# CompTIA Linux+ Certification Guide

A comprehensive guide to achieving LXO-103 and LXO-104 certifications with mock exams

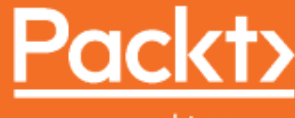

www.packt.com

Philip Inshanally

### CompTIA Linux+ Certification Guide

A comprehensive guide to achieving LX0-103 and LX0-104 certifications with mock exams

**Philip Inshanally** 

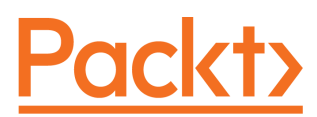

**BIRMINGHAM - MUMBAI** 

### **CompTIA Linux+ Certification Guide**

Copyright © 2018 Packt Publishing

All rights reserved. No part of this book may be reproduced, stored in a retrieval system, or transmitted in any form or by any means, without the prior written permission of the publisher, except in the case of brief quotations embedded in critical articles or reviews.

Every effort has been made in the preparation of this book to ensure the accuracy of the information presented. However, the information contained in this book is sold without warranty, either express or implied. Neither the author, nor Packt Publishing or its dealers and distributors, will be held liable for any damages caused or alleged to have been caused directly or indirectly by this book.

Packt Publishing has endeavored to provide trademark information about all of the companies and products mentioned in this book by the appropriate use of capitals. However, Packt Publishing cannot guarantee the accuracy of this information.

Commissioning Editor: Vijin Boricha Acquisition Editor: Rohit Rajkumar Content Development Editor: Ronn Kurien Technical Editor: Prachi Sawant Copy Editor: Safis Editing Project Coordinator: Jagdish Prabhu Proofreader: Safis Editing Indexer: Pratik Shirodkar Graphics: Tom Scaria Production Coordinator: Shantanu Zagade

First published: September 2018

Production reference: 2180419

Published by Packt Publishing Ltd. Livery Place 35 Livery Street Birmingham B3 2PB, UK.

ISBN 978-1-78934-449-3

www.packtpub.com

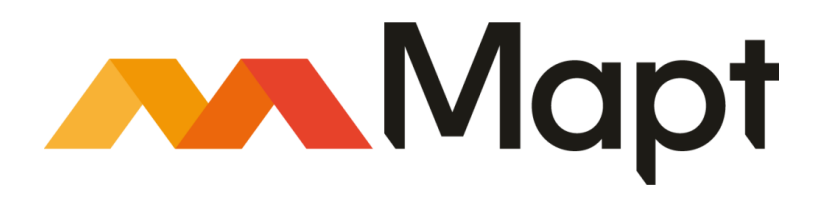

mapt.io

Mapt is an online digital library that gives you full access to over 5,000 books and videos, as well as industry leading tools to help you plan your personal development and advance your career. For more information, please visit our website.

#### Why subscribe?

- Spend less time learning and more time coding with practical eBooks and Videos from over 4,000 industry professionals
- Improve your learning with Skill Plans built especially for you
- Get a free eBook or video every month
- Mapt is fully searchable
- Copy and paste, print, and bookmark content

### Packt.com

Did you know that Packt offers eBook versions of every book published, with PDF and ePub files available? You can upgrade to the eBook version at www.packt.com and as a print book customer, you are entitled to a discount on the eBook copy. Get in touch with us at customercare@packtpub.com for more details.

At www.packt.com, you can also read a collection of free technical articles, sign up for a range of free newsletters, and receive exclusive discounts and offers on Packt books and eBooks.

### Contributors

#### About the author

**Philip Inshanally** has been in the IT industry for over 17 years. He has extensively worked in various platforms. Philip has his own consulting firm which provides local and remote support around the world; focusing towards designing, planning, implementing and documenting to name a few. As an industry professional, he has the competitive edge due to his ongoing development. He has acquired excellent skills, and this has helped him in dealing with individuals both locally and internationally. He is a father of one; Matthew Zach Inshanally.

He has experience in routing, switching, OTT, and various Linux distributions. Also, other vendor-specific technologies such as Cisco, Extreme, Juniper, Microsoft, Sandvine, Zhone, and so on.

First and foremost, I would like to thank my creator for blessing me with the ability to produce such a remarkable book. Also, I would like to thank a number of persons who have been close to me and supported me throughout the entire process; namely, my mom, dad, sister and my son Matthew.

### About the reviewer

**Sreecharan Gaddam** has finished bachelors in computer science from the University of Sathyabama, Chennai, India. He started working on cloud technologies in various platforms also he completed the masters of science from the University northwestern polytechnic with major in computer science. He was an intern in Viotalk and moved to the senior positions as a developer. He is exploring Continuous delivery and Continuous deployment tools areas like Jenkins, Chef, and puppet. He has four years of experience in Linux environment. He worked on SSL, Encrypting the links, Virtual Private Cloud, Route 53, NAT Gateways, and subnets. He also worked on languages like Python, Ruby, Go and Java for scripting and developing the applications.

### Packt is searching for authors like you

If you're interested in becoming an author for Packt, please visit authors.packtpub.com and apply today. We have worked with thousands of developers and tech professionals, just like you, to help them share their insight with the global tech community. You can make a general application, apply for a specific hot topic that we are recruiting an author for, or submit your own idea.

### Table of Contents

| Preface                                                                         | 1        |
|---------------------------------------------------------------------------------|----------|
| Chapter 1: Configuring the Hardware Settings<br>Viewing CPU, RAM, and swap info | 7<br>7   |
| Interrupts and devices                                                          | 29       |
| Modules                                                                         | 32       |
| Summary                                                                         | 42       |
| Questions                                                                       | 43       |
| Further reading                                                                 | 45       |
| Chapter 2: Booting the System                                                   | 46       |
| The boot process explained                                                      | 46       |
| DMESG                                                                           | 57       |
| GRUB and GRUB2                                                                  | 57       |
| GRUB                                                                            | 58       |
|                                                                                 | 59       |
| Working with CRUB                                                               | 61       |
| WORKING WILLI GRUDZ                                                             | 65       |
| Summary                                                                         | 69<br>69 |
| Eurther reading                                                                 | 09<br>71 |
|                                                                                 | 71       |
| Chapter 3: Changing Runlevels and Boot Targets                                  | 72       |
| Introduction to runievels                                                       | 73       |
| Introduction to boot targets                                                    | 81       |
| Working with boot torgete                                                       | 83       |
| Working with boot largets                                                       | 86       |
| Questions                                                                       | 88       |
| Eurther reading                                                                 | 89       |
|                                                                                 | 91       |
| Chapter 4: Designing a Hard Disk Layout                                         | 92       |
| Using the fdisk utility                                                         | 92       |
| Using the parted utility                                                        | 100      |
| Steps to format a hard disk                                                     | 104      |
|                                                                                 | 108      |
| The impount command                                                             | 108      |
| Summary                                                                         | 112      |
| Questions                                                                       | 115      |
|                                                                                 | 110      |

| Further reading                                                    | 118 |
|--------------------------------------------------------------------|-----|
| Chapter 5: Installing a Linux Distribution                         | 119 |
| Understanding the use of the LiveCD                                | 120 |
| Installing a Linux distribution as a fresh installation            | 122 |
| Installing a Linux distribution side by side with a Windows OS     | 131 |
| Installing Linux side by side with another version of Linux        | 135 |
| Summary                                                            | 148 |
| Questions                                                          | 149 |
| Further reading                                                    | 151 |
| Chapter 6: Using Debian Package Management                         | 152 |
| The dpkg command                                                   | 153 |
| The apt-get command                                                | 160 |
| The autoremove option                                              | 168 |
| The purge option                                                   | 169 |
| The spitude command                                                | 170 |
| The search option                                                  | 172 |
| The synaptic utility                                               | 174 |
| Summary                                                            | 177 |
| Questions                                                          | 178 |
| Further reading                                                    | 180 |
| Chapter 7: Using YUM Package Management                            | 181 |
| YUM                                                                | 181 |
| DNF                                                                | 190 |
| RPM                                                                | 198 |
| yumex                                                              | 201 |
| Summary                                                            | 208 |
| Questions                                                          | 209 |
| Further reading                                                    | 211 |
| Chapter 8: Performing File Management                              | 212 |
| Viewing and moving files and directories in the CLI                | 212 |
| Creating, copying, moving, renaming, and removing files            | 216 |
| Creating and removing directories                                  | 221 |
| Finding files and directories                                      | 225 |
| Pipes and redirects                                                | 231 |
| Summary                                                            | 236 |
| Questions                                                          | 237 |
| Further reading                                                    | 239 |
| Chapter 9: Creating, Monitoring, Killing, and Restarting Processes | 240 |
| The ps command                                                     | 241 |
| The kill command                                                   | 247 |

\_\_\_\_

| The pstree command                                                                                                    | 248                                                                |
|----------------------------------------------------------------------------------------------------|--------------------------------------------------------------------|
| The pgrep command                                                                                                    | 249                                                                |
| The pkill command                                                                                                    | 250                                                                |
| Viewing and managing processes using the top command                                                                                                    | 250                                                                |
| Managing process(es) with the service command                                                                                                    | 258                                                                |
| Managing process(es) with the systemctl command                                                                                                    | 260                                                                |
| Summary                                                                                                    | 264                                                                |
| Questions                                                                                                    | 265                                                                |
| Further reading                                                                                                    | 267                                                                |
| Chapter 10: Modifying Process Execution                                                                                                    | 268                                                                |
| The nice command                                                                                                    | 269                                                                |
| The renice command                                                                                                    | 275                                                                |
| Foreground processes versus background processes                                                                                                    | 277                                                                |
| Summary                                                                                                    | 283                                                                |
| Questions                                                                                                    | 284                                                                |
| Further reading                                                                                                    | 286                                                                |
| Chapter 11: Display Managers<br>Working with the XDM<br>Working with the KDM<br>Working with the GDM<br>Working with the Lightdm<br>Summary<br>Questions<br>Further reading                                                                                               | 287<br>288<br>291<br>295<br>300<br>303<br>303<br>303<br>305        |
| Chapter 12: Managing User and Group Accounts<br>Directory used when creating a new user<br>The .bash_logout<br>The .bashrc<br>The .profile<br>The .bash_history<br>Managing user accounts<br>The chage command<br>The usermod command<br>The w command<br>The who command | 306<br>307<br>307<br>308<br>309<br>310<br>313<br>317<br>322<br>323 |
| The last command                                                                                                    | 324                                                                |
| The whoami command                                                                                                    | 325                                                                |
| Managing groups                                                                                                    | 325                                                                |
| Summary                                                                                                    | 328                                                                |
| Questions                                                                                                    | 329                                                                |
| Further reading                                                                                                    | 331                                                                |
| Chapter 13: Automating Tasks                                                                                                    | 332                                                                |

| Managing automation using the at, atq, and atrm commands                                                                                                    | 332                                                         |
|----------------------------------------------------------------------------------------------------|-------------------------------------------------------------|
| The at command                                                                                                    | 333                                                         |
| The atq command                                                                                                    | 335                                                         |
| The atrm command                                                                                                    | 336                                                         |
| Managing automation using cron, crontab, and anacron                                                                                                    | 337                                                         |
| Cron                                                                                                    | 337                                                         |
| Crontab                                                                                                    | 340                                                         |
| Anacron                                                                                                    | 345                                                         |
| Permissions for tasks using configuration files                                                                                                    | 349                                                         |
| Summary                                                                                                    | 350                                                         |
| Questions                                                                                                    | 350                                                         |
| Further reading                                                                                                    | 352                                                         |
| Chapter 14: Maintaining System Time and Logging<br>Date configuration<br>The tzselect command<br>The tzconfig command<br>The hwclock command<br>Setting up local system logging<br>Configure remote logging<br>Summary<br>Questions<br>Further reading | 353<br>353<br>360<br>362<br>364<br>373<br>378<br>379<br>381 |
| Chapter 15: Fundamentals of Internet Protocol<br>IPv4 addressing<br>Class A<br>Class B<br>Class C<br>Class D<br>Class E<br>Subnet masks                                                                                                    | 382<br>382<br>384<br>385<br>386<br>386<br>387<br>387<br>391 |
| IPv6 addressing                                                                                                    | 396                                                         |
| Unicast                                                                                                    | 396                                                         |
| Multicast                                                                                                    | 396                                                         |
| Anycast                                                                                                    | 397                                                         |
| Removing leading zeros                                                                                                    | 397                                                         |
| Removing consecutive zeros                                                                                                    | 397                                                         |
| Well-known protocols<br>TCP<br>HTTP<br>HTTPS<br>FTP<br>UDP<br>DNS                                                                                                    | 399<br>399<br>399<br>399<br>399<br>399<br>400<br>400        |

| TFTP                                                  | 400 |
|-------------------------------------------------------|-----|
|                                                       | 400 |
| Summary                                               | 400 |
| Questions                                             | 400 |
| Further reading                                       | 402 |
| Chapter 16: Network Configuration and Troubleshooting | 403 |
| IPv4 configuration                                    | 404 |
| The ifconfig command                                  | 408 |
| The ifup command                                      | 412 |
| The ifdown command                                    | 414 |
| The ip command                                        | 415 |
| Configuring IPv4 routing                              | 421 |
| IPv6 configuration                                    | 423 |
| Configuring IPv6 routing                              | 425 |
| Client-side DNS                                       | 427 |
| Network troubleshooting                               | 430 |
| The ping command                                      | 430 |
| The ping6 command                                     | 431 |
| The traceroute command                                | 432 |
| The traceroute6 command                               | 432 |
| The netstat command                                   | 433 |
| The tracepath command                                 | 434 |
| The tracepath -6 command                              | 435 |
| The nmap command                                      | 435 |
| The dig command                                       | 437 |
| The whois command                                     | 439 |
|                                                       | 439 |
| Summary                                               | 441 |
| Questions                                             | 441 |
| Further reading                                       | 443 |
| Chapter 17: Performing Administrative Security Tasks  | 444 |
| Host security                                         | 445 |
| The su command                                        | 446 |
| The sudo command                                      | 448 |
| TCP wrappers                                          | 456 |
| SSH                                                   | 458 |
| Encryption                                            | 466 |
| Summary                                               | 475 |
| Questions                                             | 476 |
| Further reading                                       | 478 |
| Chapter 18: Shell Scripting and SQL Data Management   | 479 |
| Shell scripting                                       | 470 |
| The basics of shell scripting                         | 480 |
|                                                       | 400 |

-

| Writing scripts using for loops      | 486 |
|--------------------------------------|-----|
| Writing scripts using the while loop | 488 |
| Writing scripts using if statements  | 491 |
| SQL data management                  | 496 |
| The insert command                   | 504 |
| The select command                   | 505 |
| The update command                   | 506 |
| The delete command                   | 507 |
| The trom option                      | 508 |
| The group by option                  | 508 |
| The order by option                  | 500 |
| The join ontion                      | 509 |
| Summary                              | 511 |
| Questions                            | 511 |
| Further reading                      | 514 |
| Chapter 19: Mock Exam - 1            | 515 |
| Questions                            | 515 |
| Answers                              | 529 |
| Chapter 20: Mock Exam - 2            | 530 |
| Questions                            | 530 |
| Answers                              | 544 |
| Assessment                           | 545 |
| Other Books You May Enjoy            | 554 |
| Index                                | 557 |
|                                      |     |

### Preface

Linux+ certification demonstrates technical competency and provides a broad awareness of Linux operating systems. Professionals who have achieved the Linux+ certification exhibit all-important knowledge of installation, operation, administration, and troubleshooting services.

The CompTIA Linux+ Certification Guide is an overview of the certification that gives you insights into the system architecture. You'll understand how to install and uninstall Linux distribution, followed by working with various package managers. Once you've grasped all this, you'll move on to manipulating files and processes at command-line interface (CLI) and creating, monitoring, killing, restarting, and modifying processes. As you progress, you'll be equipped to work with display managers and learn how to create, modify, and remove user accounts and groups, as well as understand how to automate tasks. The last set of chapters helps you configure dates and set up local and remote system logging. In addition to this, you'll explore different internet protocols, along with discovering network configuration, security administration, Shell scripting and SQL management.

By the end of this book, you'll not only have gotten to grips with all the modules using practice questions and mock exams, but you'll also be well prepared to achieve the LX0-103 and LX0-104 certification exams.

### Who this book is for

The CompTIA Linux+ Certification Guide is for you if you want to gain the CompTIA Linux+ certificate. This guide is also for system administrators and rookie Linux professionals interested in enhancing their Linux and Shell scripting skills. No prior knowledge of Linux is needed, although some understanding of Shell scripting would be helpful.

### What this book covers

Chapter 1, Configuring the Hardware Settings, this chapter focuses on viewing interrupts, looking at /proc/interrupts, CPU info viewing the /proc/cpuinfo, raid status viewing /proc/mdstat, the devices directory /dev, the /proc virtual directory, the lsmod command and usage, the modprobe command and usage, the lspci command command and usage. Chapter 2, *Booting the System*, this chapter focuses on the process of booting the system, looking at the GRUB and GRUB2 configuration file, focusing on the timer, default boot entry, passing argument at the GRUB/GRUB2 boot menu, the chkconfig command, the systemctl, the dmesg command, the various start/stop scripts0.

Chapter 3, *Changing Runlevels and Boot Targets*, this chapter focuses on the introduction of runlevels and boot targets, the types of runlevels and boot targets available in the LINUX distributions, the differences between runlevels and boot targets, working with runlevels at the CLI, also working with boot targets at the CLI.

Chapter 4, *Designing a Hard Disk Layout*, this chapter focuses on creating partitions/segmenting a physical hard disk at the CLI, emphasis on the usage of the fdisk utility, the parted utility, the steps to create, remove, define the partition type, format the hard disk with the various mkfs commands.

Chapter 5, *Installing a Linux Distribution*, this chapter focuses on installing a Linux Distribution, particularly the Red Hat flavour of CentOS and the Debian flavour of Ubuntu, the reader will be exposed to installing a Linux distro using a well-known method of a Live CD.

Chapter 6, Using Debian Package Management, in Linux, software is added, removed in a number of ways. Here the focus is on the way we add software in a Debian distribution, particularly using the dpkg, apt-get, aptitude commands from the CLI, synaptic from a GUI, and the reader learns how to add, remove, update, erase a software in a Debian distribution listed.

Chapter 7, Using YUM Package Management, in this chapter, we focus on adding software in a Red Hat distribution, particularly using the yum, dnf, rpm commands from the CLI, yumex from a GUI, the reader learn to add, remove, update, and erase software in a Red Hat environment.

Chapter 8, *Performing File Management*, in this chapter, the reader learns about the various commands that Linux provides which are common distributions to manipulate files, process(s), at the CLI. These commands can be classified into several categories: file system navigation, file manipulation, directory manipulation, and file location, and file examination, CPU hardware identity, process priority, manipulating CPU priority for process.

Chapter 9, *Creating, Monitoring, Killing, and Restarting Processes*, in Linux, a process is more or less synonymous with a running program. init / systemd, the first process run by the kernel when it boots. This chapter focuses on how we create a process, monitor hardware usages for existing processes, terminate / kill a process or restart a process at the CLI.

Chapter 10, *Modifying Process Execution*, there may be times when you'll want to give priority to important programs over other programs, also, sending some programs to the background allowing the user to continue using the shell or bring some programs to the foreground. This chapter focuses on the methods of accomplishing just that, using the nice and renice, fg, bg commands.

Chapter 11, *Display Managers*, this chapter focuses on the various display managers available in Linux distros, such as X Display Manager (XDM), KDE Display Manager (KDM), Gnome Display Manager (GDM), Light Display Manager (LightDM) which is used To handle GUI logins, they all use the XDMCP - X Display Manager Control Protocol which starts the local computer's X server.

Chapter 12, *Managing User and Group Accounts*, this chapter focuses on user and group management, covering from user account creation, modifying existing user account(s), removing user account(s), group creation, modifying groups of users, removing group(s), as well as best practices to consider when managing users and groups. Focus is placed on using commands such as useradd, usermod, userdel, groupadd, groupmod, groupdel, who, w, change, passwd, last, whoami, configuration files such as /etc/passwd, /etc/shadow, /etc/group, /etc/skel file.

Chapter 13, Automating Tasks, this chapter focuses on automating common administration task(s) in a Linux environment as well as commonly used methods to consider when setting up automation for a given task. Focus is placed on using commands such as crontab, at, atq, atrm, anacron, configuration files such as /etc/at.deny,

/etc/at.allow,/etc/cron. {daily,hourly,monthly,weekly},/etc/cron.allow, /etc/anacrontab.

Chapter 14, *Maintaining System Time and Logging*, this chapter focuses on configuring the date and time along with the setting the time zone. Also, the steps to set to logging locally using rsyslog, logrotate in a Linux distribution and configuring logging to be sent to a remote syslog server for management. Commands covered includes the tzselect, tzconfig, date, journalctl, directories include the / etc/timezone, /etc/localtime, /usr/share/zoneinfo, /etc/logrotate.conf, /etc/logrotate.d/, /etc/systemd/journald.conf, / var/log/, /var/log/journal/, /etc/rsyslog.conf.

Chapter 15, *Fundamentals of Internet Protocol*, this chapter focuses on the basic principles surrounding how a network such as the Internet works, by breaking down how two computers communicate with each other, we delve into Internet Protocol (IP) addressing, particularly IPv4, the various classes of IPv4 such as the ClassA, ClassB, ClassC, CIDR notation, then we look at subnetting. Next we take a look at IPv6, the format of an IPv6 address, the well-known IPv6 address, ways to cut down on the lengthy IPv6 address.

Finally, we look at the differences between some well-known protocols such as UDP, TCP and ICMP and their port numbers

Chapter 16, Network configuration and troubleshooting, this chapter focuses on the basic network configuration in a Linux environment, looking at configuring an IPv4 address, subnet mask, default gateway. Next we look at configuring an IPv6 address, default gateway, Then we focus on configuring client side DNS, Finally we focus on network troubleshooting. Commands such as ifup, ifdown, ifconfig, ip, ip link, ip route, route, ping, ping6, netstat, traceroute, traceroute6, tracepath, tracepath6, dig, host, hostname.

Chapter 17, *Performing Security Administrative Tasks*, this chapter focuses on the performing security administrative tasks in a Linux environment, focusing on setting up host security, granting user(s) special permissions with sudoers, date encryption. Commands covered are the sudo, ssh-keygen, ssh-agent, ssh-add, gpg, configuration files covered includes /etc/sudoers, /etc/hosts.allow, /etc/hosts.deny,

~/.ssh/id\_rsa, ~/.ssh/id\_rsa.pub, /etc/ssh/ssh\_host\_rsa\_key,

~/.ssh/authorized\_keys,/etc/ssh\_known\_hosts.

Chapter 18, *Shell Scripting and SQL Data Management*, this chapter focuses on introducing Shell scripting and SQL data management in a Linux environment. First we look at the basic format when writing scripts, identifying the interpreter for the script, configuring the script to be executable, using for, while loop, if statements. Then we focus our attention to SQL data management, we cover basic SQL commands such as insert, update, select, delete, from, where, group by, order by, join.

Chapter 19, *Mock Exam - 1*, this mock exam will compile of realistic exam questions and answers. You'll gain the insight of examples drawn from real-world scenarios, with detailed guidance and authoritative coverage of key topics. Realistic exam questions from recent tests to bring you the best method of preparing for the CompTIA LX0-103/LX0-104 exam.

Chapter 20, *Mock Exam* - 2, this mock exam will compile of realistic exam questions and answers. You'll gain the insight of examples drawn from real-world scenarios, with detailed guidance and authoritative coverage of key topics. Realistic exam questions from recent tests to bring you the best method of preparing for the CompTIA LX0-103/LX0-104 exam.

### To get the most out of this book

It is assumed that some readers may have limited or no knowledge about Linux operating systems. It is also assumed that some readers are Linux users but may need a bit of a refresher on interfacing with a Linux environment.

The key to reinforcing each chapter to memory is by grabbing copies of various Linux distributions; namely CentOS, Fedora, and Ubuntu. Then install the various Operating Systems in a virtual environment such as VMware or VirtualBox. Next, follow along each chapters (the chapters are independent of each other so you can choose any given chapter to study/practice) by practicing inside the various Linux distributions in order to better grasp each chapter. After practicing the various chapters, you will become more productive within a Linux environment; this will empower you to be better equipped in mixed environments where there are both Windows and Linux Operating Systems.

You can follow the along the tutorials presented in Chapter 5, *Installing a Linux Distribution* of this book for getting started with installation.

#### Download the color images

We also provide a PDF file that has color images of the screenshots/diagrams used in this book. You can download it here: https://www.packtpub.com/sites/default/files/ downloads/9781789344493\_ColorImages.pdf.

#### **Conventions used**

There are a number of text conventions used throughout this book.

CodeInText: Indicates code words in text, database table names, folder names, filenames, file extensions, pathnames, dummy URLs, user input, and Twitter handles. Here is an example: "To see the runlevel at the shell in real time, we can use the runlevel command."

A block of code is set as follows:

```
while <condition>
do
<command1>
<command2
```

Any command-line input or output is written as follows:

\$[philip@localhost Desktop]\$ who -r run-level 5 2018-06-20 08:20 last=S [philip@localhost Desktop]\$

**Bold**: Indicates a new term, an important word, or words that you see onscreen. For example, words in menus or dialog boxes appear in the text like this. Here is an example: "Select **System info** from the **Administration** panel."

Warnings or important notes appear like this.

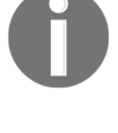

Tips and tricks appear like this.

### Get in touch

Feedback from our readers is always welcome.

General feedback: If you have questions about any aspect of this book, mention the book title in the subject of your message and email us at customercare@packtpub.com.

Errata: Although we have taken every care to ensure the accuracy of our content, mistakes do happen. If you have found a mistake in this book, we would be grateful if you would report this to us. Please visit www.packt.com/submit-errata, selecting your book, clicking on the Errata Submission Form link, and entering the details.

**Piracy**: If you come across any illegal copies of our works in any form on the Internet, we would be grateful if you would provide us with the location address or website name. Please contact us at copyright@packt.com with a link to the material.

If you are interested in becoming an author: If there is a topic that you have expertise in and you are interested in either writing or contributing to a book, please visit authors.packtpub.com.

### Reviews

Please leave a review. Once you have read and used this book, why not leave a review on the site that you purchased it from? Potential readers can then see and use your unbiased opinion to make purchase decisions, we at Packt can understand what you think about our products, and our authors can see your feedback on their book. Thank you!

For more information about Packt, please visit packt.com.

## 1 Configuring the Hardware Settings

This chapter covers viewing interrupts. It focuses on /proc/interrupts, CPU info viewing (/proc/cpuinfo), and viewing the physical memory installed. It also looks at /proc/meminfo, the free command, viewing swap memory, and adding and removing additional swap memory using the dd, mkswap, swapon, and swapoff commands. The raid status (viewing/proc/mdstat) is outlined, as is the /dev devices directory, the /proc virtual directory, the lsmod command and its usage, the modprobe command and its usage, and the lspci command and its usage. The /proc directory is a virtual filesystem that is created upon boot up, which stores various items of hardware information about a system.

Navigating through the various directories and using these commands is very informative, and allows you to retrieve hardware information in a Linux environment.

We will cover the following topics in this chapter:

- Viewing CPU, RAM, and swap info
- Interrupts and devices
- Modules

### Viewing CPU, RAM, and swap info

Let's take a look at how we can view CPU, RAM, and swap info on a Linux system.

First, we will focus our attention on gaining information on a CPU, so we will look at the /proc/cpuinfo file. We can garner detailed information about the CPU, ranging from the vendor ID, the CPU family, the model name, the CPU rate in MHZ, its cache size, and the number of cores, to name a few. Here is an excerpt from running the cat command alongside /proc/cpuinfo:

| traine       | r@trainer-virtual-machine | :~ 📬 💼 🖇 🐠 3:50 PM 🥸                                                                           |
|--------------|---------------------------|------------------------------------------------------------------------------------------------|
|              | trainer@trainer           | virtual-machine:~\$ cat /proc/cpuinfo                                                          |
| 0            | processor                 |                                                                                                |
|              | vendor_id                 | : AUTRETICAMD                                                                                  |
|              | model                     | . 21                                                                                           |
|              | model name                | · JOD A10-8700P Padeon P6 10 Compute Cores 4C+6G                                               |
|              | stepping                  |                                                                                                |
|              | microcode                 | 0x6006110                                                                                      |
|              | cpu MHz                   | : 1800.000                                                                                     |
| =            | cache size                | : 1024 KB                                                                                      |
|              | physical id               | : 0                                                                                            |
|              | siblings                  | : 1                                                                                            |
| 毘            | core id                   | : 0                                                                                            |
|              | cpu cores                 | : 1                                                                                            |
|              | apicid                    | : 0                                                                                            |
|              | initial apicid            | : 0                                                                                            |
|              | fpu exception             | : yes                                                                                          |
|              | could level               | . yes                                                                                          |
|              |                           |                                                                                                |
|              | flags                     | ; fou vme de pse tsc msr pae mce cx8 apic sep mtrr pge mca cmov pat pse36 clflush mmx fxsr ss  |
| d            | e sse2 syscall r          | x mmxext fxsr opt pdpe1qb rdtscp lm constant tsc rep good nopl tsc reliable nonstop tsc eager  |
|              | fpu pni pclmulqo          | lq ssse3 fma cx16 sse4_1 sse4_2 x2apic movbe popcnt aes xsave avx f16c hypervisor lahf_lm exta |
|              | pic cr8_legacy a          | bm sse4a misalignsse 3dnowprefetch osvw xop fma4 tbm vmmcall fsgsbase bmi1 avx2 smep bmi2 xsa  |
|              | veopt arat                |                                                                                                |
|              | bugs                      | : fxsave_leak sysret_ss_attrs                                                                  |
| · >_         | ↓bogomips                 | : 3600.00                                                                                      |
|              | ILB SIZE                  | : 1536 4K pages                                                                                |
| A)           | curtusn size              | · 04                                                                                           |
| $\mathbf{C}$ | address sizes             | · 04                                                                                           |
|              | nower management          | ·                                                                                              |
| PAND         | poner nanagenen           |                                                                                                |

Some more information is given here about the CPU:

| trainer  | @trainer-virtual-machine: · | • • • • • • • • • • • • • • • • • • •                                                                                                    |
|----------|-----------------------------|----------------------------------------------------------------------------------------------------|
|          | processor                   |                                                                                                    |
|          | cou family                  | 21                                                                                                    |
|          | model                       | 96                                                                                                    |
|          | model name                  | : AMD A10-8700P Radeon R6, 10 Compute Cores 4C+6G                                                                                                    |
|          | stepping                    | : 1                                                                                                    |
|          | Microcode                   | 00000110                                                                                                    |
|          | cpu MHZ                     | 1800.000                                                                                                    |
|          | nhysical id                 | - 1024 KB                                                                                                    |
|          | siblings                    | 1                                                                                                    |
|          | core id                     | : 0                                                                                                    |
| <b>B</b> | cpu cores                   | : 1                                                                                                    |
|          | apicid                      | : 0                                                                                                    |
|          | initial apicid              |                                                                                                    |
| <b></b>  | fou exception               | yes                                                                                                    |
|          | cpuid level                 | 13                                                                                                    |
| A        | wp                          | yes                                                                                                    |
|          | flags                       | . Fpu vme de pse tsc msr pae mce cx8 apic sep mtrr pge mca cmov pat pse36 clflush mmx fxsr ss                                                           |
| a        | e sse2 syscall n            | <pre><mmxext constant_tsc="" eager<="" fxsr_opt="" lm="" nonstop_tsc="" nopl="" pdpe1gb="" pre="" rdtscp="" rep_good="" tsc_reliable=""></mmxext></pre> |
| 9        | fpu pni pclmulqdo           | ] ssse3 fma cx16 sse4_1 sse4_2 x2aptc movbe popcht aes xsave avx f16c hypervisor laht_im exta                                                           |
| -        | pic cr8_legacy at           | m sse4a misalignsse bonowprereich osvw xop rma4 ibm vmmcali rsgsbase bmli avxz smep bmlz xsa                                                            |
|          | buas                        | : fxsave leak system ss attrs                                                                                                    |
|          | bogomips                    | 3600.00                                                                                                    |
|          | TLB size                    | : 1536 4K pages                                                                                                    |
|          | clflush size                | : 64                                                                                                    |
|          | cache_alignment :           | : 64                                                                                                    |
|          | address sizes               | 42 bits physical, 48 bits virtual                                                                                                    |
|          | power management            |                                                                                                    |
| P        | trainer@trainer-            | /irtual-machine:~\$                                                                                                    |

From the preceding output, we can see detailed information pertaining to the CPU that we ran the cat /proc/cpuinfo command against.

Next, let's take a look at how we can gather information on the amount of physical memory, the **Random Access Memory (RAM**), installed in a system. We will focus on two commands: the cat /proc/meminfo and the free commands.

Using the Linux system for demonstration once again, we will look at the output of the cat /proc/meminfo command:

| trainer        | @trainer-virtual-machine:  | ~         |                        |     |               | t, | En | ∦ <b>●</b> )) | 3:45 PM | ψ |
|----------------|----------------------------|-----------|------------------------|-----|---------------|----|----|---------------|---------|---|
|                | trainer@trainer-           | virtual-r | <pre>machine:~\$</pre> | man | swapoff       |    |    |               |         |   |
| $(\mathbf{O})$ | trainer@trainer-           | virtual-r | machine:~\$            | man | rmmod         |    |    |               |         |   |
|                | trainer@trainer-           | virtual-r | <pre>machine:~\$</pre> | man | modprobe      |    |    |               |         |   |
|                | trainer@trainer-           | virtual-m | <pre>machine:~\$</pre> | cat | /proc/meminfo |    |    |               |         |   |
|                | MemTotal:                  | 2030096   | kВ                     |     |               |    |    |               |         |   |
|                | MemFree:                   | 142872    | kB                     |     |               |    |    |               |         |   |
|                | MemAvailable:              | 950008    | kB                     |     |               |    |    |               |         |   |
|                | Buffers:                   | 98468     | kB                     |     |               |    |    |               |         |   |
|                | Cached:                    | 789648    | kB                     |     |               |    |    |               |         |   |
| =              | SwapCached:                | 60        | kB                     |     |               |    |    |               |         |   |
|                | Active:                    | 998988    | kB                     |     |               |    |    |               |         |   |
|                | Inactive:                  | 520996    | kB                     |     |               |    |    |               |         |   |
|                | Active(anon):              | 553780    | kB                     |     |               |    |    |               |         |   |
|                | <pre>Inactive(anon):</pre> | 91692     | kB                     |     |               |    |    |               |         |   |
|                | Active(file):              | 445208    | kB                     |     |               |    |    |               |         |   |
|                | <pre>Inactive(file):</pre> | 429304    | kB                     |     |               |    |    |               |         |   |
|                | Unevictable:               | 32        | kB                     |     |               |    |    |               |         |   |
| -8-            | Mlocked:                   | 32        | kB                     |     |               |    |    |               |         |   |
| A              | SwapTotal:                 | 6126588   | kB                     |     |               |    |    |               |         |   |
|                | SwapFree:                  | 6125572   | kB                     |     |               |    |    |               |         |   |
| a              | Dirty:                     | 1508      | kB                     |     |               |    |    |               |         |   |
| <u> </u>       | Writeback:                 | Θ         | kB                     |     |               |    |    |               |         |   |
|                | AnonPages:                 | 631848    | kB                     |     |               |    |    |               |         |   |
|                | Mapped:                    | 238132    | kB                     |     |               |    |    |               |         |   |
|                | Shmem:                     | 13648     | kB                     |     |               |    |    |               |         |   |
|                | Slab:                      | 132008    | kB                     |     |               |    |    |               |         |   |
| · · -          | <pre>SReclaimable:</pre>   | 90496     | kB                     |     |               |    |    |               |         |   |
|                | SUnreclaim:                | 41512     | kB                     |     |               |    |    |               |         |   |
|                | KernelStack:               | 9392      | kB                     |     |               |    |    |               |         |   |
| • (A)          | PageTables:                | 28212     | kB                     |     |               |    |    |               |         |   |
|                | NFS_Unstable:              | 0         | KB                     |     |               |    |    |               |         |   |
| DVD            | Bounce:                    | 0         | KB                     |     |               |    |    |               |         |   |
|                | WritebackTmp:              | 0         | kВ                     |     |               |    |    |               |         |   |

Some more memory usage information is shown in the following screenshot:

| trainer        | @trainer-virtual-machine | ~          |     |         | †↓ | En | * | <b>€</b> )) | 3:47 PM | ψ |
|----------------|--------------------------|------------|-----|---------|----|----|---|-------------|---------|---|
|                | SwapTotal:               | 6126588    | kВ  |         |    |    |   |             |         |   |
| $(\mathbf{O})$ | SwapFree:                | 6125572    | kВ  |         |    |    |   |             |         |   |
|                | Dirty:                   | 1508       | kВ  |         |    |    |   |             |         |   |
|                | Writeback:               | Θ          | kВ  |         |    |    |   |             |         |   |
|                | AnonPages:               | 631848     | kВ  |         |    |    |   |             |         |   |
|                | Mapped:                  | 238132     | kВ  |         |    |    |   |             |         |   |
|                | Shmem:                   | 13648      | kВ  |         |    |    |   |             |         |   |
|                | Slab:                    | 132008     | kВ  |         |    |    |   |             |         |   |
|                | SReclaimable:            | 90496      | kВ  |         |    |    |   |             |         |   |
|                | SUnreclaim:              | 41512      | kВ  |         |    |    |   |             |         |   |
|                | KernelStack:             | 9392       | kВ  |         |    |    |   |             |         |   |
|                | PageTables:              | 28212      | kВ  |         |    |    |   |             |         |   |
|                | NFS_Unstable:            | 0          | kВ  |         |    |    |   |             |         |   |
|                | Bounce:                  | Θ          | kВ  |         |    |    |   |             |         |   |
|                | WritebackTmp:            | 0          | kВ  |         |    |    |   |             |         |   |
|                | CommitLimit:             | 7141636    | kВ  |         |    |    |   |             |         |   |
|                | Committed_AS:            | 3307180    | kB  | • -     |    |    |   |             |         |   |
| -8-            | VmallocTotal:            | 343597383  | 367 | kB      |    |    |   |             |         |   |
| A              | VmallocUsed:             | 0          | kB  |         |    |    |   |             |         |   |
|                | VmallocChunk:            | . 0        | kB  |         |    |    |   |             |         |   |
| al             | HardwareCorrupte         | ed: 0      | kB  |         |    |    |   |             |         |   |
|                | AnonHugePages:           | 313344     | kB  |         |    |    |   |             |         |   |
|                | Cmalotal:                | 0          | KB  |         |    |    |   |             |         |   |
|                | CmaFree:                 | 0<br>O     | ĸв  |         |    |    |   |             |         |   |
|                | HugePages_lotal:         | 0          |     |         |    |    |   |             |         |   |
|                | HugePages_Free:          | 0          |     |         |    |    |   |             |         |   |
| ·   >_         | Anugerages_KSVG:         | 0          |     |         |    |    |   |             |         |   |
|                | HugePages_Surp:          | 0          | L/D |         |    |    |   |             |         |   |
| <b>M</b>       | DirectMap4k:             | 2048       |     |         |    |    |   |             |         |   |
|                | DirectMap4K:             | 2007040    |     |         |    |    |   |             |         |   |
|                |                          | 2007040    |     |         |    |    |   |             |         |   |
| DAVE           |                          | victual    | ND  | hine.~¢ |    |    |   |             |         |   |
|                | - a cher ger a cher -    | ver cuat-i | aci | rene.~> |    |    |   |             |         |   |

From the preceding output, we can see some important fields, namely the first three fields (MemTotal, MemFree, and MemAvailable), which reflect the current status of our physical memory (RAM).

Now let's look at another command, the free command. This command will give us the memory information in a more human-readable format. Using our test Linux system, we will run the free command:

| trainer@trainer-virtual-machine: ~                                                                                                    | tĻ. | En | ) <b>(</b> ) | 3:53 PM | ۱ţ |
|----------------------------------------------------------------------------------------------------|-----|----|--------------|---------|----|
| trainer@trainer-virtual-machine:~\$ free           total         used         free         shared         buff/cache         available           Mem:         2030096         894092         109892         17492         1026112         918888           Swap:         6126588         1016         6125572         1026112         918888 |     |    |              |         |    |
|                                                                                                    |     |    |              |         |    |
|                                                                                                    |     |    |              |         |    |
|                                                                                                    |     |    |              |         |    |
|                                                                                                    |     |    |              |         |    |
|                                                                                                    |     |    |              |         |    |
| a                                                                                                    |     |    |              |         |    |
|                                                                                                    |     |    |              |         |    |
| , <mark>▶</mark> (                                                                                                    |     |    |              |         |    |
|                                                                                                    |     |    |              |         |    |

Running the free command on its own yields the preceding results in kilobytes. We can tag some options onto the free command to be even more explicit. Here is a list of options that we can use with the free command, using an Ubuntu distro:

| trainer       | trainer-virtual-machine: ~ tt En 🖇 40) 9                                                                                                    | 47 AM 🔱 |
|---------------|----------------------------------------------------------------------------------------------------|---------|
|               | DPTIONS TO THE REPORT OF THE REPORT OF THE REPORT |         |
| Q             | -b,bytes<br>Display the amount of memory in bytes.                                                                                                    |         |
|               | -k,kilo<br>Display the amount of memory in kilobytes. This is the default.                                                                                                    |         |
| ٩             | -m,mega<br>Display the amount of memory in megabytes.                                                                                                    |         |
|               | -g,giga<br>Display the amount of memory in gigabytes.                                                                                                    |         |
|               | tera Display the amount of memory in terabytes.                                                                                                    |         |
|               | - <b>h,human</b><br>Show all output fields automatically scaled to shortest three digit unit and display the units of print out. F<br>lowing units are used.                                                                                                    | ol-     |
|               | B = bytes<br>K = kilos<br>M = megas                                                                                                    |         |
| A             | G = gigas<br>T = teras                                                                                                    |         |
| <u>a</u> ,    | If unit is missing, and you have petabyte of RAM or swap, the number is in terabytes and columns might not aligned with header.                                                                                                    | be      |
| <b>#</b>      | -w,wide<br>Switch to the wide mode. The wide mode produces lines longer than 80 characters. In this mode buffers and cache<br>reported in two separate columns.                                                                                                    | are     |
| · <b>&gt;</b> | -c,count <u>count</u><br>Display the result <u>count</u> times. Requires the - <b>s</b> option.                                                                                                    |         |
|               | -l,lohi<br>Show detailed low and high memory statistics.                                                                                                    |         |
|               | -s,seconds <u>seconds</u><br>Manual page free(1) line 36 (press h for help or q to quit)                                                                                                    |         |
|               |                                                                                                    |         |

These are some more options that we can pass with the free command on an Ubuntu distro:

| trainer@trai | iner-virtual-machine:~ 🐴 🖬 🖇 🐠 9:59 AM 🔅                                                                                                    |
|--------------|----------------------------------------------------------------------------------------------------|
| Q            | M = megas<br>G = gigas<br>T = teras                                                                                                    |
|              | If unit is missing, and you have petabyte of RAM or swap, the number is in terabytes and columns might not be<br>aligned with header.                                                                                |
|              | -w,wide<br>Switch to the wide mode. The wide mode produces lines longer than 80 characters. In this mode <b>buffers</b> and <b>cache</b> are<br>reported in two separate columns.                                    |
|              | -c,count <u>count</u><br>Display the result <u>count</u> times. Requires the -s option.                                                                                                    |
|              | -l,lohi<br>Show detailed low and high memory statistics.                                                                                                    |
|              | -s,seconds seconds<br>Continuously display the result delay <u>seconds</u> apart. You may actually specify any floating point number for <u>delay</u> ,<br>usleep(3) is used for microsecond resolution delay times. |
|              | si Use power of 1000 not 1024.                                                                                                    |
|              | -t,total<br>Display a line showing the column totals.                                                                                                    |
| <u>a</u>     | help Print help.                                                                                                    |
| 1            | -V,version<br>Display version information.                                                                                                    |
|              | ES<br>/proc/meminfo<br>memory information                                                                                                    |
| SEE SEE      | ALSO<br>ps(1), slabtop(1), top(1), vmstat(8).                                                                                                    |
| AUTI<br>Mai  | HORS<br>nual page free(1) line 57/101 94% (press h for help or q to quit)                                                                                                    |

Similarly, if we take a look at the main page of the free command on a CentOS 7 distribution, we can see similar options:

| Applications  Places                                                                                                    | Fri 09:53 | u(i)) | ф т |
|----------------------------------------------------------------------------------------------------|-----------|-------|-----|
| trainer@localhost:"                                                                                                    | -         |       | ×   |
| File Edit View Search Terminal Help                                                                                                    |           |       |     |
| OPTIONS<br>-b,bytes<br>Display the amount of memory in bytes.                                                                                                    |           |       |     |
| -k,kilo<br>Display the amount of memory in kilobytes. This is the default.                                                                                                    |           |       |     |
| -m,mega<br>Display the amount of memory in megabytes.                                                                                                    |           |       | - 1 |
| <b>-g,giga</b><br>Display the amount of memory in gigabytes.                                                                                                    |           |       | - 1 |
| tera Display the amount of memory in terabytes.                                                                                                    |           |       | - 1 |
| -h,human<br>Show all output fields automatically scaled to shortest three digit unit and display the units of print out. Following<br>units are used.                                                                                                    |           |       |     |
| B = bytes<br>K = kilos<br>M = megas<br>G = gigas<br>T = teras                                                                                                    |           |       |     |
| If unit is missing, and you have petabyte of RAM or swap, the number is in terabytes and columns might not be aligned with header.                                                                                                    |           |       | - 1 |
| -w,wide<br>Switch to the wide mode. The wide mode produces lines longer than 80 characters. In this mode buffers and cache are<br>reported in two separate columns.                                                                                                    |           |       |     |
| -c,count <u>count</u><br>Display the result <u>count</u> times. Requires the <b>-s</b> option.                                                                                                    |           |       | - 1 |
| -l,lohi<br>Show detailed low and high memory statistics.                                                                                                    |           |       | - 1 |
| -s,seconds <u>seconds</u><br>Continuously display the result delay <u>seconds</u> apart. You may actually specify any floating point number for <u>delay</u> ,<br>usleep(3) is used for microsecond resolution delay times.<br>Manual page free(1) line 37 (press h for help or q to quit) |           |       |     |
| E trainer@localhost:"                                                                                                    |           | 1/4   | 2   |

Some more options that we can pass with the free command on a CentOS 7 distro are shown in the following screenshot:

| ♦ Applications ▼ Places ▼ Places ▼ Figurminal ▼                                                                                                    | Fri 10:02 | u(ti) | () → |
|----------------------------------------------------------------------------------------------------|-----------|-------|------|
| trainer@localhost:*                                                                                                    | -         | •     | ×    |
| File Edit View Search Terminal Help                                                                                                    |           |       |      |
| If unit is missing, and you have petabyte of RAM or swap, the number is in terabytes and columns might not be aligned with header.                                                                                          |           |       |      |
| -w,wide<br>Switch to the wide mode. The wide mode produces lines longer than 80 characters. In this mode buffers and cache are<br>reported in two separate columns.                                                         |           |       |      |
| -c,count count<br>Display the result <u>count</u> times. Requires the -s option.                                                                                                    |           |       | - 1  |
| -l,lohi<br>Show detailed low and high memory statistics.                                                                                                    |           |       | - 1  |
| -s,seconds <u>seconds</u><br>Continuously display the result delay <u>seconds</u> apart. You may actually specify any floating point number for <u>delay</u> ,<br>usleep(3) is used for microsecond resolution delay times. |           |       |      |
| si Use power of 1000 not 1024.                                                                                                    |           |       | - 1  |
| -t,total<br>Display a line showing the column totals.                                                                                                    |           |       | - 1  |
| help Print help.                                                                                                    |           |       | - 1  |
| -V,version<br>Display version information.                                                                                                    |           |       | - 1  |
| FILES /proc/meminfo memory information                                                                                                    |           |       |      |
| SEE ALSO                                                                                                    |           |       | - 1  |
| pst/, stablopi/, topi/, vmstat(o/.                                                                                                    |           |       | - 1  |
| Written by Brian Edmonds.                                                                                                    |           |       | - 1  |
| REPORTING BUGS<br>Please send bug reports to (procps@freelists.org)                                                                                                    |           |       | - 1  |
| procps-ng July 2014 FREE(1)                                                                                                    |           |       | - 1  |
| The trainer@localhost."                                                                                                    |           | 1/4   | 1 2  |

| trainer(          | @trainer-virtual-mac | hine: ~       |                 |      |               |                    | îµ En % 4         | )) 9:06 AM 🛟 |
|-------------------|----------------------|---------------|-----------------|------|---------------|--------------------|-------------------|--------------|
| 0                 | trainer@tra          | iner-virtual  | -machine:~\$ fr | eeh  |               |                    |                   |              |
|                   | Mem·                 | total<br>1 90 | USE0<br>814M    | 169M | snared<br>17M | DUTT/Cache<br>998M | avallable<br>955M |              |
|                   | Swap:                | 5.8G          | 4.7M            | 5.8G |               | 55011              | 2221              |              |
|                   | trainer@tra          | iner-virtual  | -machine:~\$    |      |               |                    |                   |              |
| ۲                 |                      |               |                 |      |               |                    |                   |              |
|                   |                      |               |                 |      |               |                    |                   |              |
|                   |                      |               |                 |      |               |                    |                   |              |
|                   |                      |               |                 |      |               |                    |                   |              |
| A                 |                      |               |                 |      |               |                    |                   |              |
| <mark>.a</mark> , |                      |               |                 |      |               |                    |                   |              |
| Ż                 |                      |               |                 |      |               |                    |                   |              |
| · >               | •                    |               |                 |      |               |                    |                   |              |
|                   |                      |               |                 |      |               |                    |                   |              |
|                   |                      |               |                 |      |               |                    |                   |              |

Let's try a few of the options with the free command:

The preceding output is by far one of the most commonly used options (-h) with the free command. We can even take it a step further by tagging on the (-g) option to display the total amount of physical memory in gigabytes:

| trainer( | ptrainer-virtual-machine: ~                      |                    |        |        |            | tį 🖬 🕴 🕯  | 1)) 9:08 AM 🔱 |
|----------|--------------------------------------------------|--------------------|--------|--------|------------|-----------|---------------|
|          | trainer@trainer-virtual-mac                      | nine:~\$ fre       | ee -g  |        |            |           |               |
| Q        | total i                                          | ised               | free   | shared | buff/cache | available |               |
|          | Mem: 1<br>Swap: 5<br>trainer@trainer-virtual-mac | 0<br>0<br>11ne:~\$ | 0<br>5 | 0      | Θ          | 0         |               |
|          |                                                  | _                  |        |        |            |           |               |
|          |                                                  |                    |        |        |            |           |               |
|          |                                                  |                    |        |        |            |           |               |
| R        |                                                  |                    |        |        |            |           |               |
|          |                                                  |                    |        |        |            |           |               |
| a        |                                                  |                    |        |        |            |           |               |
| Ž        |                                                  |                    |        |        |            |           |               |
| · >-     |                                                  |                    |        |        |            |           |               |
| Ĩ.       |                                                  |                    |        |        |            |           |               |
|          |                                                  |                    |        |        |            |           |               |

We can even see the low and high memory statistics by using yet another fantastic option, the (-1) option:

| trainer( | @trainer-virtual-r | machine: ~    |                |         |        |            | tų En s   | § <b>4))</b> 9:09 AM 🔱 |
|----------|--------------------|---------------|----------------|---------|--------|------------|-----------|------------------------|
|          | trainer@t          | rainer-virtua | al-machine:~\$ | free -l |        |            |           |                        |
| Q        |                    | total         | used           | free    | shared | buff/cache | available |                        |
|          | Mem:               | 2030096       | 846820         | 160504  | 18248  | 1022772    | 965248    |                        |
|          | Low:               | 2030096       | 1869592        | 160504  |        |            |           |                        |
|          | High:              | 0             | Θ              | Θ       |        |            |           |                        |
|          | Swap:              | 6126588       | 4800           | 6121788 |        |            |           |                        |
|          | trainer@t          | rainer-virtua | al-machine:~\$ |         |        |            |           |                        |
|          |                    |               |                |         |        |            |           |                        |
|          |                    |               |                |         |        |            |           |                        |
|          |                    |               |                |         |        |            |           |                        |
| <b>B</b> |                    |               |                |         |        |            |           |                        |
|          |                    |               |                |         |        |            |           |                        |
|          |                    |               |                |         |        |            |           |                        |
|          |                    |               |                |         |        |            |           |                        |
|          |                    |               |                |         |        |            |           |                        |
| A        |                    |               |                |         |        |            |           |                        |
|          |                    |               |                |         |        |            |           |                        |
| a,       |                    |               |                |         |        |            |           |                        |
|          |                    |               |                |         |        |            |           |                        |
|          |                    |               |                |         |        |            |           |                        |
|          |                    |               |                |         |        |            |           |                        |
| · >_ ]   | •                  |               |                |         |        |            |           |                        |
| لت       |                    |               |                |         |        |            |           |                        |
|          |                    |               |                |         |        |            |           |                        |
|          |                    |               |                |         |        |            |           |                        |
|          |                    |               |                |         |        |            |           |                        |
|          |                    |               |                |         |        |            |           |                        |

In the preceding screenshot, we are not just shown the RAM information, but also our swap memory. This is displayed in the last row. We can use another command if we prefer to see only the swap memory. Here, we can use the swapon command:

| trainer@trainer-virtual-machine: ~                                                                                                    |        | <b>t</b> ↓ | En 🕴 | <b>€</b> )) | 9:14 AM | ψ |
|----------------------------------------------------------------------------------------------------|--------|------------|------|-------------|---------|---|
| trainer@trainer-virtual-machine:~\$           NAME         TYPE         SIZE         USED         PRIO           (dow/sda4         pastition         5         0C         4         7M         1 | swapon |            |      |             |         |   |
| trainer@trainer-virtual-machine:~\$                                                                                                    |        |            |      |             |         |   |
|                                                                                                    |        |            |      |             |         |   |
|                                                                                                    |        |            |      |             |         |   |
|                                                                                                    |        |            |      |             |         |   |
|                                                                                                    |        |            |      |             |         |   |
|                                                                                                    |        |            |      |             |         |   |
| a                                                                                                    |        |            |      |             |         |   |
| 2                                                                                                    |        |            |      |             |         |   |
| · <u> </u>                                                                                                    |        |            |      |             |         |   |
|                                                                                                    |        |            |      |             |         |   |
|                                                                                                    |        |            |      |             |         |   |

Here are some options that can be used with the swapon command from the main page of swapon on an Ubuntu distro:

| trainer@trainer-virtual-machine: ~                                                                                                    | 🏗 En 🖇 🕪)) 9:57 AM (갖                                                                                  |
|----------------------------------------------------------------------------------------------------|----------------------------------------------------------------------------------------------------|
| OPTIONS -a,all All devices marked as ``swap'' in <u>/etc/fstab</u> are made available, except for those with the `` Devices that are already being used as swap are silently skipped.                                                                                                    | `noauto'' option.                                                                                      |
| <ul> <li>-d,discard[=policy]<br/>Enable swap discards, if the swap backing device supports the discard or trim operation. This mance on some Solid State Devices, but often it does not. The option allows one to select betwee swap discard policies:discard=note to perform a single-time discard operation for the whole swap ordiscard=pages to discard freed swap pages before they are reused, while swapping. If no polithe default behavior is to enable both discard flags.</li> </ul> | ay improve perfor-<br>en two available<br>ap area at swapon;<br>icy is selected,<br>card=once, or dis- |
| -e,ifexists<br>Silently skip devices that do not exist. The <u>/etc/fstab</u> mount option nofail may also be used to s<br>device.                                                                                                    | skip non-existing                                                                                      |
| -f,fixpgsz<br>Reinitialize (exec mkswap) the swap space if its page size does not match that of the currer<br>mkswap(2) initializes the whole device and does not check for bad blocks.                                                                                                    | nt running kernel.                                                                                     |
| -h,help<br>Display help text and exit.                                                                                                    |                                                                                                    |
| -L label<br>Use the partition that has the specified <u>label</u> . (For this, access to <u>/proc/partitions</u> is needed.                                                                                                    |                                                                                                    |
| -o,options <u>opts</u><br>Specify swap options by an fstab-compatible comma-separated string. For example:                                                                                                    |                                                                                                    |
| swapon -o pri=1,discard=pages,nofail /dev/sda2                                                                                                    |                                                                                                    |
| . The <u>opts</u> string is evaluated last and overrides all other options.                                                                                                    |                                                                                                    |
| <ul> <li>-p,priority priority</li> <li>Specify the priority of the swap device. priority is a value between -1 and 32767. Higher number priority. See swapon(2) for a full description of swap priorities. Add pri=value to th <u>/etc/fstab</u> for use with swapon -a. When no priority is defined, it defaults to -1.</li> </ul>                                                                                                    | 's indicate higher<br>he option field of                                                               |
| Manual page swapon(8) line 22 (press h for help or q to quit)                                                                                                    |                                                                                                    |

Some more options that can be passed with the swapon command on an Ubuntu distro are shown in the following screenshot:

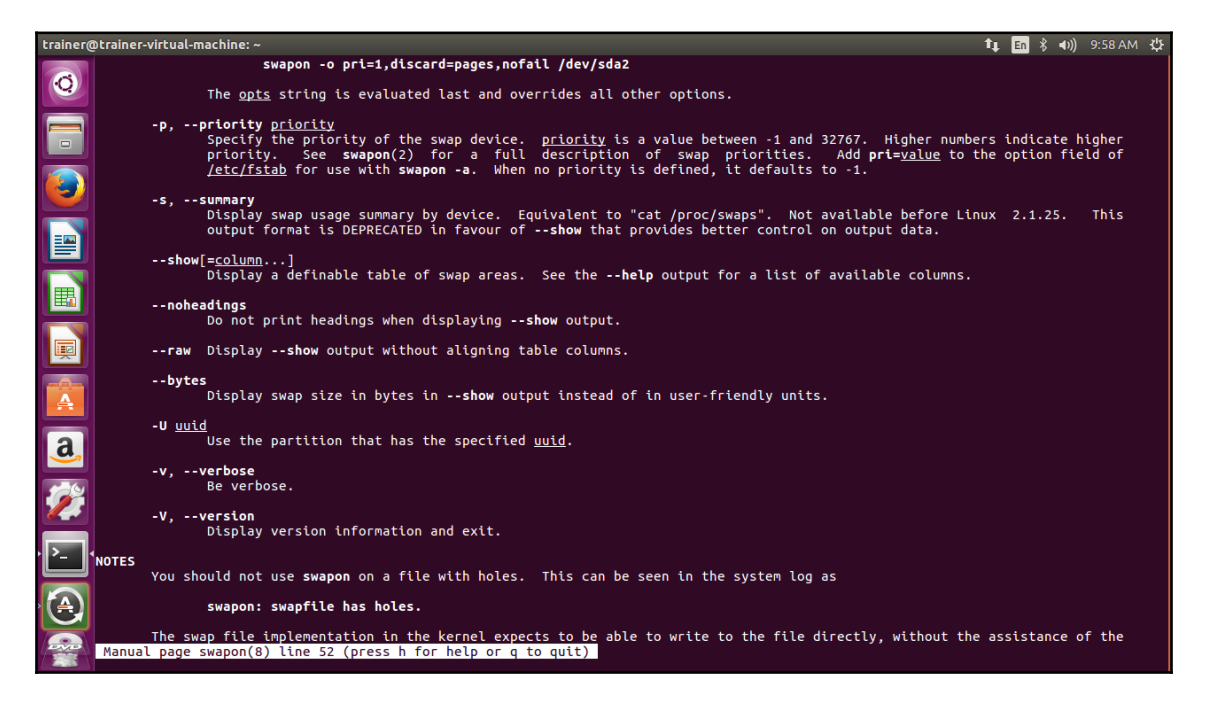

Here are some options that can be used with the swapon command from the main page of swapon on a CentOS 7 distro:

| ♦ Applications ▼ Places ▼ Places ▼ Places ▼                                                                                                    | Fri 10:10                                   | <b>(</b> )             | <del>،</del> ل |
|----------------------------------------------------------------------------------------------------|---------------------------------------------|------------------------|----------------|
| trainer@localhost:**                                                                                                    | -                                           | ۰                      | ж              |
| File Edit View Search Terminal Help                                                                                                    |                                             |                        |                |
| -a,all<br>All devices marked as ``swap'' in <u>/etc/fstab</u> are made available, except for those with the ``noauto'' option. Devices that are already being<br>silently skipped.                                                                                                    | used as swap                                | ) are                  |                |
| -d,discard [=policy]<br>Enable swap discards, if the swap backing device supports the discard or trim operation. This may improve performance on some Solid State Devices<br>does not. The option allows one to select between two available swap discard policies:discard-once to perform a single-time discard operati<br>swap area at swapon; ordiscard-pages to discard freed swap pages before they are reused, while swapping. If no policy is selected, the defaul<br>enable both discard types. The <u>/etc/fstab</u> mount options discard_discard-once, or discard-pages nay be also used to enable discard flags. | , but ofter<br>on for the v<br>t behavior : | : it<br>/hole<br>.s to |                |
| -e,ifexists<br>Silently skip devices that do not exist. The <u>/etc/fstab</u> mount option <b>nofail</b> may be also used to skip non-existing device.                                                                                                    |                                             |                        | - 1            |
| -f,fixpgsz<br>Reinitialize (exec /sbin/mkswap) the swap space if its page size does not match that of the current running kernel. mkswap(2) initializes the<br>does not check for bad blocks.                                                                                                    | whole device                                | : and                  |                |
| -h,help<br>Provide help.                                                                                                    |                                             |                        | - 1            |
| -L <u>label</u><br>Use the partition that has the specified <u>label</u> . (For this, access to <u>/proc/partitions</u> is needed.)                                                                                                    |                                             |                        |                |
| -p,priority <u>priority</u><br>Specify the priority of the swap device. <u>priority</u> is a value between -1 and 32767. Higher numbers indicate higher priority. See swapon(2) for<br>tion of swap priorities. Add pri <u>-value</u> to the option field of <u>/etc/fstab</u> for use with swapon -a. When priority is not defined it defaults to -1.                                                                                                    | a full desc                                 | rip-                   |                |
| -s,sunnary<br>Display swap usage summary by device. Equivalent to "cat /proc/swaps". Not available before Linux 2.1.25.                                                                                                    |                                             |                        | - 1            |
| show [ <u>column,column]</u><br>Display definable device table similar tosummary output. Seehelp output for <u>column</u> list.                                                                                                    |                                             |                        | - 1            |
| noheadings<br>Do not print headings when displayingshow output.                                                                                                    |                                             |                        | - 1            |
| raw Displayshow output without aligning table columns.                                                                                                    |                                             |                        | - 1            |
| bytes<br>Display swap size in bytes inshow output instead of user friendly size and unitU <u>uuid</u> Use the partition that has the specified <u>uuid</u> .<br>Manual page swapon(8) line 30 (press h for help or q to quit)                                                                                                    |                                             |                        |                |
| The trainer@localhost:"                                                                                                    |                                             | 1/4                    | 2              |
|                                                                                                    |                                             |                        |                |

Some more options that can be passed with the swapon command on a CentOS 7 distro are shown in the following screenshot:

| 💠 Ap   | plications * Places * 2 merminal *                                                                                                    | Fri 10:1 | 3 🕸    | ) (J | * |  |  |  |
|--------|----------------------------------------------------------------------------------------------------|----------|--------|------|---|--|--|--|
|        | trainer@localhost:"                                                                                                    |          | -      | •    | × |  |  |  |
| File   | Edit View Search Terminal Help                                                                                                    |          |        |      |   |  |  |  |
|        | -h,help<br>Provide help.                                                                                                    |          |        |      |   |  |  |  |
|        | -L <u>label</u><br>Use the partition that has the specified <u>label</u> . (For this, access to <u>/proc/partitions</u> is needed.)                                                                                                    |          |        |      |   |  |  |  |
|        | -p, -priority priority<br>Specify the priority of the swap device. <u>priority</u> is a value between -1 and 32767. Higher numbers indicate higher priority. See swappn(2) for<br>tion of swap priorities. Add pri-value to the option field of <u>/etc/fstab</u> for use with swapon -a. When priority is not defined it defaults to -1.                                                                                                    | a full d | escrip | -    |   |  |  |  |
|        | -s,summary<br>Display swap usage summary by device. Equivalent to "cat /proc/swaps". Not available before Linux 2.1.25.                                                                                                    |          |        |      |   |  |  |  |
|        | show ( <u>column,column</u> )<br>Display definable device table similar tosummary output. Seehelp output for <u>column</u> list.                                                                                                    |          |        |      |   |  |  |  |
|        | <b>noheadings</b><br>Do not print headings when displaying <b>show</b> output.                                                                                                    |          |        |      |   |  |  |  |
|        | raw Displayshow output without aligning table columns.                                                                                                    |          |        |      |   |  |  |  |
|        | bytes<br>Display swap size in bytes inshow output instead of user friendly size and unitU <u>uuid</u> Use the partition that has the specified <u>uuid</u> .                                                                                                    |          |        |      |   |  |  |  |
|        | -v,verbose<br>Be verbose.                                                                                                    |          |        |      |   |  |  |  |
|        | -V,version<br>Display version.                                                                                                    |          |        |      |   |  |  |  |
| NOTES  | You should not use <b>swapon</b> on a file with holes. Swap over NFS may not work.                                                                                                    |          |        |      |   |  |  |  |
|        | swapon automatically detects and rewrites swap space signature with old software suspend data (e.g SISUSPEND, S2SUSPEND,). The problem is that if then we get data corruption the next time an attempt at unsuspending is made.                                                                                                    | we don't | do it  | ,    |   |  |  |  |
| Manual | swapon may not work correctly when using a swap file with some versions of btrfs. This is due to the swap file implementation in the kernel expecting to be able to<br>write to the file directly, without the assistance of the file system. Since btrfs is a copy-on-write file system, the file location may not be static and corruption<br>can result. Btrfs actively disallows the use of files on its file systems by refusing to may not file into the system to the system of the system of the system of the system of the system system of the system system of the system of the system of |          |        |      |   |  |  |  |
| 🔛 tr   | ainer@localhost:"                                                                                                    |          | 1      | /4   | 2 |  |  |  |

We can also see swap information from within the  $\mbox{proc}$  directory, specifically in  $\mbox{proc}/\mbox{swaps}$ :

| trainer@trainer-virtual-machine: ~                                                                      |                                  |                           | 🏚 🖪 🖇 🕪)) 9:19 AM 🔱 |
|----------------------------------------------------------------------------------------------------|----------------------------------|---------------------------|---------------------|
| trainer@trainer-virtual-machine:~\$ cat<br>Filename<br>/dev/sda4<br>trainer@trainer-virtual-machine:~\$ | /proc/swaps<br>Type<br>partition | Size Used<br>6126588 4800 | Priority<br>-1      |
| <b>(</b>                                                                                                |                                  |                           |                     |
|                                                                                                    |                                  |                           |                     |
|                                                                                                    |                                  |                           |                     |
|                                                                                                    |                                  |                           |                     |
|                                                                                                    |                                  |                           |                     |
| <u>a</u>                                                                                                |                                  |                           |                     |
| 22                                                                                                    |                                  |                           |                     |
| · 🔁 ·                                                                                                   |                                  |                           |                     |
|                                                                                                    |                                  |                           |                     |
|                                                                                                    |                                  |                           |                     |

From the preceding output, we can see that the swap space is using the /dev/sda4 partition. Now, if for some reason we run out of physical memory and we have maxed out our swap space, then we can either add more physical memory or add more swap space. So, let's focus on the steps to add more swap space.

We will need to create a blank file using the dd command. Note that you need root access to run this command at the shell:

```
trainer@trainer-virtual-machine:~$ dd if=/dev/zero of=/root/myswapfile
bs=1M count=1024
dd: failed to open '/root/myswapfile': Permission denied
trainer@trainer-virtual-machine:~$
```

From the preceding output, we can see that we got a Permission denied message, so let's switch to the root and try to rerun that command:

```
root@trainer-virtual-machine:/home/trainer# dd if=/dev/zero
of=/root/myswapfile bs=1M count=1024
1024+0 records in
1024+0 records out
1073741824 bytes (1.1 GB, 1.0 GiB) copied, 17.0137 s, 63.1 MB/s
root@trainer-virtual-machine:/home/trainer#
```
There we go; we've just created a swap file using the name myswapfile. Now we need to run the mkswap command and call the swap file that we just created at the shell:

```
root@trainer-virtual-machine:~# mkswap myswapfile
Setting up swapspace version 1, size = 1024 MiB (1073737728 bytes)
no label, UUID=e3b8cc8f-ad94-4df9-8608-c9679e6946bb
root@trainer-virtual-machine:~#
```

Now, the last step is to turn on the swap file so that the system uses it as needed:

```
root@trainer-virtual-machine:~# swapon myswapfile
swapon: /root/myswapfile: insecure permissions 0644, 0600 suggested.
root@trainer-virtual-machine:~#
```

We've got that warning message telling us about insecure permissions. We will discuss permissions in a later chapter. For now, we will continue to use the existing permissions. The last step is to verify that the swap file is indeed available to our system:

| root@trainer-virtu | al-machine:~ | # swapo | n    |      |
|--------------------|--------------|---------|------|------|
| NAME               | TYPE         | SIZE    | USED | PRIC |
| /dev/sda4          | partition    | 5.9G    | 960K | -1   |
| /root/myswapfile   | file         | 1024M   | 0B   | -2   |
| root@trainer-virtu | al-machine:~ | ·#      |      |      |

And, voila, we now have the newly created swap file at our system's disposal. We can also run the free command, and we will now find that the swap memory has increased by one gigabyte:

```
root@trainer-virtual-machine:~# free -h
                    free shared buff/cache
     total
             used
                                              available
     1.9G
                     72M
                          13M
                                 1.0G
                                             924M
Mem:
             848M
Swap: 6.8G
             960K
                     6.8G
root@trainer-virtual-machine:~#
```

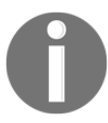

In order for the changes to be safe upon reboot, you will need to add an entry in /etc/fstab.

Should we no longer want to use a swap file, we can use the swapoff command to remove myswapfile from the swap memory. Here is how we would accomplish this at the shell:

```
root@trainer-virtual-machine:~# swapoff myswapfile
root@trainer-virtual-machine:~#
```

Now let's rerun the swapon command followed by the free command to verify that myswapfile is indeed removed from swap usage:

```
root@trainer-virtual-machine:~# swapon
NAME
           TYPE
                     SIZE
                            USED
                                   PRIO
/dev/sda4 partition 5.9G
                            1.6M
                                   -1
root@trainer-virtual-machine:~# free -h
       total
               used
                       free
                              shared buff/cache available
                              17M
                                      917M
                                                  845M
Mem:
       1.9G
               931M
                       133M
Swap:
      5.8G
               1.6M
                       5.8G
root@trainer-virtual-machine:~#
```

As we can see, <code>myswapfile</code> is no longer available for use as swap memory. Here are the options we can use with the <code>swapoff</code> command on an Ubuntu distro:

| trainer@trainer- | virtual-machine:~ 📬 💼 🖇 🐠 10:18 AM 🖑                                                                                                    |
|------------------|----------------------------------------------------------------------------------------------------|
| Q                | -a,all<br>All devices marked as ``swap'' in <u>/etc/fstab</u> are made available, except for those with the ``noauto'' option.<br>Devices that are already being used as swap are silently skipped.                                                                                                    |
|                  | -d,discard[=policy]<br>Enable swap discards, if the swap backing device supports the discard or trim operation. This may improve perfor-<br>mance on some Solid State Devices, but often it does not. The option allows one to select between two available<br>swap discard policies:discard=once to perform a single-time discard operation for the whole swap area at swapon;<br>ordiscard=pages to discard freed swap pages before they are reused, while swapping. If no policy is selected,<br>the default behavior is to enable both discard types. The /etc/fstab mount options discard, discard=once, or dis-<br>card=pages may also be used to enable discard flags. |
|                  | -e,ifexists<br>Silently skip devices that do not exist. The <u>/etc/fstab</u> mount option <b>nofail</b> may also be used to skip non-existing<br>device.                                                                                                    |
|                  | -f,fixpgsz<br>Reinitialize (exec mkswap) the swap space if its page size does not match that of the current running kernel.<br>mkswap(2) initializes the whole device and does not check for bad blocks.                                                                                                    |
|                  | -h,help<br>Display help text and exit.                                                                                                    |
|                  | -L <u>label</u><br>Use the partition that has the specified <u>label</u> . (For this, access to <u>/proc/partitions</u> is needed.)                                                                                                    |
|                  | -o,options <u>opts</u><br>Specify swap options by an fstab-compatible comma-separated string. For example:                                                                                                    |
|                  | swapon -o pri=1,discard=pages,nofail /dev/sda2                                                                                                    |
| · >_ ·           | The <u>opts</u> string is evaluated last and overrides all other options.<br>-p,priority <u>priority</u>                                                                                                    |
|                  | Specify the priority of the swap device. <u>priority</u> is a value between -1 and 32767. Higher numbers indicate higher<br>priority. See <b>swapon</b> (2) for a full description of swap priorities. Add <b>pri=<u>value</u> to the option field of</b><br><u>/etc/fstab</u> for use with <b>swapon -a</b> . When no priority is defined, it defaults to -1.                                                                                                    |
| Manua            | -s,sunmary<br>L page swapoff(8) line 23 (press h for help or q to quit)                                                                                                    |

Some more options that can be passed with the swapoff command are shown in the following screenshot:

| trainer@trainer | -virtual-machine: ~ 🕴 👘 🖇 🐠 10:19 AM 🗧                                                                                                    | ψ |
|-----------------|----------------------------------------------------------------------------------------------------|---|
|                 | The <u>opts</u> string is evaluated last and overrides all other options.<br>-p,priority <u>priority</u><br>Specify the priority of the swap device. <u>priority</u> is a value between -1 and 32767. Higher numbers indicate higher<br>priority. See <u>swapon(2)</u> for a full description of swap priorities. Add <u>pri=value</u> to the option field of<br><u>/etc/fstab</u> for use with <u>swapon</u> -a. When no priority is defined, it defaults to -1. |   |
|                 | -s,summary<br>Display swap usage summary by device. Equivalent to "cat /proc/swaps". Not available before Linux 2.1.25. This<br>output format is DEPRECATED in favour ofshow that provides better control on output data.                                                                                                    |   |
|                 | <b>show</b> [= <u>column</u> ]<br>Display a definable table of swap areas. See the <b>help</b> output for a list of available columns.                                                                                                    |   |
|                 | noheadings<br>Do not print headings when displayingshow output.                                                                                                    |   |
|                 | raw Displayshow output without aligning table columns.                                                                                                    |   |
|                 | <b>bytes</b><br>Display swap size in bytes in <b>show</b> output instead of in user-friendly units.                                                                                                    |   |
|                 | - <b>U</b> <u>uuid</u><br>Use the partition that has the specified <u>uuid</u> .                                                                                                    |   |
| <u>a</u> ,      | -v,verbose<br>Be verbose.                                                                                                    |   |
| <b>2</b>        | -V,version<br>Display version information and exit.                                                                                                    |   |
| NOTES           | You should not use <b>swapon</b> on a file with holes. This can be seen in the system log as                                                                                                    |   |
|                 | swapon: swapfile has holes.                                                                                                    |   |
| Manua           | The swap file implementation in the kernel expects to be able to write to the file directly, without the assistance of the filesystem. This is a problem on preallocated files (e.g. fallocate(1)) on filesystems like XFS or ext4, and on copy-on-write filesystems like btrfs.<br>I page swapoff(8) line 54 (press h for help or q to quit)                                                                                                    |   |

### Here are the options we can use with the swapoff command on a CentOS 7 distro:

| ♦ Applications ▼ Places ▼ Places ▼ Places ▼                                                                                                    | Fri 10:22                                 | <b>n(</b> 1))          | ⊕ - |
|----------------------------------------------------------------------------------------------------|-------------------------------------------|------------------------|-----|
| trainer@localhost:"                                                                                                    | -                                         | ۰                      | ×   |
| File Edit View Search Terminal Help                                                                                                    |                                           |                        |     |
| -a,all<br>All devices marked as ``swap'' in <u>/etc/fstab</u> are made available, except for those with the ``noauto'' option. Devices that are already being<br>silently skipped.                                                                                                    | used as swa                               | o are                  |     |
| -d,discard [=policy]<br>Enable swap discards, if the swap backing device supports the discard or trim operation. This may improve performance on some Solid State Device:<br>does not. The option allows one to select between two available swap discard policies:discard-once to perform a single-time discard operat;<br>swap area at swapon; ordiscard-pages to discard freed swap pages before they are reused, while swapping. If no policy is selected, the defau<br>enable both discard types. The <u>Actoristic ab</u> mount options <u>discard-discard-once</u> , or <u>discard-pages</u> may be also used to enable discard flags. | 3, but ofte<br>ion for the<br>lt behavior | n it<br>whole<br>is to |     |
| -e,ifexists<br>Silently skip devices that do not exist. The <u>/etc/fstab</u> mount option <b>nofail</b> may be also used to skip non-existing device.                                                                                                    |                                           |                        | - 1 |
| -f,fixpgsz<br>Reinitialize (exec /sbin/mkswap) the swap space if its page size does not match that of the current running kernel. mkswap(2) initializes the<br>does not check for bad blocks.                                                                                                    | whole devic                               | e and                  |     |
| -h,help<br>Provide help.                                                                                                    |                                           |                        | - 1 |
| -L <u>label</u><br>Use the partition that has the specified <u>label</u> . (For this, access to <u>/proc/partitions</u> is needed.)                                                                                                    |                                           |                        | - 1 |
| -p,priority <u>priority</u><br>Specify the priority of the swap device. <u>priority</u> is a value between -1 and 32767. Higher numbers indicate higher priority. See swapon(2) for<br>tion of swap priorities. Add pri-yalue to the option field of <u>/etc/fstab</u> for use with swapon -a. When priority is not defined it defaults to -1                                                                                                    | a full des                                | crip-                  |     |
| -s,summary<br>Display swap usage summary by device. Equivalent to "cat /proc/swaps". Not available before Linux 2.1.25.                                                                                                    |                                           |                        | - 1 |
| show [ <u>column,column]</u><br>Display definable device table similar tosummary output. Seehelp output for <u>column</u> list.                                                                                                    |                                           |                        | - 1 |
| noheadings<br>Do not print headings when displayingshow output.                                                                                                    |                                           |                        | - 1 |
| raw Displayshow output without aligning table columns.                                                                                                    |                                           |                        | - 1 |
| bytes<br>Display swap size in bytes inshow output instead of user friendly size and unitU <u>uuid</u> Use the partition that has the specified <u>uuid</u> .                                                                                                    |                                           |                        |     |
| Manual page swapoff(8) line 32 (press h for help or q to quit)                                                                                                    |                                           |                        |     |
| 🛄 trainer@localhost:"                                                                                                    |                                           | 1/4                    | 2   |

Some more options that can be passed with the swapoff command are shown in the following screenshot:

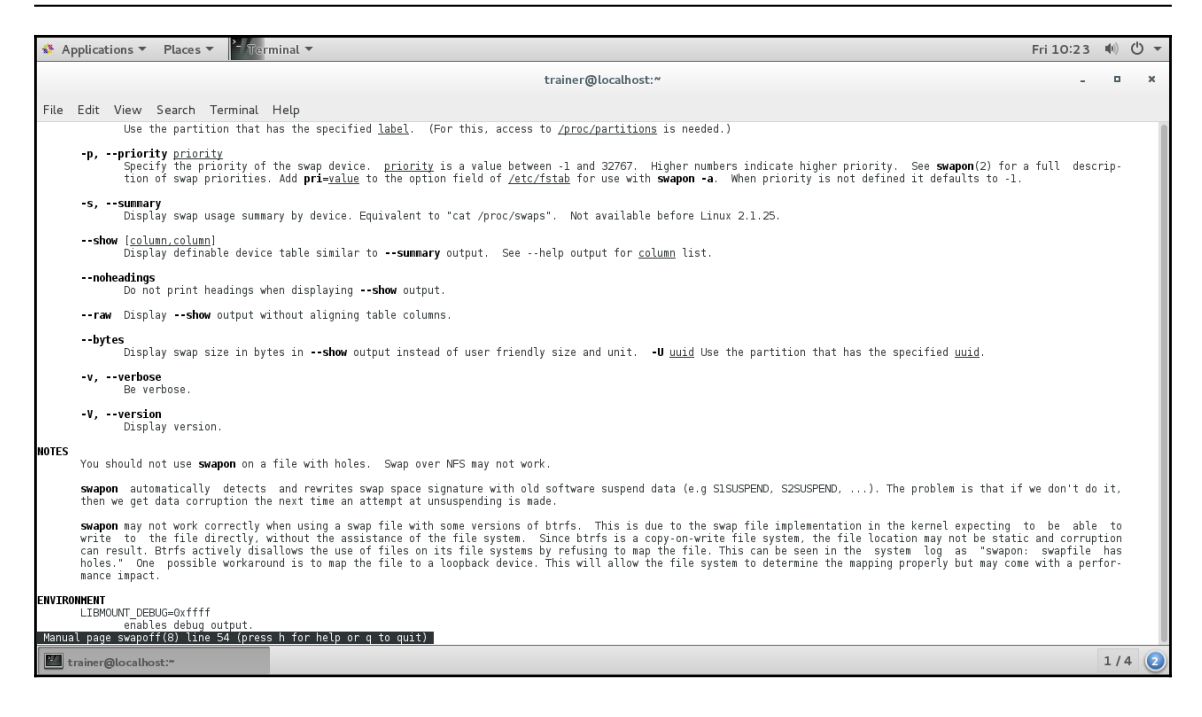

# Interrupts and devices

Now let's switch gears and look at the **Interrupt Requests** (**IRQs**) and devices that are available in our Linux system. You can think of an interrupt as a service hotline that we would use whenever we need a particular item. We would ring a service hotline. The theory remains the same for devices within a Linux system; whenever it requires the CPU's attention, it sends out signals via interrupts. Traditional 32-bit architectures support up to 16 interrupts (0-15, as shown in the following screenshot). Newer architectures support far more than 16 interrupts.

| trainer@ | Dtrainer-virt | ual-machine: ~ |           |                 |                     | _t₊ | En | ∛ ∎)) | 4:20 PM 🟌 | ¥ |
|----------|---------------|----------------|-----------|-----------------|---------------------|-----|----|-------|-----------|---|
|          | trainer@      | trainer-vi     | rtual-mac | chine:~\$ cat / | proc/interrupts     |     |    |       |           |   |
|          |               | CPU0           |           |                 |                     |     |    |       |           |   |
|          | 0:            | 74             | IO-APIC   | 2-edge          | timer               |     |    |       |           |   |
|          | 1:            | 4105           | IO-APIC   | 1-edge          | i8042               |     |    |       |           |   |
|          | 8:            | 1              | IO-APIC   | 8-edge          | rtc0                |     |    |       |           |   |
|          | 9:            | O              | IO-APIC   | 9-fasteoi       | acpi                |     |    |       |           |   |
|          | 12:           | 24775          | IO-APIC   | 12-edge         | i8042               |     |    |       |           |   |
|          | 14:           | Θ              | IO-APIC   | 14-edge         | ata_piix            |     |    |       |           |   |
|          | 15:           | Θ              | IO-APIC   | 15-edge         | ata_piix            |     |    |       |           |   |
|          | 16:           | 5732           | IO-APIC   | 16-fasteoi      | vmwgfx, snd_ens1371 |     |    |       |           |   |
|          | 17:           | 42521          | IO-APIC   | 17-fasteoi      | ehci_hcd:usb1, ioc0 |     |    |       |           |   |
|          | 18:           | 260            | IO-APIC   | 18-fasteoi      | uhci_hcd:usb2       |     |    |       |           |   |
|          | 19:           | 11485          | IO-APIC   | 19-fasteoi      | ens33               |     |    |       |           |   |
|          | 24:           | 0              | PCI-MSI   | 344064-edge     | PCIe PME, pciehp    |     |    |       |           |   |
|          | 25:           | O              | PCI-MSI   | 346112-edge     | PCIe PME, pciehp    |     |    |       |           |   |
|          | 26:           | 0              | PCI-MSI   | 348160-edge     | PCIe PME, pciehp    |     |    |       |           |   |
|          | 27:           | 0              | PCI-MSI   | 350208-edge     | PCIe PME, pciehp    |     |    |       |           |   |
|          | 28:           | 0              | PCI-MSI   | 352256-edge     | PCIe PME, pciehp    |     |    |       |           |   |
| A        | 29:           | 0              | PCI-MSI   | 354304-edge     | PCIe PME, pciehp    |     |    |       |           |   |
|          | 30:           | 0              | PCI-MSI   | 356352-edge     | PCIE PME, pciehp    |     |    |       |           |   |
| a        | 31:           | 0              | PCI-MSI   | 358400-edge     | PCIE PME, pciehp    |     |    |       |           |   |
|          | 32:           | 0              | PCI-MSI   | 360448-edge     | PCIE PME, pciehp    |     |    |       |           |   |
|          | 33:           | 0              | PCI-MSI   | 362496-edge     | PCIE PME, pciehp    |     |    |       |           |   |
|          | 34:           | 0              | PCI-MSI   | 364544-edge     | PCIE PME, pcienp    |     |    |       |           |   |
|          | 35:           | 0              | PCI-MSI   | 368640-odao     | PCIe PME, pciehp    |     |    |       |           |   |
|          | 37.           | 0              | PCI-MSI   | 370688-edge     | PCIe PME, pctemp    |     |    |       |           |   |
| ·   ^-   | 30.           | 0              | PCI-MSI   | 372736-edge     | PCIe PME, pctelip   |     |    |       |           |   |
|          | 30.           | 0              | PCT-MST   | 374784-edge     | PCTe PME pciebo     |     |    |       |           |   |
|          | 40.           | 0              | PCI-MST   | 376832-edge     | PCIe PME pciebo     |     |    |       |           |   |
|          | 41:           | 0              | PCT-MST   | 378880-edge     | PCIe PME, pcieho    |     |    |       |           |   |
|          | 42:           | õ              | PCI-MSI   | 380928-edge     | PCIe PME, pcieho    |     |    |       |           |   |
|          | 43:           | O              | PCI-MSI   | 382976-edge     | PCIe PME, pciehp    |     |    |       |           |   |

Let's take a look at the /proc directory once again, honing in on /proc/interrupts:

More interrupts are shown in the following screenshot:

| trainer@             | ptrainer-vir | tual-machine: ~ |                                      | t‡ | En 🕴 | <b>€</b> )) | 10:11 PM | ¢ |
|----------------------|--------------|-----------------|--------------------------------------|----|------|-------------|----------|---|
|                      | 44:          | 0               | PCI-MSI 385024-edge PCIe PME, pciehp |    |      |             |          |   |
|                      | 45:          | 0               | PCI-MSI 387072-edge PCIe PME, pciehp |    |      |             |          |   |
|                      | 46:          | 0               | PCI-MSI 389120-edge PCIe PME, pciehp |    |      |             |          |   |
|                      | 47:          | 0               | PCI-MSI 391168-edge PCIe PME, pciehp |    |      |             |          |   |
|                      | 48:          | 0               | PCI-MSI 393216-edge PCIe PME, pciehp |    |      |             |          |   |
|                      | 49:          | 0               | PCI-MSI 395264-edge PCIe PME, pciehp |    |      |             |          |   |
|                      | 50:          | 0               | PCI-MSI 397312-edge PCIe PME, pciehp |    |      |             |          |   |
|                      | 51:          | 0               | PCI-MSI 399360-edge PCIe PME, pciehp |    |      |             |          |   |
|                      | 52:          | 0               | PCI-MSI 401408-edge PCIe PME, pciehp |    |      |             |          |   |
|                      | 53:          | 0               | PCI-MSI 403456-edge PCIe PME, pciehp |    |      |             |          |   |
|                      | 54:          | 0               | PCI-MSI 405504-edge PCIe PME, pciehp |    |      |             |          |   |
|                      | 55:          | 0               | PCI-MSI 407552-edge PCIe PME, pciehp |    |      |             |          |   |
|                      | 56:          | 3653            | PCI-MSI 1130496-edge 0000:02:05.0    |    |      |             |          |   |
|                      | 57:          | 690             | PCI-MSI 129024-edge vmw_vmci         |    |      |             |          |   |
|                      | 58:          | 0               | PCI-MSI 129025-edge vmw_vmci         |    |      |             |          |   |
|                      | NMI:         | 52              | Non-maskable interrupts              |    |      |             |          |   |
|                      | LOC:         | 686966          | Local timer interrupts               |    |      |             |          |   |
| -0-                  | SPU:         | 0               | Spurious interrupts                  |    |      |             |          |   |
| $\mathbf{A}$         | PMI:         | 52              | Performance monitoring interrupts    |    |      |             |          |   |
|                      | IWI:         | 3               | IRQ work interrupts                  |    |      |             |          |   |
| a                    | RTR:         | 0               | APIC ICR read retries                |    |      |             |          |   |
|                      | RES:         | 0               | Rescheduling interrupts              |    |      |             |          |   |
|                      | CAL:         | 0               | Function call interrupts             |    |      |             |          |   |
|                      | TLB:         | 0               | TLB shootdowns                       |    |      |             |          |   |
|                      | TRM:         | 0               | Thermal event interrupts             |    |      |             |          |   |
|                      | THR:         | 0               | Threshold APIC interrupts            |    |      |             |          |   |
| ▶   <b>&gt;_</b>   < | DFR:         | 0               | Deferred Error APIC interrupts       |    |      |             |          |   |
|                      | MCE:         | 0               | Machine check exceptions             |    |      |             |          |   |
|                      | MCP:         | 25              | Machine check polls                  |    |      |             |          |   |
|                      | ERR:         | 0               |                                      |    |      |             |          |   |
|                      | MIS:         | 0               |                                      |    |      |             |          |   |
| TONIO                | PIN:         | 0               | Posted-interrupt notification event  |    |      |             |          |   |
| 7 200 1              | PIW:         | O               | Posted-interrupt wakeup event        |    |      |             |          |   |

Some more interrupts are shown in the following screenshot:

| trainer@ | @trainer-virt | tual-machine: ~ |                                     |     | t↓. | En 🕴 | <b>€</b> )) | 10:12 PM | ¢ |  |  |  |
|----------|---------------|-----------------|-------------------------------------|-----|-----|------|-------------|----------|---|--|--|--|
|          | 45:           | Θ               | PCI-MSI 387072-edge PCIe PME, pcie  | ehp |     |      |             |          |   |  |  |  |
|          | 46:           | 0               | PCI-MSI 389120-edge PCIe PME, pcie  | ehp |     |      |             |          |   |  |  |  |
|          | 47:           | Θ               | PCI-MSI 391168-edge PCIe PME, pcie  | ehp |     |      |             |          |   |  |  |  |
|          | 48:           | 0               | PCI-MSI 393216-edge PCIe PME, pcie  | ehp |     |      |             |          |   |  |  |  |
|          | 49:           | 0               | PCI-MSI 395264-edge PCIe PME, pcie  | ehp |     |      |             |          |   |  |  |  |
|          | 50:           | Θ               | PCI-MSI 397312-edge PCIe PME, pcie  | ehp |     |      |             |          |   |  |  |  |
|          | 51:           | 0               | PCI-MSI 399360-edge PCIe PME, pcie  | ehp |     |      |             |          |   |  |  |  |
|          | 52:           | 0               | PCI-MSI 401408-edge PCIe PME, pcie  | ehp |     |      |             |          |   |  |  |  |
|          | 53:           | 0               | PCI-MSI 403456-edge PCIe PME, pcie  | ehp |     |      |             |          |   |  |  |  |
| =        | 54:           | 0               | PCI-MSI 405504-edge PCIe PME, pcie  | ehp |     |      |             |          |   |  |  |  |
|          | 55:           | 0               | PCI-MSI 407552-edge PCIe PME, pcie  | ehp |     |      |             |          |   |  |  |  |
|          | 56:           | 3653            | PCI-MSI 1130496-edge 0000:02:05.0   |     |     |      |             |          |   |  |  |  |
| <b>E</b> | 57:           | 690             | PCI-MSI 129024-edge vmw_vmci        |     |     |      |             |          |   |  |  |  |
|          | 58:           | 0               | PCI-MSI 129025-edge vmw_vmci        |     |     |      |             |          |   |  |  |  |
|          | NMI:          | 52              | Non-maskable interrupts             |     |     |      |             |          |   |  |  |  |
|          | LOC:          | 686966          | Local timer interrupts              |     |     |      |             |          |   |  |  |  |
|          | SPU:          | 0               | Spurious interrupts                 |     |     |      |             |          |   |  |  |  |
|          | PMI:          | 52              | Performance monitoring interrupts   |     |     |      |             |          |   |  |  |  |
| A        | IWI:          | 3               | IRQ work interrupts                 |     |     |      |             |          |   |  |  |  |
|          | RTR:          | 0               | APIC ICR read retries               |     |     |      |             |          |   |  |  |  |
| a        | RES:          | 0               | Rescheduling interrupts             |     |     |      |             |          |   |  |  |  |
| 6        | CAL:          | 0               | Function call interrupts            |     |     |      |             |          |   |  |  |  |
|          | TLB:          | Θ               | TLB shootdowns                      |     |     |      |             |          |   |  |  |  |
|          | TRM:          | 0               | Thermal event interrupts            |     |     |      |             |          |   |  |  |  |
|          | THR:          | 0               | Threshold APIC interrupts           |     |     |      |             |          |   |  |  |  |
|          | DFR:          | 0               | Deferred Error APIC interrupts      |     |     |      |             |          |   |  |  |  |
| >        | MCE:          | 0               | Machine check exceptions            |     |     |      |             |          |   |  |  |  |
|          | MCP:          | 25              | Machine check polls                 |     |     |      |             |          |   |  |  |  |
|          | ERR:          | 0               |                                     |     |     |      |             |          |   |  |  |  |
|          | MIS:          | 0               |                                     |     |     |      |             |          |   |  |  |  |
|          | PIN:          | 0               | Posted-interrupt notification event |     |     |      |             |          |   |  |  |  |
| DAVID    | PIW:          | 0               | Posted-interrupt_wakeup_event       |     |     |      |             |          |   |  |  |  |
|          | trainer       | @trainer-vi     | rtual-machine:~\$                   |     |     |      |             |          |   |  |  |  |

From the preceding output, we can see that there are far more interrupts available. The output is read from left to right, where left represents the interrupt number, and moving to the right indicates the devices or services that are using the interrupts. We can see that the timer is using interrupt 0.

Now, let's turn our attention to devices. When we work with devices in a Linux system, the devices are represented by files. This enables us to communicate with the actual hardware in the system. There are some commonly used devices, such as hard disks, DVDs, and USBs, to name a few. Hard disks are represented as sd(n). For example: /dev/sda, /dev/sdb, /dev/sdc, and so on. Hard disk partitions are represented in the form of sd(n). For example: /dev/sda1, /dev/sda2, /dev/sdb1, and so on. Similarly, floppy disks are represented as fd. There are some special use-case files, such as /dev/null, /dev/zero, and /dev/tty\*. You would use /dev/null when you want to send output from another command and the output is not needed. This is known as redirecting. /dev/zero is used in conjunction with the dd command that we covered earlier for creating blank files. /dev/tty\* is used for remote logins. Let's take a look at how devices are shown in the Linux environment.

| trainer(       | @trainer-virtual-machine: | ~                     |        |          |       |           |        | t₁ En ∦     | ◀)) 4:01 PM 🔱 |
|----------------|---------------------------|-----------------------|--------|----------|-------|-----------|--------|-------------|---------------|
|                | trainer@trainer-          | virtual-machine:~\$ l | s /dev |          |       |           |        |             |               |
| $(\mathbf{O})$ | agpgart                   | initctl               | ptmx   | sg0      | tty24 | tty49     | ttyS14 | uinput      |               |
|                | autofs                    | input                 | pts    | sg1      | tty25 | tty5      | ttyS15 | urandom     |               |
|                | block                     | kmsg                  | ram0   | shm      | tty26 | tty50     | ttyS16 | userio      |               |
|                | bsg                       | lightnvm              | ram1   | snapshot | tty27 | tty51     | ttyS17 | vcs         |               |
|                | btrfs-control             | log                   | ram10  | snd      | tty28 | tty52     | ttyS18 | vcs1        |               |
|                | bus                       | <b>loop</b> 0         | ram11  | sr0      | tty29 | tty53     | ttyS19 | vcs2        |               |
|                | cdrom                     | loop1                 | ram12  | stderr   | tty3  | tty54     | ttyS2  | vcs3        |               |
|                | cdrw                      | loop2                 | ram13  | stdin    | tty30 | tty55     | ttyS20 | vcs4        |               |
| =              | char                      | loop3                 | ram14  | stdout   | tty31 | tty56     | ttyS21 | vcs5        |               |
|                | console                   | loop4                 | ram15  | tty      | tty32 | tty57     | ttyS22 | vcs6        |               |
|                | соге                      | loop5                 | ram2   | tty0     | tty33 | tty58     | ttyS23 | vcsa        |               |
| <b>E</b>       | сри                       | loop6                 | ram3   | tty1     | tty34 | tty59     | ttyS24 | vcsa1       |               |
|                | cpu_dma_latency           | loop7                 | ram4   | tty10    | tty35 | tty6      | ttyS25 | vcsa2       |               |
|                | cuse                      | loop-control          | ram5   | tty11    | tty36 | tty60     | ttyS26 | vcsa3       |               |
|                | disk                      | mapper                | гамб   | tty12    | tty37 | tty61     | ttyS27 | vcsa4       |               |
|                | dmmidi                    | mcelog                | ram7   | tty13    | tty38 | tty62     | ttyS28 | vcsa5       |               |
|                | dri                       | mem                   | ram8   | tty14    | tty39 | tty63     | ttyS29 | vcsa6       |               |
| A              | dvd                       | memory_bandwidth      | ram9   | tty15    | tty4  | tty7      | ttyS3  | vfio        |               |
|                | ecryptfs                  | midi                  | random | tty16    | tty40 | tty8      | ttyS30 | vga_arbiter |               |
| 2              | fb0                       | mqueue                | rfkill | tty17    | tty41 | tty9      | ttyS31 | vhci        |               |
| <u>a</u> ,     | fd                        | net                   | rtc    | tty18    | tty42 | ttyprintk | ttyS4  | vhost-net   |               |
|                | full                      | network_latency       | rtc0   | tty19    | tty43 | ttyS0     | ttyS5  | vmci        |               |
|                | fuse                      | network_throughput    | sda    | tty2     | tty44 | ttyS1     | ttyS6  | vsock       |               |
|                | hidraw0                   | null                  | sda1   | tty20    | tty45 | ttyS10    | ttyS7  | zero        |               |
|                | hpet                      | port                  | sda2   | tty21    | tty46 | ttyS11    | ttyS8  |             |               |
| · >_           | hugepages                 | PPP                   | sda3   | tty22    | tty47 | ttyS12    | ttyS9  |             |               |
|                | hwrng                     | psaux                 | sda4   | tty23    | tty48 | ttyS13    | uhid   |             |               |
|                | trainer@trainer-          | virtual-machine:~\$   |        |          |       |           |        |             |               |
|                |                           |                       |        |          |       |           |        |             |               |
|                |                           |                       |        |          |       |           |        |             |               |
| PNO            |                           |                       |        |          |       |           |        |             |               |
| -              |                           |                       |        |          |       |           |        |             |               |

We will take a look at /proc/devices using our test Linux system:

From the preceding output, the hard disk and partition are represented in the format of /dev/sdXY, where X represents the hard disk and Y represents the partition. We can tell the ls command to filter the output to only the hard disk and partition information as follows:

```
root@trainer-virtual-machine:~# ls /dev/sd*
/dev/sda /dev/sda1 /dev/sda2 /dev/sda3 /dev/sda4
root@trainer-virtual-machine:~#
```

# Modules

Have you ever wondered what happened to the term *drivers* in a Linux environment? Well, wonder no more. Most people coming from a Microsoft Windows background are accustomed to interacting with hardware through the use of drivers. In Linux, we refer to drivers as modules. This isn't as scary as it sounds. We load and unload modules whenever we are working with a piece of hardware. For example, when we plug in a USB drive, a module is loaded into the backend and is unloaded automatically when we remove the USB drive. It's that flexible.

Let's take a look at how we can view the modules that are installed in the Linux system using the lsmod command:

| trainer  | @trainer-virtual-machine: ~ |           |     |                                       | †∔ | En | ∦ <b>∎</b> )) | 4:14 PM | ₽   |
|----------|-----------------------------|-----------|-----|---------------------------------------|----|----|---------------|---------|-----|
| 0        | trainer@trainer.virtu       | ual-machi | ne  | .~¢ ]smod                             |    |    |               |         |     |
|          | Module                      | Size      | 114 | sed by                                |    |    |               |         | - 1 |
|          | nls utf8                    | 16384     | 1   |                                       |    |    |               |         | - 1 |
|          | isofs                       | 40960     | 1   |                                       |    |    |               |         | - 1 |
|          | rfcomm                      | 69632     | 2   |                                       |    |    |               |         | - 1 |
|          | bnep                        | 20480     | 2   |                                       |    |    |               |         | - 1 |
|          | vmw vsock vmci transc       | ort 2     | 86  | 72 0                                  |    |    |               |         | - 1 |
|          | vsock                       | 36864     | 1   | vmw vsock vmci transport              |    |    |               |         | - 1 |
|          | quota v2                    | 16384     | 2   |                                       |    |    |               |         | - 1 |
|          | quota tree                  | 20480     | 1   | quota v2                              |    |    |               |         | - 1 |
|          | nls_iso8859_1               | 16384     | 1   | • –                                   |    |    |               |         | - 1 |
|          | crct10dif_pclmul            | 16384     | 0   |                                       |    |    |               |         | - 1 |
| ШШ (     | crc32_pclmul                | 16384     | 0   |                                       |    |    |               |         | - 1 |
|          | aesni_intel                 | 167936    | 0   |                                       |    |    |               |         | - 1 |
|          | aes_x86_64                  | 20480     | 1   | aesni_intel                           |    |    |               |         | - 1 |
|          | lrw                         | 16384     | 1   | aesni_intel                           |    |    |               |         | - 1 |
| -0-      | gf128mul                    | 16384     | 1   | lrw                                   |    |    |               |         | - 1 |
| A        | glue_helper                 | 16384     | 1   | aesni_intel                           |    |    |               |         | - 1 |
|          | ablk_helper                 | 16384     | 1   | aesni_intel                           |    |    |               |         | - 1 |
| 2        | cryptd                      | 20480     | 2   | aesni_intel,ablk_helper               |    |    |               |         | - 1 |
| <u>a</u> | snd_ens1371                 | 28672     | 2   |                                       |    |    |               |         |     |
|          | snd_ac97_codec              | 131072    | 1   | snd_ens1371                           |    |    |               |         |     |
|          | btusb                       | 45056     | 0   |                                       |    |    |               |         |     |
|          | gameport                    | 16384     | 1   | snd_ens1371                           |    |    |               |         |     |
|          | ac97_bus                    | 16384     | 1   | snd_ac97_codec                        |    |    |               |         |     |
| · >_     | ∢vmw_balloon                | 20480     | 0   |                                       |    |    |               |         |     |
| لكا      | snd_pcm                     | 106496    | 2   | <pre>snd_ac97_codec,snd_ens1371</pre> |    |    |               |         | - 1 |
|          | btrtl                       | 16384     | 1   | btusb                                 |    |    |               |         | - 1 |
|          | btbcm                       | 16384     | 1   | btusb                                 |    |    |               |         | - 1 |
|          | btintel                     | 16384     | 1   | btusb                                 |    |    |               |         |     |
| -        | snd_seq_midi                | 16384     | 0   |                                       |    |    |               |         |     |
|          | snd_seq_midi_event          | 16384     | 1   | snd_seq_midi                          |    |    |               |         |     |

More modules that are available for use are shown in the following screenshot:

| trainer( | @trainer-virtual-machine: ~ |          |    |                                                 | †₊ | En | ∦ ∎) | 4:17 PI | мф |
|----------|-----------------------------|----------|----|-------------------------------------------------|----|----|------|---------|----|
|          | nfit                        | 32768    | 0  |                                                 |    |    |      |         |    |
|          | 8250_fintek                 | 16384    | 0  |                                                 |    |    |      |         |    |
|          | shpchp                      | 36864    | 0  |                                                 |    |    |      |         |    |
|          | i2c_piix4                   | 24576    | 0  |                                                 |    |    |      |         |    |
|          | vmw_vmci                    | 65536    | 2  | <pre>vmw_vsock_vmci_transport,vmw_balloon</pre> |    |    |      |         |    |
|          | mac_hid                     | 16384    | 0  |                                                 |    |    |      |         |    |
|          | parport_pc                  | 32768    | 0  |                                                 |    |    |      |         |    |
|          | ppdev                       | 20480    | 0  |                                                 |    |    |      |         |    |
|          | lp                          | 20480    | 0  |                                                 |    |    |      |         |    |
|          | parport                     | 49152    | 3  | lp,ppdev,parport_pc                             |    |    |      |         |    |
|          | autofs4                     | 40960    | 2  |                                                 |    |    |      |         |    |
|          | hid_generic                 | 16384    | 0  |                                                 |    |    |      |         |    |
| <b>I</b> | usbhid                      | 49152    | 0  |                                                 |    |    |      |         |    |
|          | hid                         | 118784   | 2  | hid_generic,usbhid                              |    |    |      |         |    |
|          | vmwgfx                      | 237568   | 3  |                                                 |    |    |      |         |    |
|          | ttm                         | 98304    | 1  | vmwgfx                                          |    |    |      |         |    |
|          | psmouse                     | 126976   | 0  |                                                 |    |    |      |         |    |
| -Ra      | drm_kms_helper              | 147456   | 1  | vmwgfx                                          |    |    |      |         |    |
| A        | syscopyarea                 | 16384    | 1  | drm_kms_helper                                  |    |    |      |         |    |
|          | sysfillrect                 | 16384    | 1  | drm_kms_helper                                  |    |    |      |         |    |
| a        | sysimgblt                   | 16384    | 1  | drm_kms_helper                                  |    |    |      |         |    |
| 5        | tb_sys_tops                 | 16384    | 1  | drm_kms_helper                                  |    |    |      |         |    |
|          | mptspi                      | 24576    | 4  |                                                 |    |    |      |         |    |
|          | mptscsih                    | 40960    | 1  | mptspi                                          |    |    |      |         |    |
|          | mptbase                     | 102400   | 2  | mptspi,mptscsih                                 |    |    |      |         |    |
|          | ahci                        | 36864    | 1  |                                                 |    |    |      |         |    |
| · >_     | libahci                     | 32768    | 1  | ahci                                            |    |    |      |         |    |
|          | drm                         | 360448   | 6  | ttm,drm_kms_helper,vmwgfx                       |    |    |      |         |    |
|          | e1000                       | 135168   | 0  |                                                 |    |    |      |         |    |
|          | scsi_transport_spi          | 32768    | 1  | mptspi                                          |    |    |      |         |    |
|          | pata_acpi                   | 16384    | 0  |                                                 |    |    |      |         |    |
| DAVE     | tjes                        | 28672    | 0  |                                                 |    |    |      |         |    |
|          | trainer@trainer-virtu       | al-machi | ne | :~\$                                            |    |    |      |         |    |

From the preceding output, we can see that a number of modules are available for use in this Linux system. We read the output from left to right. Wherever we see a 0 value under the Used by column, it means that the module is not currently in use.

Now let's look at the process to remove a module using the rmmod command. We will remove the usbhid module, since it's not currently in use. We can quickly verify this is not in use by using lsmod | grep usbhid:

```
root@trainer-virtual-machine:~# lsmod | grep usbhid
usbhid 49152 0
```

Great! Let's go ahead and remove that module using the rmmod command:

```
root@trainer-virtual-machine:~# rmmod usbhid
root@trainer-virtual-machine:~#
root@trainer-virtual-machine:~# lsmod | grep usbhid
root@trainer-virtual-machine:~#
```

There we go; the usbhid module is no longer loaded in the Linux system. It still resides there, however, because it was compiled in the kernel. There are only a few options to pass with rmmod. Here, they are on an Ubuntu distro:

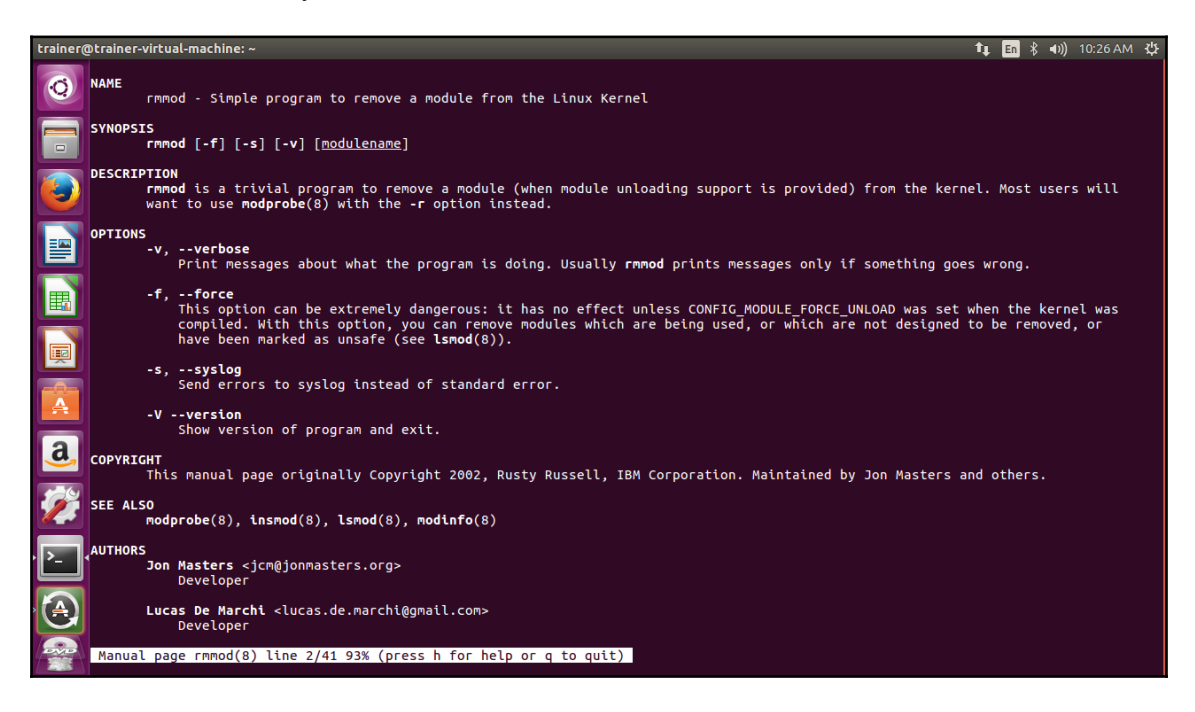

Similarly, here are the options to pass with the rmmod on a CentOS 7 distro:

| Applications  Places  Places | Fri 10:27 🐠             | Ф т |
|----------------------------------------------------------------------------------------------------|-------------------------|-----|
| trainer@localhost:~                                                                                                    | - 0                     | ×   |
| File Edit View Search Terminal Help                                                                                                    |                         |     |
| RMMOD(8) rmmod                                                                                                    | RMMOD(8)                |     |
| NAME<br>rmmod - Simple program to remove a module from the Linux Kernel                                                                                                    |                         | - 1 |
| SYNOPSIS<br>rmmod [-f] [-s] [-v] [ <u>modulename</u> ]                                                                                                    |                         | - 1 |
| DESCRPTION<br>Promod is a trivial program to remove a module (when module unloading support is provided) from the kernel. Most users will want to use modprobe(8) wi<br>instead.                                                                                                    | th the <b>-r</b> option |     |
| OPTIONS<br>-v,verbose<br>Print messages about what the program is doing. Usually <b>rmmod</b> prints messages only if something goes wrong.                                                                                                    |                         |     |
| -f,force<br>This option can be extremely dangerous: it has no effect unless CONFIG_MODULE_FORCE_UNLOAD was set when the kernel was compiled. With this option<br>modules which are being used, or which are not designed to be removed, or have been marked as unsafe (see lsmod(8)).                                                                                                    | , you can remove        |     |
| -s,syslog<br>Send errors to syslog instead of standard error.                                                                                                    |                         | - 1 |
| -Vversion<br>Show version of program and exit.                                                                                                    |                         | - 1 |
| COPYRICHT<br>This manual page originally Copyright 2002, Rusty Russell, IBM Corporation. Maintained by Jon Masters and others.                                                                                                    |                         | - 1 |
| SEE ALSO<br>modprobe(8), insmod(8), lsmod(8)modinfo(8)                                                                                                    |                         | - 1 |
| AUTHORS<br>Jon Masters <jcmejonmasters.org><br/>Developer</jcmejonmasters.org>                                                                                                    |                         |     |
| Lucas De Harchi <lucas.de.marchi@gmail.com><br/>Developer</lucas.de.marchi@gmail.com>                                                                                                    |                         | - 1 |
| knod 03/01/2015<br>Manual page rmmod(8) line 1/44 (END) (press h for help or q to quit)                                                                                                    | RMMOD(8)                |     |
| 📕 trainer@localhost:*                                                                                                    | 1/                      | 4 🕗 |

In order for us to reinstall this usbhid module, we will use another popular command: insmod. Let's see how insmod works at the shell:

```
root@trainer-virtual-machine:~# insmod usbhid
insmod: ERROR: could not load module usbhid: No such file or directory
root@trainer-virtual-machine:~#
```

Now, based on the preceding output, it may seem to be contradictory that the insmod command is unable to find the usbhid module. Don't worry, this module is compiled in the kernel. That being said, we can use yet another helpful command, modprobe. This, by far, is more popular than insmod, as modprobe actually calls insmod in the backend whenever we add a module using modprobe. Interestingly enough, modprobe can be used to remove module(s) too. It does this by calling rmmod in the backend.

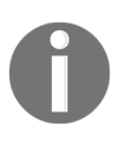

We can use insmod itself to install the usbhid module. The only catch is that you have to specify the absolute path to the module. modprobe, on the other hand, uses the modules directory (namely /lib/modules/\$(KERNEL\_RELEASE)/) for modules, and loads modules based on the rules defined in the /etc/modprobe.d/ directory. So, let's use modprobe to install the usbhid module at the shell.

```
root@trainer-virtual-machine:~# modprobe -v usbhid
insmod /lib/modules/4.4.0-24-generic/kernel/drivers/hid/usbhid/usbhid.ko
root@trainer-virtual-machine:~#
```

We used the (-v) option with modprobe because, by default, it will not show what is happening in the background. As you can see, modprobe is indeed calling insmod in the backend. Now we can remove this usbhid module using modprobe, and we will see that it is calling rmmod in the backend:

```
root@trainer-virtual-machine:~# modprobe -r -v usbhid
rmmod usbhid
root@trainer-virtual-machine:~#
```

From the preceding output, it is evident that modprobe is calling rmmod to remove a module.

Here are some options that can be used with the modprobe command on an Ubuntu distro:

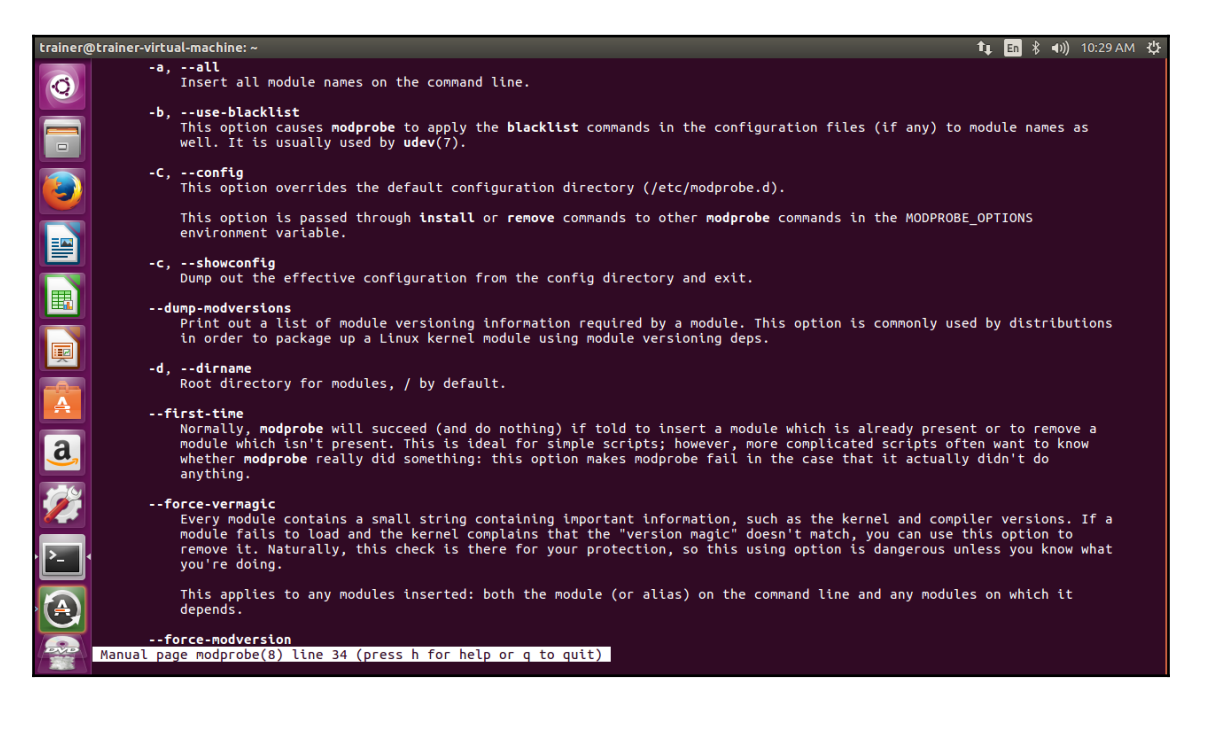

More options that can be passed with the modprobe command are shown in the following screenshot:

| trainer@trainer | r-virtu      | ial-machine:~ 🔹 🕯 🗤 10:30 AM 🥲                                                                                                    |
|-----------------|--------------|----------------------------------------------------------------------------------------------------|
|                 | f            | orce-modversion<br>When modules are compiled with CONFIG MODVERSIONS set, a section detailing the versions of every interfaced used by<br>(or supplied by) the module is created. If a module fails to load and the kernel complains that the module disagrees<br>about a version of some interface, you can use "force-modversion" to remove the version information altogether.<br>Naturally, this check is there for your protection, so using this option is dangerous unless you know what you're<br>doing.                        |
|                 | -f,          | This applies any modules inserted: both the module (or alias) on the command line and any modules on which it depends.<br>force<br>Try to strip any versioning information from the module which might otherwise stop it from loading: this is the same<br>as using bothforce-vermagic andforce-modversion. Naturally, these checks are there for your protection, so using<br>this option is dangerous unless you know what you are doing.                                                                                             |
|                 |              | This applies to any modules inserted: both the module (or alias) on the command line and any modules it on which it depends.                                                                                                    |
|                 | -i,          | tgnore-install,ignore-remove<br>This option causes modprobe to ignore install and remove commands in the configuration file (if any) for the module<br>specified on the command line (any dependent modules are still subject to commands set for them in the configuration<br>file). Both install and remove commands will currently be ignored when this option is used regardless of whether the<br>request was more specifically made with only one or other (and not both) ofignore-install orignore-remove. See<br>modprobe.d(5). |
| a               | -n,          | dry-run,show<br>This option does everything but actually insert or delete the modules (or run the install or remove commands).<br>Combined with -v, it is useful for debugging problems. For historical reasons bothdry-run andshow actually mean<br>the same thing and are interchangeable.                                                                                                    |
| <b>///</b>      | -q,          | quiet<br>With this flag, modprobe won't print an error message if you try to remove or insert a module it can't find (and isn't<br>an alias or install/remove command). However, it will still return with a non-zero exit status. The kernel uses this<br>to opportunistically probe for modules which might exist using request_module.                                                                                                    |
|                 | -R,          | <b>resolve-alias</b><br>Print all module names matching an alias. This can be useful for debugging module alias problems.                                                                                                    |
| Manua           | -r,<br>il pa | remove<br>This option causes modprobe to remove rather than insert a module. If the modules it depends on are also unused,<br>ge modprobe(8) line 72 (press h for help or q to quit)                                                                                                    |

Some more options that can be passed with the modprobe command are shown in the following screenshot:

| trainer@trainer-virtual-machine:~ 🔹 🔹 📣) 10:31 AM |                            |                                                                                                    |                                                         |                       |
|---------------------------------------------------|----------------------------|----------------------------------------------------------------------------------------------------|---------------------------------------------------------|-----------------------|
| Ø                                                 | -r,                        | remove<br>This option causes modprobe to remove rather than insert a module. If the modules it depends on are<br>modprobe will try to remove them too. Unlike insertion, more than one module can be specified on the<br>does not make sense to specify module parameters when removing modules).                                                                                                    | also unused<br>command li                               | ,<br>ne (it           |
|                                                   |                            | There is usually no reason to remove modules, but some buggy modules require it. Your distribution k<br>been built to support removal of modules at all.                                                                                                    | ernel may n                                             | ot have               |
|                                                   | -S,                        | set-version<br>Set the kernel version, rather than using uname(2) to decide on the kernel version (which dictates w<br>modules).                                                                                                    | here to fin                                             | d the                 |
|                                                   | sl                         | how-depends<br>List the dependencies of a module (or alias), including the module itself. This produces a (possibly<br>module filenames, one per line, each starting with "insmod" and is typically used by distributions t<br>modules to include when generating initrd/initramfs images. Install commands which apply are shown<br>"install". It does not run any of the install commands. Note that modinfo(8) can be used to extract<br>module from the module itself, but knows nothing of aliases or install commands. | empty) set<br>o determine<br>prefixed by<br>dependencie | of<br>which<br>s of a |
|                                                   | -s,                        | syslog<br>This option causes any error messages to go through the syslog mechanism (as LOG DAEMON with level L<br>than to standard error. This is also automatically enabled when stderr is unavailable.<br>This option is passed through install or remove commands to other modprobe commands in the MODPROBE_<br>environment variable.                                                                                                    | OG_NOTICE)<br>OPTIONS                                   | rather                |
| a,                                                | -V,                        | version<br>Show version of program and exit.                                                                                                    |                                                         |                       |
| 2                                                 | -v,                        | verbose<br>Print messages about what the program is doing. Usually <b>modprobe</b> only prints messages if something g                                                                                                    | oes wrong.                                              |                       |
| · <b>P</b> (                                      |                            | This option is passed through <b>install</b> or <b>remove</b> commands to other <b>modprobe</b> commands in the MODPROBE_<br>environment variable.                                                                                                    | OPTIONS                                                 |                       |
|                                                   | IRONMEN<br>The             | IT<br>: MODPROBE_OPTIONS environment variable can also be used to pass arguments to <b>modprobe</b> .<br>                                                                                                    |                                                         |                       |
|                                                   | Y <b>RIGHT</b><br>nual pag | ge modprobe(8) line 109 (press h for help or q to quit)                                                                                                    |                                                         |                       |

### Here are some options that can be used with the modprobe command on a CentOS 7 distro:

| Applications  Places  Places | Fri 10:34                       | n(i)) (    | - U |
|----------------------------------------------------------------------------------------------------|---------------------------------|------------|-----|
| trainer@localhost:**                                                                                                    | -                               | •          | ×   |
| File Edit View Search Terminal Help                                                                                                    |                                 |            |     |
| -a,all<br>Insert all module names on the command line.                                                                                                    |                                 |            |     |
| -b,use-blacklist<br>This option causes modprobe to apply the blacklist commands in the configuration files (if any) to module names as well. It is usually used by ude                                                                                                    | <b>v</b> (7).                   |            | - 1 |
| -C,config<br>This option overrides the default configuration directory (/etc/modprobe.d).                                                                                                    |                                 |            | - 1 |
| This option is passed through <b>install</b> or <b>remove</b> commands to other <b>modprobe</b> commands in the MODPROBE_OPTIONS environment variable.                                                                                                    |                                 |            | - 1 |
| -c,showconfig<br>Dump out the effective configuration from the config directory and exit.                                                                                                    |                                 |            |     |
| dump-modversions<br>Print out a list of module versioning information required by a module. This option is commonly used by distributions in order to package up a Lin<br>using module versioning deps.                                                                                                    | ux kernel modu                  | le         |     |
| -d,dirname<br>Root directory for modules, / by default.                                                                                                    |                                 |            |     |
| first-time<br>Normally, modprobe will succeed (and do nothing) if told to insert a module which is already present or to remove a module which isn't present. Th<br>simple scripts; however, more complicated scripts often want to know whether modprobe really did something: this option makes modprobe fail in the<br>actually didn't do anything.                                                                                                    | is is ideal fo<br>case that it  | r          |     |
| force-vermagic<br>Every module contains a small string containing important information, such as the kernel and compiler versions. If a module fails to load and the<br>that the "version magic" doesn't match, you can use this option to remove it. Naturally, this check is there for your protection, so this using op<br>unless you know what you're doing.                                                                                                    | kernel compla<br>tion is danger | ins<br>ous |     |
| This applies to any modules inserted: both the module (or alias) on the command line and any modules on which it depends.                                                                                                    |                                 |            | - 1 |
| force-modversion<br>When modules are compiled with CONFIG MODVERSIONS set, a section detailing the versions of every interfaced used by (or supplied by) the module is<br>module fails to load and the kernel complains that the module disagrees about a version of some interface, you can use "force-modversion" to rem<br>information altogether. Naturally, this check is there for your protection, so using this option is dangerous unless you know what you're doing.                                                                                                    | created. If a<br>ove the versio | n          |     |
| This applies any modules inserted: both the module (or alias) on the command line and any modules on which it depends.                                                                                                    |                                 |            | - 1 |
| $-f_{1}$ force Moderaba (8) line 32 (press h for help or a to suit).                                                                                                    |                                 |            | - 1 |
| Tainer@localhost:"                                                                                                    |                                 | 1/4        | 2   |
|                                                                                                    |                                 |            |     |

# Some more options that can be passed with the modprobe command are shown in the following screenshot:

| 💠 Appli        | ations • Places • Places •                                                                                                    | Fri 10:35                                           | <b>(</b> 1) | <del>،</del> گ |
|----------------|----------------------------------------------------------------------------------------------------|-----------------------------------------------------|-------------|----------------|
|                | trainer@localhost:~                                                                                                    | -                                                   | •           | ×              |
| File Ed        | : View Search Terminal Help                                                                                                    |                                                     |             |                |
| -f             | force<br>Try to strip any versioning information from the module which might otherwise stop it from loading: this is the same as using bothforce-vermagic<br>force-modversion. Naturally, these checks are there for your protection, so using this option is dangerous unless you know what you are doing.                                                                                                    | and                                                 |             |                |
|                | This applies to any modules inserted: both the module (or alias) on the command line and any modules it on which it depends.                                                                                                    |                                                     |             |                |
| -i             | ignore-install,ignore-remove<br>This option causes modprobe to ignore install and remove commands in the configuration file (if any) for the module specified on the command line (a<br>modules are still subject to commands set for them in the configuration file). Both install and remove commands will currently be ignored when this<br>regardless of whether the request was more specifically made with only one or other (and not both) ofignore-install orignore-remove. See modp                                            | ny dependent<br>option is us<br>r <b>obe.d</b> (5). | ed          |                |
| -n             | dry-run,show<br>This option does everything but actually insert or delete the modules (or run the install or remove commands). Combined with -v, it is useful for de<br>problems. For historical reasons bothdry-run andshow actually mean the same thing and are interchangeable.                                                                                                    | ≉bugging                                            |             |                |
| -q             | quiet<br>With this flag. modprobe von't print an error message if you try to remove or insert a module it can't find (and isn't an alias or install/remove cc<br>It will still return with a non-zero exit status. The kernel uses this to opportunistically probe for modules which might exist using request_module                                                                                                    | ammand). Howe                                       | ver,        |                |
| -R             | resolve-alias<br>Print all module names matching an alias. This can be useful for debugging module alias problems.                                                                                                    |                                                     |             |                |
| -r             | remove<br>This option causes modprobe to remove rather than insert a module. If the modules it depends on are also unused, modprobe will try to remove them to<br>insertion, more than one module can be specified on the command line (it does not make sense to specify module parameters when removing modules).                                                                                                    | 00. Unlike                                          |             |                |
|                | There is usually no reason to remove modules, but some buggy modules require it. Your distribution kernel may not have been built to support removal all.                                                                                                    | . of modules :                                      | at          |                |
| -s             | set-version<br>Set the kernel version, rather than using <b>uname</b> (2) to decide on the kernel version (which dictates where to find the modules).                                                                                                    |                                                     |             |                |
|                | how-depends<br>List the dependencies of a module (or alias), including the module itself. This produces a (possibly empty) set of module filenames, one per line, e<br>vith "insmod" and is typically used by distributions to determine which modules to include when generating initrd/initramfs images. Install<br>are shown prefixed by "install". It does not run any of the install commands. Note that modinfo(8) can be used to extract dependencies of a module i<br>tiself, but how's nothing of aliases or install commands. | ach starting<br>Is which appl<br>from the modu      | y<br>le     |                |
| -s<br>Manual n | cyplog<br>This option causes any error messages to go through the syslog mechanism (as LOG_DAEMON with level LOG_NOTICE) rather than to standard error. This i<br>automatically enabled when stderr is unavailable.                                                                                                    | .s also                                             |             |                |
| Tain           | r@iocalhost:"                                                                                                    |                                                     | 1/4         | 2              |
| _              |                                                                                                    |                                                     |             |                |

More options that can be passed with the modprobe command are shown in the following screenshot:

| 🚸 Ap   | plica                                                                                                    | ations • Places • Herminal •                                                                                                    | Fri 10:30                          | <b>a</b> (1))     | () · |  |
|--------|----------------------------------------------------------------------------------------------------|----------------------------------------------------------------------------------------------------|------------------------------------|-------------------|------|--|
|        |                                                                                                    | trainer@localhost:~                                                                                                    | -                                  |                   | ×    |  |
| File   | Edit                                                                                                    | View Search Terminal Help                                                                                                    |                                    |                   |      |  |
|        |                                                                                                    | Set the kernel version, rather than using <b>uname</b> (2) to decide on the kernel version (which dictates where to find the modules).                                                                                                    |                                    |                   |      |  |
|        | sl                                                                                                    | how-depends<br>List the dependencies of a module (or alias), including the module itself. This produces a (possibly empty) set of module filenames, one per line, ea<br>with "insmod" and is typically used by distributions to determine which modulas to include when generating initrd/initramfs images. Install commands<br>are shown prefixed by "install". It does not run any of the install commands. Note that modinfo(6) can be used to extract dependencies of a module fr<br>itself, but knows nothing of aliases or install commands. | ch starti<br>which ap<br>om the mo | ng<br>bly<br>dule |      |  |
|        | -s,syslog<br>This option causes any error messages to go through the syslog mechanism (as LOG_DAEMON with level LOG_NOTICE) rather than to standard error. This is also<br>automatically enabled when stderr is unavailable. |                                                                                                    |                                    |                   |      |  |
|        |                                                                                                    | This option is passed through <b>install</b> or <b>remove</b> commands to other <b>modprobe</b> commands in the MODPROBE_OPTIONS environment variable.                                                                                                    |                                    |                   | - 1  |  |
|        | -V,                                                                                                    | version<br>Show version of program and exit.                                                                                                    |                                    |                   | - 1  |  |
|        | -v,                                                                                                    | verbose<br>Print messages about what the program is doing. Usually <b>modprobe</b> only prints messages if something goes wrong.                                                                                                    |                                    |                   | - 1  |  |
|        |                                                                                                    | This option is passed through install or remove commands to other modprobe commands in the MODPROBE_OPTIONS environment variable.                                                                                                    |                                    |                   | - 1  |  |
| ENVIRO | The                                                                                                    | T<br>MOOPROBE_OPTIONS environment variable can also be used to pass arguments to <b>modprobe</b> .                                                                                                    |                                    |                   |      |  |
| COPYRI | GHT<br>This                                                                                                    | s manual page originally Copyright 2002, Rusty Russell, IBM Corporation. Maintained by Jon Masters and others.                                                                                                    |                                    |                   | - 1  |  |
| SEE AL | SEE ALSO<br>modprobe.d(5), insmod(8), rmmod(8), lsmod(8), modinfo(8)                                                                                                    |                                                                                                    |                                    |                   |      |  |
| AUTHOR | S<br>Jon                                                                                                    | Hasters <jcm@jonmasters.org><br/>Developer</jcm@jonmasters.org>                                                                                                    |                                    |                   |      |  |
|        | Robi                                                                                                    | <b>by Workman</b> <rworkmangslackware.com><br/>Developer</rworkmangslackware.com>                                                                                                    |                                    |                   | - 1  |  |
|        | Luca                                                                                                    | <b>as De Marchi</b> ≺lucas.de.marchi@gmail.com><br>Developer                                                                                                    |                                    |                   |      |  |
| Manua  | lpaç                                                                                                    | ge modprobe(8) line 102 (press h for help or q to quit)                                                                                                    |                                    |                   |      |  |
| 🔛 tı   | ainer                                                                                                    | r@localhost;*                                                                                                    |                                    | 1/                | 4 2  |  |

# Summary

In this chapter, we focused on hardware settings, looking at the CPU, RAM, and swap information in the various directories. We used a variety of commands. Also, we touched on IRQs and the various interrupts available in a Linux system. We then looked at devices, in the context of files. Finally, we worked with modules. We saw the various modules currently available in a Linux system, and learned the steps to install and remove a module.

In the next chapter, we will focus on the process of booting the system. Moreover, the various boot managers will be covered. This is another critical aspect for every Linux engineer to get to grips with. Simply put, without a boot manager, the system won't be able to boot unless we boot off some form of media. Gaining the knowledge will put you, as a Linux engineer, ahead of other so-called engineers. You will be at a greater advantage regarding certification after completing the next chapter.

## Questions

- 1. Which directory is created as a virtual file system?
  - A./dev B./lib C./proc D. None of the above
- 2. What is the command to view the CPU info?
  - A.less /proc B.more /proc C.cat /proc D.cat /proc/cpuinfo
- 3. What is the command to view the RAM inside the /proc directory?
  - A.tail /proc/free B.less /proc/free C.cat /proc/meminfo D.cat /proc/RAM
- 4. Which option is used with the free command to display the memory info in a friendly format?
  - A.free -F B.free -L C.free -h D.free -free
- 5. Which command is used to tell the system that a file is a swap file?
  - A.doswap B.format swap C.mkswap D.swap

- 6. Which command is used to activate a swap file?
  - A. Swap B. onSwap C. swap D. swapon
- 7. Which command is used to display the swap-partition info?
  - A.mkswap B.swapon C.swap D.swapoff
- 8. Which device file can redirect messages to be sent for discard?
  - A./dev/discard
    B./dev/null
    C./dev/redirect
    D.None of the above
- 9. Which command is used to display the currently available modules in a Linux system?
  - A.insmod B.depmod C.rmmod D.lsmod
- 10. Which command is used to install a module without having to specify the absolute path?
  - A. rmmod
  - $B.\, {\tt modules}$
  - $C.\, {\tt modrm}$
  - $D.\,\,\texttt{modprobe}$

# **Further reading**

- This website will give you all of the necessary information about the current CompTIA Linux+ certification: https://www.comptia.org/
- This website will give you details relating to LPI exams, specifically the LPIC-1 that you earn by passing both CompTIA Linux+ exams: http://www.lpi.org/
- This last website gives you details about the various Linux kernels available: https://www.kernel.org/

# 2 Booting the System

In the previous chapter, we covered the common hardware settings we manage on a daily basis. We touched on some commands that can be used to identify the hardware within a Linux system. This chapter continues from there and takes a step further, this time focusing on the process of booting the system. This looks at the GRUB and GRUB2 configuration files, focusing on the timer, default boot entry, and passing arguments to the GRUB/GRUB2 boot menu. It also covers the chkconfig, pstree, ps, systemctl, and dmeg commands, as well as the various start/stop scripts.

We will cover the following topics in this chapter:

- The boot process explained
- Understanding GRUB and GRUB2
- Working with GRUB
- Working with GRUB2

## The boot process explained

In Linux, during boot up, the system looks for the boot sector on the hard disk. Once it finds the boot sector, it then searches for a boot loader. In turn, the boot loader loads the boot manager. In Linux, this will usually be either GRUB or GRUB2. After this stage, the user is presented with a boot menu. Finally, the user is given the opportunity to either select an operating system to load or edit an existing entry. The options available are usually going to be different versions of the Linux kernel. Sometimes, it might be an entirely different Linux distribution. However, in mixed environments, you may come into contact with another operating system, such as Microsoft Windows.

After the user selects a Linux kernel, depending on the Linux distribution release, a single process is started, known as init, which stands for *initialization*. init is often referred to as *System V init* or SysV because System V was the first commercial Unix operating system. Most early Linux distributions were identical to the System V operating system. The other daemon used to manage a Linux distribution is known as systemd, which stands for System Management Daemon. The following is a simple flow for the process that we just discussed:

Boot Sector > Boot Loader > Boot Menu => OS loads

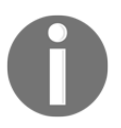

In Linux, you may come across the term **daemon**. Rest assured, that's simply referring to a process.

Before we go deeper, let's keep in mind one of the biggest differences between init and systemd: init starts scripts one at a time, whereas systemd starts multiple scripts parallel to each other. That being said, here is the output from the pstree command on a CentOS 5 system that uses init:

```
[root@localhost philip]# pstree
init___ManagementAgent___2*[{ManagementAgen}]
      –NetworkManager——dhclient
                        └—{NetworkManager}
       -VGAuthService
       -abrtd
       -acpid
      -atd
       -auditd——{auditd}
       -bonobo-activati----{bonobo-activat}
       -clock-applet
       -console-kit-dae—_63*[{console-kit-da}]
       -crond
       -cupsd
       -2*[dbus-daemon——{dbus-daemon}]
       -dbus-launch
       -devkit-power-da
       -dnsmasq
       -aconfd-2
       -gdm-user-switch
```

From the preceding output, we can see all of the processes originating from init; hence, they are considered child processes.

Another command we can leverage to see the actual process number being used by init is the ps command in our CentOS 5 system:

```
[philip@localhost Desktop]$ ps -aux
Warning: bad syntax, perhaps a bogus '-'? See
/usr/share/doc/procps-3.2.8/FAQ
USER PID %CPU %MEM VSZ RSS TTY STAT START TIME COMMAND
root 1
         0.3 0.1 19364 1524 ? Ss 05:48
                                      0:01 /sbin/init
root 2
         0.0 0.0
                  0
                       0
                           ? S 05:48
                                      0:00 [kthreadd]
                           ? S 05:48
root 3
         0.0 0.0
                  0
                       0
                                      0:00 [migration/0]
root 4 0.0 0.0
                       0
                           ? S 05:48
                  0
                                      0:00 [ksoftirqd/0]
root 5 0.0 0.0
                 0
                       0
                           ? S 05:48
                                      0:00 [migration/0]
root 6 0.0 0.0
                 0
                      0
                           ? S 05:48
                                      0:00 [watchdog/0]
root 7 0.2 0.0
                 0
                      0
                           ? S 05:48
                                      0:00 [events/0]
root 8 0.0 0.0
                 0
                      0
                           ? S 05:48
                                      0:00 [cgroup]
root 9 0.0 0.0
                 0
                      0 ? S 05:48
                                      0:00 [khelper]
root 10 0.0 0.0
                  0
                      0 ? S 05:48
                                      0:00 [netns]
                      0
root 11 0.0 0.0
                  0
                           ? S 05:48
                                      0:00 [async/mgr]
root 12 0.0 0.0
                 0
                     0 ? S 05:48
                                      0:00 [pm]
root 13 0.0 0.0
                 0
                      0
                           ? S 05:48
                                      0:00 [sync_supers]
root 14 0.0 0.0
                  0
                      0
                           ? S 05:48
                                      0:00 [bdi-default]
                      0
                           ? S 05:48
root 15 0.0 0.0
                  0
                                      0:00 [kintegrityd/]
root 16 0.5 0.0
                  0
                      0
                           ? S 05:48
                                      0:01 [kblockd/0]
```

From the preceding output, we can see that the first process started is PID 1, and it is indeed the init process.

Here are some options that we can use with the ps command:

```
-O,O preloaded -o v virtual memory --cumulative --format --deselect
-1,1 long u user-oriented --sort --tty --forest --version
-F extra full X registers --heading --no-heading --context
********* misc options *******
-V,V show version L list format codes f ASCII art forest
-m,m,-L,-T,H threads S children in sum -y change -1 format
-M,Z security data c true command name -c scheduling class
-w,w wide output n numeric WCHAN,UID -H process hierarchy
[philip@localhost Desktop]$
```

Now, let's turn our attention to systemd. We will run the pstree command on our Linux system:

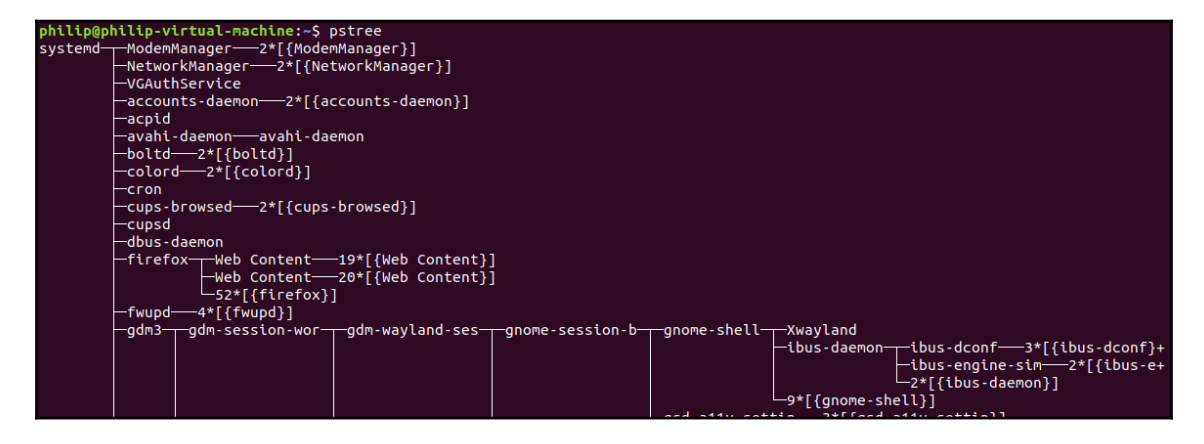

From the preceding output, we can see all other processes being spawned by the system. These are known as child processes.

We can also run the pstree command on the CentOS 7 distro, and see similar results:

```
[philip@localhost ~]$ pstree
systemd ___ ModemManager ____2*[{ModemManager}]
  -NetworkManager-dhclient
   L----3*[{NetworkManager}]
  -abrt-watch-log
  -abrtd
  -accounts-daemon-2*[{accounts-daemon}]
  -alsactl
  -anacron
  -at-spi-bus-laun---dbus-daemon-----{dbus-daemon}
   └---3*[{at-spi-bus-laun}]
  —at-spi2-registr—2*[{at-spi2-registr}]
  -atd
   -auditd----audispd----sedispatch
    └─-{audispd}
   └—{auditd}
   -avahi-daemon---avahi-daemon
   -chronyd
  -colord-2*[{colord}]
  -crond
  -cupsd
  -2*[dbus-daemon-----{dbus-daemon}]
  -dbus-launch
  -dconf-service-2*[{dconf-service}]
  -dnsmasq---dnsmasq
```

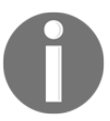

On almost all newer Linux distributions, systemd has replaced init.

Now, let's check which process number systemd is using on the Linux system by using the ps command:

```
root@ubuntu:/home/philip# ps -aux
USER PID %CPU %MEM VSZ RSS TTY STAT START TIME COMMAND
root 1 0.0 0.5 185620 4996 ? Ss Jun19 0:05 /lib/systemd/systemd --system -
-d
root 2 0.0 0.0 0 0 ? S Jun19 0:00 [kthreadd]
root 3 0.0 0.0 0 0 ? S Jun19 0:06 [ksoftirqd/0]
root 5 0.0 0.0 0 0 ? S Jun19 0:06 [kworker/0:0H]
root 7 0.0 0.0 0 0 ? S Jun19 0:06 [rcu_sched]
root 8 0.0 0.0 0 0 ? S Jun19 0:00 [rcu_bh]
root 9 0.0 0.0 0 0 ? S Jun19 0:00 [migration/0]
```

```
root 10 0.0 0.0 0 0 ? S Jun19 0:00 [watchdog/0]
root 11 0.0 0.0 0 0 ? S Jun19 0:00 [kdevtmpfs]
root 12 0.0 0.0 0 0 ? S< Jun19 0:00 [netns]
root 13 0.0 0.0 0 0 ? S< Jun19 0:00 [perf]
root 14 0.0 0.0 0 0 ? S Jun19 0:00 [khungtaskd]
root 15 0.0 0.0 0 0 ? S Jun19 0:00 [ksmd]
root 16 0.0 0.0 0 0 ? SN Jun19 0:00 [ksmd]
root 17 0.0 0.0 0 0 ? SN Jun19 0:01 [khugepaged]
root 18 0.0 0.0 0 0 ? S< Jun19 0:00 [crypto]
root 19 0.0 0.0 0 0 ? S< Jun19 0:00 [kintegrityd]
root 20 0.0 0.0 0 0 ? S< Jun19 0:00 [kintegrityd]
root 21 0.0 0.0 0 0 ? S< Jun19 0:00 [kblockd]
root 22 0.0 0.0 0 0 ? S< Jun19 0:00 [ata_sff]
root 24 0.0 0.0 0 0 ? S< Jun19 0:00 [devfreq_wq]</pre>
```

Some output is omitted for the sake of brevity.

From the preceding output, we can clearly see that the system is indeed listed as the first process started.

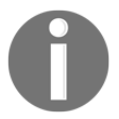

systemd emulates init. For example, we can start/stop daemon(s) with the service command.

Now, in order for us to see the processes that have been started on the Linux distribution, we can run the chkconfig command on our CentOS 7 distribution:

```
[philip@localhost Desktop]$ chkconfig
NetworkManager 0:off 1:off 2:on 3:on 4:on 5:on 6:off
abrt-ccpp 0:off 1:off 2:off 3:on 4:off 5:on 6:off
abrtd 0:off 1:off 2:off 3:on 4:off 5:on 6:off
acpid 0:off 1:off 2:on 3:on 4:on 5:on 6:off
atd 0:off 1:off 2:off 3:on 4:on 5:on 6:off
auditd 0:off 1:off 2:on 3:on 4:on 5:on 6:off
blk-availability 0:off 1:on 2:on 3:on 4:on 5:on 6:off
bluetooth 0:off 1:off 2:off 3:on 4:on 5:on 6:off
cpuspeed 0:off 1:on 2:on 3:on 4:on 5:on 6:off
crond 0:off 1:off 2:on 3:on 4:on 5:on 6:off
cups 0:off 1:off 2:on 3:on 4:on 5:on 6:off
dnsmasq 0:off 1:off 2:off 3:off 4:off 5:off 6:off
firstboot 0:off 1:off 2:off 3:on 4:off 5:on 6:off
haldaemon 0:off 1:off 2:off 3:on 4:on 5:on 6:off
htcacheclean 0:off 1:off 2:off 3:off 4:off 5:off 6:off
httpd 0:off 1:off 2:off 3:off 4:off 5:off 6:off
ip6tables 0:off 1:off 2:on 3:on 4:on 5:on 6:off
```

iptables 0:off 1:off 2:on 3:on 4:on 5:on 6:off irqbalance 0:off 1:off 2:off 3:on 4:on 5:on 6:off kdump 0:off 1:off 2:off 3:on 4:on 5:on 6:off lvm2-monitor 0:off 1:on 2:on 3:on 4:on 5:on 6:off mdmonitor 0:off 1:off 2:on 3:on 4:on 5:on 6:off netconsole 0:off 1:off 2:off 3:off 4:off 5:off 6:off netfs 0:off 1:off 2:off 3:on 4:on 5:on 6:off network 0:off 1:off 2:on 3:on 4:on 5:on 6:off

Some of the previous output is omitted for the sake of brevity.

In the preceding output, we are only shown daemons that use init. This is useful on systems running native init, such as earlier Linux distributions.

Here are the most commonly used options that can be passed with the chkconfig command for older Linux distributions that use init:

| level levels  | Specifies the runlevels an operation should pertain to. It is given as a string of numbers from 0 to 6.<br>For example,level 35 specifies runlevels 3 and 5.                                                                                                    |
|---------------|----------------------------------------------------------------------------------------------------|
| add name      | This option adds a new service for management by chkconfig. When a new service is added, chkconfig ensures that the service has either a start or a kill entry in every runlevel. If any runlevel is missing such an entry, chkconfig creates the appropriate entry, as specified by the default values in the init script. Note that default entries in LSB-delimited INIT INFO sections take precedence over the default runlevels in the initscript; if any required-start or required-stop entries are present, the start and stop priorities of the script will be adjusted to account for these dependencies. |
| del name      | The service is removed from chkconfig management, and any symbolic links in /etc/rc[0-6].d that pertain to it are removed.<br>Note that future package installs for this service may run chkconfigadd, which will re-<br>add such links.<br>To disable a service, run chkconfig name off.                                                                                                    |
| override name | If the service name is configured exactly as it would be if theadd option had been specified with no override file in /etc/chkconfig.d/name, and if /etc/chkconfig.d/name now exists and is specified differently from the base initscript, this changes the configuration for the service name to follow the overrides instead of the base configuration.                                                                                                    |
| list name     | This option lists all of the services that chkconfig knows about, and whether they are stopped or started in each runlevel. If a name is specified, information is only displayed with regards to the service name.                                                                                                    |

To see the daemons started in newer Linux distributions, we will use the systemctl command:

```
[philip@localhost ~]$ systemctl
add-requires hybrid-sleep reload-or-restart
add-wants is-active reload-or-try-restart
cancel is-enabled rescue
cat is-failed reset-failed
condreload isolate restart
condrestart is-system-running set-default
condstop kexec set-environment
daemon-reexec kill set-property
daemon-reload link show
default list-dependencies show-environment
delete list-jobs snapshot
disable list-sockets start
edit list-timers status
emergency list-unit-files stop
enable list-units suspend
exit mask switch-root
force-reload poweroff try-restart
get-default preset unmask
halt reboot unset-environment
help reenable
hibernate reload
[philip@localhost ~]$
```

From the preceding output, we can see a variety of options that can be passed with the systemctl command; we will use the list-unit-files option with systemctl:

```
[philip@localhost ~]$ systemctl list-unit-files
UNIT FILE
                                      STATE
proc-sys-fs-binfmt_misc.automount
                                      static
dev-hugepages.mount
                                      static
dev-mqueue.mount
                                      static
proc-fs-nfsd.mount
                                      static
proc-sys-fs-binfmt_misc.mount
                                      static
sys-fs-fuse-connections.mount
                                      static
sys-kernel-config.mount
                                      static
sys-kernel-debug.mount
                                      static
tmp.mount
                                      disabled
var-lib-nfs-rpc_pipefs.mount
                                      static
brandbot.path
                                      disabled
                                      enabled
cups.path
systemd-ask-password-console.path
                                      static
systemd-ask-password-plymouth.path
                                      static
systemd-ask-password-wall.path
                                      static
```

Some of the following output is omitted for the sake of brevity:

| umount.target                         | static   |  |  |  |
|---------------------------------------|----------|--|--|--|
| virt-guest-shutdown.target            | static   |  |  |  |
| chrony-dnssrv@.timer                  | disabled |  |  |  |
| fstrim.timer                          | disabled |  |  |  |
| mdadm-last-resort@.timer static       |          |  |  |  |
| systemd-readahead-done.timer indirect |          |  |  |  |
| systemd-tmpfiles-clean.timer          | static   |  |  |  |
| 392 unit files listed.                |          |  |  |  |

From the preceding output, we can see that 392 units are listed. We can be more specific and look for only the services that are enabled/running:

| <pre>[philip@localhost ~]\$ systemctl list-unit-fil</pre> | les   grep enabled |
|-----------------------------------------------------------|--------------------|
| cups.path                                                 | enabled            |
| abrt-ccpp.service                                         | enabled            |
| abrt-oops.service                                         | enabled            |
| abrt-vmcore.service                                       | enabled            |
| abrt-xorg.service                                         | enabled            |
| abrtd.service                                             | enabled            |
| accounts-daemon.service                                   | enabled            |
| atd.service                                               | enabled            |
| auditd.service                                            | enabled            |
| autovt@.service                                           | enabled            |
| avahi-daemon.service                                      | enabled            |
| bluetooth.service                                         | enabled            |
| chronyd.service                                           | enabled            |
| crond.service                                             | enabled            |
| cups.service                                              | enabled            |
| dbus-org.bluez.service                                    | enabled            |
| dbus-org.fedoraproject.FirewallD1.service                 | enabled            |
| dbus-org.freedesktop.Avahi.service                        | enabled            |
| dbus-org.freedesktop.ModemManager1.service                | enabled            |
| dbus-org.freedesktop.NetworkManager.service               | enabled            |
| dbus-org.freedesktop.nm-dispatcher.service                | enabled            |
| display-manager.service                                   | enabled            |
| dmraid-activation.service                                 | enabled            |
| firewalld.service                                         | enabled            |

Some of the preceding output is omitted for the sake of brevity.

We can also see the status, the directory from where the daemon is being executed, and the **Process ID** (**PID**) for a daemon with the systemctl command. We will use the status option as follows:

```
[philip@localhost ~]$ systemctl status sshd.service

• sshd.service - OpenSSH server daemon

Loaded: loaded (/usr/lib/systemd/system/sshd.service; enabled; vendor

preset: enabled)

Active: active (running) since Wed 2018-06-20 09:35:31 PDT; 1h 43min ago

Docs: man:sshd(8)

man:sshd_config(5)

Main PID: 1072 (sshd)

CGroup: /system.slice/sshd.service

-1072 /usr/sbin/sshd -D

[philip@localhost ~]$
```

We can also stop, start, restart, enable, and disable a daemon with the systemctl command. Let's say we want to stop the sshd service using the systemctl command. In this case, we would simply do this:

#### [philip@localhost ~]\$ systemctl stop sshd

Now, as soon as we press *Enter* on the CentOS 7 system, we will get an authentication prompt because we are attempting to stop the sshd service as a standard user:

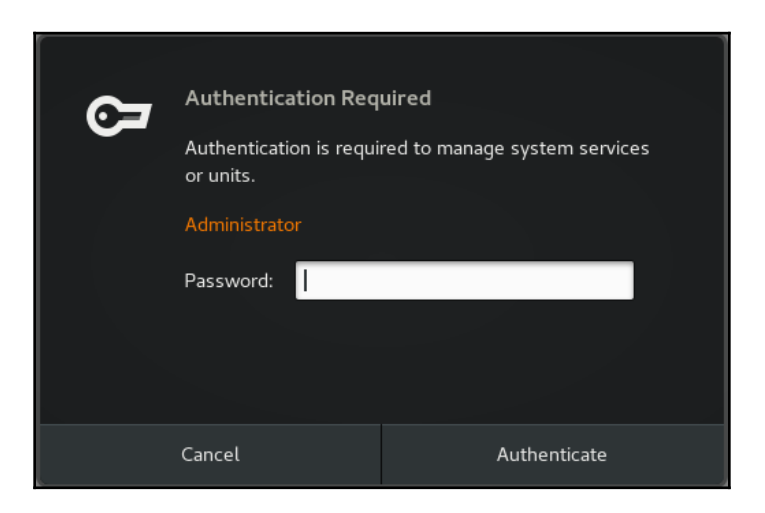

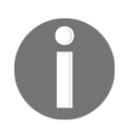

sshd is considered to be a system service. Also, a unit in the context of systemd is a service, and vice versa.

Now we'll enter the root password:

| ୍ଦ | uired<br>red to manage system services |              |
|----|----------------------------------------|--------------|
|    | Administrator                          |              |
|    | Password:                              | • • • •      |
|    | Cancel                                 | Authenticate |

And now the sshd service has been stopped:

```
[philip@localhost ~]$ systemctl stop sshd
[philip@localhost ~]$
```

Now let's recheck the status of the sshd service to confirm it has indeed stopped. We can do this using the systemctl command:

```
[philip@localhost ~]$ systemctl status sshd.service

• sshd.service - OpenSSH server daemon

Loaded: loaded (/usr/lib/systemd/system/sshd.service; enabled; vendor

preset: enabled)

Active: inactive (dead) since Wed 2018-06-20 11:20:16 PDT; 21min ago

Docs: man:sshd(8)

man:sshd_config(5)

Main PID: 1072 (code=exited, status=0/SUCCESS)

[philip@localhost ~]$
```

From the preceding code, we can conclude that the sshd service has been stopped.

# DMESG

Now, when the system is booting, there are a number of messages relating to various aspects of our system, ranging from hardware to services that fly across the screen quickly. It would be useful to be able to view those messages while troubleshooting. It's always useful to gather as much information as possible to aid troubleshooting.

We can leverage yet another powerful command, the dmesg command:

```
philip@ubuntu:~$ dmesg
[ 0.000000] Initializing cgroup subsys cpuset
[ 0.000000] Initializing cgroup subsys cpu
[ 0.000000] Initializing cgroup subsys cpuacct
[ 0.000000] Linux version 4.4.0-128-generic (build@lcy01-amd64-019) (gcc
version 5.4.0 20160609 (Ubuntu 5.4.0-6ubuntu1~16.04.9) ) #154-Ubuntu SMP
Fri May 25 14:15:18 UTC 2018 (Ubuntu 4.4.0-128.154-generic 4.4.131)
[ 0.000000] Command line: BOOT_IMAGE=/boot/vmlinuz-4.4.0-128-generic
root=UUID=adb5d090-3400-4411-aee2-dd871c39db38 ro find_preseed=/preseed.cfg
auto noprompt priority=critical locale=en_US quiet
```

Some of the following output is omitted for the sake of brevity:

```
[ 13.001702] audit: type=1400 audit(1529517046.911:8): apparmor="STATUS"
operation="profile_load" profile="unconfined" name="/usr/bin/evince"
pid=645 comm="apparmor_parser"
[ 19.155619] e1000: ens33 NIC Link is Up 1000 Mbps Full Duplex, Flow
Control: None
[ 19.156584] IPv6: ADDRCONF(NETDEV_CHANGE): ens33: link becomes ready
[ 105.095992] do_trap: 33 callbacks suppressed
[ 105.095996] traps: pool[2056] trap int3 ip:7f778e83c9eb sp:7f776b1eb6f0
error:0
philip@ubuntu:~$
```

From the preceding output, we can see various pieces of information, including CPU detection, PCI drivers, and Ethernet, to name a few.

# **GRUB** and **GRUB**2

Now we'll switch gears and discuss the boot managers whose jobs are to present the boot menu, from which the user has the options to select which operating system/Linux kernel to load or edit. First, we will focus on GRUB and then move on to GRUB2.

# GRUB

GRUB stands for **Grand Unified Bootloader**. GRUB is primarily used for booting Linux distributions. However, GRUB can work with other boot loaders. A common use-case scenario is for dual booting with a Microsoft operating system: it does this by doing a hand-off to the Windows bootloader for Microsoft operating systems.

GRUB uses the /boot/grub/grub.conf file. Sometimes you will see

/boot/grub/menu.lst, but this file is simply a symbolic link to /boot/grub/grub.conf. Using the CentOS 6.5 distro, run the following command:

```
[root@localhost ~]# ls -l /boot/grub
total 274
-rw-r--r--. 1 root root 63 Jun 20 01:47
                                           device.map
-rw-r--r-. 1 root root 13380 Jun 20 01:47 e2fs_stage1_5
-rw-r--r-. 1 root root 12620 Jun 20 01:47 fat_stage1_5
-rw-r--r-. 1 root root 11748 Jun 20 01:47 ffs_stage1_5
-rw-----. 1 root root 769 Jun 20 01:48
                                           grub.conf
-rw-r--r--. 1 root root 11756 Jun 20 01:47 iso9660_stage1_5
-rw-r--r-. 1 root root 13268 Jun 20 01:47 jfs_stage1_5
lrwxrwxrwx. 1 root root 11 Jun 20 01:47
                                           menu.lst -> ./grub.conf
-rw-r--r-. 1 root root 11956 Jun 20 01:47 minix_stage1_5
-rw-r--r-. 1 root root 14412 Jun 20 01:47 reiserfs stage1 5
-rw-r--r--. 1 root root 1341 Nov 14 2010
                                           splash.xpm.gz
-rw-r--r--. 1 root root 512 Jun 20 01:47
                                            stage1
-rw-r--r-. 1 root root 126100 Jun 20 01:47 stage2
-rw-r--r-. 1 root root 12024 Jun 20 01:47 ufs2 stage1 5
-rw-r--r-. 1 root root 11364 Jun 20 01:47 vstafs stage1 5
-rw-r--r-. 1 root root 13964 Jun 20 01:47 xfs_stage1_5
[root@localhost ~]#
```

From the preceding output, we can see /boot/grub/grub.conf and also the symbolic link /boot/grub/menu.lst.

We can view the actual /boot/grub/grub.conf file as follows:

```
[root@localhost ~]# cat /boot/grub/grub.conf
# grub.conf generated by anaconda
#
# Note that you do not have to rerun grub after making changes to this
file
# NOTICE: You have a /boot partition. This means that
# all kernel and initrd paths are relative to /boot/, eg.
# root (hd0,0)
# kernel /vmlinuz-version ro root=/dev/sda2
# initrd /initrd-[generic-]version.img
#boot=/dev/sda
```

```
default=0
timeout=5
splashimage=(hd0,0)/grub/splash.xpm.gz
hiddenmenu
title CentOS (2.6.32-431.el6.x86_64)
root (hd0,0)
kernel /vmlinuz-2.6.32-431.el6.x86_64 ro root=UUID=05527d71-25b6-4931-
a3bb-8fe505f3fa64 rd_NO_LUKS rd_NO_LVM LANG=en_US.UTF-8 rd_NO_MD
SYSFONT=latarcyrheb-sun16 crashkernel=auto KEYBOARDTYPE=pc KEYTABLE=us
rd_NO_DM rhgb quiet
initrd /initramfs-2.6.32-431.el6.x86_64.img
[root@localhost ~]#
```

From the preceding output, the common options would be as follows:

- default=0: This means it is the first entry to boot from the menu.
- timeout=5: This gives the amount of seconds (5, in this case) that the menu will be displayed for before the Linux kernel is booted or the Windows boot loader gets a hand-off from GRUB.
- splashimage=(hd0,0)/grub/splash.xpm.gz: This is the background image of the boot menu.
- root (hd0, 0): This refers to the first hard disk and the first partition on the first hard disk.

# **GRUB2**

GRUB2 uses a more programmatic approach in the way the menu is presented. At first glance, GRUB2 may look intimidating, but rest assured that it's not as complicated as it appears to be. The syntax is similar to a programming language, with lots of *if...then* statements. Here is what /boot/grub.cfg looks like on a CentOS 7 system:

```
[root@localhost ~]# cat /boot/grub2/grub.cfg
#
# DO NOT EDIT THIS FILE
#
# It is automatically generated by grub2-mkconfig using templates
# from /etc/grub.d and settings from /etc/default/grub
#
### BEGIN /etc/grub.d/00_header ###
set pager=1
if [ -s $prefix/grubenv ]; then
load_env
fi
```

```
if [ "${next_entry}" ] ; then
set default="${next_entry}"
set next_entry=
save_env next_entry
set boot_once=true
else
set default="${saved_entry}"
fi
```

Some of the following output is omitted for the sake of brevity in /boot/grub/grub.cfg:

```
### BEGIN /etc/grub.d/10_linux ###
menuentry 'CentOS Linux (3.10.0-693.el7.x86_64) 7 (Core)' -- class centos -
-class gnu-linux --class gnu --class os --unrestricted $menuentry_id_option
'gnulinux-3.10.0-693.el7.x86_64-advanced-16e2de7b-
b679-4a12-888e-55081af4dad8' {
 load video
 set gfxpayload=keep
 insmod gzio
insmod part_msdos
 insmod xfs
 set root='hd0,msdos1'
 if [ x$feature_platform_search_hint = xy ]; then
 search --no-floppy --fs-uuid --set=root --hint-bios=hd0,msdos1 --hint-
efi=hd0,msdos1 --hint-baremetal=ahci0,msdos1 --hint='hd0,msdos1'
40c7c63f-1c93-438a-971a-5331e265419b
 else
 search -- no-floppy -- fs-uuid -- set=root
40c7c63f-1c93-438a-971a-5331e265419b
 fi
 linux16 /vmlinuz-3.10.0-693.el7.x86 64 root=UUID=16e2de7b-
b679-4a12-888e-55081af4dad8 ro crashkernel=auto rhgb quiet LANG=en_US.UTF-8
 initrd16 /initramfs-3.10.0-693.el7.x86_64.img
 }
 ### END /etc/grub.d/10_linux ###
```

So, to interpret the /boot/grub/grub.cfg file, we look for lines that start with menuentry. These lines start the actual menu entry for an operating system, such as a Linux distribution or a Windows OS.

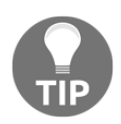

Entries are enclosed within curly braces {}.
#### Working with GRUB

Now we're going to interact with GRUB. We will add a custom boot entry. This will be presented upon reboot.

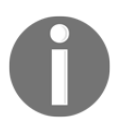

Before you work with GRUB, always make a backup copy of your /boot/grub/grub.conf.

We will use the vi command, which will open /boot/grub/grub.conf in the visual editor:

```
[root@localhost ~]# cat /boot/grub/grub.conf
# grub.conf generated by anaconda
#
# Note that you do not have to rerun grub after making changes to this
file
 # NOTICE: You have a /boot partition. This means that
# all kernel and initrd paths are relative to /boot/, eg.
# root (hd0,0)
# kernel /vmlinuz-version ro root=/dev/sda2
# initrd /initrd-[generic-]version.img
#boot=/dev/sda
default=0
timeout=5
splashimage=(hd0,0)/grub/splash.xpm.gz
hiddenmenu
title CentOS (2.6.32-431.el6.x86_64)
root (hd0,0)
kernel /vmlinuz-2.6.32-431.el6.x86_64 ro root=UUID=05527d71-25b6-4931-
a3bb-8fe505f3fa64 rd_NO_LUKS rd_NO_LVM LANG=en_US.UTF-8 rd_NO_MD
SYSFONT=latarcyrheb-sun16 crashkernel=auto KEYBOARDTYPE=pc KEYTABLE=us
rd_NO_DM rhgb quiet
initrd /initramfs-2.6.32-431.el6.x86_64.img
 [root@localhost ~] # vi /boot/grub/grub.conf
```

Now we're inside vi, we will press *I* on the keyboard to enter the insert mode, scroll down using the down-arrow key until we reach the last line, and then press *Enter* to go to a new line:

```
# grub.conf generated by anaconda
#
# Note that you do not have to rerun grub after making changes to this
file
# NOTICE: You have a /boot partition. This means that
```

```
# all kernel and initrd paths are relative to /boot/, eg.
 # root (hd0,0)
# kernel /vmlinuz-version ro root=/dev/sda2
# initrd /initrd-[generic-]version.img
#boot=/dev/sda
default=0
timeout=5
splashimage=(hd0,0)/grub/splash.xpm.gz
hiddenmenu
title CentOS (2.6.32-431.el6.x86 64)
root (hd0,0)
kernel /vmlinuz-2.6.32-431.el6.x86 64 ro root=UUID=05527d71-25b6-4931-
a3bb-8fe505f3fa64 rd NO LUKS rd NO LVM LANG=en US.UTF-8 rd NO MD
SYSFONT=latarcyrheb-sun16 crashkernel=auto KEYBOARDTYPE=pc KEYTABLE=us
rd NO DM rhqb quiet
initrd /initramfs-2.6.32-431.el6.x86_64.img
~
-- INSERT --
```

Next, we will start our entry using the following keywords: title, root, kernel, and initrd. We will insert our own custom values, as shown here:

```
# grub.conf generated by anaconda
#
 # Note that you do not have to rerun grub after making changes to this
file
# NOTICE: You have a /boot partition. This means that
# all kernel and initrd paths are relative to /boot/, eg.
 # root (hd0,0)
 # kernel /vmlinuz-version ro root=/dev/sda2
# initrd /initrd-[generic-]version.img
#boot=/dev/sda
default=0
timeout=5
splashimage=(hd0,0)/grub/splash.xpm.gz
hiddenmenu
title CentOS (2.6.32-431.el6.x86_64)
root (hd0,0)
kernel /vmlinuz-2.6.32-431.el6.x86 64 ro root=UUID=05527d71-25b6-4931-
a3bb-8fe505f3fa64 rd NO_LUKS rd NO_LVM_LANG=en_US.UTF-8 rd NO_MD
SYSFONT=latarcyrheb-sun16 crashkernel=auto KEYBOARDTYPE=pc KEYTABLE=us
rd_NO_DM rhgb quiet
initrd /initramfs-2.6.32-431.el6.x86_64.img
title CompTIA Linux+ (Our.Custom.Entry)
root (hd0,0)
kernel /vmlinuz-2.6.32-431.el6.x86 ro
```

```
initrd /initramfs-2.6.32-431.el6.x86_64.img
-- INSERT --
```

Now we will save and exit vi. We use :wq to save our change(s) and exit vi:

```
title CompTIA Linux+ (Our.Custom.Entry)
root (hd0,0)
kernel /vmlinuz-2.6.32-431.el6.x86 ro
initrd /initramfs-2.6.32-431.el6.x86_64.img
:wq
```

Based on the preceding output, here is a breakdown of our custom entry:

- The title defines our customer boot entry.
- root (hd0, 0) tells it to search for the first hard disk and the first partition on the first hard disk.
- The kernel /vmlinuz-2.6.32-431.el6.x86 ro tells GRUB to look for the location of the Linux kernel. In this case, it's vmlinuz-2.6.32-431.el6.x86 ro (ro means it loads the kernel as read-only).
- inidrd /initramfs-2.6.32-431.el6.x86\_64.img specifies the initial RAM disk file to use (this aids the system boot up).

The last step is to reboot our CentOS system and be presented with the GRUB boot menu:

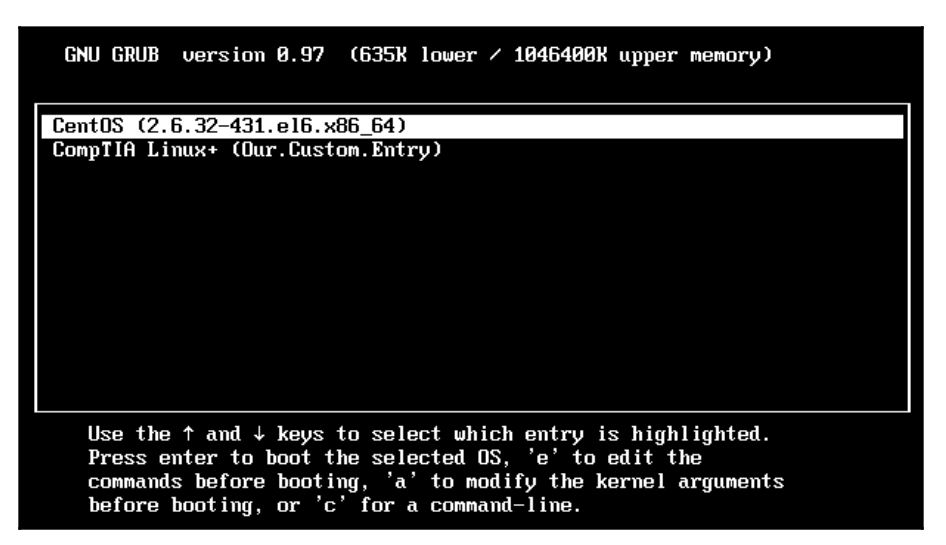

From the preceding output, we can see that our new custom boot entry is displayed in GRUB, which is awesome. We can interact in real time at the GRUB menu. Let's say we wanted to tag on or remove an option from one of these entries. To do this, we would simply press the *E* key, as shown here:

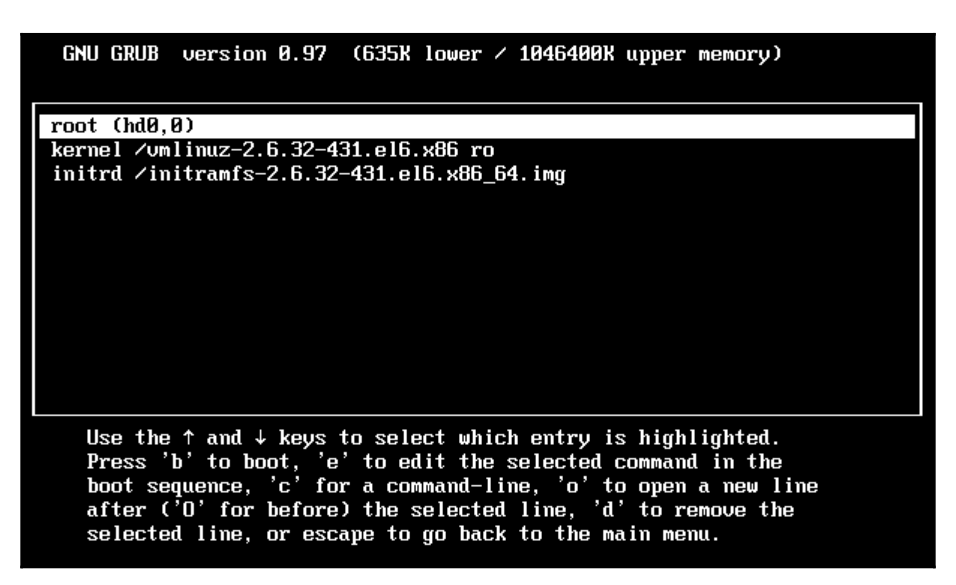

Now we can press the *E* key once again to edit the entry. Let's say we want to specify that the root filesystem resides in /dev/; we would do this as shown in the following screenshot:

[ Minimal BASH-like line editing is supported. For the first word, TAB lists possible command completions. Anywhere else TAB lists the possible completions of a device/filename. ESC at any time cancels. ENTER at any time accepts your changes.]

grub edit> kernel /vmlinuz-2.6.32-431.el6.x86 ro root=/dev/OUR\_Entry

Now, we can press the *Enter* key, which will save our changes, and the *Esc* key to return to the previous screen. Through this, we will see the new option added:

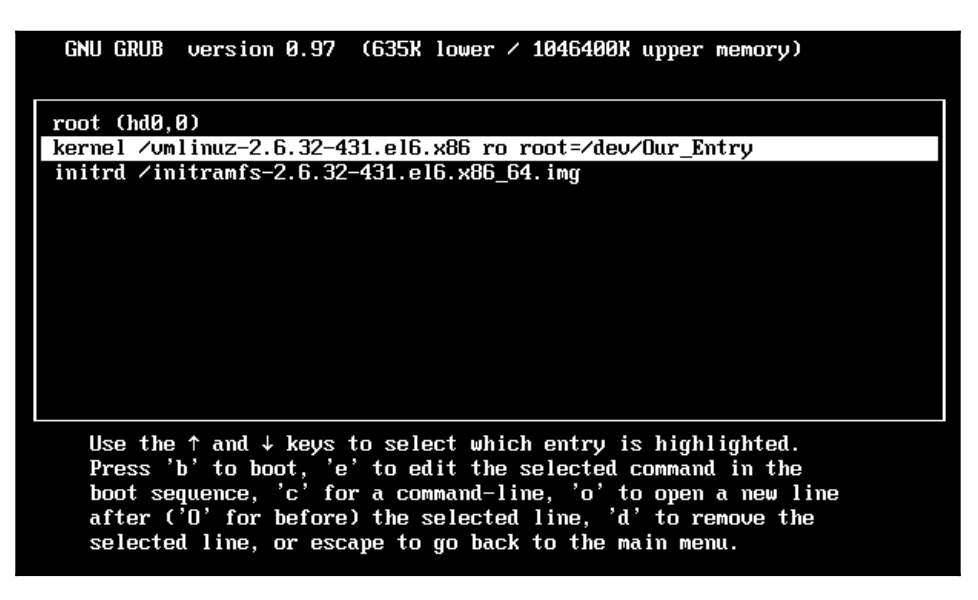

From the preceding output, we can see how easy it is to work in real-time at the GRUB boot menu and also how to add a custom boot entry in GRUB.

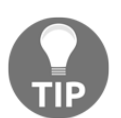

In GRUB, the first hard disk and the first partition are identified as (hd0, 0), whereas in the Linux shell, the first hard disk and first partition is identified as (sda1).

### Working with GRUB2

We add a custom boot entry in GRUB2 in a slightly different way from GRUB. In GRUB2, instead of editing the actual /boot/grub/grub.cfg, we work with /etc/default/grub and /etc/grub.d. Let's do a listing of /etc/grub.d to see all of the available files:

```
philip@ubuntu:~$ 1s -1 /etc/grub.d/
total 76
-rwxr-xr-x 1 root root 9791 Apr 15 2016 00_header
-rwxr-xr-x 1 root root 6258 Mar 15 2016 05_debian_theme
-rwxr-xr-x 1 root root 12261 Apr 15 2016 10_linux
-rwxr-xr-x 1 root root 11082 Apr 15 2016 20_linux_xen
-rwxr-xr-x 1 root root 1992 Jan 28 2016 20_memtest86+
```

```
-rwxr-xr-x 1 root root 11692 Apr 15 2016 30_os-prober
-rwxr-xr-x 1 root root 1418 Apr 15 2016 30_uefi-firmware
-rwxr-xr-x 1 root root 214 Apr 15 2016 40_custom
-rwxr-xr-x 1 root root 216 Apr 15 2016 41_custom
-rw-r--r-- 1 root root 483 Apr 15 2016 README
philip@ubuntu:~$
```

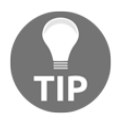

Before you work with GRUB2, always make a backup copy of your /boot/grub/grub.cfg.

From the preceding output, we can see a number of files. Their names start with a number, and the numbers are read in sequential order. Let's say we want to add a custom boot entry in GRUB2. We are going to create a custom entry and name it /etc/grub/40\_custom. We will see the following code in vi:

```
#!/bin/sh
exec tail -n +3 $0
# This file provides an easy way to add custom menu entries. Simply type
the
# menu entries you want to add after this comment. Be careful not to
change
# the 'exec tail' line above.
echo "Test Entry"
cat << EOF
menuentry "CompTIA_LINUX+" {
set root ='hd0,0'
}
EOF</pre>
```

From the preceding output, we can see that the syntax is a bit similar to programming. In GRUB2, it's an entire programming language. The next step is to save our changes, then run grub-mkconfig (the name implies we're talking about legacy GRUB, but we're actually referring to GRUB2). This depends on the Linux distribution. In CentOS 7, you will see commands that start with grub2:

```
root@ubuntu:/home/philip# grub-mkconfig
Generating grub configuration file ...
#
# DO NOT EDIT THIS FILE
#
# It is automatically generated by grub-mkconfig using templates
# from /etc/grub.d and settings from /etc/default/grub
#
#### BEGIN /etc/grub.d/00_header ###
```

```
if [ -s $prefix/grubenv ]; then
set have_grubenv=true
load_env
fi
```

Some of the following output is omitted for the sake of brevity:

```
### BEGIN /etc/grub.d/40_custom ###
# This file provides an easy way to add custom menu entries. Simply type
the
    # menu entries you want to add after this comment. Be careful not to
change
    # the 'exec tail' line above.
    echo "Test Entry"
    cat << EOF
    menuentry "CompTIA_LINUX+" {
    set root ='hd0,0'
}
EOF</pre>
```

When we run this command, the grub-mkconfig command finds the custom entry. This then generates a new boot menu. Upon the next reboot of the system, we will see the new boot menu. We can also change options in /etc/default/grub, including options such as the default OS, the timer, and so on. Here is the content of /etc/default/grub:

```
root@ubuntu:/home/philip# cat /etc/default/grub
# If you change this file, run 'update-grub' afterwards to update
# /boot/grub/grub.cfg.
# For full documentation of the options in this file, see:
# info -f grub -n 'Simple configuration'
GRUB_DEFAULT=0
GRUB_HIDDEN_TIMEOUT=0
GRUB_HIDDEN_TIMEOUT=0
GRUB_DISTRIBUTOR=`lsb_release -i -s 2> /dev/null || echo Debian`
GRUB_CMDLINE_LINUX_DEFAULT="quiet"
GRUB_CMDLINE_LINUX="find_preseed=/preseed.cfg auto noprompt
priority=critical locale=en_US"
```

Based on the preceding output, the timer value is set to 10. Also, note that there is a default value of 0. Continuing down the configuration file, we see the following code:

```
# Uncomment to enable BadRAM filtering, modify to suit your needs
# This works with Linux (no patch required) and with any kernel that
obtains
# the memory map information from GRUB (GNU Mach, kernel of FreeBSD ...)
#GRUB_BADRAM="0x01234567,0xfefefefe,0x89abcdef,0xefefefef"
# Uncomment to disable graphical terminal (grub-pc only)
#GRUB_TERMINAL=console
# The resolution used on graphical terminal
# note that you can use only modes which your graphic card supports via VBE
# you can see them in real GRUB with the command `vbeinfo'
#GRUB_GFXMODE=640x480
# Uncomment if you don't want GRUB to pass "root=UUID=xxx" parameter to
Linux
#GRUB_DISABLE_LINUX_UUID=true
# Uncomment to disable generation of recovery mode menu entries
#GRUB_DISABLE_RECOVERY="true"
# Uncomment to get a beep at grub start
#GRUB_INIT_TUNE="480 440 1"
```

Now, let's reboot our Ubuntu system and check out the GRUB2 boot menu:

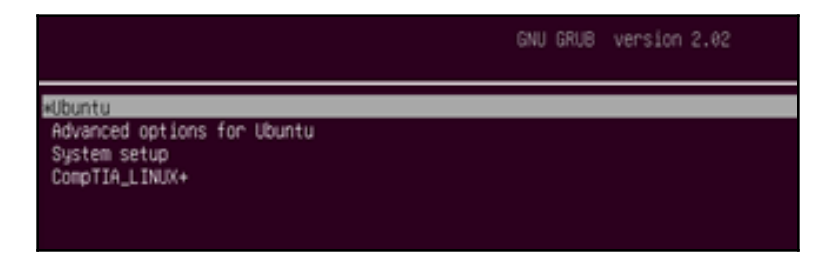

From the preceding screenshot, we can now see our custom menu option in GRUB2. We can even scroll through the entries and edit them by pressing the *E* key.

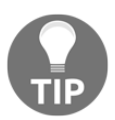

In GRUB2, the first hard disk starts with 0 and the first partition starts with 1, unlike in legacy GRUB.

# Summary

In this chapter, we took a look at the boot process. We then discussed init and systemd. We used the pstree command and saw the first process that is loaded. We also used the ps command to identify the process number. We then looked at the boot messages that would normally scroll across the screen using the dmesg command. The messages displayed offer us hints as to what was loaded upon boot up. Furthermore, we can use the messages displayed to assist us whilst troubleshooting. Next, we covered GRUB and GRUB2, looking at the structure of GRUB, particularly /boot/grub/grub/conf. We looked at adding a custom menu entry in GRUB. We then explored interacting with GRUB in real time at the boot menu. After that, we looked at GRUB2, focusing on the structure of /boot/grub/grub.cfg. In addition, we looked into the other locations that play a role in the GRUB2 configuration: the /etc/default/grub/ and the /etc/grub.d/ directories. We then added a custom menu entry inside /etc/grub.d/ using the /etc/grub.d/40\_custom file. After that, we updated GRUB2 with grub-mkconfig (Ubuntu distribution). Finally, we interacted in real time with the GRUB2 boot menu.

In the next chapter, we will focus on runlevels and boot targets. These are critical topics that we need to fully understand as Linux engineers. We will manage the system using various methods at the command line. Commands such as runlevel, init, and systemctl, to name a few, will be covered. There is a whole lot of useful information to be gained in the next chapter. It's essential to understand how runlevels work. Adding to this is the concept of boot targets. On most newer distributions, you will come into contact with boot targets. This will aid you in managing your Linux systems from a command-line environment. Your skill set will continue to grow as you work throughout the next chapter. This will further take you closer to success in your quest for certification.

#### Questions

- 1. Where is the boot loader located on the hard disk?
  - A. The boot sector
  - B. The secondary partition
  - C. The logical partition
  - D. None of the above

- 2. Which was the first commercial Unix operating system?
  - A. systemd B. upstart C. System X D. System V
- 3. Which command displays the processes, starting with the parent process followed by the child processes?
  - A.dnf B.systemctl C. pstree D.ps
- 4. Which is the first process that is started on a CentOS 5 system?
  - A.systemd B.init C.kickstart D.upstart
- 5. What has replaced init in newer releases of the Linux kernel?
  - A.telinit B.systemctl C.systemb D.systemd
- 6. Which command lists the processes that are running on a CentOS 7 distribution?

A.systemd list-unit-files B.systemX list-unit-files C.systemctl list-unit-files D.service status unit-files

7. Which command lists the hardware drivers that are loaded during system boot?

A.cat /var/log/messages B.tail -f /var/log/startup C.head /var/messages D.dmesg 8. In which directory is the GRUB configuration file located in a CentOS 5 distribution?

A./boot/
B./grub/boot/
C./boot/grub/
D./grub/grub-config/

- 9. What starts a custom menu entry when adding an entry in GRUB?
  - A.title
    B.menu entry
    C.Operating System
    D.default =0
- 10. What starts a custom menu entry when adding an entry in GRUB2?
  - A.title B.root = /vmlinuz/ C.menuentry D.menu entry
- 11. Which letter key is used to edit an entry in real-time at the GRUB boot menu?
  - A. C B. E C. B D. A

### **Further reading**

- You can get more information about the CentOS distributions, such as installing, configuration best practices, and so on, at https://www.centos.org.
- The following website gives you a lot of useful tips and best practices from users in the Linux community, particularly for the Debian distributions, such as Ubuntu: https://askubuntu.com.
- This following link gives you information that relates to various commands that work on both CentOS and Ubuntu. You can post your questions there and other community members will respond: https://www.linuxquestions.org.

# **3** Changing Runlevels and Boot Targets

In the previous chapter, we focused on the booting process. Afterward, the focus was switched to the various boot managers available in Linux distributions. In particular, we worked with GRUB and GRUB2, which are by far the most popular boot managers available. We looked at their respective configuration files, focusing on the timer, default boot entry, and passing arguments at the GRUB/GRUB2 boot menu. Finally, separate illustrations were created in order to add a customer boot entry in the boot menu for both GRUB and GRUB2. This chapter focuses on the introduction of runlevels and boot targets, the types of runlevels and boot targets available in the Linux distributions, and the differences between runlevels and boot targets. We will also look at working with runlevels and boot targets at the CLI.

In this chapter, we will cover the following topics:

- Introduction to runlevels
- Introduction to boot targets
- Working with runlevels
- Working with boot targets

# Introduction to runlevels

The concept of runlevels goes back to the SysV days of, runlevel for a purpose. Different tasks require various daemons to be running upon system boot. This is particularly useful in server environments, where we try to minimize as much overhead as possible in our servers. We are usually going dedicate a role to a server. In doing so, we cut down on the amount of applications that are required to be installed on a given server. For instance, a web server would usually have an application that serves up content to users and a database used for lookup(s).

Another typical use case is a print server. This is usually only used for managing print jobs. That being said, from the perspective of runlevels, we would usually scale down on the amount of services that are running inside a given server. For those coming from a Windows background, think about Safe Mode. Usually, we would boot in to Safe Mode to minimize the programs and drivers that are loaded. Runlevels take that idea further, whereby we can tell a Linux distribution what we would like to start/stop in a given runlevel. The cool part is that we have a number of runlevels that we can use in a Linux distribution. You will find runlevels in Linux distributions that use SysV init.

Take a look the following table:

| Runlevel | 0   | 1  | 2  | 3  | 4  | 5  | 6   |
|----------|-----|----|----|----|----|----|-----|
| Daemon   | off | on | on | on | on | on | off |

Based on the preceding table, whenever a daemon is **off**, it means that the daemon is not going to run in that runlevel. Similarly, whenever a daemon is **on**, it is configured to run in the particular runlevel(s).

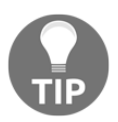

A daemon and a service are typically used interchangeably.

Runlevels usually have various start/stop scripts that are run whenever a runlevel has been selected in a Linux distribution that supports init. We can take a look at a CentOS 6.5 system to see which runlevel is in use. We will look at the /etc/inittab configuration file:

```
[philip@localhost Desktop]$ cat /etc/inittab
# inittab is only used by upstart for the default runlevel.
#
 # ADDING OTHER CONFIGURATION HERE WILL HAVE NO EFFECT ON YOUR SYSTEM.
 # System initialization is started by /etc/init/rcS.conf
 # Individual runlevels are started by /etc/init/rc.conf
 # Ctrl-Alt-Delete is handled by /etc/init/control-alt-delete.conf
 # Terminal gettys are handled by /etc/init/tty.conf and
/etc/init/serial.conf,
 # with configuration in /etc/sysconfig/init.
 # For information on how to write upstart event handlers, or how
# upstart works, see init(5), init(8), and initctl(8).
 # Default runlevel. The runlevels used are:
# 0 - halt (Do NOT set initdefault to this)
# 1 - Single user mode
# 2 - Multiuser, without NFS (The same as 3, if you do not have
networking)
# 3 - Full multiuser mode
 # 4 - unused
 # 5 - X11
 # 6 - reboot (Do NOT set initdefault to this)
id:5:initdefault:
 [philip@localhost Desktop]$
```

From the preceding output, there are seven runlevels supported on the CentOS distribution. In particular, runlevel 5 is the runlevel that presents a graphical user interface to the user.

The other popular runlevels are 0 for halting or shutting down the system, 1 for single user mode (often used for recovery) and 6 for rebooting the system. The line that says id:5:initdefault: is the line that tells CentOS which runlevel to use upon system boot.

Now let's take a look at /etc/inittab on an Ubuntu 6.06 distribution that supports init:

ubuntu@ubuntu: ~ <u>File Edit View T</u>erminal Tabs <u>H</u>elp ubuntu@ubuntu:~\$ ubuntu@ubuntu:~\$ cat /etc/inittab # /etc/inittab: init(8) configuration. # \$Id: inittab,v 1.91 2002/01/25 13:35:21 miquels Exp \$ # The default runlevel. id:2:initdefault: # Boot-time system configuration/initialization script. # This is run first except when booting in emergency (-b) mode. si::sysinit:/etc/init.d/rcS # What to do in single-user mode. ~~:S:wait:/sbin/sulogin # /etc/init.d executes the S and K scripts upon change # of runlevel. # # Runlevel 0 is halt. # Runlevel 1 is single-user. # Runlevels 2-5 are multi-user. # Runlevel 6 is reboot. l0:0:wait:/etc/init.d/rc 0 ll:1:wait:/etc/init.d/rc 1 l2:2:wait:/etc/init.d/rc 2 l3:3:wait:/etc/init.d/rc 3 l4:4:wait:/etc/init.d/rc 4

From the preceding output, we can focus on the line that says id:2:initdefault:. The 2 tells the Linux kernel to use runlevel 2 upon system boot. Ubuntu 6.06 is using runlevel 2, by default. In fact, in Ubuntu, runlevels 2-5 are considered to be multi-users; there is no distinction between runlevels 2-5.

In CentOS 6.5, we can check which daemons are running in the various runlevels by using the chkconfig command; this will give a nice summary of the various services:

[philip@localhost Desktop]\$ chkconfig NetworkManager 0:off 1:off 2:on 3:on 4:on 5:on 6:off abrt-ccpp 0:off 1:off 2:off 3:on 4:off 5:on 6:off abrtd 0:off 1:off 2:off 3:on 4:off 5:on 6:off acpid 0:off 1:off 2:on 3:on 4:on 5:on 6:off atd 0:off 1:off 2:off 3:on 4:on 5:on 6:off auditd 0:off 1:off 2:on 3:on 4:on 5:on 6:off blk-availability 0:off 1:on 2:on 3:on 4:on 5:on 6:off bluetooth 0:off 1:off 2:off 3:on 4:on 5:on 6:off cpuspeed 0:off 1:on 2:on 3:on 4:on 5:on 6:off crond 0:off 1:off 2:on 3:on 4:on 5:on 6:off cups 0:off 1:off 2:on 3:on 4:on 5:on 6:off dnsmasq 0:off 1:off 2:off 3:off 4:off 5:off 6:off firstboot 0:off 1:off 2:off 3:on 4:off 5:on 6:off haldaemon 0:off 1:off 2:off 3:on 4:on 5:on 6:off htcacheclean 0:off 1:off 2:off 3:off 4:off 5:off 6:off httpd 0:off 1:off 2:off 3:off 4:off 5:off 6:off ip6tables 0:off 1:off 2:on 3:on 4:on 5:on 6:off iptables 0:off 1:off 2:on 3:on 4:on 5:on 6:off irgbalance 0:off 1:off 2:off 3:on 4:on 5:on 6:off kdump 0:off 1:off 2:off 3:on 4:on 5:on 6:off lvm2-monitor 0:off 1:on 2:on 3:on 4:on 5:on 6:off mdmonitor 0:off 1:off 2:on 3:on 4:on 5:on 6:off messagebus 0:off 1:off 2:on 3:on 4:on 5:on 6:off netconsole 0:off 1:off 2:off 3:off 4:off 5:off 6:off netfs 0:off 1:off 2:off 3:on 4:on 5:on 6:off network 0:off 1:off 2:on 3:on 4:on 5:on 6:off ntpd 0:off 1:off 2:off 3:off 4:off 5:off 6:off ntpdate 0:off 1:off 2:off 3:off 4:off 5:off 6:off portreserve 0:off 1:off 2:on 3:on 4:on 5:on 6:off postfix 0:off 1:off 2:on 3:on 4:on 5:on 6:off psacct 0:off 1:off 2:off 3:off 4:off 5:off 6:off quota\_nld 0:off 1:off 2:off 3:off 4:off 5:off 6:off rdisc 0:off 1:off 2:off 3:off 4:off 5:off 6:off restorecond 0:off 1:off 2:off 3:off 4:off 5:off 6:off rngd 0:off 1:off 2:off 3:off 4:off 5:off 6:off rsyslog 0:off 1:off 2:on 3:on 4:on 5:on 6:off saslauthd 0:off 1:off 2:off 3:off 4:off 5:off 6:off smartd 0:off 1:off 2:off 3:off 4:off 5:off 6:off snmpd 0:off 1:off 2:off 3:off 4:off 5:off 6:off snmptrapd 0:off 1:off 2:off 3:off 4:off 5:off 6:off spice-vdagentd 0:off 1:off 2:off 3:off 4:off 5:on 6:off sshd 0:off 1:off 2:on 3:on 4:on 5:on 6:off sysstat 0:off 1:on 2:on 3:on 4:on 5:on 6:off udev-post 0:off 1:on 2:on 3:on 4:on 5:on 6:off

```
vmware-tools 0:off 1:off 2:on 3:on 4:on 5:on 6:off
vmware-tools-thinprint 0:off 1:off 2:on 3:on 4:on 5:on 6:off
wdaemon 0:off 1:off 2:off 3:off 4:off 5:off 6:off
winbind 0:off 1:off 2:off 3:off 4:off 5:off 6:off
wpa_supplicant 0:off 1:off 2:off 3:off 4:off 5:off 6:off
[philip@localhost Desktop]$
```

From the preceding output, we can see a variety of services. Some are running in multiple runlevels, while some are turned off entirely. Take, for example, the network service; it is set to 0:off 1:off 2:on 3:on 4:on 5:on 6:off. This tells the system to start the network service in runlevels 2-5, leaving the network service off on runlevels 0-1 and 6. Most of the services are set to run only in runlevels 2-5.

We can look inside the /etc/rc.d/ to see the various scripts that are set up to either start/stop:

```
[philip@localhost Desktop]$ 1s -1 /etc/rc.d
total 60
drwxr-xr-x. 2 root root 4096 Jun 20 01:49 init.d
-rwxr-xr-x. 1 root root 2617 Nov 22 2013 rc
drwxr-xr-x. 2 root root 4096 Jun 20 01:49 rc0.d
drwxr-xr-x. 2 root root 4096 Jun 20 01:49 rc1.d
drwxr-xr-x. 2 root root 4096 Jun 20 01:49 rc2.d
drwxr-xr-x. 2 root root 4096 Jun 20 01:49 rc3.d
drwxr-xr-x. 2 root root 4096 Jun 20 01:49 rc3.d
drwxr-xr-x. 2 root root 4096 Jun 20 01:49 rc4.d
drwxr-xr-x. 2 root root 4096 Jun 20 01:49 rc5.d
drwxr-xr-x. 1 root root 220 Jun 20 01:49 rc6.d
-rwxr-xr-x. 1 root root 19688 Nov 22 2013 rc.sysinit
[philip@localhost Desktop]$
```

Based on the preceding output, there are various directories for each of the respective runlevels, 0-6. Additionally, we can go even further down the filesystem hierarchy and expose the child directories. Let's pick /etc/rc.d/rc5.d and expose its content:

```
[philip@localhost Desktop]$ 1s -1 /etc/rc.d/rc5.d/
total 0
lrwxrwxrwx. 1 root root 16 Jun 20 01:44 K01smartd -> ../init.d/smartd
lrwxrwxrwx. 1 root root 17 Jun 20 01:44 K05wdaemon -> ../init.d/wdaemon
lrwxrwxrwx. 1 root root 16 Jun 20 01:44 K10psacct -> ../init.d/psacct
lrwxrwxrwx. 1 root root 19 Jun 20 01:41 K10saslauthd ->
../init.d/saslauthd
lrwxrwxrwx. 1 root root 22 Jun 20 01:41 K15htcacheclean ->
../init.d/htcacheclean
lrwxrwxrwx. 1 root root 15 Jun 20 01:41 K15httpd -> ../init.d/httpd
lrwxrwxrwx. 1 root root 17 Jun 20 01:41 K50dnsmasq -> ../init.d/httpd
lrwxrwxrwx. 1 root root 20 Jun 20 01:40 K50netconsole ->
```

```
../init.d/netconsole
 lrwxrwxrwx. 1 root root 15 Jun 20 01:41 K50snmpd -> ../init.d/snmpd
 lrwxrwxrwx. 1 root root 19 Jun 20 01:41 K50snmptrapd ->
../init.d/snmptrapd
 lrwxrwxrwx. 1 root root 17 Jun 20 01:47 K73winbind -> ../init.d/winbind
 lrwxrwxrwx. 1 root root 14 Jun 20 01:41 K74ntpd -> ../init.d/ntpd
 lrwxrwxrwx. 1 root root 17 Jun 20 01:41 K75ntpdate -> ../init.d/ntpdate
 lrwxrwxrwx. 1 root root 19 Jun 20 01:44 K75quota nld ->
../init.d/quota_nld
 lrwxrwxrwx. 1 root root 24 Jun 20 01:44 K84wpa_supplicant ->
../init.d/wpa_supplicant
 lrwxrwxrwx. 1 root root 21 Jun 20 01:40 K87restorecond ->
../init.d/restorecond
 lrwxrwxrwx. 1 root root 15 Jun 20 01:40 K89rdisc -> ../init.d/rdisc
 lrwxrwxrwx. 1 root root 14 Jun 20 01:44 K99rngd -> ../init.d/rngd
 lrwxrwxrwx. 1 root root 17 Jun 20 01:43 S01sysstat -> ../init.d/sysstat
 lrwxrwxrwx. 1 root root 22 Jun 20 01:43 S02lvm2-monitor -> ../init.d/lvm2-
monitor
 lrwxrwxrwx. 1 root root 22 Jun 20 01:49 S03vmware-tools ->
../init.d/vmware-tools
lrwxrwxrwx. 1 root root 19 Jun 20 01:41 S08ip6tables ->
../init.d/ip6tables
 lrwxrwxrwx. 1 root root 18 Jun 20 01:40 S08iptables -> ../init.d/iptables
 lrwxrwxrwx. 1 root root 17 Jun 20 01:40 S10network -> ../init.d/network
 lrwxrwxrwx. 1 root root 16 Jun 20 01:44 S11auditd -> ../init.d/auditd
 lrwxrwxrwx. 1 root root 21 Jun 20 01:38 S11portreserve ->
../init.d/portreserve
 lrwxrwxrwx. 1 root root 17 Jun 20 01:41 S12rsyslog -> ../init.d/rsyslog
 lrwxrwxrwx. 1 root root 18 Jun 20 01:44 S13cpuspeed -> ../init.d/cpuspeed
```

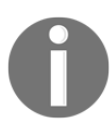

Throughout the chapter, some output is omitted for the sake of brevity.

From the preceding output, there are a number of daemons for runlevel 5. The way by which we identify the daemon would be by the naming convention in use. The files that start with  $\kappa$  are used to kill/stop the process and the files that start with s are used to start a process. Also, most of the scripts are symbolic links pointing to the /etc/rc.d/init.d/ directory.

Similarly, we can expose the various start/stop scripts in a later CentOS distribution. For instance, let's choose CentOS 6.5 and dissect one of its directories. On the CentOS 6.5 system, here is one of the stop scripts being displayed:

```
[philip@localhost Desktop]$ cat /etc/rc.d/rc5.d/S13irqbalance
#! /bin/sh
### BEGIN INIT INFO
# Provides: irqbalance
# Default-Start: 3 4 5
# Default-Stop: 0 1 6
# Short-Description: start and stop irqbalance daemon
# Description: The irqbalance daemon will distribute interrupts across
# the cpus on a multiprocessor system with the purpose of
# spreading the load
### END INIT INFO
# chkconfig: 2345 13 87
# This is an interactive program, we need the current locale
# Source function library.
. /etc/init.d/functions
```

As we can see, the scripts are a lot more involved. Moving down, we can see the following code:

```
# Check that we're a privileged user
 [`id -u` = 0 ] || exit 0
prog="irqbalance"
[ -f /usr/sbin/irqbalance ] || exit 0
# fetch configuration if it exists
 # ONESHOT=yes says to wait for a minute, then look at the interrupt
 # load and balance it once; after balancing exit and do not change
 # it again.
 # The default is to keep rebalancing once every 10 seconds.
ONESHOT=
 [ -f /etc/sysconfig/irqbalance ] && . /etc/sysconfig/irqbalance
case "$IRQBALANCE_ONESHOT" in
 y*|Y*|on) ONESHOT=--oneshot ;;
 *) ONESHOT= ;;
 esac
RETVAL=0
start() {
 if [ -n "$ONESHOT" -a -f /var/run/irqbalance.pid ]; then
exit 0
 fi
 echo -n $"Starting $prog: "
 if [ -n "$IRQBALANCE_BANNED_CPUS" ];
 then
 export IRQBALANCE_BANNED_CPUS=$IRQBALANCE_BANNED_CPUS
 fi
```

```
daemon irqbalance --pid=/var/run/irqbalance.pid $IRQBALANCE_ARGS $ONESHOT
 RETVAL=$?
 echo
 return $RETVAL
 }
stop() {
 echo -n $"Stopping $prog: "
 killproc irqbalance
 RETVAL=$?
 echo
 [ $RETVAL -eq 0 ] && rm -f /var/lock/subsys/irqbalance
 return $RETVAL
 }
restart() {
 stop
 start
 }
# See how we were called.
 case "$1" in
 start)
 start
 ;;
 stop)
 stop
 ;;
 status)
 status irqbalance
 ;;
 restart | reload | force-reload)
 restart
 ;;
 condrestart)
 [ -f /var/lock/subsys/irqbalance ] && restart || :
 ;;
 *)
 echo $"Usage: $0 {start|stop|status|restart|reload|condrestart|force-
reload}"
 exit 1
 ;;
 esac
exit $?
 [philip@localhost Desktop]$
```

Finally, from the preceding output, we can clearly see that the scripts are programmatic in nature.

#### Introduction to boot targets

The concept of boot targets is a whole new ball game. Boot targets are used when working with systemd. We can see increased performance, because only requests for a particular socket are started as needed. Also, systemd emulates init for compatibility, while in the background systemd is doing the work. When we use boot targets, we work with units. For a given boot target, a number of daemons reside. Let's see the available boot targets in an Ubuntu distribution:

```
root@ubuntu:/home/philip# systemctl list-units --type target
UNIT
                LOAD
                       ACTIVE
                                SUB DESCRIPTION
                  loaded active active Basic System
basic.target
cryptsetup.target loaded active active Encrypted Volumes
getty.target
                  loaded active active Login Prompts
graphical.target loaded active active Graphical Interface
local-fs-pre.target loaded active active Local File Systems (Pre)
local-fs.target
                  loaded active active Local File Systems
multi-user.target loaded active active Multi-User System
network.target
                  loaded active active Network
nss-user-lookup.target loaded active active User and Group Name Lookups
paths.target
                 loaded active active Paths
remote-fs-pre.target loaded active active Remote File Systems (Pre)
remote-fs.target loaded active active Remote File Systems
slices.target loaded active active Slices
sockets.target loaded active active Sockets
sound.target
                loaded active active Sound Card
swap.target
                loaded active active Swap
sysinit.target loaded active active System Initialization
time-sync.target loaded active active System Time Synchronized
timers.target
                loaded active active Timers
LOAD = Reflects whether the unit definition was properly loaded.
ACTIVE = The high-level unit activation state, i.e. generalization of SUB.
SUB = The low-level unit activation state, values depend on unit type.
19 loaded units listed. Pass --all to see loaded but inactive units, too.
To show all installed unit files use 'systemctl list-unit-files'.
root@ubuntu:/home/philip#
```

From the preceding output, only the targets that are currently loaded will be displayed. The graphical.target is similar to runlevel 5 in init. To see all of the boot targets, we would do this:

```
root@ubuntu:/home/philip# systemctl list-units --type target --all
UNIT LOAD ACTIVE SUB DESCRIPTION
basic.target loaded active active Basic System
cryptsetup.target loaded active active Encrypted Volumes
emergency.target loaded inactive dead Emergency Mode
```

```
failsafe-graphical.target loaded inactive dead Graphical failsafe fallback
final.target
                   loaded inactive dead Final Step
getty.target
                   loaded active active Login Prompts
graphical.target
                   loaded active active Graphical Interface
                   loaded inactive dead Halt
halt.target
local-fs-pre.target loaded active active Local File Systems (Pre)
local-fs.target
                   loaded active active Local File Systems
multi-user.target
                     loaded active active Multi-User System
network-online.target loaded inactive dead Network is Online
network-pre.target
                      loaded inactive dead Network (Pre)
network.target
                          loaded active active Network
nss-user-lookup.target
                          loaded active active User and Group Name Lookups
paths.target
                            loaded active active Paths
reboot.target
                            loaded inactive dead Reboot
remote-fs-pre.target
                            loaded active active
```

From the preceding output, we can see the boot targets that are active and also those that are inactive.

Now, let's say we want to see the actual daemons associated with a given target. We would run the following command:

```
root@ubuntu:/home/philip# systemctl list-dependencies graphical.target
```

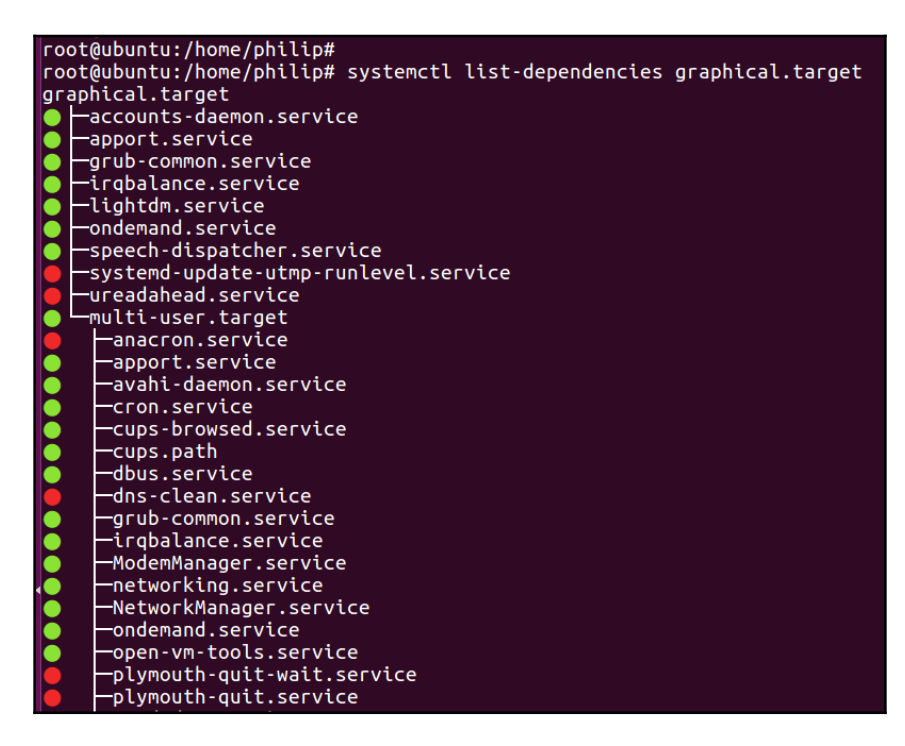

From the preceding output, we can see a number of daemons in graphical.target. One such daemon is the NetworkManager.service, which is used for networking within our system. The way to read this would be:

- Green circle: Indicates that the service is currently running
- Red circle: Indicates that the service is not presently running

#### Working with runlevels

We can use various runlevels for various tasks, as we've seen earlier in this chapter. Let's use the CentOS 6.5 distribution. To see the runlevel at the shell in real time, we can use the runlevel command:

```
[philip@localhost Desktop]$ runlevel
N 5
[philip@localhost Desktop]$
```

From the preceding output, the N means the previous runlevel. In our case, we have not changed the runlevel. The 5 indicates we are currently in runlevel 5. We can also run another command to display the runlevel. We can use the who command with the -r option, as can be seen here:

```
[philip@localhost Desktop]$ who -r
run-level 5 2018-06-20 08:09
[philip@localhost Desktop]$
```

From the preceding output, we can see a further description, namely run-level 5 using the who -r command.

Now, we can change the runlevel in our CentOS 6.5 distribution by leveraging the init or telinit commands. Let's see how we would change from runlevel 5 to runlevel 1:

```
[philip@localhost Desktop]$ who -r
run-level 5 2018-06-20 08:09
[philip@localhost Desktop]$ init 1
```

We will get an error when we press *Enter*; the reason being, we need root permission to change runlevel 5 to runlevel 1 in the CentOS 6.5 distribution:

```
[philip@localhost Desktop]$ init 1
init: Need to be root
[philip@localhost Desktop]$
```

Now, let's authenticate as the root user and retry the init 1 command:

```
[philip@localhost Desktop]$ su -
Password:
[root@localhost ~]# init 1
```

Now, we will be placed into runlevel 1, which removes the GUI and takes us directly into the shell. This runlevel 1 is typically known as a **single user**, which we would use for recovery:

```
Telling INIT to go to single user mode.
init: rc main process (2501) killed by TERM signal
[root@localhost /]# runlevel
1 S
[root@localhost /]# who -r
run-level S 2018-06-20 08:15 last=1
[root@localhost /]#
```

From the preceding output, we have run the runlevel and who -r commands and verified that we are indeed in runlevel 1.

Now, let's bring back up the system into GUI state, namely runlevel 5:

```
Telling INIT to go to single user mode.

init: rc main process (2501) killed by TERM signal

[root@localhost /]# runlevel

1 S

[root@localhost /]# who -r

run-level S 2018-06-20 08:15

[root@localhost /]# init 5
```

Now, when we run the runlevel command in the GUI, we will see the previous runlevel 1 replacing the N with an S in the runlevel command:

```
[philip@localhost Desktop]$ runlevel
S 5
[philip@localhost Desktop]$
```

Similarly, we can run the who command with the -r option to see more information:

```
[philip@localhost Desktop]$ who -r
run-level 5 2018-06-20 08:20 last=S
[philip@localhost Desktop]$
```

Now, let's say we want to turn on a daemon in some runlevel. We will use dnsmasq for demonstration. First, let's verify that the dnsmasq service is presently off:

```
[philip@localhost Desktop]$ chkconfig | grep dnsmasq
dnsmasq 0:off 1:off 2:off 3:off 4:off 5:off 6:off
[philip@localhost Desktop]$
```

Great! Let's now turn on the dnsmasq daemon only for runlevels 3-5:

```
[philip@localhost Desktop]$ chkconfig --levels 345 dnsmasq on
You do not have enough privileges to perform this operation.
[philip@localhost Desktop]$
```

From the preceding output, we get an error because we need root privilege to turn on/off the daemon in the respective runlevels. Let's retry as the root user:

```
[philip@localhost Desktop]$ su -
Password:
[root@localhost ~]# chkconfig --levels 345 dnsmasq on
[root@localhost ~]#
```

Great! Now let's rerun the chkconfig command and only look for the dnsmasq daemon:

```
[root@localhost ~]# chkconfig | grep dnsmasq
dnsmasq 0:off 1:off 2:off 3:on 4:on 5:on 6:off
[root@localhost ~]#
```

From the preceding output, we can see that the dnsmasq daemon is now set to on in runlevels 3-5.

# Working with boot targets

We can work with boot targets using the systemctl command. We touched on systemctl earlier in this chapter. Let's use the Ubuntu distribution. We can check which target is currently the default and running in the shell in real time by doing the following:

```
philip@ubuntu:~$ systemctl get-default
graphical.target
philip@ubuntu:~$
```

From the preceding output, we can see that graphical.target is the default running target. Now, if we want to change between targets, we can use the systemctl command. Let's change to multi-user.target:

```
philip@ubuntu:~$ systemctl isolate multi-user.target
```

As soon as we press the *Enter* key, the system will ask us to authenticate:

| 6 | Authentication Re<br>Authentication is required<br>Philip<br>Password: | <b>quired</b><br>uired to start 'multi-user.target'. |  |
|---|------------------------------------------------------------------------|------------------------------------------------------|--|
|   | Cancel                                                                 | Authenticate                                         |  |

We can also run systematl to verify the status of multi-user.target:

```
philip@trainer-um:"$
philip@trainer-vm:~$
philip@trainer-vm:~$
philip@trainer-um:^
                  ٣Ś
philip@trainer-vm:^
philip@trainer-vm:^
                   ŝ
philip@trainer-vm:~$
philip@trainer-vm:~$ systemctl status multi-user.target
multi-user.target - Multi-User System
  Loaded: loaded (/lib/systemd/system/multi-user.target; static; vendor preset: enabled)
   Active: active since Thu 2018-06-14 11:21:49 -04; Th 59min ago
     Docs: man:systemd.special(7)
Jun 14 11:21:49 trainer-um systemd[1]: Reached target Multi-User System.
philip@trainer-vm:~$ _
```

We can return the system to the GUI environment by using the systemctl command:

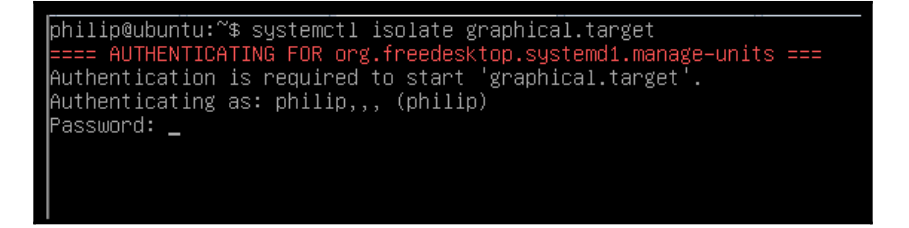

Also, we can take a look at one of the targets to see its structure, using the systemctl command:

```
philip@ubuntu:~$ systemctl show network.target
  Id=network.target
  Names=network.target
  WantedBy=networking.service systemd-networkd.service
  NetworkManager.service
  Conflicts=shutdown.target
  Before=network-online.target rc-local.service
  After=NetworkManager.service network-pre.target systemd-networkd.service
  network
  Documentation=man:systemd.special(7)
  http://www.freedesktop.org/wiki/Software/sy
  Description=Network
```

```
LoadState=loaded
ActiveState=active
SubState=active
FragmentPath=/lib/systemd/system/network.target
UnitFileState=static
UnitFilePreset=enabled
StateChangeTimestamp=Wed 2018-06-20 10:50:52 PDT
StateChangeTimestampMonotonic=18205063
InactiveExitTimestamp=Wed 2018-06-20 10:50:52 PDT
InactiveExitTimestamp=Wed 2018-06-20 10:50:52 PDT
ActiveEnterTimestamp=Wed 2018-06-20 10:50:52 PDT
ActiveEnterTimestampMonotonic=18205063
ActiveEnterTimestampMonotonic=0
InactiveEnterTimestampMonotonic=0
CanStart=no
```

From the preceding output, one of the key values is WantedBy. This tells us who relies on the network.target. We can see that NetworkManager.service relies on the network.target. There are also details regarding

StateChangeTimestamp, Documentation, LoadState, and Description, to name a few.

# Summary

In this chapter, we interacted with runlevels. We saw the various runlevels available, and we switched between runlevels. We saw the default runlevel (runlevel 5), and we made usage of the runlevel, who, and init commands for interaction. We then focused on boot targets. We looked at the default boot targets and saw the various units under each boot target. We then changed between boot targets and saw that authentication was required. We used the systemctl commands with various options, and the runlevel and who commands. We verified we are indeed in another boot target. We derived that the graphical.target is similar to runlevel 5 and that multi-user.target is similar to runlevel 3. Finally, we took a brief looked at the structure of a boot target.

In the next chapter, we will focus on the design of a hard disk layout. The hard disk layout is critical before any deployment is carried out. Hence, this next chapter carries a lot of weight in that a lot of thought needs to be placed on how we manage our hard disks. The fdisk and parted, to name a few, are going to be covered. The techniques that you will grasp from the next chapter will aid you in your future deployments as a Linux engineer. This empowerment gained from the next chapter is a key factor in building confidence for your future success in terms of certification.

#### Questions

- 1. Which runlevel is a GUI presented in a CentOS distribution?
  - A. 1 B. 5 C. 2 D. 3
- 2. What is the command to print the current runlevel in an Ubuntu distribution?
  - A.run-level B.systemdctl C.runlevel D.who -b
- 3. Which alternate command displays the runlevel information?
  - A.who -v B.who -l C.who -b D.who -r
- 4. What does the *N* refer to when reading the runlevel output?
  - A. The current runlevel
  - B. The previous runlevel before it was changed to the current runlevel
  - C. The previous current runlevel before it was changed to the previous runlevel
  - D. The runlevel that is in use currently
- 5. What does the *S* refer to when reading the runlevel output?
  - A. Single sign-on user
  - B. Super user
  - C. Single-entry super user
  - D. Single user

- 6. Which command is used to change the runlevel?
  - A.int
    B.init
    C.runlevel
    D.change-run-level
- 7. Which other command can be used to change the runlevel?
  - A.runlevel B.shutdown C.telinit D.telnit
- 8. Which command is used to view the default boot target?
  - A. systemctl get-default B. systemctl set-default C. systemctl-default D. systemctl-get-default
- 9. Which command can be used to list the daemons for a given target?
  - A.systemctl list-dependenciesB.systemctl list-dependencies -type listC.systemctl list-dependencies -type targetD.systemctl list-dependencies target
- 10. Which command switches between targets?
  - A.systemctl isolate target
    B.systemctl isolate multi-user.target
    C.systemctl isolate-target-multi-user
    D.systemctl isolate-multiuser.target

#### 11. Which command displays the status of a target?

A. systemctl status multi-user.target B. systemctl status-multi-user.target C. systemctl-status multi-user.target D. systemctl-status-multiuser.target

# **Further reading**

- You can get more information about the CentOS distributions, such as installing, configuration best practices, and so on at https://www.centos.org.
- The following website gives you a lot of useful tips and best practices from users in the Linux community, particularly for the Debian distributions, such as Ubuntu: https://askubuntu.com.
- The following link gives you information in general that relates to various commands that work on both CentOS and Ubuntu. You can post your questions at the following link and other community members will respond: https://www.linuxquestions.org.

# **4** Designing a Hard Disk Layout

In the previous chapter, we focused on runlevels and boot targets. We interacted with a Linux system running init and also systemd. We saw how to turn on a service, and we saw how to switch between runlevels and boot targets. We looked at the various start and stop scripts, and we also looked at the structure of a script.

This chapter focuses on creating partitions and segmenting a physical hard disk at the CLI. We will be particularly focusing on the usage of the fdisk utility and the parted utility. Then we will go through the steps to create, remove, and define the partition type as well as formatting the hard disk with the various mkfs commands. Finally, we will look at ways of mounting and unmounting a partition.

So, we will cover the following topics in this chapter:

- Using the fdisk utility
- Using the parted utility
- Steps for formatting a hard disk
- Mounting and unmounting a partition

# Using the fdisk utility

In Linux, whenever we're working with hard disks, chances are we will have to **partition a hard disk** at some point in time. *Partitioning* simply means separating the hard disk. This enables us to have varying sizes of partition and gives us the ability to satisfy various software installation requirements. Furthermore, when we partition a hard disk, each partition is treated as an entirely separate hard disk by the operating system. The fdisk (fixed disk or format disk) is a command-line based utility that can be used for manipulating a hard disk. With fdisk, you can view, create, delete, and change, among other things.

To start with, let's expose the hard disk within our Ubuntu distribution:

```
philip@ubuntu:~$ ls /dev/ | grep sd
sda
sda1
sda2
sda5
philip@ubuntu:~$
```

From the preceding output, the hard disk in the system is represented by /dev/sda. The first partition is /dev/sda1, the second partition is /dev/sda2, and so on. For us to see the partition information, we will run the following command:

```
philip@ubuntu:~$ fdisk -1 /dev/sda
fdisk: cannot open /dev/sda: Permission denied
philip@ubuntu:~$
```

From the preceding output, we get Permission denied. This is because we require a root privilege to view and change the partition of a hard disk. Let's retry as the root user:

```
philip@ubuntu:~$ sudo su
[sudo] password for philip:
root@ubuntu:/home/philip#
root@ubuntu:/home/philip# fdisk -1 /dev/sda
Disk /dev/sda: 20 GiB, 21474836480 bytes, 41943040 sectors
Units: sectors of 1 * 512 = 512 bytes
Sector size (logical/physical): 512 bytes / 512 bytes
I/O size (minimum/optimal): 512 bytes / 512 bytes
Disklabel type: dos
Disk identifier: 0xf54f42a0
Device
       Boot Start
                     End
                                 Sectors Size Id Type
/dev/sda1 *
              2048
                       39845887 39843840 19G 83
                                                  Linux
/dev/sda2
              39847934 41940991 2093058 1022M 5 Extended
/dev/sda5
              39847936 41940991 2093056 1022M 82 Linux swap / Solaris
root@ubuntu:/home/philip#
```

From the preceding output, the way to read this would be as follows:

Disk /dev/sda: 20 GiB, 21,474,836,480 bytes, 41,943,040 sectors. This is the actual physical hard disk:

| Device    | Boot | Start      | End        | Sectors    | Size    | Id | Туре                 | Comment                      |
|-----------|------|------------|------------|------------|---------|----|----------------------|------------------------------|
| /dev/sda1 | *    | 2048       | 39,845,887 | 39,843,840 | 19 G    | 83 | Linux                | First partition is 19 GB     |
| /dev/sda2 |      | 39,847,934 | 41,940,991 | 2,093,058  | 1,022 M | 5  | Extended             | Second partition is 1,022 MB |
| /dev/sda5 |      | 39,847,936 | 41,940,991 | 2,093,056  | 1,022 M | 82 | Linux swap / Solaris | Fifth partition is 1,022 MB  |

Now, for us to be able to make any changes, we will use the fdisk command once again. This time we will leave out the -1 option:

```
root@ubuntu:/home/philip# fdisk /dev/sda
Welcome to fdisk (util-linux 2.27.1).
Changes will remain in memory only, until you decide to write them.
Be careful before using the write command.
```

```
Command (m for help):
```

From the previous code, we are now inside the fdisk utility and we are presented with a nice little message.

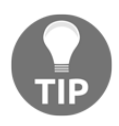

Do not commit any changes before first making sure you understand the dangers surrounding removing partition; the system could become unstable if you remove a partition that stores system files such as /boot/ and /, to name a few.

For us to view the available options, we can press the m key:

```
Command (m for help): m
Help:
   DOS (MBR)
   а
       toggle a bootable flag
   b
       edit nested BSD disklabel
       toggle the dos compatibility flag
   С
Generic
   d
       delete a partition
   F
     list free unpartitioned space
   1
       list known partition types
       add a new partition
   n
   р
       print the partition table
       change a partition type
   t
       verify the partition table
   v
       print information about a partition
   i
Misc
   m
       print this menu
  11
       change display/entry units
   х
       extra functionality (experts only)
Script
  Ι
      load disk layout from sfdisk script file
  0
      dump disk layout to sfdisk script file
Save & Exit
      write table to disk and exit
  w
```

```
q quit without saving changes
Create a new label
g create a new empty GPT partition table
G create a new empty SGI (IRIX) partition table
o create a new empty DOS partition table
s create a new empty Sun partition table
Command (m for help):
```

From the preceding output, we can see a variety of options to choose from. We can even use 1 to see the known partition types:

| buntu: /home/philip     |                 |    |                 |    |                 |    |                 |  |  |
|-------------------------|-----------------|----|-----------------|----|-----------------|----|-----------------|--|--|
| Command (m for help): l |                 |    |                 |    |                 |    |                 |  |  |
|                         |                 |    |                 |    |                 |    |                 |  |  |
| 0                       | Empty           | 24 | NEC DOS         | 81 | Minix / old Lin | bf | Solaris         |  |  |
| 1                       | FAT12           | 27 | Hidden NTFS Win | 82 | Linux swap / So | c1 | DRDOS/sec (FAT- |  |  |
| 2                       | XENIX root      | 39 | Plan 9          | 83 | Linux           | c4 | DRDOS/sec (FAT- |  |  |
| 3                       | XENIX usr       | 3c | PartitionMagic  | 84 | OS/2 hidden or  | c6 | DRDOS/sec (FAT- |  |  |
| 4                       | FAT16 <32M      | 40 | Venix 80286     | 85 | Linux extended  | с7 | Syrinx          |  |  |
| 5                       | Extended        | 41 | PPC PReP Boot   | 86 | NTFS volume set | da | Non-FS data     |  |  |
| 6                       | FAT16           | 42 | SFS             | 87 | NTFS volume set | db | CP/M / CTOS / . |  |  |
| 7                       | HPFS/NTFS/exFAT | 4d | QNX4.x          | 88 | Linux plaintext | de | Dell Utility    |  |  |
| 8                       | AIX             | 4e | QNX4.x 2nd part | 8e | Linux LVM       | df | BootIt          |  |  |
| 9                       | AIX bootable    | 4f | QNX4.x 3rd part | 93 | Amoeba          | e1 | DOS access      |  |  |
| а                       | OS/2 Boot Manag | 50 | OnTrack DM      | 94 | Amoeba BBT      | e3 | DOS R/O         |  |  |
| b                       | W95 FAT32       | 51 | OnTrack DM6 Aux | 9f | BSD/OS          | e4 | SpeedStor       |  |  |
| С                       | W95 FAT32 (LBA) | 52 | CP/M            | a0 | IBM Thinkpad hi | ea | Rufus alignment |  |  |
| e                       | W95 FAT16 (LBA) | 53 | OnTrack DM6 Aux | a5 | FreeBSD         | eb | BeOS fs         |  |  |
| f                       | W95 Ext'd (LBA) | 54 | OnTrackDM6      | aб | OpenBSD         | ee | GPT             |  |  |
| 10                      | OPUS            | 55 | EZ-Drive        | a7 | NeXTSTEP        | ef | EFI (FAT-12/16/ |  |  |
| 11                      | Hidden FAT12    | 56 | Golden Bow      | a8 | Darwin UFS      | f0 | Linux/PA-RISC b |  |  |
| 12                      | Compaq diagnost | 5c | Priam Edisk     | a9 | NetBSD          | f1 | SpeedStor       |  |  |
| 14                      | Hidden FAT16 <3 | 61 | SpeedStor       | ab | Darwin boot     | f4 | SpeedStor       |  |  |
| 16                      | Hidden FAT16    | 63 | GNU HURD or Sys | af | HFS / HFS+      | f2 | DOS secondary   |  |  |
| 17                      | Hidden HPFS/NTF | 64 | Novell Netware  | b7 | BSDI fs         | fb | VMware VMFS     |  |  |
| 18                      | AST SmartSleep  | 65 | Novell Netware  | b8 | BSDI swap       | fc | VMware VMKCORE  |  |  |
| 1b                      | Hidden W95 FAT3 | 70 | DiskSecure Mult | bb | Boot Wizard hid | fd | Linux raid auto |  |  |
| 1c                      | Hidden W95 FAT3 | 75 | PC/IX           | bc | Acronis FAT32 L | fe | LANstep         |  |  |
| 1e                      | Hidden W95 FAT1 | 80 | Old Minix       | be | Solaris boot    | ff | BBT             |  |  |

From the preceding screenshot, we can see a range of different partition types available for usage. The common types are 5 Extended, 7 NTFS Windows, 82 Linux swap, 83 (Linux), a5 FreeBSD, ee GPT, and ef EFI, to name a few.

Now, to view the partitions created, we can use p:

```
Command (m for help): p
Disk /dev/sda: 20 GiB, 21474836480 bytes, 41943040 sectors
Geometry: 255 heads, 63 sectors/track, 2610 cylinders
Units: sectors of 1 * 512 = 512 bytes
Sector size (logical/physical): 512 bytes / 512 bytes
I/O size (minimum/optimal): 512 bytes / 512 bytes
Disklabel type: dos
Disk identifier: 0xf54f42a0
Device
               Boot
                                        End Sectors
                                                           Size Id Type
                         Start
                          2048 39845887 39843840
                                                            19G 83 Linux
/dev/sda1 *
                     39847934 41940991 2093058 1022M 5 Extended
/dev/sda2
                     39847936 41940991 2093056 1022M 82 Linux swap / Solaris
/dev/sda5
Command (m for help):
```

I've added a second hard disk to this system, so let's verify this:

```
root@ubuntu:/home/philip# ls /dev/ | grep sd
sda
sda1
sda2
sda5
sdb
root@ubuntu:/home/philip#
```

Awesome! We can now see /dev/sdb. We will use fdisk with this new hard disk:

root@ubuntu:/home/philip# fdisk /dev/sdb

Welcome to fdisk (util-linux 2.27.1). Changes will remain in memory only, until you decide to write them. Be careful before using the write command.

```
Device does not contain a recognized partition table.
Created a new DOS disklabel with disk identifier 0x0079e169.
Command (m for help):
```

Now let's press p, which will print the current partition(s) on the /dev/sdb:

```
Command (m for help): p
Disk /dev/sdb: 15 GiB, 16106127360 bytes, 31457280 sectors
Units: sectors of 1 * 512 = 512 bytes
Sector size (logical/physical): 512 bytes / 512 bytes
I/O size (minimum/optimal): 512 bytes / 512 bytes
Disklabel type: dos
Disk identifier: 0x0079e169
Command (m for help):
```
As you can see, there is no partition on the /dev/sdb. For us to create a partition, we will use the n key:

```
Command (m for help): n
Partition type
p primary (0 primary, 0 extended, 4 free)
e extended (container for logical partitions)
Select (default p):
```

This will ask us to declare the type of partition. There are primary and extended partition types available with the fdisk utility. There is also a logical partition type. For us to install an operating system, we will choose p, which stands for *primary partition type*.

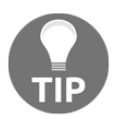

You would not install an operating system on a logical partition type.

As you can see, we use the n to create new partitions. An important point to note is the fact that the partitions that we have created thus far are all Linux-type partitions. If for some reason we want to change the partition type, we can use t to change it. Let's change the /dev/sdb2 to an HPFS/NTFS/exFAT partition. We will use type 7 in the fdisk utility:

```
Command (m for help): t

Partition number (1-3, default 3): 2

Partition type (type L to list all types): 1

0 Empty 24 NEC DOS 81 Minix / old Lin bf Solaris

1 FAT12 27 Hidden NTFS Win 82 Linux swap / So c1 DRDOS/sec (FAT-

2 XENIX root 39 Plan 9 83 Linux c4 DRDOS/sec (FAT-

3 XENIX usr 3c PartitionMagic 84 OS/2 hidden or c6 DRDOS/sec (FAT-

4 FAT16 <32M 40 Venix 80286 85 Linux extended c7 Syrinx

5 Extended 41 PPC PReP Boot 86 NTFS volume set da Non-FS data

6 FAT16 42 SFS 87 NTFS volume set db CP/M / CTOS / .

7 HPFS/NTFS/exFAT
```

Awesome! Now we can see the partition type as type 7:

```
Partition type (type L to list all types): 7
Changed type of partition 'Empty' to 'HPFS/NTFS/exFAT'.
Command (m for help): p
Disk /dev/sdb: 15 GiB, 16106127360 bytes, 31457280 sectors
Units: sectors of 1 * 512 = 512 bytes
Sector size (logical/physical): 512 bytes / 512 bytes
I/O size (minimum/optimal): 512 bytes / 512 bytes
Disklabel type: dos
Disk identifier: 0x2584b986
```

*Chapter 4* 

| Device    | Boot     | Start    | End      | Sectors | Size | Id | Туре                  |
|-----------|----------|----------|----------|---------|------|----|-----------------------|
| /dev/sdb1 | 2048     | 10487807 | 10485760 | ) 5G    | 83   |    | Linux                 |
| /dev/sdb2 | 10487808 | 18876415 | 8388608  | 4G      | 7    | н  | <b>PFS/NTFS/exFAT</b> |
| /dev/sdb3 | 18876416 | 31457279 | 12580864 | 6G      | 0    |    | Empty                 |

We will also change the /dev/sdb3 partition to type ef:

| buntu: | /home/philip      |      |                 |    |                 |            |                 |
|--------|-------------------|------|-----------------|----|-----------------|------------|-----------------|
| Com    | mand (m for help) | ): l |                 |    |                 |            |                 |
|        |                   |      |                 |    |                 |            |                 |
| 0      | Empty             | 24   | NEC DOS         | 81 | Minix / old Lin | bf         | Solaris         |
| 1      | FAT12             | 27   | Hidden NTFS Win | 82 | Linux swap / So | c1         | DRDOS/sec (FAT- |
| 2      | XENIX root        | 39   | Plan 9          | 83 | Linux           | c4         | DRDOS/sec (FAT- |
| 3      | XENIX usr         | 3c   | PartitionMagic  | 84 | OS/2 hidden or  | <b>c</b> 6 | DRDOS/sec (FAT- |
| 4      | FAT16 <32M        | 40   | Venix 80286     | 85 | Linux extended  | с7         | Syrinx          |
| 5      | Extended          | 41   | PPC PReP Boot   | 86 | NTFS volume set | da         | Non-FS data     |
| 6      | FAT16             | 42   | SFS             | 87 | NTFS volume set | db         | CP/M / CTOS / . |
| 7      | HPFS/NTFS/exFAT   | 4d   | QNX4.x          | 88 | Linux plaintext | de         | Dell Utility    |
| 8      | AIX               | 4e   | QNX4.x 2nd part | 8e | Linux LVM       | df         | BootIt          |
| 9      | AIX bootable      | 4f   | QNX4.x 3rd part | 93 | Amoeba          | e1         | DOS access      |
| а      | OS/2 Boot Manag   | 50   | OnTrack DM      | 94 | Amoeba BBT      | e3         | DOS R/O         |
| b      | W95 FAT32         | 51   | OnTrack DM6 Aux | 9f | BSD/OS          | e4         | SpeedStor       |
| С      | W95 FAT32 (LBA)   | 52   | CP/M            | a0 | IBM Thinkpad hi | ea         | Rufus alignment |
| e      | W95 FAT16 (LBA)   | 53   | OnTrack DM6 Aux | a5 | FreeBSD         | eb         | BeOS fs         |
| f      | W95 Ext'd (LBA)   | 54   | OnTrackDM6      | a6 | OpenBSD         | ee         | GPT             |
| 10     | OPUS              | 55   | EZ-Drive        | a7 | NeXTSTEP        | ef         | EFI (FAT-12/16/ |
| 11     | Hidden FAT12      | 56   | Golden Bow      | a8 | Darwin UFS      | f0         | Linux/PA-RISC b |
| 12     | Compaq diagnost   | 5c   | Priam Edisk     | a9 | NetBSD          | f1         | SpeedStor       |
| 14     | Hidden FAT16 <3   | 61   | SpeedStor       | ab | Darwin boot     | f4         | SpeedStor       |
| 16     | Hidden FAT16      | 63   | GNU HURD or Sys | af | HFS / HFS+      | f2         | DOS secondary   |
| 17     | Hidden HPFS/NTF   | 64   | Novell Netware  | b7 | BSDI fs         | fb         | VMware VMFS     |
| 18     | AST SmartSleep    | 65   | Novell Netware  | b8 | BSDI swap       | fc         | VMware VMKCORE  |
| 1b     | Hidden W95 FAT3   | 70   | DiskSecure Mult | bb | Boot Wizard hid | fd         | Linux raid auto |
| 1c     | Hidden W95 FAT3   | 75   | PC/IX           | bc | Acronis FAT32 L | fe         | LANstep         |
| 1e     | Hidden W95 FAT1   | 80   | Old Minix       | be | Solaris boot    | ff         | BBT             |

Now when we rerun the p command, we can see that our newly created partition type is set to ef:

| Device    | Boot     | Start    | End      | Sectors | Size Id Type          |
|-----------|----------|----------|----------|---------|-----------------------|
| /dev/sdb1 | 2048     | 10487807 | 10485760 | ) 5G    | 83 Linux              |
| /dev/sdb2 | 10487808 | 18876415 | 8388608  | 4G      | 7 HPFS/NTFS/exFAT     |
| /dev/sdb3 | 18876416 | 31457279 | 12580864 | 1 6G    | ef EFI (FAT-12/16/32) |

Now if we decide to install an operating system, we will have to make one of these partitions bootable. We will make the third partition /dev/sdb3 bootable:

```
Command (m for help): a
Partition number (1-3, default 3): 3
The bootable flag on partition 3 is enabled now.
Command (m for help): p
Disk /dev/sdb: 15 GiB, 16106127360 bytes, 31457280 sectors
Units: sectors of 1 * 512 = 512 bytes
```

```
Sector size (logical/physical): 512 bytes / 512 bytes
I/O size (minimum/optimal): 512 bytes / 512 bytes
Disklabel type: dos
Disk identifier: 0x2584b986
Device
         Boot
                  Start
                             End Sectors Size Id Type
/dev/sdb1
                   2048 10487807 10485760
                                            5G 83 Linux
               10487808 18876415 8388608
                                            4G 7 HPFS/NTFS/exFAT
/dev/sdb2
               18876416 31457279 12580864
/dev/sdb3 *
                                            6G ef EFI (FAT-12/16/32)
```

From the previous output, the /dev/sdb3 is now marked as bootable.

Finally, to change or write our changes, we will press w to save and exit:

```
Command (m for help): w
The partition table has been altered.
Calling ioctl() to re-read partition table.
Syncing disks.
```

The output of these commands can be seen in the following screenshot:

```
Device
           Boot
                    Start
                               End Sectors Size Id Type
/dev/sdb1
                    2048 10487807 10485760
                                              5G 83 Linux
/dev/sdb2
                10487808 18876415
                                              4G 7 HPFS/NTFS/exFAT
                                   8388608
/dev/sdb3
                18876416 31457279 12580864
                                              6G ef EFI (FAT-12/16/32)
Command (m for help): a
Partition number (1-3, default 3): 3
The bootable flag on partition 3 is enabled now.
Command (m for help): p
Disk /dev/sdb: 15 GiB, 16106127360 bytes, 31457280 sectors
Units: sectors of 1 * 512 = 512 bytes
Sector size (logical/physical): 512 bytes / 512 bytes
I/O size (minimum/optimal): 512 bytes / 512 bytes
Disklabel type: dos
Disk identifier: 0x2584b986
Device
           Boot
                    Start
                               End Sectors Size Id Type
/dev/sdb1
                    2048 10487807 10485760
                                              5G 83 Linux
                                              4G 7 HPFS/NTFS/exFAT
/dev/sdb2
                10487808 18876415 8388608
/dev/sdb3 *
               18876416 31457279 12580864
                                              6G ef EFI (FAT-12/16/32)
Command (m for help): w
The partition table has been altered.
Calling ioctl() to re-read partition table.
Syncing disks.
root@ubuntu:/home/philip#
```

## Using the parted utility

The parted utility is geared towards situations where we have a hard disk or hard disks larger than 2 TB. Additionally, we can a resize a partition; the fdisk utility cannot resize a partition. Almost all of the newer Linux distributions support the parted utility. parted comes from GNU; it's a text-based partitioning utility that works with a variety of disk types such as MBR, GPT, and BSD, to name a few.

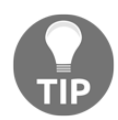

Always backup your data before doing any partitioning.

To start with, we will use the parted command on the /dev/sdb:

```
root@ubuntu:/home/philip# parted /dev/sdb
GNU Parted 3.2
Using /dev/sdb
Welcome to GNU Parted! Type 'help' to view a list of commands.
(parted)
```

From here, we are placed into the parted utility. Similar to the fdisk utility, the parted utility is interactive. Now let's say we want to view the help menu. Here, we can enlist the help at the CLI:

```
(parted) help
align-check TYPE N check partition N for TYPE(min|opt) alignment
help [COMMAND] print general help, or help on COMMAND
mklabel, mktable LABEL-TYPE create a new disklabel (partition table)
mkpart PART-TYPE [FS-TYPE] START END make a partition
name NUMBER NAME name partition NUMBER as NAME
print [devices|free|list,all|NUMBER] display the partition table,
available devices, free space, all found partitions, or a particular
partition
quit exit program
rescue START END rescue a lost partition near START and END
resizepart NUMBER END resize partition NUMBER
rm NUMBER delete partition NUMBER
select DEVICE choose the device to edit
disk_set FLAG STATE change the FLAG on selected device
disk_toggle [FLAG] toggle the state of FLAG on selected device
set NUMBER FLAG STATE change the FLAG on partition NUMBER
toggle [NUMBER [FLAG]] toggle the state of FLAG on partition NUMBER
unit UNIT set the default unit to UNIT
version display the version number and copyright information of GNU Parted
(parted)
```

From the preceding output, we have a long list of commands at our disposal.

Remember to do a backup before making any change(s) to your partition.

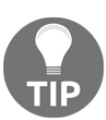

Now, to view the current partition table for the /dev/sdb, we would type print:

```
(parted) print
Model: VMware, VMware Virtual S (scsi)
Disk /dev/sdb: 16.1GB
Sector size (logical/physical): 512B/512B
Partition Table: msdos
Disk Flags:
Number Start
              End
                       Size
                               Type File system Flags
 1
       1049kB 5370MB 5369MB primary
       5370MB 9665MB 4295MB primary
 2
 3
       9665MB 16.1GB 6441MB primary boot, esp
(parted)
```

This will print out the partition table for the /dev/sdb. However, we can use the print command with the list option to view all the hard disks available in this system. Let's give it a try:

```
(parted) print list
Model: VMware, VMware Virtual S (scsi)
Disk /dev/sdb: 16.1GB
Sector size (logical/physical): 512B/512B
Partition Table: msdos
Disk Flags:
Number Start End
                                      File system Flags
                       Size
                              Туре
       1049kB 5370MB 5369MB primary
 1
       5370MB 9665MB 4295MB primary
 2
       9665MB 16.1GB 6441MB primary
 3
                                                boot, esp
Model: VMware, VMware Virtual S (scsi)
Disk /dev/sda: 21.5GB
Sector size (logical/physical): 512B/512B
Partition Table: msdos
Disk Flags:
Number Start End
                       Size
                              Туре
                                        File system
                                                       Flags
       1049kB 20.4GB 20.4GB
 1
                              primary
                                        ext4
                                                       boot
 2
       20.4GB 21.5GB 1072MB extended
       20.4GB 21.5GB 1072MB logical
 5
                                        linux-swap(v1)
(parted)
```

Great! As you can see, the /dev/sda is now also listed. Next, let's look at how we would resize a partition. To accomplish this, we're going to leverage another powerful command, the resizepart command, which in itself is appropriately named.

We will choose the second partition for this exercise; we'll say resizepart 2, and we will reduce it to 2 GB:

```
(parted) resizepart
Partition number? 2
End? [5370MB]? 7518
(parted) print
Disk /dev/sdb: 16.1GB
Sector size (logical/physical): 512B/512B
Partition Table: msdos
Disk Flags:
Number Start End Size Type File system Flags
1 1049kB 5370MB 5369MB primary
2 5370MB 7518MB 2148MB primary
3 9665MB 16.1GB 6441MB primary boot, esp
(parted)
```

From the preceding output, you can see that the parted utility is very powerful. We have effectively taken away 2 GB (roughly) from the second partition. Now, if you think about it, we have 2 GB of free space to use at our disposal.

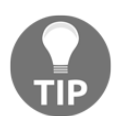

Hard disk space is critical in a large data center, so bear that in mind when provisioning your servers.

Now, for the purpose of demonstrating how we would use the 2 GB of free space, let's create another partition. The parted utility is powerful, in that it can recognize partitions that were created from another disk utility such as fdisk. In parted, we would use the mkpart command to create a partition:

```
(parted)
(parted) mkpart
Partition type? primary/extended?
```

As you can see by now, there are similarities between fdisk and parted, and they both ask whether the partition is going to be a primary or extended partition. This is vital whenever we're working with operating system installations. For our purposes, we're going to create yet another primary partition:

```
Partition type? primary/extended? primary
File system type? [ext2]?
Start?
```

Now, at this point, we will have to specify the starting size of the partition we are about to create. We will use the size where the second partition ends:

```
File system type? [ext2]?
Start? 7518
End? 9665
(parted)
```

Awesome! Now let's rerun the print command:

```
(parted) print
Model: VMware, VMware Virtual S (scsi)
Disk /dev/sdb: 16.1GB
Sector size (logical/physical): 512B/512B
Partition Table: msdos
Disk Flags:
Number Start End Size Type File system Flags
      1049kB 5370MB 5369MB primary
 1
       5370MB 7518MB 2148MB primary
 2
 4
      7518MB 9665MB 2146MB primary ext2
                                                 lba
     9665MB 16.1GB 6441MB primary
 3
                                                 boot, esp
(parted)
```

From the preceding output, we can now see our newly created partition at 2 GB (roughly).

Now we can change the boot flag from its present partition 3 /dev/sdb3 to part partition 4 /dev/sdb4. We would use the set command for this:

```
(parted) set
Partition number? 4
Flag to Invert?
```

From here, we have to tell the parted utility that we want to move the boot flag:

```
Flag to Invert? boot
New state? [on]/off?
```

Now we need to confirm our changes. on is the default, so we press *Enter*:

```
New state? [on]/off?
(parted) print
Model: VMware, VMware Virtual S (scsi)
Disk /dev/sdb: 16.1GB
Sector size (logical/physical): 512B/512B
Partition Table: msdos
Disk Flags:
Number Start End Size
                                      File system Flags
                             Туре
 1
      1049kB 5370MB 5369MB primary
       5370MB 7518MB 2148MB primary
 2
      7518MB 9665MB 2146MB primary ext2
 4
                                                  boot, lba
     9665MB 16.1GB 6441MB primary
 3
                                                  esp
(parted)
```

Great! Now we can see that the boot flag has been shifted to the fourth partition /dev/sdb4.

Finally, to save our changes, we can simply type quit:

```
(parted) quit
Information: You may need to update /etc/fstab.
root@ubuntu:/home/philip#
```

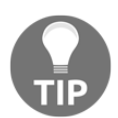

You would add entries as needed in the /etc/fstab to automount your partitions to their respective mount points.

### Steps to format a hard disk

After we have created our partitions, the next step would be to make the partitions accessible by way of a filesystem. In Linux, when we format a partition(s), the system wipes the partition, and this enables the system to store data on the partition.

We have a number of filesystem types available in a Linux system. We use the mkfs command in combination with the desired filesystem type. To see the available filesystems, we can do this:

| root@ubuntu:/home/philip# mkfs |                 |           |              |            |           |  |  |  |  |  |
|--------------------------------|-----------------|-----------|--------------|------------|-----------|--|--|--|--|--|
| mkfs                           | mkfs.cramfs     | mkfs.ext3 | mkfs.ext4dev | mkfs.minix | mkfs.ntfs |  |  |  |  |  |
| mkfs.bfs                       | mkfs.ext2       | mkfs.ext4 | mkfs.fat     | mkfs.msdos | mkfs.vfat |  |  |  |  |  |
| root@ubuntu:,                  | /home/philip# r | nkfs      |              |            |           |  |  |  |  |  |

From the preceding screenshot, in this Ubuntu distribution, the ext4 type is primarily what the distribution is currently using. We can also use the lsblk command with the -f option to verify this:

```
root@ubuntu:/home/philip# lsblk -f
```

The output of the preceding command can be seen in the following screenshot:

```
root@ubuntu: /home/philip
     root@ubuntu:/home/philip# lsblk -f
            FSTYPE LABEL UUID
     NAME
                                                                 MOUNTPOINT
     sda
       -sda1 ext4
                          adb5d090-3400-4411-aee2-dd871c39db38 /
       -sda2
       sda5 swap
                          025b1992-80ba-46ed-8490-e7aa68271e7b [SWAP]
     sdb
       -sdb1 ext4
                          fc51dddf-c23d-4160-8e49-f8a275c9b2f0
       -sdb2 ext3
                          fd6aab0f-0f16-4922-86c1-11fcb54fc466
       -sdb3 ext2
                          2a8a5768-1a7f-4ab4-8aa1-f45d30df5631
       -sdb4 ntfs
                          1D9E4A6D4088D79A
     sr0
     root@ubuntu:/home/philip#
 P
```

From the preceding screenshot, we can see both hard disks: /dev/sda and /dev/sdb. Additionally, we see a column FSTYPE. This identifies which filesystem is currently in use. We can see that the FSTYPE is blank for the entire /dev/sdb(1-4).

We can also use the blkid command to view the filesystems in use by the system:

```
root@ubuntu:/home/philip# blkid
/dev/sda1: UUID="adb5d090-3400-4411-aee2-dd871c39db38" TYPE="ext4" PARTUUID="f54f42a0-01"
/dev/sda5: UUID="025b1992-80ba-46ed-8490-e7aa68271e7b" TYPE="swap" PARTUUID="f54f42a0-05"
/dev/sdb1: PARTUUID="7e707ac0-01"
/dev/sdb2: PARTUUID="7e707ac0-02"
/dev/sdb3: PARTUUID="7e707ac0-03"
/dev/sdb4: PARTUUID="7e707ac0-04"
root@ubuntu:/home/philip#
```

From the output given, the part that says TYPE= displays the filesystem in use. Please note that the TYPE= is missing for the /dev/sdb(1-4). This simply means that we have not formatted any of the partitions that reside on the /dev/sdb.

Now let's start formatting our partitions. For this, we'll use the ext4 filesystem on the /dev/sdb1:

From the preceding output, the mkfs utility, particularly mkfs.ext4, creates the filesystem on the raw partition; then it assigns a UUID to uniquely identify the /dev/sdb1 partition.

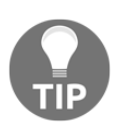

You need to have a root privilege before you can format a partition.

Next, let's use the ext3 filesystem for the /dev/sdb2:

Now we'll use the ext2 for the /dev/sdb3 and the ntfs for the /dev/sdb4:

You can also use the mk2fs to create an ext2 filesystem.

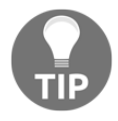

Great! Now we have just formatted the /dev/sdb1, /dev/sdb2, dev/sdb3 and the /dev/sdb4. If we now rerun the lsblk command with the -f option, we will see the filesystem type (FSTYPE) populated for the two respective partitions:

```
root@ubuntu:/home/philip# lsblk -f
NAME
       FSTYPE LABEL UUID
                                                          MOUNTPOINT
sda
-----sda1 ext4
                     adb5d090-3400-4411-aee2-dd871c39db38 /
  -sda2
  -sda5 swap
                     025b1992-80ba-46ed-8490-e7aa68271e7b [SWAP]
sdb
-sdb1 ext4
                     fc51dddf-c23d-4160-8e49-f8a275c9b2f0
 -sdb2 ext3
                     fd6aab0f-0f16-4922-86c1-11fcb54fc466
  -sdb3 ext2
                     b7e075df-541d-468d-ab16-e3ec2e5fb5f8
  -sdb4 ntfs
                     1D9E4A6D4088D79A
sr0
root@ubuntu:/home/philip#
```

From the preceding output, we can see that the FSTYPE is reflecting the changes that we made.

We can also rerun the blkid command to view the UUIDs created for the /dev/sdb1 and /dev/sdb2:

```
root@ubuntu:/home/philip# blkid
/dev/sda1: UUID="adb5d090-3400-4411-aee2-dd871c39db38" TYPE="ext4"
PARTUUID="f54f42a0-01"
/dev/sda5: UUID="025b1992-80ba-46ed-8490-e7aa68271e7b" TYPE="swap"
PARTUUID="f54f42a0-05"
/dev/sdb1: UUID="fc51dddf-c23d-4160-8e49-f8a275c9b2f0" TYPE="ext4"
PARTUUID="7e707ac0-01"
/dev/sdb2: UUID="fd6aab0f-0f16-4922-86c1-11fcb54fc466" SEC_TYPE="ext2"
TYPE="ext3" PARTUUID="7e707ac0-02"
/dev/sdb3: UUID="2a8a5768-1a7f-4ab4-8aa1-f45d30df5631" TYPE="ext2"
PARTUUID="7e707ac0-03"
/dev/sdb4: UUID="1D9E4A6D4088D79A" TYPE="ntfs" PARTUUID="7e707ac0-04"
root@ubuntu:/home/philip#
```

As you can see, the system can now store information on the respective partitions.

### Mounting and unmounting a partition

The final step after formatting a partition is to mount the partition. We use the mount command to mount a partition and the unmount command to unmount a partition. The mount command is also used for viewing the current mount points in our system. However, after a reboot, all partitions are unmounted, unless we created entries in the /etc/fstab directory.

You need a root privilege to save any change in the /etc/fstab. It's also important to back up any configuration file(s) before making any change(s).

#### The mount command

We can issue the mount command without any arguments to view the current mount points:

```
root@ubuntu:/home/philip# mount
sysfs on /sys type sysfs (rw,nosuid,nodev,noexec,relatime)
proc on /proc type proc (rw,nosuid,nodev,noexec,relatime)
udev on /dev type devtmpfs
(rw,nosuid,relatime,size=478356k,nr_inodes=119589,mode=755)
devpts on /dev/pts type devpts
(rw,nosuid,noexec,relatime,gid=5,mode=620,ptmxmode=000)
tmpfs on /run type tmpfs (rw,nosuid,noexec,relatime,size=99764k,mode=755)
```

```
/dev/sda1 on / type ext4 (rw, relatime, errors=remount-ro, data=ordered)
securityfs on /sys/kernel/security type securityfs
(rw, nosuid, nodev, noexec, relatime)
tmpfs on /dev/shm type tmpfs (rw, nosuid, nodev)
tmpfs on /run/lock type tmpfs (rw,nosuid,nodev,noexec,relatime,size=5120k)
tmpfs on /sys/fs/cgroup type tmpfs (ro,nosuid,nodev,noexec,mode=755)
cgroup on /sys/fs/cgroup/systemd type cgroup
(rw, nosuid, nodev, noexec, relatime, xattr, release agent=/lib/systemd/systemd-
cgroups-agent, name=systemd)
pstore on /sys/fs/pstore type pstore (rw, nosuid, nodev, noexec, relatime)
cgroup on /sys/fs/cgroup/cpuset type cgroup
(rw, nosuid, nodev, noexec, relatime, cpuset)
cgroup on /sys/fs/cgroup/cpu,cpuacct type cgroup
(rw, nosuid, nodev, noexec, relatime, cpu, cpuacct)
cgroup on /sys/fs/cgroup/net_cls,net_prio type
cgroup (rw, relatime, user_id=0, group_id=0, default_permissions, allow_other)
tmpfs on /run/user/1000 type tmpfs
(rw, nosuid, nodev, relatime, size=99764k, mode=700, uid=1000, gid=1000)
gvfsd-fuse on /run/user/1000/gvfs type fuse.gvfsd-fuse
(rw, nosuid, nodev, relatime, user_id=1000, group_id=1000)
root@ubuntu:/home/philip#
```

Some of the output was omitted for brevity purposes.

From the preceding output, we can see a number of mount points (a mount point is simply associating a partition/drive to a folder/directory). We can filter the mount command to only display the /dev/:

```
root@ubuntu:/home/philip# mount | grep /dev
udev on /dev type devtmpfs
(rw,nosuid,relatime,size=478356k,nr_inodes=119589,mode=755)
devpts on /dev/pts type devpts
(rw,nosuid,noexec,relatime,gid=5,mode=620,ptmxmode=000)
/dev/sda1 on / type ext4 (rw,relatime,errors=remount-ro,data=ordered)
tmpfs on /dev/shm type tmpfs (rw,nosuid,nodev)
cgroup on /sys/fs/cgroup/devices type cgroup
(rw,nosuid,nodev,noexec,relatime,devices)
mqueue on /dev/mqueue type mqueue (rw,relatime)
hugetlbfs on /dev/hugepages type hugetlbfs (rw,relatime)
root@ubuntu:/home/philip#
```

Based on the filter, we can see the /dev/sda1 is currently mounted on the / directory. As you know, the / directory is the root directory. All other directories fall under the / directory.

We can also use the df command with the -h option to view a more concise output:

| root@ubuntu:/ho | ome/phi | lip# d | df -h |             |                |
|-----------------|---------|--------|-------|-------------|----------------|
| Filesystem      | Size    | Used   | Avail | Use%        | Mounted on     |
| udev            | 468M    | 0      | 468M  | 0%          | /dev           |
| tmpfs           | 98M     | 6.2M   | 92M   | <b>7</b> %  | /run           |
| /dev/sda1       | 19G     | 5.1G   | 13G   | <b>29</b> % | 1              |
| tmpfs           | 488M    | 212K   | 487M  | 1%          | /dev/shm       |
| tmpfs           | 5.0М    | 4.0K   | 5.0М  | 1%          | /run/lock      |
| tmpfs           | 488M    | 0      | 488M  | 0%          | /sys/fs/cgroup |
| tmpfs           | 98M     | 44K    | 98M   | 1%          | /run/user/1000 |
| root@ubuntu:/ho | ome/phi | lip#   |       |             |                |

Great! Now this is presented in a structured format and is easier to read. Based on the output, only the /dev/sda1 partition is currently mounted.

We can now go ahead and mount the /dev/sdb1 on the /mnt. The /mnt is an empty directory which we use whenever we want to mount a partition.

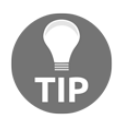

Only one partition can be mounted at any given time.

We will run the mount command as follows:

```
root@ubuntu:/# mount /dev/sdb1 /mnt
root@ubuntu:/#
```

Note that without any options, the mount command worked without an error. Now let's rerun the mount command and filter for only the /dev:

```
root@ubuntu:/# mount | grep /dev
udev on /dev type devtmpfs
(rw,nosuid,relatime,size=478356k,nr_inodes=119589,mode=755)
devpts on /dev/pts type devpts
(rw,nosuid,noexec,relatime,gid=5,mode=620,ptmxmode=000)
/dev/sda1 on / type ext4 (rw,relatime,errors=remount-ro,data=ordered)
tmpfs on /dev/shm type tmpfs (rw,nosuid,nodev)
cgroup on /sys/fs/cgroup/devices type cgroup
(rw,nosuid,nodev,noexec,relatime,devices)
mqueue on /dev/mqueue type mqueue (rw,relatime)
hugetlbfs on /dev/hugepages type hugetlbfs (rw,relatime)
/dev/sdb1 on /mnt type ext4 (rw,relatime,data=ordered)
root@ubuntu:/#
```

Based on the preceding output, we can see that the /dev/sdb1 is currently mounted on the /mnt.

We can also leverage the df command with the h option to see similar results:

| root@ubuntu:/# | df -h |      |       |             |                |
|----------------|-------|------|-------|-------------|----------------|
| Filesystem     | Size  | Used | Avail | Use%        | Mounted on     |
| udev           | 468M  | 0    | 468M  | 0%          | /dev           |
| tmpfs          | 98M   | 6.2M | 92M   | 7%          | /run           |
| /dev/sda1      | 19G   | 5.1G | 13G   | <b>29</b> % | 1              |
| tmpfs          | 488M  | 212K | 487M  | 1%          | /dev/shm       |
| tmpfs          | 5.0М  | 4.0K | 5.0М  | 1%          | /run/lock      |
| tmpfs          | 488M  | 0    | 488M  | 0%          | /sys/fs/cgroup |
| tmpfs          | 98M   | 44K  | 98M   | 1%          | /run/user/1000 |
| /dev/sdb1      | 4.8G  | 10M  | 4.6G  | 1%          | /mnt           |
| root@ubuntu:/# |       |      |       |             |                |
|                |       |      |       |             |                |

From the preceding output, we can see the size of the partition along with the mount point associated with the partition.

Let's now create two directories to be used for the /dev/sdb2 and the /dev/sdb4 partitions:

```
root@ubuntu:/# mkdir /folder1
root@ubuntu:/# mkdir /folder2
root@ubuntu:/# ls
bin dev folder2 initrd.img.old lost+found opt run srv usr
vmlinuz.old
boot etc home lib media proc sbin sys var
cdrom folder1 initrd.img lib64 mnt root snap tmp vmlinuz
root@ubuntu:/#
```

Now we'll mount the /dev/sdb2 and the /dev/sdb4 on the /folder1 and /folder2 directories, respectively:

```
root@ubuntu:/# mount /dev/sdb2 /folder1
root@ubuntu:/# mount /dev/sdb4 /folder2
root@ubuntu:/# mount | grep /dev
/dev/sda1 on / type ext4 (rw,relatime,errors=remount-ro,data=ordered)
/dev/sdb1 on /mnt type ext4 (rw,relatime,data=ordered)
/dev/sdb2 on /folder1 type ext3 (rw,relatime,data=ordered)
/dev/sdb4 on /folder2 type fuseblk
(rw,relatime,user_id=0,group_id=0,allow_other,blksize=4096)
root@ubuntu:/#
```

Great! Now we can see our mount points being displayed with the mount command. Likewise, we can use the df command with the -h option for a readable format:

```
root@ubuntu:/# df -h
Filesystem
              Size Used Avail Use% Mounted on
udev
              468M
                      0 468M
                                0% /dev
              98M 6.2M
                          92M 7% /run
tmpfs
/dev/sda1
              19G 5.1G
                          13G 29% /
              488M 212K 487M 1% /dev/shm
tmpfs
              5.0M 4.0K 5.0M 1% /run/lock
tmpfs
              488M
                      0 488M 0% /sys/fs/cgroup
tmpfs
              98M 44K 98M 1% /run/user/1000
tmpfs
/dev/sdb1
              4.8G 10M 4.6G 1% /mnt
/dev/sdb2
              2.0G 3.1M 1.9G 1% /folder1
              2.0G 11M 2.0G 1% /folder2
/dev/sdb4
root@ubuntu:/#
```

As you can see, the steps involved in mounting a partition are fairly straightforward. However, on some distributions, you will have to specify the filesystem type. In a network, mounting a share is common. An example of mounting a share would be as follows:

```
root@ubuntu:/#mount //172.16.175.144/share /netshare -t cifs -o
user=philip,password=pass123,uid=1000,gid=1000,rw
```

#### The umount command

After we would have mounted our partitions and made changes, it's always a good idea to clean up and unmount our partitions. We use the umount command to unmount a partition.

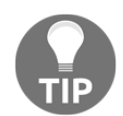

Always change/move out of a directory before running the umount command.

Let's unmount the /dev/sdb1. The format would be as follows:

```
root@ubuntu:/# umount /dev/sdb1
root@ubuntu:/#
root@ubuntu:/# mount | grep /dev
udev on /dev type devtmpfs
(rw,nosuid,relatime,size=478356k,nr_inodes=119589,mode=755)
devpts on /dev/pts type devpts
(rw,nosuid,noexec,relatime,gid=5,mode=620,ptmxmode=000)
/dev/sda1 on / type ext4 (rw,relatime,errors=remount-ro,data=ordered)
```

tmpfs on /dev/shm type tmpfs (rw,nosuid,nodev)
cgroup on /sys/fs/cgroup/devices type cgroup
(rw,nosuid,nodev,noexec,relatime,devices)
mqueue on /dev/mqueue type mqueue (rw,relatime)
hugetlbfs on /dev/hugepages type hugetlbfs (rw,relatime)
/dev/sdb2 on /folder1 type ext3 (rw,relatime,data=ordered)
/dev/sdb4 on /folder2 type fuseblk
(rw,relatime,user\_id=0,group\_id=0,allow\_other,blksize=4096)
root@ubuntu:/#

Now we can see that the /dev/sdb1 is no longer mounted; we can also confirm this by using the df command:

```
root@ubuntu:/# df -h
Filesystem Size Used Avail Use% Mounted on
udev 468M 0 468M 0% /dev
tmpfs 98M 7.5M 91M 8% /run
/dev/sda1 19G 5.2G 13G 30% /
tmpfs 488M 212K 487M 1% /dev/shm
tmpfs 5.0M 4.0K 5.0M 1% /run/lock
tmpfs 488M 0 488M 0% /sys/fs/cgroup
tmpfs 98M 48K 98M 1% /run/user/1000
/dev/sdb2 2.0G 3.1M 1.9G 1% /folder1
/dev/sdb4 2.0G 11M 2.0G 1% /folder2
root@ubuntu:/#
```

We can also use the lsblk command to confirm the same:

```
root@ubuntu:/# lsblk -f
NAME
      FSTYPE LABEL UUID
                              MOUNTPOINT
sda
adb5d090-3400-4411-aee2-dd871c39db38 /
  -sda2
  -sda5 swap
                     025b1992-80ba-46ed-8490-e7aa68271e7b [SWAP]
sdb
                     fc51dddf-c23d-4160-8e49-f8a275c9b2f0
-sdb1 ext4
                     fd6aab0f-0f16-4922-86c1-11fcb54fc466 /folder1
  -sdb2 ext3
  -sdb3 ext2
                     2a8a5768-1a7f-4ab4-8aa1-f45d30df5631
  -sdb4 ntfs
                     1D9E4A6D4088D79A
                                                         /folder2
sr0
root@ubuntu:/#
```

Now let's also unmount the /dev/sdb2:

root@ubuntu:/# umount /folder1

Chapter 4

The output of the preceding command can be seen in the following screenshot:

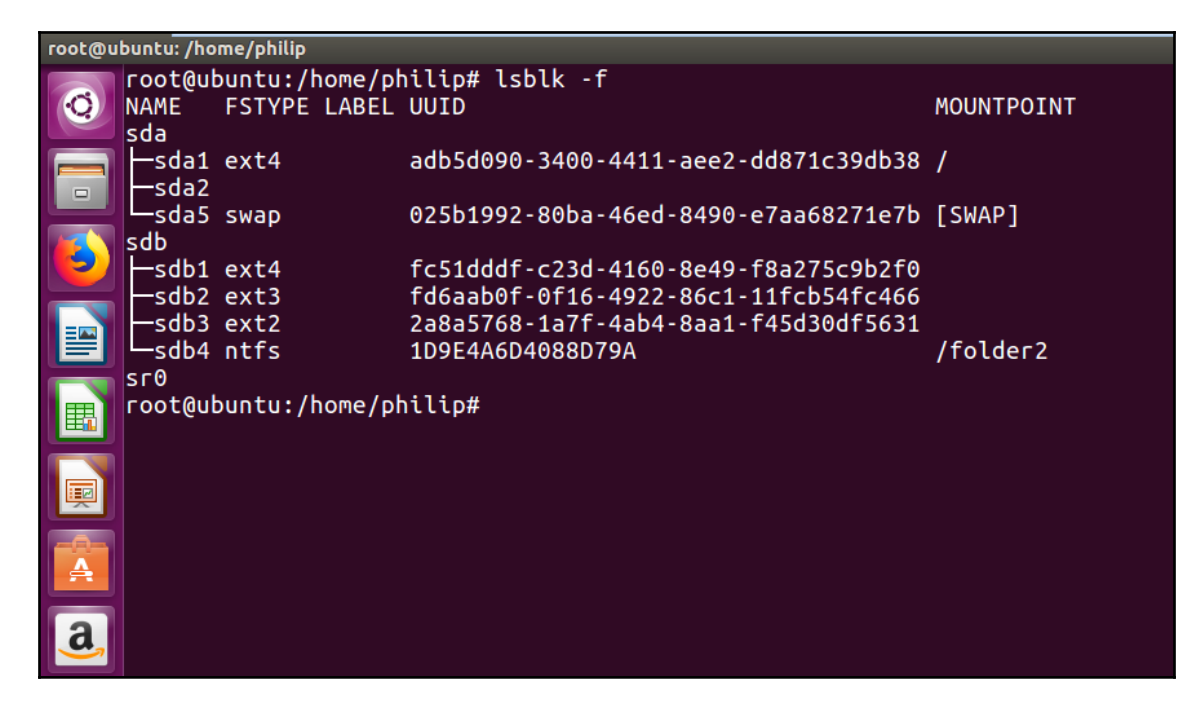

From the preceding screenshot, you will notice that instead of the /dev/sdb2 partition, I used the directory /folder1; this is entirely up to you; they are both accepted. Also, we can see from the lsblk command that there is no mount point listed for /dev/sdb2.

Now, let's say that you want your mount points to persist during a system reboot. Well, rest assured, we can make this happen by creating entries in the /etc/fstab.

First, let's create an entry for the /dev/sdb4 inside the /etc/fstab. We'll use the UUID for the /dev/sdb4 to assist us. Let's run blkid and save the UUID for the /dev/sdb4:

```
root@ubuntu:/# blkid
/dev/sdb4: UUID="1D9E4A6D4088D79A" TYPE="ntfs" PARTUUID="7e707ac0-04"
root@ubuntu:/#
```

Now let's edit the /etc/fstab file:

```
# /etc/fstab: static file system information.
#
# Use 'blkid' to print the universally unique identifier for a
# device; this may be used with UUID= as a more robust way to name devices
# that works even if disks are added and removed. See fstab(5).
```

```
#
#
4
# <file system> <mount point> <type> <options> <dump> <pass>
# / was on /dev/sda1 during installation
UUID=adb5d090-3400-4411-aee2-dd871c39db38 / ext4 errors=remount-ro 0
1
# swap was on /dev/sda5 during installation
UUID=025b1992-80ba-46ed-8490-e7aa68271e7b none swap sw 0 0
/dev/fd0 /media/floppy0 auto rw,user,noauto,exec,utf8 0 0
UUID=1D9E4A6D4088D79A /folder2 ntfs 0 0
```

Now the last entry is referencing the /dev/sdb4. The format starts with the partition, represented by the UUID, followed by the mount point, file system, dump, and pass.

When the system reboots, the /dev/sdb4 will be mounted on to the /folder2. This saves us from repetitive typing.

# Summary

In this chapter, we took a look at how to format a hard disk and the various partitioning utilities available. We used the fdisk utility to create partitions, and we turned on the boot flag. We then took a look at the parted utility, and we saw how to create a partition. In addition, we saw how we could resize a partition. This is very useful in data center environments. We then formatted our partitions, which enabled us to start storing data. We looked at using various mkfs commands, followed by focusing on how we would mount our partitions. After saving data on our mount points, we unmounted our partitions/mount point. Finally, we saw how we could save ourselves from repetitive typing by creating entries in the /etc/fstab file; this mounted our partitions for us upon boot up.

Coming up in the next chapter, we will cover the installation of various Linux distributions. We will particularly focus on Red-Hat distributions—namely CentOS. On the flip side of things, we will cover Debian distributions, specifically Ubuntu and the best techniques used to install Linux distributions, which slightly vary among distributions. Furthermore, we will cover dual boot environments - let's face it, sooner or later, you're bound to come into contact with a Windows OS in your Linux career. You don't need to worry, though, because we slowly go through every step of the installation process in detail. You will definitely become much more sound in your approach to installing a Linux distribution across all platforms after you've completed the next chapter. The skills gained from installing a Linux distribution will help you greatly as a Linux engineer.

### Questions

1. Which letter is used to list the partitions of a hard disk without going into the fdisk utility?

A.fdisk -a /dev/sda B.fdisk -c /dev/sda C.fdisk -l /dev/sda D.fdisk -r /dev/sda

- 2. Which letter is used to create a partition inside the fdisk utility?
  - A.b B.c C.r D.n
- 3. Which letter is used to toggle a boot flag inside the fdisk utility?
  - A.b B.a C.d D.c
- 4. Which letter is used to print the known partition types inside the fdisk utility?
  - A.1 B.r C.n D.b
- 5. Which letter is used to create a partition inside the fdisk utility?
  - A.p B.n C.c D.d

- 6. Which letter is used to write changes inside the fdisk utility?
  - A.q B.c C.d D.w
- 7. Which command is used to start the parted utility?
  - A.part -ad B.parted C.part -ed D.part
- 8. Which option is used to display a partition table inside the parted utility?
  - A.display B.parted C.print D.console
- 9. Which option is used to mount a partition from the CLI?

A.mount /dev/sdb1 B.mnt /dev/sdb1 C.mt /dev/sdb1 D.mont /dev/sdb1

- 10. Which command displays the UUID of the known partitions on the CLI?
  - A.blkid B.df -h C.du -h D.mount

# **Further reading**

- You can get more info about the CentOS distributions such as installing, configuration best practices, and so on, by checking out the following: https://www.centos.org.
- The following website gives you a lot of useful tips and best practices from users in the Linux community, particularly for Debian distributions such as Ubuntu: https://askubuntu.com.
- Finally, this last link gives you general information that relates to various commands that work on both CentOS and Ubuntu. You can post your questions here, and other community members will respond: https://www.linuxquestions.org.

# 5 Installing a Linux Distribution

In the previous chapter, we looked at preparing the hard disk for use. We worked with the fdisk and parted utilities, looked at the steps to create and remove a partition, saw how we could resize a partition, and then turned our focus to formatting a partition for usage. In addition to this, we looked at the various filesystems available on today's Linux distributions. After that, we took a look at how to mount a partition to be able to start storing data. We then looked at unmounting a partition. Finally, we created entries in the /etc/fstab file to have our mount point(s) load upon system boot. In this chapter, our focus is now on the actual installation of a Linux distribution, the process involved with booting into a LiveCD, when installing Linux from scratch. Then we will focus on installing Linux side by side with a Windows OS. Finally, we will look at installing Linux side by side with another Linux distribution.

We will cover the following topics in this chapter:

- Understanding the use of a LiveCD
- Installing a Linux distribution as a fresh installation
- Installing a Linux distribution side by side with a Windows OS
- Installing a Linux distribution side by side with another version of Linux

# Understanding the use of the LiveCD

When we boot up our system, we have a number of options to choose when installing a Linux distribution. Instead of us wiping our hard drive(s), we can install Linux using what is known as a LiveCD. Keep in mind that the experience may seem as though we are installing a Linux distribution, but in fact, we are actually temporarily loading up files into RAM, and the LiveCD is acting as though it is installed on an actual hard drive. That is the main concept of a LiveCD.

We will use the Ubuntu distribution for this demo. First, we set our system to boot from CD/DVD. Then we power on our system:

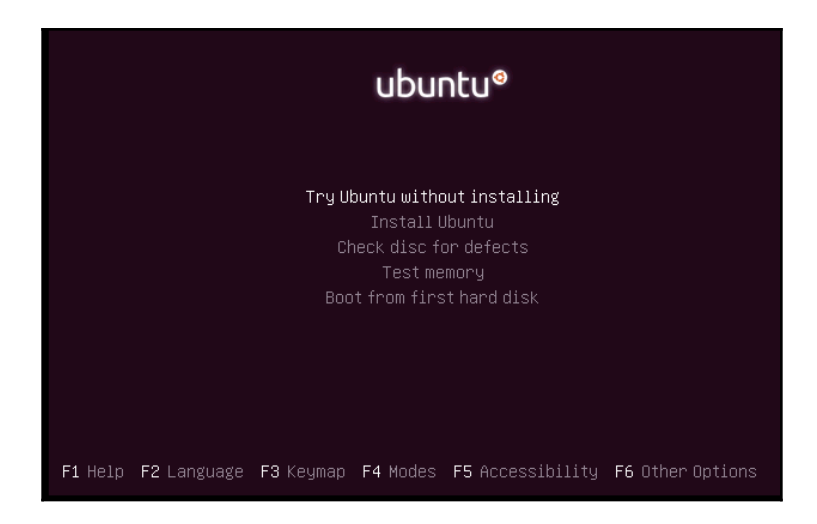

Here, we have a number of options available for us to choose from. The first option will load the Linux distribution into memory. The other options, such as **Install Ubuntu**, would be used for a normal installation. We can also check the disc for defects and so on.

Now, using the cursor, highlight **Try Ubuntu without installing**, then press *Enter*. After this, the system will boot into the Linux distribution:

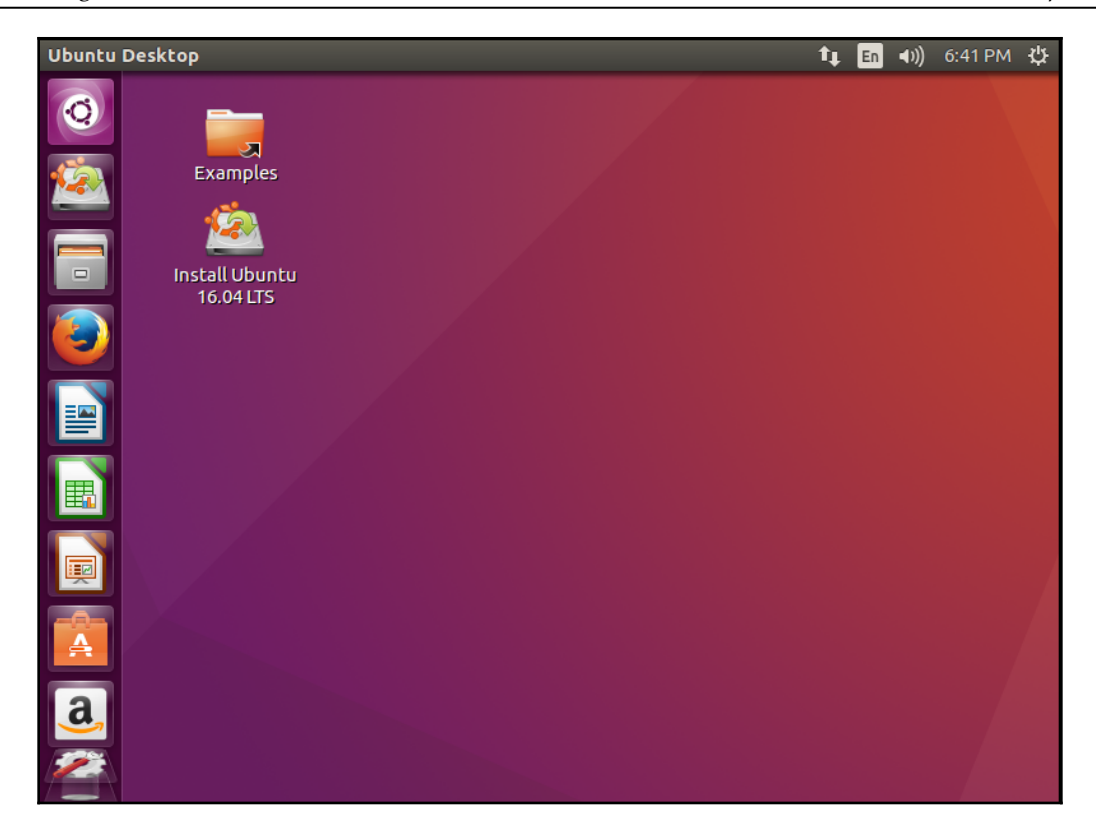

From here, we can carry out a variety of tasks just as we would on an installed operating system. The benefit comes when you are running low on hardware or have very old hardware that cannot support the latest operating systems. Rest assured, there are a number of Linux distributions available that cater to such environments.

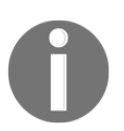

Note that we can remove the CD/DVD from the drive and the system will continue to work without any error(s). Mostly, we will use a LiveCD to perform administrative task(s).

# Installing a Linux distribution as a fresh installation

Working within a LiveCD is fine when we just want to do some administrative tasks. For this, we can install a Linux distribution as a full installation; in that, we install Linux on a hard disk. To continue from the LiveCD demo, we will use the **Install Ubuntu...** option on the desktop to perform a fresh installation. This will present the following setup:

1. From here, we then have to select the language with which setup will continue. There is a wide range of languages to choose from. In our case, we will accept the default, **English**, and select **Continue**:

| 😣 🖨 Install                                                                                                    |                                                 |
|----------------------------------------------------------------------------------------------------|-------------------------------------------------|
| Welcome                                                                                                    |                                                 |
| English<br>Español<br>Esperanto<br>Euskara<br>Français<br>Gaeilge<br>Galego<br>Hrvatski<br>Íslenska<br>Italiano<br>Kurdî<br>Latviski<br>Lietuviškai | You may wish to read the <u>release notes</u> . |
|                                                                                                    | Quit Back Continue                              |

2. Now we have options to download updates during installation and/or install third-party software for graphics and so on. For this section, you will need an active internet connection; the reason being, the system will go out and download the most recent updates which have been released. Also, when we add additional hardware that is not part of the system, they require modules (think drivers) which will not be installed by default. Hence, there is the second option to download third-party software. In our case, because we're in a lab environment, we will leave these options unchecked and select **Continue**:

#### 😣 🔵 🛛 Install

#### Preparing to install Ubuntu

Download updates while installing Ubuntu

This saves time after installation.

🗋 Install third-party software for graphics and Wi-Fi hardware, Flash, MP3 and other media

This software is subject to license terms included with its documentation. Some is proprietary.

Fluendo MP3 plugin includes MPEG Layer-3 audio decoding technology licensed from Fraunhofer IIS and Technicolor SA.

Quit

Back

Continue

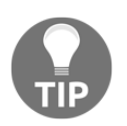

You will need an active internet connection to download updates.

3. Here, we have the option to install the Linux distribution on the entire hard disk. If, for some reason, we want to add one or more partitions to the hard disk, then we will select **Something else**. Also, if we are trying to do a dual boot with Windows or a side-by-side installation with another Linux distribution, we would choose this option:

| 😸 🖨 Install                                                                                                    |
|----------------------------------------------------------------------------------------------------|
| Installation type                                                                                                    |
| This computer currently has no detected operating systems. What would you like to do?                                                                 |
| Erase disk and install Ubuntu<br>Warning: This will delete all your programs, documents, photos, music, and any other files in all operating systems. |
| Encrypt the new Ubuntu installation for security<br>You will choose a security key in the next step.                                                  |
| Use LVM with the new Ubuntu installation<br>This will set up Logical Volume Management. It allows taking snapshots and easier partition resizing.     |
| <ul> <li>Something else</li> <li>You can create or resize partitions yourself, or choose multiple partitions for Ubuntu.</li> </ul>                   |
| Quit Back Install Now                                                                                                    |

4. For the fresh installation, let's choose the **Something else** option, create our own partitions and specify what we want to mount:

| Device     | Туре   | Mount point     | Format?     | Size   | Used | System |                     |         |
|------------|--------|-----------------|-------------|--------|------|--------|---------------------|---------|
| /dev/sda   |        |                 |             |        |      |        |                     |         |
|            |        |                 |             |        |      |        |                     |         |
|            |        |                 |             |        |      |        |                     |         |
|            |        |                 |             |        |      |        |                     |         |
| + - c      | hange  |                 |             |        |      |        | New Partition Table | Revert  |
| Device for | boot l | oader installat | ion:        |        |      |        |                     |         |
| /dev/sda   | v Mwa  | are, VMware Vi  | rtual S (21 | .5 GB) |      |        |                     | -       |
|            |        |                 |             |        |      |        |                     |         |
|            |        |                 |             |        |      | Quit   | Back                | all Now |

5. Great! We only have a single hard disk in our environment. We will select **New Partition Table**. Let's first create a 200 MB partition and mount /boot; this is where the boot files will be stored:

|              | _                           |                |           |          |                               |                 | _   | _  |   |  |
|--------------|-----------------------------|----------------|-----------|----------|-------------------------------|-----------------|-----|----|---|--|
| C free spac  | e                           |                |           |          |                               |                 |     |    |   |  |
| Device       | Туре                        | Mount point    | Format?   | Size     | Used                          | System          |     |    |   |  |
| /dev/sda     |                             |                |           |          |                               |                 |     |    |   |  |
| free space   |                             |                |           | 21474 N  | ИB                            |                 |     |    |   |  |
|              |                             | 😣 🖨 Create     | partition |          |                               |                 |     |    |   |  |
|              |                             |                |           |          | 200                           | -               | +   | мв |   |  |
|              | Type for the new partition: |                |           |          |                               | Primary         |     |    |   |  |
|              |                             |                |           |          | 🔿 Logical                     |                 |     |    |   |  |
| + – Char     | nge)                        | Location for t | he new pa | rtition: | 🗿 Begin                       | ning of this sp | ace |    |   |  |
| Device for b | ootloa                      |                |           |          | ○ End o                       | f this space    |     |    |   |  |
| /dev/sda     | VMwa                        |                |           | Use as:  | Ext4 journaling file system 🔹 |                 |     |    | • |  |
|              |                             |                | Moun      | t point: | /boot                         |                 | •   |    |   |  |
|              |                             |                |           |          |                               | Cancel          |     | ОК |   |  |

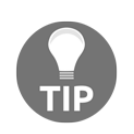

It's always a good idea to create a partition for /boot so as to safeguard the boot files.

6. Next, let's create a 13 GB partition and specify that it should be mounted onto the / directory. In addition, we are also specifying the partition type as a **Primary** partition and we are formatting the partition as an ext3 file system:

|                                |                 |             |             |           |                   | _   | _  |    |
|--------------------------------|-----------------|-------------|-------------|-----------|-------------------|-----|----|----|
| sda1 (ext4)<br>199.2 MB 21.3   | e space<br>3 GB |             |             |           |                   |     |    |    |
| Device Type Mo                 | ount point      | Format?     | Size        | Used      | System            |     |    |    |
| /dev/sda<br>/dev/sda1_ext4_/bo | oot             |             | 199 MB      | unknown   |                   |     |    |    |
| freespace                      |                 |             | 21274 MB    | Gintro    |                   |     |    |    |
| ince space                     |                 | eate narti  | tion        |           |                   |     |    |    |
|                                |                 | eace parei  | cion        |           |                   |     |    |    |
|                                |                 |             | Size        | :         | 13312             | -   | +  | MB |
|                                | Туре            | for the new | w partition | : 🗿 Prima | агу               |     |    |    |
|                                |                 |             |             |           | al                |     |    |    |
| + – Change                     | Location        | for the new | w partition | : 🗿 Begir | nning of this sp  | ace |    |    |
| Device for boot loader         |                 |             |             |           | of this space     |     |    |    |
| /dev/sda VMware, \             |                 |             | Use as      | Ext4 jou  | urnaling file sys | tem | ,  | •  |
|                                |                 | м           | ount point  | : /       |                   | •   |    |    |
| _                              |                 |             |             |           | Cancel            |     | ок |    |

7. Next, let's create a 5 GB partition and specify that it should be mounted onto /home. This is where user files will be stored:

| <b>sda1 (ext</b><br>199.2 MB       | :4) 🗖        | <b>sda2 (ext4)</b><br>13.3 GB | Free sp<br>8.0 GB | ace                           |                    |                  |        |
|------------------------------------|--------------|-------------------------------|-------------------|-------------------------------|--------------------|------------------|--------|
| Device                             | Туре         | Mount point                   | Format?           | Size                          | Used               | System           |        |
| /dev/sda<br>/dev/sda1<br>/dev/sda2 | ext4<br>ext4 | /boot<br>/                    | 8                 | 199 MB<br>13311 MB<br>7962 MB | unknown<br>unknown |                  |        |
| Theospece                          |              | 😣 🖨 Crea                      | te partitio       | on                            |                    |                  |        |
|                                    |              |                               |                   | Size:                         |                    | 5120             | - + мв |
|                                    |              | Type fo                       | r the new p       | partition:                    | O Primary          | 1                |        |
| + - Cha                            | nge          |                               |                   |                               | 🗿 Logical          |                  |        |
| Device for b                       | oot loa      | d Location fo                 | r the new p       | partition:                    | O Beginni          | ing of this spa  | ice    |
| /dev/sda                           | VMwai        | re -                          |                   |                               | O End of I         | this space       |        |
|                                    |              |                               |                   | Use as:                       | Ext4 journ         | haling file syst | em 🔻   |
|                                    |              |                               | Mou               | Int point:                    | /home              |                  | •      |
|                                    |              |                               |                   |                               |                    | Cancel           | ОК     |

8. Awesome! Lastly, let's make use of the remaining free space and allow the Linux distribution to assign it to swap memory:

| <b>sda1 (ext</b><br>199.2 MB                    | :4)                  | <b>sda2 (ext4)</b><br>13.3 GB | <b>sda5 (e</b><br>5.1 GB | ext4) 🗆 f                     | <b>free space</b><br>2.8 GB   |                      |      |
|-------------------------------------------------|----------------------|-------------------------------|--------------------------|-------------------------------|-------------------------------|----------------------|------|
| Device                                          | Туре                 | Mount point                   | Format?                  | Size                          | Used                          | System               |      |
| /dev/sda<br>/dev/sda1<br>/dev/sda2<br>/dev/sda5 | ext4<br>ext4<br>ext4 | /boot<br>/<br>/home           |                          | 199 MB<br>13311 MB<br>5119 MB | unknown<br>unknown<br>unknown |                      |      |
| free space                                      |                      |                               |                          | 2842 MB                       | _                             |                      | _    |
|                                                 |                      | <u> </u>                      | reate par                | tition                        |                               |                      |      |
|                                                 |                      |                               |                          | Si                            | ze:                           | 2843 -               | + MB |
| + - Cha                                         | nge                  | Тур                           | e for the n              | ew partitio                   | on: 🔿 Prin                    | nary                 |      |
| Device for h                                    | ootlo                | ader ir                       |                          |                               | 🔘 Log                         | ical                 |      |
|                                                 |                      | Location                      | n for the n              | ew partitio                   | on: 🗿 Beg                     | inning of this space |      |
| Juevisua                                        | VIVIWa               | ie, viv                       |                          |                               |                               | l of this space      |      |
|                                                 |                      |                               |                          | Use                           | as: swap                      | агеа                 | •    |
|                                                 |                      |                               |                          |                               |                               | Cancel               | ОК   |

From the preceding screenshot, you will notice that there is no **mount point** option available. This is because we specified that the remaining free space should be used as a **swap area**. The system will make use of the swap as needed (we saw this in an earlier chapter; namely, Chapter 1, *Configuring the Hardware Settings*, in the *Viewing CPU*, *RAM*, *SWAP info* section).

9. Once we're finished partitioning, we can select **Continue**. This will present a warning message:

| Somethi                                                                                                    | ng else                       |                                |                               |                              |                           |         |
|----------------------------------------------------------------------------------------------------|-------------------------------|--------------------------------|-------------------------------|------------------------------|---------------------------|---------|
|                                                                                                    |                               |                                |                               |                              |                           |         |
| <b>sda1 (ntfs)</b><br>524.3 MB                                                                                                    | <b>sda2 (ntfs)</b><br>26.2 GB | <b>sda5 (ext4)</b><br>499.1 MB | <b>sda6 (ext4)</b><br>15.3 GB | <b>sda7 (ext4)</b><br>6.0 GB | sda8 (linux-swap)         |         |
| 😣 Write the c                                                                                                    | hanges to disks               | ?                              |                               |                              |                           |         |
| If you continue,<br>changes manua                                                                                                    | the changes list<br>lly.      | ed below will be v             | written to the dis            | ks. Otherwise, yo            | ou will be able to make f | urther  |
| WARNING: This to be formattee                                                                                                    | will destroy all d<br>I.      | ata on any partiti             | ions you have ren             | noved as well as o           | on the partitions that ar | e going |
| The partition ta<br>SCSI33 (0,0,0) (s                                                                                                    | bles of the follov<br>da)     | wing devices are               | changed:                      |                              |                           |         |
| The following partitions are going to be formatted:<br>partition #5 of SCSI33 (0,0,0) (sda) as ext4<br>partition #6 of SCSI33 (0,0,0) (sda) as ext4<br>partition #7 of SCSI33 (0,0,0) (sda) as ext4<br>partition #8 of SCSI33 (0,0,0) (sda) as swap |                               |                                |                               |                              |                           |         |
|                                                                                                    |                               |                                |                               |                              | Go Back Co                | ntinue  |

Next, we are presented with the region settings, and you search for your country and fill it in. In my case, I'm in Guyana in South America, and so I select **Guyana** and then **Continue**.

10. After that, the keyboard selection is presented and you select the appropriate settings. This brings us to a crucial part of the setup: the user creation screen. We specify a name for the computer and create a user account with a super-secret password:

| Who are you?           |                                                    |               |
|------------------------|----------------------------------------------------|---------------|
| Your name:             | philip                                             | <b>∕</b>      |
| Your computer's name:  | philip-Linux1                                      |               |
|                        | The name it uses when it talks to other computers. |               |
| Pick a username:       | philip 🗸                                           |               |
| Choose a password:     | Strong password                                    |               |
| Confirm your password: | ••••••••                                           |               |
|                        | Log in automatically                               |               |
|                        | Require my password to log in                      |               |
|                        | Encrypt my home folder                             |               |
|                        |                                                    | Back Continue |

Great! Now we're on our way to a freshly installed Linux distribution.

11. You can always check which files are being downloaded or installed by selecting the drop-down arrow located next to **Installing system**:

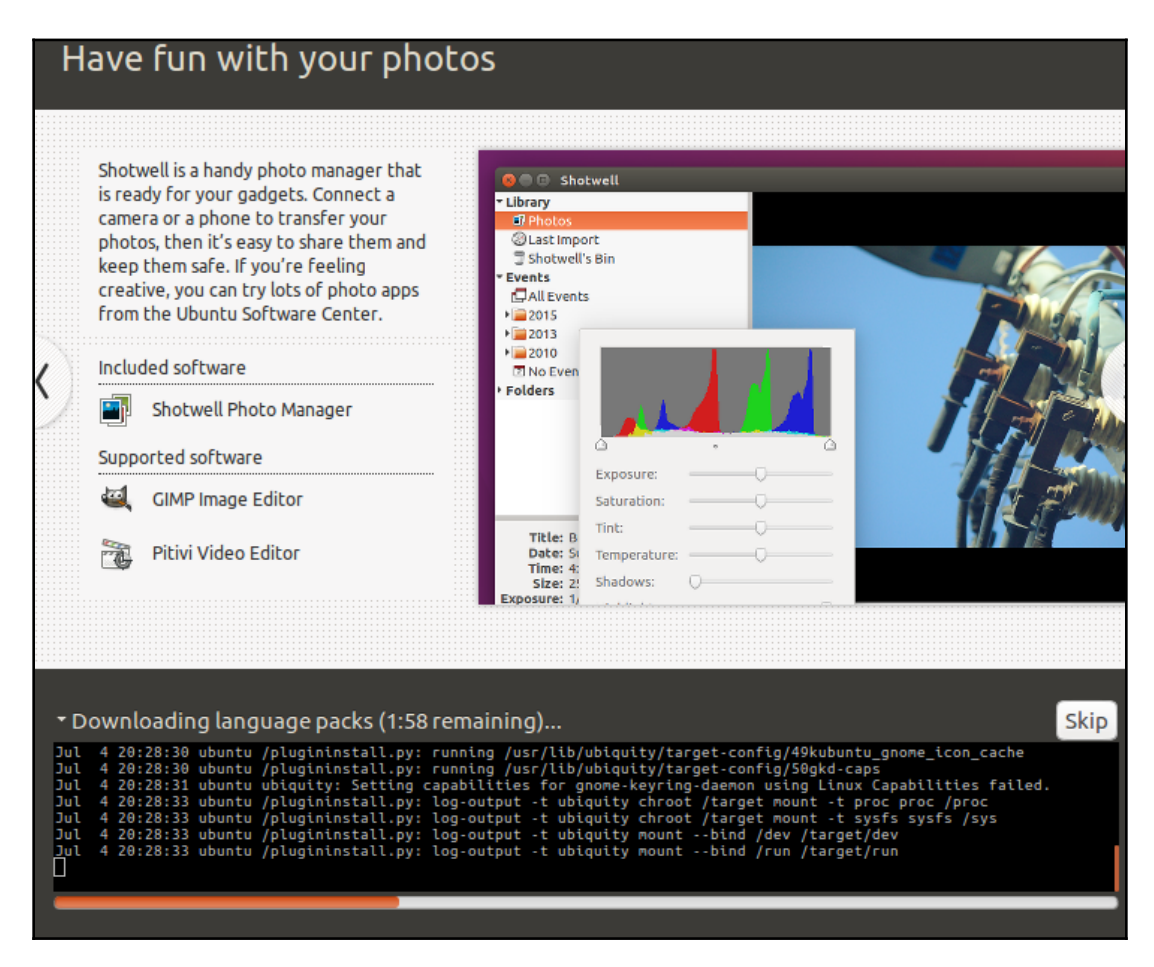

Now the installation is going to download the various language packs (internet connectivity required). After that, the setup will continue installing the necessary files onto the hard disk.

Finally, the system will ask us to reboot in order to start up the system using the freshly installed Linux distribution.

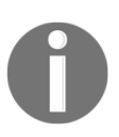

Remove the CD, DVD, or USB drive after installation and before the system boots up.

# Installing a Linux distribution side by side with a Windows OS

In most environments, you may come across a system that has an existing installation of another operating system such as Windows. Ideally, you would not remove the Windows installation completely as you may require some software that runs only on a Windows installation, or maybe it's the company policy to have a Windows installation on the system. In this case, you can install a Linux distribution alongside Windows without wiping the Windows partition. This is made possible because Linux has the ability to recognize a Windows partition type, such as NTFS. Linux would not in any way alter the Windows partition.

Let's boot up an existing Windows system and configure the system to start from a Ubuntu ISO image to see how we implement a dual boot installation:

1. From here, the Ubuntu installation recognizes the Windows 10 operating system. Here, we will choose the last option, **Something else**:

|                                                                                                    |                                            | <b>R</b>      | †↓     | En    | <b>€)</b> ) | ψ |
|----------------------------------------------------------------------------------------------------|--------------------------------------------|---------------|--------|-------|-------------|---|
|                                                                                                    |                                            |               |        |       |             |   |
| Install (as superuser)                                                                                                |                                            |               |        |       |             |   |
| Installation type                                                                                                    |                                            |               |        |       |             |   |
| This computer currently has Windows 10 on it. Wha                                                                     | t would you like to do?                    |               |        |       |             |   |
| Install Ubuntu alongside Windows 10<br>Documents, music, and other personal files will be kept<br>computer starts up. | . You can choose which operating system    | n you want ea | ch tim | e the |             |   |
| <ul> <li>Erase disk and install Ubuntu</li> <li>Warning: This will delete all your programs, documents</li> </ul>     | photos, music, and any other files in all  | operating sys | tems.  |       |             |   |
| Encrypt the new Ubuntu installation for second<br>You will choose a security key in the next step.                    | urity                                      |               |        |       |             |   |
| Use LVM with the new Ubuntu installation<br>This will set up Logical Volume Management. It allows to                  | aking snapshots and easier partition resiz | ring.         |        |       |             |   |
| <ul> <li>Something else</li> <li>You can create or resize partitions yourself, or choose</li> </ul>                   | nultiple partitions for Ubuntu.            |               |        |       |             |   |
|                                                                                                    | Quit                                       | Back          |        | nstal | Now         | / |

2. Next, we will create the /boot partition:

| Installation type                                                    |                                                           |  |  |  |
|----------------------------------------------------------------------|-----------------------------------------------------------|--|--|--|
| ■ sda1 (ntfs) ■ sda2 (ntfs) □ free space<br>524.3 MB 26.2 GB 26.9 GB |                                                           |  |  |  |
| Device Type Mount p                                                  | ooint Format? Size Used System                            |  |  |  |
| /dev/sda<br>/dev/sda1 ntfs                                           | 8 Create partition                                        |  |  |  |
| /dev/sda2 ntrs<br>free space                                         | Size: 500 - + MB                                          |  |  |  |
|                                                                      | Type for the new partition: 🧿 Primary                     |  |  |  |
|                                                                      | 🔿 Logical                                                 |  |  |  |
|                                                                      | Location for the new partition: 🧿 Beginning of this space |  |  |  |
| + - Change                                                           | ○ End of this space                                       |  |  |  |
| Device for boot loader insta                                         | Use as: Ext4 journaling file system 🔻                     |  |  |  |
| /dev/sda VMware, VMwa                                                | Mount point: /boot                                        |  |  |  |
|                                                                      | Cancel                                                    |  |  |  |

3. After this, we will create the / partition:

| Installation                                                   | type                                                                                                    |
|----------------------------------------------------------------|----------------------------------------------------------------------------------------------------|
|                                                                | 8 Create partition                                                                                                    |
| <b>sda1 (ntfs)</b> 524.3 MB                                    | Size: 15300 - + MB                                                                                                    |
| Device Type                                                    | Type for the new partition: O Primary                                                                                            |
| /dev/sda<br>/dev/sda1 ntfs<br>/dev/sda2 ntfs<br>/dev/sda3 ext4 | <ul> <li>Logical</li> <li>Location for the new partition:</li> <li>Beginning of this space</li> <li>End of this space</li> </ul> |
| free space                                                     | Use as: Ext4 journaling file system 👻                                                                                            |
|                                                                | Mount point: /                                                                                                    |
| + - Change                                                     | Cancel OK ion                                                                                                    |
| Device for boot loa                                            | der installation:                                                                                                    |
| /dev/sda VMwar                                                 | e, VMware Virtual S (53.7 GB                                                                                                    |
|                                                                | Quit Back                                                                                                    |
From the preceding screenshot, we can see that we have just successfully created the / partition. You may have noticed the pattern with which we are creating the partitions. It's always a good idea to separate your system files from the user files.

4. Next, we will create the /home partition:

| Installation                                                     | суре                                                                                                    |
|------------------------------------------------------------------|----------------------------------------------------------------------------------------------------|
|                                                                  | 8 Create partition                                                                                                    |
| sda1 (ntfs) s<br>524.3 MB 2                                      | Size: 6000 - + M                                                                                                    |
| Device Type                                                      | Type for the new partition: 🔘 Primary                                                                                            |
| /dev/sda<br>/dev/sda1 ntfs<br>/dev/sda2 ntfs<br>/dev/sda5 ext4 / | <ul> <li>Logical</li> <li>Location for the new partition:</li> <li>Beginning of this space</li> <li>End of this space</li> </ul> |
| /dev/sda6 ext4 ,<br>free space                                   | Use as: Ext4 journaling file system 👻                                                                                            |
|                                                                  | Mount point: /home                                                                                                    |
| + - Change                                                       | Cancel OK                                                                                                    |

5. Finally, we will create the swap space and use the remaining free space:

| Installation (                                                                                                    | суре                            |                                                                                                    |
|----------------------------------------------------------------------------------------------------|---------------------------------|----------------------------------------------------------------------------------------------------|
|                                                                                                    | 8 Create partition              |                                                                                                    |
| <b>sda1 (ntfs)</b> s<br>524.3 MB 2                                                                                     | Size:                           | 5147 - + MB                                                                                                    |
| Device Type                                                                                                    | Type for the new partition:     | O Primary                                                                                                    |
| /dev/sda<br>/dev/sda1 ntfs<br>/dev/sda2 ntfs<br>/dev/sda5 ext4 /<br>/dev/sda6 ext4 /<br>/dev/sda7 ext4 /<br>free space | Location for the new partition: | <ul> <li>Logical</li> <li>Beginning of this space</li> <li>End of this space</li> <li>swap area</li> <li>Cancel</li> </ul> |

6. The last step is to select **Install Now**:

| Somethir                                                                                    | ng else                                                                                                    |                                                                               |                        |                              |                             |          |
|---------------------------------------------------------------------------------------------|----------------------------------------------------------------------------------------------------|-------------------------------------------------------------------------------|------------------------|------------------------------|-----------------------------|----------|
|                                                                                             |                                                                                                    |                                                                               |                        |                              |                             |          |
| <b>sda1 (ntfs)</b><br>524.3 MB                                                              | sda2 (ntfs)<br>26.2 GB                                                                                     | <b>sda5 (ext4)</b><br>499.1 MB                                                | sda6 (ext4)<br>15.3 GB | <b>sda7 (ext4)</b><br>6.0 GB | sda8 (linux-swap)<br>5.1 GB |          |
| 😣 Write the c                                                                               | hanges to disks                                                                                            | ?                                                                             |                        |                              |                             |          |
| If you continue,<br>changes manua                                                           | the changes list<br>lly.                                                                                   | ed below will be                                                              | written to the dis     | ks. Otherwise, yo            | ou will be able to make     | further  |
| WARNING: This to be formatted                                                               | will destroy all d<br>I.                                                                                   | ata on any partit                                                             | ions you have ren      | noved as well as o           | on the partitions that a    | re going |
| The partition tables of the following devices are changed:<br>SCSI33 (0,0,0) (sda)          |                                                                                                    |                                                                               |                        |                              |                             |          |
| The following p<br>partition #5 of<br>partition #6 of<br>partition #7 of<br>partition #8 of | artitions are goir<br>SCSI33 (0,0,0) (sd<br>SCSI33 (0,0,0) (sd<br>SCSI33 (0,0,0) (sd<br>SCSI33 (0,0,0) (sd | ng to be formatte<br>la) as ext4<br>la) as ext4<br>la) as ext4<br>la) as swap | ed:                    |                              |                             |          |
|                                                                                             |                                                                                                    |                                                                               |                        |                              | Go Back Co                  | ontinue  |

From the preceding screenshot, we will have to confirm that we would like to write the changes to the disk. We are going to select **Continue**.

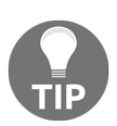

We can always go back and make changes to the partition table by selecting **Go Back**.

Now we have to fill in the location settings, similar to doing a fresh installation. I will again choose **Guyana**.

Next, we have to create a user account as we did before. The necessary Linux files are going to be installed onto our dual boot system.

7. After that, we will be prompted to reboot the system and will be greeted with our dual boot menu using GRUB2, as shown in the following screenshot:

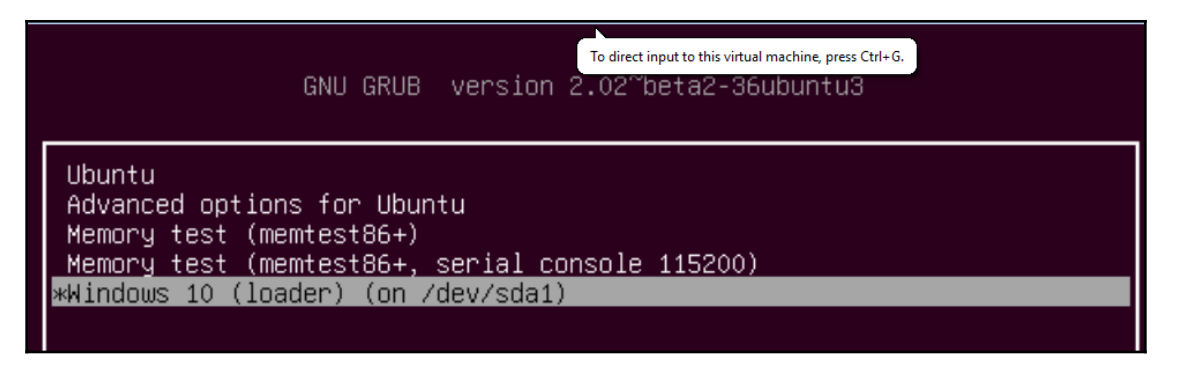

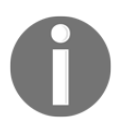

In some cases, if we have Linux as the first OS and then install Windows, sometimes Windows will remove the Linux boot entry. The best way to remedy this is to run grub-install.

# Installing Linux side by side with another version of Linux

In some environments, you may be required to adapt to different Linux distributions. Instead of gutting your current Linux distribution, you can install another distribution without losing your current Linux distribution.

Let's use our existing Ubuntu system and install CentOS 7 alongside to demonstrate how we would dual boot:

1. First, we set our system to boot from the CentOS 7 ISO image:

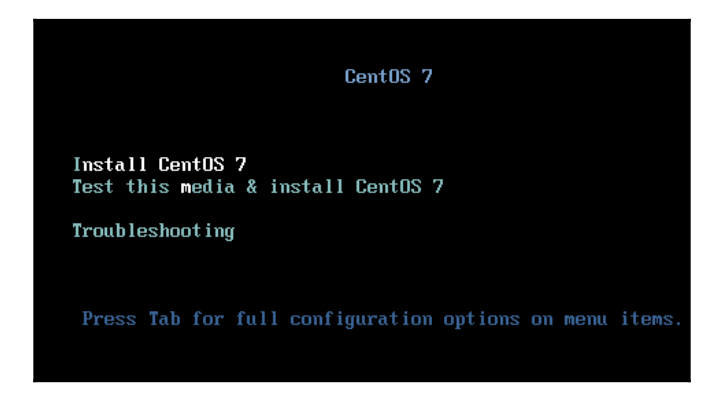

2. From here, we select the first option and press *Enter*. This will launch the setup for CentOS 7:

| <b></b> |                    |                        | CENTOS 7 INST                 | ALLATION |
|---------|--------------------|------------------------|-------------------------------|----------|
|         |                    |                        | 🖽 us                          | Help!    |
| CentOS  | WELCOME TO         | CENTOS 7.              |                               |          |
|         |                    |                        |                               |          |
|         | What language woul | d you like to use duri | ing the installation process? |          |
|         | English            | English                | English (United States)       |          |
|         | Afrikaans          | Afrikaans              | English (United Kingdom)      |          |
|         | አማርኛ               | Amharic                | English (India)               |          |
|         | العربية            | Arabic                 | English (Australia)           |          |
|         | অসমীয়া            | Assamese               | English (Canada)              |          |
|         | Asturianu          | Asturian               | English (Denmark)             |          |
|         | Беларуская         | Belarusian             | English (Ireland)             |          |
|         | Български          | Bulgarian              | English (Nigeria)             |          |
|         | বাংলা              | Bengali                | English (Hong Kong SAR China) |          |
|         |                    |                        | - Condists / Obsiliances      |          |
|         |                    | Ð                      |                               |          |
|         |                    |                        |                               |          |
|         |                    |                        |                               |          |
|         |                    |                        | Quit                          | Continue |

We then choose our language and select **Continue**.

### 3. On the **INSTALLATION SUMMARY** page, the key important sections are **SOFTWARE SELECTION** and **SYSTEM**:

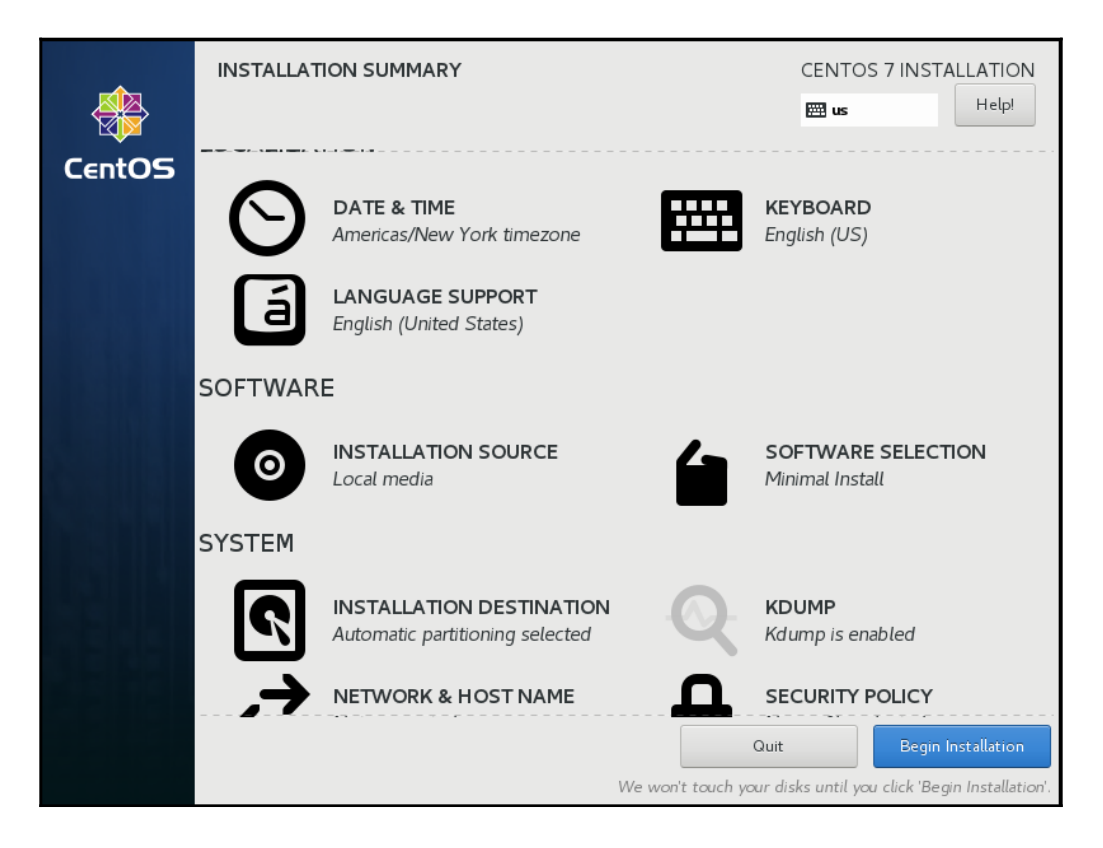

4. By default, CentOS 7 will do a **Minimal Install**. We want to do a full installation so select **SOFTWARE SELECTION**:

| SOFTWARE SELECTION                                                                                                    | CENTOS 7 INSTALLATION                                                                                                    |
|----------------------------------------------------------------------------------------------------|----------------------------------------------------------------------------------------------------|
| Done                                                                                                    | 🖽 us Help!                                                                                                    |
| Base Environment                                                                                                    | Add-Ons for Selected Environment                                                                                                    |
| <ul> <li>Minimal Install<br/>Basic functionality.</li> <li>Compute Node<br/>Installation for performing computation and processing.</li> <li>Infrastructure Server<br/>Server for operating network infrastructure services.</li> <li>File and Print Server<br/>File, print, and storage server for enterprises.</li> <li>Basic Web Server<br/>Server for serving static and dynamic internet content.</li> <li>Virtualization Host<br/>Minimal virtualization host.</li> <li>Server with GUI<br/>Server for operating network infrastructure services,</li> </ul> | <ul> <li>Backup Client         Client tools for connecting to a backup server and doing         backups.</li> <li>GNOME Applications         A set of commonly used GNOME Applications.</li> <li>Internet Applications         Email, chat, and video conferencing software.</li> <li>Legacy X Window System Compatibility         Compatibility programs for migration from or working         with legacy X Window System environments.</li> <li>Office Suite and Productivity         A full-purpose office suite, and other productivity tools.</li> <li>Smart Card Support         Support for using smart card authentication.</li> </ul> |
| <ul> <li>GNOME Desktop<br/>GNOME is a highly intuitive and user friendly desktop<br/>environment.</li> </ul>                                                                                                    | <ul> <li>Compatibility Libraries</li> <li>Compatibility libraries for applications built on previous</li> <li>versions of CentOS Linux.</li> <li>Development Tools</li> </ul>                                                                                                    |
| KDE Plasma Workspaces<br>The KDE Plasma Workspaces, a highly-configurable<br>graphical user interface which includes a panel, desktop,<br>system icons and desktop widgets, and many powerful<br>KDE applications.                                                                                                    | A basic development environment. Security Tools Security tools for integrity and trust verification.                                                                                                    |

From the preceding screenshot, by default, the **Minimal Install** is selected. I've selected **GNOME Desktop** under **Base Environment**, and I've chosen the checked add-ons. Once I have finished making my selections, I will click **Done**.

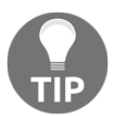

You can choose to add some or all the add-ons for a particular base environment.

- 5. The next section of importance, particularly in a dual boot environment, is under the **SYSTEM** section: **INSTALLATION DESTINATION**.
- 6. Here is where we are going to partition the hard disk:

| INSTALLATION DESTINATION                                  | To direct input to this virtual machine, press Ctrl+G. NTOS 7 INSTALLATION |
|-----------------------------------------------------------|----------------------------------------------------------------------------|
| Done                                                      | 🖽 us Helpi                                                                 |
| Local Standard Disks                                      |                                                                            |
| 40 GiB                                                    |                                                                            |
|                                                           |                                                                            |
| VMware, VMware Virtual S                                  |                                                                            |
| sda / 20 GiB free                                         |                                                                            |
|                                                           | Disks left unselected here will not be touched.                            |
| Specialized & Network Disks                               |                                                                            |
| Add a disk                                                |                                                                            |
|                                                           | Disks left unselected here will not be touched.                            |
| Other Storage Options                                     |                                                                            |
| Partitioning                                              |                                                                            |
| <ul> <li>Automatically configure partitioning.</li> </ul> | artitioning.                                                               |
| I would like to make additional space available.          |                                                                            |
| Encryption                                                |                                                                            |
| Encrypt my data. You'll set a passphrase next.            |                                                                            |
| Full disk summary and boot loader                         | 1 disk selected; 40 GiB capacity; 20 GiB free Refresh                      |

7. By default, the system will choose to partition the hard disk automatically. If we leave this option and allow the system to create the partitioning for us, then the system is going to create partitions based on the recommended size for each partition that it creates. For the purpose of this demo, we will select I will configure partitioning. This will illustrate the various steps involved in creating partitions within the CentOS 7 environment. Next, we will select Done. This will bring up the following partitioning screen:

| MANUAL PARTITIONING                                                                                                    | To direct input to this virtual machine, press Ctrl+G. ENTOS 7 INSTALLATION                             |
|----------------------------------------------------------------------------------------------------|----------------------------------------------------------------------------------------------------|
| Done                                                                                                    | 🖽 us Help!                                                                                              |
| New CentOS 7 Installation You haven't created any mount points for your CentOS 7 installation yet. You can:                                                                                                    |                                                                                                    |
| <ul> <li>Create new mount points by clicking the '+' button.</li> <li>Or, assign new mount points to existing partitions after selecting them below.</li> <li>New mount points will use the following partitioning scheme:</li> </ul> |                                                                                                    |
| LVM                                                                                                    |                                                                                                    |
| ▶ Ubuntu Linux 16.04 for x86_64                                                                                                    | When you create mount points for your CentOS 7 installation, you'll be able to view their details here. |
| + - C                                                                                                    |                                                                                                    |
| AVAILABLE SPACE<br>20 GIB TOTAL SPACE<br>40 GIB                                                                                                    |                                                                                                    |
| <u>1 storage device selected</u>                                                                                                    | Reset All                                                                                               |

From the preceding screenshot, we can see that the CentOS 7 installation has detected the Ubuntu installation.

For this CentOS 7 installation, we mount /boot to the /boot mount point for CentOS 7.

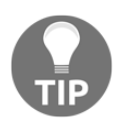

Be careful when removing partitions as this can have some adverse effects on the operational status of your system. In other words, you may accidentally remove some critical configuration files that were stored on a partition, or, even worse, your system may be unable to boot.

8. Next, we create the / partition for CentOS 7:

| M/ | ANUAL PARTITIONING                                     |                                                |                                                                      | CENTOS          |
|----|--------------------------------------------------------|------------------------------------------------|----------------------------------------------------------------------|-----------------|
|    | Done                                                   |                                                |                                                                      | 🖽 us            |
|    | ▼ New CentOS 7 Installation<br>SYSTEM<br>/boot<br>sda1 | 190 MiB 📏                                      | Desired Capacity:<br>190 MiB                                         | (sda)<br>Modify |
|    | ▼ Ubuntu Linux 16.04 for x86<br>DATA<br>/home<br>sda5  | ADD A NEW MC<br>More customi<br>after creating | DUNT POINT<br>zation options are available<br>the mount point below. |                 |
|    | SYSTEM<br>/boot<br>sdal                                | Mount Point:                                   | / 👻                                                                  |                 |
|    | /<br>sda2<br>swap<br>sda6                              |                                                | Cancel Add mount point                                               | Name:<br>sdal   |

9. Then we create the /home partition:

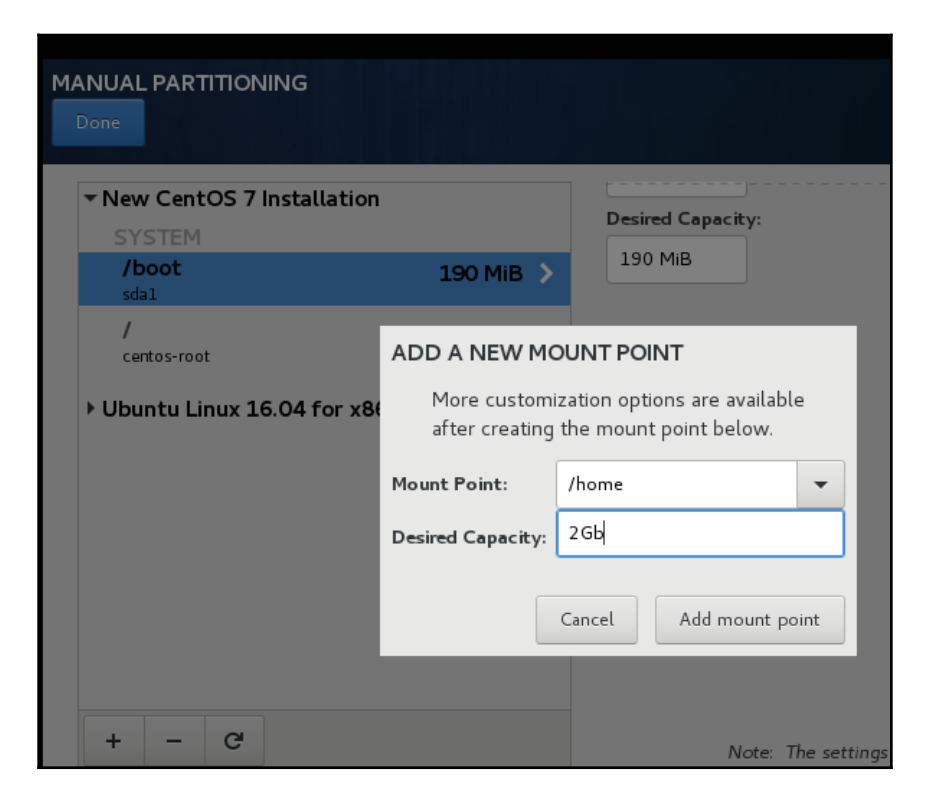

10. Finally, we create our swap space, using up the remaining free space:

| MANUAL PARTITIONING                                                                      |                        |                                  | CENTOS 7 INSTALLATION                              |
|------------------------------------------------------------------------------------------|------------------------|----------------------------------|----------------------------------------------------|
| <ul> <li>New CentOS 7 Insta</li> <li>DATA</li> <li>/home</li> <li>centos-home</li> </ul> | llation<br>1907.35 MiB | Desired Capacity:<br>4258.97 MiB | (sda)<br>Modify                                    |
| SYSTEM<br>/boot<br>sdal<br>/<br>centos-root                                              | 190 MiB<br>13.97 GiB   | Device Type:                     | Volume Group<br>centos (4096 KiB free) ▼<br>Modify |
| swap<br>centos-swap                                                                      | 4258.97 MiB 🗲          | swap 🔻 🗹 Reformat                |                                                    |
| ▶ Ubuntu Linux 16.04                                                                     | for x86_64             | Label:                           | Name:<br>swap<br>Update Settings                   |
| + - C                                                                                    |                        | Note: The settin                 | ngs you make on this screen will not               |

#### 11. Once we're finished, we then select **Done**:

| NUAL F    | PARTITIONIN                 | G                                                   |            |        |                        | CE             | NTOS 7 INSTALL          | ATI<br>Help |
|-----------|-----------------------------|-----------------------------------------------------|------------|--------|------------------------|----------------|-------------------------|-------------|
| SUMMA     | CentOS 7 Ins<br>RY OF CHANG | <b>tallation</b><br>ES<br>I result in the following | changes ta | king e | ffect after you return | to the main me | nu and begin installati | ion:        |
| Order     | Action                      | Туре                                                | Device N   | lame   | Mount point            |                |                         |             |
| 1         | Create Device               | partition                                           | sda4       |        |                        |                |                         |             |
| 2         | Create Format               | physical volume (LVM)                               | sda4       |        |                        |                |                         |             |
| 3         | Create Device               | lvmvg                                               | centos     |        |                        |                |                         |             |
| 4         | Create Device               | lvmlv                                               | centos-ro  | oot    |                        |                |                         |             |
| 5         | Create Format               | xfs                                                 | centos-ro  | oot    | /                      |                |                         |             |
| 6         | Create Device               | lvmlv                                               | centos-h   | ome    |                        |                |                         |             |
| 7         | Create Format               | xfs                                                 | centos-h   | ome    | /home                  |                |                         |             |
| 8         | Create Device               | lvmlv                                               | centos-s\  | wap    |                        |                |                         |             |
| 9         | Create Format               | swap                                                | centos-s   | wap    |                        |                |                         |             |
|           |                             |                                                     |            |        |                        |                |                         |             |
|           |                             |                                                     |            | Cano   | el & Return to Custom  | n Partitioning | Accept Changes          |             |
| AVAILABLI | E SPACE TOT                 | AL SPACE                                            |            |        |                        |                |                         |             |

12. Now, we must confirm our changes by selecting Accept Changes:

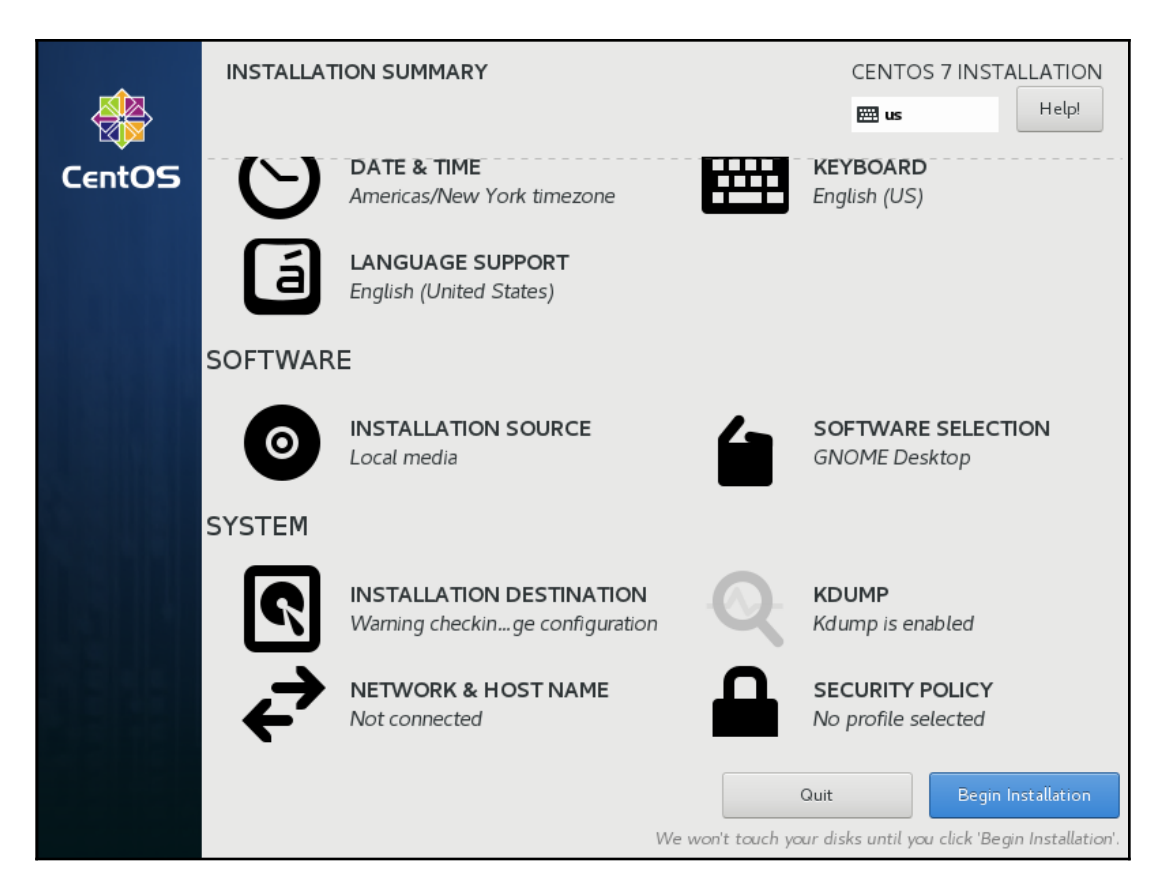

13. When we select **Begin Installation**, the actual installation will begin. We will have to create a user account:

| CREATE USER      | CEN<br>E                                                                                                    | NTOS 7 INS | Help! |
|------------------|----------------------------------------------------------------------------------------------------|------------|-------|
| Full name        | Philip Inshanally                                                                                                    |            |       |
| User name        | pinshanally                                                                                                    |            |       |
|                  | <ul> <li>Tip: Keep your user name shorter than 32 characters and do not us</li> <li>Make this user administrator</li> <li>✓ Require a password to use this account</li> </ul> | se spaces. |       |
| Password         | ·····                                                                                                    | Strong     |       |
| Confirm password | ••••••                                                                                                    |            |       |
|                  | Advanced                                                                                                    |            |       |

14. Then we need to see a root password:

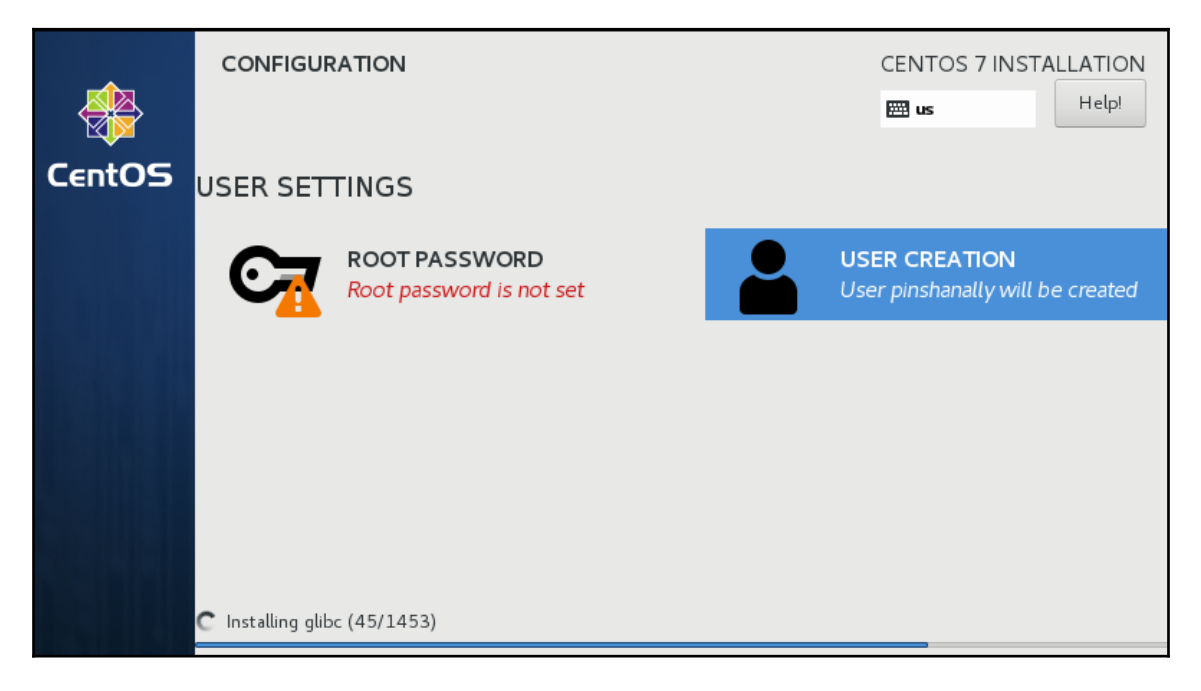

15. We should set a difficult password that no one can guess:

| ROOT PASSWORD                       | CEN                                               | TOS 7 INSTALLATION |
|-------------------------------------|---------------------------------------------------|--------------------|
| Done                                |                                                   | ns Help!           |
| The root account is used for admini | stering the system. Enter a password for the root | user.              |
| Root Password:                      | •••••                                             |                    |
|                                     | Str                                               | ong                |
| Confirm:                            | •••••                                             |                    |
|                                     |                                                   |                    |
|                                     |                                                   |                    |

16. Now, we are going to allow the CentOS 7 to perform the installation—give it some time. Finally, we are prompted to reboot, so we will select **Reboot**.

17. Finally, we are then greeted with our dual boot menu, displaying both CentOS 7 and Ubuntu, as shown in the following screenshot:

| CentOS  | Linux (  | 3.10.0- | -693.el7.  | ×86_64) |
|---------|----------|---------|------------|---------|
| CentOS  | Linux (  | 0-resci | .ie-e966a8 | c83fcf4 |
| Ubuntu  | 16.04.4  | LTS (1  | 16.04) (o  | n /dev/ |
| Advance | ed optio | ns for  | Ubuntu 1   | 6.04.4  |
|         | -        |         |            |         |
|         |          |         |            |         |
|         |          |         |            |         |
|         |          |         |            |         |
|         |          |         |            |         |
|         |          |         |            |         |
|         |          |         |            |         |
|         |          |         |            |         |
|         |          |         |            |         |
|         |          |         |            |         |
|         |          |         |            |         |
|         |          |         |            |         |
|         |          |         |            |         |
| Use the | e ↑ and  | ↓ keus  | to chang   | e the s |
| Press   | 'e' to e | dit the | e selecte  | d iteм. |
| 11000   | 0 10 0   |         | 0010010    |         |

As you can see, we now have the options to choose which Linux distribution to load.

#### Summary

In this chapter, we dived deep into the installations of Linux Distributions. We also covered the concept of a LiveCD and discussed the scenarios for using a LiveCD; namely, when we want to test, when we have hardware resources, or are performing some administrative tasks. We then did a demo of using a LiveCD, keeping in mind that the actual Linux distribution is running from a medium other than the hard disk. It does this by loading some files into RAM. A distinct advantage that the LiveCD offers is the fact that it does not interfere with your underlying operating system. We then switched our attention to doing a fresh installation of a Linux distributions. After that, we focused on doing a dual boot between Windows and Linux, particularly Windows 10 and Ubuntu. Finally, we finished off this chapter by doing a dual boot between Linux distributions, particularly CentOS and Ubuntu.

Coming up, we're going to be covering the opposite side of the Red Hat world: the Debian environment. Namely, we're going to be focusing primarily on package management within the context of Ubuntu, covering various techniques used such as dpkg, apt, and aptitude, to name a few. I hope you join me for another exciting chapter, taking you one step closer to achieving your goal of certification.

#### Questions

- 1. Where are temporary files stored when using a LiveCD?
  - A. Hard disk B. LiveCD C. RAM D. None of the above
- 2. Which option starts up a Ubuntu LiveCD?
  - A. Boot from first hard diskB. Test integrityC. Install nowD. Try Ubuntu without installing
- 3. Which option on the desktop in a Ubuntu LiveCD would you choose to do a fresh installation?
  - A. Install Ubuntu...
  - B. Try Ubuntu and install
  - C. Reboot and start from hard disk
  - D. Fresh install
- 4. When downloading updates while doing a fresh installation, what is required?
  - A. Complex coding
  - B. An active internet connection
  - C. Copying files from the installation media onto the hard disk
  - D. No requirements needed

- 5. What option allows us to create our own partitions under **Installation type**?
  - A. Something else
  - B. Erase the entire hard disk
  - C. Copy the entire hard disk
  - D. Encrypt the entire hard disk
- 6. Which type of partition is required for the system to be able to boot?
  - A. Logical
  - B. Extended
  - C. Primary
  - D. Secondary
- 7. Why should we separate the /boot partition from the other partitions?
  - A. To be able to download our videos in /bootB. To prevent the system from becoming unbootable by accidentally
  - deleting files in /boot
  - C. To prove that we know how to partition
  - D. To prove that all of the system files are installed in /boot
- 8. Which command is chosen to create custom partitions in a CentOS 7 installation?
  - A. Automatically configure partitioning
  - B. I will configure partitioning
  - C. Encrypt my data
  - D. Create Logical Volume
- 9. Which command is used to install GRUB if a Windows installation removed GRUB while trying to do a **Dual** boot?
  - A.grub-install B.grub C.grub-update D.grub-configure

10. Which is the default **SOFTWARE SELECTION** for CentOS 7?

A. GNOME Desktop B. KDE Desktop C. XFCE Desktop D. Minimal Install

#### **Further reading**

- You can get more information about the CentOS distributions, such as installing, configuration best practices, and so on, at https://www.centos.org.
- This website gives you a lot of useful tips and best practices from users in the Linux community, particularly for the Debian distributions, such as Ubuntu: https://askubuntu.com.
- This last link gives you information that relates to various commands that work on both CentOS and Ubuntu. You can post your questions here, and other community members will respond: https://www.linuxquestions.org.

## **6** Using Debian Package Management

In the previous chapter, we focused on the steps to install a Linux distribution. We first worked with the concept of a LiveCD, as opposed to a regular installation. We saw how the system could be booted up without having a hard disk. Then we discussed why we would use a LiveCD. After that, we switched our attention to a demo of performing a fresh installation of Linux distribution. Emphasis was placed on the partitioning, particularly the common mount points. Next, we saw how to do an installation side-by-side with a Windows OS. Following this, we carried out a side-by-side installation between Linux distributions.

In this chapter, we will continue our lesson by focusing on the points surrounding software installation. We will begin by looking at the Debian style of package management. First, we will start with the dpkg command, and look at the various methods of using the dpkg command. After this, we will look at the various options which can be passed with the dpkg command. Next, we will turn our attention toward the apt-get utility. This is another popular command for installing applications within a Debian environment. We will pay close attention to the options that can be passed with the apt-get command. Following this, the focus will be switched to the aptitude utility. Finally, we will close the chapter by looking at the synaptic utility. In a similar way to the previous commands, here we will focus on the syntax for deploying software within a Debian environment. All the utilities discussed in this chapter are commonly used for managing software within a Debian environment.

We will cover the following topics in this chapter:

- The dpkg command
- The apt-get command
- The aptitude command
- The synaptic utility

#### The dpkg command

Firstly, the dpkg utility is a low-level system tool to extract, analyze, unpack, install, and remove packages with a .deb extension. The scripts read by dpkg inside each .deb file are important as they give information to the program regarding the packages' installation, removal, and configuration. The dpkg utility resides at the base of the package management system in Debian-based distributions. The Debian package, dpkg, provides the dpkg utility, as well as several other programs necessary for runtime functioning of the packaging system; namely: dpkg-deb, dpkg-split, dpkg-query, dpkg-statoverride, dpkg-divert, and dpkg-trigger. We can take a glance at the /var/log/dpkg.log file. There are a lot of verbose details about triggers and packages going through varying stages of unpacking and configuration.

Let's take a look at /var/log/dpkg.log:

```
philip@ubuntu:~$ cat /var/log/dpkg.log
2018-07-02 06:43:57 startup archives unpack
2018-07-02 06:44:01 install linux-image-4.4.0-130-generic:amd64 <none>
4.4.0-130.156
2018-07-02 06:44:01 status half-installed linux-image-4.4.0-130-
generic:amd64 4.4.0-130.156
2018-07-02 06:44:09 status unpacked linux-image-4.4.0-130-generic:amd64
4.4.0-130.156
2018-07-02 06:44:09 status unpacked linux-image-4.4.0-130-generic:amd64
4.4.0-130.156
2018-07-02 06:44:09 install linux-image-extra-4.4.0-130-generic:amd64
<none> 4.4.0-130.156
2018-07-02 06:44:09 status half-installed linux-image-extra-4.4.0-130-
generic:amd64 4.4.0-130.156
2018-07-02 06:44:20 status unpacked linux-image-extra-4.4.0-130-
generic:amd64 4.4.0-130.156
2018-07-02 06:44:20 status unpacked linux-image-extra-4.4.0-130-
generic:amd64 4.4.0-130.156
2018-07-02 06:44:21 upgrade linux-generic:amd64 4.4.0.128.134 4.4.0.130.136
2018-07-02 06:44:21 status half-configured linux-generic:amd64
```

```
4.4.0.128.134
2018-07-02 06:44:21 status unpacked linux-generic:amd64 4.4.0.128.134
2018-07-02 06:44:21 status half-installed linux-generic:amd64 4.4.0.128.134
2018-07-02 06:44:21 status half-installed linux-generic:amd64 4.4.0.128.134
2018-07-02 06:44:21 status unpacked linux-generic:amd64 4.4.0.130.136
2018-07-02 06:44:21 upgrade linux-image-generic:amd64 4.4.0.128.134
4.4.0.130.136
2018-07-02 06:44:21 status half-configured linux-image-generic:amd64
4.4.0.128.134
2018-07-02 06:44:21 status unpacked linux-image-generic:amd64
4.4.0.128.134
2018-07-02 06:44:21 status half-configured linux-image-generic:amd64
4.4.0.128.134
```

From the preceding output, we have learned about the various packages that the dpkg utility is managing. If we want to see a list of packages on this system, we can use the l option:

```
philip@ubuntu:~$ dpkg -1
Desired=Unknown/Install/Remove/Purge/Hold
| Status=Not/Inst/Conf-files/Unpacked/halF-conf/Half-inst/trig-aWait/Trig-
pend
|/ Err?=(none)/Reinst-required (Status,Err: uppercase=bad)
||/ Name
                              Version
                                                 Architecture
Description
_____
ii ally-profile-manager-indicato 0.1.10-Oubuntu3
                                                  amd64
Accessibility Profile Manager - Unity desktop indicator
ii account-plugin-facebook
                              0.12+16.04.20160126 all
GNOME Control Center account plugin for single signon - facebook
ii account-plugin-flickr
                              0.12+16.04.20160126 all
GNOME Control Center account plugin for single signon - flickr
ii account-plugin-google
                              0.12+16.04.20160126 all
GNOME Control Center account plugin for single signon
ii accountsservice
                              0.6.40-2ubuntu11.3 amd64
query and manipulate user account information
ii activity-log-manager
                              0.9.7-0ubuntu23.16. amd64
blacklist configuration user interface for Zeitgeist
                               3.113+nmu3ubuntu4
ii adduser
                                                 a11
add and remove users and groups
ii adium-theme-ubuntu
                              0.3.4-0ubuntu1.1
                                                 all
Adium message style for Ubuntu
ii app-install-data
                               15.10
                                                 all
Ubuntu applications (data files)
ii app-install-data-partner
                               16.04
                                                 all
Application Installer (data files for partner applications/repos
                               2.10.95-0ubuntu2.9 amd64
ii apparmor
```

[154] -

```
user-space parser utility for AppArmor
ii appmenu-qt:amd64 0.2.7+14.04.2014030 amd64
application menu for Qt
ii appmenu-qt5 0.3.0+16.04.2017021 amd64
application menu for Qt5
ii apport 2.20.1-Oubuntu2.18 all
automatically generate crash reports for debugging
ii apport-gtk 2.20.1-Oubuntu2.18 all
GTK+ frontend for the apport crash report system
```

In the preceding output, we read this from left to right. We should now focus our attention on the far right of the output. This is the description section; the packages are presented in a human-readable summary for each package that is currently installed onto the system.

We can also narrow down our output by filtering the dpkg command; let's look for the xterm program:

```
philip@ubuntu:~$ dpkg -1 xterm
Desired=Unknown/Install/Remove/Purge/Hold
| Status=Not/Inst/Conf-files/Unpacked/halF-conf/Half-inst/trig-aWait/Trig-
pend
// Err?=(none)/Reinst-required (Status,Err: uppercase=bad)
||/ Name
                       Version
                                    Architecture
Description
ii xterm
                       322-1ubuntu1 amd64
                                                   х
terminal emulator
philip@ubuntu:~$
```

We can verify whether or not a package is installed with --get-selections:

| philip@ubuntu:~\$ dpkgget-select | cions   |
|----------------------------------|---------|
| ally-profile-manager-indicator   | install |
| account-plugin-facebook          | install |
| account-plugin-flickr            | install |
| account-plugin-google            | install |
| accountsservice                  | install |
| acl                              | install |
| acpi-support                     | install |
| acpid                            | install |
| activity-log-manager             | install |
| adduser                          | install |
| adium-theme-ubuntu               | install |
| adwaita-icon-theme               | install |
| aisleriot                        | install |
| alsa-base                        | install |
| alsa-utils                       | install |
|                                  |         |

| amd64-microcode          | install |
|--------------------------|---------|
| anacron                  | install |
| apg                      | install |
| app-install-data         | install |
| app-install-data-partner | install |
| apparmor                 | install |
| appmenu-qt:amd64         | install |
| appmenu-qt5              | install |
| apport                   | install |
|                          |         |

We can view the locations in which a package is installed by using the L option. Let's continue with our example:

```
philip@ubuntu:~$ dpkg -L xterm
/.
/etc
/etc/X11
/etc/X11/app-defaults
/etc/X11/app-defaults/UXTerm-color
/etc/X11/app-defaults/UXTerm
/etc/X11/app-defaults/KOI8RXTerm
/etc/X11/app-defaults/KOI8RXTerm
/etc/X11/app-defaults/XTerm-color
/usr/share/man/man1/koi8rxterm.1.gz
/usr/share/man/man1/resize.1.gz
/usr/share/man/man1/lxterm.1.gz
philip@ubuntu:~$
```

We can search for a particular package in this system by using the s option:

philip@ubuntu:~\$ dpkg -s apache
dpkg-query: package 'apache' is not installed and no information is
available
Use dpkg --info (= dpkg-deb --info) to examine archive files,
and dpkg --contents (= dpkg-deb --contents) to list their contents.
philip@ubuntu:~\$ dpkg --info apache
dpkg-deb: error: failed to read archive 'apache': No such file or directory
philip@ubuntu:~\$

In this case, Apache is not installed by default on this system.

I've downloaded a tftp client for this demonstration. Let's verify that the tftp client isn't installed on this system:

```
philip@ubuntu:~/Downloads$ dpkg -1 tftp
dpkg-query: no packages found matching tftp
philip@ubuntu:~/Downloads$
```

Now we'll install a package using the dpkg command. Let's try to install the tftp client package using the i option:

```
philip@ubuntu:~/Downloads$ dpkg -i tftp_0.17-18_i386.deb
dpkg: error: requested operation requires superuser privilege
philip@ubuntu:~/Downloads$
```

From the preceding output, you can see that we would need root privileges to install or remove a package. Let's retry as root:

```
root@ubuntu:/home/philip/Downloads# ls -1 | grep tftp
-rw-rw-r-- 1 philip philip 17208 Jul 18 08:15 tftp_0.17-18_i386.deb
root@ubuntu:/home/philip/Downloads#
root@ubuntu:/home/philip/Downloads# dpkg -i tftp_0.17-18_i386.deb
Selecting previously unselected package tftp:i386.
(Reading database ... 241431 files and directories currently installed.)
Preparing to unpack tftp_0.17-18_i386.deb ...
Unpacking tftp:i386 (0.17-18) ...
Setting up tftp:i386 (0.17-18) ...
Processing triggers for man-db (2.7.5-1) ...
root@ubuntu:/home/philip/Downloads#
```

Great! Now, let's retry the dpkg command with the l option:

```
root@ubuntu:/home/philip/Downloads# dpkg -1 tftp
Desired=Unknown/Install/Remove/Purge/Hold
| Status=Not/Inst/Conf-files/Unpacked/halF-conf/Half-inst/trig-aWait/Trig-
pend
// Err?=(none)/Reinst-required (Status,Err: uppercase=bad)
||/ Name
                         Version
                                        Architecture
Description
_____
ii tftp:i386
                         0.17 - 18
                                        i386
Trivial file transfer protocol client
root@ubuntu:/home/philip/Downloads#
```

Awesome! We can now see that our tftp client is listed. We can also run the dpkg with the --get-selections to verify the following:

```
root@ubuntu:/home/philip/Downloads# dpkg --get-selections | grep tftp
tftp:i386
install
root@ubuntu:/home/philip/Downloads#
```

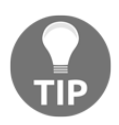

When you use dpkg to install a package, you may sometimes run into dependency issues. To work around this, you will need to download and install each of the dependencies before you install your package using dpkg.

We can also remove a package using the dpkg command. Let's remove the tftp package which we installed in the previous example. We will use the -r option for this:

```
root@ubuntu:/home/philip/Downloads# dpkg -r tftp
(Reading database ... 241438 files and directories currently installed.)
Removing tftp:i386 (0.17-18) ...
Processing triggers for man-db (2.7.5-1) ...
root@ubuntu:/home/philip/Downloads#
```

Now, let's verify that the tftp package has indeed been uninstalled:

```
root@ubuntu:/home/philip/Downloads# dpkg -1 tftp
dpkg-query: no packages found matching tftp
root@ubuntu:/home/philip/Downloads#
```

Great! However, when we use the -r option, it does not remove the configuration file(s). In order to remove the package, along with the configuration files, we should use the -P (purge) option. Here is how that works:

```
root@ubuntu:/home/philip/Downloads# dpkg -P tftp
(Reading database ... 241438 files and directories currently installed.)
Removing tftp:i386 (0.17-18) ...
Processing triggers for man-db (2.7.5-1) ...
root@ubuntu:/home/philip/Downloads#
```

We can also extract the content of a package without installing it. We should use the -x option for this:

```
root@ubuntu:/home/philip/Downloads# dpkg -x tftp_0.17-18_i386.deb
./tftp_0.17-18_i386
root@ubuntu:/home/philip/Downloads# ls
root@ubuntu:/home/philip/Downloads# ls tftp_0.17-18_i386
usr
root@ubuntu:/home/philip/Downloads# ls tftp_0.17-18_i386/usr/
```

```
bin share
root@ubuntu:/home/philip/Downloads#
root@ubuntu:/home/philip/Downloads# ls tftp_0.17-18_i386/usr/bin/
tftp
root@ubuntu:/home/philip/Downloads# ls tftp_0.17-18_i386/usr/share/
doc/ man/
root@ubuntu:/home/philip/Downloads# ls tftp_0.17-18_i386/usr/share/
doc man
root@ubuntu:/home/philip/Downloads#
```

Before we can download any packages and install them using the dpkg utility, we need to know the correct hardware architecture of the system. Fortunately, we can use the dpkg-architecture command:

```
root@ubuntu:/home/philip/Downloads# dpkg-architecture
DEB_BUILD_ARCH=amd64
DEB BUILD ARCH BITS=64
DEB BUILD ARCH CPU=amd64
DEB_BUILD_ARCH_ENDIAN=little
DEB_BUILD_ARCH_OS=linux
DEB_BUILD_GNU_CPU=x86_64
DEB_BUILD_GNU_SYSTEM=linux-gnu
DEB_BUILD_GNU_TYPE=x86_64-linux-gnu
DEB_TARGET_ARCH_CPU=amd64
DEB_TARGET_ARCH_ENDIAN=little
DEB_TARGET_ARCH_OS=linux
DEB TARGET GNU CPU=x86 64
DEB_TARGET_GNU_SYSTEM=linux-gnu
DEB_TARGET_GNU_TYPE=x86_64-linux-gnu
DEB_TARGET_MULTIARCH=x86_64-linux-gnu
root@ubuntu:/home/philip/Downloads#
```

Based on the preceding output, we can see that this system supports either 32-bit or 64-bit packages. We can also garner useful information regarding the purpose of a package. We need to use the dpkg-query command with the -s option here:

```
root@ubuntu:/home/philip/Downloads# dpkg-query -s tftp
Package: tftp
Status: install ok unpacked
Priority: optional
Section: net
Installed-Size: 80
Maintainer: Alberto Gonzalez Iniesta <agi@inittab.org>
Architecture: i386
Source: netkit-tftp
Version: 0.17-18
Config-Version: 0.17-18
```

```
Replaces: netstd
Depends: netbase, libc6 (>= 2.3)
Description: Trivial file transfer protocol client
Tftp is the user interface to the Internet TFTP (Trivial File Transfer
Protocol), which allows users to transfer files to and from a remote
machine.
The remote host may be specified on the command line, in which case tftp
uses
host as the default host for future transfers.
root@ubuntu:/home/philip/Downloads#
```

From the preceding output, we are given a description at the bottom regarding the use of the tftp package.

#### The apt-get command

The **Advanced Package Tool** (**APT**) is a command-line tool that is used for easy interaction with the dpkg packaging system. APT is the ideal method used for managing software within Debian-based Linux distributions, such as Ubuntu. It manages dependencies effectively, maintains large configuration files, and properly handles upgrades and downgrades to ensure system stability. On its own, dpkg does not handle dependencies properly. apt-get performs installations, package searches, updates, and many other operations for packages available to your system. Keeping packages up to date is extremely important, as using out-of-date packages can lead to security issues on your system. The apt-get utility requires root privileges, similar to the dpkg utility.

First, before we make it perform in any software installation, it's always best practice to update the package database. We should run the apt-get update for this:

```
root@ubuntu:/home/philip/Downloads# apt-get update
Get:1 http://security.ubuntu.com/ubuntu xenial-security InRelease [107 kB]
Hit:2 http://us.archive.ubuntu.com/ubuntu xenial InRelease
Get:3 http://security.debian.org/debian-security wheezy/updates InRelease
[54.0 kB]
Get:4 http://us.archive.ubuntu.com/ubuntu xenial-updates InRelease [109 kB]
Ign:3 http://security.debian.org/debian-security wheezy/updates InRelease
Get:5 http://us.archive.ubuntu.com/ubuntu xenial-backports InRelease [107 kB]
Get:6 http://security.debian.org/debian-security wheezy/updates/main amd64
Packages [589 kB]
Get:21 http://us.archive.ubuntu.com/ubuntu xenial-updates/multiverse amd64
DEP-11 Metadata [5,964 B]
Get:22 http://us.archive.ubuntu.com/ubuntu xenial-backports/main amd64
DEP-11 Metadata [3,328 B]
```

Get:23 http://us.archive.ubuntu.com/ubuntu xenial-backports/universe amd64
DEP-11 Metadata [5,096 B]
Fetched 6,189 kB in 6s (1,031 kB/s)
Reading package lists... Done
root@ubuntu:/home/philip/Downloads#

Based on the preceding output, the first section will be Hit, Get, Ign. Now, Hit means that there is no change in the package version, and Get means that there is a new version available. Then Ign means that the package is being ignored. There are various reasons why you would see Ign, ranging from a package being too recent to there being an error in retrieving the file. Usually, the errors are harmless.

Now, before we install an application, we can search for it using the apt-cache command. Let's say that we want to install a messenger application. We can do this in the following way:

root@ubuntu:/home/philip/Downloads# apt-cache search messenger adium-theme-ubuntu - Adium message style for Ubuntu totem-plugins - Plugins for the Totem media player ayttm - Universal instant messaging client banshee-extension-telepathy - Telepathy extension for Banshee droopy - mini web server to let others upload files to your computer dsniff - Various tools to sniff network traffic for cleartext insecurities ekg2 - instant messenger and IRC client for UNIX systems ekg2-api-docs - instant messenger and IRC client for UNIX systems - API documentation ekg2-core - instant messenger and IRC client for UNIX systems - main program yate-qt4 - YATE-based universal telephony client yowsup-cli - command line tool that acts as WhatsApp client empathy-skype - Skype plugin for libpurple messengers (Empathy-specific files) pidgin-skype - Skype plugin for libpurple messengers (Pidgin-specific files) pidgin-skype-common - Skype plugin for libpurple messengers (common files) pidgin-skype-dbg - Skype plugin for libpurple messengers (debug symbols) root@ubuntu:/home/philip/Downloads#

Based on the preceding output, we can see that a wide range of messenger packages are available to be installed. If, for some reason, we wanted to see all the available packages, we could use the pkgnames option:

```
root@ubuntu:/home/philip/Downloads# apt-cache pkgnames | less
libdatrie-doc
libfstrcmp0-dbg
librime-data-sampheng
xxdiff-scripts
```

```
globus-xioperf
edenmath.app
libghc-ansi-wl-pprint-doc
libjson0
zathura-cb
root@ubuntu:/home/philip/Downloads#
```

We can see a variety of packages which we can install onto this system. We can also see a brief description of each package by specifying the correct package name:

```
root@ubuntu:/home/philip/Downloads# apt-cache search zathura-cb
zathura-cb - comic book archive support for zathura
root@ubuntu:/home/philip/Downloads# apt-cache search virtaal
virtaal - graphical localisation editor
root@ubuntu:/home/philip/Downloads# apt-cache search python-logbook
python-logbook - logging system for Python that replaces the standard
library's module
python-logbook-doc - logging system for Python that replaces the standard
library's module (doc)
root@ubuntu:/home/philip/Downloads#
```

Based on the preceding output, we can see the descriptions for various packages that we passed with the search option. We can also check the details of a package by using the show option:

```
root@ubuntu:/home/philip/Downloads# apt-cache show python-logbook
Package: python-logbook
Priority: optional
Section: universe/python
Source: logbook
Version: 0.12.3-1
Depends: python:any (<< 2.8), python:any (>= 2.7.5-5~)
Suggests: python-logbook-doc
Filename: pool/universe/l/logbook/python-logbook_0.12.3-1_all.deb
Size: 47896
MD5sum: 865ee97095b97f74e362ce3d93a26a9e
SHA1: 812b08f4e4e4dbcd40264a99fa4cd4dff4f62961
SHA256: 3091d5c491e54007da8b510a6f2e463b63f62364938c4f371406cb4511b6232c
Origin: Ubuntu
root@ubuntu:/home/philip/Downloads#
```

We can even filter this information to only look for dependencies. We should use the showpkg option for this:

```
root@ubuntu:/home/philip/Downloads# apt-cache showpkg python-logbook
Package: python-logbook
Versions:
0.12.3-1
(/var/lib/apt/lists/us.archive.ubuntu.com_ubuntu_dists_xenial_universe_bina
```

```
ry-amd64_Packages)
(/var/lib/apt/lists/us.archive.ubuntu.com_ubuntu_dists_xenial_universe_bina
ry-i386_Packages)
Dependencies:
0.12.3-1 - python:any (3 2.8) python:any (2 2.7.5-5~) python-logbook-doc (0
(null))
Provides:
0.12.3-1 -
Reverse Provides:
root@ubuntu:/home/philip/Downloads#
```

We can also view the statistics for the cache on this system by using the stats option:

```
root@ubuntu:/home/philip/Downloads# apt-cache stats
Total package names: 73419 (1,468 k)
Total package structures: 113356 (4,988 k)
 Normal packages: 84328
 Total buckets in PkgHashTable: 50503
 Unused: 11792
 Used: 38711
 Utilization: 76.6509%
 Average entries: 2.92826
 Longest: 15
 Shortest: 1
Total buckets in GrpHashTable: 50503
 Unused: 11792
 Used: 38711
 Utilization: 76.6509%
 Average entries: 1.89659
 Longest: 8
 Shortest: 1
root@ubuntu:/home/philip/Downloads#
```

Now, we can download a package without installing it. For this, we can use the download option with apt-get:

```
root@ubuntu:/tmp# apt-get download zathura-cb
Get:1 http://us.archive.ubuntu.com/ubuntu xenial/universe amd64 zathura-cb
amd64 0.1.5-1 [8,812 B]
Fetched 8,812 B in 0s (40.0 kB/s)
root@ubuntu:/tmp# ls | grep zathura
zathura-cb_0.1.5-1_amd64.deb
root@ubuntu:/tmp#
```

We can also install a package that has been downloaded. We need to specify the path with the apt-get command:

```
root@ubuntu:/tmp# apt-get install ./zathura-cb_0.1.5-1_amd64.deb
Reading package lists... Done
Building dependency tree
Reading state information... Done
You might want to run 'apt-get -f install' to correct these.
The following packages have unmet dependencies:
openssh-server:i386 : Depends: openssh-client:i386 (= 1:6.0p1-4+deb7u7)
    Recommends: ncurses-term:i386
    Recommends: openssh-blacklist:i386 but it is not installable
    Recommends: openssh-blacklist-extra:i386 but it is not installable
    openssh-sftp-server:i386 : Breaks: openssh-server (< 1:6.5p1-5)
Breaks: openssh-server:i386 (< 1:6.5p1-5)
E: Unmet dependencies. Try using -f.
root@ubuntu:/tmp#</pre>
```

Now, sometimes you may run into the problem seen in the previous example. The easiest way to fix this would be to rerun the apt-get command with the -f option, leaving out the package name:

```
root@ubuntu:/tmp# apt-get -f install
Reading package lists... Done
Building dependency tree
Reading state information... Done
Correcting dependencies... Done
The following packages were automatically installed and are no longer
required:
Do you want to continue? [Y/n] y
Preconfiguring packages ...
(Reading database ... 241439 files and directories currently installed.)
Preparing to unpack .../openssh-server_1%3a7.2p2-4ubuntu2.4_i386.deb ...
Unpacking openssh-server:i386 (1:7.2p2-4ubuntu2.4) over (1:6.0p1-4+deb7u7)
. . .
Processing triggers for ufw (0.35-Oubuntu2) ...
Processing triggers for systemd (229-4ubuntu21.2) ...
Processing triggers for ureadahead (0.100.0-19) ...
Processing triggers for man-db (2.7.5-1) ...
Setting up openssh-server:i386 (1:7.2p2-4ubuntu2.4) ...
Setting up tftp:i386 (0.17-18) ...
root@ubuntu:/tmp#
```

There we go! As we can see, the installation was successful. This is what is so great about the apt-get utility: it finds the dependencies that are needed and offers to install them to fix the problem being reported. We can also install multiple applications simultaneously. We simply place each package name on the same line, separated by a space:

```
root@ubuntu:/tmp# apt-get install virtaal vsftpd
Reading package lists... Done
Building dependency tree
Reading state information... Done
The following packages were automatically installed and are no longer
required:
  libllvm3.8 libpango1.0-0 libpangox-1.0-0 libqmi-qlib1 linux-
headers-4.4.0-21 linux-headers-4.4.0-21-generic linux-image-4.4.0-21-
generic
  linux-image-extra-4.4.0-21-generic
Use 'sudo apt autoremove' to remove them.
The following additional packages will be installed:
  javascript-common libglade2-0 libjs-jquery libjs-sph
Do you want to continue? [Y/n] y
Get:1 http://us.archive.ubuntu.com/ubuntu xenial/main amd64 libglade2-0
amd64 1:2.6.4-2 [44.6 kB]
Get:2 http://us.archive.ubuntu.com/ubuntu xenial/main amd64 javascript-
common all 11 [6,066 B]
Get:3 http://us.archive.ubuntu.com/ubuntu xenial/main amd64 libjs-jquery
all 1.11.3+dfsg-4 [161 kB]
Get:4 http://us.archive.ubuntu.com/ubuntu xenial/main amd64 libjs-
underscore all 1.7.0~dfsg-1ubuntu1 [46.7 kB]
Get:5 http://us.archive.ubuntu.com/ubuntu xenial-updates/main amd64 libjs-
sphinxdoc all 1.3.6-2ubuntu1.1 [57.6 kB]
Get:6 http://us.archive.ubuntu.com/ubuntu xenial-updates/main amd64 libpq5
amd64 9.5.13-0ubuntu0.16.04 [78.7 kB]
Setting up virtaal (0.7.1-1) ...
Setting up python-iniparse (0.4-2.2) ...
Setting up vsftpd (3.0.3-3ubuntu2) ...
Processing triggers for libc-bin (2.23-Oubuntu10) ...
Processing triggers for systemd (229-4ubuntu21.2) ...
Processing triggers for ureadahead (0.100.0-19) ...
root@ubuntu:/tmp#
```

Great! So, now you can see the power of the apt-get utility in action. We can also upgrade all of the packages that are currently installed by using the upgrade option:

```
root@ubuntu:/tmp# apt-get upgrade
Reading package lists... Done
Building dependency tree
Reading state information... Done
Calculating upgrade... Done
```

```
The following packages were automatically installed and are no longer
required:
The following packages were automatically installed and are no longer
required:
 libllvm3.8 libpango1.0-0 libpangox-1.0-0 libqmi-glib1 linux-
headers-4.4.0-21 linux-headers-4.4.0-21-generic linux-image-4.4.0-21-
generic
 linux-image-extra-4.4.0-21-generic
Use 'sudo apt autoremove' to remove them.
The following packages have been kept back:
 libegl1-mesa libgbm1 libgl1-mesa-dri libwayland-egl1-mesa libxatracker2
The following packages will be upgraded:
 apt apt-transport-https apt-utils base-files cups cups-bsd cups-client
cups-common cups-core-drivers cups-daemon cups-ppdc
63 upgraded, 0 newly installed, 0 to remove and 5 not upgraded.
Need to get 67.1 MB/160 MB of archives.
After this operation, 1,333 kB disk space will be freed.
Do you want to continue? [Y/n] y
root@ubuntu:/tmp#
```

Some output was omitted for brevity.

We can also remove some packages that were previously used, to ensure a particular package was installed correctly. In our case, if we rerun the upgrade option, we should see this:

```
root@ubuntu:/tmp# apt-get upgrade
Reading package lists... Done
Building dependency tree
Reading state information... Done
Calculating upgrade... Done
The following packages were automatically installed and are no longer
required:
libllvm3.8 libpango1.0-0 libpangox-1.0-0 libqmi-glib1 linux-
headers-4.4.0-21 linux-headers-4.4.0-21-generic linux-image-4.4.0-21-
generic
linux-image-extra-4.4.0-21-generic
Use 'sudo apt autoremove' to remove them.
The following packages have been kept back:
libeql1-mesa libqbm1 libql1-mesa-dri libwayland-eql1-mesa libxatracker2
0 upgraded, 0 newly installed, 0 to remove and 5 not upgraded.
root@ubuntu:/tmp#
```

We should use the autoremove option, as suggested, to free up some disk space:

```
root@ubuntu:/tmp# apt-get autoremove
Reading package lists... Done
Building dependency tree
Reading state information... Done
The following packages will be REMOVED:
libllvm3.8 libpango1.0-0 libpangox-1.0-0 libqmi-glib1 linux-
headers-4.4.0-21 linux-headers-4.4.0-21-generic linux-image-4.4.0-21-
generic
linux-image-extra-4.4.0-21-generic
0 upgraded, 0 newly installed, 8 to remove and 5 not upgraded.
After this operation, 339 MB disk space will be freed.
Do you want to continue? [Y/n] y
(Reading database ... 244059 files and directories currently installed.)
Removing libllvm3.8:amd64 (1:3.8-2ubuntu4) ...
Removing libpango1.0-0:amd64 (1.38.1-1) ...
Removing libpangox-1.0-0:amd64 (0.0.2-5) ...
done
Processing triggers for libc-bin (2.23-Oubuntu10) ...
root@ubuntu:/tmp#
```

We can also free up disk space by using the clean option:

```
root@ubuntu:/tmp# apt-get clean
root@ubuntu:/tmp#
```

As we can see, the command ran very quickly.

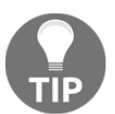

It's always best practice to clean up disk space regularly.

We can also remove an application by using the remove option. This would remove the application but not the configuration:

```
root@ubuntu:/tmp# apt-get remove virtaal
Reading package lists... Done
Building dependency tree
Reading state information... Done
The following packages were automatically installed and are no longer
required:
javascript-common libglade2-0 libjs-jquery libjs-sphinxdoc libjs-underscore
libpq5 libtidy-0.99-0 python-babel python-babel-localedata
python-bs4 python-cairo python-chardet python-dateutil python-diff-match-
patch python-egenix-mxdatetime python-egenix-mxtools
python-enchant python-gi python-glade2 python-gobject python-gobject-2
```

```
python-gtk2 python-html5lib python-iniparse python-levenshtein
python-lxml python-pkg-resources python-psycopg2 python-pycurl python-
simplejson python-six python-tz python-utidylib python-vobject
python-xapian translate-toolkit
Use 'sudo apt autoremove' to remove them.
The following packages will be REMOVED:
virtaal
0 upgraded, 0 newly installed, 1 to remove and 5 not upgraded.
After this operation, 3,496 kB disk space will be freed.
Do you want to continue? [Y/n] y
root@ubuntu:/tmp#
```

We would then run the autoremove option to clean up unnecessary packages.

#### The autoremove option

Often, when we uninstall a package, there are some unnecessary packages which were initially installed in order for the specific package to function. These unneeded packages take up hard disk space; we could reclaim this space by using the autoremove option:

```
root@ubuntu:/tmp# apt-get autoremove virtaal
Reading package lists... Done
Building dependency tree
Reading state information... Done
Package 'virtaal' is not installed, so not removed
The following packages will be REMOVED:
javascript-common libglade2-0 libjs-jquery libjs-sphinxdoc libjs-underscore
libpq5 libtidy-0.99-0 python-babel python-babel-localedata
python-bs4 python-cairo python-chardet python-dateutil python-diff-match-
patch python-egenix-mxdatetime python-egenix-mxtools
python-enchant python-gi python-glade2 python-gobject python-gobject-2
python-gtk2 python-html5lib python-iniparse python-levenshtein
python-lxml python-pkg-resources python-psycopg2 python-pycurl python-
simplejson python-six python-tz python-utidylib python-vobject
python-xapian translate-toolkit
0 upgraded, 0 newly installed, 36 to remove and 5 not upgraded.
After this operation, 34.6 MB disk space will be freed.
Do you want to continue? [Y/n] y
Processing triggers for libc-bin (2.23-Oubuntu10) ...
Processing triggers for man-db (2.7.5-1) ...
Processing triggers for doc-base (0.10.7) ...
Processing 4 removed doc-base files...
root@ubuntu:/tmp#
```

Awesome! We can remove the package and its configuration by using the purge option.
## The purge option

The purge option, when used, not only removes a package, but also removes a package configuration file. This is ideal because most of the time when we uninstall a package using uninstall, it leaves unwanted configuration files in our system. Here is how we use the purge option:

```
root@ubuntu:/tmp# apt-get purge virtaal
Reading package lists... Done
Building dependency tree
Reading state information... Done
The following packages will be REMOVED:
   virtaal*
0 upgraded, 0 newly installed, 1 to remove and 5 not upgraded.
After this operation, 0 B of additional disk space will be used.
Do you want to continue? [Y/n] y
Removing virtaal (0.7.1-1) ...
Purging configuration files for virtaal (0.7.1-1) ...
root@ubuntu:/tmp#
```

Great!

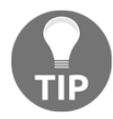

It is always a good idea to regularly run the <code>apt-get</code> command with the <code>clean</code> option.

Whenever we install a package using the apt utility, it uses repositories to download the packages into the cache. By default, when we install a Debian distribution, the installation comes with official repositories. These are stored in the /etc/apt/sources.list file. Let's take a look at that file:

```
root@ubuntu:/tmp# cat /etc/apt/sources.list
#deb cdrom:[Ubuntu 16.04 LTS _Xenial Xerus_ - Release amd64 (20160420.1)]/
xenial main restricted
# See http://help.ubuntu.com/community/UpgradeNotes for how to upgrade to
# newer versions of the distribution.
deb http://us.archive.ubuntu.com/ubuntu/ xenial main restricted
# deb-src http://us.archive.ubuntu.com/ubuntu/ xenial main restricted
## Major bug fix updates produced after the final release of the
## distribution.
deb http://us.archive.ubuntu.com/ubuntu/ xenial-updates main restricted
# deb-src http://us.archive.ubuntu.com/ubuntu/ xenial-updates main restricted
# deb-src http://us.archive.ubuntu.com/ubuntu/ xenial-updates main restricted
# deb-src http://us.archive.ubuntu.com/ubuntu/ xenial-updates main restricted
# deb-src http://us.archive.ubuntu.com/ubuntu/ xenial-updates main restricted
# deb-src http://us.archive.ubuntu.com/ubuntu/ xenial-updates main restricted
# deb-src http://us.archive.ubuntu.com/ubuntu/ xenial-updates main restricted
# deb-src http://us.archive.ubuntu.com/ubuntu/ xenial-updates main restricted
# deb-src http://us.archive.ubuntu.com/ubuntu/ xenial-updates main restricted
# deb-src http://us.archive.ubuntu.com/ubuntu/ xenial-updates main restricted
# deb-src http://us.archive.ubuntu.com/ubuntu/ xenial-updates main restricted
# deb-src http://us.archive.ubuntu.com/ubuntu/ xenial-updates main restricted
# main restricted
# how a free licence. Please satisfy yourself as to
```

```
## your rights to use the software. Also, please note that software in
## universe WILL NOT receive any review or updates from the Ubuntu security
## team.
deb http://us.archive.ubuntu.com/ubuntu/ xenial universe
# deb-src http://us.archive.ubuntu.com/ubuntu/ xenial universe
# deb-src http://security.ubuntu.com/ubuntu xenial-security universe
deb http://security.ubuntu.com/ubuntu xenial-security multiverse
# deb-src http://security.ubuntu.com/ubuntu xenial-security multiverse
# deb-src http://security.ubuntu.com/ubuntu xenial-security multiverse
# deb-src http://security.ubuntu.com/ubuntu xenial-security multiverse
# coot@ubuntu:/tmp#
```

The entries that start with deb refer to where to search for packages. The entries that start with deb-src refer to source packages.

### The aptitude command

Aptitude is a frontend to APT, which is the Debian package manager. It's best suited in shell environments where a GUI is not present. The aptitude command allows users to view the list of packages, and perform package management tasks such as installing, removing or upgrading packages. There is an interactive mode; also, it could be used as a command-line tool, similar to apt-get.

We can see this in action by simply entering the aptitude command without passing any option(s):

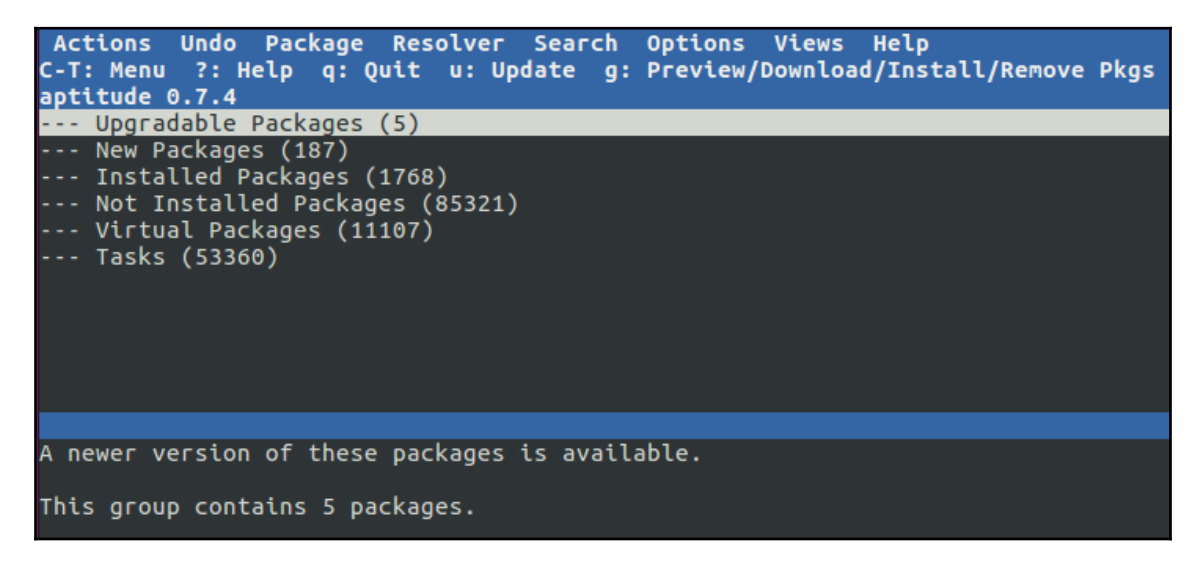

In the screen shown in the preceding screenshot, we can interact by using our keyboard or mouse to navigate. At the top, there is a menu. We can select **Actions** from the menu and here we will see the available options:

| Actions Undo Package                                                                                                    | Resolver Search Options Views Help<br>— u: Update g: Preview/Download/Install/Remove Pkgs |
|----------------------------------------------------------------------------------------------------|-------------------------------------------------------------------------------------------|
| Install/remove packages<br>Update package list                                                                                            | 9<br>U                                                                                    |
| Mark Up <b>g</b> radable<br>Forget new packages<br>Canc <b>e</b> l pending actions<br>Clean package cache<br>Clean <b>o</b> bsolete files | U 8)<br>f (85321)<br>)                                                                    |
| <b>P</b> lay Minesweeper                                                                                                    |                                                                                           |
| Become root<br>Quit                                                                                                    | Q                                                                                         |
|                                                                                                    |                                                                                           |
|                                                                                                    |                                                                                           |
| A newer version of these                                                                                                    | packages is available.                                                                    |
| This group contains 5 pac                                                                                                    | ckages.                                                                                   |

We can also go directly to **Package** from the menu and see options similar to doing package management from the command line:

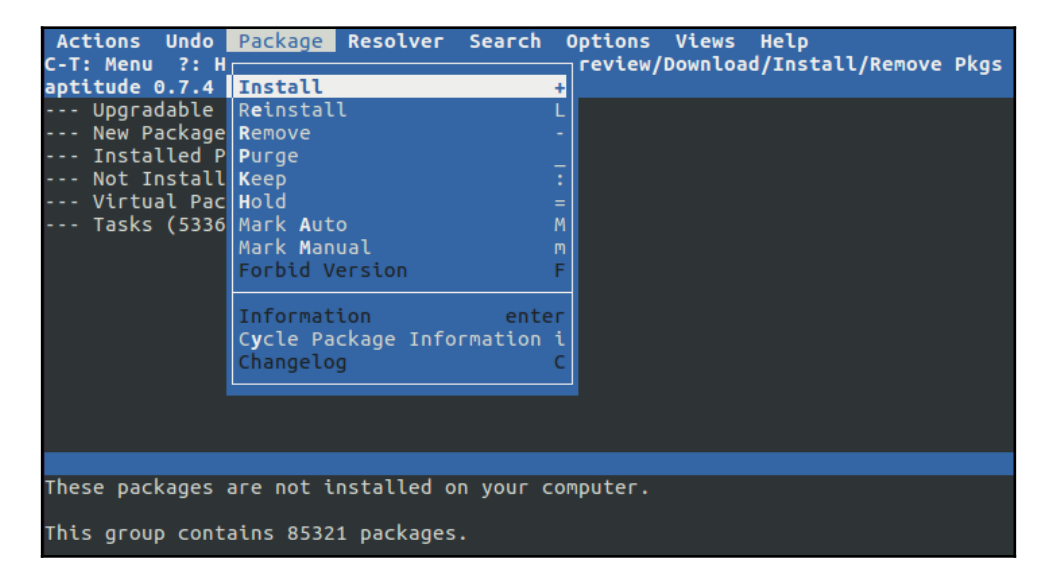

As we can see, aptitude is very intuitive when we use this method for package management.

We can also manage packages using the command line. This would require us to pass options with the aptitude command, if we prefer typing commands over a menu type of environment. The aptitude command supports most of the options that we would pass with the apt-get command. Let's start with the search option:

#### The search option

When we execute the search option, the aptitude command does a search for possible matches based on the criteria specified after the search option:

| root | @ubuntu:/home/philip# aptitude search vlc |   |              |        |
|------|-------------------------------------------|---|--------------|--------|
| р    | browser-plugin-vlc                        | - | multimedia j | plugin |
| for  | web browsers based on VLC                 |   |              |        |
| р    | browser-plugin-vlc:i386                   | - | multimedia j | plugin |
| for  | web browsers based on VLC                 |   |              |        |
| р    | libvlc-dev                                | - | development  | files  |
| for  | libvlc                                    |   |              |        |
| р    | libvlc-dev:i386                           | - | development  | files  |
| for  | libvlc                                    |   |              |        |
| р    | libvlc5                                   | - | multimedia j | player |
| and  | streamer library                          |   |              |        |
| р    | vlc                                       | - | multimedia   | player |
| and  | streamer                                  |   |              |        |
| р    | vlc:i386                                  | - | multimedia j | player |
| and  | streamer                                  |   |              |        |
| root | :@ubuntu:/home/philip#                    |   |              |        |

Based on the preceding output, we can see similar patterns of the aptitude command to that of APT. We can also install and update the package list by passing the update option:

```
root@ubuntu:/home/philip# aptitude update
Hit http://us.archive.ubuntu.com/ubuntu xenial InRelease
Get: 1 http://security.ubuntu.com/ubuntu xenial-security InRelease [107 kB]
Get: 2 http://us.archive.ubuntu.com/ubuntu xenial-updates InRelease [107 kB]
Get: 3 http://us.archive.ubuntu.com/ubuntu xenial-backports InRelease [107 kB]
Get: 4 http://us.archive.ubuntu.com/ubuntu xenial-updates/main amd64
Packages [809 kB]
Get: 5 http://security.ubuntu.com/ubuntu xenial-security/main amd64
Packages [524 kB]
Get: 6 http://us.archive.ubuntu.com/ubuntu xenial-updates/main i386
```

```
Packages [738 kB]
Get: 7 http://security.ubuntu.com/ubuntu xenial-security/main i386 Packages
[461 kB]
root@ubuntu:/home/philip#
```

After we have updated the package list, we can upgrade the packages by passing the safe-upgrade option:

```
root@ubuntu:/home/philip# aptitude safe-upgrade
Resolving dependencies...
The following NEW packages will be installed:
  libllvm6.0{a}
The following packages will be REMOVED:
  libllvm5.0{u}
The following packages will be upgraded:
  libegl1-mesa libgbm1 libgl1-mesa-dri libwayland-egl1-mesa libxatracker2
5 packages upgraded, 1 newly installed, 1 to remove and 0 not upgraded.
Need to get 21.6 MB of archives. After unpacking 14.1 MB will be used.
Do you want to continue? [Y/n/?] y
Installing new version of config file /etc/drirc ...
Setting up libegl1-mesa:amd64 (18.0.5-Oubuntu0~16.04.1) ...
Setting up libwayland-egl1-mesa:amd64 (18.0.5-Oubuntu0~16.04.1) ...
Processing triggers for libc-bin (2.23-Oubuntu10) ...
Current status: 0 (-5) upgradable.
root@ubuntu:/home/philip#
```

We can also install a package by passing the install option:

```
root@ubuntu:/home/philip# aptitude install vlc
The following NEW packages will be installed:
i965-va-driver{a} liba52-0.7.4{a} libaacs0{a} libass5{a} libavcodec-
ffmpeg56{a} libavformat-ffmpeg56{a}
libavutil-ffmpeg54{a} libbasicusageenvironment1{a} libbdplus0{a}
libbluray1{a} libcddb2{a} libchromaprint0{a}
libcrystalhd3{a} libdc1394-22{a} libdca0{a} libdirectfb-1.2-9{a}
libdvbpsi10{a} libdvdnav4{a} libdvdread4{a}
vlc-plugin-notify{a} vlc-plugin-samba{a}
0 packages upgraded, 73 newly installed, 0 to remove and 0 not upgraded.
Need to get 23.7 MB of archives. After unpacking 119 MB will be used.
Do you want to continue? [Y/n/?] y
Setting up va-driver-all:amd64 (1.7.0-1ubuntu0.1) ...
Processing triggers for libc-bin (2.23-Oubuntu10) ...
Processing triggers for vlc-nox (2.2.2-5ubuntu0.16.04.4) ...
root@ubuntu:/home/philip#
```

Awesome! We can also remove a package. To do this, we would simply pass the remove option:

```
root@ubuntu:/home/philip# aptitude remove vlc
The following packages will be removed:
    i965-va-driver{u} liba52-0.7.4{u} libaacs0{u} libass5{u} libavcodec-
ffmpeg56{u} libavformat-ffmpeg56{u}
    libzvbi-common{u} libzvbi0{u} mesa-va-drivers{u} va-driver-all{u} vlc
vlc-data{u} vlc-nox{u} vlc-plugin-notify{u} vlc-plugin-samba{u}
Do you want to continue? [Y/n/?] y
Processing triggers for desktop-file-utils (0.22-1ubuntu5.2) ...
Processing triggers for libc-bin (2.23-0ubuntu10) ...
Processing triggers for hicolor-icon-theme (0.15-0ubuntu1) ...
root@ubuntu:/home/philip#
```

Great! As we can see, the aptitude command is very useful for any Linux administrator.

## The synaptic utility

This is a graphical form of package management; it is based on the APT. This powerful GUI utility enables us to install, update, or remove packages within an easy-to-use environment. Using the synaptic utility enables us to manage packages without requiring us to work at the Command Prompt. Let's take a look at the synaptic utility within the Ubuntu 18 system. The synaptic utility is not installed within Ubuntu 18 by default. We can see information about the synaptic utility before we install it by using the apt-cache command:

```
root@ubuntu:/home/philip# apt-cache showpkg synaptic
 Package: synaptic
 Versions:
 0.83
(/var/lib/apt/lists/us.archive.ubuntu.com_ubuntu_dists_xenial_universe_bina
ry-amd64_Packages)
 Description Language:
 File:
/var/lib/apt/lists/us.archive.ubuntu.com_ubuntu_dists_xenial_universe_binar
y-amd64_Packages
MD5: d4fb8e90c9684f1113e56123c017d85f
 Reverse Depends:
aptoncd, synaptic 0.57.7
 apt, synaptic
 mate-menu, synaptic
lubuntu-desktop, synaptic
 cinnamon-desktop-environment, synaptic
 update-notifier, synaptic 0.75.12
```

```
apt,synaptic
update-manager,synaptic
Dependencies:
0.83 - libapt-inst2.0 (2 0.8.16~exp12) libapt-pkg5.0 (2 1.1~exp9) libc6 (2
2.14) libept1.5.0 (0 (null)) libgcc1 (2 1:3.0) libgdk-pixbuf2.0-0 (2
2.22.0) libglib2.0-0 (2 2.14.0) libgtk-3-0 (2 3.3.16) libpango-1.0-0 (2
1.14.0) libstdc++6 (2 5.2) libvte-2.91-
root@ubuntu:/home/philip#
```

Based on the preceding screenshot, we can see that there are a number of dependencies that the synaptic utility depends on. Let's install the synaptic utility by using the apt-get command:

```
root@ubuntu:/home/philip# apt-get install synaptic
Reading package lists... Done
Building dependency tree
Reading state information... Done
The following NEW packages will be installed:
docbook-xml libept1.5.0 librarian0 rarian-compat sgml-data synaptic
0 upgraded, 6 newly installed, 0 to remove and 81 not upgraded.
Need to get 1,785 kB of archives.
After this operation, 11.6 MB of additional disk space will be used.
Do you want to continue? [Y/n] y
Setting up docbook-xml (4.5-7.3) ...
Processing triggers for sgml-base (1.26+nmu4ubuntu1) ...
root@ubuntu:/home/philip#
```

We have just installed the synaptic utility. We could launch the synaptic utility to explore its features from the **Search your computer** button at the top left-hand corner of the Ubuntu 18 system, based on the following screenshot:

|      |                                       |                                       |                                       |                  |        |             |                           | 🔎 🌒 6:36 AM 🔜    |
|------|---------------------------------------|---------------------------------------|---------------------------------------|------------------|--------|-------------|---------------------------|------------------|
| 0    | Q Search your co                      | omputer                               |                                       |                  |        |             |                           | Filter results 🕨 |
|      | Applications                          |                                       |                                       |                  |        |             |                           |                  |
|      | >_                                    |                                       |                                       |                  |        |             | 0                         |                  |
|      | Terminal                              | Synaptic Package<br>Manager           | Help                                  | Thunderbird Mail | Videos | Text Editor | Rhythmbox Music<br>Player |                  |
| H    | Files & Folders                       |                                       |                                       |                  |        |             |                           |                  |
| Ĩ    | - P                                   | - Y                                   |                                       |                  |        |             |                           |                  |
| <br> | Screenshot from<br>06-20 10-41-27.png | Screenshot from<br>06-19 06-40-40.png | Screenshot from<br>06-19 06-34-43.png |                  |        |             |                           |                  |

As soon as we select the synaptic package manager, it will prompt us for authentication, as can be seen in the following screenshot:

| icate                                                                                                    |                                                                                                    |
|----------------------------------------------------------------------------------------------------|----------------------------------------------------------------------------------------------------|
| 😂 🗖 🗉 root@ubuntu: /home/philip                                                                                                    |                                                                                                    |
| Selecting previously unselected<br>Preparing to unpack/synaptic<br>Unpacking synaptic (0.83)<br>Processing triggers for sgml-bas<br>Processing triggers for libc-bir<br>Processing triggers for doc-base<br>Scrollkeeper was installed, forc<br>Unregistering 33 doc-base files,<br>Registering documents with scrol<br>Processing triggers for man-db (<br>Processing triggers for bamfdaem | package synaptic.<br>=_0.83_amd64.deb<br>se (1.26+nmu4ubuntu1)<br>h (2.23-0ubuntu10)<br>e (0.10.7)<br>:ing re-registration of all documents.<br>, re-registering 33 doc-base files<br>lukeeper<br>2.7.5-1)<br>hon (0.5.3-bzr0+16.04.20180209-0ubuntu1) |
| Rebuilding /usr/share/ap 😞 🖨 A                                                                                                    | uthenticate                                                                                                    |
| Processing triggers for a Same                                                                                                    | Authentication is required to run the Synantic Package Manager                                                                                                    |
| Processing triggers for 1                                                                                                    | Authentication is required to run the Synaptic Package Manager                                                                                                    |
| Processing triggers for 1 🖉 🛄                                                                                                    | An application is attempting to perform an action that requires privileges.                                                                                                    |
| Setting up sgml-data (2.)                                                                                                    | Authentication is required to perform this action.                                                                                                    |
| Setting up librarian@ (@                                                                                                    | Password:                                                                                                    |
| Setting up synaptic (0.8)                                                                                                    | Fassword.                                                                                                    |
| Processing triggers for                                                                                                    |                                                                                                    |
| Setting up docbook-xml ( Details                                                                                                    |                                                                                                    |
| Processing triggers for                                                                                                    | Cancel Authenticate                                                                                                    |
| Setting up rarian-compat                                                                                                    |                                                                                                    |
| Processing triggers for libc-bur                                                                                                    | n (2.23-0ubuntu10)                                                                                                    |

Once this is authenticated, we will then be presented with the synaptic utility. We can use the **Search** button to find specific packages. The following screenshot depicts the **Search** function dialog box:

|             | ynaptic Package       | Manager                 |                               |         |                   |                                                                          |                                                                                                    |
|-------------|-----------------------|-------------------------|-------------------------------|---------|-------------------|--------------------------------------------------------------------------|----------------------------------------------------------------------------------------------------|
| File Edit I | Package Settings      | Help                    |                               |         |                   |                                                                          |                                                                                                    |
| C<br>Reload | 🚱<br>Mark All Upgrad  | es Appl                 | y Properties                  | Se      | <b>Q</b><br>arch  |                                                                          |                                                                                                    |
| All         |                       | S Pa                    | ckage                         |         | Installed Version | Latest Version                                                           | Description                                                                                                    |
| thunderbi   | rd                    | allt allt allt allt Fin | ray<br>a-sendto<br>amail<br>d | -       |                   | 0.71b-1<br>1.12.0-1<br>2:2.0.7-0ubuntu1~<br>1.2.5-1<br>6.4.0-0ubuntu0.16 | Dock any program into the system tray<br>integrates email clients and Pidgin into the Caja file ma<br>GPG support for Thunderbird and Debian Icedove<br>feed aggregator (RSS/Atom) which puts items on a IMA<br>. GCC, the GNU Compiler Collection |
|             | Sections              | Look in:                | Description and               | Name    | -                 |                                                                          |                                                                                                    |
|             | Status                |                         |                               |         |                   |                                                                          |                                                                                                    |
|             | Origin                |                         | Cancel                        | Q Searc | :h                |                                                                          |                                                                                                    |
| Cus         | stom Filters          |                         |                               |         |                   |                                                                          |                                                                                                    |
| Sea         | rch Results           |                         |                               |         |                   |                                                                          |                                                                                                    |
| Ar          | chitecture            |                         |                               |         |                   |                                                                          |                                                                                                    |
| 101 packag  | ges listed, 1771 inst | talled, 0 bro           | ken. 0 to install/up          | ograde, | 0 to remove       |                                                                          |                                                                                                    |

Awesome job! As can be seen in the preceding screenshot, we can perform searches by simply entering the desired package name. When compared to the command-line counterpart, it's much easier to use a GUI. To perform a search, we would simply select the **Search** button. Also, we can update the package database from within the synaptic utility by simply selecting the **Reload** button:

| C<br>Reload | Mark A                                                                           | 🐴<br>ll Upgrades | Apply          | Properties     | Q<br>Search      |                      |                |  |  |
|-------------|----------------------------------------------------------------------------------|------------------|----------------|----------------|------------------|----------------------|----------------|--|--|
| All         |                                                                                  | S                | Package        |                | Installed        | Version Latest Versi | on Description |  |  |
| thunderbin  | rd                                                                               | 😣 Downloa        | ding Packa     | ge Informatio  | า                | _                    |                |  |  |
|             |                                                                                  | Download         | ing Packa      | ge Informa     | tion             |                      |                |  |  |
|             |                                                                                  | The reposito     | ries will be c | hecked for nev | v, removed or up | pgraded software pac | kages.         |  |  |
| 5           | Sections                                                                         |                  |                |                |                  |                      |                |  |  |
|             | Status                                                                           | , 2110M 11101A   | louarnies      |                |                  |                      |                |  |  |
|             | Origin                                                                           |                  |                |                |                  | Ca                   | ncel           |  |  |
| Cus         | tom Filte                                                                        | rs               |                |                |                  |                      |                |  |  |
| Sea         | Search Results                                                                   |                  |                |                |                  |                      |                |  |  |
| Are         | Architecture                                                                     |                  |                |                |                  |                      |                |  |  |
| 101 packag  | 101 packages listed, 1771 installed, 0 broken. 0 to install/upgrade, 0 to remove |                  |                |                |                  |                      |                |  |  |

Great! As you can see, the synaptic utility is very intuitive in nature. It can be navigated in a similar way to other GUI programs.

# Summary

In this chapter, we focused on the various methods for package management. First, we delved into the traditional way of package management; that is, to use the dpkg utility. We looked at ways to view the current packages on the system. We also touched on querying for a particular package. Then we looked at the various locations in which a package would install files. Adding to that, we did an actual installation of a package. We then verified that the package was indeed installed. This was followed up by the removal of a package. Next, we switched our attention to a more common approach to package management; namely, APT. We used best practice, which is to always pass the update option with apt. We then focused on the method of searching for a package. Adding to this, we looked at the current packages. We also focused on getting some useful information on a particular package.

This was followed up by the installation of a package. At this point, we saw that we can install multiple packages on a single apt-get command. This was followed by a demo on updating the packages. In addition to this, we looked at how to remove a package using the apt-get command. Finally, we worked with aptitude. On its own, the aptitude command presents a user-interactive, menu-driven environment. We also looked at passing options with the aptitude command. Initially, we updated the package list. This was followed by an upgrade of the packages. Adding to this, we saw the technique for searching for packages. Then a package installation was performed using the command line. Following this, we did a demo on removing a package at the command line. Finally, we ended with an alternative to the command line: the synaptic utility. The synaptic utility, which is based on APT, is a GUI for package management.

In the next chapter, we take a deep dive into the world of Red Hat package management; particularly Fedora. There, we will cover the various techniques we would use to manage packages, such as rpm, yum, dnf, and yumex. I hope you come and join in, because I'm confident you will become better equipped to managing packages in the Red Hat world after going through the next chapter. This will ultimately take you one step closer to certification.

## Questions

- 1. Which option with the dpkg command is used to display the packages that dpkg is managing on a system?
  - A.dpkg -a B.dpkg -1 C.dpkg -i D.dpkg -d
- 2. Which option with dpkg-query is used to show a human-readable description of a package?
  - A. dpkg-query -a B. dpkg-query-c C. dpkg-query -s D. dpkg-query-r

3. Which log file is used to display dpkg package-related messages?

A.cat /var/log/dpkg.log
B.cat /var/dpkg/dpkg.log
C.cat /var/dpkg-query/dpkg.log
D.cat /var/log/dpkg.dpkg

4. Which option is used to display packages that are installed with the dpkg command?

```
A. dpkg --get-selectionsB. dpkg -set-selectionsC. dpkg -get-selectionD. dpkg-query -get-selection
```

- 5. Which option is used to add a package using the dpkg command?
  - A.dpkg -e B.dpkg -r C.dpkg -Add D.dpkg -i
- 6. Which option is used to remove a package along with its configuration files using the dpkg command?
  - A. dpkg -p B. dpkg-e C. dpkg -P D. dpkg-a
- 7. Which option is used to update apt cache?

```
A.apt-get -c
B.apt-get update
C.apt-get upgrade
D.apt-get -u
```

8. Which command is used to search the cache for a package?

```
A.apt-get search
B.apt-cache search
C.apt-get -update
D.apt-get clean
```

- 9. Which option is used to remove a package and its configuration using the apt command?
  - A.apt-get remove B.apt-get purge C.apt-get --remove D.apt-get --update
- 10. Which option is used to update the package list using the aptitude command?
  - A.aptitude purge B.aptitude clean C.aptitude update D.aptitude --clean

## **Further reading**

- This first website gives you useful information about the Debian distributions: https://wiki.debian.org.
- This website gives you tips and best practices for the Debian distributions: https://www.debian.org.
- This next website gives you a lot of useful tips and best practices from users in the Linux community, particularly for the Debian distributions such as Ubuntu: https://askubuntu.com.
- This last website gives you a lot of useful resources on various problems faced by other Linux users for various tasks: https://unix.stackexchange.com.

# **7** Using YUM Package Management

In the previous chapter, package management was our focal point. Here, we learned about the Debian package manager. There are a number of ways to install packages inside a Debian environment. Our attention was focused on the common methods of managing packages within a Debian environment.

In this chapter, we continue our journey. This time we focus on the Red Hat approach to package management. We will begin with the very popular **Yellowdog Updater**, **Modified**, also known as **YUM**. Next, we turn our attention toward the dnf utility. The dnf utility acts similarly to YUM. This is followed by the rpm utility for managing packages. Finally, the yumex utility will be covered.

We will be covering the following topics in this chapter:

- yum
- dnf
- rpm
- yumex

# YUM

**Yellowdog Updater, Modified**, is commonly known as **YUM**. YUM is an open source command-line method for package management for systems using a Red Hat distribution. As Linux administrators, YUM enables us to perform automatic updates and package and dependency management on RPM-based distributions. YUM is similar in nature to its Debian counterpart, APT. The YUM utility makes use of various software repositories.

A software repo, as it is commonly called, stores a variety of packages. One of the main reasons for using YUM is that it detects whether any dependency files are needed for a particular package. It then prompts the user of the needed files and offers to install them as part of the package installation, which the user should have initiated from the get-go.

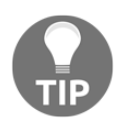

An interesting point to note is the fact that YUM works with RPM packages.

To begin with, we can view the available packages in the YUM database by using the list option:

| [philip@localhost ~]\$ yum list                                            | less                                       |           |  |  |  |  |  |  |
|----------------------------------------------------------------------------|--------------------------------------------|-----------|--|--|--|--|--|--|
| Repodata is over 2 weeks old. Install yum-cron? Or run: yum makecache fast |                                            |           |  |  |  |  |  |  |
| Loading mirror speeds from cached hostfile                                 |                                            |           |  |  |  |  |  |  |
| <pre>* base: centos.mirror.iweb.ca</pre>                                   |                                            |           |  |  |  |  |  |  |
| <pre>* extras: centos.mirror.iweb.ca</pre>                                 | <pre>* extras: centos.mirror.iweb.ca</pre> |           |  |  |  |  |  |  |
| * updates: centos.mirror.iweb.c                                            | ca                                         |           |  |  |  |  |  |  |
| Installed Packages                                                         |                                            |           |  |  |  |  |  |  |
| GConf2.x86_64                                                              | 3.2.6-8.el7                                | @anaconda |  |  |  |  |  |  |
| GeoIP.x86_64                                                               | 1.5.0-11.el7                               | @anaconda |  |  |  |  |  |  |
| ModemManager.x86_64                                                        | 1.6.0-2.el7                                | @anaconda |  |  |  |  |  |  |
| ModemManager-glib.x86_64                                                   | 1.6.0-2.el7                                | @anaconda |  |  |  |  |  |  |
| NetworkManager.x86_64                                                      | 1:1.8.0-9.el7                              | @anaconda |  |  |  |  |  |  |
| NetworkManager-adsl.x86_64                                                 | 1:1.8.0-9.el7                              | @anaconda |  |  |  |  |  |  |
| NetworkManager-glib.x86_64                                                 | 1:1.8.0-9.el7                              | @anaconda |  |  |  |  |  |  |
| NetworkManager-libnm.x86_64                                                | 1:1.8.0-9.el7                              | @anaconda |  |  |  |  |  |  |
| NetworkManager-libreswan.x86_64                                            | 1.2.4-2.el7                                | @anaconda |  |  |  |  |  |  |
| NetworkManager-libreswan-gnome.x8                                          | 36_64 1.2.4-2.el7                          | @anaconda |  |  |  |  |  |  |
| NetworkManager-ppp.x86_64                                                  | 1:1.8.0-9.el7                              | @anaconda |  |  |  |  |  |  |
| NetworkManager-team.x86_64                                                 | 1:1.8.0-9.el7                              | @anaconda |  |  |  |  |  |  |
| NetworkManager-tui.x86_64                                                  | 1:1.8.0-9.el7                              | @anaconda |  |  |  |  |  |  |
| NetworkManager-wifi.x86_64                                                 | 1:1.8.0-9.el7                              | @anaconda |  |  |  |  |  |  |
| PackageKit.x86_64                                                          | 1.1.5-1.el7.centos                         | @anaconda |  |  |  |  |  |  |

From the preceding output, the repo data is precisely two-weeks old. This can be solved by running makecache fast with YUM:

```
[philip@localhost ~]$ yum makecache fast
Loaded plugins: fastestmirror, langpacks
Existing lock /var/tmp/yum-philip-FdEYSO/x86_64/7/yum.pid: another copy is
running as pid 2322.
Another app is currently holding the yum lock; waiting for it to exit...
The other application is: yum
Memory : 24 M RSS (415 MB VSZ)
Started: Tue Jul 31 05:49:03 2018 - 00:11 ago
```

```
State : Traced/Stopped, pid: 2322
Another app is currently holding the yum lock; waiting for it to exit...
The other application is: yum
Memory : 24 M RSS (415 MB VSZ)
Started: Tue Jul 31 05:49:03 2018 - 00:13 ago
State : Traced/Stopped, pid: 2322
Another app is currently holding the yum lock; waiting for it to exit...
The other application is: yum
Memory : 24 M RSS (415 MB VSZ)
Started: Tue Jul 31 05:49:03 2018 - 00:15 ago
State : Traced/Stopped, pid: 2322
^C
Exiting on user cancel.
[philip@localhost ~]$
```

If you are faced with this message whilst attempting to update the cache, then we can remove the lock file, which will remedy this:

```
[philip@localhost ~]$ rm /var/tmp/yum-philip-FdEYSO/x86_64/7/yum.pid
[philip@localhost ~]$ yum makecache fast
Loaded plugins: fastestmirror, langpacks
http://ftp.jaist.ac.jp/pub/Linux/CentOS/7/os/x86_64/repodata/repomd.xml:
[Errno 14] curl#6 - "Could not resolve host: ftp.jaist.ac.jp; Name or
service not known"
Trying other mirror.
base
| 3.6 kB 00:00:00
extras
| 3.4 kB 00:00:00
http://centos.mirror.iweb.ca/7/updates/x86_64/repodata/repomd.xml: [Errno
14] curl#6 - "Could not resolve host: centos.mirror.iweb.ca; Name or
service not known"
Trying other mirror.
updates
| 3.4 kB 00:00:00
(1/2): extras/7/x86_64/primary_db
| 172 kB 00:00:10
(2/2): updates/7/x86_64/primary_db
| 4.3 MB 00:00:13
Loading mirror speeds from cached hostfile
 * base: centos.mirror.iweb.ca
 * extras: centos.mirror.iweb.ca
 * updates: centos.mirror.iweb.ca
Metadata Cache Created
[philip@localhost ~]$
```

Awesome job! We can see that the cache has been updated. We can further narrow down the packages being displayed by YUM. To do this, we use the installed option:

```
[philip@localhost ~]$ yum list installed | less
Loaded plugins: fastestmirror, langpacks
Installed Packages
                         3.2.6-8.el7
GConf2.x86 64
                                                         @anaconda
GeoIP.x86_64
                         1.5.0-11.el7
                                                         @anaconda
ModemManager.x86 64
                         1.6.0-2.el7
                                                         @anaconda
ModemManager-glib.x86_64 1.6.0-2.el7
                                                         @anaconda
NetworkManager.x86_64
                        1:1.8.0-9.el7
                                                         @anaconda
NetworkManager-adsl.x86_641:1.8.0-9.el7
                                                           @anaconda
NetworkManager-glib.x86_64 1:1.8.0-9.el7
                                                           @anaconda
NetworkManager-libnm.x86 641:1.8.0-9.el7
                                                          @anaconda
NetworkManager-libreswan.x86_64 1.2.4-2.el7
                                                              @anaconda
NetworkManager-libreswan-gnome.x86_64 1.2.4-2.el7
                                                              @anaconda
NetworkManager-ppp.x86_64 1:1.8.0-9.el7
                                                         @anaconda
                                                         @anaconda
NetworkManager-team.x86_64 1:1.8.0-9.el7
NetworkManager-tui.x86_64 1:1.8.0-9.el7
                                                         @anaconda
NetworkManager-wifi.x86_64 1:1.8.0-9.el7
                                                         @anaconda
PackageKit.x86_64
                           1.1.5-1.el7.centos
                                                         @anaconda
PackageKit-command-not-found.x86_64 1.1.5-1.el7.centos
                                                              @anaconda
PackageKit-glib.x86_64
                           1.1.5-1.el7.centos
                                                        anaconda
PackageKit-gstreamer-plugin.x86_64 1.1.5-1.el7.centos
                                                              @anaconda
```

From the output, the packages are displayed by package name, package version, and installer. We can also view packages in a group format. For this, we use the grouplist option:

```
[philip@localhost ~]$ yum grouplist
Loaded plugins: fastestmirror, langpacks
There is no installed groups file.
Maybe run: yum groups mark convert (see man yum)
Loading mirror speeds from cached hostfile
 * base: centos.mirror.iweb.ca
 * extras: centos.mirror.iweb.ca
 * updates: centos.mirror.iweb.ca
Available Environment Groups:
     Minimal Install
     Compute Node
     Infrastructure Server
     File and Print Server
     Basic Web Server
     Virtualization Host
     Server with GUI
     GNOME Desktop
      KDE Plasma Workspaces
    Development and Creative Workstation
```

```
Available Groups:

Compatibility Libraries

Console Internet Tools

Development Tools

Graphical Administration Tools

Legacy UNIX Compatibility

Scientific Support

Security Tools

Smart Card Support

System Administration Tools

System Management

Done

[philip@localhost ~]$
```

Great! To view information about a particular package, we can use the info option:

```
[philip@localhost ~]$ yum info firefox
Installed Packages
Name
          : firefox
Arch
          : x86_64
         : 52.2.0
Version
Release
          : 2.el7.centos
Size
          : 149 M
Repo
          : installed
From repo : anaconda
Summary
         : Mozilla Firefox Web browser
URL
          : http://www.mozilla.org/projects/firefox/
License : MPLv1.1 or GPLv2+ or LGPLv2+
Description : Mozilla Firefox is an open-source web browser, designed for
standards
           : compliance, performance and portability.
Available Packages
          : firefox
Name
          : i686
Arch
          : 60.1.0
Version
          : firefox
Name
Arch
          : x86 64
Version : 60.1.0
Description : Mozilla Firefox is an open-source web browser, designed for
standards
           : compliance, performance and portability.
[philip@localhost ~]$
```

From the preceding output, there is a lot of useful information pertaining to the package.

We can identify a package for a file by using the provides option:

```
[philip@localhost ~]$ yum provides /etc/my.cnf
Loaded plugins: fastestmirror, langpacks
1:mariadb-libs-5.5.56-2.el7.i686 : The shared libraries required for
MariaDB/MySQL clients
Repo
            : base
Matched from:
Filename
           : /etc/my.cnf
1:mariadb-libs-5.5.56-2.el7.x86_64 : The shared libraries required for
MariaDB/MySQL clients
            : base
Repo
Matched from:
Filename
           : /etc/my.cnf
1:mariadb-libs-5.5.56-2.el7.x86_64 : The shared libraries required for
MariaDB/MySQL clients
           : @anaconda
Repo
Matched from:
Filename
           : /etc/my.cnf
[philip@localhost ~]$
```

Based on the output, it is clear that /etc/my.cnf belongs to mariadb-

libs-5.5.56-2.el7.x86\_64. We can also search for a package by using the search option:

Now to update our system, we first use the clean all option:

You need root privilege before doing package maintenance.

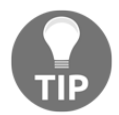

[root@localhost philip]# yum clean all Loaded plugins: fastestmirror, langpacks

```
Repodata is over 2 weeks old. Install yum-cron? Or run: yum makecache fast
Cleaning repos: base extras updates
Cleaning up everything
Cleaning up list of fastest mirrors
[root@localhost philip]#
```

Next, we use the check-update option:

```
[root@localhost philip]# yum check-update
Loaded plugins: fastestmirror, langpacks
http://ftp.hosteurope.de/mirror/centos.org/7/os/x86_64/repodata/repomd.xml:
[Errno 14] curl#6 - "Could not resolve host: ftp.hosteurope.de; Name or
service not known"
Trying other mirror.
base
| 3.6 kB 00:00:00
extras
| 3.4 kB 00:00:00
updates
| 3.4 kB 00:00:00
(1/4): base/7/x86_64/group_gz
| 166 kB 00:00:09
(2/4): extras/7/x86_64/primary_db
| 172 kB 00:00:08
(3/4): updates/7/x86_64/primary_db
| 4.3 MB 00:00:14
(4/4): base/7/x86_64/primary_db
| 5.9 MB 00:00:16
Determining fastest mirrors
* base: mirror.us.leaseweb.net
* extras: mirror.us.leaseweb.net
* updates: mirror.us.leaseweb.net
ModemManager.x86_64
1.6.10-1.el7
                                  accountsservice.x86 64
                          base
0.6.45-7.el7
                                  accountsservice-libs.x86_64
                          base
0.6.45-7.el7
                          base
                                  acl.x86 64
2.2.51-14.el7
                          base
                                  attr.x86 64
2.4.46-13.el7
                          base
                                  avahi-gobject.x86_64
0.6.31-19.el7
                          base
                                  avahi-libs.x86 64
0.6.31-19.el7
                                  yum.noarch
                          base
3.4.3-158.el7.centos
                                  yum-plugin-fastestmirror.noarch
                          base
1.1.31-45.el7
                                  yum-utils.noarch
                          base
1.1.31-45.el7
                          base
                                  Obsoleting Packages grub2.x86_64
1:2.02-0.65.el7.centos.2 base
                                  grub2-tools.x86 64
1:2.02-0.64.el7.centos
                          @anaconda grub2-tools-minimal.x86_64
1:2.02-0.65.el7.centos.2
                          base
[root@localhost philip]#
```

Some output has been omitted for brevity. We can also install a package by using the install option:

```
[root@localhost philip]# yum install talk.x86_64
Loaded plugins: fastestmirror, langpacks
* updates: mirror.us.leaseweb.net
Resolving Dependencies
--> Running transaction check
Dependencies Resolved
Package
        Arch Version Repository
                                     Size
______
Installing:
         x86 64 0.17-46.el7
                                  24 k
talk
                           base
Transaction Summary
_____
Install 1 Package
Total download size: 24 k
Installed size: 31 k
Is this ok [y/d/N]: y
Downloading packages:
talk-0.17-46.el7.x86 64.rpm
  24 kB 00:00:04
1
Running transaction check
Running transaction test
Transaction test succeeded
Running transaction
Installing : talk-0.17-46.el7.x86_64
1/1
Verifying : talk-0.17-46.el7.x86_64
1/1
Installed:
talk.x86_64 0:0.17-46.el7
Complete!
[root@localhost philip]#
```

Awesome! We can also remove a package in the reverse order. To do this, we use the remove option:

```
_____
Removing:
         x86_64 0.17-46.el7
                          @base
                                  31 k
talk
Transaction Summary
______
Remove 1 Package
Installed size: 31 k
Is this ok [y/N]: y
Downloading packages:
Transaction test succeeded
Running transaction
Erasing : talk-0.17-46.el7.x86_64
1/1
Verifying : talk-0.17-46.el7.x86_64
1/1
Removed:
talk.x86_64 0:0.17-46.el7
Complete!
[root@localhost philip]#
```

If, for some reason, we want to update all packages on the system, we use the update option:

```
[root@localhost philip]# yum update
Loaded plugins: fastestmirror, langpacks
Loading mirror speeds from cached hostfile
* base: mirror.us.leaseweb.net
* extras: mirror.us.leaseweb.net
* updates: mirror.us.leaseweb.net
Resolving Dependencies
---> Package python-gobject.x86_64 0:3.22.0-1.el7_4.1 will be an update
---> Package python-gobject-base.x86_64 0:3.22.0-1.el7 will be updated
---> Package python-libs.x86_64 0:2.7.5-58.el7 will be updated
---> Package python-libs.x86_64 0:2.7.5-69.el7_5 will be an update
---> Package python-netaddr.noarch 0:0.7.5-7.el7 will be updated
libwayland-server x86 64 1.14.0-2.el7 base 38 k
unbound-libs x86_64 1.6.6-1.el7 base 405 k
volume key-libs x86 64 0.3.9-8.el7 base 140 k
Transaction Summary
______
Install 6 Packages (+20 Dependent packages)
Upgrade 586 Packages
Total download size: 691 M
Is this ok [y/d/N]: y
```

Finally, we can view the YUM repo by passing the repolist option:

```
[root@localhost philip]# yum repolist
Loaded plugins: fastestmirror, langpacks
Loading mirror speeds from cached hostfile
* base: mirror.us.leaseweb.net
repo id repo name status
base/7/x86_64 CentOS-7 - Base 9,911
extras/7/x86_64 CentOS-7 - Extras 363
updates/7/x86_64 CentOS-7 - Updates 1,004
repolist: 11,278
[root@localhost philip]#
```

# DNF

**Dandified YUM** or DNF is the name of the package management utility. DNF is the nextgeneration version of YUM. It's used in RPM-based distributions. DNF was introduced in Fedora 18, and has been the default package manager for Fedora since version 22. In fact, when we run YUM commands in later releases of Fedora, we are actually running dnf in the background. The dnf utility offers, among other things, performance, memory usages, and dependency resolution.

To get started, we can check the version of dnf on our Fedora 28 system by using the --version option:

```
[root@localhost philip]# dnf --version
2.7.5
Installed: dnf-0:2.7.5-12.fc28.noarch at Wed 25 Apr 2018 06:35:34 AM GMT
Built : Fedora Project at Wed 18 Apr 2018 02:29:51 PM GMT
Installed: rpm-0:4.14.1-7.fc28.x86_64 at Wed 25 Apr 2018 06:34:14 AM GMT
Built : Fedora Project at Mon 19 Feb 2018 09:29:01 AM GMT
[root@localhost philip]#
```

Based on the preceding output, we have version 2.7.5 of the dnf utility installed. We can even view the repositories on our system by passing the repolist option:

```
[root@localhost philip]# dnf repolist
Last metadata expiration check: 0:01:09 ago on Tue 31 Jul 2018 03:10:57 PM
EDT.
repo id repo name status
*fedora Fedora 28 - x86_64 57,327
*updates Fedora 28 - x86_64 - Updates 16,337
[root@localhost philip]#
```

In addition to this, we can even expose the YUM command in Fedora 28 to prove that it is an alias to the dnf utility. We can do a listing of /usr/bin and search for YUM as follows:

```
[root@localhost philip]# ll /usr/bin | grep yum
lrwxrwxrwx. 1 root root 5 Apr 18 10:29 yum -> dnf-3
[root@localhost philip]#
```

Based on the preceding output, YUM is an alias inside the Fedora 28 system. We can also check to see whether repositories are enabled or not. For this, we use the repolist all option:

```
[root@localhost philip]# dnf repolist all
```

Once we run the preceding command, we get the following output:

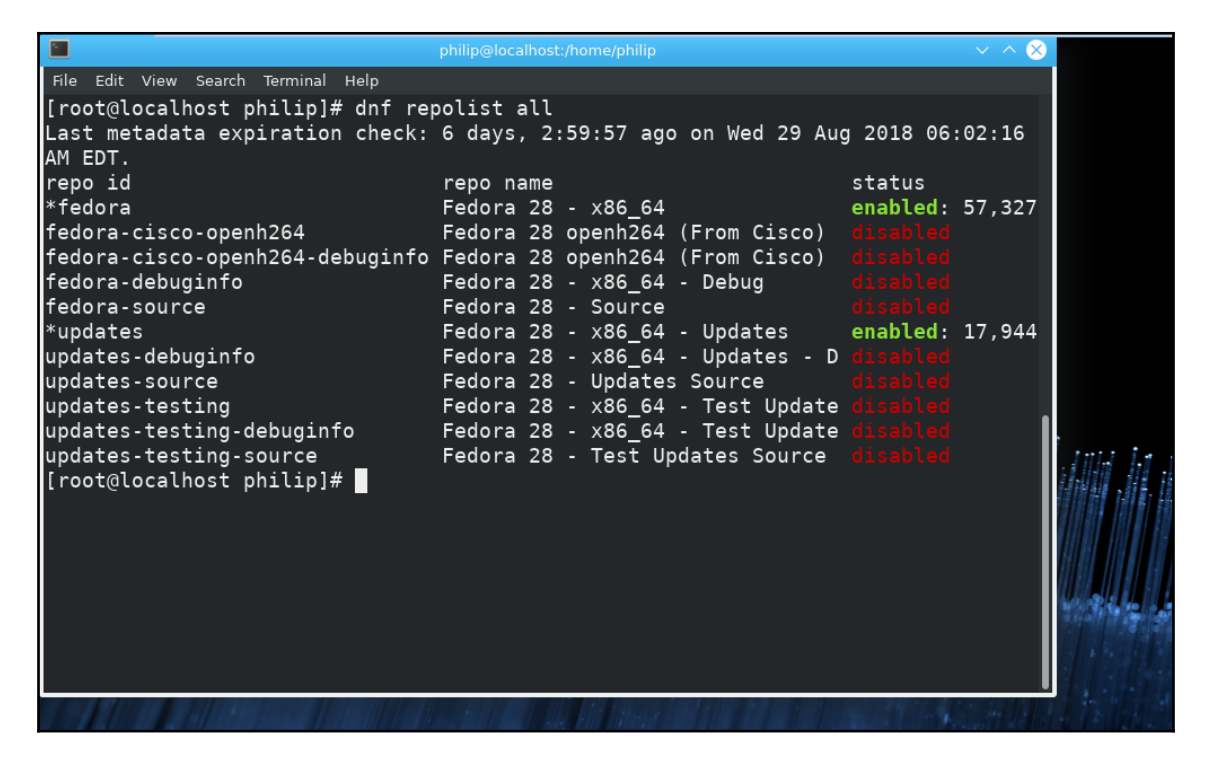

Now, to view all the available packages on our system, we use the list option:

```
[root@localhost philip]# dnf list
Last metadata expiration check: 0:06:37 ago on Tue 31 Jul 2018 03:10:57 PM
EDT.
Installed Packages
GConf2.x86_64
                         3.2.6-20.fc28
                                                       @anaconda
GeoIP.x86 64
                         1.6.12-3.fc28
                                                       @anaconda
GeoIP-GeoLite-data.noarch 2018.04-1.fc28
                                                       @anaconda
ImageMagick.x86 64 1:6.9.9.38-1.fc28
                                                       @anaconda
ImageMagick-libs.x86_64 1:6.9.9.38-1.fc28
                                                       @anaconda
LibRaw.x86_64
                         0.18.8-1.fc28
                                                       @anaconda
ModemManager.x86_64 1.6.12-3.fc28
                                                       @anaconda
ModemManager-glib.x86_64 1.6.12-3.fc28
                                                       @anaconda
NetworkManager.x86_64 1:1.10.6-1.fc28
                                                        @anaconda
NetworkManager-adsl.x86_64 1:1.10.6-1.fc28
                                                        @anaconda
NetworkManager-bluetooth.x86_64 1:1.10.6-1.fc28
                                                             @anaconda
NetworkManager-config-connectivity-fedora.noarch 1:1.10.6-1.fc28
@anaconda
NetworkManager-libnm.x86_64 1:1.10.6-1.fc28 @anaconda
NetworkManager-openconnect.x86_64 1.2.4-9.fc28
                                                               @anaconda
NetworkManager-openconnect-gnome.x86_64 1.2.4-9.fc28
@anaconda
zziplib-utils.x86_64
0.13.68-1.fc28 fedora
zzuf.x86_64 0.15-5.fc28 fedora
[root@localhost philip]#
```

We can perform searches similar to YUM. For this, we use the search option:

```
[root@localhost philip]# dnf search firefox
Last metadata expiration check: 0:11:22 ago on Tue 31 Jul 2018 03:10:57 PM
EDT.
======== Summary & Name Matched:
firefox.x86_64 : Mozilla Firefox Web browser
_____
icecat.x86 64 : GNU version of Firefox browser
mozilla-ublock-origin.noarch : An efficient blocker for Firefox
mozilla-https-everywhere.noarch : HTTPS enforcement extension for Mozilla
Firefox
mozilla-requestpolicy.noarch : Firefox and Seamonkey extension that gives
you control over cross-site requests
python-mozrunner.noarch : Reliable start/stop/configuration of Mozilla
Applications (Firefox, Thunderbird)
[root@localhost philip]#
```

Awesome! Furthermore, to view which package provides a particular utility, we use the provides option:

```
[root@localhost philip]# dnf provides /bin/ksh
Last metadata expiration check: 0:14:22 ago on Tue 31 Jul 2018 03:10:57 PM
EDT.
ksh-20120801-247.fc28.x86_64 : The Original ATT Korn Shell
Repo : updates
Matched from:
Provide : /bin/ksh
ksh-20120801-245.fc28.x86_64 : The Original ATT Korn Shell
Repo : fedora
Matched from:
Provide : /bin/ksh
[root@localhost philip]#
```

In addition to this, we can view information for a specific package using the info option:

```
root@localhost philip]# dnf info libreoffice
Available Packages
            : libreoffice
Name
Epoch
            : 1
           : 6.0.6.1
Version
Summary
           : Free Software Productivity Suite
URL
            : http://www.libreoffice.org/
License : (MPLv1.1 or LGPLv3+) and LGPLv3 and LGPLv2+ and BSD and
(MPLv1.1 or GPLv2 or LGPLv2 or Netscape) and Public
             : Domain and ASL 2.0 and MPLv2.0 and CC0
Description : LibreOffice is an Open Source, community-developed, office
productivity suite.
             : It includes the key desktop applications, such as a word
processor,
             : spreadsheet, presentation manager, formula editor and
drawing program, with a
             : user interface and feature set similar to other office
suites. Sophisticated
             : and flexible, LibreOffice also works transparently with a
variety of file
             : formats, including Microsoft Office File Formats.
[root@localhost philip]#
```

Based on the preceding screenshot, we can see a lot of useful information for a given package. We can also check for system updates by using the check-update option:

```
[root@localhost philip]# dnf check-update
Last metadata expiration check: 0:18:17 ago on Tue 31 Jul 2018 03:10:57 PM
EDT.
GeoIP-GeoLite-data.noarch
```

```
2018.06-1.fc28
                                     updates
LibRaw.x86 64
0.18.13-1.fc28
                                     updates
rkManager-openvpn.x86_64
                                     1:1.8.4-1.fc28
updates
NetworkManager-openvpn-gnome.x86_64
1:1.8.4-1.fc28
                                     updates
grub2-tools-extra.x86 64
1:2.02-38.fc28
                                     updates
                                     1:2.02-34.fc28
grub2-tools.x86 64
@anaconda
grub2-tools-minimal.x86_64
1:2.02-38.fc28
                                     updates
grub2-tools.x86_64
                                     1:2.02-34.fc28
@anaconda
kernel-headers.x86_64
4.17.9-200.fc28
                                     updates
kernel-headers.x86 64
                                     4.16.3-301.fc28
@anaconda
[root@localhost philip]#
```

To install a package, we use the install option:

```
[root@localhost philip]# dnf install BitchX.x86_64
Last metadata expiration check: 0:20:30 ago on Tue 31 Jul 2018 03:10:57 PM
EDT.
Dependencies resolved.
_____
Package
               Arch
                              Version
Repository
               Size
_____
Installing:
BitchX
               x86_64
                              1.2.1-15.fc28
               1.6 M
fedora
Transaction Summary
______
Install 1 Package
Total download size: 1.6 M
Installed size: 3.3 M
Is this ok [y/N]: y
Installed:
 BitchX.x86_64 1.2.1-15.fc28
Complete!
[root@localhost philip]#
```

Great job! As you will be able to see by now, the options are similar to their older YUM counterparts. Similarly, to remove a package, we use the remove option:

```
[root@localhost philip]# dnf remove BitchX.x86_64
Dependencies resolved.
_____
Package Arch Version Repository Size
______
_____
Removing:
BitchX x86_64 1.2.1-15.fc28 @fedora 3.3 M
Transaction Summary
______
_____
Remove 1 Package
Freed space: 3.3 M
Is this ok [y/N]: y
Running transaction check
Preparing : 1/1
Erasing : BitchX-1.2.1-15.fc28.x86_64 1/1
Verifying : BitchX-1.2.1-15.fc28.x86 64 1/1
Removed:
BitchX.x8
6 64 1.2.1-15.fc28
Complete!
[root@localhost philip]#
```

We can also remove packages that were only needed to satisfy dependencies. To do so, we use the autoremove option:

```
[root@localhost philip]# dnf autoremove
Last metadata expiration check: 0:25:12 ago on Tue 31 Jul 2018 03:10:57 PM
EDT.
Dependencies resolved.
Nothing to do.
Complete!
[root@localhost philip]#
```

If we would like to see the various dnf commands that were executed, we can use the history option:

```
[root@localhost philip]# dnf history
ID | Command line | Date and time | Action(s) |
Altered
-----
```

This is very useful when we're trying to track what has changed in our system. Before we perform any updates to our system, it's always a good idea to do some housekeeping. We can use the clean all option for this:

```
[root@localhost philip]# dnf clean all
18 files removed
[root@localhost philip]#
```

Finally, to update all packages on the system, we use the update option:

```
[root@localhost philip]# dnf update
Last metadata expiration check: 0:11:49 ago on Tue 31 Jul 2018 03:48:23 PM
EDT.
Dependencies resolved.
Package
                              Arch
                                      Version
Repositorv
         Size
Upgrading:
GeoIP-GeoLite-data noarch 2018.06-1.fc28
                                         updates
551 k
        x86_64
                0.18.13-1.fc28
LibRaw
                                          updates
libkcapi
         x86_64
                 1.1.1-6.fc28
updates
        44 k
               x86_64
libkcapi-hmaccalc
                        1.1.1-6.fc28
updates 26 k
libnice
         x86_64
                 0.1.14-7.20180504git34d6044.fc28
updates
        173 k
libvirt-daemon-config-network x86 64
                           4.1.0-3.fc28
updates
         10 k
rpm-sign-libs x86_64 4.14.1-9.fc28
                                          updates
73 k
xmlsec1-nss x86_64 1.2.25-4.fc28
                                          updates
79 k
Transaction Summary
_____
_____
Install 11 Packages
Upgrade 736 Packages
Total download size: 1.0 G
Is this ok [y/N]: y
```

We can also pass the upgrade option, which is newer:

[root@localhost philip]# dnf upgrade Last metadata expiration check: 0:11:49 ago on Tue 31 Jul 2018 03:48:23 PM EDT. Dependencies resolved. \_\_\_\_\_\_ \_\_\_\_\_ Package Arch Version Repository Size Upgrading: GeoIP-GeoLite-data noarch 2018.06-1.fc28 551 k updates LibRaw x86\_64 0.18.13-1.fc28 updates x86 64 1.1.1-6.fc28 libkcapi updates 44 k libkcapi-hmaccalc x86\_64 1.1.1-6.fc28 26 k updates libnice x86 64 0.1.14-7.20180504git34d6044.fc28 173 k updates libvirt-daemon-config-network x86\_64 4.1.0-3.fc28 updates 10 k rpm-sign-libs x86\_64 4.14.1-9.fc28 updates 73 k xmlsec1-nss x86\_64 1.2.25-4.fc28 79 k updates Transaction Summary \_\_\_\_\_ Install 11 Packages Upgrade 736 Packages Total download size: 1.0 G Is this ok [y/N]: y

As we can see, the process is identical.

# RPM

**Red Hat Package Manager**, also known as **RPM**, is a program for installing, uninstalling, and managing software packages in RPM-based Linux distributions. There are various utilities that make use of the rpm utility in the backend, such as yum and dnf, to name two. This is similar in nature to its counterpart, the dpkg utility. Whenever there are dependency requirements, you usually have to go out and manually find the necessary files in order to install them. The packages that rpm manages all end with an rpm extension.

To begin with, we can check for an rpm signature against a package, and we will use the -- checksig option:

[root@localhost Downloads]# rpm --checksig gnomecalculator-3.22.3-1.el7.x86\_64.rpm gnome-calculator-3.22.3-1.el7.x86\_64.rpm: rsa sha1 (md5) pgp md5 OK [root@localhost Downloads]#

Based on the preceding output, the signatures have passed the checks using the rpm utility. We can also check for dependencies for a particular package. We use the qpR options for this:

```
[root@localhost Downloads] # rpm -qpR gnome-
calculator-3.22.3-1.el7.x86_64.rpm
/bin/sh
/bin/sh
libatk-1.0.so.0()(64bit)
libc.so.6()(64bit)
libc.so.6(GLIBC_2.14)(64bit)
libc.so.6(GLIBC_2.2.5)(64bit)
libc.so.6(GLIBC_2.3.4)(64bit)
libgmp.so.10()(64bit)
rtld(GNU_HASH)
rpmlib(PayloadISXz) <= 5.2-1
[root@localhost Downloads]#
```

Note that q means to query, p means to list the capabilities the package provides, and R means to list the capabilities on which the package depends.

In order to view all packages which were recently installed, we can use  ${\tt qa}$  in combination with <code>--last:</code>

| [root@localhost Downloads]# rpm -qalast |     |    |     |      |          |    |
|-----------------------------------------|-----|----|-----|------|----------|----|
| gpg-pubkey-f4a80eb5-53a7ff4b            | Tue | 31 | Jul | 2018 | 08:30:07 | AM |
| PDT                                     |     |    |     |      |          |    |
| words-3.0-22.el7.noarch                 | Wed | 20 | Jun | 2018 | 09:29:01 | AM |
| PDT                                     |     |    |     |      |          |    |

| <pre>iwl6000-firmware-9.221.4.1-56.el7.noarch PDT</pre>     | Wed 2 | 20 Jun | 2018 | 09:29:01 | AM |
|-------------------------------------------------------------|-------|--------|------|----------|----|
| iwl6050-firmware-41.28.5.1-56.el7.noarch<br>PDT             | Wed 2 | 20 Jun | 2018 | 09:29:00 | AM |
| <pre>iwl6000g2b-firmware-17.168.5.2-56.el7.noarch PDT</pre> | Wed 2 | 20 Jun | 2018 | 09:29:00 | AM |
| <pre>iwl4965-firmware-228.61.2.24-56.el7.noarch PDT</pre>   | Wed 2 | 20 Jun | 2018 | 09:29:00 | AM |
| iwl3945-firmware-15.32.2.9-56.el7.noarch<br>PDT             | Wed 2 | 20 Jun | 2018 | 09:29:00 | AM |
| <pre>iwl100-firmware-39.31.5.1-56.el7.noarch PDT</pre>      | Wed 2 | 20 Jun | 2018 | 09:29:00 | AM |
| <pre>iw17265-firmware-22.0.7.0-56.el7.noarch PDT</pre>      | Wed 2 | 20 Jun | 2018 | 09:28:59 | AM |
| fontpackages-filesystem-1.44-8.el7.noarch<br>PDT            | Wed 2 | 20 Jun | 2018 | 09:15:44 | AM |
| centos-release-7-4.1708.el7.centos.x86_64<br>PDT            | Wed 2 | 20 Jun | 2018 | 09:15:44 | AM |
| [root@localhost Downloads]#                                 |       |        |      |          |    |

We can also search for a specific package by passing the package name:

[root@localhost Downloads]# rpm -qa ntp ntp-4.2.6p5-25.el7.centos.2.x86\_64 [root@localhost Downloads]#

In this case, we search for the ntp package. We can get more information about a particular package. We can pass the qi options:

```
[root@localhost Downloads]# rpm -qi ntp
Name : ntp
Version : 4.2.6p5
Vendor : CentOS
URL : http://www.ntp.org
Summary : The NTP daemon and utilities
Description :
The Network Time Protocol (NTP) is used to synchronize a computer's
time with another reference time source. This package includes ntpd
(a daemon which continuously adjusts system time) and utilities used
to query and configure the ntpd daemon.
[root@localhost Downloads]#
```

Interestingly, before we install a package, we can actually get information on the said package and then make a decision as to whether to abort or continue installation:

```
[root@localhost Downloads] # rpm -qa gnome-calculator
gnome-calculator-3.22.3-1.el7.x86_64
[root@localhost Downloads] # rpm -e gnome-calculator
[root@localhost Downloads] # rpm -qa gnome-calculator
[root@localhost Downloads] #
```

We queried for the GNOME calculator because it came preinstalled in this CentOS 7 system. We then removed the package and queried once again. Now we'll pass qip on the rpm package, which we downloaded as follows:

```
[root@localhost Downloads]# rpm -qip gnome-
calculator-3.22.3-1.el7.x86_64.rpm
Name : gnome-calculator
Version
          : 3.22.3
Release
          : 1.el7
Architecture: x86 64
Install Date: (not installed)
Group
        : Unspecified
Size
          : 5053847
           : A desktop calculator
Summary
Description :
gnome-calculator is a powerful graphical calculator with financial,
logical and scientific modes. It uses a multiple precision package
to do its arithmetic to give a high degree of accuracy.
[root@localhost Downloads]#
```

And voila! As we can see, the rpm utility is very powerful. To install a package, we use the -i or --install options:

```
[root@localhost Downloads]# rpm --install gnome-
calculator-3.22.3-1.el7.x86_64.rpm
[root@localhost Downloads]# rpm -qa gnome-calculator
gnome-calculator-3.22.3-1.el7.x86_64
[root@localhost Downloads]#
```

From the preceding output, we can see that our package was successfully installed using the rpm utility.

We can view all of the files for a particular package:

```
[root@localhost Downloads]# rpm -ql gnome-calculator
/usr/bin/gcalccmd
/usr/bin/gnome-calculator
/usr/lib64/gnome-calculator
/usr/share/applications/gnome-calculator.desktop
/usr/share/man/man1/gnome-calculator.1.gz
[root@localhost Downloads]#
```

Likewise, we can remove a package by passing the -e option. We can also view the process of removing a package by adding the -v option:

```
[root@localhost Downloads]# rpm -ev gnome-calculator
Preparing packages...
gnome-calculator-3.22.3-1.el7.x86_64
[root@localhost Downloads]#
```

Awesome! Finally, we can determine which package a particular configuration file belongs to using the -qf option:

```
[root@localhost Downloads]# rpm -qf /etc/rsyslog.conf
rsyslog-8.24.0-12.el7.x86_64
[root@localhost Downloads]#
```

#### yumex

**YUM extender**, or **yumex** for short, is a frontend to the yum and dnf utilities. By default, yumex does not come preinstalled with Fedora 28. This can easily be addressed by installing the yumex utility at the shell:

```
[root@localhost philip]# dnf install yumex-dnf
Last metadata expiration check: 0:01:38 ago on Thu 02 Aug 2018 10:30:42 AM
EDT.
Dependencies resolved.
_____
Package
                    Arch
                            Version
Repository
        Size
Installing:
                   noarch
dnfdragora
1.0.1-10.git20180108.b0e8a66.fc28 fedora
                               364 k
Installing dependencies:
```

| checkpolicy        |                            |         | x86_64 | 2.8-1.fc28    |  |  |  |
|--------------------|----------------------------|---------|--------|---------------|--|--|--|
| updates            | 336                        | k       |        |               |  |  |  |
| dnfdaemon          |                            |         | noarch | 0.3.18-6.fc28 |  |  |  |
| fedora             | 64                         | k       |        |               |  |  |  |
| python3-dnfd       | aemon                      |         | noarch | 0.3.18-6.fc28 |  |  |  |
| fedora             | 23                         | k       |        |               |  |  |  |
| python3-libs       | emanage                    |         | x86_64 | 2.7-12.fc28   |  |  |  |
| fedora             | 125                        | k       |        |               |  |  |  |
| Transaction :      | Summary                    |         |        |               |  |  |  |
| ==========         | =======                    | ======= |        |               |  |  |  |
| ========           | =======                    |         |        |               |  |  |  |
| Install 23         | Packages                   | 5       |        |               |  |  |  |
| Total downloa      | Total download size: 5.6 M |         |        |               |  |  |  |
| Installed si       | Installed size: 17 M       |         |        |               |  |  |  |
| s this ok [v/N]: v |                            |         |        |               |  |  |  |

As you can see, installing yumex on Fedora 28 is fairly simple. For CentOS 7, we first install the **Extra Packages for Enterprise Linux** (EPEL):

```
[root@localhost philip]# yum install epel-release
Loaded plugins: fastestmirror, langpacks
Loading mirror speeds from cached hostfile
* base: mirror.as24220.net
* extras: mirror.as24220.net
* updates: mirror.as24220.net
Resolving Dependencies
--> Running transaction check
---> Package epel-release.noarch 0:7-11 will be installed
--> Finished Dependency Resolution
Dependencies Resolved
_____
=====
Package
                Arch
                              Version
                                          Repository
Size
______
=====
Installing:
                          7-11
epel-release
                noarch
                                         extras
15 k
Transaction Summary
______
=====
Install 1 Package
Total download size: 15 k
Installed size: 24 k
Is this ok [y/d/N]: y
Downloading packages:
epel-release-7-11.noarch.rpm
                                             | 15 kB 00:03
```

```
Installing : epel-release-7-11.noarch
1/1
Verifying : epel-release-7-11.noarch
1/1
Installed:
epel-release.noarch 0:7-11
Complete!
[root@localhost philip]#
```

Next, we install the actual yumex utility:

```
[root@localhost philip]# yum install yumex
Loaded plugins: fastestmirror, langpacks
epel/x86_64/metalink | 4.0 kB 00:00
epel | 3.2 kB 00:00
(1/3): epel/x86 64/group gz | 88 kB 00:01
(2/3): epel/x86 64/updateinfo | 927 kB 00:02
(3/3): epel/x86_64/primary | 3.6 MB 00:00:16
Loading mirror speeds from cached hostfile
 * base: mirror.as24220.net
.net
epel 12639/12639
Resolving Dependencies
--> Running transaction check
---> Package yumex.noarch 0:3.0.17-1.el7 will be installed
--> Processing Dependency: pexpect for package: yumex-3.0.17-1.el7.noarch
---> Package python2-pyxdg.noarch 0:0.25-6.el7 will be installed
--> Finished Dependency Resolution
Dependencies Resolved
_____
Package Arch Version Repository Size
============
Installing:
yumex noarch 3.0.17-1.el7 epel 444 k
Installing for dependencies:
pexpect noarch 2.3-11.el7 base 142 k
python2-pyxdg noarch 0.25-6.el7 epel 89 k
Transaction Summary
_____
Install 1 Package (+2 Dependent packages)
Total download size: 675 k
Installed size: 2.7 M
Is this ok [y/d/N]: y
Downloading packages:
warning: /var/cache/yum/x86_64/7/epel/packages/python2-
pyxdg-0.25-6.el7.noarch.rpm: Header V3 RSA/SHA256 Signature, key ID
352c64e5: NOKEY-:--:- ETA
```

```
Total 167 kB/s | 675 kB 00:00:04
Retrieving key from file:///etc/pki/rpm-gpg/RPM-GPG-KEY-EPEL-7
Importing GPG key 0x352C64E5:
Userid : "Fedora EPEL (7) <epel@fedoraproject.org>"
Fingerprint: 91e9 7d7c 4a5e 96f1 7f3e 888f 6a2f aea2 352c 64e5
Package : epel-release-7-11.noarch (@extras)
From : /etc/pki/rpm-gpg/RPM-GPG-KEY-EPEL-7
Is this ok [y/N]: y
Transaction test succeeded
Running transaction
 Installing : yumex-3.0.17-1.el7.noarch 3/3
warning: /etc/yumex.conf created as /etc/yumex.conf.rpmnew
Verifying : yumex-3.0.17-1.el7.noarch 1/3
Verifying : pexpect-2.3-11.el7.noarch 3/3
Installed:
 yumex.noarch 0:3.0.17-1.el7
Dependency Installed:
pexpect.noarch 0:2.3-11.el7 python2-pyxdg.noarch 0:0.25-6.el7
Complete!
[root@localhost philip]#
```

The steps illustrated for installing yumex on CentOS 7 are fairly similar to those for Fedora 28. Finally, we can launch the yumex utility either at the shell or via the GUI. We'll demonstrate the shell method:

```
[root@localhost philip]# yumex &
[1] 2884
[root@localhost philip]# Don't run yumex as root it is unsafe (Use --root
to force)
```

From the preceding output, there is a clear indication that we should not run the yumex utility as a root. Instead, we'll run the yumex utility as a non-root user:

```
root@localhost philip]# exit
exit
[philip@localhost ~]$ yumex &
[1] 2937
[philip@localhost ~]$ 07:48:33 : INFO - Using config file :
/home/philip/.config/yumex/yumex.conf
07:48:33 : INFO - Using config file : /home/philip/.config/yumex/yumex.conf
(<class 'dbus.exceptions.DBusException'>, DBusException('Rejected send
message, 2 matched rules; type="method_call", sender=":1.115" (uid=1000
pid=2937 comm="/usr/bin/python -tt /usr/bin/yumex ") interface=" (unset) "
member="GetDevices" error name=" (unset) " requested_reply="0"
destination=":1.8" (uid=0 pid=633 comm="/usr/sbin/NetworkManager --no-
daemon ")',), <traceback object at 0x2ac5ef0>)
```
(<class 'dbus.exceptions.DBusException'>, DBusException('Rejected send message, 2 matched rules; type="method\_call", sender=":1.115" (uid=1000 pid=2937 comm="/usr/bin/python -tt /usr/bin/yumex ") interface="(unset)" member="GetDevices" error name="(unset)" requested\_reply="0" destination=":1.8" (uid=0 pid=633 comm="/usr/sbin/NetworkManager --nodaemon ")',), <traceback object at 0x2ac6ef0>)

Once we run the preceding commands, we get the following screen:

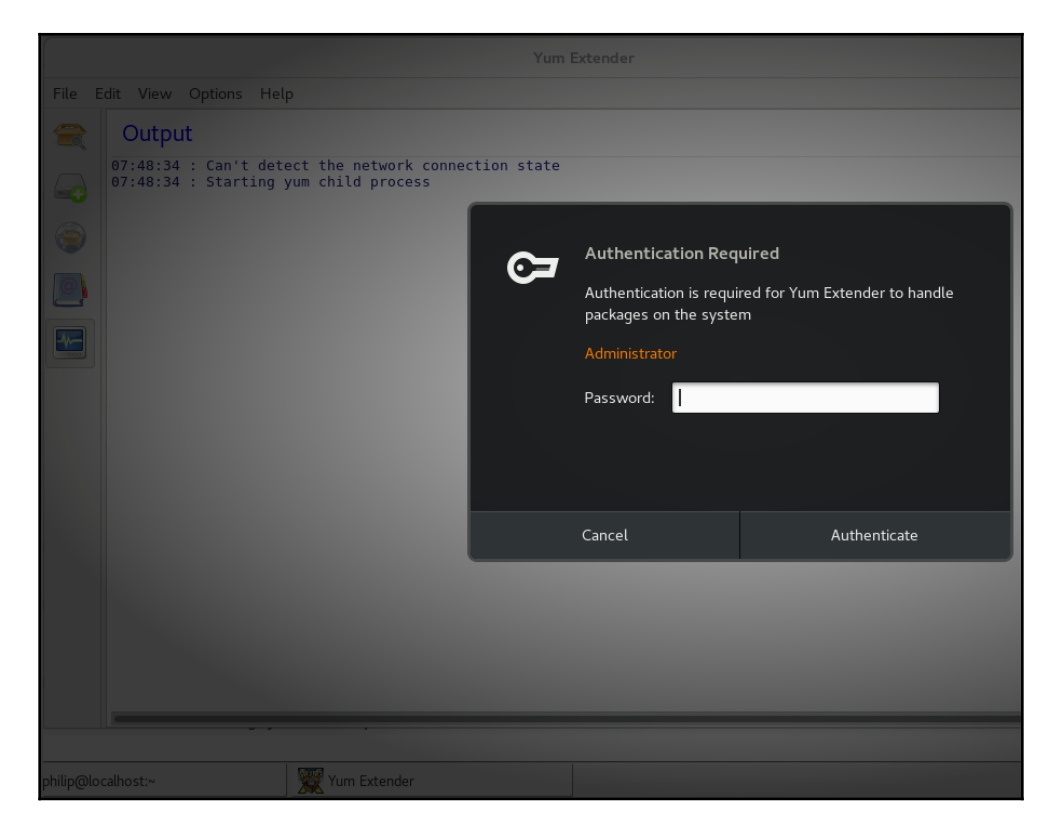

Ironically, we're being prompted for the root password—yes, it may seem confusing for some, but not us. This is because we started the yumex utility as a non-root user. For the yumex utility to run, we need root privileges. This is because it manages packages. A non-root user is unable to manage packages by default. So, we'll authenticate and then we will be greeted with the nifty yumex utility:

| File Edit View Options Help |          |                            |                     |        |                                                              |         |          |  |
|-----------------------------|----------|----------------------------|---------------------|--------|--------------------------------------------------------------|---------|----------|--|
|                             | Pac      | kages                      |                     |        |                                                              |         |          |  |
|                             | Q        |                            |                     |        |                                                              |         | 2        |  |
|                             | 🖲 Up     | odates 🔵 Available 🔵 Ir    | nstalled 🔵 All      |        | Groups Categories                                            |         |          |  |
|                             |          | Package                    | Ver.                | Arch.  | Summary                                                      | Repo.   |          |  |
|                             |          | ModemManager               | 1.6.10-1.el7        | x86_64 | Mobile broadband modem management service                    | base    | 7        |  |
|                             |          | ModemManager-glib          | 1.6.10-1.el7        | x86_64 | Libraries for adding ModemManager support to applications t  | base    | 2        |  |
|                             |          | NetworkManager             | 1.10.2-16.el7_5     | x86_64 | Network connection manager and user applications             | updates | 1        |  |
|                             |          | NetworkManager-adsl        | 1.10.2-16.el7_5     | x86_64 | ADSL device plugin for NetworkManager                        | updates | 1        |  |
|                             |          | NetworkManager-glib        | 1.10.2-16.el7_5     | x86_64 | Libraries for adding NetworkManager support to applications  | updates |          |  |
|                             |          | Network Manager-IIbnm      | 1.10.2-16.el7_5     | X86_64 | Libraries for adding Network Manager support to applications | updates |          |  |
|                             |          | NetworkManager-ppp         | 1.10.2-16.el7_5     | X80_04 | Team device plugin for NetworkManager                        | updates |          |  |
|                             |          | NetworkManager-team        | 1.10.2-16.el7_5     | x86_64 | NetworkManager curses-based III                              | updates |          |  |
|                             |          | NetworkManager-wifi        | 1.10.2-16.el7_5     | x86_64 | Wifi plugin for NetworkManager                               | undates | 1        |  |
|                             |          | PackageKit                 | 1.1.5-2.el7.centos  | x86 64 | Package management service                                   | updates | 5        |  |
|                             | Ē        | PackageKit-command-not-fou | 1.1.5-2.el7.centos  | x86 64 | Ask the user to install command line programs automatically  | updates | 2        |  |
|                             | <u> </u> | DackageKit glib            | 1 1 5 2 ol 7 contor |        | CLib librarios for accossing DackageKit                      | undator |          |  |
|                             |          |                            |                     |        |                                                              | _       |          |  |
|                             |          |                            |                     |        |                                                              |         |          |  |
|                             |          |                            |                     |        |                                                              |         | 8        |  |
|                             |          |                            |                     |        |                                                              |         |          |  |
|                             |          |                            |                     |        |                                                              |         |          |  |
|                             |          |                            |                     |        | Select All Undo                                              | Ар      | ply<br>V |  |
|                             |          |                            |                     |        |                                                              |         |          |  |
| philip@loc                  | alhost:~ | y Yum Ex                   | tender              |        |                                                              |         |          |  |

We notice right off the bat that we have a nice user-friendly GUI with which we can work. There is a menu bar at the top and a search field for finding a particular package. We simply type the name of a package, for instance:

| Yum Extender                        |                                                                                                    |            |        |                                                          |      | •   | ×            |  |
|-------------------------------------|----------------------------------------------------------------------------------------------------|------------|--------|----------------------------------------------------------|------|-----|--------------|--|
| File E                              | File Edit View Options Help                                                                                                    |            |        |                                                          |      |     |              |  |
|                                     | Packages                                                                                                    |            |        |                                                          |      |     | =            |  |
|                                     | Q tftp                                                                                                    |            |        |                                                          |      |     | 30           |  |
|                                     | ◯ Updates ◯ Available ◯ Installed ④ All                                                                                                    |            |        |                                                          |      |     |              |  |
|                                     | Package                                                                                                    | Ver.       | Arch.  | Summary                                                  | Repo | ۶.  |              |  |
|                                     | tftp                                                                                                    | 5.2-22.el7 | x86_64 | The client for the Trivial File Transfer Protocol (TFTP) | base |     | - 1          |  |
|                                     | 🗹 🗮 tftp-server                                                                                                    | 5.2-22.el7 | x86_64 | The server for the Trivial File Transfer Protocol (TFTP) | base |     |              |  |
| <u>*</u>                            |                                                                                                    |            |        |                                                          |      |     |              |  |
|                                     | Project URL : http://www.kernel.org/pub/software/network/tftp/                                                                                                    |            |        |                                                          |      |     |              |  |
|                                     | The Trivial File Transfer Protocol (TFTP) is normally used only for<br>booting diskless workstations. The tftp-server package provides the<br>server for TFTP, which allows users to transfer files to and from a<br>remote machine. TFTP provides very little security, and should not be<br>enabled unless it is expressly needed. |            |        |                                                          |      |     | ©<br>⊘<br>03 |  |
|                                     |                                                                                                    |            |        | [                                                        | Undo | App | oly          |  |
|                                     |                                                                                                    |            |        |                                                          |      |     |              |  |
| philip@localhost:~ 🕅 🎇 Yum Extender |                                                                                                    |            |        |                                                          |      |     |              |  |

Awesome! We get a nice description for a given package, we can select the checkbox and then click **Apply**, and the package will be installed.

#### Summary

In this chapter, we really dived deep into package management within the Red Hat world; particularly, the yum, dnf, rpm, and yumex utilities. We first covered yum and viewed the packages available; next, the yum cache needed to be updated, and so we updated it. After that, we formatted the packages to be displayed in a group format.

Following this, we exposed the information for a given package. We then did some reverse engineering by selecting a file and discovering which package it came from. This was followed by demonstrating the steps to searching for a package. After this, we removed unneeded files before performing an update to the system.

Furthermore, we did a demo on installing a package, followed up on the flip side by illustrating the steps to remove a package. Finally, we performed a system update using YUM. We then covered the dnf utility and saw the similarities between dnf and yum. The Fedora 28 demo showed that yum is merely an alias to dnf.

Next, we looked at the method of viewing the repo list using dnf, and at the method for searching for a given package. Similar to yum, using a configuration file, we located the corresponding package for the configuration file. Ultimately a demo was done on how to add a package using yum. The reverse side of removing a package was also demonstrated.

Working with rpm, we saw how to check the signature of a package. Also, we exposed information for a given package, and there was an illustration for installing and removing a package using the rpm utility. Finally, the focus was on yumex. The yumex utility is a frontend to yum and dnf. It is not preinstalled by default. There was a demo on installing yumex in a Fedora 28 environment; likewise, we saw the necessary steps needed to install the yumex utility in CentOS 7. In the end, we navigated the yumex utility, performing a search for a given package and seeing a description for that package.

In the next chapter, we will work with various utilities in the shell. After reading this, you will be better prepared to navigate the filesystem, create files, directories, and so on. We will look at file permissions, viewing hidden files and directories, and performing searches inside the shell. The skill sets covered in the next chapter are essential for any Linux engineer to work efficiently in a command-line environment. You will be more confident with file management after completing the next chapter. This will enable you to conquer another milestone in your quest for certification.

#### Questions

1. Which option with the yum command is used to display the packages on the system?

A.yum --display B.yum --list C.yum list D.yum --verbose

2. Which command is used to update cache?

A.yum makecache fast B.yum cache --update C.yum -update --cache D.yum -make --list

3. Which command can be passed to identify a package from a configuration file?

A.yum --get-information B.yum --display-information C.yum --provides D.yum provides

4. Which option is used to display packages that are installed with the dpkg command?

A.dpkg --get-selectionsB.dpkg -set-selectionsC.dpkg -get-selectionD.dpkg-query -get-selection

5. Which command is used to remove any temp files that are no longer needed?

A.yum remove cache B.yum clean all C.yum clean temp D.yum remove temp 6. Which command is used to update the system?

A. yum updateB. yum auto-updateC. yum clean updateD. yum purge update

7. Which command is used to display both enabled and disabled repositories?

A.dnf --repo-list B.dnf repolist all C.dnf list repo D.dnf --repo-list --all

8. Which command is used to check for updates?

A.dnf check-update
B.dnf --update-check
C.dnf --list-update
D.dnf --get-list -updates

- 9. Which command is used to expose information for a package before it is installed?
  - A.rpm -qa B.rpm -qic C.rpm -qip D.rpm -qe
- 10. Which command is used to remove a package?
  - A.rpm --remove B.rpm --erase C.rpm --delete D.aptitude --purge

#### **Further reading**

- You can get more info about the CentOS distributions such as installing, configuration best practices, and so on at https://centos.
- For more information about Fedora, to download a copy and get some hands-on experience, see https://getfedora.org.

# **8** Performing File Management

In the previous chapter, we dealt with package management within the Red Hat world. Particularly, we covered the yum, dnf, rpm, and yumex utilities.

In this chapter, our focus will shift toward file management. We will look at ways to work in the shell. We will work on creating, modifying, and removing files. Additionally, we will work with directories, illustrating how to create, move, and remove a directory. Next, we will touch upon performing searches for files and directories. Finally, we will cover pipes and redirects.

We will cover the following topics in this chapter:

- Viewing and moving files and directories in the CLI
- Creating, copying, moving, renaming, and removing files
- Creating and removing directories
- Finding files and directories
- Pipes and redirects

## Viewing and moving files and directories in the CLI

First, you will need to be familiar with working in the CLI. Throughout the previous chapters, we interacted with the shell. Now we want to become efficient in the CLI. When we first open a Terminal, we are placed into the user's home directory, as follows:

[philip@localhost ~]\$

In the preceding output, we're being placed into the home directory of the user philip. This can be confirmed by issuing the print working directory (pwd) command, as follows:

```
[philip@localhost ~]$ pwd
/home/philip
[philip@localhost ~]$
```

In the preceding output, we've confirmed that we are indeed in the /home/philip directory. However, it gets even more interesting. There are various directories inside of /home/philip. We can confirm this by using the list's (ls) command, as follows:

```
[philip@localhost ~]$ ls
Desktop Documents Downloads Music Pictures Public Templates Videos
[philip@localhost ~]$
```

The directories (folders) listed in the preceding output are created for each user in the system. Now, the way in which the directories are displayed doesn't really tell us a lot. To dig deeper, we can issue the ls command once again; this time, we will pass the -l option. The -l option exposes things such as the file type, user permissions, group permissions, user ownership, group ownership, size, and date last modified, as follows:

```
[philip@localhost ~]$ 1s -1
total 32
drwxr-xr-x. 2 philip philip 4096 Jul 31 14:59 Desktop
drwxr-xr-x. 2 philip philip 4096 Jul 31 14:59 Documents
drwxr-xr-x. 2 philip philip 4096 Jul 31 14:59 Downloads
drwxr-xr-x. 2 philip philip 4096 Jul 31 14:59 Music
drwxr-xr-x. 2 philip philip 4096 Jul 31 14:59 Pictures
drwxr-xr-x. 2 philip philip 4096 Jul 31 14:59 Public
drwxr-xr-x. 2 philip philip 4096 Jul 31 14:59 Public
drwxr-xr-x. 2 philip philip 4096 Jul 31 14:59 Templates
drwxr-xr-x. 2 philip philip 4096 Jul 31 14:59 Videos
[philip@localhost ~]$
```

We can get some useful information from the preceding output. For instance, there are permissions for each directory; we can also see the ownership and size. Adding to this, in Linux, we have what are known as hidden files/folders. They are not displayed by default when we perform a listing; to get them, we have to add on the -a option:

```
[philip@localhost ~]$ ls -al
drwx-----. 15 philip philip 4096 Aug 2 10:28 .
drwxr-xr-x. 3 root root 4096 Jul 31 14:58 ..
-rw-r--r-. 1 philip philip 18 Mar 15 09:56 .bash_logout
-rw-r--r-. 1 philip philip 193 Mar 15 09:56 .bash_profile
-rw-r--r-. 1 philip philip 231 Mar 15 09:56 .bashrc
drwx----. 14 philip philip 4096 Jul 31 14:59 .cache
drwx----. 14 philip philip 4096 Jul 31 14:59 .config
```

```
drwxr-xr-x. 2 philip philip 4096 Jul 31 14:59 Desktop
drwxr-xr-x. 2 philip philip 4096 Jul 31 14:59 Documents
drwxr-xr-x. 2 philip philip 4096 Jul 31 14:59 Downloads
-rw-----. 1 philip philip 16 Jul 31 14:58 .esd_auth
-rw-----. 1 philip philip 620 Aug 2 10:28 .ICEauthority
drwxr-xr-x. 3 philip philip 4096 Jul 31 14:59 .local
drwxr-xr-x. 4 philip philip 4096 Apr 25 02:33 .mozilla
drwxr-xr-x. 2 philip philip 4096 Jul 31 14:59 Music
drwxr-xr-x. 2 philip philip 4096 Jul 31 14:59 Pictures
drwxr-xr-. 3 philip philip 4096 Jul 31 14:59 Pictures
drwxr-xr-. 3 philip philip 4096 Jul 31 14:59 Pictures
```

Awesome! This way, we can tell whether a file or directory is hidden; these files/directories begin with a period in front of the name of the file or folder. In order to move between directories, we use the cd command. Change directory or cd allows us to navigate the Linux filesystem. So, let's move on to /home/philip/Documents. Here, we use the following command:

#### [philip@localhost ~]\$ cd /home/philip/Documents [philip@localhost Documents]\$

There is another way to move between directories. The first method that we used is known as the absolute path; this means that we specified the complete path to the directory. The next method for moving between the directories is specifying the relative path, as follows:

```
[philip@localhost ~]$ cd Documents/
[philip@localhost Documents]$
```

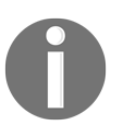

You have to be in the parent directory of the child directory for the relative method to work.

Once we're in the child directory, we can perform the ls command, as follows:

```
[philip@localhost Documents]$ ls
[philip@localhost Documents]$
```

Currently, there is no content in this directory. In order to move back up to the parent directory, we can use the cd command, as follows:

```
[philip@localhost Documents]$ cd /home/philip
[philip@localhost ~]$ pwd
/home/philip
[philip@localhost ~]$
```

In the preceding output, we specified the path. This method will always work. We can also use the cd command in another manner, as follows:

```
[philip@localhost Documents]$ cd ..
[philip@localhost ~]$
```

In the preceding method, we used a double period. The double period indicates the parent directory. If we had specified a single period, the following would have been the outcome:

```
[philip@localhost Documents]$ cd .
[philip@localhost Documents]$
```

The single period references the current directory itself. The following method can be used in a directory, regardless of where you are:

```
[philip@localhost Documents]$ cd ~
[philip@localhost ~]$
```

The tilde (~) character will always bring us back to the home directory of the user. To illustrate this, we will go to the /etc directory as follows:

```
[philip@localhost ~]$ cd /etc
[philip@localhost etc]$ pwd
/etc
[philip@localhost etc]$
```

Now we will issue the cd command once again, passing the tilde (~):

```
[philip@localhost etc]$ cd ~
[philip@localhost ~]$ pwd
/home/philip
[philip@localhost ~]$
```

Awesome job! You can now see the power of the tilde (~) character. At the very top of the filesystem hierarchy lies the root. We usually refer to the root as /; this is not to be confused with the /root directory. The latter is the home directory of the root user. From the /, every other directory is created. We can get to the / as follows:

```
[philip@localhost ~]$ cd /
[philip@localhost /]$ pwd
/
[philip@localhost /]$
```

In the preceding output, we are placed at the root of the filesystem. We can view this directory in a similar way to the other directories, as follows:

[philip@localhost /]\$ ls bin dev home lib64 media opt root sbin sys usr boot etc lib lost+found mnt proc run srv tmp var [philip@localhost /]\$

You'll notice that we have some familiar directories here, such as /home and /dev. Interestingly, we can see the /root directory listed. We can change to that directory and perform a listing, as follows:

[philip@localhost /]\$ cd /root bash: cd: /root: Permission denied [philip@localhost /]\$

We got the preceding error due to the fact that we do not have permission to view the /root directory. Let's authenticate as the root user and retry, as follows:

```
[root@localhost /]# cd /root
[root@localhost ~]#
```

Voila! We are placed into the /root directory. This time, when we do a listing, we will notice right off the bat that this is not the / directory:

```
[root@localhost ~]# ls
anaconda-ks.cfg
[root@localhost ~]#
```

Based on the preceding output, navigating the directory structure is fairly intuitive.

## Creating, copying, moving, renaming, and removing files

This section sounds like a mouthful. Not to worry; it covers the techniques for creating and removing files. It also covers the methods for copying and renaming files.

There are various files that we use on a daily basis. We can do an ls on the /home/philip/Documents/NewTest directory, as follows:

```
philip@localhost Documents]$ cd NewTest/
[philip@localhost NewTest]$ 11 -a
total 8
drwxrwxr-x. 2 philip philip 4096 Aug 6 12:04 .
drwxr-xr-x. 3 philip philip 4096 Aug 6 13:45 ..
[philip@localhost NewTest]$
```

Currently, there aren't any files inside of this directory. In Linux, we can create a file from the shell; we can use the touch command to accomplish this:

```
[philip@localhost NewTest]$ touch OurFile
[philip@localhost NewTest]$ 11
total 0
-rw-rw-r--. 1 philip philip 0 Aug 6 13:52 OurFile
[philip@localhost NewTest]$
```

The file was created using some default permissions. Notably, the -rw-rw-r- object stands for the user (-rw), the group (-rw), and the other (-r--). The first dash (-) is referencing the file type. In this case, it's a regular file. The (rw-) means that the user/owner has read and write permissions. The second set of rw- means that the group also has read and execute permissions. Lastly, the r-- means that the other (everyone else) has read permissions. Also, the part which states philip philip refers to the owner of the file and the group that the file belongs to. We can change the permissions for this file by using the chmod command. Let's suppose that we want to give the others (everyone else) read and write permissions. We can do so as follows:

```
[philip@localhost NewTest]$ chmod o+w OurFile
[philip@localhost NewTest]$ 11
total 0
-rw-rw-rw-. 1 philip philip 0 Aug 6 13:52 OurFile
[philip@localhost NewTest]$
```

Great! We can now see that the other permission says rw-. There is another way to change the permissions, rather than using o+w. Instead, we can use the numerical value. I will change the other back to r-- by using the numerical format, as follows:

```
[philip@localhost NewTest]$ chmod 664 OurFile
[philip@localhost NewTest]$ 11
total 0
-rw-rw-r--. 1 philip philip 0 Aug 6 13:52 OurFile
[philip@localhost NewTest]$
```

We can read the preceding code as follows: in the 664, 6 is equal to read and write, 6 is equal to read and write, and 4 is equal to read. The first digit is a placeholder for the user. The second digit is a placeholder for the group, and the last digit is a placeholder for the other. To further illustrate this, we can take off the read and leave the write for the group permissions, as follows:

```
[philip@localhost NewTest]$ chmod 624 OurFile
[philip@localhost NewTest]$ 11
total 0
-rw--w-r--. 1 philip philip 0 Aug 6 13:52 OurFile
[philip@localhost NewTest]$
```

Similarly, we can add on permissions by increasing the value. Let's pick the others; we will give the others the read and execute permissions, as follows:

```
[philip@localhost NewTest]$ chmod 625 OurFile
[philip@localhost NewTest]$ 11
total 0
-rw--w-r-x. 1 philip philip 0 Aug 6 13:52 OurFile
[philip@localhost NewTest]$
```

Wonderful! We can even give all of the permissions (read, write, and execute) for the user, the group, or the others in a single command. Let's start with the user, as follows:

```
[philip@localhost NewTest]$ 11
total 0
-rwx-w-r-x. 1 philip philip 0 Aug 6 13:52 OurFile
[philip@localhost NewTest]$
```

Now, we can see that the user has read, write, and execute permissions. I got the value of 7 by adding read as equal to 4, write as equal to 2, and execute as equal to 1. We will now give the group all of the permissions, as follows:

```
[philip@localhost NewTest]$ chmod 775 OurFile
[philip@localhost NewTest]$ 11
total 0
-rwxrwxr-x. 1 philip philip 0 Aug 6 13:52 OurFile
[philip@localhost NewTest]$
```

Awesome job! We can also remove all of the permissions for the user, group, or others in a single command. Let's remove the permissions (read, write, and execute) for the others, as follows:

```
[philip@localhost NewTest]$ chmod 770 OurFile
[philip@localhost NewTest]$ 11
total 0
-rwxrwx---. 1 philip philip 0 Aug 6 13:52 OurFile
[philip@localhost NewTest]$
```

Placing a zero (0) negates all of the permissions for the particular section (user, group, or others). You can see the power of permissions. Similarly, we can use letters, as seen previously. The u means user, g means group, and  $\circ$  means others. We can remove the execute permission from the group as follows:

```
[philip@localhost NewTest]$ chmod g-x OurFile
[philip@localhost NewTest]$ 11
total 0
-rwxrw----. 1 philip philip 0 Aug 6 13:52 OurFile
[philip@localhost NewTest]$
```

We can use either a plus (+) symbol (to add a permission) or a minus (-) symbol (to remove a permission). We can also copy a file from one location to another, or inside the same location. A different name will have to be given if the destination for the file is inside the same location as the source.

The cp command is used for copying. We will make a copy of the file and place it in /home/philip/Documents/, as follows:

```
[philip@localhost NewTest]$ cp OurFile /home/philip/Documents/NewFile
[philip@localhost NewTest]$ 11 /home/philip/Documents/
-rwxrw----. 1 philip philip 0 Aug 6 14:34 NewFile
drwxrwxr-x. 2 philip philip 4096 Aug 6 13:52 NewTest
[philip@localhost NewTest]$
```

Excellent!

Directories have a d in front of their permissions.

We can also move a file; the mv command is used for moving files. Let's move /home/philip/Documents/NewFile and place it inside /home/philip/Documents/NewTest:

```
[philip@localhost NewTest]$ mv /home/philip/Documents/NewFile .
[philip@localhost NewTest]$ ll
-rwxrw----. 1 philip philip 0 Aug 6 14:34 NewFile
-rwxrw----. 1 philip philip 0 Aug 6 13:52 OurFile
[philip@localhost NewTest]$
```

The method that we used was to specify a period (.) for the location. This indicates the current working directory; so, instead of typing out the full destination path, we can use the period (.).

We can also rename a file by using the mv command. Let's rename the NewFile:

```
[philip@localhost NewTest]$ mv NewFile RenameFile
[philip@localhost NewTest]$ 11
total 0
-rwxrw----. 1 philip philip 0 Aug 6 13:52 OurFile
-rwxrw----. 1 philip philip 0 Aug 6 14:34 RenameFile
[philip@localhost NewTest]$
```

Voila! We can also rename a file and place it in another directory, as follows:

```
[philip@localhost NewTest]$ mv RenameFile /home/philip/Documents/
[philip@localhost NewTest]$ 11
-rwxrw----. 1 philip philip 0 Aug 6 13:52 OurFile
[philip@localhost NewTest]$
```

The file is no longer inside the present directory, but is now inside the /home/philip/Documents directory:

```
[philip@localhost NewTest]$ 11 /home/philip/Documents/
total 4
drwxrwxr-x. 2 philip philip 4096 Aug 6 14:57 NewTest
-rwxrw----. 1 philip philip 0 Aug 6 14:34 RenameFile
[philip@localhost NewTest]$
```

Great! We can also remove a file by using the rm command. Let's remove the /home/philip/Documents/NewTest/OurFile, as follows:

```
[philip@localhost NewTest]$ 11
total 0
-rwxrw----. 1 philip philip 0 Aug 6 13:52 OurFile
[philip@localhost NewTest]$ rm OurFile
```

```
[philip@localhost NewTest]$ 11
total 0
[philip@localhost NewTest]$
```

#### **Creating and removing directories**

We can create directories by using another popular command. The mkdir command can be used to create a directory. Let's do a listing, using the ls command, as follows:

```
[philip@localhost ~]$ ls
Desktop Documents Downloads Music Pictures Public Templates Videos
[philip@localhost ~]$
```

Now, let's create our own directory inside of /home/philip:

```
[philip@localhost ~]$ mkdir NewTest
[philip@localhost ~]$ 11
total 36
drwxr-xr-x. 2 philip philip 4096 Jul 31 14:59 Desktop
drwxr-xr-x. 2 philip philip 4096 Jul 31 14:59 Documents
drwxr-xr-x. 2 philip philip 4096 Jul 31 14:59 Music
drwxr-xr-x. 2 philip philip 4096 Jul 31 14:59 Music
drwxr-xr-x. 2 philip philip 4096 Jul 31 14:59 Pictures
drwxr-xr-x. 2 philip philip 4096 Jul 31 14:59 Pictures
drwxr-xr-x. 2 philip philip 4096 Jul 31 14:59 Public
drwxr-xr-x. 2 philip philip 4096 Jul 31 14:59 Templates
drwxr-xr-x. 2 philip philip 4096 Aug 6 12:04 NewTest
drwxr-xr-x. 2 philip philip 4096 Jul 31 14:59 Videos
[philip@localhost ~]$
```

In the preceding code, our new directory is listed at the bottom. You'll also notice that we used the ll command; this is just an alias for the ls -l command. This can be verified quickly by using the which command, as follows:

```
philip@localhost ~]$ which ll
alias ll='ls -l --color=auto'
/usr/bin/ls
[philip@localhost ~]$
```

Great job! We can move into our newly created directory by using the cd command:

```
[philip@localhost ~]$ cd NewTest/
[philip@localhost NewTest]$ ls
[philip@localhost NewTest]$ pwd
/home/philip/NewTest
[philip@localhost NewTest]$
```

Next, suppose that we have created a directory and have made a typo. Not to worry; we can leverage the mv command, which has the ability to rename a directory. Let's attempt to rename the /home/Test directory:

```
[philip@localhost NewTest]$ pwd
/home/philip/Documents/NewTest
[philip@localhost NewTest]$ mv /home/philip/Documents/NewTest/
/home/philip/
[philip@localhost NewTest]$ pwd
/home/philip/Documents/NewTest
[philip@localhost NewTest]$
```

We are encountering this error due to the fact that we are inside the directory. Let's try the command with the -v option:

```
[philip@localhost NewTest]$ mv -v /home/philip/Documents/NewTest/
/home/philip/
mv: cannot stat '/home/philip/Documents/NewTest/'
[philip@localhost NewTest]$
```

To get around this, we need to navigate out of the directory, and then retry the mv command, as follows:

```
[philip@localhost ~]$ mv /home/philip/Documents/NewTest/ .
[philip@localhost ~]$ ll
total 36
drwxr-xr-x. 2 philip philip 4096 Jul 31 14:59 Desktop
drwxr-xr-x. 2 philip philip 4096 Aug 6 15:12 Documents
drwxr-xr-x. 2 philip philip 4096 Jul 31 14:59 Music
drwxr-xr-x. 2 philip philip 4096 Aug 6 15:00 NewTest
drwxr-xr-x. 2 philip philip 4096 Jul 31 14:59 Pictures
drwxr-xr-x. 2 philip philip 4096 Jul 31 14:59 Pictures
drwxr-xr-x. 2 philip philip 4096 Jul 31 14:59 Pictures
drwxr-xr-x. 2 philip philip 4096 Jul 31 14:59 Pictures
drwxr-xr-x. 2 philip philip 4096 Jul 31 14:59 Public
drwxr-xr-x. 2 philip philip 4096 Jul 31 14:59 Templates
drwxr-xr-x. 2 philip philip 4096 Jul 31 14:59 Videos
[philip@localhost ~]$
```

Awesome! Now, the NewTest file no longer exists inside of /home/philip/Documents/; this can be shown by executing the following:

```
[philip@localhost ~]$ 11 Documents/
total 0
-rwxrw----. 1 philip philip 0 Aug 6 14:34 RenameFile
[philip@localhost ~]$
```

We can also rename a directory by using the mv command. The trick is to specify a directory name when we call the mv command, as follows:

```
[philip@localhost ~]$ mv NewTest/ ReName
[philip@localhost ~]$ 11
total 36
drwxr-xr-x. 2 philip philip 4096 Jul 31 14:59 Desktop
drwxr-xr-x. 2 philip philip 4096 Aug 6 15:12 Documents
drwxr-xr-x. 2 philip philip 4096 Jul 31 14:59 Downloads
drwxr-xr-x. 2 philip philip 4096 Jul 31 14:59 Music
drwxr-xr-x. 2 philip philip 4096 Jul 31 14:59 Pictures
drwxr-xr-x. 2 philip philip 4096 Jul 31 14:59 Pictures
drwxr-xr-x. 2 philip philip 4096 Jul 31 14:59 Public
drwxrwxr-x. 2 philip philip 4096 Jul 31 14:59 Public
drwxrwxr-x. 2 philip philip 4096 Aug 6 15:00 ReName
drwxr-xr-x. 2 philip philip 4096 Jul 31 14:59 Templates
drwxr-xr-x. 2 philip philip 4096 Jul 31 14:59 Videos
[philip@localhost ~]$
```

Renaming a directory is that simple. We can also change the permissions on a directory. Let's remove the read, write, and execute permissions from the group, as follows:

```
[philip@localhost ~]$ chmod -R 705 ReName/
[philip@localhost ~]$ 11
drwxr-xr-x. 2 philip philip 4096 Jul 31 14:59 Desktop
drwxr-xr-x. 2 philip philip 4096 Aug 6 15:12 Documents
drwxr-xr-x. 2 philip philip 4096 Jul 31 14:59 Downloads
drwxr-xr-x. 2 philip philip 4096 Jul 31 14:59 Music
drwxr-xr-x. 2 philip philip 4096 Jul 31 14:59 Pictures
drwxr-xr-x. 2 philip philip 4096 Jul 31 14:59 Pictures
drwxr-xr-x. 2 philip philip 4096 Jul 31 14:59 Public
drwxr-xr-x. 2 philip philip 4096 Jul 31 14:59 Public
drwxr--r-x. 2 philip philip 4096 Aug 6 15:00 ReName
drwxr-xr-x. 2 philip philip 4096 Jul 31 14:59 Templates
drwxr-xr-x. 2 philip philip 4096 Jul 31 14:59 Videos
[philip@localhost ~]$
```

Awesome! The -R option tells the chmod command to apply the permissions to everything that resides inside of the /home/philip/ReName directory. When we are finished with a directory, we can remove it. The rmdir command is used to remove directories. Let's remove the /home/philip/ReName directory, as follows:

```
[philip@localhost ~]$ rmdir ReName/
[philip@localhost ~]$ 11
drwxr-xr-x. 2 philip philip 4096 Jul 31 14:59 Desktop
drwxr-xr-x. 2 philip philip 4096 Aug 6 15:12 Documents
drwxr-xr-x. 2 philip philip 4096 Jul 31 14:59 Downloads
drwxr-xr-x. 2 philip philip 4096 Jul 31 14:59 Music
drwxr-xr-x. 2 philip philip 4096 Jul 31 14:59 Pictures
```

```
drwxr-xr-x. 2 philip philip 4096 Jul 31 14:59 Public
drwxr-xr-x. 2 philip philip 4096 Jul 31 14:59 Templates
drwxr-xr-x. 2 philip philip 4096 Jul 31 14:59 Videos
[philip@localhost ~]$
```

Based on the preceding code, no errors were encountered. This might not be the case in your environment. Most often, you will either have files or other directories that reside in the directory that you are attempting to remove. Let's quickly create a directory and place three files inside it. Then we will attempt to remove the directory:

```
[philip@localhost ~]$ mkdir TempDir
[philip@localhost ~]$ 11
drwxr-xr-x. 2 philip philip 4096 Jul 31 14:59 Desktop
drwxrwxr-x. 2 philip philip 4096 Aug 6 15:46 TempDir
drwxr-xr-x. 2 philip philip 4096 Jul 31 14:59 Templates
drwxr-xr-x. 2 philip philip 4096 Jul 31 14:59 Videos
[philip@localhost ~]$ touch TempDir/File1
[philip@localhost ~]$ touch TempDir/File2
[philip@localhost ~]$ touch TempDir/File3
[philip@localhost ~]$ 11 TempDir/
total 0
-rw-rw-r--. 1 philip philip 0 Aug 6 15:47 File1
-rw-rw-r--. 1 philip philip 0 Aug 6 15:47 File2
-rw-rw-r--. 1 philip philip 0 Aug 6 15:47 File3
[philip@localhost ~]$
```

Now we will retry the rm command and look at the differences:

```
[philip@localhost ~]$ rmdir TempDir/
rmdir: failed to remove 'TempDir/': Directory not empty
[philip@localhost ~]$
```

Lo and behold, we encountered an error. This is common when a directory is not empty. We can work around it quite easily, however. This time, we will use the rm command with -r, which means to delete everything that follows. We can also add the -v option, which will show the details of any potential permissions issues:

```
[philip@localhost ~]$ 11 TempDir/
total 0
-rw-rw-r--. 1 philip philip 0 Aug 6 15:53 File1
-rw-rw-r--. 1 philip philip 0 Aug 6 15:53 File2
-rw-rw-r--. 1 philip philip 0 Aug 6 15:53 File3
[philip@localhost ~]$ rm -rv TempDir/
removed 'TempDir/File3'
removed 'TempDir/File1'
removed 'TempDir/File2'
removed directory 'TempDir/'
```

```
[philip@localhost ~]$ 11 TempDir/
ls: cannot access 'TempDir/': No such file or directory
[philip@localhost ~]$
```

Great!

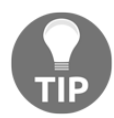

You can use -f to delete an entire directory without being prompted for confirmation.

#### **Finding files and directories**

Often, we are searching for files and directories from the GUI. We can also perform searches in the shell. First, we can use the find command; let's look for files that have a .conf extension. The search function would be as follows:

```
[philip@localhost ~]$ find /etc -iname "*.cfg"
find: '/etc/grub.d': Permission denied
find: '/etc/cups/ssl': Permission denied
/etc/libblockdev/conf.d/00-default.cfg
find: '/etc/audit': Permission denied
find: '/etc/dhcp': Permission denied
find: '/etc/sssd': Permission denied
/etc/grub2.cfg
find: '/etc/audisp': Permission denied
find: '/etc/polkit-1/rules.d': Permission denied
find: '/etc/polkit-1/localauthority': Permission denied
find: '/etc/openvpn/server': Permission denied
find: '/etc/openvpn/server': Permission denied
find: '/etc/openvpn/client': Permission denied
[philip@localhost ~]$
```

Now, if you encounter these errors, it's an indication that you need some advanced permissions. Let's try the search once again, as the root user:

```
[philip@localhost ~]$ su
Password:
[root@localhost philip]# find /etc -iname "*.cfg"'
/etc/libblockdev/conf.d/00-default.cfg
/etc/grub2-efi.cfg
/etc/vdpau_wrapper.cfg
/etc/grub2.cfg
[root@localhost philip]#
```

Awesome! We can even broaden the area where we want to perform a search. Let's search the entire filesystem, as follows:

```
[root@localhost philip]# find / -iname "*.cfg"
/home/philip/.config/yelp/yelp.cfg
/run/media/philip/Fedora-WS-Live-28-1-1/EFI/BOOT/grub.cfg
/run/media/philip/Fedora-WS-Live-28-1-1/isolinux/isolinux.cfg
find: '/run/user/1000/gvfs': Permission denied
/usr/lib64/libreoffice/share/config/soffice.cfg
/usr/lib64/libreoffice/help/en-US/schart.cfg
/usr/lib64/libreoffice/help/en-US/smath.cfg
/usr/lib64/libreoffice/help/en-US/sbasic.cfg
grub2.cfg
/boot/grub2/grub.cfg
[root@localhost philip]
```

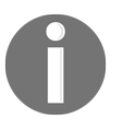

Some output has been omitted for brevity.

We can also search based on a part of a name. Let's look for any file that begins with gru:

```
[root@localhost philip]# find /boot -iname "gru*"
/boot/efi/EFI/fedora/grubia32.efi
/boot/efi/EFI/fedora/grubenv
/boot/efi/EFI/fedora/grubx64.efi
/boot/grub2
/boot/grub2/grub.cfg
/boot/grub2/grubenv
[root@localhost philip]#
```

In the preceding output, we searched inside of the /boot directory. Empty files are often just sitting inside of a directory without being used. We can search for empty files by using the find command. The -type option is passed to specify what we're searching for:

```
[root@localhost philip]# find /home/philip/Documents -empty
/home/philip/Documents/RenameFile
[root@localhost philip]#
```

Awesome job! But, wait; we can do some housekeeping by passing the -delete option to remove any files that the find command has returned from our search. We can do so as follows:

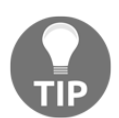

Be careful when using the -delete option as it will remove the files, and even the directories, in some cases. Always back up your data before running find with the -delete option.

```
[root@localhost philip]# find /home/philip/Documents -empty -delete
[root@localhost philip]# ll /home/philip/Documents
ls: cannot access '/home/philip/Documents': No such file or directory
```

In the preceding output, you will notice that /home/philip/Documents/RenameFile, in addition to /home/philip/Documents, has been removed. Be very cautious whenever you pass the -delete option. Although in our case, we are using a lab environment, be sure to keep this in mind in your real systems. Perform a backup before attempting to pass the -delete option.

We can also search for a file or directory based on permissions. Yes! We would pass the – readable, –writable, and –executable options with the find command. This would look as follows:

```
[root@localhost philip]# find /etc/yum.repos.d/ -readable
/etc/yum.repos.d/
/etc/yum.repos.d/fedora-updates.repo
/etc/yum.repos.d/fedora-cisco-openh264.repo
/etc/yum.repos.d/fedora-updates-testing.repo
[root@localhost philip]# 11 /etc/yum.repos.d/
total 16
-rw-r--r-. 1 root root 707 Apr 23 13:03 fedora-cisco-openh264.repo
-rw-r--r-. 1 root root 1331 Apr 23 13:03 fedora.repo
-rw-r--r-. 1 root root 1392 Apr 23 13:03 fedora-updates.repo
-rw-r--r-. 1 root root 1450 Apr 23 13:03 fedora-updates-testing.repo
[root@localhost philip]#
```

Awesome job! You can see that the result of the find command matches the listing for files with the read permission. Likewise, we can search for the files and directories with execute permissions, as follows:

```
[root@localhost philip]# 11 /etc/init.d/
total 52
-rw-r--r-. 1 root root 18561 Jan 2 2018 functions
-rwxr-xr-x. 1 root root 7288 Apr 25 02:39 livesys
-rwxr-xr-x. 1 root root 1054 Apr 25 02:39 livesys-late
```

```
-rwxr-xr-x. 1 root root 4334 Jan 2 2018 netconsole
-rwxr-xr-x. 1 root root 7613 Jan 2 2018 network
-rw-r--r-. 1 root root 1161 Apr 18 17:59 README
[root@localhost philip]# find /etc/init.d/ -perm -o+x
/etc/init.d/
/etc/init.d/livesys
/etc/init.d/livesys-late
/etc/init.d/netconsole
/etc/init.d/network
[root@localhost philip]#
```

In the preceding output, only the files with execute permissions for the others are displayed.

Adding to this, we can search for files and directories with write permissions, as follows:

```
[root@localhost philip]# find /etc/init.d/ -perm -o+w
[root@localhost philip]#
```

Great job! The results came back empty because none of the files or directories have write permissions for the others. Similarly, we can search using numbers. We could look for execute permissions, as follows:

```
[root@localhost philip]# find /etc/init.d/ -perm -005
/etc/init.d/
/etc/init.d/livesys
/etc/init.d/livesys-late
/etc/init.d/netconsole
/etc/init.d/network
[root@localhost philip]#
```

In the preceding output, only directories with execute permissions are displayed. We can search for files and directories with write permissions, as follows:

```
[root@localhost philip]# find /etc/init.d/ -perm -002
[root@localhost philip]#
```

Interestingly enough, the results came back as expected, because the others do not have write permissions. Likewise, we can search for write permissions for groups, as follows:

```
[root@localhost philip]# 11 /etc/init.d/
total 52
-rw-r--r-. 1 root root 18561 Jan 2 2018 functions
-rwxr-xr-x. 1 root root 7288 Apr 25 02:39 livesys
-rwxr-xr-x. 1 root root 1054 Apr 25 02:39 livesys-late
-rwxr-xr-x. 1 root root 4334 Jan 2 2018 netconsole
```

```
-rwxr-xr-x. 1 root root 7613 Jan 2 2018 network
-rw-r--r-. 1 root root 1161 Apr 18 17:59 README
[root@localhost philip]# find /etc/init.d/ -perm -020
[root@localhost philip]#
```

Awesome! The results are empty, because the groups do not have write permissions. Lastly, we can search for write permissions for the user; this will yield the following:

```
[root@localhost philip]# find /etc/init.d/ -perm -200
/etc/init.d/
/etc/init.d/functions
/etc/init.d/livesys
/etc/init.d/README
/etc/init.d/livesys-late
/etc/init.d/netconsole
/etc/init.d/network
[root@localhost philip]#
```

Great job! The syntax is -perm, followed by the user (the first digit), the group (the second digit), and the others (the last digit).

Another popular method for searching files and directories is to use the locate command. The locate utility is faster in terms of results compared to the find utility; this is due to the fact that the locate command uses a database to perform lookups. The database is called mlocate. We can perform a simple search of a file we have created, as follows:

[philip@localhost ~]\$ locate TestFile
[philip@localhost ~]\$

In the preceding output, the locate command is unaware of the specified file. Not to worry; we simply have to update the database, as follows:

```
[philip@localhost ~]$ updatedb
updatedb: cannot open a temporary file for `/var/lib/mlocate/mlocate.db'
[philip@localhost ~]$
```

If you run into this error, it means that you need to run the command as the root user, as follows:

```
[philip@localhost ~]$ su
Password:
[root@localhost philip]# updatedb
[root@localhost philip]#
Now, let's retry the locate command for the given file:
[root@localhost philip]# locate TestFile
/home/philip/Documents/TestFile1
[root@localhost philip]#
```

That's more like it! We can also search by extensions. To do so, we can use a wildcard, as follows:

```
[root@localhost philip]# locate *.key
/etc/brlapi.key
/etc/trusted-key.key
/usr/lib64/libreoffice/help/en-US/sbasic.key
/usr/lib64/libreoffice/help/en-US/schart.key
/usr/lib64/libreoffice/help/en-US/schart.key
/usr/lib64/libreoffice/help/en-US/sdraw.key
/usr/lib64/libreoffice/help/en-US/sdraw.key
/usr/lib64/libreoffice/help/en-US/simpress.key
/usr/lib64/libreoffice/help/en-US/simpress.key
/usr/lib64/libreoffice/help/en-US/smath.key
/usr/lib64/libreoffice/help/en-US/swriter.key
/usr/lib64/libreoffice/help/en-US/swriter.key
/usr/lib64/libreoffice/help/en-US/swriter.key
/usr/share/doc/openssh/PROTOCOL.key
/usr/share/doc/python3-pycurl/tests/certs/server.key
[root@localhost philip]#
```

In the preceding output, only the results with lowercase names are displayed; we can fix this by passing -i, which tells the locate command to ignore the case:

```
[root@localhost philip]# locate -i *.key
/etc/brlapi.key
/etc/trusted-key.key
/usr/lib64/libreoffice/help/en-US/sbasic.key
/usr/lib64/libreoffice/help/en-US/scalc.key
/usr/lib64/libreoffice/help/en-US/schart.key/usr/lib64/libreoffice/help/en-
US/sdatabase.key
/usr/lib64/libreoffice/help/en-US/sdraw.key
/usr/lib64/libreoffice/help/en-US/simpress.key
/usr/lib64/libreoffice/help/en-US/smath.key
/usr/lib64/libreoffice/help/en-US/swriter.key
/usr/lib64/libreoffice/help/en-US/swriter.key
/usr/lib64/libreoffice/help/en-US/swriter.key
/usr/share/doc/openssh/PROTOCOL.key
/usr/share/doc/python3-pycurl/tests/certs/server.key
[root@localhost philip]#
```

In this case, the results are the same, due to the fact that the files are in lowercase. We can also control how the output is displayed; we can pass the --null option, as follows:

```
[root@localhost philip]# locate --null *types
/etc/ethertypes/etc/mime.types/etc/firewalld/icmptypes/etc/selinux/targeted
/contexts/customizable_types/etc/selinux/targeted/contexts/securetty_types/
usr/include/bits/types/usr/lib/firewalld/icmptypes/usr/lib64/libreoffice/pr
ogram/types/usr/lib64/libreoffice/share/filter/vml-shape-
types/usr/lib64/perl5/bits/types/usr/lib64/python2.7/ctypes/usr/lib64/pytho
n2.7/ctypes/macholib/REAshare/icons/hicolor/512x512/mimetypes/usr/share/ico
ns/hicolor/64x64/mimetypes/usr/share/icons/hicolor/72x72/mimetypes/usr/share/
e/icons/hicolor/96x96/mimetypes/usr/share/icons/hicolor/scalable/mimetypes/
```

```
usr/share/icons/locolor/16x16/mimetypes/usr/share/icons/locolor/32x32/mimet
ypes/usr/share/mime/types
[root@localhost philip]#
```

In the preceding output, we can see the desired results. Finally, we can view information about the database; to do so, we can use the -S option:

Great job! In addition to the size, we can also see the location of the database.

#### **Pipes and redirects**

Often, when we are viewing output from various commands, it is a bit fuzzy. Fear no more; we have what is known as pipes and redirects. Basically, when working with pipes (|), we take the output of a command and pass it as the input of another command. Redirects (>, <, >>, 2>, and 2>&1) are similar to taking output from a command, but this time, we send it to a location, such as a file or another location, to name a few.

To begin, let's use the ls command. The code is as follows:

| [root@localhost phi | ilip]# ls /e | etc       |             |               |
|---------------------|--------------|-----------|-------------|---------------|
| abrt                | default      | gdbinit.d | kernel      |               |
| networks            | rc4.d        | subuid-   |             |               |
| adjtime             | depmod.d     | gdm       | krb5.conf   |               |
| nfs.conf            | rc5.d        | sudoers   |             |               |
| aliases             | dhcp         | geoclue   | krb5.conf.d |               |
| nfsmount.conf       | rc6.d s      | udoers.d  |             |               |
| alsa                | DIR_COLORS   | glvnd     | ld.so.cache | nsswitch.conf |
| rc.d syscor         | nfig         |           |             |               |
| alternatives        | DIR_COLORS.  | 256color  | gnupg       | ld.so.conf    |
| nsswitch.conf.bak   | rdma sysc    | tl.conf   |             |               |
| [root@localhost phi | ilip]#       |           |             |               |

We can view the output one page at a time by bringing in yet another powerful command—the less command:

```
[root@localhost philip]# ls /etc | less
cron.daily
cron.deny
cron.hourly
cron.monthly
crontab
cron.weekly
crypto-policies
cryptab
csh.cshrc
csh.login
cups
cupshelpers
:
[root@localhost philip]#
```

In order to exit the less command, we can use the q on the keyboard. The benefit of using the less command is the fact that we can move back and forward, as opposed to the more command, which can only move forward. We can also use the pipe (|) character to pass values that another command is expecting. We can use the wc command to illustrate this, as follows:

```
[root@localhost philip]# ls /etc | wc -w
263
[root@localhost philip]#
```

In the preceding output, we took the output from the ls command and passed it as the input to the wc command. The wc command is used for the word count; the -w option is used to display the total amount of words.

Next, we can use redirects in a number of ways. In Linux, we have three types of streams, as follows:

- STDIN = input <
- STDOUT = output >
- STDERR = standard error 2>

Also, we can mix and match the streams, as you will see later in this section. Let's start with STDIN; we can use the we command and call the input from a file, as follows:

```
[root@localhost philip]# wc -w < /boot/grub2/grub.cfg
435
[root@localhost philip]#</pre>
```

Awesome! The word count of /boot/grub2/grub.cfg is passed to the wc command. Moving on to STDOUT, we can get the output of a command and store it in a file. Let's use the ls command, as follows:

```
[root@localhost philip]# ls /etc/init.d/ > /home/philip/Documents/ls.txt
[root@localhost philip]#
```

In the preceding output, we did a listing of /etc/init.d/ and saved the output to /home/philip/Documents/ls.txt. This can be verified as follows:

```
[root@localhost philip]# cat /home/philip/Documents/ls.txt
functions
livesys
livesys-late
netconsole
network
README
[root@localhost philip]#
```

Now, suppose that we use the ls command for another directory; this will overwrite the existing content of /home/philip/Documents/ls.txt:

```
[root@localhost philip]# ls /boot/grub2/ > /home/philip/Documents/ls.txt
[root@localhost philip]# cat /home/philip/Documents/ls.txt
device.map
fonts
grub.cfg
grubenv
i386-pc
localethemes
[root@localhost philip]#
```

As you can see, the proof is in the pudding. A way around this would be to tell the STDOUT that we want to append the output, instead of overwriting it:

```
[root@localhost philip]# ls /var/ >> /home/philip/Documents/ls.txt
[root@localhost philip]# cat /home/philip/Documents/ls.txt
device.map
fonts
grub.cfg
```

grubenv i386-pc locale themes account adm cache crash db empty ftp games gopher kerberos lib spool tmp www yp [root@localhost philip]#

There we go! So, we use >> to append data to an existing file. Next, we can combine the results of the STDIN of a command and send it to the STDOUT. That would look as follows:

```
[root@localhost philip]# wc -w < /var/log/boot.log >
/home/philip/Documents/STDIN_STDOUT.txt
[root@localhost philip]# cat /home/philip/Documents/STDIN_STDOUT.txt
2021
[root@localhost philip]#
```

Great job! We can also redirect STDERR to a file. Let's use the file command, as follows:

```
[root@localhost philip]# ls -1 /tmp TestFileWithError 2>
/home/philip/Documents/STDERR.txt
/tmp:
drwx-----. 3 root root 60 Aug 2 10:23 systemd-private-
a7a23120abff44c8bca6807f1711c1c2-bolt.service-7uNmVr
drwx-----. 3 root root 60 Aug 2 10:22 systemd-private-
a7a23120abff44c8bca6807f1711c1c2-chronyd.service-LPD8zu
drwx-----. 3 root root 60 Aug 2 10:23 systemd-private-
a7a23120abff44c8bca6807f1711c1c2-colord.service-13Vcs8
drwx-----. 3 root root 60 Aug 2 10:28 systemd-private-
a7a23120abff44c8bca6807f1711c1c2-fwupd.service-XOnyvf
drwx-----. 3 root root 60 Aug 2 10:22 systemd-private-
a7a23120abff44c8bca6807f1711c1c2-fwupd.service-XOnyvf
drwx-----. 2 philip philip 40 Aug 2 10:31 tracker-extract-files.1000
drwx-----. 2 root root 40 Aug 2 10:22 vmware-root
```

#### [root@localhost philip]#

In the preceding output, it appears as though the command worked. Well, the truth of the matter is that the listing for /tmp worked, but the error for the TestFileWithError file was not displayed. Instead, the error was sent to

/home/philip/Documents/STDERR.txt. This can be verified as follows:

### [root@localhost philip]# cat /home/philip/Documents/STDERR.txt ls: cannot access 'TestFileWithError': No such file or directory [root@localhost philip]#

Awesome job! We can also combine the STDOUT with the STDERR in a single file. This is accomplished by telling the shell that we would like to store the STDERR, along with the STDOUT, inside the file 2>&1. This can be done as follows:

```
[root@localhost philip]# ls -1 /tmp TestFileWithError >
/home/philip/Documents/STDERR.txt 2>&1
[root@localhost philip]# cat /home/philip/Documents/STDERR.txt
ls: cannot access 'TestFileWithError': No such file or directory
/tmp:
total 0
drwx-----. 3 root root
                           60 Aug 2 10:23 systemd-private-
a7a23120abff44c8bca6807f1711c1c2-bolt.service-7uNmVr
drwx-----. 3 root root 60 Aug 2 10:22 systemd-private-
a7a23120abff44c8bca6807f1711c1c2-chronyd.service-LPD8zu
drwx-----. 3 root root 60 Aug 2 10:23 systemd-private-
a7a23120abff44c8bca6807f1711c1c2-colord.service-13Vcs8
drwx-----. 3 root root 60 Aug 2 10:28 systemd-private-
a7a23120abff44c8bca6807f1711c1c2-fwupd.service-XOnyvf
drwx-----. 3 root root
                           60 Aug 2 10:22 systemd-private-
a7a23120abff44c8bca6807f1711c1c2-rtkit-daemon.service-ZD5m07
drwx-----. 2 philip philip 40 Aug 7 14:45 tracker-extract-files.1000
drwx-----. 2 root
                           40 Aug 2 10:22 vmware-root
                    root
[root@localhost philip]#
```

In the preceding output, we can see the error at the beginning of the file, followed by the listing of the /tmp. Finally, it's possible to display the output of a command and simultaneously redirect the output to a file; this is made possible by yet another powerful command—the tee command. The following shows the tee command in action:

```
[root@localhost philip]# cat /etc/hosts.allow | tee
/home/philip/Documents/The_Tee_command.txt
#
# hosts.allow This file contains access rules which are used to
# allow or deny connections to network services that
# either use the tcp_wrappers library or that have been
# started through a tcp_wrappers-enabled xinetd.
```

```
#
#
        See 'man 5 hosts_options' and 'man 5 hosts_access'
#
        for information on rule syntax.
        See 'man tcpd' for information on tcp_wrappers
[root@localhost philip]#
[root@localhost philip]# cat /home/philip/Documents/The_Tee_command.txt
                  This file contains access rules which are used to
# hosts.allow
#
          allow or deny connections to network services that
          either use the tcp_wrappers library or that have been
#
#
         started through a tcp_wrappers-enabled xinetd.
#
#
      See 'man 5 hosts options' and 'man 5 hosts access'
#
      for information on rule syntax.
     See 'man tcpd' for information on tcp_wrappers
[root@localhost philip]#
```

In the preceding output, you can see the power of the tee command.

#### Summary

This chapter was very detailed. I must say that I had a lot of fun working on it. We covered the filesystem structure. You learned how to navigate the filesystem using the cd command. Then we looked at how to identify the working directory. After that, we covered the method for viewing the contents of a directory. Adding to that, we exposed hidden files and directories within directories that weren't displayed by default.

Next, we covered how to create a file in the shell. Furthermore, we looked at the various permissions for a file and how to change these permissions. Following this, we moved on to directories inside a Linux environment. The various methods to create, move, rename, and remove a directory were explored. The next topic involved techniques to search for files and directories. First, we worked with the find command extensively. Next, the locate command was explored. Finally, we worked with pipes and redirects, within the context of the shell environment. We saw how we can leverage the output of a command and pass it as the input for another command. We then explored how to redirect to and from a file, including STDOUT and STDERR. Finally, we took a look at another powerful command: the tee command.

In the next chapter, we will look at processes in the context of the shell environment. In particular, we will look at a technique to manage processes. Some popular commands will be covered, such as top, service, and systemctl, used for identifying and managing processes. The next chapter will be concise, in the sense that we will focus on the methods that it is essential for every Linux engineer to be aware of when working inside a shell environment. The skill set that you will gain will foster even more confidence as you progress in your path to certification.

#### Questions

- 1. Which of the following directories is the root directory?
  - A./root/ B./root C./home/root D./
- 2. Which of the following commands is used to change to another directory?
  - A.pwd B.change C.cd D.change dir
- 3. Which of the following commands will print the current working directory?
  - A.print dir B.pwd C.display D.cd
- 4. Which of the following commands is used to print the content of a directory?
  - A.ls B.which C.whereis D.cat

- 5. Which of the following options can be used to display file and directory permissions, using the ls command?
  - A.-r B.-b C.-a D.-1
- 6. Which of the following options can be used to display hidden files and directories, with the ls command?
  - A. -1 B. -b C. -a D. -u
- 7. Which of the following commands is used to remove a directory, even when it's not empty?
  - A.rmdir B.rm C.remove D.mv
- 8. Which of the following options are used to find and remove empty files and directories, with the find command?
  - A.empty -remove B.-empty -clean C.-empty -delete D.-empty -cycle
- 9. Which of the following commands is used to update the database that the locate command uses?
  - A.updatelocate B.updatedatabase C.locateupdate D.updatedb

- 10. Which of the following commands displays the output of a command and simultaneously saves the results to a file?
  - A.less B.more C.wc D.tee

#### **Further reading**

- You can get more information about various distributions and file manipulation at: https://unix.stackexchange.com
- For general information that relates to various commands that work on both CentOS and Ubuntu, and for the ability to post your questions for other community members to respond to, refer to https://www.linuxquestions.org

## **9** Creating, Monitoring, Killing, and Restarting Processes

In the previous chapter, we looked in detail at file management. Then, we covered how to create a file at the shell. Furthermore, we saw the various permissions for a file, and we learned how to change them. Following this, we moved onto directories inside a Linux environment. Finally, we worked with pipes and redirects, within the context of the shell environment. Also, we took a look at another powerful command—the tee command.

In this chapter, we are going to explore various techniques that can be used for managing various processes. First, we will investigate processes in real time using a very popular command—the ps command. This ps command was briefly covered in Chapter 2, Booting the System, in the The boot process – explained section. In this chapter, we place more emphasis on the ps command, exploring more options that can be passed, thereby exposing vital information. After this, we venture into methods of managing daemons; first, we start off with the very popular top command. This method of handling processes is widely used throughout the Linux community. This is mainly because the top command gives real-time statistics for various daemons. In addition to this, we can also control daemon behavior. Following this, we move onto another common method for managing processes: the service command. Finally, we cover the latest method for daemon management; namely, the systemctl command. This chapter, we go into more depth on common practices used for daemon management, using the systemctl command.

We will cover the following topics in this chapter:

- The ps command
- Viewing and managing processes using the top command
- Managing processes with the service command
- Managing processes with the systemctl command
## The ps command

The ps command, which stands for **Process Status**, is one of the most popular commands used in today's environment. It displays the current processes running within a system; when we work within a Linux environment, we often overlook the underlying processes that make it all possible. All the information that the ps command displays comes from a very popular directory; namely, the /proc filesystem. The /proc filesystem is not actually a real filesystem, per se; it is in fact a virtual filesystem. It's loaded upon boot time, and you will find the /proc filesystem in almost every Linux distribution available today. Let's dive into the ps command.

To begin with, we can display any process that has started in the current shell:

| [philip@lo | calhost ~]\$ | ps       |      |
|------------|--------------|----------|------|
| PID        | TTY          | TIME     | CMD  |
| 2220       | pts/0        | 00:00:00 | bash |
| 95677      | pts/0        | 00:00:00 | ps   |
| [philip@lo | calhost ~]\$ |          |      |

Based on the preceding output, we have not started any other process in the current shell, except for the ps command itself and the Bash shell. We can also list all of the processes currently present within a system, using the ps command; we would pass the -A parameter:

```
[philip@localhost ~]$ ps -A
 PID
         TTY
                  TIME
                              CMD
    1
         ?
                  00:00:31
                              systemd
    2
         ?
                  00:00:00
                              kthreadd
    3
         ?
                  00:00:02
                              ksoftirqd/0
    5
         ?
                  00:00:00
                              kworker/0:0H
    7
         ?
                  00:00:00
                              migration/0
    8
         ?
                  00:00:00
                              rcu_bh
     9
         ?
                  00:00:12
                              rcu_sched
        ?
    10
                  00:00:11
                              watchdog/0
    12
        ?
                  00:00:00
                              kdevtmpfs
    13
        ?
                  00:00:00
                              netns
                  00:00:00
                              khungtaskd
    14
        ?
    15
         ?
                  00:00:00
                              writeback
 95730
         ?
                  00:00:00
                              kworker/0:3
 95747
         ?
                  00:00:00
                              sleep
 95748 pts/0
                  00:00:00
                              ps
[philip@localhost ~]$
```

When we run the ps command with either –A or –e parameter, it will only print out the process IDs and the name of each process. But wait, we can expand this output even further. We can pass –a along with –u. This will print out processes for the current user who opened the Terminal:

```
[philip@localhost ~]$ ps -au
```

| >                      |                                                                                   | philip : bash — Konsole                                                                       | ✓ ♦ ⊗          |
|------------------------|-----------------------------------------------------------------------------------|-----------------------------------------------------------------------------------------------|----------------|
| File Edit              | View Bookmarks Settings Help                                                      |                                                                                               |                |
| [philip@l              | localhost ~]\$ ps -au                                                             |                                                                                               |                |
| USER<br>root<br>philip | 966 0.1 2.7 379864 56100 ttyl Stal Stal<br>1817 0.3 0.2 220020 5372 pts/l Ss+ 08: | ALL COMMAND<br>23 0:02 /usr/libexec/Xorg -core -noreset :0 -seat seat0 -auth<br>39 0:00 -bash | /var/run/light |
| philip<br>philip       | 2080 0.4 0.2 220036 5368 pts/2 Ss 08:<br>2115 0.0 0.1 250568 3796 pts/2 R+ 08:4   | 41 0:00 /bin/bash<br>41 0:00 ps -au                                                           |                |
| [philip@l              | localhost ~]\$                                                                    |                                                                                               |                |
|                        |                                                                                   |                                                                                               |                |
| 子 💽 ph                 | hilip : bash — Konsole                                                            | × (1) = 4                                                                                     | ▲ 8:41 AM ≡    |

To see all processes owned by the current user in the system, we pass the -x option:

```
[philip@localhost ~]$ ps -x
PID TTY STAT TIME COMMAND
               0:00 /usr/bin/gnome-keyring-daemon --daemonize --login
1487 ?
          S1
          Ssl 0:01 /usr/libexec/gnome-session-binary --session gnome-
1491 ?
classic
1498 ?
          S
               0:00 dbus-launch --sh-syntax --exit-with-session
1499 ?
          Ssl 0:00 /bin/dbus-daemon --fork --print-pid 4 --print-address
6 --session
1567 ?
         Sl
               0:00 /usr/libexec/gvfsd
          Sl
               0:00 /usr/libexec/gvfsd-fuse /run/user/1000/gvfs -f -o
1572 ?
big_writes
1664 ?
          Ss 0:00 /usr/bin/ssh-agent /bin/sh -c exec -1 /bin/bash -c
"env
GNOME_SHELL_SESSION_MODE=classic gnome-session --session gnome-cla
1683 ?
          S1
               0:00 /usr/libexec/at-spi-bus-launcher
1688 ?
          Sl
               0:00 /bin/dbus-daemon --config-file=/usr/share/defaults/at-
spi2/accessibility.conf --nofork --print-address 3
```

We can also specify a user as part of the argument with –u:

| [philip | @loca | lhost ~]\$ p | s -au root   |
|---------|-------|--------------|--------------|
| PID     | TTY   | TIME         | CMD          |
| 1       | ?     | 00:00:31     | systemd      |
| 2       | ?     | 00:00:00     | kthreadd     |
| 3       | ?     | 00:00:02     | ksoftirqd/0  |
| 5       | ?     | 00:00:00     | kworker/0:0H |

We can also see all the users in addition to the path to the executable for each daemon; we pass -aux or aux-; this is the **Berkeley Software Distribution** (**BSD**) syntax. The BSD is another flavor of Unix. Following is an example of the Linux syntax:

```
[philip@localhost ~]$ ps -aux
        PID %CPU %MEM VSZ
USER
                                RSS
                                      TTY
                                           STAT
                                                 START
                                                          TIME
COMMAND
               0.0 0.4
                         193700 4216
                                      ?
          1
                                             Ss
                                                   Aug08
                                                           0:31
root.
/usr/lib/systemd/systemd --switched-root
                                          --system --deserialize 21
root
          2
               0.0 0.0
                           0
                                        ?
                                             s
                                                   Aug08
                                                           0:00
                                  0
[kthreadd]
root
          3
               0.0 0.0
                           0
                                  0
                                        ?
                                             s
                                                   Aug08
                                                           0:02 [ksoftirqd/0]
root
          5
               0.0 0.0
                           0
                                  0
                                        ?
                                             S
                                                   Aug08
                                                           0:00
[kworker/0:0H]
                                        ?
          570 0.0 0.2 36524 2236
                                             Ssl
                                                   Aug08
                                                          0:14 /bin/dbus-
dbus
daemon --system --address=systemd: --nofork --nopidfile --systemd-activati
          571 0.0 0.0 115640 672
                                        ?
                                              s
                                                   Aug08
                                                          0:00
chrony
/usr/sbin/chronyd
avahi
          585
               0.0 0.0
                         30072
                                 28
                                        ?
                                              S
                                                   Aug08
                                                           0:00 avahi-daemon:
chroot helper
philip
          2209 0.0 0.0 313472
                                 644
                                        ?
                                              S1
                                                   Aug08
                                                           0:00
/usr/libexec/gvfsd-metadata
          2213 0.0 1.0 720692 10608
                                        ?
                                                   Aug08
                                                            0:05
philip
                                              S1
/usr/libexec/gnome-terminal-server
```

Awesome! Based on the preceding output, we can see various user accounts. Some of the accounts are actual system accounts, such as the dbus account. We can also specify a user account ID:

```
[philip@localhost ~]$ ps -ux 1000
USER
         PID %CPU %MEM
                             vsz
                                    RSS
                                         TTY
                                              STAT START
                                                            TIME
COMMAND
         1487 0.0
                     0.0
                             462496 996
                                          ?
                                               S1
                                                     Aug08
                                                             0:00
philip
/usr/bin/gnome-keyring-daemon --daemonize --login
philip 1491
               0.0
                     0.1
                             761348 1512 ?
                                               Ssl
                                                    Aug08
                                                             0:01
/usr/libexec/gnome-session-binary --session gnome-classic
philip
        1498
               0.0
                     0.0
                             13976
                                     0
                                          ?
                                               S
                                                     Aug08
                                                             0:00
dbus-launch --sh-syntax --exit-with-session
                             36284
                                                             0:00 /bin/dbus-
philip 1499
               0.0
                     0.1
                                     1276 ?
                                               Ssl Aug08
```

```
daemon -- fork -- print-pid 4 -- print-address 6 -- session
philip 1567
               0.0 0.0
                             386352
                                      0
                                          ?
                                               S1
                                                    Aug08
                                                             0:00
/usr/libexec/gvfsd
philip 1572
               0.0 0.0
                             415548
                                      52 ?
                                               S1
                                                    Aug08
                                                             0:00
/usr/libexec/gvfsd-fuse /run/user/1000/gvfs -f -o big_writes
```

In addition to this, it is also possible to display processes that are owned by a particular group. Yes! It's possible by passing either the group name or ID. If we're passing the group name, then we use –g:

[philip@localhost ~]\$ ps -fg postfix UID PID PPID C STIME TTY TIME CMD postfix 1110 1108 0 Aug08 ? 00:00:00 qmgr -l -t unix -u 00:00:00 pickup -1 -t unix -u postfix 95714 1108 0 06:12 ? [philip@localhost ~]\$

To pass the group ID, we pass the -G option:

[philip@localhost ~]\$ ps -fg 89 UID PID PPID C STIME TTY TIME CMD [philip@localhost ~]\$ [philip@localhost ~]\$ ps -fG 89 PID PPID C STIME TTY CMD UID TIME postfix 1110 1108 0 Aug08 ? 00:00:00 qmgr -1 -t unix -u 95714 1108 0 06:12 ? 00:00:00 pickup -l -t unix -u postfix [philip@localhost ~]\$

Great job! We can also search for a process by specifying the **process ID** (**PID**). We pass – f that will print a long listing along with the –p option, which expects a numerical value:

[philip@localhost ~]\$ ps -fp 1982 UID PID PPID C STIME TTY TIME CMD philip 1982 1 0 Aug08 ? 00:00:00 /usr/libexec/tracker-store [philip@localhost ~]\$

Interestingly enough, we can even specify multiple processes on the same line; we separate the processes by a comma:

[philip@localhost ~]\$ ps -fp 1982,2001,2219 UID PPID C STIME TTY TIME CMD PID philip 1982 1 0 Aug08 ? 00:00:00 /usr/libexec/tracker-store philip 2001 1730 0 Aug08 ? 00:00:00 /usr/libexec/ibus-enginesimple ? philip 2219 2213 0 Aug08 00:00:00 gnome-pty-helper [philip@localhost ~]\$

Great job! It is also possible to find a command by specifying the process ID by passing the  $-\circ$  option:

```
[philip@localhost ~]$ ps -fp 955 -o comm=sshd
[philip@localhost ~]$
```

Based on the preceding output, only the actual executable for the respective PID is displayed.

It is also possible to get memory and CPU information using the ps command; we pass the -e option along with the -o option. We then need to pass the column names that interest us. Here is how we accomplish this:

| [philip | @localho  | ost ~]\$ ps -eo pid,ppid,cmd,%me | em,%cpu      | sort=-%mem | head |
|---------|-----------|----------------------------------|--------------|------------|------|
| -14     |           |                                  |              |            |      |
| PID     | PPID      | CMD                              | % <b>MEM</b> | %CPU       |      |
| 1710    | 1491      | /usr/bin/gnome-shell             | 17.9         | 0.0        |      |
| 1926    | 1491      | /usr/bin/gnome-softwareg         | 7.1          | 0.0        |      |
| 1042    | 989       | /usr/bin/X :0 -background n      | 2.5          | 0.0        |      |
| 95581   | 633       | /sbin/dhclient -d -q -sf /u      | 1.3          | 0.0        |      |
| 2213    | 1         | /usr/libexec/gnome-terminal      | 1.1          | 0.0        |      |
| 605     | 1         | /usr/lib/polkit-1/polkitd -      | 1.1          | 0.0        |      |
| 1872    | 1491      | /usr/libexec/gnome-settings      | 0.8          | 0.0        |      |
| 633     | 1         | /usr/sbin/NetworkManager         | 0.8          | 0.0        |      |
| 1890    | 1491      | nautilus-desktopforce            | 0.7          | 0.0        |      |
| 2050    | 1915      | /usr/libexec/evolution-cale      | 0.6          | 0.0        |      |
| 1291    | 1         | /usr/libexec/packagekitd         | 0.6          | 0.0        |      |
| 632     | 1         | /usr/bin/python -Es /usr/sb      | 0.4          | 0.0        |      |
| 1990    | 1915      | /usr/libexec/evolution-cale      | 0.4          | 0.0        |      |
| [philig | o@localho | ost ~]\$                         |              |            |      |

Awesome! Based on the preceding output, we've specified pid, ppid, cmd, %mem, %cpu. In addition to this, the --sort option was added. This looks for the processes that have used up most of the system RAM and displays those first starting from highest to lowest. In addition, we've added the head command; this will only display the top portion of the content.

We specified that we would only like to see the first 14 lines. But wait, the output from the ps command isn't refreshed in real time; we can use yet another popular command to see the output refresh in real time instead of us having to rerun the command. We use the watch command to accomplish this task:

#### [philip@localhost ~]\$ watch -n 1 'ps -eo pid,ppid,cmd,%mem,%cpu --sort=-%cpu | head'

The output of running the preceding command is as follows:

| Applications                                                                                                    | Places Terminal                                                                                                    |                                                                            |                                                                            |      |                    |     | Μ   | lon ( | 7:24 | •    | •(b) | Ċ    |
|----------------------------------------------------------------------------------------------------|----------------------------------------------------------------------------------------------------|----------------------------------------------------------------------------|----------------------------------------------------------------------------|------|--------------------|-----|-----|-------|------|------|------|------|
|                                                                                                    |                                                                                                    |                                                                            |                                                                            |      | philip@localhost:~ |     |     |       |      | -    | •    | ×    |
| File Edit View                                                                                                    | Search Terminal Help                                                                                                    |                                                                            |                                                                            |      |                    |     |     |       |      |      |      |      |
| Every 1.0s: ps                                                                                                    | -eo pid,ppid,cmd,%mem,%cpu                                                                                                    | sor                                                                        | t=-%cpu                                                                    | head |                    | Mon | Aug | 13    | 07:  | 24:4 | 7 2  | 2018 |
| PID         PPID           98095         2220           1         0           2         0           3         2           5         2           7         2           8         2           9         2           10         2 | CMD<br>watch -n 1 ps -eo pid,ppid,<br>/usr/lib/systemd/systemd<br>[ksoftirqd/0]<br>[kworker/0:0H]<br>[migration/0]<br>[rcu_bh]<br>[rcu_sched]<br>[watchdog/0] | %MEM<br>0.2<br>0.4<br>0.0<br>0.0<br>0.0<br>0.0<br>0.0<br>0.0<br>0.0<br>0.0 | %CPU<br>0.1<br>0.0<br>0.0<br>0.0<br>0.0<br>0.0<br>0.0<br>0.0<br>0.0<br>0.0 |      |                    |     |     |       |      |      |      |      |

Based on the preceding screenshot, we have sorted the output to view the processes that are taking up most of the CPU within the system. We can view the output of the ps command in a hierarchical view; we would add the -f and --forest options:

```
[philip@localhost ~]$ ps -af --forest
UID
            PID
                  PPID C STIME
                                  TTY
                                          TIME
                                                    CMD
                                          00:00:00 ps -af --forest
philip
            99053 2220 0 07:29 pts/0
[philip@localhost ~]$ ps -axf --forest
PID TTY
             STAT
                    TIME COMMAND
  2 ?
             S
                    0:00 [kthreadd]
                    0:02 \setminus [ksoftirqd/0]
  3 ?
             S
                    0:00 /sbin/auditd
 517?
             S<sl
519 ?
                    0:01 \_ /sbin/audispd
             S<sl
521 ?
             S<
                    0:00
                           \_ /usr/sbin/sedispatch
                    0:04
                             /usr/libexec/rtkit-daemon
543 ?
             SNsl
1664 ?
              Ss
                    0:00
                            \_ /usr/bin/ssh-agent /bin/sh -c exec -1
/bin/bash -c "env GNOME_SHELL_SESSION_MODE=classic gnome-session --sessi
1710 ?
              S1
                     5:01
                             \ /usr/bin/qnome-shell
                               \_ ibus-daemon --xim --panel disable
1730 ?
              S1
                     0:00
              S1
                     0:00
                                   \_ /usr/libexec/ibus-dconf
1743 ?
                             L
2001 ?
              S1
                     0:00
                                     \_ /usr/libexec/ibus-engine-simple
                             Т
1872 ?
              S1
                     0:18
                              \_ /usr/libexec/gnome-settings-daemon
```

### The kill command

The kill command is used for terminating processes. We can leverage the ps command, which we just covered, to identify a process, then call the kill command to end the process. Here is how we stop a process using the kill command:

```
[philip@localhost ~]$ ps -p 1788
PID
      TTY
                TIME
                          CMD
1788
       ?
                00:00:00 goa-daemon
[philip@localhost ~]$
[philip@localhost ~]$ kill -9 1788
[philip@localhost ~]$ ps -fp 1788
                  PPID C STIME TTY
UID
            PID
                                            TIME CMD
[philip@localhost ~]$
```

Awesome job! We used the 9 number, which means to send a SIGKILL. To see the various signals we can pass, we can use the -1 option with the kill command:

```
[philip@localhost ~]$ kill -1
1) SIGHUP
             SIGINT
                              SIGQUIT
                                            4) SIGILL
                                                         SIGTRAP
                              8) SIGFPE
6) SIGABRT
              SIGBUS
                                            9) SIGKILL 10) SIGUSR111)
SIGSEGV
             12) SIGUSR2
                              13) SIGPIPE
                                            14) SIGALRM 15) SIGTERM
                              18) SIGCONT
                                            19) SIGSTOP 20) SIGTSTP
16) SIGSTKFLT 17) SIGCHLD
21) SIGTTIN
             22) SIGTTOU
                              23) SIGURG
                                            24) SIGXCPU 25) SIGXFSZ
26) SIGVTALRM 27) SIGPROF
                              28) SIGWINCH 29) SIGIO
                                                        30) SIGPWR
              34) SIGRTMIN
                              35) SIGRTMIN+1 36) SIGRTMIN+2
31) SIGSYS
37) SIGRTMIN+3 38) SIGRTMIN+4 39) SIGRTMIN+5 40) SIGRTMIN+6
41) SIGRTMIN+7 42) SIGRTMIN+8 43) SIGRTMIN+9 44) SIGRTMIN+10
45) SIGRTMIN+11 46) SIGRTMIN+12 47) SIGRTMIN+13 48) SIGRTMIN+14
49) SIGRTMIN+15 50) SIGRTMAX-14 51) SIGRTMAX-13 52) SIGRTMAX-12
53) SIGRTMAX-11 54) SIGRTMAX-10 55) SIGRTMAX-9 56) SIGRTMAX-8
57) SIGRTMAX-7 58) SIGRTMAX-6 59) SIGRTMAX-5 60) SIGRTMAX-4
61) SIGRTMAX-3 62) SIGRTMAX-2 63) SIGRTMAX-1 64) SIGRTMAX
[philip@localhost ~]$
```

To stop a process using the signal name, we pass the -s option:

```
[philip@localhost ~]$ ps -fp 1990
UID
       PID
             PPID C STIME TTY
                                   TIME
                                             CMD
philip 1990 1915 0 Aug08 ?
                                   00:00:00
                                            /usr/libexec/evolution-
calendar-factory-subprocess --factory contacts --bus-name
org.gnome.evolution
[philip@localhost ~]$ kill -s SIGKILL 1915
[philip@localhost ~]$ ps -fp 1915
UID
          PID
               PPID C STIME TTY
                                           TIME CMD
[philip@localhost ~]$
```

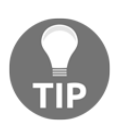

Caution should be taken whenever stopping a process with the SIGTERM while calling the kill command.

### The pstree command

There is also another flavor of the ps command that can be used to view processes within a system—the pstree command. This will present all processes in a hierarchical layout. This is what it looks like:

| philip@ubuntu: • | -                                            | 🔎 📢 |
|------------------|----------------------------------------------|-----|
| phili            | p@ubuntu:~\$                                 |     |
| Q phili          | p@ubuntu:~\$ pstree                          |     |
| syste            | mdModemManager{gdbus}                        |     |
|                  |                                              |     |
|                  |                                              |     |
|                  | — (adbus)                                    |     |
|                  | └ (gmain)                                    |     |
|                  |                                              |     |
|                  | -accounts-daemon{gdbus}                      |     |
|                  |                                              |     |
|                  | -acety                                       |     |
|                  | —at-spi-bus-laun—dbus-daemon                 |     |
|                  | -{dconf worker}                              |     |
|                  | —{gdbus}                                     |     |
|                  |                                              |     |
|                  |                                              |     |
|                  | -avahi-daemon-avahi-daemon                   |     |
| 2                | -colord{gdbus}                               |     |
| <u>a</u> ,       | └-{gmain}                                    |     |
| 3                |                                              |     |
| $\mathbf{X}$     | - Cups-blowsed - {gubus}                     |     |
|                  | —cupsd                                       |     |
| · (25)           | -dbus-daemon                                 |     |
|                  | -dconf-service{gdbus}                        |     |
|                  | └ {gmain}                                    |     |
|                  | gam3gam-session-worgam-x-sessionorg          |     |
|                  | anome-session-b-anome-settings{dconf worker} |     |
|                  | -{gdbus}                                     |     |
|                  |                                              |     |
| 1                | [pool}                                       |     |

Based on the preceding screenshot, some processes are parent processes: they have child processes. We can also highlight a specific process by passing the –h option:

```
[root@localhost Desktop]# pstree -h 1735
rsyslogd-----3*[{rsyslogd}]
[root@localhost Desktop]#The Process Grep commonly known as pgrep is
another popular method
```

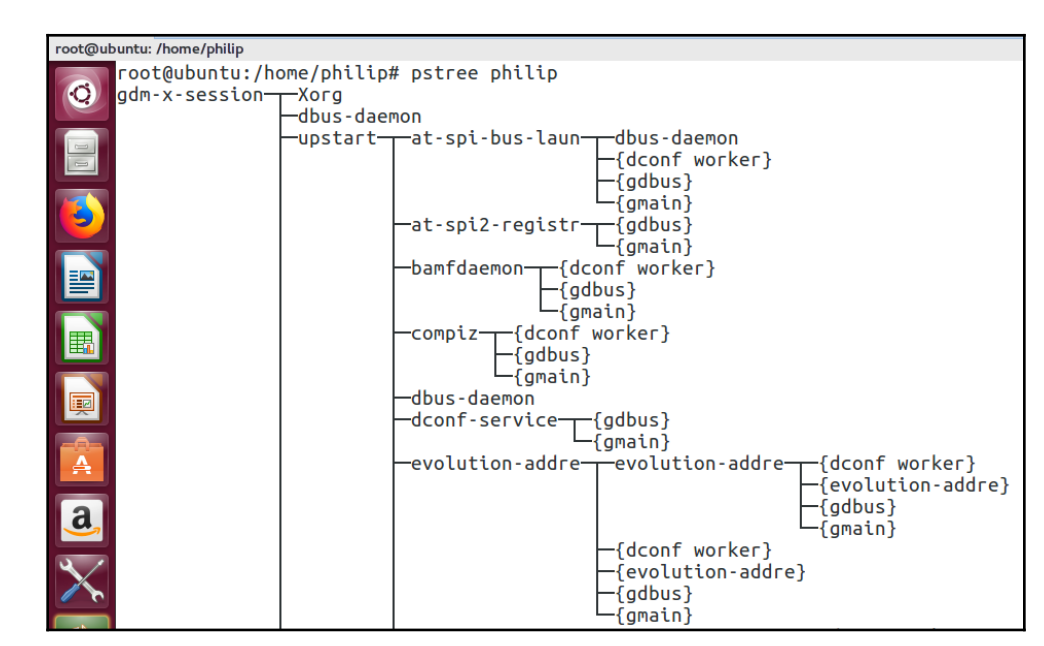

We can also display only the processes specific to a user; we pass username:

Based on the preceding screenshot, we can see the user parent process is gdm-x-session; this then has child processes, starting with Xorg and moving down the tree.

#### The pgrep command

The **Process Grep**, commonly known as pgrep, is another popular method used for finding process IDs at the shell. If we know the process name, then we can specify it with the pgrep command:

```
[root@localhost Desktop]# pgrep rsyslogd
545
[root@localhost Desktop]#
```

Based on the preceding command, we can see the PID for rsyslogd. We can also find processes for a particular user. To do this, we pass the -u option:

```
[root@localhost Desktop]# pgrep -u root rsyslogd
545
[root@localhost Desktop]#
```

Awesome job!

#### The pkill command

The pkill command is another method used for terminating processes. It enables us to use the process name when terminating a given process. In its simplest form, it is as follows:

```
[philip@localhost ~]$ pgrep rsyslogd
545
[philip@localhost ~]$ pkill rsyslogd
pkill: killing pid 545 failed: Operation not permitted
[philip@localhost ~]$ su
Password:
[root@localhost philip]# pkill rsyslogd
[root@localhost philip]# pgrep rsyslogd
[root@localhost philip]#
```

Awesome job! Based on the preceding code output, we can see the effectiveness of the pkill command.

# Viewing and managing processes using the top command

The top command, which means *table of processes*, is similar in nature to Windows Task Manager. You will find a wide variety of Linux distributions that support the top command. The top command is essentially used to derive the system's CPU and memory utilization. The output is structured by creating a list of running processes selected by user-specified criteria; the output is in real time. The PID for each process is listed in the first column. Let's fire it up:

```
[philip@localhost ~]$ top
top - 12:50:44 up 5 days, 11:44, 2 users, load average: 0.01, 0.02, 0.05
Tasks: 165 total, 1 running, 164 sleeping,
                                          0 stopped,
                                                    0 zombie
%Cpu(s): 12.1 us, 1.4 sy, 0.0 ni, 86.1 id, 0.0 wa, 0.0 hi, 0.4 si,
0.0 st
KiB Mem : 999696 total,
                        95804 free,
                                      633636 used,
                                                    270256 buff/cache
KiB Swap: 2097148 total, 1852900 free,
                                      244248 used.
                                                    137728 avail Mem
PID USER PR NI VIRT RES SHR S %CPU %MEM TIME+ COMMAND
1710 philip
            20 0 1943720 175920 15680 S 9.3 17.6 5:32.99 gnome-
shell
1042 root 20 0 306324 26188 1864 S 5.6 2.6 1:13.99 X
2213 philip 20 0 721204 11976 5992 S 2.7 1.2 0:15.04 gnome-
terminal-
1934 philip 20 0 389192 6308 1952 S 0.3 0.6 5:25.10 vmtoolsd
103282 philip 20 0 157716 2260 1540 R 0.3 0.2 0:00.28 top
```

| 1 root | 20 | 0 | 193700 | 4248 | 2484 S | 0.0 | 0.4 | 0:33.67 systemd  |
|--------|----|---|--------|------|--------|-----|-----|------------------|
| 2 root | 20 | 0 | 0      | 0    | 0 S    | 0.0 | 0.0 | 0:00.21 kthreadd |

To the far right, there is a COMMAND column; this shows the executable. We can filter which user we would like to be displayed and their corresponding processes; we pass the -u option with top:

```
[philip@localhost ~]$ top -u philip
top - 12:55:24 up 5 days, 11:49, 2 users, load average: 0.25, 0.08, 0.06
Tasks: 164 total, 2 running, 162 sleeping, 0 stopped,
                                                       0 zombie
%Cpu(s): 55.4 us, 6.8 sy, 0.0 ni, 36.5 id, 1.4 wa, 0.0 hi,
                                                           0.0 si,
0.0 st
KiB Mem :
           999696 total,
                           73184 free,
                                                      284708 buff/cache
                                        641804 used,
KiB Swap: 2097148 total, 1856364 free,
                                      240784 used.
                                                      128952 avail Mem
PID
     USER PR NI VIRT RES
                              SHR S %CPU %MEM TIME+ COMMAND
1710 philip 20 0 1943720 177568 16612 S 42.7 17.8 5:39.32 gnome-shell
2213 philip 20 0 721204 12256 6228 S 2.6 1.2 0:15.61 gnome-terminal-
1934 philip 20 0 389192 6308
                             1952 S 0.3 0.6
                                                5:25.37 vmtoolsd
103360 philip 20
                  0 157716
                             2260
                                    1544 R 0.3 0.2
                                                      0:00.06 top
1487 philip 20 0 462496
                          1504 1004 S 0.0 0.2 0:00.08 gnome-keyring-d
1491 philip 20 0 761348 2140 1220 S 0.0 0.2 0:01.77 gnome-session-b
1498 philip 20 0 13976 0
                             0 S 0.0 0.0 0:00.00 dbus-launch
1499 philip 20
                0 36284 160 600 S 0.0 0.2
                                             0:00.72 dbus-daemon
1567 philip 20
                            864
                                   592 S0.0 0.1 0:00.02 gvfsd
                0 386352
```

Based on the preceding output, only the user philip is displayed with the processes. We can view the absolute path for all processes by pressing *C* inside the top command. Here is a screenshot of what you get when *C* is pressed:

| root@ul    | buntu: /home/philip                                   |                                    |                       |                                                |                              |                            |                 |                        |                             | 🔎 🏟 7:05 АМ 🚆                                           |
|------------|-------------------------------------------------------|------------------------------------|-----------------------|------------------------------------------------|------------------------------|----------------------------|-----------------|------------------------|-----------------------------|---------------------------------------------------------|
| Q          | top - 07:05<br>Tasks: <b>253</b><br>%Cpu(s): <b>0</b> | :31 up<br>total,<br>. <b>3</b> us, | 1:10<br>1 ги<br>0.3 з | , 3 user<br>unning, <b>2</b><br>sy, <b>0.0</b> | s, loa<br>52 slee<br>ni, 97. | nd avera<br>ping,<br>3 id, | oge<br>0<br>2.0 | : 0.2<br>stop<br>9 wa, | 0, 0.<br>ped,<br><b>0.0</b> | 05,0.10<br>0 zombie<br>bi, 0.0 si, 0.0 st               |
| I          | KiB Mem :<br>KiB Swap:                                | 997624<br>1046524                  | tota]<br>tota]        | l, 789<br>l, 7740                              | 36 free<br>72 free           | , 724<br>, 272             | 1830<br>2452    | 5 use<br>2 use         | ed,<br>ed.                  | <b>193852</b> buff/cache<br><b>85036</b> avail Mem      |
|            | PID USER                                              | PR                                 | NI                    | VIRT                                           | RES                          | SHR                        | S S             | 6CPU                   | %MEM                        | TIME+ COMMAND                                           |
|            | 10233 phil                                            | ip 20                              | 0                     | 364464                                         | 24508                        | 8636                       | S               | 1.0                    | 2.5                         | 0:06.73 /usr/lib/xorg/Xorg vt2 -displayfd 3 -auth /run+ |
|            | 11130 phil                                            | ip 20                              | 0                     | 623220                                         | 33872                        | 25460                      | S               | 0.7                    | 3.4                         | 0:01.70 /usr/lib/gnome-terminal/gnome-terminal-server   |
|            | 10563 phil                                            | ip 20                              | 0                     | 542292                                         | 21236                        | 12056                      | S               | 0.3                    | 2.1                         | 0:02.37 /usr/bin/vmtoolsd -n vmusrblockFd 3             |
|            | 10676 phil                                            | ip 20                              | 0                     | 1227748                                        | 84576                        | 29944                      | S               | 0.3                    | 8.5                         | 0:09.90 compiz                                          |
|            | 1424 phil                                             | ip 20                              | 0                     | 45336                                          | 2108                         | 1760                       | S               | 0.0                    | 0.2                         | 0:00.03 /lib/systemd/systemduser                        |
|            | 1426 phil                                             | ip 20                              | 0                     | 145276                                         | 188                          | 0                          | S               | 0.0                    | 0.0                         | 0:00.00 (sd-pam)                                        |
|            | 9621 phil                                             | ip 20                              | 0                     | 344860                                         | 4204                         | 3392                       | S               | 0.0                    | 0.4                         | 0:00.35 ibus-daemonximpanel disable                     |
|            | 9624 phil                                             | ip 20                              | 0                     | 264256                                         | 3772                         | 3484                       | S               | 0.0                    | 0.4                         | 0:00.01 /usr/lib/ibus/ibus-dconf                        |
|            | 9928 phil                                             | ip 9                               | -11                   | 434816                                         | 4084                         | 2292                       | S               | 0.0                    | 0.4                         | 0:00.63 /usr/bin/pulseaudiostartlog-target=syslog       |
|            | 10110 phil                                            | ip 20                              | 0                     | 188388                                         | 4064                         | 3756                       | S               | 0.0                    | 0.4                         | 0:00.09 /usr/lib/ibus/ibus-engine-simple                |
|            | 10228 phil                                            | ip 20                              | 0                     | 205216                                         | 4764                         | 4360                       | S               | 0.0                    | 0.5                         | 0:00.04 /usr/bin/gnome-keyring-daemondaemonizelo+       |
| A          | 10231 phil                                            | ip 20                              | 0                     | 193388                                         | 3420                         | 3420                       | S               | 0.0                    | 0.3                         | 0:00.00 /usr/lib/gdm3/gdm-x-sessionrun-script gnome+    |
|            | 10238 phil                                            | ip 20                              | 0                     | 42764                                          | 1808                         | 1808                       | S               | 0.0                    | 0.2                         | 0:00.02 dbus-daemonprint-address 4session               |
| a          | 10241 phil                                            | ip 20                              | 0                     | 46480                                          | 3468                         | 2588                       | S               | 0.0                    | 0.3                         | 0:00.22 /sbin/upstartuser                               |
| <u>e</u> , | 10335 phil                                            | ip 20                              | 0                     | 32860                                          | 68                           | 0                          | S               | 0.0                    | 0.0                         | 0:00.01 upstart-udev-bridgedaemonuser                   |
|            | 10336 phil                                            | ip 20                              | 0                     | 43824                                          | 3484                         | 2276                       | S               | 0.0                    | 0.3                         | 0:00.55 dbus-daemonforksessionaddress=unix:ab+          |
| $\sim$     | 10348 phil                                            | ip 20                              | 0                     | 86344                                          | 4756                         | 4520                       | S               | 0.0                    | 0.5                         | 0:00.02 /usr/lib/x86_64-linux-gnu/hud/window-stack-bri+ |
|            | 10387 phil                                            | ip 20                              | 0                     | 646164                                         | 16808                        | 12028                      | S               | 0.0                    | 1.7                         | 0:00.35 /usr/lib/x86_64-linux-gnu/bamf/bamfdaemon       |
|            | 10399 phil                                            | ip 20                              | 0                     | 32792                                          | 992                          | 828                        | S               | 0.0                    | 0.1                         | 0:00.05 upstart-dbus-bridgedaemonsessionuser +          |
| > (Ê))     | 10405 phil                                            | ip 20                              | 0                     | 274528                                         | 3608                         | 3112                       | S               | 0.0                    | 0.4                         | 0:00.03 /usr/lib/gvfs/gvfsd                             |
|            | 10407 phil                                            | ip 20                              | 0                     | 32792                                          | 1008                         | 872                        | S               | 0.0                    | 0.1                         | 0:00.01 upstart-dbus-bridgedaemonsystemuser -+          |
|            | 10416 phil                                            | ip 20                              | 0                     | 41284                                          | 1220                         | 1104                       | S               | 0.0                    | 0.1                         | 0:00.00 upstart-file-bridgedaemonuser                   |

Awesome job! Now we can see the location for each process. We can also change how often the output is refreshed; the default is every three seconds. We press the *D* key from within the top command:

| root@u | buntu: /hom                         | e/philip                      |                              |                                      |                              |                              |                                 |                            |                               | 🔎 🏟 7:10 Al                                            |
|--------|-------------------------------------|-------------------------------|------------------------------|--------------------------------------|------------------------------|------------------------------|---------------------------------|----------------------------|-------------------------------|--------------------------------------------------------|
| 0      | top - 0<br>Tasks:<br>%Cpu(s)        | 07:10:05<br>253 tot<br>): 1.7 | iup 1<br>al,<br>us, G        | l:13,<br><b>1</b> ги<br><b>).0</b> s | 3 user<br>nning, 2<br>y, 0.0 | s, loa<br>52 slee<br>ni, 98. | d average<br>ping, (<br>3 id, 0 | e: 0.0<br>) stop<br>.0 wa, | )2, 0.<br>oped,<br><b>0.0</b> | 0.04, 0.08<br>0 zombie<br>0 hi, 0.0 si, 0.0 st         |
|        | KiB Mer<br>KiB Swa<br><b>Change</b> | n: 99<br>ap: 104<br>delay f   | 7624 t<br>16524 t<br>From 3. | otal<br>otal<br><b>0 to</b>          | , 738<br>, 7742              | 52 free<br>68 free           | , 72860<br>, 2722               | 00 use<br>56 use           | ed,<br>ed.                    | 195172 buff/cache<br>81272 avail Mem                   |
|        | PID                                 | USER                          | PR                           | NI                                   | VIRT                         | RES                          | SHR S                           | %CPU                       | %MEM                          | I TIME+ COMMAND                                        |
|        | 10563                               | philip                        | 20                           | 0                                    | 545368                       | 24404                        | 12056 S                         | 0.7                        | 2.4                           | 0:02.55 /usr/bin/vmtoolsd -n vmusrblockFd 3            |
|        | 10233                               | philip                        | 20                           | 0                                    | 364464                       | 24508                        | 8636 S                          | 0.3                        | 2.5                           | 0:07.28 /usr/lib/xorg/Xorg vt2 -displayfd 3 -auth /run |
| =      | 10436                               | philip                        | 20                           | 0                                    | 42888                        | 2088                         | 1884 S                          | 0.3                        | 0.2                           | 0:00.03 /usr/bin/dbus-daemonconfig-file=/etc/at-spi    |
|        | 11130                               | philip                        | 20                           | 0                                    | 623220                       | 33872                        | 25460 S                         | 0.3                        | 3.4                           | 0:01.94 /usr/lib/gnome-terminal/gnome-terminal-server  |
|        | 1424                                | philip                        | 20                           | 0                                    | 45336                        | 2108                         | 1760 S                          | 0.0                        | 0.2                           | 0:00.03 /lib/systemd/systemduser                       |
|        | 1426                                | philip                        | 20                           | 0                                    | 145276                       | 188                          | 0 S                             | 0.0                        | 0.0                           | 0:00.00 (sd-pam)                                       |
| ШЩ.    | 9621                                | philip                        | 20                           | 0                                    | 344860                       | 4204                         | 3392 S                          | 0.0                        | 0.4                           | 0:00.36 ibus-daemonximpanel disable                    |
|        | 9624                                | philip                        | 20                           | 0                                    | 264256                       | 3772                         | 3484 S                          | 0.0                        | 0.4                           | 0:00.01 /usr/lib/ibus/ibus-dconf                       |
|        | 9928                                | philip                        | 9                            | -11                                  | 434816                       | 4084                         | 2292 S                          | 0.0                        | 0.4                           | 0:00.63 /usr/bin/pulseaudiostartlog-target=syslo       |
|        | 10110                               | philip                        | 20                           | 0                                    | 188388                       | 4064                         | 3756 S                          | 0.0                        | 0.4                           | 0:00.09 /usr/lib/ibus/ibus-engine-simple               |
| -0-    | 10228                               | philip                        | 20                           | 0                                    | 205216                       | 4764                         | 4360 S                          | 0.0                        | 0.5                           | 0:00.04 /usr/bin/gnome-keyring-daemondaemonizelo       |
| A      | 10231                               | philip                        | 20                           | 0                                    | 193388                       | 3420                         | 3420 S                          | 0.0                        | 0.3                           | 0:00.00 /usr/lib/gdm3/gdm-x-sessionrun-script gnome    |

Based on the preceding screenshot, when the *D* key is pressed, a new line appears: Change delay from 3.0 to. This prompts us to specify a number. I'll type 2 here so the updates will refresh every two seconds. Now, when I press *D* once again, we will notice the difference in the prompt:

| root@ut  | ountu: /hom | e/philip     |         |       |               |         |          |         |           | 🔎 🦚 7:13 AM 🚪                                           |
|----------|-------------|--------------|---------|-------|---------------|---------|----------|---------|-----------|---------------------------------------------------------|
|          | top - 0     | 07:10:       | 05 up 🗄 | 1:13, | 3 user        | s, loa  | d_averag | je: 0.0 | 02,0      | 04, 0.08                                                |
| <b>O</b> | lasks:      | 253 t        | otal,   | 1 ru  | nning, 2      | 52 slee | ping,    | 0 sto   | pped,     | 0 ZOMDIE                                                |
|          | %Cpu(s)     | ): 1.        | / US,   | 9.0 S | y, ⊍.⊍<br>730 | ni, 98. | 3 10, 0  | .0 wa   | , U.U     | / NI, U.U.SI, U.U.ST<br>105173 huff/cacha               |
| 1        | KiB Swa     | יי.<br>ארי 1 | 046524  | total | , 730         | 68 free | , 7200   | 256 US  | ed,<br>ed | 81272 avail Mem                                         |
|          | Change      | delav        | from 3  | .0 to | 2             | 00 1100 | , נונו   |         |           |                                                         |
|          | PID         | USER         | PR      | NI    | VIRT          | RES     | SHR S    | S %CPU  | %MEM      | TIME+ COMMAND                                           |
|          | 10563       | phili        | p 20    | 0     | 545368        | 24404   | 12056 9  | 5 0.7   | 2.4       | 0:02.55 /usr/bin/vmtoolsd -n vmusrblockFd 3             |
|          | 10233       | phili        | p 20    | 0     | 364464        | 24508   | 8636 9   | 5 0.3   | 2.5       | 0:07.28 /usr/lib/xorg/Xorg vt2 -displayfd 3 -auth /run+ |
| =        | 10436       | phili        | p 20    | 0     | 42888         | 2088    | 1884 9   | 5 0.3   | 0.2       | 0:00.03 /usr/bin/dbus-daemonconfig-file=/etc/at-spi+    |
|          | 11130       | phili        | p 20    | 0     | 623220        | 33872   | 25460 9  | 5 0.3   | 3.4       | 0:01.94 /usr/lib/gnome-terminal/gnome-terminal-server   |
|          | 1424        | phili        | p 20    | 0     | 45336         | 2108    | 1760 9   | 5 0.0   | 0.2       | 0:00.03 /lib/systemd/systemduser                        |
| <b>I</b> | 1426        | phili        | p 20    | 0     | 145276        | 188     | 0 9      | 5 0.0   | 0.0       | 0:00.00 (sd-pam)                                        |
|          | 9621        | phili        | p 20    | 0     | 344860        | 4204    | 3392 9   | 5 0.0   | 0.4       | 0:00.36 ibus-daemonximpanel disable                     |
|          | 9624        | phili        | p 20    | 0     | 264256        | 3772    | 3484 9   | 5 0.0   | 0.4       | 0:00.01 /usr/lib/ibus/ibus-dconf                        |
|          | 9928        | phili        | p 9     | -11   | 434816        | 4084    | 2292 9   | 5 0.0   | 0.4       | 0:00.63 /usr/bin/pulseaudiostartlog-target=syslog       |
|          | 10110       | phili        | p 20    | 0     | 188388        | 4064    | 3756 9   | 5 0.0   | 0.4       | 0:00.09 /usr/lib/ibus/ibus-engine-simple                |
|          | 10228       | phili        | p 20    | 0     | 205216        | 4764    | 4360 9   | 5 0.0   | 0.5       | 0:00.04 /usr/bin/gnome-keyring-daemondaemonizelo+       |
| A        | 10231       | phili        | p 20    | 0     | 193388        | 3420    | 3420 9   | 5 0.0   | 0.3       | 0:00.00 /usr/lib/gdm3/gdm-x-sessionrun-script gnome+    |
|          | 10238       | phili        | p 20    | 0     | 42764         | 1808    | 1808 9   | 5 0.0   | 0.2       | 0:00.02 dbus-daemonprint-address 4session               |
| a        | 10241       | phili        | p 20    | 0     | 46480         | 3468    | 2588 9   | 5 0.0   | 0.3       | 0:00.22 /sbin/upstartuser                               |

Great job! To see help with top, we can press *H*:

| root@ubuntu: /home/philip                                                                                                    |
|----------------------------------------------------------------------------------------------------|
| Help for Interactive Commands - procps-ng version 3.3.10<br>Window 1:Def: Cumulative mode Off. System: Delay 2.0 secs; Secure mode Off.                                                                                                    |
| <b>Z,B</b> ,E,e Global: 'Z' colors; 'B' bold; 'E'/'e' summary/task memory scale<br>l,t,m Toggle Summary: 'l' load avg; 't' task/cpu stats; 'm' memory info<br>0,1,2,3,I Toggle: '0' zeros; '1/2/3' cpus or numa node views; 'I' Irix mode<br>f,F,X Fields: 'f'/'F' add/remove/order/sort; 'X' increase fixed-width                                                                                                    |
| L,&,<,> . Locate: 'L'/'&' find/again; Move sort column: '<'/'>' left/right<br>R,H,V,J . Toggle: 'R' Sort; 'H' Threads; 'V' Forest view; 'J' Num justify<br>c,i,S,j . Toggle: 'c' Cmd name/line; 'i' Idle; 'S' Time; 'j' Str justify<br>x,y . Toggle highlights: 'x' sort field; 'y' running tasks<br>z,b . Toggle: 'z' color/mono; 'b' bold/reverse (only if 'x' or 'y')<br>u,U,o,O . Filter by: 'u'/'U' effective/any user; 'o'/'O' other criteria<br>n,#,^O . Set: 'n'/'#' max tasks displayed; Show: Ctrl+'O' other filter(s)<br>C, Toggle scroll coordinates msg for: up,down,left,right,home,end |
| k,r Manipulate tasks: 'k' kill; 'r' renice<br>d or s Set update interval<br>W,Y Write configuration file 'W'; Inspect other output 'Y'<br>q Quit<br>( commands shown with '.' require a visible task display window )<br>Press 'h' or '?' for help with Windows,                                                                                                    |
| Type 'q' or <esc> to continue</esc>                                                                                                    |

We can change how the memory is displayed inside in the top utility; depending on the current memory output, the display will toggle when we press *M*:

```
top - 13:09:50 up 5 days, 12:03, 2 users, load average: 0.00, 0.04, 0.05
Tasks: 164 total, 1 running, 163 sleeping, 0 stopped, 0 zombie
%Cpu(s): 4.1 us, 0.7 sy, 0.0 ni, 95.2 id, 0.0 wa, 0.0 hi, 0.0 si,
0.0 st
```

Based on the preceding screenshot, the section for the memory is hidden. When we press the *M* key once again, this will change:

| root@ul    | buntu: /hom                                        | e/philip                                                   |                                                 |                                 |                                |                              |                              |                           |                                       | 🔎 🏟 7:17 AM 🕊                                                                                                    |
|------------|----------------------------------------------------|------------------------------------------------------------|-------------------------------------------------|---------------------------------|--------------------------------|------------------------------|------------------------------|---------------------------|---------------------------------------|----------------------------------------------------------------------------------------------------|
| Q II       | top - 0<br>Tasks:<br>%Cpu(s)<br>KiB Men<br>KiB Swa | 07:17:52<br>254 tota<br>): 3.9 u<br>n : 91.0/<br>ap: 26.0/ | up 1<br>al,<br>Js, <b>1</b><br>/99762<br>/10465 | :21,<br>1 ru<br>.0 s<br>4<br>24 | 3 user<br>Inning, 2<br>Sy, 0.0 | s, loa<br>53 slee<br>ni, 95. | d averag<br>ping,<br>1 id, 6 | ge: 0.<br>0 sto<br>).0 wa | 00, 0.<br>oped,<br>, <mark>0.0</mark> | 01, 0.04<br>0 zombie<br>hi, 0.0 si, 0.0 st<br>]                                                                                |
|            | PID                                                | USER                                                       | PR                                              | NI                              | VIRT                           | RES                          | SHR 5                        | %CPU                      | %MEM                                  | TIME+ COMMAND                                                                                                    |
|            | 10233                                              | philip                                                     | 20                                              | 0                               | 364464                         | 24508                        | 8636 5                       | 2.9                       | 2.5                                   | 0:07.84 /usr/lib/xorg/Xorg vt2 -displayfd 3 -auth /run+                                                                        |
|            | 10676                                              | philip                                                     | 20                                              | 0                               | 1227748                        | 84576                        | 29944 9                      | 5 1.0                     | 8.5                                   | 0:10.50 compiz                                                                                                    |
|            | 11130                                              | philip                                                     | 20                                              | 0                               | 623220                         | 33872                        | 25460 9                      | 5 1.0                     | 3.4                                   | 0:02.20 /usr/lib/gnome-terminal/gnome-terminal-server                                                                          |
|            | 1424                                               | philip                                                     | 20                                              | 0                               | 45336                          | 2108                         | 1760 9                       | 5 0.0                     | 0.2                                   | 0:00.03 /lib/systemd/systemduser                                                                                               |
|            | 1426                                               | philip                                                     | 20                                              | 0                               | 145276                         | 188                          | 0 9                          | 6 0.0                     | 0.0                                   | 0:00.00 (sd-pam)                                                                                                    |
|            | 9621                                               | philip                                                     | 20                                              | 0                               | 344860                         | 4204                         | 3392 9                       | 6 0.0                     | 0.4                                   | 0:00.39 ibus-daemonximpanel disable                                                                                            |
|            | 9624                                               | philip                                                     | 20                                              | 0                               | 264256                         | 3772                         | 3484 9                       | 6 0.0                     | 0.4                                   | 0:00.01 /usr/lib/ibus/ibus-dconf                                                                                               |
|            | 9928                                               | philip                                                     | 9                                               | -11                             | 434816                         | 4084                         | 2292 9                       | 5 0.0                     | 0.4                                   | 0:00.63 /usr/bin/pulseaudiostartlog-target=syslog                                                                              |
|            | 10110                                              | philip                                                     | 20                                              | 0                               | 188388                         | 4064                         | 3756 9                       | 5 0.0                     | 0.4                                   | 0:00.11 /usr/ltb/tbus/ibus-engine-simple                                                                                       |
|            | 10228                                              | philip                                                     | 20                                              | 0                               | 205216                         | 4764                         | 4360 9                       | 5 0.0                     | 0.5                                   | 0:00.04 /usr/bin/anome-kevring-daemondaemonizelo+                                                                              |
|            | 10231<br>10238<br>10241                            | philip<br>philip<br>philip                                 | 20<br>20<br>20                                  | 0                               | 193388<br>42764<br>46480       | 3420<br>1808<br>3468         | 3420 9<br>1808 9<br>2588 9   | 0.0<br>0.0<br>0.0         | 0.3<br>0.2<br>0.3                     | 0:00.00 /usr/lib/gdm3/gdm-x-sessionrun-script gnome+<br>0:00.02 dbus-daemonprint-address 4session<br>0:00.22 /sbin/uostartuser |
| <u>a</u> , | 10335                                              | philip                                                     | 20                                              | 0                               | 32860                          | 68                           | 0 9                          | 0.0                       | 0.0                                   | 0:00.01 upstart-udev-bridgedaemonuser                                                                                          |
|            | 10336                                              | philip                                                     | 20                                              | 0                               | 43824                          | 3484                         | 2276 9                       | 0.0                       | 0.3                                   | 0:00.56 dbus-daemonforksessionaddress=unix:ab+                                                                                 |
|            | 10348                                              | philip                                                     | 20                                              | 0                               | 86344                          | 4756                         | 4520 9                       | 0.0                       | 0.5                                   | 0:00.02 /usr/lib/x86_64-linux-gnu/hud/window-stack-bri+                                                                        |

Awesome! If we press the *M* key once again, we will see a sort of graphical design:

| root@ut  | ountu: /hom                             | e/philip                              |                                    |                      |                              |                              |                               |                 |                    |                       | 🔎 🕼 7:19 AM 🚆                                                                     |
|----------|-----------------------------------------|---------------------------------------|------------------------------------|----------------------|------------------------------|------------------------------|-------------------------------|-----------------|--------------------|-----------------------|-----------------------------------------------------------------------------------|
| Ó        | top - 0<br>Tasks:<br>%Cpu(s)<br>KiB Mer | 07:19:2<br>254 to<br>1: 3.8<br>1: 91. | 0 up 1<br>tal,<br>us, 1<br>0/99762 | :22,<br>2 ru<br>.9 s | 3 user<br>nning, 2<br>y, 0.0 | s, loa<br>52 slee<br>ni, 94. | d avera<br>ping,<br>2 id,<br> | ge:<br>0<br>0.0 | 0.0<br>stop<br>wa, | 0, 0.0<br>ped,<br>0.0 | 0, 0.03<br>0 zombie<br>hi, 0.0 si, 0.0 st<br>111111111111111111111111111111111111 |
|          | KiB Swa                                 | ap: 26.                               | 0/10465                            | 24                   | ČIIIIII                      |                              |                               | ii.             |                    |                       | Ĩ                                                                                 |
|          | PID                                     | USER                                  | PR                                 | NI                   | VIRT                         | RES                          | SHR                           | S %             | CPU                | %MEM                  | TIME+ COMMAND                                                                     |
|          | 10233                                   | philip                                | 20                                 | 0                    | 364464                       | 24508                        | 8636                          | S               | 1.9                | 2.5                   | 0:08.16 /usr/lib/xorg/Xorg vt2 -displayfd 3 -auth /run+                           |
|          | 11130                                   | philip                                | 20                                 | 0                    | 623220                       | 33872                        | 25460                         | S               | 1.9                | 3.4                   | 0:02.36 /usr/lib/gnome-terminal/gnome-terminal-server                             |
| =        | 1424                                    | philip                                | 20                                 | 0                    | 45336                        | 2108                         | 1760                          | S               | 0.0                | 0.2                   | 0:00.03 /lib/systemd/systemduser                                                  |
|          | 1426                                    | philip                                | 20                                 | 0                    | 145276                       | 188                          | 0                             | S               | 0.0                | 0.0                   | 0:00.00 (sd-pam)                                                                  |
|          | 9621                                    | philip                                | 20                                 | 0                    | 344860                       | 4204                         | 3392                          | S               | 0.0                | 0.4                   | 0:00.41 ibus-daemonximpanel disable                                               |
|          | 9624                                    | philip                                | 20                                 | 0                    | 264256                       | 3772                         | 3484                          | S               | 0.0                | 0.4                   | 0:00.01 /usr/lib/ibus/ibus-dconf                                                  |
| <b>E</b> | 9928                                    | philip                                | 9                                  | -11                  | 434816                       | 4084                         | 2292                          | S               | 0.0                | 0.4                   | 0:00.63 /usr/bin/pulseaudiostartlog-target=syslog                                 |
|          | 10110                                   | philip                                | 20                                 | 0                    | 188388                       | 4064                         | 3756                          | S               | 0.0                | 0.4                   | 0:00.11 /usr/lib/ibus/ibus-engine-simple                                          |
|          | 10228                                   | philip                                | 20                                 | 0                    | 205216                       | 4764                         | 4360                          | S               | 0.0                | 0.5                   | 0:00.04 /usr/bin/gnome-keyring-daemondaemonizelo+                                 |
|          | 10231                                   | philip                                | 20                                 | 0                    | 193388                       | 3420                         | 3420                          | S               | 0.0                | 0.3                   | 0:00.00 /usr/lib/gdm3/gdm-x-sessionrun-script gnome+                              |
|          | 10238                                   | philip                                | 20                                 | 0                    | 42764                        | 1808                         | 1808                          | S               | 0.0                | 0.2                   | 0:00.02 dbus-daemonprint-address 4session                                         |
| A        | 10241                                   | philip                                | 20                                 | 0                    | 46480                        | 3468                         | 2588                          | S               | 0.0                | 0.3                   | 0:00.22 /sbin/upstartuser                                                         |
|          | 10335                                   | philip                                | 20                                 | 0                    | 32860                        | 68                           | 0                             | S               | 0.0                | 0.0                   | 0:00.01 upstart-udev-bridgedaemonuser                                             |
|          | 10336                                   | philip                                | 20                                 | 0                    | 43824                        | 3484                         | 2276                          | S               | 0.0                | 0.3                   | 0:00.56 dbus-daemonforksessionaddress=unix:ab+                                    |
| a,       | 10348                                   | philip                                | 20                                 | 0                    | 86344                        | 4756                         | 4520                          | S               | 0.0                | 0.5                   | 0:00.02 /usr/lib/x86_64-linux-gnu/hud/window-stack-bri+                           |
|          | 10387                                   | philip                                | 20                                 | 0                    | 646164                       | 16808                        | 12028                         | S               | 0.0                | 1.7                   | 0:00.35 /usr/lib/x86_64-linux-gnu/bamf/bamfdaemon                                 |
| $\sim$   | 10399                                   | philip                                | 20                                 | 0                    | 32792                        | 992                          | 828                           | S               | 0.0                | 0.1                   | 0:00.05 upstart-dbus-bridgedaemonsessionuser +                                    |
| <u>~</u> | 10405                                   | philip                                | 20                                 | 0                    | 274528                       | 3608                         | 3112                          | S               | 0.0                | 0.4                   | 0:00.03 /usr/lib/gvfs/gvfsd                                                       |

Great job! Now we have the nice bars indicating the memory usage for both RAM and swap. Similarly, we can change the display of the output by CPU; to do so, we press *T*:

```
top - 13:19:23 up 5 days, 12:13, 2 users, load average: 0.30, 0.11, 0.07
Tasks: 163 total, 3 running, 160 sleeping, 0 stopped, 0 zombie
2 sleeping, 0 stopped, 0 zombie
%Cpu(s): 9.6/1.4 11[||||||||||||
]
KiB Mem : 999696 total, 73524 free, 641328 used, 284844 buff/cache
KiB Swap: 2097148 total, 1856532 free, 240616 used. 129444 avail Mem
```

Awesome! When we press *T*, it will then turn the bars into a shaded output:

| Applications Places Terminal                                                                                                    |                                                                                                    |
|----------------------------------------------------------------------------------------------------|----------------------------------------------------------------------------------------------------|
|                                                                                                    | philip@localhost:~                                                                                                    |
| File Edit View Search Terminal Help                                                                                                    |                                                                                                    |
| top - 13:21:09 up 5 days, 12:14, 2<br>Tasks: <b>164</b> total, <b>4</b> running, <b>160</b> s<br>%Cpu(s): <b>2.5</b> /1.0 4[<br>KiB Mem : <b>999696</b> total, <b>73252</b> f<br>KiB Swap: <b>2097148</b> total, <b>1856536</b> f | users, load average: 0.19, 0.13, 0.08<br>Leeping, <b>0</b> stopped, <b>0</b> zombie<br>ree, <b>641584</b> used, <b>284860</b> buff/cache<br>ree, <b>240612</b> used. <b>129180</b> avail Mem |
| PID USER PR NI VIRT R                                                                                                    | ES SHR S %CPU %MEM TIME+ COMMAND                                                                                                    |
| 1710 philip 20 0 1943720 1782                                                                                                    | 38 16624 S 1.0 17.8 6:17.98 gnome-shell                                                                                                    |
| 1926 philip 20 0 1048800 709                                                                                                    | 32 3204 S 0.5 7.1 0:23.02 gnome-software                                                                                                    |
| 1934 philip 20 0 389192 63                                                                                                    | 08 1952 S 0.5 0.6 5:26.99 vmtoolsd                                                                                                    |
| 103541 philip 20 0 157716 22                                                                                                    | 50 1544 R 0.5 0.2 0:02.29 top                                                                                                    |

In addition to this, the processes can also be displayed in a hierarchical output; we press *Shift* + *V*:

| 🎄 App                     | lications                     | Places              | 5 Te                | rminal                                      |                      |                   |                |                |                                       |   |
|---------------------------|-------------------------------|---------------------|---------------------|---------------------------------------------|----------------------|-------------------|----------------|----------------|---------------------------------------|---|
|                           |                               |                     |                     |                                             |                      |                   |                |                | philip@localhost:/home/philip         |   |
| File E                    | dit View                      | Searc               | :h Tei              | rminal Help                                 | þ                    |                   |                |                |                                       |   |
| top -<br>Tasks:<br>%Cpu(s | 07:23:33<br>165 tot<br>): 1.0 | up 8<br>al,<br>/0.7 | 3 days<br>3 ru<br>2 | s, 8:54,<br>unning, <b>1</b><br>2[ <b> </b> | 2 user<br>62 sleep   | s, load<br>ing, O | aver<br>stop   | rage:<br>oped, | 0.37, 0.23, 0.12<br>0 zombie          | ] |
| KiB Me<br>KiB Sw          | m : 99<br>ap: 209             | 9696<br>7148        | total<br>total      | , 2935<br>, 16024                           | 92 free,<br>64 free, | 47142<br>49468    | 0 use<br>4 use | ed,<br>ed.     | 234684 buff/cache<br>328164 avail Mem |   |
| PID                       | USER                          | PF                  | R NI                | VIRT                                        | RES                  | SHR S             | %CPU           | %MEM           | I TIME+ COMMAND                       |   |
| 1                         | root                          | 20                  | ) ()                | 193700                                      | 2416                 | 616 S             | 0.0            | 0.2            | 0:50.59 systemd                       |   |
| 352                       | root                          | 20                  | ) ()                | 35016                                       | 3716                 | 3508 S            | 0.0            | 0.4            | 0:23.21 `- systemd-journal            |   |
| 373                       | root                          | 20                  | ) ()                | 121356                                      | 0                    | 0 S               | 0.0            | 0.0            | ) 0:00.00 `- lvmetad                  |   |
| 390                       | root                          | 20                  | ) ()                | 48172                                       | 460                  | 316 S             | 0.0            | 0.0            | ) 0:00.76 `- systemd-udevd            |   |
| 517                       | root                          | 16                  | 5 - 4               | 55452                                       | 148                  | 52 S              | 0.0            | 0.0            | ) 0:01.37 `- auditd                   |   |
| 519                       | root                          | 12                  | 2 - 8               | 84500                                       | 192                  | 52 S              | 0.0            | 0.0            | ) 0:01.81 `- audispd                  |   |
| 521                       | root                          | 16                  | 5 - 4               | 24052                                       | 156                  | 88 S              | 0.0            | 0.0            | ) 0:00.49 `- sedispatch               |   |
| 543                       | rtkit                         | 21                  | l 1                 | 164656                                      | 108                  | 80 S              | 0.0            | 0.0            | ) 0:09.51 `- rtkit-daemon             |   |
| 547                       | root                          | 39                  | 9 19                | 16840                                       | 28                   | 0 S               | 0.0            | 0.0            | ) 0:00.21 `- alsactl                  |   |
| 550                       | root                          | 20                  | ) ()                | 99612                                       | Θ                    | 0 S               | 0.0            | 0.0            | 0:00.01 `- VGAuthService              |   |
| 551                       | root                          | 20                  | ) ()                | 305080                                      | 1528                 | 1172 S            | 0.0            | 0.2            | 2 11:28.93 `- vmtoolsd                |   |
| 552                       | libstor                       | + 20                | ) ()                | 8532                                        | 32                   | 0 S               | 0.0            | 0.0            | ) 0:01.90 `- lsmd                     |   |
| 553                       | root                          | 20                  | ) ()                | 24260                                       | 836                  | 648 S             | 0.0            | 0.1            | . 0:13.13 `- systemd-logind           |   |
| 555                       | root                          | 20                  | ) ()                | 219408                                      | 8                    | 4 S               | 0.0            | 0.0            | 0:00.00 `- abrtd                      |   |
| 557                       | avahi                         | 20                  | ) ()                | 30200                                       | 376                  | 136 S             | 0.0            | 0.0            | 0:01.53 `- avahi-daemon               |   |
| 585                       | avahi                         | 20                  | 0                   | 30072                                       | 4                    | 0 S               | 0.0            | 0.0            | 0:00.00 `- avahi-daemon               |   |
| 558                       | root                          | 20                  | ) ()                | 425952                                      | 592                  | 172 S             | 0.0            | 0.1            | . 0:00.85 `- ModemManager             |   |
| 559                       | root                          | 26                  | ) ()                | 216908                                      | 168                  | 128 S             | 0.0            | 0.0            | 0:01.75 `- abrt-watch-log             |   |

To turn off the forest view, we simply toggle *Shift* + *V* once again:

| 🛟 Appl  | ication | s Places | Tei   | rminal    |          |        |                |       |                               |   |
|---------|---------|----------|-------|-----------|----------|--------|----------------|-------|-------------------------------|---|
|         |         |          |       |           |          |        |                |       | philip@localhost:/home/philip |   |
| File Ed | dit Vie | ew Searc | h Ter | minal He  | p        |        |                |       |                               |   |
| top - ( | 97:25   | :27 up 8 | davs  | . 8:56,   | 2 use    | rs, lo | ad ave         | rage: | 0.26, 0.22, 0.13              |   |
| Tasks:  | 166     | total,   | 4 ru  | inning, 1 | 62 sleep | ping,  | 0 sto          | pped, | 0 zombie                      |   |
| %Cpu(s  | ): 1    | 1.3/0.0  | 1     | []        |          |        |                |       |                               | ] |
| KiB Mer | n :     | 999696   | total | ., 2725   | 72 free  | , 474  | 0 <b>76</b> us | ed,   | 253048 buff/cache             |   |
| KiB Swa | ap: 2   | 2097148  | total | , 16024   | 64 free  | , 494  | <b>684</b> us  | ed.   | 325516 avail Mem              |   |
| PTD     | LISER   | DD       | NT    | VTRT      | RES      | SHR    | <u>୧</u> ୭୯୦୮୮ | %MFM  | TIME+ COMMAND                 |   |
| 1710    | phil    | ip 20    | 0     | 1977684   | 200548   | 10488  | S 0.9          | 20.1  | 9:32.82 gnome-shell           |   |
| 1042    | root    | 20       | õ     | 305840    | 25196    | 1124   | R 0.4          | 2.5   | 4:17.68 X                     |   |
| 25621   | root    | 20       | Ō     | 157716    | 1968     | 1248   | R 0.4          | 0.2   | 0:00.57 top                   |   |
| 1       | root    | 20       | 0     | 193700    | 2416     | 616    | S 0.0          | 0.2   | 0:50.59 systemd               |   |
| 2       | root    | 20       | 0     | 0         | 0        | 0      | S 0.0          | 0.0   | 0:00.39 kthreadd              |   |
| 3       | root    | 20       | 0     | 0         | Θ        | 0      | S 0.0          | 0.0   | 0:08.15 ksoftirqd/0           |   |
| 5       | root    | 0        | -20   | 0         | Θ        | 0      | S 0.0          | 0.0   | 0:00.00 kworker/0:0H          |   |
| 7       | root    | rt       | 0     | 0         | 0        | 0      | S 0.0          | 0.0   | 0:00.00 migration/0           |   |
| 8       | root    | 20       | 0     | 0         | 0        | 0      | S 0.0          | 0.0   | 0:00.00 rcu_bh                |   |
| 9       | root    | 20       | 0     | 0         | 0        | 0      | 5 0.0          | 0.0   | 0:20.27 rcu_sched             |   |
| 10      | root    | rt       | 0     | 0         | 0        | 0      | 5 0.0          | 0.0   | 0:13.42 watchdog/0            |   |
| 12      | root    | 20       | 0     | 0         | 0        | 0      | 5 0.0          | 0.0   | 0:00.00 Kaevimpis             |   |
| 13      | root    | 0        | -20   | 0         | 0        | 0      | 5 0.0          | 0.0   | 0:00.00 neths                 |   |
| 14      | root    | 20       | - 20  | 0         | 0        | 0      | 5 0.0<br>5 0.0 | 0.0   | 0.00.00 writeback             |   |
| 16      | root    | 0        | -20   | 0         | 0        | 0      | 5 0.0<br>5 0 0 | 0.0   | 0.00.00 WIIteback             |   |
| 17      | root    | 0        | - 20  | 0         | 0        | 0      | 5 0.0<br>5 0 0 | 0.0   | 0.00 00 hinset                |   |
| 18      | root    | 0        | -20   | 0         | 0        | 0      | 5 0.0          | 0.0   | 0:00.00 kblockd               |   |
| 19      | root    | 0        | -20   | õ         | 0        | 0      | S 0.0          | 0.0   | 0:00.00 md                    |   |
| 25      | root    | 20       | 0     | 0         | Ō        | Ō      | S 0.0          | 0.0   | 0:53.60 kswapd0               |   |
| 26      | root    | 25       | 5     | 0         | Θ        | 0      | S 0.0          | 0.0   | 0:00.00 ksmd                  |   |
| 27      | root    | 39       | 19    | 0         | Θ        | 0      | S 0.0          | 0.0   | 0:03.16 khugepaged            |   |
| 28      | root    | 0        | -20   | 0         | 0        | 0      | S 0.0          | 0.0   | 0:00.00 crypto                |   |

We can also stop a process using the top command; we press *K*, which is for killing processes inside the top command:

| 💠 Appl                                                                                                    | 🏘 Applications Places Terminal      |                |               |                      |                     |       |      |     |      |                         |  |
|----------------------------------------------------------------------------------------------------|-------------------------------------|----------------|---------------|----------------------|---------------------|-------|------|-----|------|-------------------------|--|
|                                                                                                    | philip@localhost:/home/philip       |                |               |                      |                     |       |      |     |      |                         |  |
| File Ed                                                                                                    | -ile Edit View Search Terminal Help |                |               |                      |                     |       |      |     |      |                         |  |
| top - 07:27:24 up 8 days, 8:58, 2 users, load average: 0.06, 0.17, 0.13<br>Tasks: <b>165</b> total, <b>1</b> running, <b>164</b> sleeping, <b>0</b> stopped, <b>0</b> zombie<br>%Cpu(s): <b>2.3</b> /0.3 3[ <b>]</b> ] |                                     |                |               |                      |                     |       |      |     |      |                         |  |
| KiB Mer                                                                                                    | n: 9                                | 99696          | total         | , 264                | 528 free            | , 474 | 208  | use | ed,  | 260960 buff/cache       |  |
| KIB SWA                                                                                                    | ap: 20<br>signal                    | 97148<br>/kill | tota<br>[defa | l, 16024<br>Ault nid | 4/2 free<br>= 17101 | , 494 | 6/6  | use | ed.  | 325384 avail Mem        |  |
| PID                                                                                                    | USER                                | PR             | NI            | VIRT                 | RES                 | SHR   | S %( | :PU | %MEM | 1 TIME+ COMMAND         |  |
| 1710                                                                                                    | philip                              | 20             | 0             | 1977684              | 200664              | 10596 | S 1  | 1.3 | 20.1 | 9:34.24 gnome-shell     |  |
| 1934                                                                                                    | philip                              | 20             | 0             | 392400               | 9720                | 1568  | S 0  | 9.7 | 1.0  | 9:53.14 vmtoolsd        |  |
| 25621                                                                                                    | root                                | 20             | 0             | 157716               | 1968                | 1248  | R G  | ).7 | 0.2  | 0:00.75 top             |  |
| 1042                                                                                                    | root                                | 20             | 0             | 305840               | 25196               | 1124  | S 0  | 9.3 | 2.5  | 6 4:18.14 X             |  |
| 1809                                                                                                    | philip                              | 20             | 0             | 518716               | 296                 | 28    | S 0  | 9.3 | 0.0  | 0:20.70 goa-identity-se |  |
| 1                                                                                                    | root                                | 20             | 0             | 193700               | 2416                | 616   | S 0  | 0.0 | 0.2  | 0:50.59 systemd         |  |
| 2                                                                                                    | root                                | 20             | 0             | 0                    | 0                   | 0     | S 0  | 0.0 | 0.0  | 0:00.39 kthreadd        |  |
| 3                                                                                                    | root                                | 20             | 0             | 0                    | 0                   | Θ     | S 0  | 0.0 | 0.0  | ) 0:08.15 ksoftirqd/0   |  |
| 5                                                                                                    | root                                | 0              | -20           | 0                    | 0                   | Θ     | S 0  | 0.0 | 0.0  | ) 0:00.00 kworker/0:0H  |  |
| 7                                                                                                    | root                                | rt             | 0             | 0                    | 0                   | Θ     | S 0  | 0.0 | 0.0  | ) 0:00.00 migration/0   |  |
| 8                                                                                                    | root                                | 20             | 0             | 0                    | 0                   | Θ     | S 0  | 0.0 | 0.0  | ) 0:00.00 rcu_bh        |  |
| 9                                                                                                    | root                                | 20             | 0             | 0                    | 0                   | 0     | S 0  | 0.0 | 0.0  | 0:20.28 rcu_sched       |  |
| 10                                                                                                    | root                                | rt             | 0             | 0                    | 0                   | 0     | S 0  | 9.0 | 0.0  | ) 0:13.42 watchdog/0    |  |
| 12                                                                                                    | root                                | 20             | 0             | 0                    | 0                   | 0     | S 0  | 0.0 | 0.0  | ) 0:00.00 kdevtmpfs     |  |
| 13                                                                                                    | root                                | 0              | -20           | 0                    | 0                   | Θ     | S 0  | 0.0 | 0.0  | 0:00.00 netns           |  |
| 14                                                                                                    | root                                | 20             | 0             | 0                    | 0                   | 0     | S 0  | 0.0 | 0.0  | 0:00.35 khungtaskd      |  |
| 15                                                                                                    | root                                | 0              | -20           | 0                    | 0                   | 0     | S 0  | 0.0 | 0.0  | ) 0:00.00 writeback     |  |

Based on the preceding command, a new line appears: PID to signal/kill [default pid = 1710], and we need to specify a process ID:

| KiB : | Swap:209 | 9714 | 18 | total,  | 1856800 | free, | 24 | 40348 | used.        | 129084 a | avail Mem       |
|-------|----------|------|----|---------|---------|-------|----|-------|--------------|----------|-----------------|
| Send  | pid 171  | L8 s | ig | nal [15 | /sigter | n]    |    |       |              |          |                 |
| PID   | USER     | PR   | NI | VIRT    | RES     | SHR   | s  | %CPU  | % <b>MEM</b> | TIME+    | COMMAND         |
| 1710  | philip   | 20   | 0  | 1944552 | 176788  | 16840 | s  | 1.5   | 17.7         | 6:36.40  | gnome-shell     |
| 2213  | philip   | 20   | 0  | 721724  | 16020   | 8740  | s  | 0.5   | 1.6          | 0:22.60  | gnome-terminal- |

Now we need to specify the signal to send to the process; the default is 15/sigterm. We'll accept the default; this will terminate the process without us having to exit the top utility.

# Managing process(es) with the service command

The service command initially was used to run SysV init scripts on early Linux distributions prior to systemd. Depending on the what you're trying to accomplish, the method you use to start, stop, or restart a service will depend upon whether your distribution uses systemd or init. Most Linux engineers prefer to use the service command as opposed to the newer methods of handling processes in system environments. Thus in most newer distributions the service command is supported. The syntax for the service command is:

```
service <process> <status>
```

To view all services on a system running SysV scripts, we'll use the CentOS 6.5 system:

```
[philip@localhost Desktop]$ service --status-all
abrt-ccpp hook is installed
abrtd (pid 2254) is running...
abrt-dump-oops is stopped
acpid (pid 1964) is running...
atd (pid 2273) is running ...
auditd (pid 1710) is running ...
Usage: /etc/init.d/bluetooth {start|stop}
cpuspeed is stopped
crond (pid 2262) is running...
cupsd (pid 1874) is running...
dnsmasq (pid 2087) is running...
firstboot is not scheduled to run
hald (pid 1975) is running...
htcacheclean is stopped
httpd is stopped
winbindd is stopped
wpa_supplicant (pid 1875) is running...
[philip@localhost Desktop]$
```

The scripts that the service command reads start with rc. We can quickly view all related scripts:

```
[philip@localhost Desktop]$ ls -1 /etc | grep rc.
lrwxrwxrwx. 1 root root 11 Jun 20 01:37 init.d -> rc.d/init.d
lrwxrwxrwx. 1 root root 7 Jun 20 01:40 rc -> rc.d/rc
lrwxrwxrwx. 1 root root 10 Jun 20 01:40 rc0.d -> rc.d/rc0.d
lrwxrwxrwx. 1 root root 10 Jun 20 01:40 rc1.d -> rc.d/rc1.d
lrwxrwxrwx. 1 root root 10 Jun 20 01:40 rc2.d -> rc.d/rc2.d
lrwxrwxrwx. 1 root root 10 Jun 20 01:40 rc3.d -> rc.d/rc3.d
```

```
lrwxrwxrwx. 1 root root 10 Jun 20 01:40 rc4.d -> rc.d/rc4.d
lrwxrwxrwx. 1 root root 10 Jun 20 01:40 rc5.d -> rc.d/rc5.d
lrwxrwxrwx. 1 root root 10 Jun 20 01:40 rc6.d -> rc.d/rc6.d
drwxr-xr-x. 10 root root 4096 Jun 20 05:50 rc.d
lrwxrwxrwx. 1 root root 13 Jun 20 01:40 rc.local -> rc.d/rc.local
lrwxrwxrwx. 1 root root 15 Jun 20 01:40 rc.sysinit -> rc.d/rc.sysinit
[philip@localhost Desktop]$
```

To control the status of a process, we can do this:

```
[philip@localhost Desktop]$ service crond status
crond (pid 4457) is running...
[philip@localhost Desktop]$
```

From the preceding command, this particular process is currently running. We can change this; let's say we want to stop the crond process. We simply replace status with stop:

```
[philip@localhost Desktop]$ service crond stop
User has insufficient privilege.
[philip@localhost Desktop]$
```

Based on the preceding output, we run into a roadblock; this can easily be remedied by becoming the root user:

```
[root@localhost Desktop]# service crond stop
Stopping crond: [ OK ]
[root@localhost Desktop]#
```

Awesome job! Now we can rerun the service command; this time using the status option:

```
[root@localhost Desktop]# service crond status
crond is stopped
[root@localhost Desktop]#
```

And there we have it. The service has been stopped. To start backing up this process, we simply replace stop with start:

```
[root@localhost Desktop]# service crond start
Starting crond:
[ OK ]
[root@localhost Desktop]#
```

Now let's try to start the process once again:

```
[root@localhost Desktop]# service crond status
crond (pid 6606) is running...
[root@localhost Desktop]#
```

Great job! If, for some reason, we have changes to the process and need to restart the process, then we can do it in a number of ways. We can stop the process and then start it again:

| [root@localhost | Desktop]# | service | ${\tt crond}$ | stop  |   |    |   |
|-----------------|-----------|---------|---------------|-------|---|----|---|
| Stopping crond: |           |         |               |       | [ | OK | ] |
| [root@localhost | Desktop]# | service | ${\tt crond}$ | start |   |    |   |
| Starting crond: |           |         |               |       | [ | OK | ] |
| [root@localhost | Desktop]# |         |               |       |   |    |   |
|                 |           |         |               |       |   |    |   |

Also, we can use the restart option:

| <pre>[root@localhost Desktop]# service crond restart</pre> |   |    |   |
|------------------------------------------------------------|---|----|---|
| Stopping crond:                                            | [ | ОК | ] |
| Starting crond:                                            | [ | ОК | ] |
| [root@localhost Desktop]#                                  |   |    |   |

Lastly, we can use the reload option; this last option will reread the configuration files for any changes that have been made:

| <pre>[root@localhost Desktop]# service crond reload</pre>                             |   |    |   |
|---------------------------------------------------------------------------------------|---|----|---|
| Reloading crond:                                                                      | [ | OK | 1 |
| <pre>[root@localhost Desktop]# service crond status crond (pid 6703) is running</pre> |   |    |   |
| [root@localhost Desktop]#                                                             |   |    |   |

Awesome job!

# Managing process(es) with the systemctl command

On most new distributions that use system, we would manage processes using the systemctl command. The Linux developers have also left support for the service
command; if we try to terminate a process using the service command, then we will see
that it is actually going to redirect our request to the systemctl command. Let's try this:

```
[root@localhost philip]# service crond status
Redirecting to /bin/systemctl status crond.service
crond.service - Command Scheduler
Loaded: loaded (/usr/lib/systemd/system/crond.service; enabled; vendor
preset: enabled)
Active: active (running) since Thu 2018-08-02 07:13:38 PDT; 1 weeks 5 days
ago
Main PID: 991 (crond)
```

```
CGroup: /system.slice/crond.service

_____991 /usr/sbin/crond -n

Aug 02 07:13:38 localhost.localdomain systemd[1]: Started Command

Scheduler.

Aug 02 07:13:38 localhost.localdomain systemd[1]: Starting Command

Scheduler...

Aug 02 07:13:38 localhost.localdomain crond[991]: (CRON) INFO (RANDOM_DELAY

will be scaled with factor 15% if used.)

Aug 02 07:13:43 localhost.localdomain crond[991]: (CRON) INFO (running with

inotify support)

[root@localhost philip]#
```

Awesome! Based on the output, we can see that the service command is in fact being redirected:

[root@localhost philip]# service crond status
Redirecting to /bin/systemctl status crond.service
crond.service - Command Scheduler

Now let's try using the newer approach for managing processes; we'll use the systemctl command. The format is as follows:

systemctl <action><process>

We can use this at the shell:

```
[root@localhost philip]# systemctl status atd
atd.service - Job spooling tools
Loaded: loaded (/usr/lib/systemd/system/atd.service; enabled; vendor
preset: enabled)
Active: active (running) since Thu 2018-08-02 07:13:38 PDT; 1 weeks 5 days
ago
Main PID: 993 (atd)
CGroup: /system.slice/atd.service
_____993 /usr/sbin/atd -f
Aug 02 07:13:38 localhost.localdomain systemd[1]: Started Job spooling
tools.
Aug 02 07:13:38 localhost.localdomain systemd[1]: Starting Job spooling
tools...
[root@localhost philip]#
```

To start a process using systemctl, we pass the start option:

[root@localhost philip]# systemctl start rsyslog.service
[root@localhost philip]#

We can check on the status for a process by passing the status option:

```
[root@localhost philip]# systemctl status rsyslog.service
rsyslog.service - System Logging Service
Loaded: loaded (/usr/lib/systemd/system/rsyslog.service; enabled; vendor
preset: enabled)
   Active: active (running) since Tue 2018-08-14 08:29:22 PDT; 5s ago
   Docs:
man:rsyslogd(8)
  http://www.rsyslog.com/doc/
Main PID: 117499 (rsyslogd)
  CGroup: /system.slice/rsyslog.service
          └──117499 /usr/sbin/rsyslogd -n
Aug 14 08:29:22 localhost.localdomain systemd[1]: Starting System Logging
Service...
Aug 14 08:29:22 localhost.localdomain rsyslogd[117499]: [origin
software="rsyslogd" swVersion="8.24.0" x-pid="117499" x-
info="http://www.rs...] start
Aug 14 08:29:22 localhost.localdomain systemd[1]: Started System Logging
Service.
Hint: Some lines were ellipsized, use -1 to show in full.
[root@localhost philip]#
```

You will notice that the output from the systemctl command is much more intuitive than the older service command in early Linux distributions. We can also stop a process using the systemctl command; we pass the stop option:

```
[root@localhost philip]# systemctl stop rsyslog.service
[root@localhost philip]# systemctl status rsyslog.service
rsyslog.service - System Logging Service
Loaded: loaded (/usr/lib/systemd/system/rsyslog.service; enabled; vendor
preset: enabled)
Active: inactive (dead) since Tue 2018-08-14 08:38:38 PDT; 8s ago
Docs: man:rsyslogd(8)
http://www.rsyslog.com/doc/
Process: 117499 ExecStart=/usr/sbin/rsyslogd -n $SYSLOGD_OPTIONS
(code=exited, status=0/SUCCESS)
Main PID: 117499 (code=exited, status=0/SUCCESS)
Aug 14 08:29:22 localhost.localdomain systemd[1]: Starting System Logging
Service...
Aug 14 08:29:22 localhost.localdomain rsyslogd[117499]: [origin
software="rsyslogd" swVersion="8.24.0" x-pid="117499" x-
info="http://www.rs...] start
Aug 14 08:29:22 localhost.localdomain systemd[1]: Started System Logging
Service.
Aug 14 08:38:38 localhost.localdomain rsyslogd[117499]: [origin
software="rsyslogd" swVersion="8.24.0" x-pid="117499" x-
info="http://www.rs...nal 15.
```

```
Aug 14 08:38:38 localhost.localdomain systemd[1]: Stopping System Logging
Service...
Aug 14 08:38:38 localhost.localdomain systemd[1]: Stopped System Logging
Service.
Hint: Some lines were ellipsized, use -1 to show in full.
[root@localhost philip]#
```

Also, we can restart or reload a process:

```
[root@localhost philip]# systemctl restart rsyslog.service
[root@localhost philip]# systemctl status rsyslog.service
rsyslog.service -
System Logging Service
Loaded: loaded (/usr/lib/systemd/system/rsyslog.service; enabled; vendor
preset: enabled)
    Active: active (running) since Tue 2018-08-14 08:39:37 PDT; 2s ago
      Docs: man:rsyslogd(8)
            http://www.rsyslog.com/doc/
Main PID: 117730 (rsyslogd)
CGroup: /system.slice/rsyslog.service
        └──117730 /usr/sbin/rsyslogd -n
Aug 14 08:39:37 localhost.localdomain systemd[1]: Starting System Logging
Service...
Aug 14 08:39:37 localhost.localdomain rsyslogd[117730]: [origin
software="rsyslogd" swVersion="8.24.0" x-pid="117730" x-
info="http://www.rs...] start
Aug 14 08:39:37 localhost.localdomain systemd[1]: Started System Logging
Service.
Hint: Some lines were ellipsized, use -1 to show in full.
[root@localhost philip]#
```

Based on the preceding output, when we passed the restart option, it simply started the process. The processes that systemctl handles are considered as units when using the systemctl command. We can view the units by passing list-units files:

```
[root@localhost philip]# systemctl list-units --all --state=active
UNIT
        LOAD
              ACTIVE SUB
                               DESCRIPTION
proc-sys-fs-binfmt_misc.automount
                                                               loaded
active waiting Arbitrary Executable File Formats File System Automount
Point
dev-cdrom.device
                                                               loaded
active plugged
               VMware_Virtual_IDE_CDROM_Drive
dev-disk-by\x2did-
ata\x2dVMware Virtual IDE CDROM Drive 100000000000000001.device loaded
active plugged VMware_Virtual_IDE_CDROM_Drive
dev-disk-by\x2dpath-pci\x2d0000:00:07.1\x2data\x2d2.0.device
                                                              loaded
active plugged
               VMware_Virtual_IDE_CDROM_Drive
dev-disk-by\x2dpath-pci\x2d0000:00:10.0\x2dscsi\x2d0:0:0:0.device loaded
```

```
VMware_Virtual_S
active plugged
dev-disk-by\x2dpath-pci\x2d0000:00:10.0\x2dscsi\x2d0:0:0\x2dpart1.device
                       VMware_Virtual_S 1
loaded active plugged
dev-disk-by\x2dpath-pci\x2d0000:00:10.0\x2dscsi\x2d0:0:0\x2dpart2.device
loaded active plugged
                       VMware_Virtual_S 2
dev-disk-by\x2dpath-pci\x2d0000:00:10.0\x2dscsi\x2d0:0:0\x2dpart3.device
loaded active plugged
                       VMware_Virtual_S 3
dev-disk-by\x2duuid-16e2de7b\x2db679\x2d4a12\x2d888e\x2d55081af4dad8.device
loaded active plugged
                       VMware_Virtual_S 3
sys-devices-virtual-net-virbr0\x2dnic.device
                                                               loaded
active plugged
               /sys/devices/virtual/net/virbr0-nic
[root@localhost philip]#
```

The various processes are stored in /usr/lib/systemd/system:

| [root@localhost philip] | <pre># ls /usr/lib/systemd/syst</pre> | em                               |
|-------------------------|---------------------------------------|----------------------------------|
| abrt-ccpp.service       | iscsiuio.socket                       | shutdown.target                  |
| abrtd.service           | kdump.service                         | <pre>shutdown.target.wants</pre> |
| abrt-oops.service       | kexec.target                          | sigpwr.target                    |
| abrt-pstoreoops.service | kexec.target.wants                    | <pre>sleep.target</pre>          |
| abrt-vmcore.service     | kmod-static-nodes.service             | slice                            |
| abrt-xorg.service       | kpatch.service                        | <pre>slices.target</pre>         |
| accounts-daemon.service | ksm.service                           | <pre>smartcard.target</pre>      |
| alsa-restore.service    | ksmtuned.service                      | <pre>smartd.service</pre>        |
| alsa-state.service      | libstoragemgmt.service                | sockets.target                   |
| alsa-store.service      | libvirtd.service                      | <pre>sockets.target.wants</pre>  |
| [root@localhost philip] | ŧ                                     |                                  |

As you can see, there are a wide variety of processes that are managed using the systemctl command.

### Summary

In this chapter, we dealt with various aspects relating to handling processes from within the shell. We started off with the ps command. The methods to expose processes currently running in the shell were shown. Next, we saw how to print all processes running on the system. This was followed up by exposing the commands used by each process. We then focused on filtering the output for a particular user, also by the user ID. After that, we touched on filtering for a process, also filtering by the process ID. In addition to this, we tackled filtering by groups. This was followed by changing the display into a forest layout. Furthermore, we saw how to pull memory and CPU information; we called on the watch command to update the results in real time. Finally, we saw how to terminate a process using the ps command in combination with the kill command. Next, we touched on the pstree command; this presents the processes in a hierarchical format. We even manipulated its output to narrow in on a specific process; in addition, we also checked for a specific user's processes.

Following this, we touched on the pgrep command, also known as process grep. This is another method for finding a process ID; either a process name can be supplied, or we can specify the user whose processes we would like to be displayed. Following this, we touched on the pkill command; as the names suggests, it is used to terminate a process. We saw this in the demo. After that, we worked with the top command, using various techniques for manipulating the output of the results, and explored how to terminate a process while inside the top command.

Next, we worked with the service command; we talked about where we usually find it, and looked at its support in newer Linux distributions. Various demos were done using the service command. Finally, we worked with the systemctl command; this is by far the best method for managing processes in newer Linux distributions that use systems, as opposed to older Linux distributions that use SysV init scripts.

In the next chapter, we go deeper into managing processes. There are times when we want to give preference to one process over another. This is the focus of the next chapter. This will not only enable you to manage your processes on your system, but it will also give you an edge over others, thus taking you one step closer to certification. I hope to see you there.

# Questions

- 1. Which command prints processes that have been started in a new Terminal?
  - A.pkill B.chmod C.ps D.chage

- 2. Which option with the ps command prints all processes running in a system?
  - A. -B B. -b C. -e D. -x
- 3. Which option with the ps command can be used to print the output in a hierarchical layout?
  - A.-forest B.--forest C.--tree D.-tree
- 4. Which option with the ps command is used to specify a user process?
  - A. -x B. -a C. -u D. -d
- 5. Which option with the kill command is used to display the various SIG terms?
  - A.-B.-1 C.-i D.-d
- 6. Which number is equivalent to SIGKILL when using the kill command?
  - A. 8 B. 10 C. 7 D. 9
- 7. Which option with the top command can specify the user?
  - A. -u B. -p C. -v D. -a

- 8. Which letter is used to set how often the results are refreshed inside the top utility?
  - A. -a B. b C. d D. e
- 9. Which option can be used to reread a process configuration with the service command?
  - A.reboot B.stop C.status D.reload
- 10. In which directory are the units /processes located in a system that is managed by the systemctl command?
  - A./var/lib/systemd
    B./usr/lib/systemd/system
    C./usr/systemd/system
    D./usr/system/systemd

### **Further reading**

- For more info about processes, see https://www.tutorialspoint.com.
- This website gives you a lot of useful tips for processes: https://www.linux.com.
- This last link gives you information in general that relates to various commands. You can post your questions there, and other community members will respond: https://www.linuxquestions.org.

# 10 Modifying Process Execution

In the previous chapter, we discussed various methods to expose processes currently running in the shell. Furthermore, we saw how to pull memory and CPU information, and we saw how to terminate a process using the ps command in combination with the kill command. Next, we touched on the pstree command. Following this, we touched on the pgrep command; also known as Process Grep. We then looked at the pkill command; as its name suggests, this is used to terminate a process. After this, we worked with the top command and then we worked with the service command. Finally, we worked with the systemctl command.

This chapter is small in comparison to the previous ones, but its contents are of great importance when it comes to managing our resources. First, managing processes is further discussed, this time focusing on the importance of a process within the context of the process scheduler (sometimes you may hear the term kernel scheduler; they mean the same thing). Often, we are faced with challenges with regard to resource limitations. This will be addressed in a number of ways. With that in mind, we will explore the various guidelines that should be followed when attempting to change a process's priority within the confines of a Linux distribution. The first section focuses on the nice command. This is followed by the renice command. Finally, the focus will be on foreground processes versus background processes.

We will cover the following topics in this chapter:

- The nice command
- The renice command
- Foreground processes versus background processes

### The nice command

In its simplest terms, the nice command is used for manipulating process niceness with regard to CPU resource availability. When we say *niceness* in this context, this is referring to the attention or priority given to a particular process for the CPU resources. We can increase or decrease priority for a given process. This becomes relevant whenever the CPU is being bogged down by a number of processes, each fighting for its own attention. By changing the niceness for a particular process, we are affecting the process scheduling.

We can view the current nice value for processes using the ps command. Here, we would pass the al option:

```
root@ubuntu:/home/philip# ps -al
F S UID PID PPID C PRI NI ADDR SZ WCHAN TTY TIME CMD
4 S 0 2423 2271 0 80 0 - 13698 poll_s pts/17 00:00:00 sudo
4 S 0 2437 2423 0 80 0 - 13594 wait pts/17 00:00:00 su
4 S 0 2438 2437 0 80 0 - 5304 wait pts/17 00:00:00 bash
0 R 0 3063 2438 0 80 0 - 7229 - pts/17 00:00:00 ps
root@ubuntu:/home/philip#
```

Some output has been omitted for brevity. Based on the preceding output, the NI column represents the current niceness for processes. You'll notice that most processes' niceness value is set to 0. We can also filter the output of the ps command by using the grep command:

```
root@ubuntu:/home/philip# ps -eo pid,ppid,ni,comm | grep update
2402 1841 0 update-notifier
2421 1611 10 update-manager
root@ubuntu:/home/philip#
```

Awesome job! Based on this, we can see that there are some processes whose niceness value is not 0, by default. Interestingly enough, we can also leverage another command to view the current niceness of processes; we can use the top command:

| buntu | u:/h                             | ome/                                                                         | philip#                                                                                                    | top                                                                                                    |                                                                                                    |                                                                                                    |                                                                                                    |                                                                                                    |                                                                                                    |                                                                                                    |                                                                                                    |
|-------|----------------------------------|------------------------------------------------------------------------------|----------------------------------------------------------------------------------------------------|----------------------------------------------------------------------------------------------------|----------------------------------------------------------------------------------------------------|----------------------------------------------------------------------------------------------------|----------------------------------------------------------------------------------------------------|----------------------------------------------------------------------------------------------------|----------------------------------------------------------------------------------------------------|----------------------------------------------------------------------------------------------------|----------------------------------------------------------------------------------------------------|
| ER    | PR                               | NI                                                                           | VIRT                                                                                                    | RES                                                                                                    | SF                                                                                                    | IR S                                                                                                    | %CP                                                                                                    | U %N                                                                                                    | 1EM                                                                                                    | TIME+                                                                                                    | COMMAND                                                                                                    |
| oot   | 20                               | 0                                                                            | 41800                                                                                                    | 3880                                                                                                    | 31                                                                                                    | L76 F                                                                                                    | ۲6                                                                                                    | 5.7                                                                                                    | 0.4                                                                                                    | 0:00.                                                                                                    | 01 top                                                                                                    |
|       | 20                               | 0                                                                            | 185164                                                                                                    | 4532                                                                                                    | 31                                                                                                    | L00 S                                                                                                    | S 0                                                                                                    | .0                                                                                                    | 0.5                                                                                                    | 0:01.                                                                                                    | 92 systemd                                                                                                    |
|       | 20                               | 0                                                                            | 0                                                                                                    | 0                                                                                                    | 0 5                                                                                                    | S0.                                                                                                    | 0                                                                                                    | 0.0                                                                                                    | 0:0                                                                                                    | 00.00                                                                                                    | kthreadd                                                                                                    |
| . 2   | 20                               | 0                                                                            | 0                                                                                                    | 0                                                                                                    | 0 5                                                                                                    | S0.                                                                                                    | 0                                                                                                    | 0.0                                                                                                    | 0:0                                                                                                    | 00.16                                                                                                    | ksoftirqd/0                                                                                                    |
| . 1   | rt                               | 0                                                                            | 0                                                                                                    | 0                                                                                                    | 0 5                                                                                                    | S0.                                                                                                    | 0                                                                                                    | 0.0                                                                                                    | 0:0                                                                                                    | 00.00                                                                                                    | migration/0                                                                                                    |
| t ı   | rt                               | 0                                                                            | 0                                                                                                    | 0                                                                                                    | 0 5                                                                                                    | S0.                                                                                                    | 0                                                                                                    | 0.0                                                                                                    | 0:0                                                                                                    | 00.00                                                                                                    | watchdog/0                                                                                                    |
| t (   | 0                                | -20                                                                          | 0                                                                                                    | 0                                                                                                    | 0 5                                                                                                    | S0.                                                                                                    | 0                                                                                                    | 0.0                                                                                                    | 0:0                                                                                                    | 00.00                                                                                                    | writeback                                                                                                    |
| t 2   | 25                               | 5                                                                            | 0                                                                                                    | 0                                                                                                    | 0 5                                                                                                    | S0.                                                                                                    | 0                                                                                                    | 0.0                                                                                                    | 0:0                                                                                                    | 00.00                                                                                                    | ksmd                                                                                                    |
| t 3   | 39                               | 19                                                                           | 0                                                                                                    | 0                                                                                                    | 0 5                                                                                                    | 50.                                                                                                    | 0                                                                                                    | 0.0                                                                                                    | 0:0                                                                                                    | 00.00                                                                                                    | khugepaged                                                                                                    |
|       | bunt<br>ER<br>oot<br>t<br>t<br>t | buntu:/h<br>ER PR<br>oot 20<br>20<br>20<br>rt<br>t rt<br>t 0<br>t 25<br>t 39 | buntu:/home/<br>ER PR NI<br>oot 20 0<br>20 0<br>20 0<br>rt 0<br>rt 0<br>rt 0<br>rt 0<br>t rt 0<br>rt 25 5<br>t 39 19 | buntu:/home/philip#<br>ER PR NI VIRT<br>oot 20 0 41800<br>20 0 185164<br>20 0 0<br>rt 0 0<br>rt 0 0<br>rt 0 0<br>rt 0 0<br>t rt 0 0<br>t 25 5 0<br>t 39 19 0 | buntu:/home/philip#       top         ER       PR       NI       VIRT       RES         coot       20       0       41800       3880         20       0       185164       4532         20       0       0       0         20       0       0       0         rt       0       0       0         trt       0       0       0         tt       71       0       0         tt       72       0       0         tt       25       5       0       0         tt       39       19       0       0 | buntu:/home/philip# top         ER       PR       NI       VIRT       RES       SH         coot       20       0       41800       3880       31         20       0       185164       4532       31         20       0       0       0       0       5         20       0       0       0       0       5         20       0       0       0       0       5         rt       0       0       0       0       5         rt       0       0       0       5       5         t       25       5       0       0       5         t       39       19       0       0       5 | buntu:/home/philip# top         ER       PR       NI       VIRT       RES       SHR S         coot       20       0       41800       3880       3176 F         20       0       185164       4532       3100 S         20       0       0       0       0 S       0         20       0       0       0       0 S       0         20       0       0       0       0 S       0         c       20       0       0       0 S       0         c       rt       0       0       0 S       0         c       rt       0       0       0 S       0         c       rt       0       0       0 S       0         c       t       10       -20       0       0 S       0         c       t       25       5       0       0       S       0         t       39       19       0       0       S       0 | buntu:/home/philip# top         ER       PR       NI       VIRT       RES       SHR S %CP         coot       20       0       41800       3880       3176 R       6         20       0       185164       4532       3100 S       0         20       0       0       0       0 S       0.0         20       0       0       0       0 S       0.0         20       0       0       0       0 S       0.0         20       0       0       0       0 S       0.0         20       0       0       0       0 S       0.0         20       0       0       0       S       0.0         20       0       0       0       S       0.0         20       0       0       0       S       0.0         1       1       0       0       0       S       0.0         1       1       1       0       0       0       S       0.0         1       1       1       0       0       0       S       0.0         1       1       1       1       0 | buntu:/home/philip# top         ER       PR       NI       VIRT       RES       SHR S %CPU %N         coot       20       0       41800       3880       3176 R       6.7         20       0       185164       4532       3100 S       0.0         20       0       0       0       S       0.0       0.0         20       0       0       0       S       0.0       0.0         20       0       0       0       S       0.0       0.0         20       0       0       0       S       0.0       0.0         20       0       0       0       S       0.0       0.0         20       0       0       0       S       0.0       0.0         20       0       0       0       S       0.0       0.0         1       rt       0       0       0       S       0.0       0.0         1       1       720       0       0       S       0.0       0.0       0.0         1       25       5       0       0       S       0.0       0.0       0.0         1 </td <td>buntu:/home/philip# top         ER       PR       NI       VIRT       RES       SHR S %CPU %MEM         coot       20       0       41800       3880       3176 R       6.7       0.4         20       0       185164       4532       3100 S       0.0       0.5         20       0       0       0       S       0.0       0.5         20       0       0       0       S       0.0       0.6         20       0       0       0       S       0.0       0.6         20       0       0       0       S       0.0       0.6         20       0       0       0       S       0.0       0.6         20       0       0       0       S       0.0       0.6         20       0       0       0       S       0.0       0.6         4       t       0       0       S       0.0       0.6       0.6         4       t       t       0       0       S       0.0       0.6       0.6         5       0       0       S       0.0       0.0       0.6       0.6</td> <td>buntu:/home/philip# top         ER       PR       NI       VIRT       RES       SHR S       %CPU       %MEM       TIME+         coot       20       0       41800       3880       3176 R       6.7       0.4       0:00.         20       0       185164       4532       3100 S       0.0       0.5       0:01.         20       0       0       0       S       0.0       0.5       0:01.         20       0       0       0       S       0.0       0.5       0:01.         20       0       0       0       S       0.0       0.5       0:01.         20       0       0       0       S       0.0       0.0       0:00.00         1       rt       0       0       0       S       0.0       0.0       0:00.00         1       rt       0       -20       0       0       S       0.0       0:00.00         1       0       -20       0       0       S       0.0       0:00.00         1       25       5       0       0       S       0.0       0:00.00         1       39       19</td> | buntu:/home/philip# top         ER       PR       NI       VIRT       RES       SHR S %CPU %MEM         coot       20       0       41800       3880       3176 R       6.7       0.4         20       0       185164       4532       3100 S       0.0       0.5         20       0       0       0       S       0.0       0.5         20       0       0       0       S       0.0       0.6         20       0       0       0       S       0.0       0.6         20       0       0       0       S       0.0       0.6         20       0       0       0       S       0.0       0.6         20       0       0       0       S       0.0       0.6         20       0       0       0       S       0.0       0.6         4       t       0       0       S       0.0       0.6       0.6         4       t       t       0       0       S       0.0       0.6       0.6         5       0       0       S       0.0       0.0       0.6       0.6 | buntu:/home/philip# top         ER       PR       NI       VIRT       RES       SHR S       %CPU       %MEM       TIME+         coot       20       0       41800       3880       3176 R       6.7       0.4       0:00.         20       0       185164       4532       3100 S       0.0       0.5       0:01.         20       0       0       0       S       0.0       0.5       0:01.         20       0       0       0       S       0.0       0.5       0:01.         20       0       0       0       S       0.0       0.5       0:01.         20       0       0       0       S       0.0       0.0       0:00.00         1       rt       0       0       0       S       0.0       0.0       0:00.00         1       rt       0       -20       0       0       S       0.0       0:00.00         1       0       -20       0       0       S       0.0       0:00.00         1       25       5       0       0       S       0.0       0:00.00         1       39       19 |

The fourth column, NI, represents the niceness for each process. Another key column is the third column, PR; this represents the actual priority that the Linux kernel sees. The PRI column is not user configurable. Also, the rt under the PRI column indicates that those processes' priorities are handled in real-time scheduling.

We cannot change values under the PRI column.

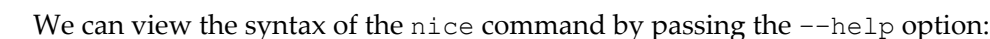

```
root@ubuntu:/home/philip# nice --help
Usage: nice [OPTION] [COMMAND [ARG]...]
Run COMMAND with an adjusted niceness, which affects process scheduling.
With no COMMAND, print the current niceness. Niceness values range from
-20 (most favorable to the process) to 19 (least favorable to the process).
Mandatory arguments to long options are mandatory for short options too.
 -n, --adjustment=N
                       add integer N to the niceness (default 10)
      --help
                 display this help and exit
      --version output version information and exit
         Your shell may have its own version of nice, which usually
         supersedes the version described here. Please refer to your shell's
         documentation for details about the options it supports.
         GNU coreutils online help can be found at the following link: http://
         www.gnu.org/software/coreutils.
         Full documentation can be found at http://www.gnu.org/software/
         coreutils/nice,
         or it is available locally via info coreutils 'nice invocation'
```

Based on the preceding syntax, the range that we can set is between -19 (most priority) to 20 (least priority). Let's run the nice command without any options:

```
root@ubuntu:/home/philip# nice
0
root@ubuntu:/home/philip#
```

Great! The value 0 represents the priority with which the shell was started. Keep in mind that a normal user cannot change the niceness of another user's process; only the root user can change the niceness for any user. By default, if we run the nice command without specifying a niceness value, then the niceness will be set to 10. Let's verify this:

root@ubuntu:/home/philip# ps -alx | grep cron

root@ubuntu:/home/philip#

1 0 3419 1611 30 10 29008 2540 hrtime SNs ? 0:00 cron 0 0 3435 2438 20 0 14224 952 pipe\_w S+ pts/17 0:00 grep --color=auto cron root@ubuntu:/home/philip# nice cron cron: can't lock /var/run/crond.pid, otherpid may be 3419: Resource temporarily unavailable root@ubuntu:/home/philip#

Based on the preceding output, the NI value was not changed. This is due to the fact that the process had already been started. The nice command can't change the niceness of currently running processes. We can work around this by stopping the process:

```
root@ubuntu:/home/philip# systemctl stop cron
root@ubuntu:/home/philip#
```

Now, let's try to the start the cron process using the nice command:

Awesome job! We can clearly see that the NI value has been changed to 10, even though we did not specify a niceness value. If we want to specify a value, then we pass it by placing a – in front of the number. Let's use the cron process once again:

```
root@ubuntu:/home/philip# systemctl stop cron
root@ubuntu:/home/philip# systemctl status cron
cron.service - Regular background program processing daemon
Loaded: loaded (/lib/systemd/system/cron.service; enabled; vendor preset:
enabled)
Active: failed (Result: exit-code) since Thu 2018-08-16 11:30:00 PDT; 8min
ago
Docs: man:cron(8)
Process: 3430 ExecStart=/usr/sbin/cron -f $EXTRA_OPTS (code=exited,
status=1/FAILURE)
Main PID: 3430 (code=exited, status=1/FAILURE)
root@ubuntu:/home/philip# pgrep cron
3467
root@ubuntu:/home/philip#
```

Sometimes, you may run into an error similar to this while stopping a process. You can use the systemctl command or the service command, but the process will still be running. We can easily fix this by using what we've learned in the previous chapter; we can call the kill command:

```
root@ubuntu:/home/philip# kill -9 3467
root@ubuntu:/home/philip# pgrep cron
root@ubuntu:/home/philip#
```

Great job! Now let's try to start up the cron process with a niceness value:

```
root@ubuntu:/home/philip# nice -15 cron
root@ubuntu:/home/philip# pgrep cron
3636
root@ubuntu:/home/philip# ps -alx | grep cron
1 0 3636 1611 35 15 29008 2616 hrtime SNs ? 0:00 cron
0 0 3658 2438 20 0 14224 920 pipe_w S+ pts/17 0:00 grep --color=auto cron
root@ubuntu:/home/philip#
```

Awesome job! But there is a problem if we run the systemctl command to check the status:

```
root@ubuntu:/home/philip# systemctl status cron
cron.service - Regular background program processing daemon
Loaded: loaded (/lib/systemd/system/cron.service; enabled; vendor
preset: enabled)
Active: failed (Result: exit-code) since Thu 2018-08-16 11:30:00 PDT;
21min ago
Docs: man:cron(8)
Process: 3430 ExecStart=/usr/sbin/cron -f $EXTRA_OPTS (code=exited,
status=1/FAILURE)
Main PID: 3430 (code=exited, status=1/FAILURE)
Aug 16 11:30:00 ubuntu systemd[1]: cron.service: Unit entered failed state.
Aug 16 11:30:00 ubuntu systemd[1]: cron.service: Failed with result 'exit-
code'.
root@ubuntu:/home/philip#
```

The reason why we get this error is because when we are working with a Linux distribution that uses systemd, we need to edit the service file in /lib/systemd/system/. In our case, it would be /lib/systemd/system/cron.service. This is the /lib/systemd/system/cron.service configuration file:

```
root@ubuntu:/home/philip# cat /lib/systemd/system/cron.service
[Unit]
Description=Regular background program processing daemon
Documentation=man:cron(8)
[Service]
```

```
EnvironmentFile=-/etc/default/cron
ExecStart=/usr/sbin/cron -f $EXTRA_OPTS
IgnoreSIGPIPE=false
KillMode=process
[Install]
WantedBy=multi-user.target
root@ubuntu:/home/philip#
```

The [Service] section is where we would put Nice=value. Here is how we would store the niceness for the cron process and remove the aching error that the systemctl is generating:

```
root@ubuntu:/home/philip# cat /lib/systemd/system/cron.service
[Unit]
Description=Regular background program processing daemon
Documentation=man:cron(8)
[Service]
Nice=15
EnvironmentFile=-/etc/default/cron
ExecStart=/usr/sbin/cron -f $EXTRA_OPTS
IgnoreSIGPIPE=false
KillMode=process
[Install]
WantedBy=multi-user.target
root@ubuntu:/home/philip#
```

Now, once we've made changes to a systemd service, we will need to run this:

```
root@ubuntu:/home/philip# systemctl daemon-reload
root@ubuntu:/home/philip#
```

Awesome job! Also, you want to place Nice= before ExecStart, because, if you place it after, then it will have no effect on the process. We will now stop the existing cron process and use the systemctl to start cron; the errors will go away and systemctl will be happy:

```
root@ubuntu:/home/philip# systemctl stop cron
root@ubuntu:/home/philip# ps -alx | grep cro
0 0 3904 2438 20 0 14224 1016 pipe_w S+ pts/17 0:00 grep --
color=auto cro
root@ubuntu:/home/philip# systemctl start cron
root@ubuntu:/home/philip# ps -alx | grep cro
4 0 3907 1 35 15 29008 2988 hrtime SNs ? 0:00 /usr/sbin/cron -f
0 0 3911 2438 20 0 14224 1024 pipe_w S+ pts/17 0:00 grep --
color=auto cro
root@ubuntu:/home/philip#
```

Great job! We can now see that the cron process NI is set to 15. This is only for system services such as cron and so on. Another method is to pass the --adjustment= option; we would specify a niceness value following the = sign:

```
root@ubuntu:/home/philip# systemctl stop cron
root@ubuntu:/home/philip# nice --adjustment=13 cron
root@ubuntu:/home/philip# ps -alx | grep cro
1 0 3941 1611 33 13 29008 2576 hrtime SNs ? 0:00 cron
0 0 3943 2438 20 0 14224 1008 pipe_w S+ pts/17 0:00 grep --
color=auto cro
root@ubuntu:/home/philip#
```

Of course, systemctl will complain:

```
root@ubuntu:/home/philip# systemctl status cron
cron.service - Regular background program processing daemon
Loaded: loaded (/lib/systemd/system/cron.service; enabled; vendor
preset: enabled)
Active: inactive (dead) since Thu 2018-08-16 12:13:32 PDT; 1min 3s ago
Docs: man:cron(8)
Process: 3907 ExecStart=/usr/sbin/cron -f $EXTRA_OPTS (code=killed,
signal=TERM)
Main PID: 3907 (code=killed, signal=TERM)
root@ubuntu:/home/philip#
```

But we can easily remedy this using the technique we have just learned; by specifying the declaration inside /lib/systemd/system/cron.service:

```
root@ubuntu:/home/philip# cat /lib/systemd/system/cron.service
[Unit]
Description=Regular background program processing daemon
Documentation=man:cron(8)
[Service]
Nice=13
EnvironmentFile=-/etc/default/cron
ExecStart=/usr/sbin/cron -f $EXTRA_OPTS
IgnoreSIGPIPE=false
KillMode=process
[Install]
WantedBy=multi-user.target
root@ubuntu:/home/philip#
root@ubuntu:/home/philip# systemctl daemon-reload
root@ubuntu:/home/philip# systemctl start cron
root@ubuntu:/home/philip# ps -alx | grep cro
             1 33 13 29008 2956 hrtime SNs ? 0:00 /usr/sbin/cron -f
4
   0 4084
   0 4088
             2438 20
                       0 14224 1076 pipe_w S+ pts/17 0:00 grep --
0
color=auto cro
root@ubuntu:/home/philip#
```

Awesome job!

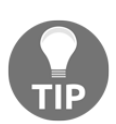

Be very cautious when modifying system processes as seen in these demos.

### The renice command

When we work with the nice command, it's clear that it can't change the scheduling priority of running processes. As we've just seen, we would need to stop and then start the process in this case. This is where the renice command shines. We can leverage the renice command to change the niceness while the process is running. To see the syntax, we would pass the --help option:

```
root@ubuntu:/home/philip# renice --help
Usage:
renice [-n] <priority> [-p|--pid] <pid>...
renice [-n] <priority> -g|--pgrp <pgid>...
 renice [-n] <priority> -u|--user <user>...
Alter the priority of running processes.
Options:
-n, --priority <num>
                       specify the nice increment value
 -p, --pid <id>
                       interpret argument as process ID (default)
 -g, --pgrp <id> interpret argument as process group ID
 -u, --user <name>|<id> interpret argument as username or user ID
-h, --help display this help and exit
-V, --version output version information and exit
For more details see renice(1).
root@ubuntu:/home/philip#
```

First off, let's use the ps command to see the niceness of a process and then change its niceness:

```
root@ubuntu:/home/philip# ps -alx | grep ssh
                              9996 4900 poll_s Ss
4
     0
         3375
                  1 20 0
                                                    ?
                                                              0:00
/usr/sbin/sshd -D
                                   936 pipe_w S+ pts/17
    0 4196
               2438 20 0 14224
                                                             0:00 grep
--color=auto ssh
root@ubuntu:/home/philip#
root@ubuntu:/home/philip# renice -2 3375
3375 (process ID) old priority 0, new priority -2
root@ubuntu:/home/philip# ps -alx | grep ssh
4 0 3375 1 18 -2 9996 4900 poll_s S<s ? 0:00 /usr/sbin/sshd -D
```

```
0 0 4209 2438 20 0 14224 1080 pipe_w S+ pts/17 0:00 grep -- color=auto ssh root@ubuntu:/home/philip#
```

Based on the preceding output, the renice command expects a PID of a process. In addition to this, when we specify a – followed by a number, it interprets it as a negative – sign and assigns a negative value. Also, the systemctl command is not going to complain because it's not required to stop and start the process to apply the changes when using the renice command:

```
root@ubuntu:/home/philip# systemctl status sshd
ssh.service - OpenBSD Secure Shell server
Loaded: loaded (/lib/systemd/system/ssh.service; enabled; vendor preset:
enabled)
Active: active (running) since Thu 2018-08-16 11:25:39 PDT; 1h 20min ago
Main PID: 3375 (sshd)
CGroup: /system.slice/ssh.service
____3375 /usr/sbin/sshd -D
root@ubuntu:/home/philip#
```

Great job! We can also change the niceness for a specific user; here, we would pass the –u option. Let's change the niceness for all the processes owned by a user:

```
root@ubuntu:/home/philip# ps -alu philip
F S UID PID PPID C PRI NI ADDR SZ WCHAN TTY TIME CMD
4 S 1000 1507 1 0 80 0 - 11319 ep_pol
                                         ? 00:00:00 systemd
                                             00:00:00 (sd-pam)
5 S 1000 1508 1507 0 80 0 - 36293 sigtim ?
1 S 1000 1599 1 0 80 0 - 51303 poll_s ? 00:00:00 gnome-keyring-d
4 S 1000 1611 1349 0 80 0 - 11621 poll_s ? 00:00:00 upstart
1 S 1000 1696 1611 0 80 0 - 10932 ep_pol ? 00:00:00 dbus-daemon
0 S 1000 1708 1611 0 80 0 - 21586 poll_s ? 00:00:00 window-stack-br
1 S 1000 1721 1611 0 80 0 - 8215 poll_s ? 00:00:00 upstart-udev-br
                  1611 0 80 0 - 8198 poll_s ? 00:00:00 upstart-dbus-br
1 S 1000
           1735
1 S 1000 1737 1611 0 80 0 - 8198 poll_s ? 00:00:00 upstart-dbus-br
    1000 1743 1611 0 80 0 - 10321 poll_s ? 00:00:00 upstart-file-br
1 S
root@ubuntu:/home/philip# renice 3 -u philip
root@ubuntu:/home/philip # ps -alu philip
F S UID PID
             PPID C PRI NI ADDR SZ WCHAN TTY TIME CMD
4 S 1000 1507 1
                   0 83 3 - 11319 ep_pol ? 00:00:00 systemd
5 S 1000 1508 1507 0 83 3 - 36293 sigtim ? 00:00:00 (sd-pam)
1 S 1000 1599 1
                   0 83 3 - 51303 poll s ? 00:00:00 gnome-keyring-d
4 S 1000 1611 1349 0 83 3 - 11621 poll_s ? 00:00:00 upstart
1 S 1000 1696 1611 0 83 3 - 10932 ep pol ? 00:00:00 dbus-daemon
0 S 1000 1708 1611 0 83 3 - 21586 poll_s ? 00:00:00 window-stack-br
1 S 1000 1721 1611 0 83 3 - 8215 poll_s ? 00:00:00 upstart-udev-br
1 S 1000 1735 1611 0 83 3 - 8198 poll_s ? 00:00:00 upstart-dbus-br
1 S 1000 1737 1611 0 83 3 - 8198 poll_s ? 00:00:00 upstart-dbus-br
```
1 S 1000 1743 1611 0 83 3 - 10321 poll\_s ? 00:00:00 upstart-file-br

Great job! The niceness has been changed for each process that is owned by the user we specified.

# Foreground processes versus background processes

When working in the shell, we are in fact working in what is known as the foreground; we aren't able to carry out any other tasks unless we stop the current process. There are times when you are going to want to send some processes to the background for processing; this will allow you to continue to work in the shell, while, at the same time, the process in the background is also running. To verify whether there are any processes running in the background, we can use the jobs command. Let's try this out:

#### root@ubuntu:/home/philip# jobs root@ubuntu:/home/philip#

From the preceding output, we can see that there are no jobs currently running in the background. To see how a process could affect you when working in the shell, let's look at the yes utility; this can be found in most Linux distributions. The yes utility will run until we suspend or stop it. When we execute the yes utility, it will prevent us from executing any commands:

```
root@ubuntu:/home/philip# yes
Y
Y
Y
```

To stop this utility, we would use a combination of *Ctrl* + *C*:

```
Y
^C
root@ubuntu:/home/philip#
```

This will inadvertently stop the yes utility. The syntax for the yes utility is as follows:

- yes <STRING>: If we leave off the string, it will spit out y as shown in the preceding code
- yes <OPTIONS>: The available options are --version and --help

If we rerun the yes utility, and, instead of stopping it, we decide we would like to suspend it, we would use a combination of Ctrl + Z. This will, in effect, place the yes utility in the background:

```
root@ubuntu:/home/philip# yes
Y
Y
Y
Y
'Z
[1]+ Stopped yes
root@ubuntu:/home/philip#
```

This time, when we run the jobs command, we will see that there is a job listed:

```
root@ubuntu:/home/philip# jobs
[1]+ Stopped yes
root@ubuntu:/home/philip#
```

This has suspended the yes utility and placed it in the background, allowing us to continue to work at the Command Prompt. Another example to illustrate the concept of a foreground process halting the shell, thus preventing us from executing any other commands, would be where we started a utility, such as vim or any GUI program.

Let's pick a GUI to demonstrate. This will drive home the point. We will start the gedit utility from the shell:

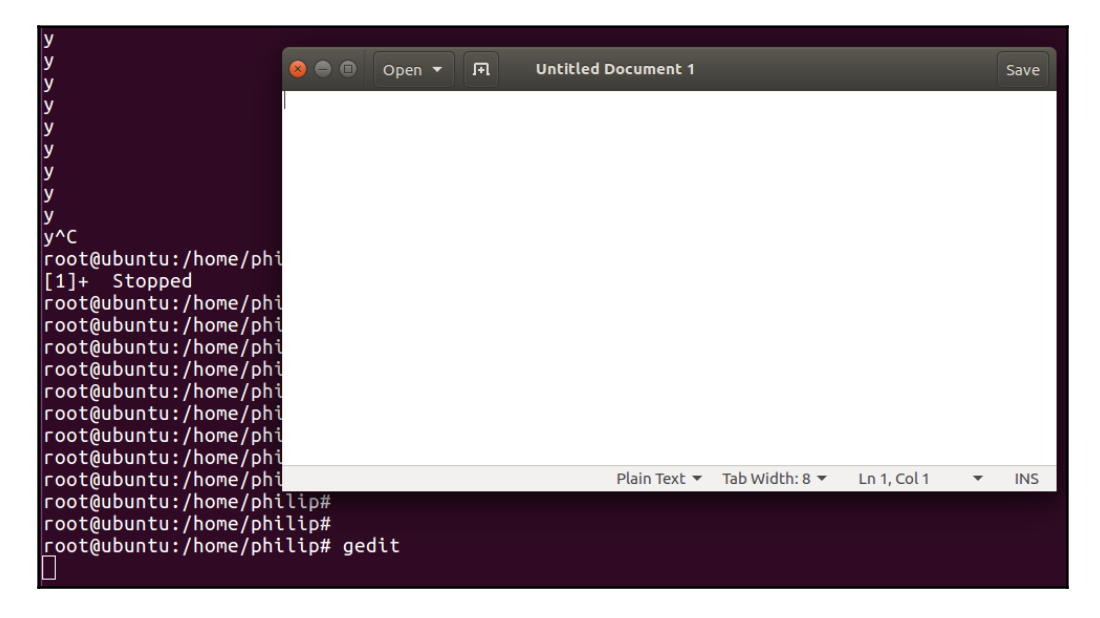

Based on the preceding output, the shell is preventing us from typing any other commands until we either suspend or close the gedit utility. Let's suspend the gedit utility:

| y<br>v                                                                  | 000                  | Open 🔻 | I+I | Untitled Document 1 |
|-------------------------------------------------------------------------|----------------------|--------|-----|---------------------|
| y<br>y<br>v                                                             |                      |        |     |                     |
| ý<br>y^C                                                                |                      |        |     |                     |
| [1]+ Stopped<br>root@ubuntu:/home/phi                                   |                      |        |     |                     |
| root@ubuntu:/home/phi<br>root@ubuntu:/home/phi                          | lip#                 |        | _   |                     |
| root@ubuntu:/home/phi<br>root@ubuntu:/home/phi<br>root@ubuntu:/home/phi | lip#<br>lip#         |        |     |                     |
| <pre>root@ubuntu:/home/phi root@ubuntu:/home/phi</pre>                  | lip#<br>lip#         |        |     |                     |
| root@ubuntu:/home/phi<br>root@ubuntu:/home/phi                          | llp#<br>lip#<br>lip# |        |     |                     |
| root@ubuntu:/home/phi<br>^Z                                             | lip# ged             | it     |     |                     |
| [2]+ Stopped<br>root@ubuntu:/home/phi                                   | lip# 🗌               | gedit  |     |                     |

From the preceding output, you'll notice that the gedit utility is frozen, meaning we're unable to do anything from within the gedit utility. Now let's run the jobs command once again:

| root@ | jobs                 |       |
|-------|----------------------|-------|
| [1]-  | Stopped              | yes   |
| [2]+  | Stopped              | gedit |
| root@ | ubuntu:/home/philip# |       |

Great job! There are now two jobs listed. If we decide that we would like to resume working with one of these jobs, we can use yet another powerful command: the fg command. The syntax for the fg command is as follows:

fg %<job id>

To see this in action, let's resume the gedit utility from its stopped state:

| у                                    |       |                     |                |                 |      |
|--------------------------------------|-------|---------------------|----------------|-----------------|------|
| У 😞 🔿 (                              |       | Untitled Document 1 |                |                 | Save |
| у^С                                  |       |                     |                |                 | Jure |
| <pre>root@ubuntu:/home/phi</pre>     |       |                     |                |                 |      |
| <pre>[1]+ Stopped</pre>              |       |                     |                |                 |      |
| <pre>root@ubuntu:/home/phi</pre>     |       |                     |                |                 |      |
| <pre>root@ubuntu:/home/phi</pre>     |       |                     |                |                 |      |
| <pre>root@ubuntu:/home/phi</pre>     |       |                     |                |                 |      |
| root@ubuntu:/home/phi                |       |                     |                |                 |      |
| <pre>root@ubuntu:/home/phi</pre>     |       |                     |                |                 |      |
| <pre>root@ubuntu:/home/phi</pre>     |       |                     |                |                 |      |
| <pre>root@ubuntu:/home/phi</pre>     |       |                     |                |                 |      |
| root@ubuntu:/home/phi                |       | Plain Text 🔻        | Tab Width: 8 🔻 | Ln 1, Col 1 🔹 🔻 | INS  |
| <pre>root@ubuntu:/home/philip#</pre> |       |                     |                |                 |      |
| <pre>root@ubuntu:/home/philip#</pre> |       |                     |                |                 |      |
| <pre>root@ubuntu:/home/philip#</pre> |       |                     |                |                 |      |
| <pre>root@ubuntu:/home/philip#</pre> | gedit |                     |                |                 |      |
| ^Z                                   |       |                     |                |                 |      |
| [2]+ Stopped                         | gedit |                     |                |                 |      |
| <pre>root@ubuntu:/home/philip#</pre> | jobs  |                     |                |                 |      |
| <pre>[1]- Stopped</pre>              | yes   |                     |                |                 |      |
| [2]+ Stopped                         | gedit |                     |                |                 |      |
| <pre>root@ubuntu:/home/philip#</pre> | fg %2 |                     |                |                 |      |
| gedit                                |       |                     |                |                 |      |
|                                      |       |                     |                |                 |      |

Awesome job! Now we're able to work within the gedit utility that was started from the Command Prompt. However, there is a problem. When we do Ctrl + Z, the program is stopped. In a real environment, we would want the process that we are sending to the background to continue to run. This would speed up our productivity, enabling us to carry out simultaneous jobs. Rest assured that this is, in fact, possible by way of yet another technique, which we can use whenever we're executing a command in the shell. & is for starting a process and sending it to the background. Let's close both the gedit and yes utilities:

```
root@ubuntu:/home/philip# fg
y
y
^C
root@ubuntu:/home/philip# jobs
root@ubuntu:/home/philip#
```

Now we'll use & to start the gedit utility and send it straight to the background:

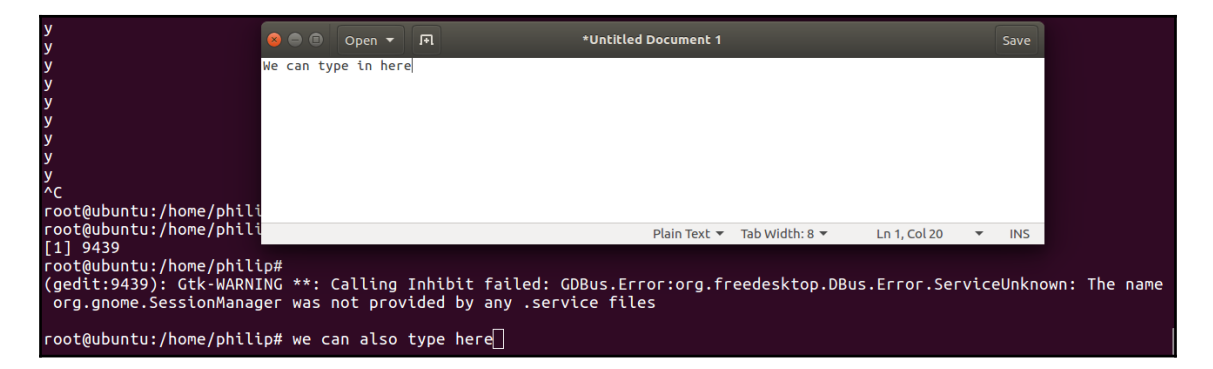

Great job! Now we can work in either the gedit utility, or we can continue to work at the Command Prompt. Also, when we run the jobs command, we will see that the gedit utility's status is running:

```
root@ubuntu:/home/philip# jobs
[1]+ Running gedit &
root@ubuntu:/home/philip#
```

Awesome! There is another way to resume the jobs that are stopped in the background and instruct them to run in the background. This is made possible by leveraging yet another powerful command: the bg command. Here is how we would resume the gedit program, if we had stopped it, and instruct it to resume but run in the background:

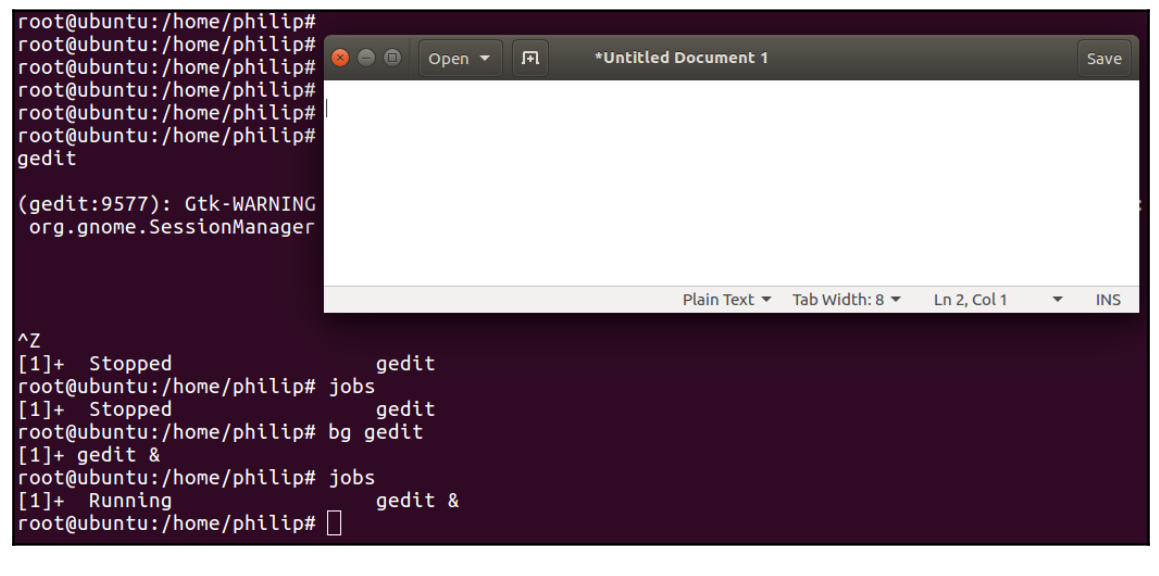

Great job! The bg command did two things. First, it resumed the gedit utility. It then placed & at the end of the command. As we saw earlier, & instructs a process to run in the background. If there are multiple jobs, we would specify either the job ID or the job name:

```
root@ubuntu:/home/philip# gnome-calculator
** (gnome-calculator:9649): WARNING **: currency.vala:407: Currency ZAR is
not provided by IMF or ECB
^z
[2]+ Stopped
                              gnome-calculator
root@ubuntu:/home/philip# jobs
[1] - Running
                              gedit &
      Stopped
[2]+
                              gnome-calculator
root@ubuntu:/home/philip#
root@ubuntu:/home/philip# bg 2
[2]+ gnome-calculator &
root@ubuntu:/home/philip# jobs
[1] - Running
                              gedit &
[2]+ Running
                              gnome-calculator &
root@ubuntu:/home/philip#
```

By running the preceding command, you will see the following output:

| <pre>** (gnome-calculator:9649):</pre>                                                                                                    | WARNING **: currency.vala:407:              | Currency U     | /U is | not | provided   | by | IMF (          | or E( | CB |
|----------------------------------------------------------------------------------------------------|---------------------------------------------|----------------|-------|-----|------------|----|----------------|-------|----|
| <pre>** (gnome-calculator:9649):</pre>                                                                                                    | WARNING **: currency.vala:407:              | Currency VI    | EF is | not | provided   | by | IMF (          | or E( | СВ |
| ** (gnome-calculator:9649):<br>^Z                                                                                                    | WARNING **: currency.vala:407:              | Currency Z     | AR is | not | provided   | by | IMF            | or E( | СВ |
| <pre>[2]+ Stopped root@ubuntu:/home/philip# jo [1]- Running</pre>                                                                                                    | gnome-calculator<br>obs<br>gedit &          |                |       |     |            |    |                |       |    |
| [2]+ Stopped<br>root@ubuntu:/home/philip#<br>root@ubuntu:/home/philip#                                                                                                    | gnome-calculator                            | l              | 8     |     | Basic Mode | ~  |                |       |    |
| root@ubuntu:/home/philip#<br>root@ubuntu:/home/philip#                                                                                                    | ●   Open   II                               | *Untitled Docu |       |     |            |    |                |       |    |
| <pre>root@ubuntu:/home/philip# root@ubuntu:/home/philip# root@ubuntu:/home/philip# root@ubuntu:/home/philip#</pre>                                                                                      |                                             |                |       |     |            |    |                |       |    |
| <pre>root@ubuntu:/home/philip# root@ubuntu:/home/philip#</pre>                                                                                                    |                                             |                | 7     | 8   | 9 ÷        |    | •              | €     |    |
| <pre>root@ubuntu:/home/philip# root@ubuntu:/home/philip#</pre>                                                                                                    |                                             |                | 4     | 5   | 6 ×        |    | ()             | )     |    |
| <pre>root@ubuntu:/home/philip# root@ubuntu:/home/philip#</pre>                                                                                                    |                                             | Plair          |       | 2   |            |    | x <sup>2</sup> | ✓     |    |
| <pre>root@ubuntu:/home/philip# root@ubuntu:/home/philip# root@ubuntu:/home/philip# [2]+ gnome-calculator &amp; root@ubuntu:/home/philip# jo [1]- Running [2]+ Running root@ubuntu:/home/philip#  </pre> | g 2<br>obs<br>gedit &<br>gnome-calculator & |                |       |     |            |    |                |       |    |

Awesome! We can see that both of the utilities are open and can be used simultaneously alongside the Command Prompt.

# Summary

In this chapter, we have covered a variety of methods for handling processes. First, we focused on scheduling processes using the nice command. Whenever the workload on your CPU is rising, various processes are contending for the CPU's resources. The niceness for each process was exposed using various commands, such as ps and top. Next, we did some demos on how we would go about setting the niceness for the processes. This took us to systems that run systemd; we saw the problem of changing the niceness of a process on a systemd system. This led to us modifying the configuration file for a process so that systemd could recognize the niceness when we started the process. After this, we moved on to the renice command, particularly dealing with processes that are currently running and the method to change the niceness of running processes. This was illustrated by changing the niceness, not only for a given process, but, also, we were able to change the niceness for all processes owned by a user. systemd recognized the changes of the running process without us having to modify any particular configuration. However, if the process is stopped and started or restarted, then the niceness that we set would be removed. To work around this and have the niceness persisting would mean editing the configuration file for a given process. Finally, we worked with processes in the context of foreground versus background. The concept of foreground processes prevents us from working at the Command Prompt until the foreground process is suspended or closed. This greatly reduces productivity when we are tasked to carry out a number of operations. The fix is to have the processes running in the background, thereby allowing you to effectively carry out functions at the Command Prompt.

In the next chapter, we will shift our attention toward the world of display managers. Often, most users are comfortable working within a GUI environment. Therefore, the focus will cover the common display managers that are prevalent in today's Linux distributions. This is also the case for those which are on the current Linux+ exam objectives. First, we will touch on the **X Display Manager** (**XDM**). Next, the KDE Display Manager will be discussed. This will be followed by the **Gnome Display Manager** (**GDM**). Finally, the chapter will cover the **Light Display Manager** (**LDM**). This next chapter is vital for your exam preparation, as are all of the previous chapters. This will allow you to be able to work with the various display managers common in today's Linux environments.

#### Questions

- 1. Which option with the ps command prints the niceness for each process?
  - A.n B.1 C.a D.x
- 2. Which column represents the niceness for each process using the ps command?
  - A.NI B.ni C.N1 D.nice
- 3. Which column represents the niceness for each process using the top command?
  - A.ni B.PNI C.pnic D.NI
- 4. Which value is not a valid one to set when using the nice command?
  - A. -20 B. -19 C. 20 D. 19
- 5. Which niceness value has the highest priority?
  - A. -21 B. -32 C. -19 D. -20

6. In which directory are the configuration files for processes using systemd stored?

A./usr/lib/systemd/system
B./lib/systemd/system
C./lib/systemd/system/service
D./lib/systemd/service

7. Which command needs to be run after editing a service file using systemd?

A.systemctl daemon-reload B.systemctl --daemon-reload C.systemctl daemon --reload D.systemctl daemonreload

- 8. When using the renice command, what is expected after specifying the niceness value?
  - A. Process name B. PID C. Process name + PID D. None of the above
- 9. Which command resumes a process from the background and prevents you from executing any other commands until the current process has ended?
  - A.fg B.bg C.jobs D.job
- 10. Which command resumes a process from the background, but places it in the background, allowing you to execute other commands at the Command Prompt?
  - A.fg B.jobs C.bg D.CTRL+C

# **Further reading**

- You can get more info about managing processes by checking out https://www.tecmint.com.
- This website gives you a lot of useful tips and best practices for handling processes: https://www.digitalocean.com.
- This last link gives you information in general that relates to various commands that work on both CentOS and Ubuntu. You can post your questions here and other community members will be able to respond: https://www.

linuxquestions.org.

# **11** Display Managers

In the previous chapter, we covered a variety of methods for handling processes. First, we focused on scheduling processes using the nice command. Whenever the workload on your CPU is rising, various processes are contending for the CPU's resources; the niceness for each process was exposed using various commands, such as ps and top. After this, we moved on to the renice command, particularly dealing with processes that are currently running, and the method to change the niceness of running processes. Finally, we worked with processes in the context of foreground versus background.

In this chapter, display managers are covered. Often, most users are comfortable working within a GUI environment. We will look at the display managers that are prevalent in today's Linux distribution. Display managers are sometimes confused with desktops; a display manager manages the GUI login prompt, which is presented to the user upon boot up. Desktops are collections of X Windows, which the users use to carry out various tasks. Some examples of desktops are XFCE KDE, GNOME, and Unity, to name a few. Moreover, the display managers that are on the current Linux+ exam objectives are covered. First, we will touch on the **X Display Manager (XDM)**. Next, the **KDE Display Manager (KDM)** will be discussed. This is followed by the **GNOME Display Manager (GDM)**. Finally, the chapter will cover the **Light Display Manager (Lightdm)**.

We will cover the following topics in this chapter:

- Working with the XDM
- Working with the KDM
- Working with the GDM
- Working with the Lightdm

## Working with the XDM

The XDM manages a collection of X servers. This could either be locally on the system or remotely on another X server on a network. The XDM utility is somewhat similar in nature to the older SysVinit, so you may be wondering about the concept of an X server. An X server is a program in the X Window system; it runs locally on the machine. It usually manages access to the graphics cards, displays, and interaction with the keyboard and mouse on the local machine. So what is an X Window system? Well, an X Window system, commonly called X, is an entire suite that is made up of a cross-platform, free client-server infrastructure for managing graphical user interfaces (GUIs) on a single or a range of computers, as is the case in networking environments. In the context of X, the way that the client/server works is a bit odd; an X server runs on each local machine. The X server then accesses X clients; X clients are GUI applications. Another interesting point to note is the fact that X clients can be running either locally or they can indeed be running remotely across a network. The X server acts as a middle man in the sense that the actual X clients interact with the X server; the X server then interacts with the actual display devices. An X server uses the **X Display Manager Control Protocol** (**XDMCP**). XDM was meant to be a graphical replacement for the command-line login prompt. After the user provides their login credentials, XDM initiates their X session.

The first step for using XDM would be to install it. We will use the CentOS 6.5 system for this and search for xdm:

Awesome! By default, the CentOS 6.5 is using GDM; we will install the XDM for illustration:

```
[root@localhost Desktop]# yum install xorg-x11-xdm.x86_64
Loaded plugins: fastestmirror, refresh-packagekit, security
Loading mirror speeds from cached hostfile
 * updates: centos.mirror.iweb.ca
Setting up Install Process
Resolving Dependencies
```

```
--> Processing Dependency: libXaw.so.7()(64bit) for package: 1:xorg-x11-
xdm-1.1.6-14.1.el6.x86_64
Installed:
    xorg-x11-xdm.x86_64 1:1.1.6-14.1.el6
Dependency Installed:
    libXaw.x86_64 0:1.0.11-2.el6 libXpm.x86_64
0:3.5.10-2.el6
Complete!
[root@localhost Desktop]#
```

Some output has been omitted for brevity. Next, we will look at the configuration directory; this is inside /etc/X11:

```
[root@localhost Desktop]# ls /etc/X11
applnk fontpath.d prefdm xdm xinit Xmodmap xorg.conf.d Xresources
[root@localhost Desktop]#
[root@localhost xdm]# 11
total 40
-rwxr-xr-x. 1 root root 510 Aug 19 2010 GiveConsole
-rwxr-xr-x. 1 root root 244 Aug 19 2010 TakeConsole
-rw-r--r-. 1 root root 3597 Aug 19 2010 Xaccess
-rw-r--r-. 1 root root 1394 Aug 19 2010 xdm-config
-rwxr-xr-x. 1 root root 183 Aug 19 2010 Xreset
-rw-r--r-. 1 root root 2381 Aug 19 2010 Xresources
-rw-r--r-. 1 root root 484 Aug 19 2010 Xservers
lrwxrwxrwx. 1 root root 17 Aug 24 07:55 Xsession -> ../xinit/Xsession
-rwxr-xr-x. 1 root root 938 Aug 19 2010 Xsetup_0
-rwxr-xr-x. 1 root root 181 Aug 19 2010 Xstartup
-rwxr-xr-x. 1 root root 303 Aug 19 2010 Xwilling
[root@localhost xdm]#
```

These are the necessary files that make XDM shine. By default, the CentOS 6.5 will not use XDM; this can easily be fixed by editing /etc/X11/prefdm:

```
[root@localhost xdm]# cat /etc/X11/prefdm
#!/bin/sh
PATH=/sbin:/usr/sbin:/usr/bin
# We need to source this so that the login screens get translated
[ -f /etc/sysconfig/i18n ] && . /etc/sysconfig/i18n
# Run preferred X Display Manager
quit_arg=
preferred=
exit 1
[root@localhost xdm]#
```

Some output has been omitted for brevity. We should specify the display manager in the preferred= line. Another approach that we could take would be to edit /etc/sysconfig/desktop:

```
[root@localhost xdm]# ls /etc/sysconfig | grep desktop
[root@localhost xdm]#
```

Based on the preceding output, we would need to create the /etc/sysconfig/ desktop file. Let's try this:

```
[root@localhost xdm]# which xdm
/usr/bin/xdm
[root@localhost xdm]# vim /etc/sysconfig/desktop
[root@localhost philip]# cat /etc/sysconfig/desktop
preferred=/usr/bin/xdm
[root@localhost philip]#
```

Based on the preceding example, we have created a file and stored the location of XDM, which was derived from using the which command. The which command can be used to find the location of an executable.

Now, let's reboot the system for those changes to take effect:

| Welcome to localhost.localdomain |  |
|----------------------------------|--|
| Login: philip                    |  |
| Password:                        |  |
|                                  |  |
|                                  |  |

Great job! Now we are presented with the XDM login. The configuration files for XDM are stored inside the /etc/X11/xdm:

```
[root@localhost philip]# 11 /etc/X11/xdm
total 40
-rwxr-xr-x. 1 root root 510 Aug 19 2010 GiveConsole
-rwxr-xr-x. 1 root root 244 Aug 19 2010 TakeConsole
-rw-r--r-. 1 root root 3597 Aug 19 2010 Xaccess
-rw-r--r-. 1 root root 1394 Aug 19 2010 xdm-config
-rwxr-xr-x. 1 root root 183 Aug 19 2010 Xreset
-rw-r--r-. 1 root root 2381 Aug 19 2010 Xresources
-rw-r--r-. 1 root root 484 Aug 19 2010 Xservers
lrwxrwxrwx. 1 root root 17 Aug 24 07:55 Xsession -> ../xinit/Xsession
```

```
[290]
```

```
-rwxr-xr-x. 1 root root 938 Aug 19 2010 Xsetup_0
-rwxr-xr-x. 1 root root 181 Aug 19 2010 Xstartup
-rwxr-xr-x. 1 root root 303 Aug 19 2010 Xwilling
[root@localhost philip]#
```

We can now focus on /etc/X11/xdm/Xaccess:

```
# To control which addresses xdm listens for requests on:
# LISTEN address [list of multicast groups ... ]
# The first form tells xdm which displays to respond to itself.
# LISTEN * ff02:0:0:0:0:0:12b
# This example shows listening for multicast on all scopes up
# to site-local
# LISTEN * ff01:0:0:0:0:0:0:12b ff02:0:0:0:0:0:0:12b
ff03:0:0:0:0:0:0:12b ff04:0:0:0:0:0:12b ff05:0:0:0:0:0:12b
[root@localhost philip]#
```

Some output has been omitted for brevity. The preceding file controls which addresses XDM will listen to for an incoming request. Another important file, when working remotely with XDM, is /etc/X11/xdm/config:

```
[root@localhost philip]# cat /etc/X11/xdm/xdm-config
! The following three resources set up display :0 as the console.
DisplayManager._0.setup: /etc/X11/xdm/Xsetup_0
DisplayManager._0.startup: /etc/X11/xdm/GiveConsole
DisplayManager._0.reset: /etc/X11/xdm/TakeConsole
DisplayManager*loginmoveInterval: 10
! SECURITY: do not listen for XDMCP or Chooser requests
! Comment out this line if you want to manage X terminals with xdm
DisplayManager.requestPort: 0
[root@localhost philip]#
```

Some output has been omitted for brevity. The last line, DisplayManager.requestPort: 0, would need to be commented out for us to manage remote sessions using XDM.

## Working with the KDM

The KDM is one of the more popular display managers available in today's Linux distributions. KDM is based on source code from the X Display Manager; it was developed by KDE. It was, for many years, the display manager for the KDE framework, but that has recently changed. To see KDM, we will use our Fedora 28 system by using the dnf command. Fedora 28 uses the GDM.

We will install the KDE desktop for this demo using the groupinstall option; this will install all of the necessary packages for the KDE desktop:

```
[root@localhost philip]# dnf groupinstall KDE
Install 412 Packages
           3 Packages
Upgrade
Total download size: 425 M
Is this ok [y/N]: y
  xorg-x11-apps.x86_64 7.7-20.fc28
  xorg-x11-fonts-misc.noarch 7.5-19.fc28
  xorg-x11-xbitmaps.noarch 1.1.1-13.fc28
Upgraded:
  firewalld.noarch 0.5.3-2.fc28
                                        firewalld-filesystem.noarch
0.5.3-2.fc28
  python3-firewall.noarch 0.5.3-2.fc28
Complete!
[root@localhost philip]#
```

Next, we will install the kdm utility and additional components using the dnf command:

```
[root@localhost philip]# dnf install kdm kde-settings-kdm
Last metadata expiration check: 0:12:52 ago on Mon 27 Aug 2018 11:16:03 AM
EDT.
Dependencies resolved.
_____
Package
             Arch
                       Version
                                   Repository Size
Installing:
kdm
             x86_64 1:4.11.22-22.fc28
                                            740 k
                                    fedora
kdm-settings
             noarch 1:4.11.22-22.fc28
                                    fedora
                                            186 k
Install 5 Packages
Total download size: 1.2 M
Installed size: 2.3 M
Is this ok [y/N]: y
Installed:
 kdm.x86_64 1:4.11.22-22.fc28
 kdm-settings.noarch 1:4.11.22-22.fc28
 kgreeter-plugins.x86_64 1:4.11.22-22.fc28
 libkworkspace.x86_64 1:4.11.22-22.fc28
 qimageblitz.x86_64 0.0.6-15.fc28
Complete!
[root@localhost philip]#
```

Awesome! Some output has been omitted for brevity. The kdm utility has been installed. Finally, we will install the system switcher; this will allow us to switch from GDM to KDM:

Great job! Now we can call on the system-switch utility to perform the switch from GDM3 to KDM:

```
[root@localhost philip]# system-switch-displaymanager KDM
Created symlink /etc/systemd/system/display-manager.service →
/usr/lib/systemd/system/kdm.service.
Your default graphical display manager has successfully been switched.
[root@localhost philip]#
```

Awesome! Now, let's reboot our Fedora 28 system for the changes to take effect:

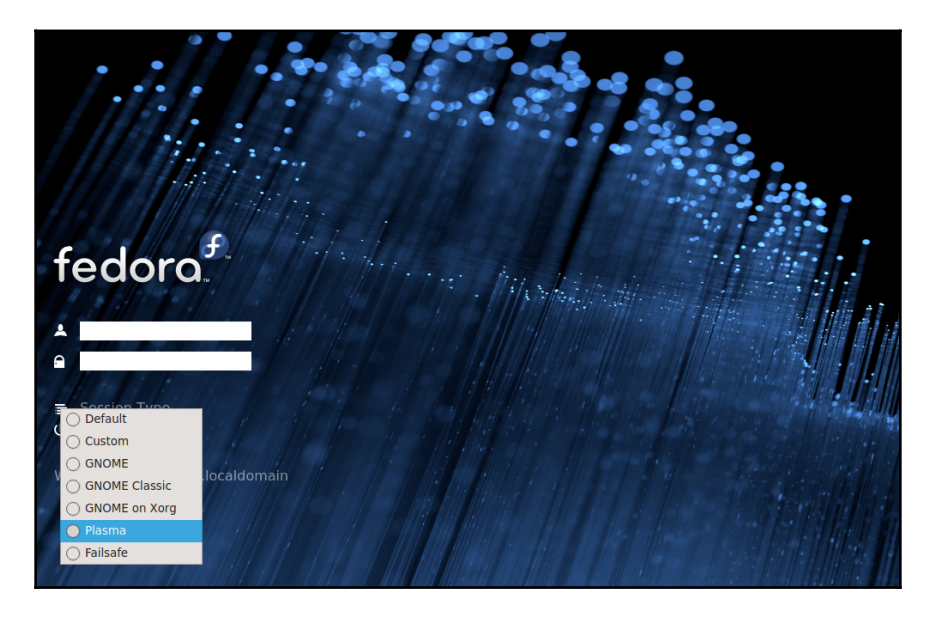

Based on the previous output, we can now see that the Fedora 28 system is using the kdm utility as the display manager instead of the gdm. We can also see the various desktops listed under the **Session Type**. The **Plasma** is the KDE style of the desktop that we installed. Let's log in to the **Plasma** desktop and confirm that we are indeed using the kdm utility:

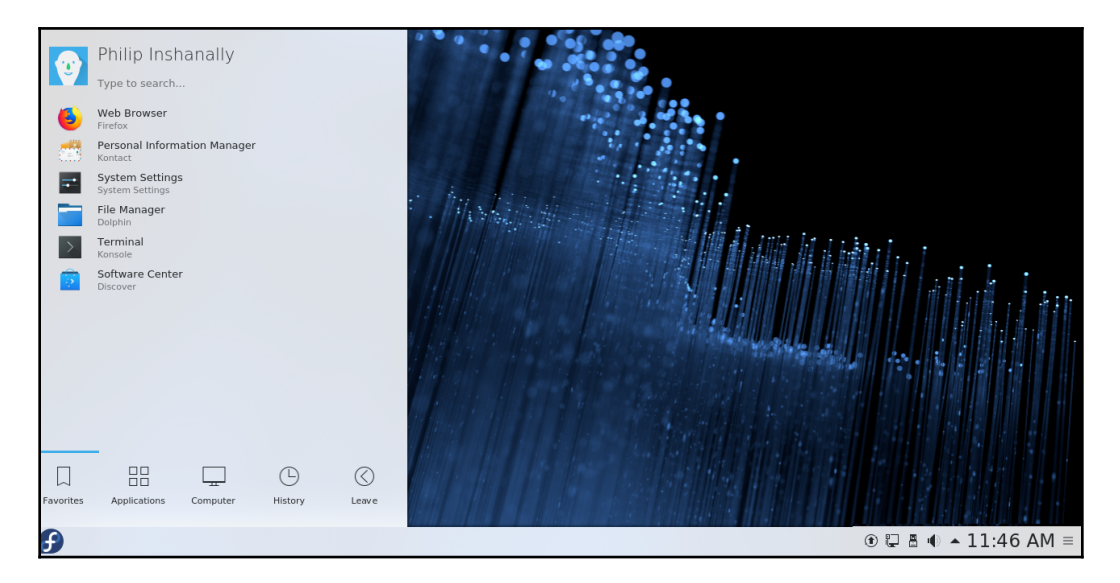

Awesome! So we've successfully changed our desktop to the KDE style **Plasma** and now we can look at the /etc/systemd/system/display-manager.service to verify which display manager is in use:

```
[root@localhost philip]# ls -1 /etc/systemd/system/display-manager.service
lrwxrwxrwx. 1 root root 35 Aug 27 11:34 /etc/systemd/system/display-
manager.service -> /usr/lib/systemd/system/kdm.service
[root@localhost philip]#
```

Great job! We can clearly see that we have, in fact, changed our display manager to KDM. We can also check the status of KDM with the systemctl command:

```
[root@localhost philip]# systemctl status kdm.service
kdm.service - The KDE login manager
Loaded: loaded (/usr/lib/systemd/system/kdm.service; enabled; vendor
preset: disabled)
Active: active (running) since Mon 2018-08-27 11:36:40 EDT; 14min ago
Main PID: 821 (kdm)
Tasks: 3 (limit: 2331)
Memory: 121.6M
CGroup: /system.slice/kdm.service
```

Based on the preceding output, we can see that the kdm.service is indeed active and running. To further verify, we can also check the status of GDM:

```
[root@localhost philip]# systemctl status gdm.service
gdm.service - GNOME Display Manager
Loaded: loaded (/usr/lib/systemd/system/gdm.service; disabled; vendor
preset: disabled)
Active: inactive (dead)
[root@localhost philip]#
```

Awesome job! Based on the preceding output, we can see that the gdm utility is currently inactive. The various configuration files for KDM can be found in /etc/kdm:

```
[root@localhost philip]# 1s -1 /etc/kde/kdm
-rw-r--r-. 1 root root 22985 Jun 12 2016 kdmrc
-rw-r--r-. 1 root root 3607 Apr 26 2010 Xaccess
-rw-r--r-. 1 root root 2381 Apr 26 2010 Xresources
-rwxr-xr-x. 1 root root 207 Jul 8 2008 Xsession
-rwxr-xr-x. 1 root root 938 Apr 26 2010 Xsetup
-rwxr-xr-x. 1 root root 303 Apr 26 2010 Xwilling
[root@localhost philip]#
```

Based on the previous example, we can see that the files have similar names to the XDM files that were covered earlier in this chapter.

#### Working with the GDM

GDM is another popular display manager available in today's Linux environments. Particularly in Red Hat distributions such as CentOS and Fedora, you will find GDM. This provides a GUI login prompt where the user is given an opportunity to provide their login credentials. Furthermore, if we have multiple desktops installed, we can also select which desktop to load once logged in. As we saw earlier, we can determine which display manager we would prefer to work with. Let's choose our Ubuntu system for this demo. First, let's check whether GDM (GDM3 in Ubuntu) is installed on our Ubuntu 16 system:

```
root@ubuntu:/etc# ls /etc/ | grep gdm3
root@ubuntu:/etc# ls /etc/X11/
```

```
app-defaults default-display-manager openbox xdm xkb
Xreset Xresources Xsession.d xsm
cursors fonts rgb.txt xinit xorg.conf.failsafe Xreset.d
Xsession Xsession.options
root@ubuntu:/etc#
```

Based on the preceding output, GDM3 is not currently installed. Let's also add a desktop so we can see where the option to choose a desktop is located. We will install the GNOME desktop in our Ubuntu system. We will use the apt-get command, particularly the ubuntu-gnome-desktop package:

```
root@ubuntu:/etc# apt-get install ubuntu-gnome-desktop
Reading package lists... Done
Building dependency tree
Reading state information... Done
The following additional packages will be installed:
python-boto python-cffi-backend python-chardet python-cloudfiles python-
cryptography python-enum34 python-idna python-ipaddress
  python-libxml2 python-lockfile python-ndg-httpsclient python-openssl
python-pkg-resources python-pyasn1 python-requests python-six
  python-urllib3 rhythmbox-plugin-magnatune seahorse-daemon ssh-askpass-
gnome telepathy-gabble telepathy-haze telepathy-idle
  telepathy-logger telepathy-salut tracker tracker-extract tracker-miner-fs
ubuntu-gnome-default-settings ubuntu-gnome-wallpapers
  ubuntu-gnome-wallpapers-xenial unoconv wodim xserver-xorg-legacy xsltproc
yelp-tools zsync
Suggested packages:
  argyll-doc gir1.2-colordgtk-1.0 db5.3-util vcdimager libdvdcss2 dvdauthor
readom python-paramiko python-oauthlib ncftp lftp
After this operation, 447 MB of additional disk space will be used.
Do you want to continue? [Y/n] y
Processing triggers for initramfs-tools (0.122ubuntu8.11) ...
update-initramfs: Generating /boot/initrd.img-4.4.0-134-generic
root@ubuntu:/etc#
```

Some output has been omitted for brevity. Next, let's install the gdm utility. Note that its name is gdm3 in Ubuntu whereas in Fedora its name is gdm. Both are the same, this is just a different naming convention.

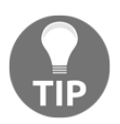

Think gdm3 when working with the Debian distributions, and gdm when working with Red Hat distributions.

When we installed the ubuntu-gnome-desktop, it in fact installed the gdm3 for us, saving us some time. We can verify this by looking at the /etc:

root@ubuntu:/etc# ls -l /etc | grep gdm
drwxr-xr-x 8 root root 4096 Aug 27 11:43 gdm3
root@ubuntu:/etc#

Awesome! Based on the previous code, we can see that gdm3 is in fact installed. Currently, this would not change the display manager because we have not specified that we would like to use gdm3. To solve this, we would simply run the dpkg-reconfigure command and pass gdm3:

#### root@ubuntu:/etc# dpkg-reconfigure gdm3

Once we run the preceding command, we get the following screen:

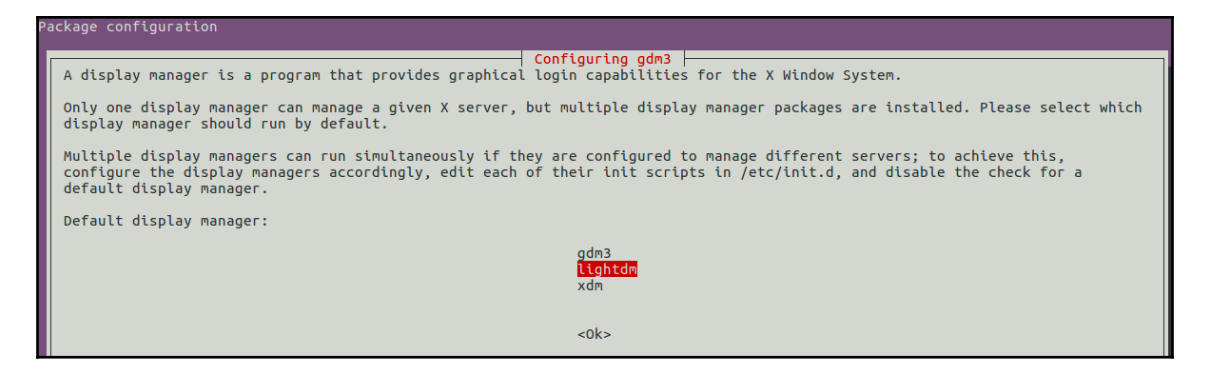

Based on the preceding output, **Lightdm** is set as the default display manager. We could use the keyboard and scroll up or down and select which display manager to set as the default. We will choose **gdm3**:

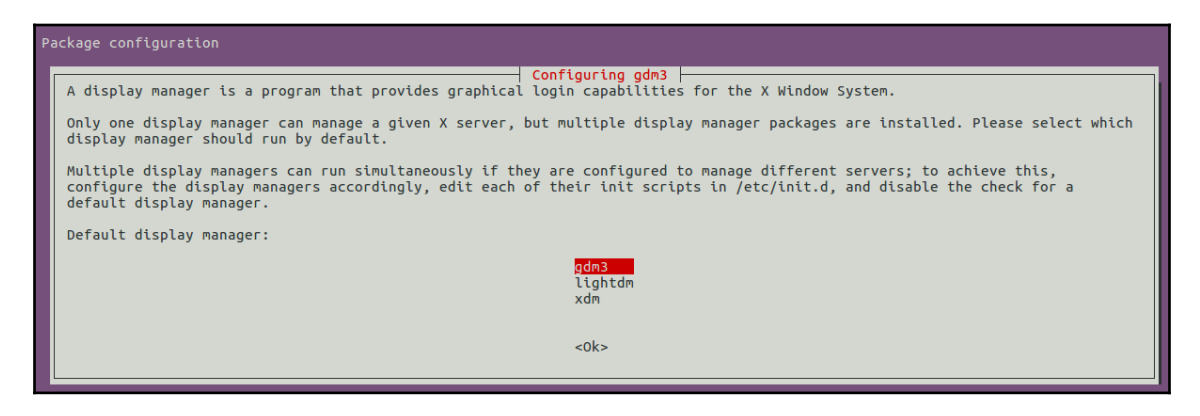

Next, we will run the following command:

```
root@ubuntu:/etc# dpkg-reconfigure gdm3
root@ubuntu:/etc#
```

Great job! Now we can check /etc/X11/ to verify which display manager is currently set:

```
root@ubuntu:/etc# cat /etc/X11/default-display-manager
/usr/sbin/gdm3
root@ubuntu:/etc#
```

Based on the previous code, we can see that the gdm3 has been set. Another technique that we can employ is the systemctl command:

```
root@ubuntu:/etc# systemctl status lightdm
lightdm.service - Light Display Manager
  Loaded: loaded (/lib/systemd/system/lightdm.service; static; vendor
preset: enabled)
  Drop-In: /lib/systemd/system/display-manager.service.d
          └─_xdiagnose.conf
   Active: active (running) since Fri 2018-08-24 12:46:32 PDT; 2 days ago
     Docs: man:lightdm(1)
 Main PID: 1011 (lightdm)
   CGroup: /system.slice/lightdm.service
           -1011 /usr/sbin/lightdm
           L-1038 /usr/lib/xorg/Xorg -core :0 -seat seat0 -auth
/var/run/lightdm/root/:0 -nolisten tcp vt7 -novtswitch
Warning: Journal has been rotated since unit was started. Log output is
incomplete or unavailable.
root@ubuntu:/etc#
```

Based on the preceding code, we can see that the current Lightdm is still active. So now, let's check for the gdm3:

```
root@ubuntu:/etc# systemctl status gdm3
gdm.service - GNOME Display Manager
Loaded: loaded (/lib/systemd/system/gdm.service; static; vendor preset:
enabled)
Active: inactive (dead)
root@ubuntu:/etc#
```

Based on that output, we may think that we have a problem, but the fact of the matter is that only when we reboot the system will the changes be applied:

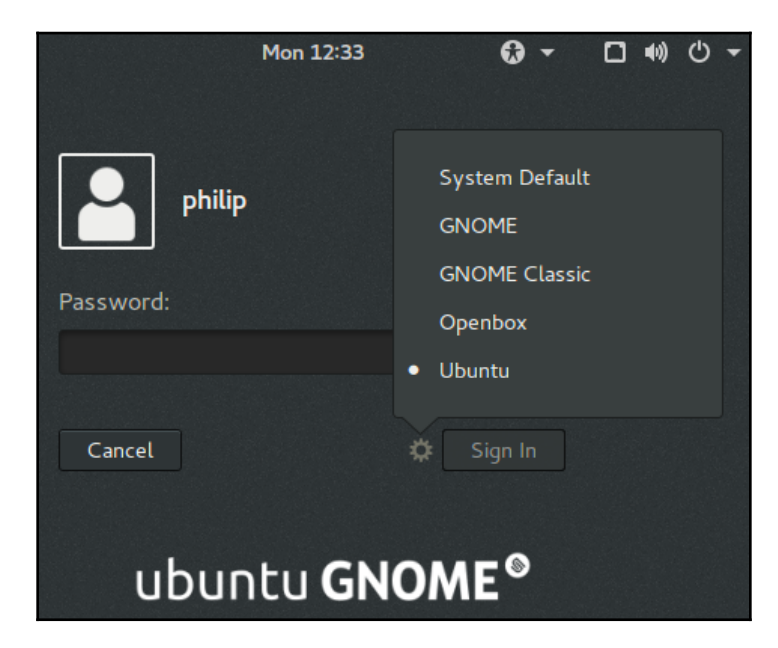

Awesome! Based on the previous screenshot, we can see that the system has started up GDM3. In addition, we have the option to choose a desktop to load. Let's choose **GNOME**. Now, let's rerun the systemctl command to verify that we are indeed running GDM3:

```
root@ubuntu:/home/philip# systemctl status lightdm
lightdm.service - Light Display Manager
Loaded: loaded (/lib/systemd/system/lightdm.service; static; vendor
preset: e
Active: inactive (dead)
Docs: man:lightdm(1)
root@ubuntu:/home/philip#
```

Looks good! Now let's check on GDM3:

```
root@ubuntu:/home/philip# systemctl status gdm
gdm.service - GNOME Display Manager
Loaded: loaded (/lib/systemd/system/gdm.service; static; vendor preset:
enabl
Drop-In: /lib/systemd/system/display-manager.service.d
_____xdiagnose.conf
Active: active (running) since Mon 2018-08-27 12:33:26 PDT; 3min 22s ago
Process: 990 ExecStartPre=/usr/share/gdm/generate-config (code=exited,
status=
```

```
Process: 983 ExecStartPre=/bin/sh -c [ "$(cat /etc/X11/default-display-
manager
Main PID: 1006 (gdm3)
CGroup: /system.slice/gdm.service
____1006 /usr/sbin/gdm3
root@ubuntu:/home/philip#
```

Awesome job! Based on what we have seen in the preceding output, beyond a shadow of a doubt, we are running GDM3.

## Working with the Lightdm

Light Display Manager, known as Lightdm or lightdm (on the command line), has been making waves in the Linux world. Lightdm had replaced KDM and was the preferred display manager up to Ubuntu 16. This was replaced by GDM in later versions of Ubuntu. It provides a GUI to manage user logins. Lightdm is cross-platform, meaning that it supports various desktops. Let's install Lightdm in our Fedora 28 system. Previously we had KDM. Let's use the dnf command:

```
[root@localhost philip]# dnf install lightdm lightdm-gtk
ast metadata expiration check: 4:55:54 ago on Mon 27 Aug 2018 11:16:03 AM
EDT.
Dependencies resolved.
_____
              Arch Version
Package
                               Repository
                                              Size
______
Installing:
lightdm x86_64 1.26.0-1.fc28 updates 222 k
lightdm-gtk x86_64 2.0.5-1.fc28 fedora 139 k
Installing dependencies:
lightdm-gobject x86 64
                    1.26.0-1.fc28
                                   updates
                                              72 k
Transaction Summary
_____
Install 3 Packages
Total download size: 433 k
Installed size: 1.2 M
Is this ok [y/N]: y
Installed:
 lightdm.x86_64 1.26.0-1.fc28
                          lightdm-gtk.x86_64 2.0.5-1.fc28
lightdm-gobject.x86_64 1.26.0-1.fc28
Complete!
[root@localhost philip]#
```

Great! Now we will use the system-switch-displaymanger command to switch to lightdm:

```
[root@localhost philip]# system-switch-displaymanager lightdm
Created symlink /etc/systemd/system/display-manager.service →
/usr/lib/systemd/system/lightdm.service.
Your default graphical display manager has successfully been switched.
[root@localhost philip]#
```

To verify, we can use the ls command to view the service in systemd:

```
[root@localhost philip]# ls -1 /etc/systemd/system/display-manager.service
lrwxrwxrwx. 1 root root 39 Aug 27 16:17 /etc/systemd/system/display-
manager.service -> /usr/lib/systemd/system/lightdm.service
[root@localhost philip]#
```

Awesome job! Also, we can check the status of the display manager using the systemctl command:

```
[root@localhost philip]# systemctl status kdm
kdm.service - The KDE login manager
Loaded: loaded (/usr/lib/systemd/system/kdm.service; disabled; vendor
preset: disabled)
    Active: active (running) since Mon 2018-08-27 11:36:40 EDT; 4h 42min ago
Main PID: 821 (kdm)
    Tasks: 3 (limit: 2331)
    Memory: 101.0M
[root@localhost philip]#
```

Based on the previous code, we can see that KDM is still active. Let's check for lightdm:

```
[root@localhost philip]# systemctl status lightdm
lightdm.service - Light Display Manager
Loaded: loaded (/usr/lib/systemd/system/lightdm.service; enabled; vendor
preset: disabled)
Active: inactive (dead)
Docs: man:lightdm(1)
[root@localhost philip]#
```

For the changes to take effect, let's reboot the system:

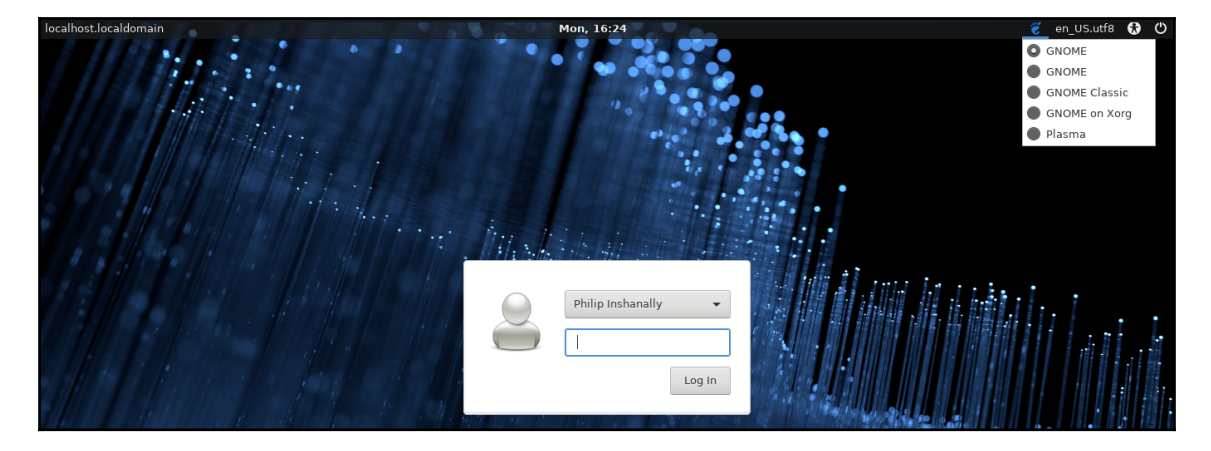

Awesome job! Based on the preceding code, we are now running Lightdm in our Fedora 28 system. Also, we can choose which desktop to load at the top right-hand corner of the screen. Once logged in, we can then verify. For this, we will use our systemctl command:

```
[root@localhost philip]# systemctl status kdm
kdm.service - The KDE login manager
Loaded: loaded (/usr/lib/systemd/system/kdm.service; disabled; vendor
preset: disabled)
Active: inactive (dead)
[root@localhost philip]#
```

That's what we expect to see. Likewise, when we check for lightdm, we see the following:

```
[root@localhost philip]# systemctl status lightdm
lightdm.service - Light Display Manager
Loaded: loaded (/usr/lib/systemd/system/lightdm.service; enabled; vendor
preset: disabled)
Active: active (running) since Mon 2018-08-27 16:23:18 EDT; 4min 0s ago
Docs: man:lightdm(1)
Main PID: 840 (lightdm)
Tasks: 8 (limit: 2331)
Memory: 84.3M
[root@localhost philip]#
```

Great job! Based on that, we can confirm that we are running Lightdm within our Fedora 28 system.

# Summary

In this chapter, our focus was on display managers, particularly XDM, KDM, GDM, and Lightdm. Also, the differences between a display manager and a desktop were identified. We began by working with XDM in a CentOS system. We focused on the directory where XDM is stored. In addition to this, we narrowed in on access control for XDM. Next, we switched our attention to KDM; KDM was dominant in Ubuntu distributions until it was later replaced. The methods of installing and configuring the system to use KDM were outlined. Following this, GDM was next on our agenda. We saw how GDM is being used practically in most Linux distributions. The difference in the name was highlighted when working in Ubuntu as opposed to a Fedora distribution. The steps to installing GDM were illustrated. Moreover, we also covered installing some desktops within the mix; this proven to be quite simple. Then, the process to choose a desktop was also demonstrated. Lastly, Lightdm was covered. Lightdm is also popular in that it has replaced KDM in Ubuntu and was eventually replaced by GDM. The techniques to get Lightdm up and running were highlighted using a Fedora 28 distribution. The process of installing and switching between display managers were the focal points to take away from this chapter.

In the next chapter, the focus will be on users and group accounts. Up until this point, we have been working with various aspects within a Linux environment. Firstly, the process of managing user accounts (things such as user creation and deletion, directory modifications, setting a password, permissions, and ownership) will be the focus. Following this, the scope will be grouped. We will dive into the techniques used for managing groups, the process of creating and removing groups, assigning users to groups, and permissions, to name a few. I encourage you to join me once again in the upcoming chapter to become better equipped in managing users and groups.

## Questions

- 1. What does XDM stand for?
  - A. X Display Manager B. XD Manager C. X Desktop Manager D. none of the above

#### 2. Which directory are the XDM configuration files stored in?

 $\begin{array}{l} A. / \texttt{etc}/\texttt{XDM}/\texttt{xdm} \\ B. / \texttt{etc}/\texttt{X11}/\texttt{xdm} \\ C. / \texttt{etc}/\texttt{X1}/\texttt{xdm} \\ D. / \texttt{etc}/\texttt{XM}/\texttt{xdm} \end{array}$ 

#### 3. Which configuration file controls resources for XDM?

- A.Xaccess B.Xresources C.Xsession D.Xdisplay
- 4. Which configuration file specifies the display manager to be used in CentOS 6.5?
  - A./etc/desktopB./etc/X11/xdmC./etc/sysconfig/desktopD./etc/desktop
- 5. Which option with the dnf command can be used to install the KDE desktop as a complete package?

```
A. --install
B. groupinstall
C. --group
D. --install-group
```

6. Which package is used for changing the display managers in Fedora 28?

A. displaymanager-switcher
B. system-displaymanager
C. system-switch-displaymanager
D. switch-displaymanager

- 7. Which option in the KDM login prompt allows the user to specify which desktop to load?
  - A. Session Type
  - B. Desktop Type
  - C. Login Desktop Type
  - D. Session Desktop

- 8. Which command is used to change between display managers in Ubuntu 16?
  - A. chageB. apt-cacheC. system-switcherD. dpkg-reconfigure
- 9. Which configuration file in Ubuntu 16 displays the default display manager?
  - A./etc/desktop
    B./etc/preferdm
    C./etc/X11/default-display-manager
    D./default-display-manager
- 10. Which command identifies the current display manager in Fedora 28 as a service?
  - A.ls -l /etc/systemd/system/display.manager.service
  - $B.\, \texttt{ls -l} / \texttt{etc/systemd/system/display-manager.service}$
  - $C.\, \texttt{ls -l /etc/systemd/system/dm.service}$
  - $D.\, \texttt{ls}\, \, \texttt{-l}\,\, /\texttt{etc/systemd/system/display.service}$

#### **Further reading**

- This site gives useful information about GDM: https://wiki.gnome.org
- This site gives useful information about KDM: https://forum.kde.org
- This site gives useful information about various display managers: https://superuser.com

# 12 Managing User and Group Accounts

In the previous chapter, display managers were covered. We touched on XDM, KDM, GDM, and Lightdm. Differences between a display manager and a desktop were identified. We began by working with XDM in a CentOS system. Next, we switched our attention to KDM. Following this, GDM was next on our agenda. Additionally, we also covered installing some desktops within the mix. Lastly, Lightdm was covered. The techniques to get Lightdm up and running were highlighted using a Fedora 28 distribution. The processes for installing various display managers and switching between display managers were the key focal points of the previous chapter.

In this chapter, the topic will be user and group accounts. Thus far, we've covered a number of key areas within a Linux environment. Our focus begins with the process of managing user accounts; things such as user creation and deletion, directory modifications, setting a password, permissions, and ownership will be the focus. Following this, the scope will be grouped; we will dive into the techniques used for managing groups. The process of creating and removing groups, assigning users to groups, permissions, and so on will be covered. I encourage you to join me once again in the upcoming chapter to be better equipped for managing users and groups.

We will cover the following topics in this chapter:

- Directory used when creating a new user
- Managing user accounts
- Managing groups

### Directory used when creating a new user

Every time we create a new user using the useradd command in a system, a number of events occur. To begin with, there is a structure that is in place in terms of the directories that will be generated for a new user. The structure is stored in the skeleton directory; this is located in the /etc/skel directory. The /etc/skel directory contains files and folders which are copied in the new user's home directory. We can take a look at the skeleton directory using our Ubuntu system:

```
root@ubuntu:/home/philip# ls -a /etc/skel/
. .. .bash_logout .bashrc examples.desktop .profile
root@ubuntu:/home/philip#
```

Each new user pulls its structure from here. The dot(.) indicates a hidden file. This includes files such as /etc/skel/.logout,/etc/.skel/.bashrc, and /etc/skel/.profile.

#### The .bash\_logout

Note that .bash\_history is where commands executed during logout are stored. This simply clears the screen to ensure privacy upon logout. This can be seen in the following command:

```
root@ubuntu:/home/philip# cat /home/philip/.bash_logout
# ~/.bash_logout: executed by bash(1) when login shell exits.
# when leaving the console clear the screen to increase privacy
if [ "$SHLVL" = 1 ]; then
      [ -x /usr/bin/clear_console ] && /usr/bin/clear_console -q
fi
root@ubuntu:/home/philip#
```

#### The .bashrc

The /etc/skel/.bashrc is usually used for storing alias for various commands. This can be seen by looking at /etc/skel/.bashrc:

```
root@ubuntu:/home/philip# cat /etc/skel/.bashrc
# colored GCC warnings and errors
#export
GCC_COLORS='error=01;31:warning=01;35:note=01;36:caret=01;32:locus=01:quote
=01'
# some more ls aliases
```

```
alias ll='ls -alF'
alias la='ls -A'
alias l='ls -CF'
root@ubuntu:/home/philip#
```

Some output has been omitted for brevity. Based on the preceding output, some aliases have been defined for us; one such example is alias ll='ls -af'.

### The .profile

Let's consider /etc/skel/.profile as it does a number of tasks; one of which is to check for the existence of <code>\$Home/.bashrc</code>. This is evident by looking at /etc/skel/.profile:

Some output has been omitted for brevity. Based on the preceding output, we can see the #if running bash section. Another way to see that these directories are indeed copied over is by looking at an existing user. We will use the ls command in combination with the egrep command:

```
root@ubuntu:/home/philip# ls -a ~ | egrep '.bash|.profile'
.bash_history
.bashrc
.profile
root@ubuntu:/home/philip#
```

Awesome job! Based on the preceding output, we can see .bash\_history, .bashrc and .profile.

### The .bash\_history

Every command executed at Command Prompt is stored in .bash\_history. Furthermore, .bash\_history is only created after we start running commands at Command Prompt. Here is a brief look at /home/philip/.bash\_history:

```
root@ubuntu:/home/philip# cat /home/philip/.bash_history
ls /etc/grub.d/
cat /var/log/Xorg.0.log | less
startx
sudo su
Xorg -configure
rm /tmp/.X0-lock
sudo su
su
suu
sudo su
root@ubuntu:/home/philip#
```

Some output has been omitted for brevity.

Also, we can check another user for the existence for the various .bash files:

```
root@ubuntu:/home/philip# ls -a /home/philip | egrep '.bash|.profile'
.bash_history
.bash_logout
.bashrc
.profile
root@ubuntu:/home/philip#
```

Great job! We can see .bash\_history, .bash\_logout, .bashrc, and .profile.

Another way to identify that the /etc/skel directory is being used when creating a new user with the useradd command is to call the useradd command and pass the -D option:

```
root@ubuntu:/home/philip# useradd -D
GROUP=100
HOME=/home
INACTIVE=-1
EXPIRE=
SHELL=/bin/sh
SKEL=/etc/skel
CREATE_MAIL_SPOOL=no
root@ubuntu:/home/philip#
```

Based on the preceding output, we are given a wealth of information. Particularly, SKEL=/etc/skel indicates which directory to use when creating a new user.

#### Managing user accounts

So far, we've used two user accounts throughout the previous chapters; a standard user and the root user. In Linux, we can create a user account via a GUI utility or via the command line. In the shell, we use the useradd command in order to create a new user account. In newer distributions, there is also the adduser command. In some distributions, such as CentOS, adduser is a symbolic link. This can be seen here:

```
[root@localhost philip]# ll /usr/sbin/adduser
lrwxrwxrwx. 1 root root 7 Jun 20 09:19 /usr/sbin/adduser -> useradd
[root@localhost philip]#
```

On Ubuntu, the adduser command is separate from the useradd command:

```
root@ubuntu:/home/philip# 11 /usr/sbin/adduser
-rwxr-xr-x 1 root root 37276 Jul 2 2015 /usr/sbin/adduser*
root@ubuntu:/home/philip#
```

The basic syntax when using the useradd command is useradd <option> username. By default, a standard user cannot create a user account. This can be seen here:

```
philip@ubuntu:~$ useradd tom
useradd: Permission denied.
useradd: cannot lock /etc/passwd; try again later.
philip@ubuntu:~$
```

Based on the preceding output, we are greeted with a Permission denied message.

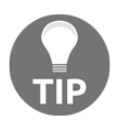

By default, standard users cannot create user accounts.

To create a new user, we will continue as a root user. We will cover managing permissions with the sudoers file in Chapter 17, *Perform Security Administration Tasks*. Here it is using the root user:

```
root@ubuntu:/home/philip# useradd tom
root@ubuntu:/home/philip#
```

Based on the preceding output, we aren't given any indication to verify whether the new user was created. Rest assured, we can confirm by looking at the /home directory:

```
root@ubuntu:/home/philip# cat /etc/passwd
rtkit:x:118:126:RealtimeKit,,:/proc:/bin/false
saned:x:119:127::/var/lib/saned:/bin/false
usbmux:x:120:46:usbmux daemon,,:/var/lib/usbmux:/bin/false
philip:x:1000:1000:philip,,:/home/philip:/bin/bash
gdm:x:121:129:Gnome Display Manager:/var/lib/gdm3:/bin/false
geoclue:x:122:130::/var/lib/geoclue:/bin/false
tom:x:1001:1001::/home/tom:
root@ubuntu:/home/philip#
```

Some output has been omitted for brevity. The last entry displays the new user information. The way we read this is as follows:

```
tom=user
x=password placeholder
1001=UID
1001=GID
/home/tome=home directory for Tom
```

However, if we compare the entry for another user, we get this:

philip:x:1000:1000:philip,,,:/home/philip:/bin/bash

Based on the preceding output, the last :/bin/bash part defines the shell for the user. The user that we created has no shell assigned. Also, we need to see a password for the user. In order to set a password, we will use the passwd command:

```
root@ubuntu:/home/philip# passwd tom
Enter new UNIX password:
Retype new UNIX password:
passwd: password updated successfully
root@ubuntu:/home/philip#
```

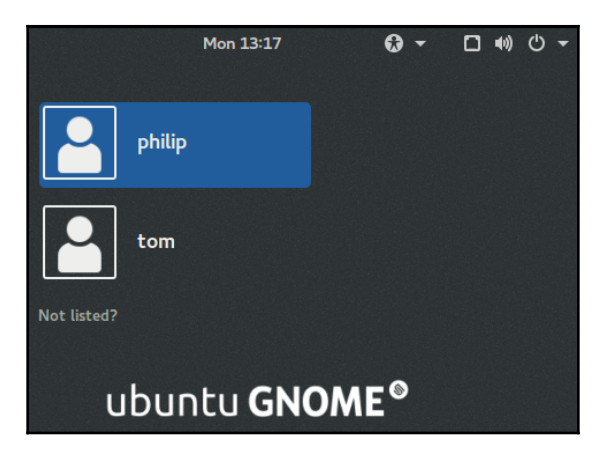

Awesome job! Now, let's log out and try to log in using the tom account:

Great job! We can see the new user appearing but when we try to log in, the system will keep bouncing us out because we have defined a shell for the user. Let's fix this by removing the user and adding the user once again. We will use the userdel command to remove the user:

```
root@ubuntu:/home/philip# userdel -r tom
userdel: tom mail spool (/var/mail/tom) not found
userdel: tom home directory (/home/tom) not found
root@ubuntu:/home/philip#
root@ubuntu:/home/philip# cat /etc/passwd
philip:x:1000:1000:philip,,:/home/philip:/bin/bash
gdm:x:121:129:Gnome Display Manager:/var/lib/gdm3:/bin/false
geoclue:x:122:130::/var/lib/geoclue:/bin/false
root@ubuntu:/home/philip#
```

Great! Now, let's create the user and pass the -s option. This will define the shell for the user to be used with the useradd command:

```
root@ubuntu:/home/philip# useradd -s /bin/bash tom
root@ubuntu:/home/philip# cat /etc/passwd:
philip:x:1000:1000:philip,,,:/home/philip:/bin/bash
gdm:x:121:129:Gnome Display Manager:/var/lib/gdm3:/bin/false
geoclue:x:122:130::/var/lib/geoclue:/bin/false
tom:x:1001:1001::/home/tom:/bin/bash
root@ubuntu:/home/philip#
```

Awesome job! Now we can see in the last entry the user tom has been assigned a /bin/bash shell. Another interesting part of /etc/passwd is the x in each of the accounts listed.
We said it represents the password, but we have not set x as the password, so what's the deal with x? Well, x is simply saying that the password is encrypted; it is actually stored in a separate location. The /etc/shadow directory stores the password. We can take a look at the /etc/shadow directory for reference:

```
root@ubuntu:/home/philip# passwd tom
Enter new UNIX password:
Retype new UNIX password:
passwd: password updated successfully
root@ubuntu:/home/philip#
root@ubuntu:/home/philip# cat /etc/shadow
messagebus:*:16911:0:99999:7:::
uuidd:*:16911:0:99999:7:::
lightdm:*:16911:0:99999:7:::
whoopsie:*:16911:0:99999:7:::
avahi-autoipd:*:16911:0:99999:7:::
avahi:*:16911:0:99999:7:::
dnsmasq:*:16911:0:99999:7:::
colord:*:16911:0:99999:7:::
gdm:*:17770:0:99999:7:::
geoclue:*:17770:0:99999:7:::
tom: !: 17778:0:99999:7:::
root@ubuntu:/home/philip#
```

Some output has been omitted for brevity. Based on the preceding output, we can see the actual encrypted password for each account.

## The chage command

Another interesting aspect regarding user accounts involves the aging time for a password; the expiration for a password. We can view the expiration for a given user by using the chage command. Let's create a password for the user tom and then check the password aging settings for the new user:

You must have root privileges to change the password aging parameters.

```
root@ubuntu:/home/philip# passwd tom
Enter new UNIX password:
Retype new UNIX password:
passwd: password updated successfully
root@ubuntu:/home/philip#
```

Run the preceding commands and you will see the following output:

| Terminal                                                                                                    |   |                  |      |
|----------------------------------------------------------------------------------------------------|---|------------------|------|
| 0                                                                                                    |   |                  |      |
| Solution in the second second |   |                  |      |
| root@ubuntu:/home/philip# chage -l tom                                                                                                    |   | C 04             | 2010 |
| Password expires                                                                                                    | - | Sep 04,<br>never | 2018 |
| Password inactive                                                                                                    | ÷ | печег            |      |
| Account expires                                                                                                    | ÷ | never            |      |
| Maximum number of days between password change                                                                                                    | - | 99999            |      |
| Number of days of warning before password expires                                                                                                    | : | 7                |      |
| root@ubuntu:/home/philip#                                                                                                    |   |                  |      |
|                                                                                                    |   |                  |      |
|                                                                                                    |   |                  |      |
|                                                                                                    |   |                  |      |
|                                                                                                    |   |                  |      |
| a                                                                                                    |   |                  |      |
|                                                                                                    |   |                  |      |
| $\sim$                                                                                                    |   |                  |      |
|                                                                                                    |   |                  |      |
|                                                                                                    |   |                  |      |
|                                                                                                    |   |                  |      |

Excellent! Based on the preceding output, we used the -l option to display the expiration settings; we can see some valuable information, notably, Last password change, Password expires, and Account expires. We can change these values by passing various options. For instance, let's change Account expires. We use the -E option:

```
root@ubuntu:/home/philip# chage -E 2018-09-04 tom
root@ubuntu:/home/philip# chage -1 tom
Last password change
: Sep 04, 2018
Password expires
: never
Password inactive
: never
Account expires
: Sep 04, 2018
Minimum number of days between password change
: 0
Maximum number of days between password change
: 99999
Number of days of warning before password expires
: 7
root@ubuntu:/home/philip#
```

Awesome job! Based on the preceding output, we've set the account to expire to the current time of this demo. Now, to see the effects of this change, we will open another Terminal and try to log in as the user tom:

|                                                       |                           | _   |
|-------------------------------------------------------|---------------------------|-----|
| Terminal Terminal File Edit View Search Terminal Help |                           |     |
| 0                                                     |                           |     |
| So Troot@ubuntu: /home/philip                         |                           |     |
| root@ubuntu:/home/philip# chage -l tom                | 5                         |     |
| Last password change                                  | : Sep 04, 2018            |     |
| Password expires                                      | : never                   |     |
|                                                       | : never                   |     |
| Account expires                                       | · D                       |     |
| Maximum number of days between password change        | . 0                       |     |
| Number of days of warning before password expires     | : 7                       |     |
| root@ubuntu:/home/philip# chage -E 2018-09-04 tom     |                           |     |
| root@ubuntu:/home/philip# chage -l tom                |                           |     |
| Last password change                                  | : Sep 04, 2018            |     |
| Password expires                                      | : never                   |     |
| Password inactive                                     | : never                   |     |
| Account expires                                       | : Sep 04, 2018            |     |
| Minimum number of days between password change        | : 0                       |     |
| Maximum number of days between password change        | : 99999                   |     |
| Number of days of warning before password expires     | : 7                       |     |
| root@ubuntu:/nome/philip#                             |                           |     |
|                                                       |                           |     |
| abilip@ubuatu:=2 su tom                               |                           |     |
| Password:                                             |                           | - 1 |
| Your account has expired: please contact y            | vour system administrator | - 1 |
| su: Authentication failure                            |                           | - 1 |
| philip@ubuntu:~\$                                     |                           | - 1 |
|                                                       |                           | - 1 |
|                                                       |                           | - 1 |
|                                                       |                           | - 1 |
|                                                       |                           | - 1 |
|                                                       |                           |     |

Great job! Based on the preceding output, we see the message that was returned while attempting to log in as the user tom. To remove this expiration for the user tom, we would use -1 as the value:

```
root@ubuntu:/home/philip# chage -E -1 tom
root@ubuntu:/home/philip# chage -1 tom
Last password change
: Sep 04, 2018
Password expires
: never
Password inactive
: never
Account expires
: never
Minimum number of days between password change
```

: 0 Maximum number of days between password change : 99999 Number of days of warning before password expires : 7 root@ubuntu:/home/philip#

Now, we will be able to log in as the user tom:

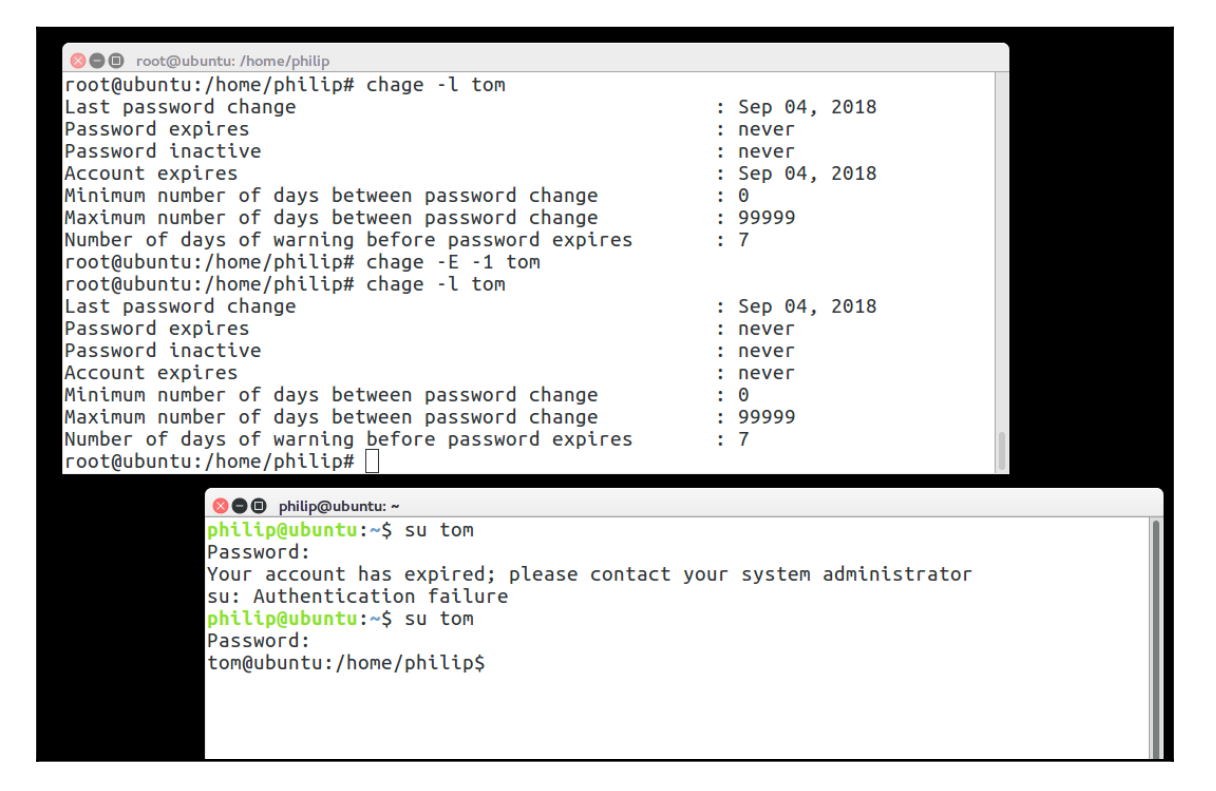

Excellent! Based on the preceding output, we can see the effectiveness of using the chage command. To see the available options that can be passed with the chage command, we can do this:

root@ubuntu:/home/philip# chage

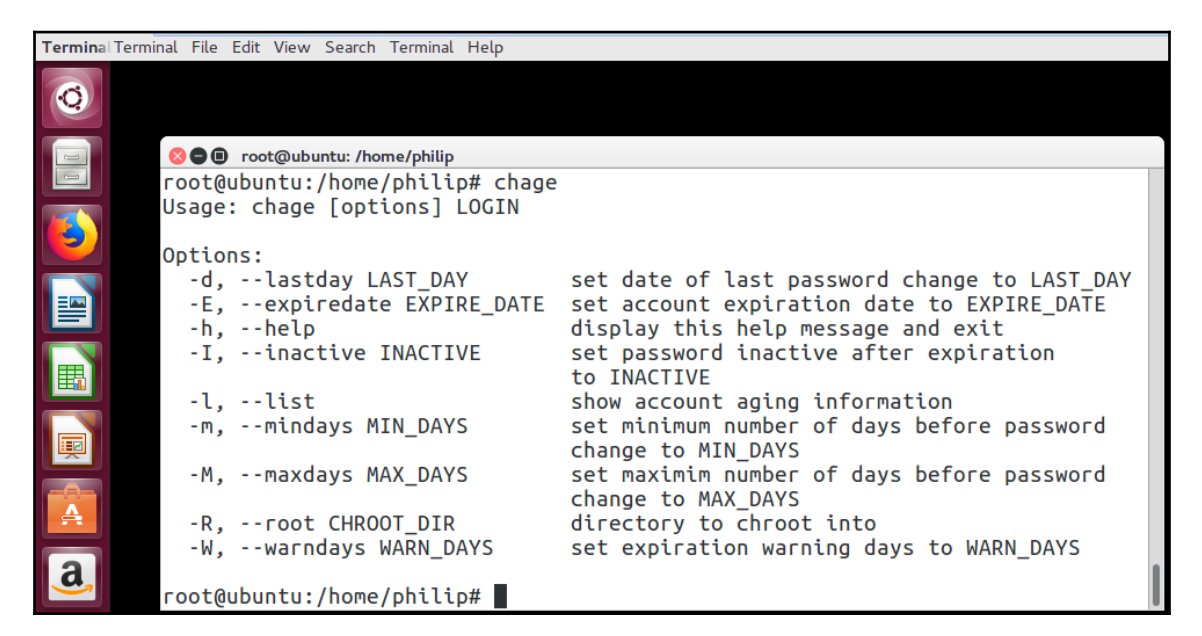

### The usermod command

Earlier we saw that to make any changes we have to remove the user with the useradd command. This can be cumbersome every time we decide on a change; instead, we can leverage another powerful command: the usermod command. The basic syntax of the usermod command is as follows:

#### usermod <option> username

Using our test user tom, we can change a number of parameters with the usermod command. For example, we can lock the account for the user tom, this will prevent the user tom from being able to log into the system. To lock an account, we would use the -L option:

```
root@ubuntu:/home/philip# cat /etc/passwd
philip:x:1000:1000:philip,,,:/home/philip:/bin/bash
gdm:x:121:129:Gnome Display Manager:/var/lib/gdm3:/bin/false
geoclue:x:122:130::/var/lib/geoclue:/bin/false
```

tom:x:1001:1001::/home/tom: root@ubuntu:/home/philip# usermod -L tom root@ubuntu:/home/philip#

| Terminal     |                                                                                                    |
|--------------|----------------------------------------------------------------------------------------------------|
| Q            |                                                                                                    |
|              | S I root@ubuntu: /home/philip                                                                                                    |
|              | <pre>whoopsie:x:109:116::/nonexistent:/bin/false</pre>                                                                                             |
|              | avahi-autoipd:x:110:119:Avahi autoip daemon,,,:/var/lib/avahi-autoipd:/bin/<br>avabi:x:111:120:Avabi mDNS daemon :/var/run/avabi-daemon:/bin/false |
|              | dnsmasg:x:112:65534:dnsmasg,,,:/var/lib/misc:/bin/false                                                                                            |
|              | colord:x:113:123:colord colour management daemon,,,:/var/lib/colord:/bin/fal                                                                       |
|              | <pre>speech-dispatcher:x:114:29:Speech Dispatcher,,,:/var/run/speech-dispatcher:/ false</pre>                                                      |
|              | hplip:x:115:7:HPLIP system user,,,:/var/run/hplip:/bin/false                                                                                       |
|              | kernoops:x:116:65534:Kernel Oops Tracking Daemon,,,:/:/bin/false                                                                                   |
|              | pulse:X:11/:124:PulseAudio daemon,,,:/var/run/pulse:/bin/false<br>rtkit:X:118:126:RealtimeKit:/proc:/bin/false                                     |
|              | saned:x:119:127::/var/lib/saned:/bin/false                                                                                                    |
|              | usbmux:x:120:46:usbmux daemon,,,:/var/lib/usbm 😢 🕒 philip@ubuntu:~                                                                                 |
|              | philip:X:1000:1000:philip,,,:/home/philip:/binphilip@ubuntu:~\$ su tom<br>adm:x:121:129:Gnome Display Manager:/yar/lib/dpaceword:                  |
|              | <pre>geoclue:x:122:130::/var/lib/geoclue:/bin/falsesu: Authentication failure</pre>                                                                |
| a            | tom:x:1001:1001::/home/tom: philip@ubuntu:~\$ su tom                                                                                               |
|              | root@ubuntu:/home/philip#Password:                                                                                                    |
| $\mathbf{V}$ |                                                                                                    |
|              |                                                                                                    |
| 273          |                                                                                                    |
|              |                                                                                                    |

Awesome job! Based on the preceding output, the user tom is unable to log in. An interesting point to note is the entry for the user tom inside /etc/shadow shows ! in front of the password in the second field, which represents the password:

```
root@ubuntu:/home/philip# cat /etc/shadow | grep tom
tom:!$6$uJ52BA2n$SWGisIpNTTOSygIX6swWdkS/gLPGZacEzCz2Ht6qfUHIr7ZIxkJyUjEyqN
9ncb1yIFIXYnePz4HVzrwqJA1DZ0:17778:0:999999:7:::
root@ubuntu:
root@ubuntu:/home/philip# cat /etc/shadow | grep philip
philip:$1$8gQrKziP$v6Uv6
root@ubuntu:/home/philip#
```

Based on the preceding, there is no ! in front of the password for the user philip. Another way to verify whether an account has been locked is to use the passwd command. We pass the --status option:

```
root@ubuntu:/home/philip# passwd --status tom
tom L 09/04/2018 0 99999 7 -1
root@ubuntu:/home/philip#
```

Awesome job! Note L indicates that the user account is currently locked. We can unlock the user account by using the usermod command and passing the –U option:

```
root@ubuntu:/home/philip# usermod -U tom
root@ubuntu:/home/philip# passwd --status tom
tom P 09/04/2018 0 99999 7 -1
root@ubuntu:/home/philip#
```

Great job! Based on the preceding output, the P indicates that the user tom has a usable password; this implies that the account is unlocked:

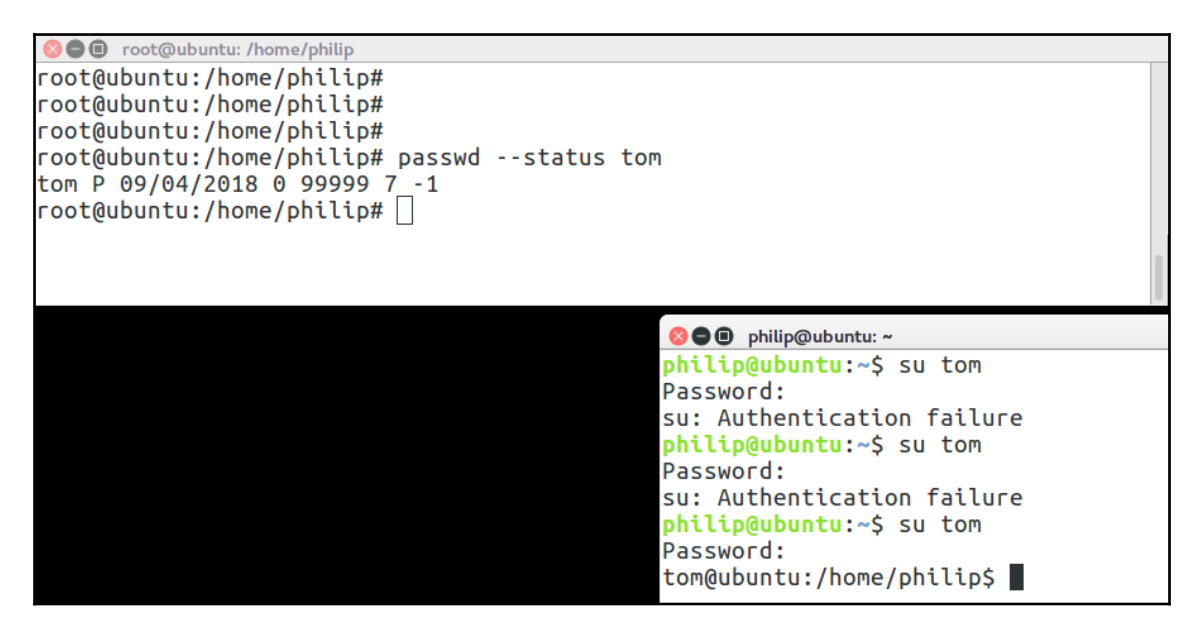

Excellent! Now, when we look at etc/shadow once again, we will no longer see the ! in front of the hashed password:

```
root@ubuntu:/home/philip# cat /etc/shadow | grep tom
tom:$6$uJ52BA2n$SWGisIpNTTOSygIX6swWdkS/gLPGZacEzCz2Ht6qfUHIr7ZIxkJyUjEyqN9
ncb1yIFIXYnePz4HVzrwqJA1DZ0:17778:0:99999:7:::
root@ubuntu:/home/philip#
```

Awesome! We can also define a shell for a user if we added a user without specifying a shell; we pass the -s option with the usermod command:

```
root@ubuntu:/home/philip# cat /etc/passwd
gdm:x:121:129:Gnome Display Manager:/var/lib/gdm3:/bin/false
geoclue:x:122:130::/var/lib/geoclue:/bin/false
tom:x:1001:1001::/home/tom:
root@ubuntu:/home/philip# usermod -s /bin/bash tom
root@ubuntu:/home/philip# cat /etc/passwd
gdm:x:121:129:Gnome Display Manager:/var/lib/gdm3:/bin/false
geoclue:x:122:130::/var/lib/geoclue:/bin/false
tom:x:1001:1001::/home/tom:/bin/bash
root@ubuntu:/home/philip#
```

Awesome job! Another method for locking an account is to use the passwd command; we pass the -l option. Let's lock the user tom:

```
root@ubuntu:/home/philip# passwd -1 tom
passwd: password expiry information changed.
root@ubuntu:/home/philip# passwd --status tom
tom L 09/04/2018 0 99999 7 -1
root@ubuntu:/home/philip#
```

Once again, when we try to log in as the user tom, we will see this:

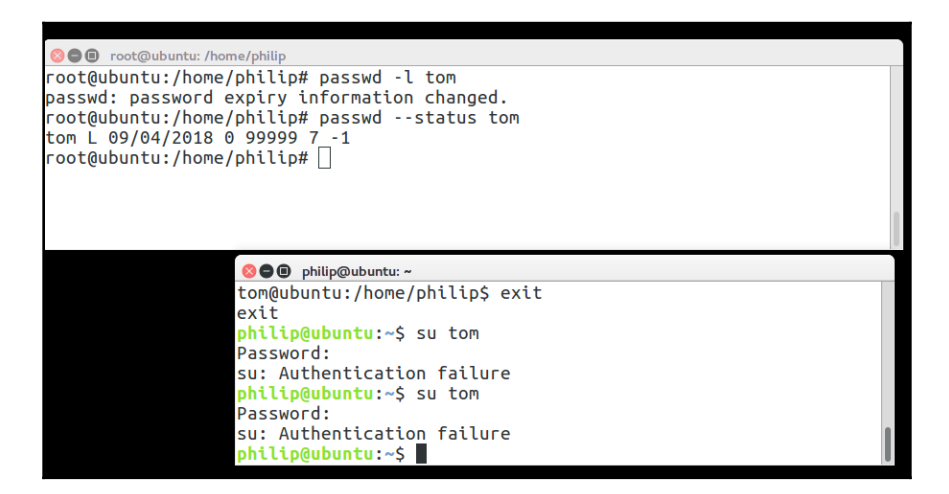

Great job! Also, we can unlock an account using the passwd command; we would pass the -u option:

```
root@ubuntu:/home/philip# passwd -u tom
passwd: password expiry information changed.
```

```
root@ubuntu:/home/philip# passwd --status tom
tom P 09/04/2018 0 99999 7 -1
root@ubuntu:/home/philip#
```

Awesome! Note that the root user can still log in using the tom user, yes! We can illustrate this by locking the user tom once again:

```
root@ubuntu:/home/philip# passwd -1 tom
passwd: password expiry information changed.
root@ubuntu:/home/philip# passwd --status tom
tom L 09/04/2018 0 99999 7 -1
root@ubuntu:/home/philip# cat /etc/shadow | grep tom
tom:!$6$uJ52BA2n$SWGisIpNTTOSygIX6swWdkS/gLPGZacEzCz2Ht6qfUHIr7ZIxkJyUjEyqN
9ncb1yIFIXYnePz4HVzrwqJA1DZ0:17778:0:999999:7:::
root@ubuntu:/home/philip#
```

Based on the preceding output, from all indication, it seems that the user tom account has been disabled but check this out:

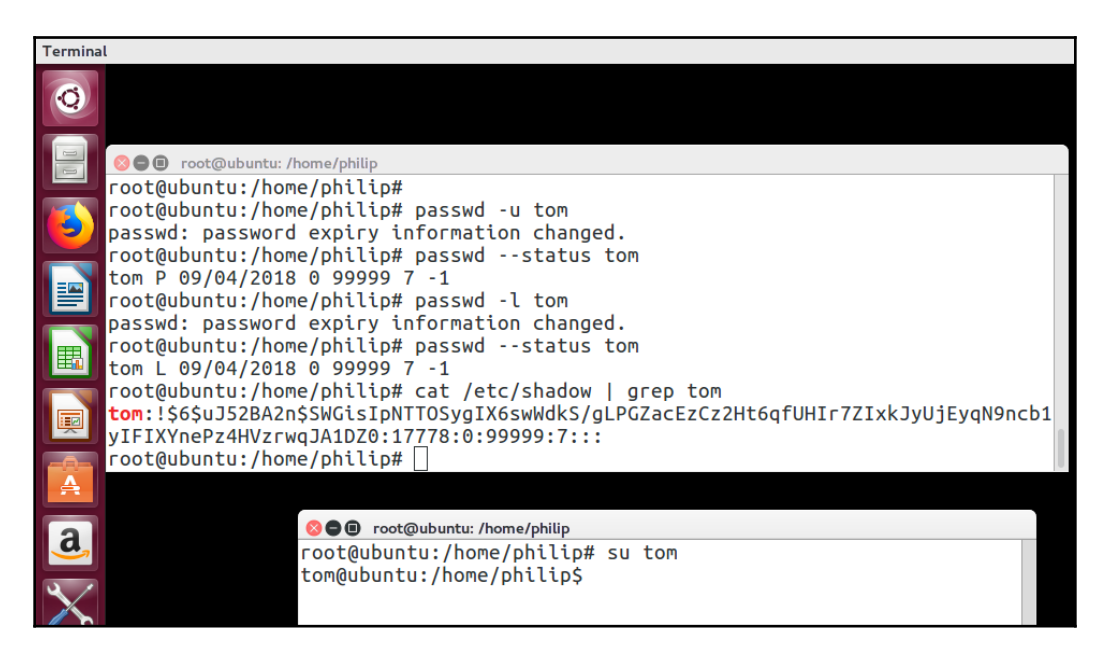

Awesome! Here's what happened, when someone tries to log in as the user tom, they will be prevented unless they first become the root user because the lock **does not** prevent the root from accessing the locked account.

The root user can access any account.

When we manage user accounts; some of their base information comes from a special configuration file: the /etc/login.def file. We can take a look at /etc/login.def:

```
root@ubuntu:/home/philip# cat /etc/login.defs
# /etc/login.defs - Configuration control definitions for the login
package.
# Three items must be defined: MAIL_DIR, ENV_SUPATH, and ENV_PATH.
# If unspecified, some arbitrary (and possibly incorrect) value will
SU_NAME su
PASS_MAX_DAYS 99999
PASS_MIN_DAYS 0
PASS_WARN_AGE 7
root@ubuntu:/home/philip#
```

Some output has been omitted for brevity. Based on the preceding output, we can see settings for the su and chage commands.

### The w command

The w command displays the currently logged-in users in the system. We can take a look at the w command:

```
root@ubuntu:/home/philip# w
 08:00:03 up 22:14, 4 users, load average: 0.04, 0.01, 0.00
USER
        TTY
                 FROM
                               LOGIN@
                                          IDLE
                                                JCPU
                                                       PCPU WHAT
philip
       tty2
                 :1
                                 Mon13
                                          7days 1:35
                                                       0.29s
/sbin/upstart --user
root@ubuntu:/home/philip#
```

Based on the preceding output, we have the fields starting from the user moving from left to right. Some interesting fields are the FROM field as it shows where the user logged in from (if it is over a network, it will show an IP address) and the LOGIN@ field as it shows which date the user logged in. We can see the available options by passing the --help option:

```
root@ubuntu:/home/philip# w --help
Usage:
  w [options]
Options:
  -h, --no-header do not print header
```

```
-u, --no-current ignore current process username
-s, --short short format
-f, --from show remote hostname field
-o, --old-style old style output
-i, --ip-addr display IP address instead of hostname (if possible)
--help display this help and exit
-V, --version output version information and exit
For more details see w(1).
root@ubuntu:/home/philip#
```

#### The who command

The who command is another popular command used for displaying currently logged-in users. We simply do who without any options:

root@ubuntu:/home/philip# who
philip tty2 2018-09-03 13:29 (:1)
root@ubuntu:/home/philip#

Awesome job! But wait, we can actually identify the date and time when the system booted up, yes! We pass the –a option:

```
root@ubuntu:/home/philip# who -a
         system boot 2018-08-27 12:33
LOGIN
                        2018-09-03 13:29
                                                     13792 id=tty1
           ttv1
          run-level 5 2018-08-27 12:33
                                                  tty2
                                                               2018-08-30
06:34
                   1434 id=
                               term=0 exit=0
          tty2
                        2018-08-30 06:35
                                                     9661 id=
                                                                    term=0
exit=0
                                                     10231 id=
                        2018-09-03 13:17
          tty2
                                                                    term=0
exit=0
                        2018-09-03 13:29 old
                                                     13815 (:1)
philip
         + ttv2
root@ubuntu:/home/philip#
Excellent! The first entry "system boot", displays the date and time the
system booted up. We can see the available options by passing the "--help"
option:
root@ubuntu:/home/philip# who --help
Usage: who [OPTION]... [ FILE | ARG1 ARG2 ]
Print information about users who are currently logged in.
  -a, --all
                    same as -b -d --login -p -r -t -T -u -b, --boot
time of last system boot
  -d, --dead
                   print dead processes
  -H, --heading
                    print line of column headings
      --ips
                   print ips instead of hostnames. with --lookup,
                    canonicalizes based on stored IP, if available,
rather than stored hostname
 -1, --login
                  print system login processes
```

```
attempt to canonicalize hostnames via DNS -m
      --lookup
only hostname and user associated with stdin
                 print active processes spawned by init
 -p, --process
  -q, --count
                   all login names and number of users logged on -r, --
runlevel
           print current runlevel
                   print only name, line, and time (default) -t, --time
  -s, --short
print last system clock change
  -T, -w, --mesq
                    add user's message status as +, - or ?
  -u, --users
                    list users logged in
      --message
                    same as -T
    --writable
                  same as -T
    --help
               display this help and exit
    --version output version information and exit
root@ubuntu:/home/philip#
```

#### The last command

Another popular command for displaying the users who have recently logged in is the last command. We simply say last:

```
root@ubuntu:/home/philip# last
tom pts/18 172.16.175.129 Tue Sep 4 08:31 still logged in
wtmp begins Tue Sep 4 08:31:36 2018
root@ubuntu:/home/philip#
```

Based on the preceding output, the user tom has logged in over the network. We can see the available options by passing the --help option:

```
root@ubuntu:/home/philip# last --help
Usage:
 last [options] [<username>...] [<tty>...]
Show a listing of last logged in users.
Options:
 -<number>
                      how many lines to show
-a, --hostlast
                      display hostnames in the last column
 -d, --dns
                      translate the IP number back into a hostname
 -f, --file <file>
                      use a specific file instead of /var/log/wtmp
 -F, --fulltimes
                      print full login and logout times and dates
 -i, --ip
                      display IP numbers in numbers-and-dots notation
 -n, --limit <number> how many lines to show
 -R, --nohostname
                      don't display the hostname field
 -s, --since <time>
                      display the lines since the specified time
 -t, --until <time>
                      display the lines until the specified time
 -p, --present <time> display who were present at the specified time
 -w, --fullnames
                      display full user and domain names
-x, --system
                      display system shutdown entries and run level changes
     --time-format <format> show timestamps in the specified <format>:
```

```
notime|short|full|iso
-h, --help display this help and exit
-V, --version output version information and exit
root@ubuntu:/home/philip#
```

Awesome job!

### The whoami command

We can quickly view information about the current user by using the whoami command. The whoami command displays the owner of the current login session:

```
root@ubuntu:/home/philip# whoami
root
root@ubuntu:/home/philip#
```

Great job! We can view the available options of the whoami command by passing the -- help option:

```
root@ubuntu:/home/philip# whoami --help
Usage: whoami [OPTION]...
Print the user name associated with the current effective user ID.
Same as id -un.
    --help display this help and exit
    --version output version information and exit
GNU coreutils online help: <http://www.gnu.org/software/coreutils/>
Full documentation at: <http://www.gnu.org/software/coreutils/whoami>
or available locally via: info '(coreutils) whoami invocation'
root@ubuntu:/home/philip#
```

# Managing groups

So far, we've been creating user accounts within our system; what about group accounts? Well, here's the thing, when we create an account using the useradd command, we are also indirectly creating a group account using the same name as the user. To prove this, let's take a look at the /etc/login.def file:

```
root@ubuntu:/home/philip# cat /etc/login.defs | grep GRO
# TTYGROUP Login tty will be assigned this group
ownership.
# which owns the terminals, define TTYGROUP to the group number and
# TTYPERM to 0620. Otherwise leave TTYGROUP commented out and assign
TTYGROUP tty
# If USERGROUPS_ENAB is set to "yes", that will modify this UMASK default
```

value USERGROUPS\_ENAB yes #CONSOLE\_GROUPS root@ubuntu:/home/philip#

floppy:audio:cdrom

Based on the preceding output, the USERGROUPS\_ENAB yes variable enables the creation of a group using the same name specified for the username. We can also take a look at the available groups by looking at /etc/group:

```
root@ubuntu:/home/philip# cat /etc/group
pulse-access:x:125:
rtkit:x:126:
saned:x:127:
philip:x:1000:
sambashare:x:128:philip
gdm:x:129:
geoclue:x:130:
tom:x:1001:
root@ubuntu:/home/philip#
```

Some output has been omitted for brevity. Based on the preceding output, a group, tom was created when we created a username tom. However, we can also create a group using another powerful command, the groupadd command:

```
root@ubuntu:/home/philip# groupadd Hacki
root@ubuntu:/home/philip# cat /etc/group
philip:x:1000:
sambashare:x:128:philip
gdm:x:129:
geoclue:x:130:
tom:x:1001:
Hacki:x:1002:
root@ubuntu:/home/philip#
```

Awesome! Now we see our newly created Hacki group being displayed. Likewise, we can remove a group using the groupdel command:

```
root@ubuntu:/home/philip# groupdel Hacki
root@ubuntu:/home/philip# cat /etc/group
philip:x:1000:
sambashare:x:128:philip
gdm:x:129:
geoclue:x:130:
tom:x:1001:
root@ubuntu:/home/philip#
```

Great! Now, let's create recreate a Hacki group:

```
root@ubuntu:/home/philip# groupadd Hacki
root@ubuntu:/home/philip# cat /etc/group
tom:x:1001:
Hacki:x:1002:
root@ubuntu:/home/philip#
```

It is possible to add a user to another group using the usermod command. Let's use the tom user:

```
root@ubuntu:/home/philip# usermod -G Hacki,tom tom
root@ubuntu:/home/philip# cat /etc/group
tom:x:1001:tom
Hacki:x:1002:tom
root@ubuntu:/home/philip#
```

Now, we can see that the user tom is part of the tom and Hacki groups. Another way to group for a user is to use the id command:

```
root@ubuntu:/home/philip# id tom
uid=1001(tom) gid=1001(tom) groups=1001(tom),1002(Hacki)
root@ubuntu:/home/philip#
```

Great job! Additionally, we can make a group as the primary group for a user by passing – g with the usermod command:

```
root@ubuntu:/home/philip# usermod -g Hacki tom
root@ubuntu:/home/philip# id tom
uid=1001(tom) gid=1002(Hacki) groups=1002(Hacki) ,1001(tom)
root@ubuntu:/home/philip# cat /etc/group | grep tom
tom:x:1001:
Hacki:x:1002:tom
root@ubuntu:/home/philip#
```

Excellent! Based on the preceding output, the only group that the user tom belongs to is the Hacki group. It is also possible to add a password to a group; we use the gpasswd command. Note that /etc/gshadow stores each group password. We can take a look at it:

```
root@ubuntu:/home/philip# cat /etc/gshadow
philip:!::
sambashare:!::philip
gdm:!::
geoclue:!::
tom:!::tom
Hacki:!::
root@ubuntu:/home/philip#
```

Some output has been omitted for brevity. The ! exclamation means that no password has been set for the respective groups. Let's set a password for the Hacki group:

```
root@ubuntu:/home/philip# gpasswd Hacki
Changing the password for group Hacki
New Password:
Re-enter new password:
root@ubuntu:/home/philip# cat /etc/gshadow
geoclue:!::
tom:!::tom
Hacki:$6$e0vg0//4tAi/0C$v/FxkZyQLE0BLJ9jfrQ3sElm3kyNbhThl8DFXokZmAWzK1AKQFz
tSLOBpNsvOESOsWIz6DXKt4Erg.J7ElZut1::tom
root@ubuntu:/home/philip#
```

Awesome! Now we can see that the hashed version of the password has replaced the ! exclamation.

There is also another command that can be used to create or change a group's password: the groupmod command. Let's use the groupmod command to assign a password to the tom group:

```
root@ubuntu:/home/philip# groupmod -p password tom
root@ubuntu:/home/philip# cat /etc/gshadow
gdm:!::
geoclue:!::
tom:password::tom
Hacki:$6$eOvgO//4tAi/0C$v/FxkZyQLE0BLJ9jfrQ3sElm3kyNbhThl8DFXokZmAWzK1AKQFz
tSLOBpNsvOESOsWIz6DXKt4Erg.J7ELZut1::tom
root@ubuntu:/home/philip#
```

Great job! Based on the preceding output, as opposed to the gpasswd command, when we use the groupmod command, it expects an encrypted password. We specified a plain password; hence, we see the password being exposed.

# Summary

In this chapter, we covered a wide array of techniques for managing user and group accounts. First, we investigated the various directories from which the new users' home directories are populated. Next, we dealt with user account creation. We saw how we add or remove a user account. In addition, we saw how to set a password for a user account. Also, we looked at the various configuration files where the users' passwords are kept, particularly, focusing on the /etc/passwd and the /etc/shadow files. Following this, we dealt with modifying properties for a user account.

We touched on locking and unlocking a user account. Also, we worked with password expiration settings using the chage command. Finally, our focus was on the groups. We covered the steps for creating a group and adding and removing groups. Moreover, we saw how we would assign a group to a user; likewise, we saw how to assign a primary group. Finishing, we looked at methods for setting a password for a group.

In the next chapter, our focus will be automating tasks. We will cover the utilities commonly used for executing tasks. Additionally, we will cover permissions for carrying out tasks within a Linux system. I hope you join me in the next chapter as it contains vital information regarding the automation of tasks.

# Questions

1. Which configuration file usually stores alias inside the /etc/skel directory?

A./etc/skel/bash
B./etc/skel/bash\_rc
C./etc/skel/.bash\_rc
D./etc/skel/.bashrc

2. Which configuration file clears the screen whenever the user signs out of the system?

A./etc.skel/.bash\_logout
B./etc/skel/bash\_logout
C./etc/skel/.logout
D./etc/skel/.bashlogout

3. Which configuration file stores the commands executed?

A./etc/skel/.bash\_history
B. ~/.bash\_history
C./etc/skel/bash\_history
D. ~/.history

- 4. Which option prints the defaults for a new user with the useradd command?
  - A.-d B.-b C.-D D.--defaults

[ 329 ] -

5. Which option allows to specify a shell when using useradd?

A. -c B. -d C. -S D. -s

- 6. The adduser command is a symbolic link to which command in Fedora 28?
  - A.adduser B.add-user C.user-mod D.user-add
- 7. Which option with the chage command will print out the account expiration settings?
  - A. -a B. -1 C. -c D. -d
- 8. Which code with the passwd --status command indicates that the account is locked?
  - A. P B. A C. L D. N
- 9. Which option with the groupmod command specifies a primary group for a user?
  - A. -g B. -G C. -A D. -b

- 10. Which command is used to change a group's password?
  - A.adduser
    B.groupedit
    C.groupmod
    D.grouppasswd

# **Further reading**

- This site gives useful information: /etc/skel: https://unix.stackexchange. com
- This site gives useful information about user account creation: http://www.linfo.org
- This site gives useful information about various groups: http://www.linuxguide.it

# **13** Automating Tasks

In the previous chapter, we covered a wide array of techniques for managing user and group accounts. First, we investigated the various directories from which the new user's home directories are populated. Next, we dealt with user account creation. In addition to this, we looked at the various configuration files where the user passwords are kept. Finally, our focus was on the groups. We covered the steps for creating a group, as well as adding, removing, and assigning a password to a group.

In this chapter, our focus switches to automation, particularly automating tasks. We will cover the scheduling of tasks using various methods. We often work with various tasks on a daily basis, rather than having to run the tasks manually and repetitively over a period of time; it's good practice to implement some type of additional automation, and we will be looking at permissions regarding execution of tasks.

In this chapter, we will be covering the following topics:

- The at, atq, and atrm commands
- The crontab file and anacron command
- Permissions for tasks using configuration files

# Managing automation using the at, atq, and atrm commands

In this section, we will cover some common methods for automating various type of tasks within a Linux system. First, we will cover the at command. Next, we will work with handling queues using the atq command. Finally, we will finish off this section with the technique used for removing jobs, using the atrm command.

# The at command

The at command schedules a task to run at a fixed time; it runs once. You can schedule a simple task such as appending some output to a file or a complex task such as backing up a database. The basic syntax for starting the at utility is as follows:

at <time>

We can see the at command in action using our Fedora 28 system. Here, we simply type at without specifying an option:

```
[root@localhost philip]# at
Garbled time
[root@localhost philip]#
```

Based on the preceding command, without specifying a time, the at utility will return Garbled time. Here is how we specify the time:

```
[root@localhost philip]# at 18:10
warning: commands will be executed using /bin/sh
at>
```

Based on the preceding output, as soon as we enter a date (in this case we entered a time in the format of HH:MM) it launches the at utility and we are presented with a warning: commands will be executed using /bin/sh warning; this tells us which shell the at utility is going to use when it is executed. From here, we can type any command that we would like to run at the specified time. An example might be this:

```
[root@localhost philip]# at 18:10
warning: commands will be executed using /bin/sh
at> ls -l > /home/philip/Documents/schedule
at>
```

It may seem that nothing has changed; for the changes to be saved we would have to tell the at utility that we have finished entering our commands. This is done using the Ctrl + D combination:

```
[root@localhost philip]# at 18:10
warning: commands will be executed using /bin/sh
at> 1s -1 > /home/philip/Documents/schedule
at> <EOT>
job 1 at Tue Sep 4 18:10:00 2018
[root@localhost philip]#
```

Based on the preceding output, the at utility has scheduled a task to run at 18:10 from the present time. Another way to schedule a task with the at utility is to specify the time in the 12-hour format. Here is how we accomplish this:

```
[root@localhost philip]# at 9:00 PM
warning: commands will be executed using /bin/sh
at> date > /home/philip/Documents/date_schedule
at> <EOT>
job 2 at Tue Sep 4 21:00:00 2018
[root@localhost philip]#
```

Awesome! Based on the preceding output, we have specified the time using a 12-hour format by tagging PM. This tells the at utility to execute the job at 9:00 PM from the current time. Also, we can specify the time using a keyword. For instance, we can say tomorrow, noon tomorrow, next week, next monday, fri, to name a few. Here is how this would look:

```
[root@localhost philip]# at next monday
warning: commands will be executed using /bin/sh
at> ls -l /etc > /home/philip/Documents/ls_schedule
at> <EOT>
job 4 at Mon Sep 10 09:11:00 2018
[root@localhost philip]#
```

Great! Based on the preceding output, the at utility has used the current date to calculate when it will be executed. Also, <EOT> is the result of pressing *Ctrl* + *D*. Another way to specify when to run the at utility is to use a combination of keywords. We could, for example, specify now + 4 weeks, now + 6 years, now + 25 minutes, and so on. Here is how this looks:

```
[root@localhost philip]# at now + 15 minutes
warning: commands will be executed using /bin/sh
at> ls -a /var/log > /home/philip/Documents/lsa_schedule
at> <EOT>
job 5 at Thu Sep 6 09:32:00 2018
[root@localhost philip]# date
Thu Sep 6 09:19:25 EDT 2018
[root@localhost philip]#
```

Excellent! Based on the preceding output, we can see that the at utility uses the current date and time to base its calculations. Also, we can specify the year to see its calculation too:

```
[root@localhost philip]# at now + 25 years
warning: commands will be executed using /bin/sh
at> systemctl status sshd.service >
/home/philip/Documents/ssh_25yrs_schedule
```

```
at> <EOT>
job 7 at Sun Sep 6 09:25:00 2043
[root@localhost philip]#
```

Great job! Based on the preceding output, the at utility is going to run this task 25 years from the present time. We can see a list of some common options that can be passed with the at utility; we pass the -help option:

```
[root@localhost philip]# at -help
Usage: at [-V] [-q x] [-f file] [-mMlbv] timespec ...
        at [-V] [-q x] [-f file] [-mMlbv] -t time
        at -c job ...
        atq [-V] [-q x]
        at [ -rd ] job ...
        atrm [-V] job ...
        batch
[root@localhost philip]#
Awesome job!
```

# The atq command

Thus far, we have been creating a number of tasks to be executed using the at utility. It would be nice to keep a track of what is scheduled to run using the at command; the atq command does just that. To see how this works, we can run the atq command:

Based on the preceding output, we have two jobs listed to be run by the at utility. When we run the atg command as the root user, all jobs are listed to be run by the at command; this is different when we run the at command as a standard user. Only the user jobs will be listed. Here is how this would look:

```
[root@localhost philip]# exit
exit
[philip@localhost ~]$ atq
[philip@localhost ~]$
```

Based on the preceding output, the user is unaware of the jobs that the root user has scheduled using the at command. Also, we can view the queue using the at command; we pass the -1 option:

Awesome! Based on the preceding command, we can see that the output is identical to that of the atq command. This is due to the fact that the -l option used with the at command is simply an alias of the atq command.

# The atrm command

It's nice to have the ability to schedule jobs to be run using the at utility. However, we need some form of control over the jobs scheduled. If we've decided to cancel a job, we can use the atrm command. The atrm command is used for canceling a job before it is executed by the at utility. For instance, we schedule a reboot using the at utility:

```
[root@localhost philip]# at now + 5 minutes
warning: commands will be executed using /bin/sh
at> reboot
at> <EOT>
job 8 at Thu Sep 6 10:06:00 2018
[root@localhost philip]# date
Thu Sep 6 10:01:21 EDT 2018
[root@localhost philip]#
```

Based on the preceding command, we have specified to reboot the system in five minutes using the at command. Now, if for some reason we want to cancel this job, we can use the atrm command. We can do this as follows:

Great! Based on the preceding command, we used the atq command to list the scheduled jobs; we then used the atrm command and specified the job ID to remove it. Also, we can remove a job using the at utility; to do so, we pass the -r or -d option:

```
[root@localhost philip]# atq
4 Mon Sep 10 09:11:00 2018 a root
7 Sun Sep 6 09:25:00 2043 a root
[root@localhost philip]# at -r 4
[root@localhost philip]# atq
7 Sun Sep 6 09:25:00 2043 a root
[root@localhost philip]#
```

Great! Based on the preceding output, we can see that the job with ID 4 was removed using the -r option of the at command. The -d option of the at command works in the same way:

```
[root@localhost philip]# atq
7 Sun Sep 6 09:25:00 2043 a root
[root@localhost philip]#
[root@localhost philip]# at -d 7
[root@localhost philip]# atq
[root@localhost philip]#
```

# Managing automation using cron, crontab, and anacron

In this section, we will cover some techniques for managing tasks that normally require being run more than once. First, we will begin with the various cron directories. Next, we will work with crontab. Finally, we will then cover anacron. The highlight will be the fact that they are not a replacement for each other, but rather they play key roles in managing tasks within a Linux system.

# Cron

As we saw earlier, the at utility only runs a task once. There are times when we need to run a task multiple times. It is cumbersome having to be present to type a task with the at utility each time we want to execute a given job. For instance, backups are one of the most common tasks that most Linux admins are responsible for carrying out.

In light of these circumstances, we can use the cron utility, more specifically the /etc/cron.\* directories; we place our task, which we would like to be run. The jobs could be run hourly, daily, or monthly. Cron uses the crond daemon. In Ubuntu, the cron daemon is called cron or cron.service, whereas in Fedora 28, the cron daemon is called crond or crond.service. We can check the status of the cron daemon on Ubuntu as follows:

```
root@philip-virtual-machine:/home/philip# systemctl status crond
Unit crond.service could not be found.
root@philip-virtual-machine:/home/philip# systemctl status cron
cron.service - Regular background program processing daemon
Loaded: loaded (/lib/systemd/system/cron.service; enabled; vendor
preset: enabled)
Active: active (running) since Thu 2018-09-06 10:58:35 EDT; 10min ago
Docs: man:cron(8)
Main PID: 608 (cron)
Tasks: 1 (limit: 4636)
CGroup: /system.slice/cron.service
_____608 /usr/sbin/cron -f
root@philip-virtual-machine:/home/philip#
```

Based on the preceding output, the cron daemon called cron.service. Let's check in Fedora 28 for the cron daemon:

Great! As can be seen in Fedora 28, the cron service is called crond.service. Next, let's take a look at the cron directories:

```
root@philip-virtual-machine:/home/philip# ls -l /etc/cron.hourly/
total 0
root@philip-virtual-machine:/home/philip#
```

Based on the preceding output, there are no tasks scheduled to be run every hour. However, we will place a number of tasks in the /etc/cron.daily directory:

```
root@philip-virtual-machine:/home/philip# ls -l /etc/cron.daily/
total 52
-rwxr-xr-x 1 root root 311 May 29 2017 Oanacron
-rwxr-xr-x 1 root root 376 Nov 20 2017 apport
-rwxr-xr-x 1 root root 1478 Apr 20 06:08 apt-compat
-rwxr-xr-x 1 root root 355 Dec 29 2017 bsdmainutils
-rwxr-xr-x 1 root root 384 Dec 12 2012 cracklib-runtime
-rwxr-xr-x 1 root root 1176 Nov 2 2017 dpkg
-rwxr-xr-x 1 root root 372 Aug 21 2017 logrotate
-rwxr-xr-x 1 root root 1065 Apr 7 06:39 man-db
-rwxr-xr-x 1 root root 538 Mar 1 2018 mlocate
-rwxr-xr-x 1 root root 249 Jan 25 2018 passwd
-rwxr-xr-x 1 root root 3477 Feb 20 2018 popularity-contest
-rwxr-xr-x 1 root root 246 Mar 21 13:20 ubuntu-advantage-tools
-rwxr-xr-x 1 root root 214 Jul 12 2013 update-notifier-common
root@philip-virtual-machine:/home/philip#
```

Based on the preceding output, there are a number of tasks, such as passwd, dpkg, mlocate, to name a few, which are scheduled to run daily. Likewise, we can look inside /etc/cron.monthly:

```
root@philip-virtual-machine:/home/philip# ls -al /etc/cron.monthly/
total 24
drwxr-xr-x 2 root root 4096 Apr 26 14:23 .
drwxr-xr-x 124 root root 12288 Sep 6 10:58 ..
-rwxr-xr-x 1 root root 313 May 29 2017 Oanacron
-rw-r--r-- 1 root root 102 Nov 16 2017 .placeholder
root@philip-virtual-machine:/home/philip#
```

Awesome! We can take a deeper look at one of the scheduled tasks. Let's look at the /etc/cron.daily/passwd task:

```
root@philip-virtual-machine:/home/philip# cat /etc/cron.daily/passwd
#!/bin/sh
cd /var/backups || exit 0
for FILE in passwd group shadow gshadow; do
        test -f /etc/$FILE || continue
        cmp -s $FILE.bak /etc/$FILE && continue
        cp -p /etc/$FILE $FILE.bak && chmod 600 $FILE.bak
done
root@philip-virtual-machine:/home/philip#
```

Based on the preceding output, we can see the task is written as a script.

# Crontab

As we've just seen, we can place our tasks in their respective /etc/cron.\* directory. This is then executed every hour, every day, or on a monthly basis. However, we can get even more flexibility; instead of placing our scripts in the /etc/cron.\* directory, we can place our script inside crontab itself. We can explore the /etc/crontab file as follows:

```
root@philip-virtual-machine:/home/philip# cat /etc/crontab
# /etc/crontab: system-wide crontab
# Unlike any other crontab you don't have to run the `crontab'
# command to install the new version when you edit this file
# and files in /etc/cron.d. These files also have username fields,
# that none of the other crontabs do.
SHELL=/bin/sh
PATH=/usr/local/sbin:/usr/local/bin:/sbin:/bin:/usr/sbin:/usr/bin
# m h dom mon dow user
                                  command
17 *
            * * *
                               cd / && run-parts --report /etc/cron.hourly
                     root
            * * *
25 6
                                  test -x /usr/sbin/anacron || ( cd / &&
                       root
run-parts --report /etc/cron.daily )
476
            * * 7
                                  test -x /usr/sbin/anacron || ( cd / &&
                       root
run-parts --report /etc/cron.weekly )
            1 * *
                                  test -x /usr/sbin/anacron || ( cd / &&
52 6
                       root
run-parts -- report /etc/cron.monthly )
root@philip-virtual-machine:/home/philip#
```

Excellent! In the preceding output, we can see that the scripts we have covered are found in the last part; they are executed by crontab. We can add our own entry inside crontab. We pass the -e option with crontab; this means to enter edit mode:

```
root@philip-virtual-machine:/home/philip# crontab -e
Select an editor. To change later, run 'select-editor'.
/bin/nano <---- easiest
/usr/bin/vim.tiny
/bin/ed
Choose 1-3 [1]:
```

Now we have to specify which editor to use; we will accept the default:

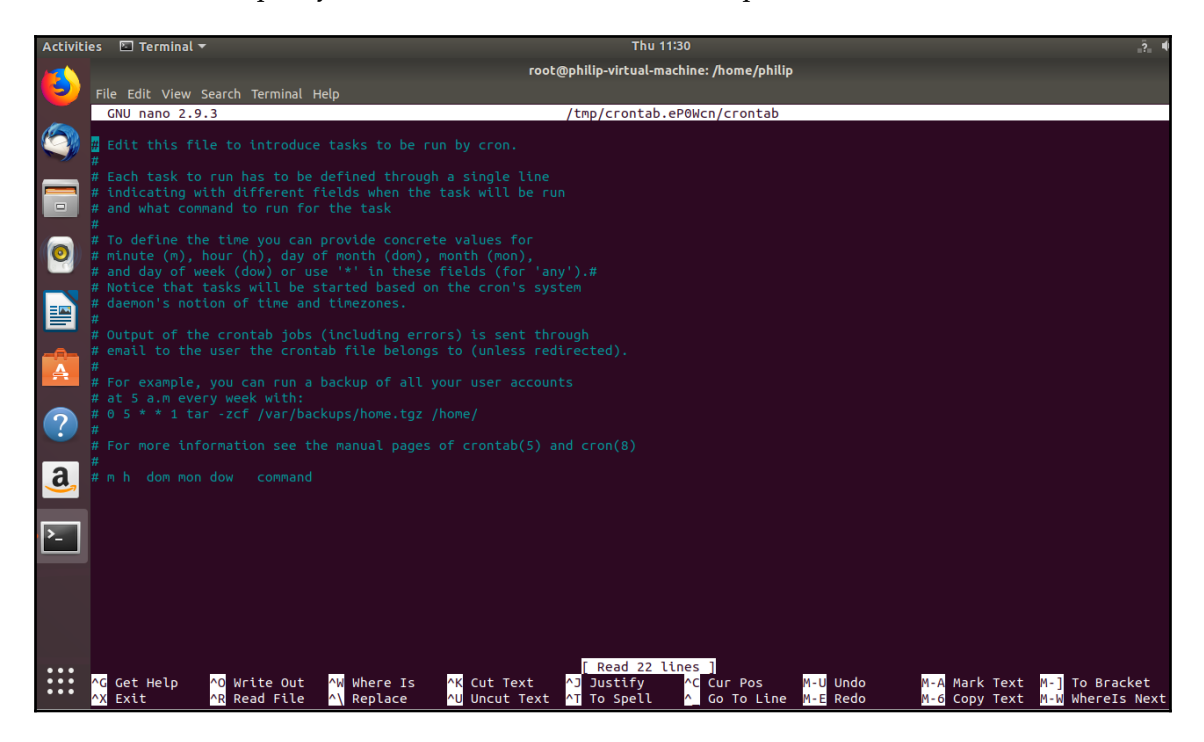

Awesome! Based on the preceding screenshot, we have some guidelines on how to define an entry. Let's define our own entry:

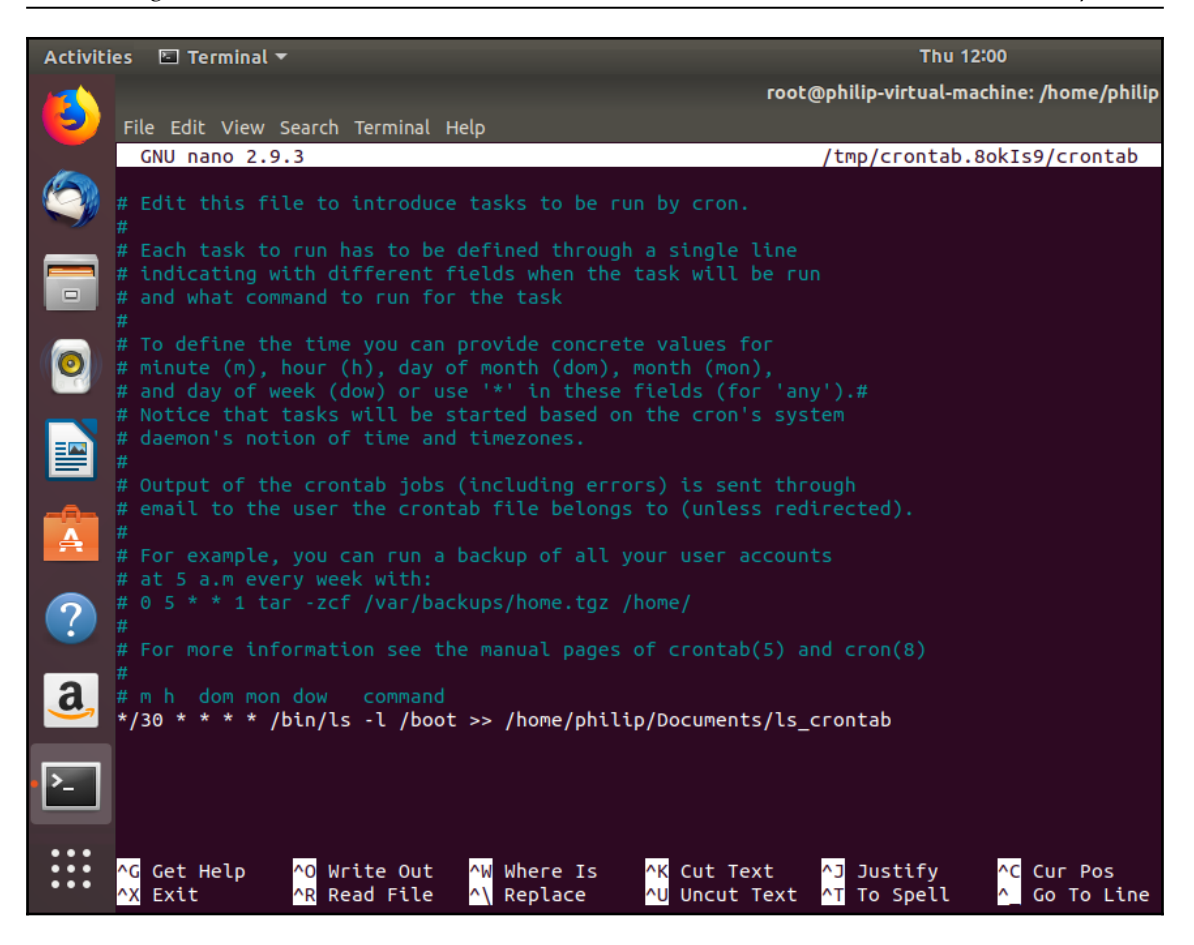

Based on the preceding screenshot, we have defined our entry to be run every half of a minute, every day; the ls command will be run against the /boot directory, and this will then append its output and save it to /home/philip/Documents/ls\_crontab. The syntax for defining the time is as follows:

| 0/30 | minute       |
|------|--------------|
| *    | hour         |
| *    | day of month |
| *    | month        |
| *    | hour         |

Once we've finished creating our entry, we need to write our changes; we're using the nano editor so we press *Ctrl* + *O* to write the changes:

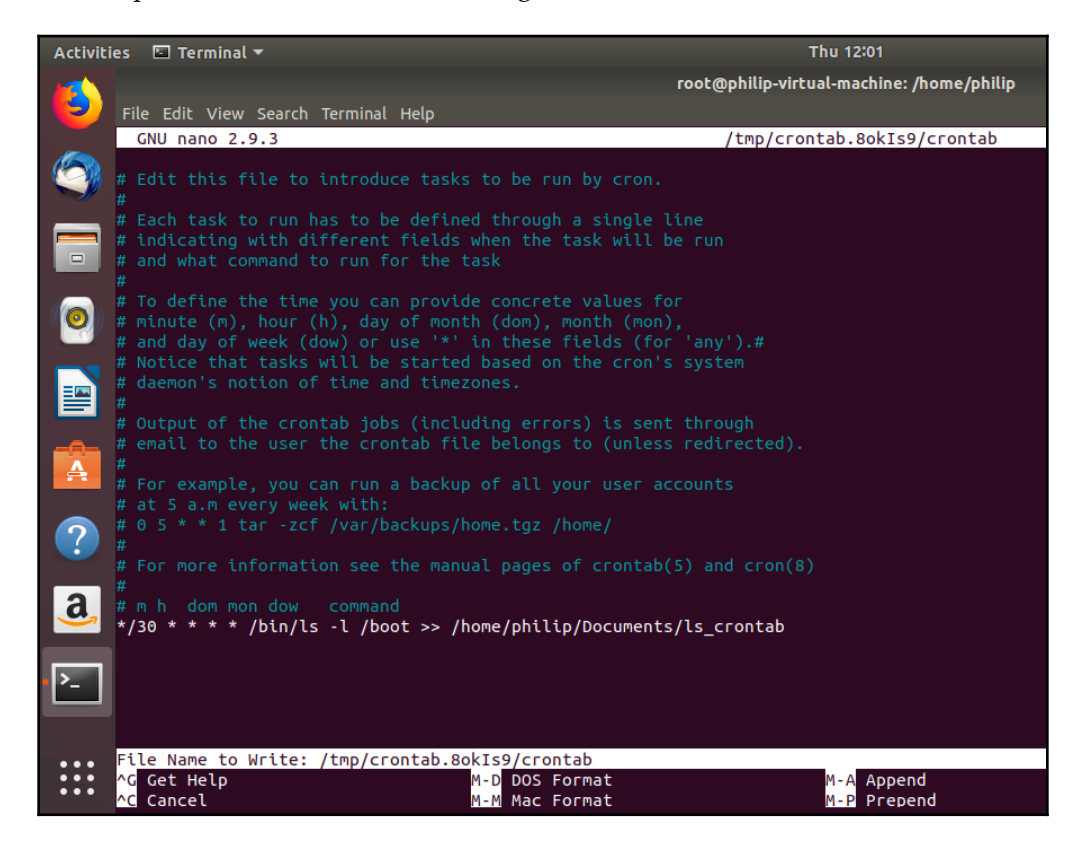

Now, the crontab file will be generated for the user as follows:

```
crontab: installing new crontab
root@philip-virtual-machine:/home/philip#
Awesome! Now, we can pass the "-1" option with the crontab command :
root@philip-virtual-machine:/home/philip# crontab -1
# Output of the crontab jobs (including errors) is sent through
# email to the user the crontab file belongs to (unless redirected).
# For example, you can run a backup of all your user accounts
# at 5 a.m every week with:
# 0 5 * * 1 tar -zcf /var/backups/home.tgz /home/
# For more information see the manual pages of crontab(5) and cron(8)
# m h dom mon dow command
*/30 * * * * 1s -1 /boot >> /home/philip/Documents/ls_crontab
root@philip-virtual-machine:/home/philip#
```

Based on the preceding output, we can see our entry at the bottom. Once 30 minutes have elapsed, our file will be generated, and we can see the output:

```
root@philip-virtual-machine:/home/philip# cat Documents/ls_crontab
total 66752
-rw-r--r-- 1 root root 1536934 Apr 24 00:56 abi-4.15.0-20-generic
-rw-r--r-- 1 root root
                        216807 Apr 24 00:56 config-4.15.0-20-generic
                          4096 Sep 6 10:30 grub
drwxr-xr-x 5 root root
-rw-r--r- 1 root root 53739884 Sep 6 10:45 initrd.img-4.15.0-20-generic
-rw-r--r-- 1 root root 182704 Jan 28 2016 memtest86+.bin
-rw-r--r-- 1 root root
                        184380 Jan 28 2016 memtest86+.elf
-rw-r--r-- 1 root root 184840 Jan 28 2016 memtest86+ multiboot.bin
-rw-r--r-- 1 root root
                             0 Apr 24 00:56 retpoline-4.15.0-20-generic
-rw----- 1 root root 4038188 Apr 24 00:56 System.map-4.15.0-20-generic
-rw-r--r-- 1 root root 8249080 Apr 26 14:40 vmlinuz-4.15.0-20-generic
root@philip-virtual-machine:/home/philip#
root@philip-virtual-machine:/home/philip# date
Thu Sep 6 12:00:05 EDT 2018
root@philip-virtual-machine:/home/philip#
```

Awesome, we will wait another 30 minutes, and we will see the output appended:

```
root@philip-virtual-machine:/home/philip# date
Thu Sep 6 12:30:18 EDT 2018
root@philip-virtual-machine:/home/philip# cat Documents/ls_crontab
total 66752
-rw-r--r-- 1 root root 1536934 Apr 24 00:56 abi-4.15.0-20-generic
-rw-r--r-- 1 root root
                        216807 Apr 24 00:56 config-4.15.0-20-generic
                          4096 Sep 6 10:30 grub
drwxr-xr-x 5 root root
-rw-r--r- 1 root root 53739884 Sep 6 10:45 initrd.img-4.15.0-20-generic
-rw-r--r-- 1 root root 182704 Jan 28 2016 memtest86+.bin
-rw-r--r-- 1 root root 184380 Jan 28 2016 memtest86+.elf
-rw-r--r-- 1 root root 184840 Jan 28 2016 memtest86+_multiboot.bin
-rw-r--r-- 1 root root
                             0 Apr 24 00:56 retpoline-4.15.0-20-generic
-rw----- 1 root root 4038188 Apr 24 00:56 System.map-4.15.0-20-generic
-rw-r--r-- 1 root root 8249080 Apr 26 14:40 vmlinuz-4.15.0-20-generic
total 66752
-rw-r--r-- 1 root root 1536934 Apr 24 00:56 abi-4.15.0-20-generic
-rw-r--r-- 1 root root
                        216807 Apr 24 00:56 config-4.15.0-20-generic
drwxr-xr-x 5 root root
                           4096 Sep 6 10:30 grub
-rw-r--r-- 1 root root 53739884 Sep 6 10:45 initrd.img-4.15.0-20-generic
-rw-r--r-- 1 root root
                        182704 Jan 28 2016 memtest86+.bin
                        184380 Jan 28 2016 memtest86+.elf
-rw-r--r-- 1 root root
                        184840 Jan 28 2016 memtest86+_multiboot.bin
-rw-r--r-- 1 root root
-rw-r--r-- 1 root root
                             0 Apr 24 00:56 retpoline-4.15.0-20-generic
-rw----- 1 root root 4038188 Apr 24 00:56 System.map-4.15.0-20-generic
-rw-r--r-- 1 root root
                       8249080 Apr 26 14:40 vmlinuz-4.15.0-20-generic
root@philip-virtual-machine:/home/philip#
```

Excellent! Note that a standard user would not see the crontab job for the root user:

```
philip@philip-virtual-machine:~$ crontab -1
no crontab for philip
philip@philip-virtual-machine:~$
```

However, the root user can see entries for any user by passing the -u option:

```
root@philip-virtual-machine:/home/philip# crontab -u philip -l
no crontab for philip
root@philip-virtual-machine:/home/philip#
```

Awesome!

# Anacron

Interestingly, Anacron is not meant as a replacement for cron, but instead it's intended to be used in scenarios where the environment involves the system being off some of the time. Furthermore, Anacron does not expect the system to be on at all times. For instance, laptops are shut down from time to time. Another distinct feature of Anacron is the fact that the duration is defined in days or monthly and not hours or minutes. If you have a job to be executed at a certain time and the system is off, rest assured when the system is powered up Anacron will execute the job. We can take a look at the anacrontab file:

```
root@philip-virtual-machine:/home/philip# cat /etc/anacrontab
# /etc/anacrontab: configuration file for anacron
# See anacron(8) and anacrontab(5) for details.
SHELL=/bin/sh
PATH=/usr/local/sbin:/usr/local/bin:/sbin:/usr/sbin:/usr/bin
HOME=/root
LOGNAME=root
# These replace cron's entries
                              cron.daily
1
               5
                                                    run-parts --report
/etc/cron.daily
7
                                              run-parts --report
               10
                            cron.weekly
/etc/cron.weekly
@monthly
                   15
                                cron.monthly
                                                 run-parts --report
/etc/cron.monthly
root@philip-virtual-machine:/home/philip#
```

Based on the preceding output, we can see some cron entries inside the anacrontab file. We can see that anacron compliments cron and it does not replace cron. The way we read an entry in the anacrontab file is as follows:

```
1
=Daily, other
possible values are
7 = weekly,
@daily, @monthly
5
=Delay in minutes
cron.daily
= Job ID
run-parts --report /etc/cron.daily
= Command
```

We can get information on the jobs in the /var/spool/anacron directory:

```
root@philip-virtual-machine:/home/philip# ls -1 /var/spool/anacron/
total 12
-rw----- 1 root root 9 Sep 6 10:44 cron.daily
-rw----- 1 root root 9 Sep 6 10:53 cron.monthly
-rw------ 1 root root 9 Sep 6 10:48 cron.weekly
root@philip-virtual-machine:/home/philip#
```

Awesome! We can look inside one of these files and see the last time the job was run:

```
root@philip-virtual-machine:/home/philip# cat /var/spool/anacron/cron.daily
20180906
root@philip-virtual-machine:/home/philip#
```

Great! Based on the preceding output, we can see the timestamp when the job was executed. To see the jobs which anacron is handling in foreground, we can use the -d option with anacron:

```
root@philip-virtual-machine:/home/philip# anacron -d
Anacron 2.3 started on 2018-09-06
Normal exit (0 jobs run)
root@philip-virtual-machine:/home/philip#
```

Based on the preceding output, currently there are no jobs being executed. We can create an entry by editing the /etc/anacrontab file:

```
root@philip-virtual-machine:/home/philip# cat /etc/anacrontab
# /etc/anacrontab: configuration file for anacron
# See anacron(8) and anacrontab(5) for details.
SHELL=/bin/sh
PATH=/usr/local/sbin:/usr/local/bin:/sbin:/bin:/usr/sbin:/usr/bin
HOME=/root
LOGNAME=root
# These replace cron's entries
1
              5
                             cron.daily
                                             run-parts --report
/etc/cron.daily
7
              10
                          cron.weekly
                                            run-parts --report
/etc/cron.weekly
                  15
@monthly
                               cron.monthly run-parts --report
/etc/cron.monthly
              10
                           test
                                                       /bin/ls -1 /boot >
1
/home/philip/Documents/ls_anacron
root@philip-virtual-machine:/home/philip#
Excellent! Now, can check the /var/spool/anacrontab:
root@philip-virtual-machine:/home/philip# ls -1 /var/spool/anacron/
total 12
-rw----- 1 root root 9 Sep 6 10:44 cron.daily
-rw----- 1 root root 9 Sep 6 10:53 cron.monthly
-rw----- 1 root root 9 Sep 6 10:48 cron.weekly
-rw----- 1 root root 0 Sep 6 13:47 test
root@philip-virtual-machine:/home/philip#
```

Based on the preceding output, we now see a new entry for our custom entry. We can look inside the file:

```
root@philip-virtual-machine:/home/philip# cat /var/spool/anacron/test
root@philip-virtual-machine:/home/philip#
```

Based on the preceding output, the file is empty because the job has not yet been run. We can text for a syntax error in the anacrontab file by passing the -T option with anacron:

```
root@philip-virtual-machine:/home/philip# anacron -T
root@philip-virtual-machine:/home/philip#
```

Based on the preceding output, no syntax error was found. We can update the timestamp for the jobs without running the jobs by using the -u option:

```
root@philip-virtual-machine:/home/philip# anacron -u
root@philip-virtual-machine:/home/philip#
```

We didn't see any output because the timestamps were updated in the background. We can add the –d option, and we will see what is happening in the foreground:

```
root@philip-virtual-machine:/home/philip# anacron -d -u
Updated timestamp for job `cron.daily' to 2018-09-06
Updated timestamp for job `cron.weekly' to 2018-09-06
Updated timestamp for job `test' to 2018-09-06
Updated timestamp for job `cron.monthly' to 2018-09-06
root@philip-virtual-machine:/home/philip#
```

Awesome! We can execute the job immediately by passing the -f option with anacron:

```
root@philip-virtual-machine:/home/philip# anacron -d -f
Anacron 2.3 started on 2018-09-06
Will run job `cron.daily' in 5 min.
Will run job `cron.weekly' in 10 min.
Will run job `test' in 10 min.
Will run job `cron.monthly' in 15 min.
^C
root@philip-virtual-machine:/home/philip#
```

Based on the preceding output, anacron is attempting to execute the jobs. However, it has to wait until the delay has elapsed for each job. Here is where the power of -n shines; it will ignore the delay set:

```
root@philip-virtual-machine:/home/philip# anacron -d -f -n
Anacron 2.3 started on 2018-09-06
Will run job `cron.daily'
Will run job `cron.weekly'
Will run job `test'
Will run job `cron.monthly'
Jobs will be executed sequentially
Job `cron.daily' started
Job `cron.daily' terminated
Job `cron.weekly' started
Job `cron.weekly' terminated (mailing output)
anacron: Can't find sendmail at /usr/sbin/sendmail, not mailing output
Job `test' started
Job `test' terminated (exit status: 1) (mailing output)
anacron: Can't find sendmail at /usr/sbin/sendmail, not mailing output
Job `cron.monthly' started
Job `cron.monthly' terminated
Normal exit (4 jobs run)
root@philip-virtual-machine:/home/philip#
```
Excellent! Now, we can check the /home/philip/Documents for the ls\_anacron file:

```
root@philip-virtual-machine:/home/philip# ls -l /home/philip/Documents/
total 4
-rw-r--r-- 1 root root 0 Sep 6 14:11 ls_anacron
-rw-r--r-- 1 root root 3405 Sep 6 14:00 ls_crontab
root@philip-virtual-machine:/home/philip#
```

Great! We can look inside the ls\_anacron file:

```
root@philip-virtual-machine:/home/philip# cat
/home/philip/Documents/ls_anacron
abi-4.15.0-20-generic
config-4.15.0-20-generic
grub
initrd.img-4.15.0-20-generic
memtest86+.bin
memtest86+.elf
memtest86+.elf
memtest86+_multiboot.bin
retpoline-4.15.0-20-generic
System.map-4.15.0-20-generic
vmlinuz-4.15.0-20-generic
root@philip-virtual-machine:/home/philip#
```

Perfect!

# Permissions for tasks using configuration files

We can restrict access to the at and cron utilities using /etc/at.allow, /etc/at.deny, /etc/cron.allow and /etc/cron.deny. If the files don't exist then we can create them; the /etc/at.allow and /etc/cron.allow files are sufficient. For the /etc/at.allow file, we do the following:

```
root@philip-virtual-machine:/home/philip# cat /etc/at.allow
cat: /etc/at.alow: No such file or directory
root@philip-virtual-machine:/home/philip# cat /etc/cron.allow
cat: /etc/cron.allow: No such file or directory
We can use an editor and create the file and store the usernames, one
username per line:
root@philip-virtual-machine:/home/philip# cat /etc/at.allow
philip
harry
teddy
```

```
root@philip-virtual-machine:/home/philip#
root@philip-virtual-machine:/home/philip# cat /etc/cron.allow
philip
harry
teddy
root@philip-virtual-machine:/home/philip#
```

Awesome! Now, only these users will be allowed to execute jobs using at or cron.

### Summary

In this chapter, we dealt with automation at the command line. We touched on the at utility, focusing on creating a job that runs once. Next, our focus was the usage of the atq utility and how it displays all scheduled jobs that the at utility will run. Also, we saw how to leverage an option with the at utility to enable us to view the job queue. Following this, we looked at the atrm utility, the primary focus being the ability to remove a scheduled job. In addition to this, we also saw the possibility of stopping a job by using the at command and passing an option. We then covered cron, focusing on the various cron directories; each plays a vital role in terms of automating tasks. Next, we worked with crontab; we saw the breakdown of the syntax, and we then created a custom entry in crontab. Following this, we worked with anacron. We saw the use case of anacron and how it complements cron. We then created our own custom entry and executed the jobs in order to gain a better understanding of anacron. Finally, we looked at restrictions in terms of automation; primarily, we looked at restricting access to the at and cron utilities.

In the next chapter, our focus will be on time management, particularly, maintaining the system time and performing logging, both local and remote. The next chapter is of utmost importance to anyone working within a networking environment who deals with monitoring on a daily basis. I invite you to come and join me for another exciting chapter.

#### Questions

- 1. What will be the output if no option is passed with the at command?
  - A. Invalid syntax
  - B. Garbled time
  - C. No output
  - D. None of the above

2. Which is a valid at command?

A.at 9:00 AM next next B.at 9:00 AM tonite tonite C.at 9:00 AM next Monday D. None of the above

- 3. What does <EOT> mean in the at utility?
  - A. End of TimeB. *Ctrl*+ *D* was pressedC. *Ctrl* + *X* was pressedD. None of the above
- 4. Which option prints a queue using the at command?
  - A. -a B. -c C. -d D. -1
- 5. Which option removes a job using the at command?
  - A. -a B. -c C. -a D. -r
- 6. Which other command can be used to print the job queue created with the at command?
  - A.atrm B.atc C.atq D.atr
- 7. Which option runs a job every minute using crontab?

A. 1/30 \* \* \* \* B. \*/20 \* \* \* \* C. \*\*\*\*\* D. \*\*\*\*1

- 8. Which option is used to open crontab and start making changes?
  - A. -a B. -e C. -b D. -c
- 9. Which word can represent 7 in anacron?
  - A.@daily B.@monthly C.@weekly D.@sunday
- 10. Which option forces anacron to run jobs before their schedule?
  - A.-f B.-e C.-c D.-a

#### **Further reading**

- This site gives useful information about the at utility: https://linuxconfig.org
- This site gives useful information about cron: https://code.tutsplus.com
- This site gives useful information about anacron: https://linux.101hacks.com

# 14 Maintaining System Time and Logging

In the previous chapter, we dealt with automation at the command line. We touched on the at, atq, and atrm commands. Following this, we worked with the various cron directories, and then we covered the crontab utility. Additionally, we covered anacron. Finally, we looked at restrictions in terms of automation.

In this chapter, our focus is on maintaining the system time and performing logging. First, we will cover configuration of the system time, synchronizing time over a network. Then our attention will be on the various log files. Finally, we will perform remote logging between separate Linux systems.

We will cover the following topics in this chapter:

- Date configuration
- Setting up local system logging
- Configure remote logging

### **Date configuration**

In most Linux environments, it's critical to have the systems synchronized with the correct time. We can expose the current date using the date command. We can view the system date and time by simply running the following command:

```
root@philip-virtual-machine:/home/philip# date
Thu Sep 6 16:25:56 EDT 2018
root@philip-virtual-machine:/home/philip#
```

Based on the preceding output, we can see the current date. It is also possible to set the date and time using the date command. To be able to specify the date in the string format, we pass the -s option:

```
philip@philip-virtual-machine:~$ date -s "19 Dec 2020 12:00:00"
date: cannot set date: Operation not permitted
Sat Dec 19 12:00:00 EST 2020
philip@philip-virtual-machine:~$
```

Based on the preceding output, we have hit a roadblock; this is because we need root privileges in order to change the date. Let's try again, this time as root:

```
root@philip-virtual-machine:/home/philip# date -s "19 Dec 2020 12:00:00"
Sat Dec 19 12:00:00 EST 2020
root@philip-virtual-machine:/home/philip# date
Fri Sep 7 09:51:24 EDT 2018
root@philip-virtual-machine:/home/philip#
```

Wow! What happened? Well, here is the deal: the system is configured to auto-sync its time. This can be verified by using another powerful command: the timedatectl command. We can run the timedatectl command to view the current sync settings:

```
root@philip-virtual-machine:/home/philip# timedatectl
Local time: Fri 2018-09-07 09:57:49 EDT
Universal time: Fri 2018-09-07 13:57:49 UTC
RTC time: Fri 2018-09-07 13:57:49
Time zone: America/New_York (EDT, -0400)
System clock synchronized: yes
systemd-timesyncd.service active: yes
RTC in local TZ: no
root@philip-virtual-machine:/home/philip#
```

Awesome! Based on the preceding output, the systemd-timesyncd.service active: yes section indicates that the system is indeed currently set to synchronized. Also, we can pass the status option, and this will return similar results:

```
root@philip-virtual-machine:/home/philip# timedatectl status
Local time: Fri 2018-09-07 10:02:38 EDT
Universal time: Fri 2018-09-07 14:02:38 UTC
RTC time: Fri 2018-09-07 14:02:38
Time zone: America/New_York (EDT, -0400)
System clock synchronized: yes
systemd-timesyncd.service active: yes
RTC in local TZ: no
root@philip-virtual-machine:/home/philip#
```

Awesome! We can manually set the time, but first we will need to disable the auto-sync by passing the set-ntp option with the timedatectl command:

```
root@philip-virtual-machine:/home/philip# timedatectl set-ntp false
root@philip-virtual-machine:/home/philip#
root@philip-virtual-machine:/home/philip# timedatectl status
Local time: Fri 2018-09-07 10:04:27 EDT
Universal time: Fri 2018-09-07 14:04:27 UTC
RTC time: Fri 2018-09-07 14:04:27
Time zone: America/New_York (EDT, -0400)
System clock synchronized: yes
systemd-timesyncd.service active: no
RTC in local TZ: no
root@philip-virtual-machine:/home/philip#
```

Great job! Based on the preceding command, we can now see the systemd-

timesyncd.service active: no section was changed to no. We can now try to change the date once again using the date command:

```
root@philip-virtual-machine:/home/philip# date
Fri Sep 7 10:06:28 EDT 2018
root@philip-virtual-machine:/home/philip# date -s "19 Dec 2020 12:00:00"
Sat Dec 19 12:00:00 EST 2020
root@philip-virtual-machine:/home/philip# date
Sat Dec 19 12:00:01 EST 2020
root@philip-virtual-machine:/home/philip#
```

Excellent! The command has been executed successfully and changed the current date. We can also use numerical values to represent the month as follows:

```
root@philip-virtual-machine:/home/philip# date -s "20240101 13:00:00"
Mon Jan 1 13:00:00 EST 2024
root@philip-virtual-machine:/home/philip# date
Mon Jan 1 13:00:08 EST 2024
root@philip-virtual-machine:/home/philip#
```

Based on the preceding output, we can see the date and time changed to reflect the new settings. In addition to this, it is possible to separate the date using hyphens as follows:

```
root@philip-virtual-machine:/home/philip# date -s "2000-10-05 07:00:00"
Thu Oct 5 07:00:00 EDT 2000
root@philip-virtual-machine:/home/philip# date
Thu Oct 5 07:00:02 EDT 2000
root@philip-virtual-machine:/home/philip#
```

Awesome! We can also set the time using regular expressions. We can use +\$T to set the time:

```
root@philip-virtual-machine:/home/philip# date
Thu Oct 5 03:06:43 EDT 2000
root@philip-virtual-machine:/home/philip#
root@philip-virtual-machine:/home/philip# date +%T -s "20:00:00"
20:00:00
root@philip-virtual-machine:/home/philip# date
Thu Oct 5 20:00:03 EDT 2000
root@philip-virtual-machine:/home/philip#
```

It is also possible to change only the hour using the date command; we pass the +%H option:

```
root@philip-virtual-machine:/home/philip# date +%H -s "4"
04
root@philip-virtual-machine:/home/philip# date
Thu Oct 5 04:00:03 EDT 2000
root@philip-virtual-machine:/home/philip#
```

Excellent! It is also possible to change the date and time using the timedatectl command. We can change the date by passing the set-time option:

```
root@philip-virtual-machine:/home/philip# timedatectl set-time 10:00:00
root@philip-virtual-machine:/home/philip# date
Thu Oct 5 10:00:02 EDT 2000
root@philip-virtual-machine:/home/philip# timedatectl
Local time: Thu 2000-10-05 10:00:06 EDT
Universal time: Thu 2000-10-05 14:00:06 UTC
RTC time: Thu 2000-10-05 14:00:06
Time zone: America/New_York (EDT, -0400)
System clock synchronized: no
systemd-timesyncd.service active: no
RTC in local TZ: no
root@philip-virtual-machine:/home/philip#
```

Awesome! It is also possible to set the date alone by passing the set-time option:

```
root@philip-virtual-machine:/home/philip# timedatectl set-time 2019-03-01
root@philip-virtual-machine:/home/philip# date
Fri Mar 1 00:00:02 EST 2019
root@philip-virtual-machine:/home/philip#
```

Based on the preceding output, the date was changed, but notice the time was changed too. We can fix this by combining the date and time:

```
root@philip-virtual-machine:/home/philip# timedatectl set-time '2019-03-01
10:00:00'
root@philip-virtual-machine:/home/philip# date
Fri Mar 1 10:00:01 EST 2019
root@philip-virtual-machine:/home/philip#
```

Excellent! We can also change the time zone using the timedatectl command; we can view the available time zones by passing the list-timezones option:

```
root@philip-virtual-machine:/home/philip# timedatectl list-timezones
Africa/Abidjan
Africa/Accra
Africa/Addis_Ababa
Africa/Algiers
Africa/Asmara
Africa/Bamako
Africa/Bangui
America/Guayaquil
America/Guyana
root@philip-virtual-machine:/home/philip#
```

Some output has been omitted for brevity. We change the time zone by passing the set-timezone option:

```
root@philip-virtual-machine:/home/philip# timedatectl
                Local time: Fri 2019-03-01 10:15:43 EST
            Universal time: Fri 2019-03-01 15:15:43 UTC
                  RTC time: Fri 2019-03-01 15:15:43
                 Time zone: America/New_York (EST, -0500)
       System clock synchronized: no
systemd-timesyncd.service active: no
                 RTC in local TZ: no
root@philip-virtual-machine:/home/philip# timedatectl set-timezone
America/Guyana
root@philip-virtual-machine:/home/philip# timedatectl
       Local time: Fri 2019-03-01 11:15:59 -04
  Universal time: Fri 2019-03-01 15:15:59 UTC
        RTC time: Fri 2019-03-01 15:16:00
       Time zone: America/Guyana (-04, -0400)
       System clock synchronized: no
systemd-timesyncd.service active: no
                 RTC in local TZ: no
root@philip-virtual-machine:/home/philip#
```

Awesome! We've successfully changed the time zone. The time zone information is stored in the /etc/timezone and /etc/localtime files. It's a symbolic link to /usr/share/zoneinfo/<timezone>; <timezone> is whatever we specified:

```
root@philip-virtual-machine:/home/philip# ls -l /etc/localtime
lrwxrwxrwx 1 root root 36 Mar 1 11:15 /etc/localtime ->
../usr/share/zoneinfo/America/Guyana
root@philip-virtual-machine:/home/philip#
root@philip-virtual-machine:/home/philip# cat /etc/timezone
America/Guyana
root@philip-virtual-machine:/home/philip#
```

Excellent! Based on the preceding output, we can see /etc/timezone and /etc/localtime were updated to the specified time zone.

#### The tzselect command

The tzselect command can be used to change the time zone of a system. When we launch the tzselect command, it will ask a series of questions in an interactive mode. This can be illustrated by the following:

```
root@philip-virtual-machine:/home/philip# tzselect
Please identify a location so that time zone rules can be set correctly.
Please select a continent, ocean, "coord", or "TZ".
1) Africa
2) Americas
3) Antarctica
4) Asia
5) Atlantic Ocean
6) Australia
7) Europe]
8) Indian Ocean
9) Pacific Ocean
10) coord - I want to use geographical coordinates.
11) TZ - I want to specify the time zone using the Posix TZ format.
#?
```

Based on the preceding output, we then need to type a number that represents the continent:

```
#? 2
Please select a country whose clocks agree with yours.
 1) Anguilla 19) Dominican Republic
                                                37) Peru
 2) Antigua & Barbuda 20) Ecuador
                                                38) Puerto Rico
                                              39) St Barthelemy
40) St Kitts & Nevis
 3) Argentina 21) El Salvador
                     22) French Guiana
 4) Aruba
 5) Bahamas
                     23) Greenland
                                               41) St Lucia
                    24) Grenada
                                               42) St Maarten (Dutch)
 6) Barbados
                   25) Guadeloupe
26) Guatemala
27) Guyana
                                              43) St Martin (French)
44) St Pierre & Miquelon
45) St Vincent
 7) Belize
 8) Bolivia
 9) Brazil
#?
```

Some output has been omitted for brevity. We then have to specify the country:

```
The following information has been given:
Guyana
Therefore TZ='America/Guyana' will be used.
Selected time is now: Fri Mar 1 11:27:49 -04 2019.
Universal Time is now: Fri Mar 1 15:27:49 UTC 2019.
Is the above information OK?
1) Yes
2) No
#?
```

Based on the preceding output, we then need to confirm the information:

```
#? 1
You can make this change permanent for yourself by appending the line
                              TZ='America/Guyana'; export TZ
to the file '.profile' in your home directory; then log out and log in
again.
Here is that TZ value again, this time on standard output so that you
can use the /usr/bin/tzselect command in shell scripts:
America/Guyana
root@philip-virtual-machine:/home/philip#
```

We need to append the TZ='America/Guyana'; export TZ line inside .profile of the current user's home directory; the user then needs to log out and back in again for the changes to take effect permanently. Of course, we have already made our changes permanent by using the previous command: the timedatectl command.

#### The tzconfig command

The tzconfig command is an older method for changing the time zone in a system. It is actually not available; instead, it points you to the tzdata command in Ubuntu.

This can be illustrated by running the tzconfig command:

```
root@philip-virtual-machine:/home/philip# tzconfig
WARNING: the tzconfig command is deprecated, please use:
    dpkg-reconfigure tzdata
    root@philip-virtual-machine:/home/philip#
```

Based on the preceding command, we need to run the dpkg-reconfigure tzdata command; this will launch an interactive dialog:

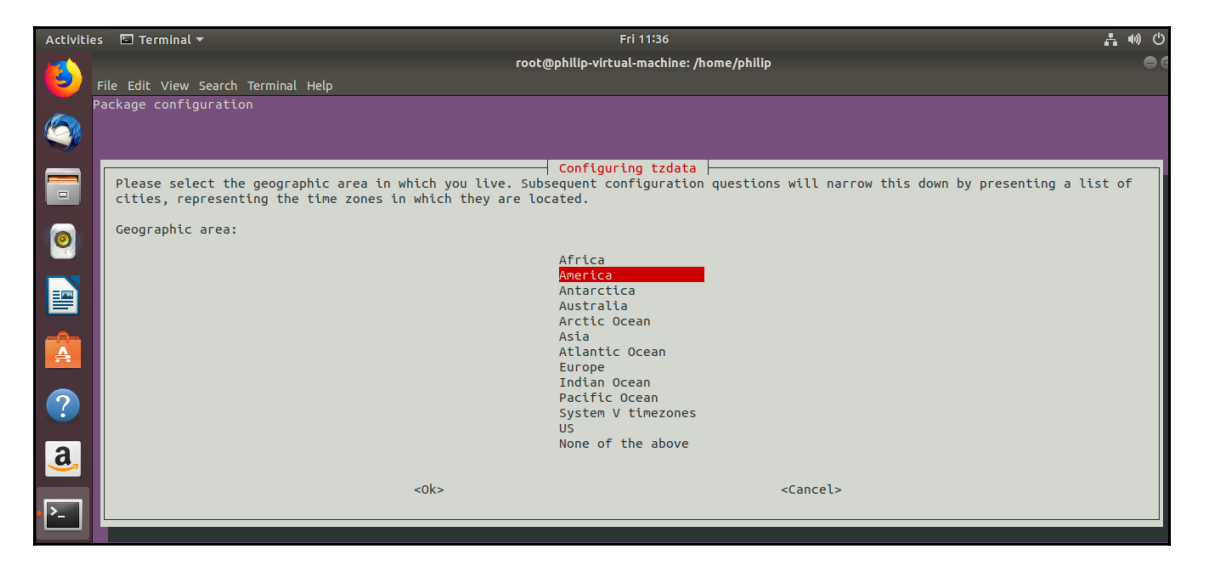

Now we need to scroll using the keyboard; you then press *Enter* to select the desired continent. You will then be presented with this:

| Activities 🖾 Terminal 🔻   | Fri 11:39                                                                                      |
|---------------------------|------------------------------------------------------------------------------------------------|
| File Edit View Search Ter | root@philip-virtual-machine: /home/philip<br>minal Help                                        |
| Package configuration     | Configuring tzdata           Please select the city or region corresponding to your time zone. |
|                           | Time zone:<br>Creston ↑<br>Cuiaba                                                              |
| 0                         | Curaçao<br>Danmarkshavn<br>Dawson                                                              |
|                           | Detroit<br>Dominica                                                                            |
|                           | Edmonton<br>Eirunepe<br>El Salvador<br>Ensenada                                                |
| ?                         | Fort_Nelson<br>Fortaleza<br>Glace Bay<br>Codtbab                                               |
|                           | Goose Bay<br>Grand Turk<br>Grenada                                                             |
| <u>}-</u>                 | Guadeloupe<br>Guatemala<br>Guayaquil<br><mark>Guyana</mark> ↓                                  |
|                           | <ok> <cancel></cancel></ok>                                                                    |

Based on the preceding output, you then scroll to your desired country and press the *Enter* key; this would then use the country's time zone which you highlighted:

```
root@philip-virtual-machine:/home/philip# dpkg-reconfigure tzdata
Current default time zone: 'America/Guyana'
Local time is now: Fri Mar 1 11:40:31 -04 2019.
Universal Time is now: Fri Mar 1 15:40:31 UTC 2019.
root@philip-virtual-machine:/home/philip#
```

Excellent! Another way to change the time zone is to manually remove /etc/localtime and create a symbolic link pointing to the desired time zone inside /usr/share/zoneinfo. Here is how this looks:

```
root@philip-virtual-machine:/etc# unlink localtime
root@philip-virtual-machine:/etc# ln -s
```

```
/usr/share/zoneinfo/America/Paramaribo localtime
root@philip-virtual-machine:/etc# 11 /etc/localtime
lrwxrwxrwx 1 root root 38 Mar 1 13:01 /etc/localtime ->
/usr/share/zoneinfo/America/Paramaribo
root@philip-virtual-machine:/etc#
root@philip-virtual-machine:/etc# timedatect1
    Local time: Fri 2019-03-01 13:03:57 -03
Universal time: Fri 2019-03-01 16:03:57 UTC
      RTC time: Fri 2019-03-01 16:03:57
     Time zone: America/Paramaribo (-03, -0300)
       System clock synchronized: no
systemd-timesyncd.service active: no
                 RTC in local TZ: no
root@philip-virtual-machine:/etc#
root@philip-virtual-machine:/etc# cat /etc/timezone
America/Guyana
root@philip-virtual-machine:/etc#
```

We can see from the preceding output that the time zone info was updated in the timedetectl command. However, it was not updated in /etc/timezone. In order to update /etc/timezone, we need to run the dpkg-reconfigure tzdata command:

```
root@philip-virtual-machine:/etc# dpkg-reconfigure tzdata
Current default time zone: 'America/Paramaribo'
Local time is now: Fri Mar 1 13:07:43 -03 2019.
Universal Time is now: Fri Mar 1 16:07:43 UTC 2019.
root@philip-virtual-machine:/etc# cat /etc/timezone
America/Paramaribo
root@philip-virtual-machine:/etc#
```

Awesome!

#### The hwclock command

There is another clock; namely, the clock that runs even when the system is powered off; this is the hardware clock. We can view the time of the hardware clock as follows:

```
root@philip-virtual-machine:/etc# date
Fri Mar 1 13:11:49 -03 2019
root@philip-virtual-machine:/etc# hwclock
2019-03-01 13:11:51.634343-0300
root@philip-virtual-machine:/etc#
```

We can see from the preceding output that the date and time are relatively close. We can set the hardware clock to sync with the system time as follows:

```
root@philip-virtual-machine:/etc# hwclock --systohc
root@philip-virtual-machine:/etc# date
Fri Mar 1 12:17:04 -04 2019
root@philip-virtual-machine:/etc# hwclock
2019-03-01 12:17:06.556082-0400
root@philip-virtual-machine:/etc#
```

It is also possible to configure the system time to sync with the hardware clock. We do this as follows:

```
root@philip-virtual-machine:/etc# hwclock --hctosys
root@philip-virtual-machine:/etc# date
Fri Mar 1 12:18:52 -04 2019
root@philip-virtual-machine:/etc# hwclock
2019-03-01 12:18:54.571552-0400
root@philip-virtual-machine:/etc#
```

The hardware clock takes its settings from /etc/adjtime as can be seen below:

```
root@philip-virtual-machine:/etc# cat /etc/adjtime
0.000000 1551457021 0.000000
1551457021
UTC
root@philip-virtual-machine:/etc#
```

There is also the hardware clock; we can view the hardware clock using the hwclock command. If we are using UTC time, we can pass the --utc option with the hwclock command:

```
root@philip-virtual-machine:/home/philip# hwclock -r --utc
2018-09-06 16:30:27.493714-0400
root@philip-virtual-machine:/home/philip#
```

As the preceding command shows, the date of the hardware clock is presented in UTU. In addition to this, we can also use the --show option to display similar results:

```
root@philip-virtual-machine:/home/philip# hwclock --show --utc
2018-09-06 16:31:43.025628-0400
root@philip-virtual-machine:/home/philip#
```

Awesome!

#### Setting up local system logging

Within a Linux environment, it is critical to have logs that can be used to identify potential bottlenecks within the system. Fortunately, we have logging turned on by default. There are different types of log file available for inspection; primarily, the /var/log directory contains various log files, each geared to different aspects of the system. We can take a look at the /var/log directory:

| Activit  | ies 🕞 Terminal 🔻                              |                                                                    |                                                | Thu 08:30 ●                                   |                                                                      | ž. 40                                                                   | ) ( <sup>1</sup> ) <del>-</del> |
|----------|-----------------------------------------------|--------------------------------------------------------------------|------------------------------------------------|-----------------------------------------------|----------------------------------------------------------------------|-------------------------------------------------------------------------|---------------------------------|
| -        | File Edit View Search Termi                   |                                                                    | •••                                            |                                               |                                                                      |                                                                         |                                 |
| 3        | root@philip-virtual-ma<br>backups cache crash | chine:/etc# cd<br>chine:/var# ls<br>lib local lo<br>chine:/var# ls | /var<br>ck log mail me<br>/var/log             | <mark>trics</mark> opt <b>run</b> sn          | ap spool <mark>tmp</mark>                                            |                                                                         |                                 |
|          | alternatives.log.1<br>alternatives.log.2.gz   | <pre>auth.log.2.gz bootstrap.log btmp</pre>                        | faillog<br>fontconfig.log<br>gdm3              | kern.log.2.gz<br>lastlog<br>speech-dispatcher | unattended-upgrades<br>vmware-install.log<br>vmware-network.1.log    | vmware-tools-upgrader.log<br>vmware-vgauthsvc.log.0<br>vmware-vmsvc.log |                                 |
| 0        | apport.log<br>apport.log.1<br>apport.log.2.gz | btmp.1<br>cups<br>dist-upgrade                                     | gpu-manager.log<br>hp<br>installer             | syslog<br>syslog.1<br>syslog.2.gz             | vmware-network.2.log<br>vmware-network.3.log<br>vmware-network.4.log | wtmp<br>wtmp.1                                                          |                                 |
|          | apt<br>auth.log<br>auth.log.1                 | dpkg.log<br>dpkg.log.1<br>dpkg.log.2.gz                            | <mark>journal</mark><br>kern.log<br>kern.log.1 | syslog.3.gz<br>syslog.4.gz<br>tallylog        | vmware-network.5.log<br>vmware-network.6.log<br>vmware-network.log   |                                                                         |                                 |
|          | root@philip-virtual-ma                        | chine:/var#                                                        |                                                |                                               |                                                                      |                                                                         |                                 |
| ?        |                                               |                                                                    |                                                |                                               |                                                                      |                                                                         |                                 |
| a,       |                                               |                                                                    |                                                |                                               |                                                                      |                                                                         |                                 |
| <u>-</u> |                                               |                                                                    |                                                |                                               |                                                                      |                                                                         |                                 |
|          |                                               |                                                                    |                                                |                                               |                                                                      |                                                                         |                                 |

From the preceding output, right off the bat, there is the /var/log/syslog file. This contains pertinent information about the functioning of the system. We can view the /var/log/syslog file as follows:

```
root@philip-virtual-machine:/var# ll /var/log/syslog
-rw-r---- 1 syslog adm 48664 Mar 1 15:38 /var/log/syslog
root@philip-virtual-machine:/var# tail -f /var/log/syslog
Mar 1 14:31:52 philip-virtual-machine snapd[725]: 2019/03/01
14:31:52.052401 autorefresh.go:327: Cannot prepare auto-refresh change:
cannot refresh snap-declaration for "core": Get
https://api.snapcraft.io/api/v1/snaps/assertions/snap-declaration/16/99T7MU
lRhtI3U0QFgl5mXXESAiSwt776?max-format=2: net/http: request canceled while
waiting for connection (Client.Timeout exceeded while awaiting headers)
Mar 1 14:31:52 philip-virtual-machine snapd[725]: 2019/03/01
14:31:52.053013 stateengine.go:101: state ensure error: cannot refresh
snap-declaration for "core": Get
```

root@philip-virtual-machine:/etc# cd /var

https://api.snapcraft.io/api/v1/snaps/assertions/snap-declaration/16/99T7MU lRhtI3U0QFgl5mXXESAiSwt776?max-format=2: net/http: request canceled while waiting for connection (Client.Timeout exceeded while awaiting headers) Mar 1 14:38:03 philip-virtual-machine gnome-shell[1576]: Object Gdm.UserVerifierProxy (0x560080fc4cd0), has been already deallocated impossible to access to it. This might be caused by the fact that the object has been destroyed from C code using something such as destroy(), dispose(), or remove() vfuncs ^C root@philip-virtual-machine:/var#

Some output has been omitted for brevity. We've used the tail command with the -f option; this will print out the most recent logs as they are generated inside the /var/log/syslog file. Another useful log file is /var/log/auth.log. This displays various authentication messages. We can view the /var/log/auth.log file as follows:

```
root@philip-virtual-machine:/var# tail -f /var/log/auth.log
Mar 1 13:17:01 philip-virtual-machine CRON[7162]: pam_unix(cron:session):
session closed for user root
Mar 1 13:30:01 philip-virtual-machine CRON[7167]: pam_unix(cron:session):
session opened for user root by (uid=0)
Mar 1 13:30:01 philip-virtual-machine CRON[7167]: pam_unix(cron:session):
session closed for user rootMar 1 14:00:01 philip-virtual-machine
CRON[7178]: pam_unix(cron:session): session opened for user root by (uid=0)
Mar 1 14:00:01 philip-virtual-machine CRON[7178]: pam_unix(cron:session):
session closed for user root
Mar 1 14:10:01 philip-virtual-machine CRON[7178]: pam_unix(cron:session):
session closed for user root
Mar 1 14:17:01 philip-virtual-machine CRON[7184]: pam_unix(cron:session):
session opened for user
^C
root@philip-virtual-machine:/var#
```

Awesome! In the preceding output, we can see various logs pertaining to the root user. Also, if someone is trying to break into the system, those login attempts will be present here, too:

```
root@philip-virtual-machine:/var/log# tail -f /var/log/auth.log
Mar 4 10:39:04 philip-virtual-machine sshd[26259]: Failed password for
invalid user tom from 172.16.175.129 port 39010 ssh2
Mar 4 10:39:04 philip-virtual-machine sshd[26259]: Connection closed by
invalid user tom 172.16.175.129 port 39010 [preauth]
Mar 4 10:39:04 philip-virtual-machine sshd[26259]: PAM 2 more
authentication failures; logname= uid=0 euid=0 tty=ssh ruser=
rhost=172.16.175.129
Mar 4 10:39:09 philip-virtual-machine sshd[26261]: Invalid user harry from
172.16.175.129 port 39012
Mar 4 10:39:10 philip-virtual-machine sshd[26261]: pam_unix(sshd:auth):
check pass; user unknown
```

```
Mar 4 10:39:10 philip-virtual-machine sshd[26261]: pam_unix(sshd:auth):
authentication failure; logname= uid=0 euid=0 tty=ssh ruser=
rhost=172.16.175.129
Mar 4 10:39:12 philip-virtual-machine sshd[26261]: Failed password for
invalid user harry from 172.16.175.129 port 39012 ssh2
Mar 4 10:39:13 philip-virtual-machine sshd[26261]: pam_unix(sshd:auth):
check pass; user unknown
Mar 4 10:39:15 philip-virtual-machine sshd[26261]: Failed password for
invalid user harry from 172.16.175.129 port 39012 ssh2
Mar 4 10:39:16 philip-virtual-machine sshd[26261]: pam unix(sshd:auth):
check pass; user unknown
Mar 4 10:39:18 philip-virtual-machine sshd[26261]: Failed password for
invalid user harry from 172.16.175.129 port 39012 ssh2
Mar 4 10:39:18 philip-virtual-machine sshd[26261]: Connection closed by
invalid user harry 172.16.175.129 port 39012 [preauth]
Mar 4 10:39:18 philip-virtual-machine sshd[26261]: PAM 2 more
authentication failures; logname= uid=0 euid=0 tty=ssh ruser=
rhost=172.16.175.129
```

Excellent! We can see authentication messages regarding users trying to log in to the system. Another useful log file is /var/log/kern.log. This file contains various messages related to the kernel during boot up. We can take a look at this file:

```
root@philip-virtual-machine:/var/log# tail -f /var/log/kern.log
Mar 1 15:40:32 philip-virtual-machine kernel: [106182.510455] hrtimer:
interrupt took 7528791 ns
Mar 2 04:58:37 philip-virtual-machine kernel: [154065.757609] sched: RT
throttling activated
Mar 4 10:07:45 philip-virtual-machine kernel: [345414.648164] IPv6:
ADDRCONF(NETDEV_UP): ens33: link is not ready
Mar 4 10:07:45 philip-virtual-machine kernel: [345414.653620] IPv6:
ADDRCONF(NETDEV_UP): ens33: link is not ready
Mar 4 10:07:45 philip-virtual-machine kernel: [345414.655942] e1000: ens33
NIC Link is Up 1000 Mbps Full Duplex, Flow Control: None
Mar 4 10:07:45 philip-virtual-machine kernel: [345414.656712] IPv6:
ADDRCONF(NETDEV_CHANGE): ens33: link becomes ready
^C
root@philip-virtual-machine:/var/log#
```

In the preceding file, we can see logs pertaining to interrupts and networking. Over on the Fedora 28 system, when we check the /var/log file, we will notice that there is no /var/log/syslog file:

| [root@localhost ] | philip]# ls /var/log |                     |       |         |
|-------------------|----------------------|---------------------|-------|---------|
| anaconda          | dnf.log              | hawkey.log          | pluto |         |
| vmware-network.7  | .log                 |                     |       |         |
| audit             | dnf.log-20180805     | hawkey.log-20180805 | ppp   | vmware- |
| network.8.log     |                      |                     |       |         |
|                   |                      |                     |       |         |

| blivet-gui      | dnf.log-   | 20180812     | hawkey.1 | og-20180812 | README  | vmware- |
|-----------------|------------|--------------|----------|-------------|---------|---------|
| network.9.log   |            |              |          |             |         |         |
| boot.log        | dnf.log-   | 20180827     | hawkey.l | og-20180827 | samba   | vmware- |
| network.log     |            |              |          |             |         |         |
| btmp            | dnf.log-   | 20180904     | hawkey.l | og-20180904 | speech- | -       |
| dispatcher      | vmware-vga | uthsvc.log.0 |          |             |         |         |
| btmp-20180904   | dnf.rpm    | .log         | httpd    |             | sssd    |         |
| vmware-vmsvc.lo | g          |              |          |             |         |         |
| chrony          | dnf.rpm.   | log-20180805 | journal  |             | tallyld | og      |
| wtmp            |            |              |          |             |         |         |
| cups            | dnf.rpm.   | log-20180812 | kdm.log  |             | vmware- | -       |
| network.1.log   | Xorg.0.log |              |          |             |         |         |
| dnf.librepo.log | dnf.rpm.   | log-20180827 | kdm.log- | 20180904    | vmware- | -       |
| network.2.log   | Xorg.0.log | .old         |          |             |         |         |
| dnf.librepo.log | -20180805  | dnf.rpm.log- | 20180904 | lastlog     |         |         |
| vmware-network. | 3.log      |              |          |             |         |         |
| dnf.librepo.log | -20180812  | firewalld    |          | libvirt     |         |         |
| vmware-network. | 4.log      |              |          |             |         |         |
| dnf.librepo.log | -20180827  | gdm          |          | lightdm     |         |         |
| vmware-network. | 5.log      |              |          |             |         |         |
| dnf.librepo.log | -20180904  | glusterfs    |          | mariadb     |         |         |
| vmware-network. | 6.log      |              |          |             |         |         |
| [root@localhost | philip]#   |              |          |             |         |         |

Based on the preceding output, Fedora 28 is using systemd. This has replaced /var/log/messages and /var/log/syslog with journal. This in turn is implemented inside the journald daemon. We can view the logs using the journalctl command. To view all of the log files, we can simply type journalctl without any options:

```
root@localhost philip]# journalctl
-- Logs begin at Tue 2018-07-31 10:57:23 EDT, end at Fri 2018-09-07
15:51:56 EDT. --
Jul 31 10:57:23 localhost.localdomain kernel: Linux version
4.16.3-301.fc28.x86_64 (mockbuild@bkernel02.phx2.fedoraprojec>
Jul 31 10:57:23 localhost.localdomain kernel: Command line:
BOOT_IMAGE=/vmlinuz-4.16.3-301.fc28.x86_64 root=/dev/mapper/f>
Jul 31 10:57:23 localhost.localdomain kernel: Disabled fast string
operations
Jul 31 10:57:23 localhost.localdomain kernel: x86/fpu: Supporting XSAVE
feature 0x001: 'x87 floating point registers'
Jul 31 10:57:23 localhost.localdomain kernel: x86/fpu: Supporting XSAVE
feature 0x002: 'SSE registers'
Jul 31 10:57:23 localhost.localdomain kernel: x86/fpu: Enabled xstate
features 0x3, context size is 576 bytes, using 'sta>
Jul 31 10:57:23 localhost.localdomain kernel: e820: BIOS-provided physical
RAM map:
Jul 31 10:57:23 localhost.localdomain kernel: BIOS-e820: [mem
```

```
0x00000000000000-0x000000009ebff] usable
Jul 31 10:57:23 localhost.localdomain kernel: BIOS-e820: [mem
0x0000000009ec00-0x000000009ffff] reserved
Jul 31 10:57:23 localhost.localdomain kernel: BIOS-e820: [mem
0x000000000000c000-0x000000000ffff] reserved
[root@localhost philip]#
```

Some output has been omitted for brevity. There are a number of log messages. We can filter what we would like to be displayed. For instance, to view the logs since the most recent system boot, we can pass the –b option:

```
[root@localhost philip]# journalct1 -b
-- Logs begin at Tue 2018-07-31 10:57:23 EDT, end at Fri 2018-09-07
15:52:26 EDT. --
Sep 04 08:55:38 localhost.localdomain kernel: Linux version
4.16.3-301.fc28.x86_64 (mockbuild@bkernel02.phx2.fedoraprojec>
Sep 04 08:55:38 localhost.localdomain kernel: Command line:
BOOT_IMAGE=/vmlinuz-4.16.3-301.fc28.x86_64 root=/dev/mapper/f>
Sep 04 08:55:38 localhost.localdomain kernel: Disabled fast string
operations
Sep 04 08:55:38 localhost.localdomain kernel: x86/fpu: Supporting XSAVE
feature 0x001: 'x87 floating point registers'
Sep 04 08:55:38 localhost.localdomain kernel: x86/fpu: Supporting XSAVE
feature 0x002: 'SSE registers'
Sep 04 08:55:38 localhost.localdomain kernel: x86/fpu: Enabled xstate
features 0x3, context size is 576 bytes, using 'sta>
Sep 04 08:55:38 localhost.localdomain kernel: e820: BIOS-provided physical
RAM map:
Sep 04 08:55:38 localhost.localdomain kernel: BIOS-e820: [mem
0x000000000000000-0x00000000009ebff] usable
[root@localhost philip]#
```

In the preceding output, we see quite a number of messages. We can even display logs with timestamps in UTC by passing the --utc option:

```
[root@localhost philip]# journalctl -b --utc
-- Logs begin at Tue 2018-07-31 14:57:23 UTC, end at Fri 2018-09-07
19:52:26 UTC. --
Sep 04 12:55:38 localhost.localdomain kernel: Linux version
4.16.3-301.fc28.x86_64 (mockbuild@bkernel02.phx2.fedoraprojec>
Sep 04 12:55:38 localhost.localdomain kernel: Command line:
BOOT_IMAGE=/vmlinuz-4.16.3-301.fc28.x86_64 root=/dev/mapper/f>
Sep 04 12:55:38 localhost.localdomain kernel: Disabled fast string
operations
Sep 04 12:55:38 localhost.localdomain kernel: x86/fpu: Supporting XSAVE
feature 0x001: 'x87 floating point registers'
[root@localhost philip]#
```

Excellent! Based on the preceding output, the very first line, -- Logs begin at Tue 2018-07-31 14:57:23 UTC, end at Fri 2018-09-07 19:52:26 UTC. --, indicates that the timestamps are in UTC. The journalctl file also stores information inside /var/log/journal as the following shows:

```
[root@localhost philip]# ls /var/log/journal/
30012ff3b6d648a09e33e4927d140504
[root@localhost philip]#
```

We can even dive deeper and see more log files under /var/journal/30012ff3b6d648a09e33e4927d140504, as follows:

```
[root@localhost philip]# ls
/var/log/journal/30012ff3b6d648a09e33e4927d140504/
system@000572748a062ca4-7a3da8346cf70fb7.journal~
system@0005746b23e241ef-7ed07e858f3a6f48.journal~
system@0005746c7d7bed2f-80a58e1cfa65a3dd.journal~
system@1005750b2d37139f-3ddba79811cf1357.journal~
system@123e7dba3db2484697ae1cc5bfff550d-00000000000001-0005750b2cb5f7d4.j
ournal
system.journal
user-1000@000572749f063152-ae4ff154ee396e12.journal~
user-1000@4e535b252cc04ea69811c152632aafcd-000000000000907-000572749f062b7
4.journal
user-1000.journal
[root@localhost philip]#
```

Excellent! We can expose this information using journalctl. For instance, we can view a log pertaining to previous boots; this can be viewed by passing the --list-boots option:

```
[root@localhost philip]# journalctl --utc --list-boots
-6 6d6ff5ab30284bbe8da4c97e54298944 Tue 2018-07-31 14:57:23 UTC-Tue
2018-07-31 20:17:06 UTC
-5 a7a23120abff44c8bca6807f1711c1c2 Thu 2018-08-02 14:22:09 UTC-Sun
2018-08-12 14:18:21 UTC
-4 905ba9f3c37d46b69920466e9a93a67d Mon 2018-08-27 13:59:47 UTC-Mon
2018-08-27 15:06:04 UTC
-3 e4d2ad4c25df41a2b905fdcb8cfae312 Mon 2018-08-27 15:06:18 UTC-Mon
2018-08-27 15:37:50 UTC
-2 ae1c87d6ea6842da91eb4a1cba331ead Mon 2018-08-27 15:38:18 UTC-Mon
2018-08-27 20:22:15 UTC
-1 7cfc215cb74149748fe717b688630bd3 Mon 2018-08-27 20:22:33 UTC-Wed
2018-08-29 12:50:59 UTC
 0 d3cb4fafa63a41f99bd3cc4da0b74d1d Tue 2018-09-04 12:55:38 UTC-Fri
2018-09-07 19:59:02 UTC
[root@localhost philip]#
```

Based on the preceding output, we can see seven files that contain boot information; we can view any of these files by passing the offset of the file. The offset of each file is the value in the first column. Let's take a look at the -6 offset:

```
[root@localhost philip]# journalctl -b -6 --utc
-- Logs begin at Tue 2018-07-31 14:57:23 UTC, end at Fri 2018-09-07
20:01:02 UTC. --
Jul 31 14:57:23 localhost.localdomain kernel: Linux version
4.16.3-301.fc28.x86 64 (mockbuild@bkernel02.phx2.fedoraprojec>
Jul 31 14:57:23 localhost.localdomain kernel: Command line:
BOOT IMAGE=/vmlinuz-4.16.3-301.fc28.x86 64 root=/dev/mapper/f>
Jul 31 14:57:23 localhost.localdomain kernel: Disabled fast string
operations
Jul 31 14:57:23 localhost.localdomain kernel: x86/fpu: Supporting XSAVE
feature 0x001: 'x87 floating point registers'
Jul 31 14:57:23 localhost.localdomain kernel: x86/fpu: Supporting XSAVE
feature 0x002: 'SSE registers'
Jul 31 14:57:23 localhost.localdomain kernel: x86/fpu: Enabled xstate
features 0x3, context size is 576 bytes, using 'sta>
Jul 31 14:57:23 localhost.localdomain kernel: e820: BIOS-provided physical
RAM map:
 [root@localhost philip]#
```

Some output has been omitted for brevity. We can look at /etc/systemd/journald.conf:

```
[root@localhost philip]# cat /etc/systemd/journald.conf
[Journal]
#Storage=auto
#Compress=yes
#Seal=yes
#SplitMode=uid
#SyncIntervalSec=5m
#RateLimitIntervalSec=30s
#RateLimitBurst=1000
#SystemMaxUse=
#SystemKeepFree=
#SystemMaxFileSize=
#SystemMaxFiles=100
#RuntimeMaxUse=
#RuntimeKeepFree=
#RuntimeMaxFileSize=
#RuntimeMaxFiles=100
#MaxRetentionSec=
#MaxFileSec=1month
#ForwardToSyslog=no
#ForwardToKMsg=no
#ForwardToConsole=no
```

```
#ForwardToWall=yes
#TTYPath=/dev/console
#MaxLevelStore=debug
#MaxLevelSyslog=debug
#MaxLevelKMsg=notice
#MaxLevelConsole=info
#MaxLevelWall=emerg
#LineMax=48K
[root@localhost philip]#
```

Some output has been omitted for brevity. Based on the preceding output, all of the settings are at their defaults; # indicates a comment. We can specify a date from which we would like to view the log information by passing the --since option:

```
root@localhost philip]# journalct1 --since today --utc
-- Logs begin at Tue 2018-07-31 14:57:23 UTC, end at Fri 2018-09-07
20:01:02 UTC. --
Sep 07 04:00:58 localhost.localdomain systemd[1]: Started Update a database
for mlocate.
Sep 07 04:00:58 localhost.localdomain audit[1]: SERVICE_START pid=1 uid=0
auid=4294967295 ses=4294967295 subj=system_u:sy>
Sep 07 04:00:58 localhost.localdomain systemd[1]: Starting update of the
root trust anchor for DNSSEC validation in unbou>
Sep 07 04:00:59 localhost.localdomain systemd[1]: Started update of the
root trust anchor for DNSSEC validation in unboun>
Sep 07 04:00:59 localhost.localdomain audit[1]: SERVICE_START pid=1 uid=0
auid=4294967295 ses=4294967295 subj=system_u:sy>
Sep 07 04:00:59 localhost.localdomain audit[1]: SERVICE_STOP pid=1 uid=0
auid=4294967295 ses=4294967295 subj=system_u:sys>
Sep 07 04:01:01 localhost.localdomain CROND[13532]: (root) CMD (run-parts
/etc/cron.hourly)
Sep 07 04:01:01 localhost.localdomain run-parts[13535]: (/etc/cron.hourly)
starting Oanacron
Sep 07 04:01:01 localhost.localdomain run-parts[13543]: (/etc/cron.hourly)
finished Oanacron
Sep 07 04:01:01 localhost.localdomain anacron[13541]: Anacron started on
2018-09-07
Sep 07 04:01:01 localhost.localdomain anacron[13541]: Normal exit (0 jobs
run)
Sep 07 04:01:19 localhost.localdomain audit[1]: SERVICE_STOP pid=1 uid=0
auid=4294967295 ses=4294967295 subj=system_u:sys>
Sep 07 04:05:16 localhost.localdomain dhclient[1011]: DHCPREQUEST on ens33
to 172.16.175.254 port 67 (xid=0x1269bc29)
[root@localhost philip]#
```

Awesome! Some output has been omitted for brevity. Also, we can specify the date in numbers:

```
[root@localhost philip]# journalct1 --since "2018-09-07 15:00:00"
-- Logs begin at Tue 2018-07-31 10:57:23 EDT, end at Fri 2018-09-07
16:11:54 EDT. --
Sep 07 15:01:01 localhost.localdomain CROND[16031]: (root) CMD (run-parts
/etc/cron.hourly)
Sep 07 15:01:01 localhost.localdomain run-parts[16034]: (/etc/cron.hourly)
starting Oanacron
Sep 07 15:01:01 localhost.localdomain run-parts[16040]: (/etc/cron.hourly)
finished Oanacron
Sep 07 15:09:56 localhost.localdomain dhclient[1011]: DHCPREQUEST on ens33
to 172.16.175.254 port 67 (xid=0x1269bc29)
Sep 07 15:09:56 localhost.localdomain dhclient[1011]: DHCPACK from
172.16.175.254 (xid=0x1269bc29)
Sep 07 15:09:56 localhost.localdomain NetworkManager[833]: <info>
[1536347396.3834] dhcp4 (ens33):
                                   address 172.16.175.>
Sep 07 15:09:56 localhost.localdomain NetworkManager[833]: <info>
[1536347396.3842] dhcp4 (ens33): plen 24 (255.255.25>
Sep 07 15:09:56 localhost.localdomain NetworkManager[833]: <info>
[1536347396.3845] dhcp4 (ens33): gateway 172.16.175.2
[root@localhost philip]#
```

Some output has been omitted for brevity. However, we can see information pertaining to networking. Similarly, we can view authentication information inside /var/log/audit/log. Here is an excerpt of this file:

| ■ philip@localhost:/home/philip ~ ~                                                                                                    | <ul> <li></li> </ul> |
|----------------------------------------------------------------------------------------------------|----------------------|
| File Edit View Search Terminal Help                                                                                                    |                      |
| 75.132 terminal=ssh res=failed'                                                                                                    |                      |
| type=USER_AUTH msg=audit(1536595573.395:2091): pid=27587 uid=0 auid=4294967295 ses=4294967295 subj=system_u:system_r:ss                                                                                                    | hd_                  |
| t:s0-s0:c0.c1023 msg='op=PAM:authentication grantors=? acct="?" exe="/usr/sbin/sshd" hostname=172.16.175.132 addr=172.1                                                                                                    | 6.1                  |
| 75.132 terminal=ssh res=failed'                                                                                                    |                      |
| type=USER_AUTH msg=audit(1536595606.883:2092): pid=27587 uid=0 auid=4294967295 ses=4294967295 subj=system_u:system_r:ss                                                                                                    | hd_                  |
| t:s0-s0:c0.c1023 msg='op=PAM:authentication grantors=? acct="?" exe="/usr/sbin/sshd" hostname=172.16.175.132 addr=172.1                                                                                                    | .6.1                 |
| 75.132 terminal=ssh res=failed'                                                                                                    |                      |
| type=CRYPT0_KEY_USER msg=audit(1536595609.209:2093): pid=27587 uid=0 auid=4294967295 ses=4294967295 subj=system_u:syste                                                                                                    | m_r                  |
| sshd_t:s0-s0:c0.c1023 msg='op=destroy kind=session fp=? direction=both spid=27588 suid=74 rport=37410 laddr=172.16.175:                                                                                                    | 5.12                 |
| <pre>9 lport=22 exe="/usr/sbin/sshd" hostname=? addr=172.16.175.132 terminal=? res=success'</pre>                                                                                                    |                      |
| type=CRYPT0_KEY_USER_msg=audit(1536595609.242:2094): pid=27587 uid=0 auid=4294967295 ses=4294967295 subj=system_u:syste                                                                                                    | em_r                 |
| sshd_t:s0-s0:c0.cl023 msg='op=destroy kind=server fp=SHA256:12:38:4a:39:59:b0:08:08:6e:03:f4:44:72:6e:65:0a:15:bd:20:9                                                                                                    | 98:9                 |
| 3:ad:fl:07:a7:81:8c:07:63:76:29:ba direction=? spid=27588 suid=74 exe="/usr/sbin/sshd" hostname=? addr=? terminal=? re                                                                                                    | s=s                  |
| uccess'                                                                                                    |                      |
| cype=crypio_rer_user msg=audit(1536595609,244;2095); pld=2/58/ uld=0 aude=424966/295 ses=429496/295 sub]=system_uisgste                                                                                                    | em_r                 |
| issna_tisu-suicu.clu23 msg="op=destroy Kind=server tp=sh42b6;6e;6e;92;be;98;dt;93;6b;8d;98;02;t4;t3;86;7a;8t;b5;C6;10;2<br>ICA                                                                                                    | it : a               |
| /:64:e6:07:CT:69:32:52:50:ad:28:90 direction=? spid=2/38/ suid=0 exe="/usr/spin/ssha" nostname=? addr=? terminal=? res                                                                                                    | =su                  |
| ccess<br>two-cryVDT0 KEV USED mag-oudit/152655660 244.2006), mid-27887 wid-0 owid-4204067205 con-4204067205 owbi-ouston works                                                                                                    |                      |
| ype-ckirio_kE_osch msg-auuti(133035000.244:2000); plu-2/30/ ulu-0 auu-42450/253 ses-423450/253 sup-system_uisyste                                                                                                    |                      |
| ssnu_t:so-so:to.tu23 msg- up-uestioy Kinu-server ip-sna256;0e:d4:o1:to:5e:3/:15/Diot:26/20/20/20/20/10/10/10/0<br>soc.11/d0.ab.02/00/20/00/fords.10/direction=2/on/d=27607/cuid=0//ava=//uer/ob/m/cob/d-bortamon2/odd=2/torming=2                                                                                                    |                      |
| 5:40:11:05:43:20:00:34:00:14:04:10 UTECTION-? SPIU-2/307 SUIU-0 EXE- /UST/SDIN/SSNU NOSTNAME-? 4001-? CENMINAL-? TES<br>Frace:                                                                                                    | -su                  |
| cess<br>twna-CPVPTD KEY USED men-audit(1536505600 244·2007)· pid=27587 uid=0 auid=4204067205 cac=4204067205 cubi=systam u-systa                                                                                                    | m r                  |
| spectra (c)_cosh (m_g_addir(1505000); (m_1007); pad=1000 dido dadd=105025 305-150725 305-150725 305-150720 (m_1050700); (m_1050700); (m_10507000); (m_10507000); | 18.9                 |
| sid:f1:07:a7:81:80:07:63:76:29:ba direction=? soid=27587 suid=0 exe="//usr/sbin/sshd" hostname=? addr=? terminal=? res                                                                                                    | =50                  |
|                                                                                                    |                      |
| type=USER LOGIN msg=audit(1536595609.244:2098); pid=27587 uid=0 auid=4294967295 ses=4294967295 subj=system u:system r:s                                                                                                    | shd                  |
| t:s0-s0:c0.c1023 msg='op=login acct="(unknown)" exe="/usr/sbin/sshd" hostname=? addr=172.16.175.132 terminal=ssh res=f                                                                                                    | ail                  |
|                                                                                                    |                      |
|                                                                                                    |                      |
|                                                                                                    |                      |
| 9 ■ philip@localhost./home/philip ③ ④ 早 昌 町 ④ ▲ 12:07 P                                                                                                    | M =                  |
|                                                                                                    |                      |

Great job! From the excerpt, we can see login attempts coming into the Fedora system. Also, we can leverage the journalctl command to display the authentication information. We can pass the -u option and specify which service we're looking for:

```
[root@localhost philip]# journalctl -u sshd.service
-- Logs begin at Tue 2018-07-31 10:57:23 EDT, end at Mon 2018-09-10
12:06:49 EDT. --
Sep 10 12:05:28 localhost.localdomain sshd[27585]: Invalid user ted from
172.16.175.132 port 37406
Sep 10 12:05:29 localhost.localdomain sshd[27585]: pam_unix(sshd:auth):
check pass; user unknown
Sep 10 12:05:29 localhost.localdomain sshd[27585]: pam_unix(sshd:auth):
authentication failure; logname= uid=0 euid=0 tty>
Sep 10 12:05:31 localhost.localdomain sshd[27585]: Failed password for
invalid user ted from 172.16.175.132 port 37406 ss>
Sep 10 12:05:32 localhost.localdomain sshd[27585]: pam_unix(sshd:auth):
check pass; user unknown
Sep 10 12:05:34 localhost.localdomain sshd[27585]: Failed password for
invalid user ted from 172.16.175.132 port 37406 ss>
Sep 10 12:05:54 localhost.localdomain sshd[27585]: pam_unix(sshd:auth):
check pass; user unknown
Sep 10 12:05:56 localhost.localdomain sshd[27585]: Failed password for
invalid user ted from 172.16.175.132 port 37406 ss>
Sep 10 12:05:56 localhost.localdomain sshd[27585]: Connection closed by
invalid user ted 172.16.175.132 port 37406 [preau>
Sep 10 12:05:56 localhost.localdomain sshd[27585]: PAM 2 more
authentication failures; logname= uid=0 euid=0 tty=ssh ruse>
[root@localhost philip]#
```

From this, we can see the effectiveness of the journalctl utility.

#### **Configure remote logging**

It's always good to view the local system's log files, but what about managing remote logs? Well, it is possible to configure a Linux system to perform remote logging. We have to install (if not already installed) the logging software. For this demonstration, we'll use the Fedora 28 as the logging client and the Ubuntu 18 system as the logging server. Also, we will use rsyslog as the logging software. By default, it's already installed in the Ubuntu 18 system. However, over on Fedora 28, we will have to install the rsyslog software. First, let's install the rsyslog software in Fedora 28. We use the dnf command, illustrated as follows:

```
[root@localhost philip]# dnf search rsyslog
Last metadata expiration check: 1:38:20 ago on Mon 10 Sep 2018 10:41:18 AM
```

```
EDT.
```

Some output has been omitted for brevity. We've found the rsyslog package. Next, we will pass the install option in order to install the rsyslog package:

```
[root@localhost philip]# dnf install rsyslog.x86_64
Last metadata expiration check: 2:42:37 ago on Mon 10 Sep 2018 10:41:18 AM
EDT.
Dependencies resolved.
_____
Package
                    Arch
                                    Version
Repository
                 Size
_____
Installing:
rsyslog
                    x86_64
                                    8.37.0-1.fc28
                697 k
updates
Installing dependencies:
libestr
                   x86_64
                                    0.1.9-10.fc28
                 26 k
fedora
                                    0.99.8-2.fc28
libfastjson
                    x86 64
                 36 k
fedora
Transaction Summary
_____
Install 3 Packages
Total download size: 759 k
Installed size: 2.2 M
Is this ok [y/N]: y
Installed:
 rsyslog.x86_64 8.37.0-1.fc28
                          libestr.x86_64 0.1.9-10.fc28
libfastjson.x86_64 0.99.8-2.fc28
Complete!
[root@localhost philip]#
```

Once again, some output has been omitted for brevity. We have successfully installed the rsyslog package. Now, we need to edit /etc/rsyslog.conf in a text editor, such as vi or nano; we need to specify the remote logging server IP address. Here is how we do that:

```
[root@localhost philip]# cat /etc/rsyslog.conf
# rsyslog configuration file
# For more information see /usr/share/doc/rsyslog-*/rsyslog_conf.html
# or latest version online at http://www.rsyslog.com/doc/rsyslog_conf.html
# If you experience problems, see
http://www.rsyslog.com/doc/troubleshoot.html
#queue.maxdiskspace="1g"
                                 # 1gb space limit (use as much as
possible)
#queue.saveonshutdown="on"
                               # save messages to disk on shutdown
#queue.type="LinkedList"
                                 # run asynchronously
#action.resumeRetryCount="-1"
                                 # infinite retries if host is down
# # Remote Logging (we use TCP for reliable delivery)
# # remote_host is: name/ip, e.g. 192.168.0.1, port optional e.g. 10514
#Target="remote_host" Port="XXX" Protocol="tcp")
            @172.16.175.132:514
*.*
[root@localhost philip]#
```

Excellent! Some output has been omitted for brevity. In the preceding output, we added the last entry \*.\* @172.16.175.132:514. This is informing the local system to send all log facilities the \*. messages with all the .\* severity to the 172.16.175.132 remote system using the UDP protocol and the 514 port number. We can also be more specific; for instance, we can only send emergency messages from every facility by specifying the emerg keyword:

```
[root@localhost philip]# cat /etc/rsyslog.conf
# rsyslog configuration file
#queue.maxdiskspace="1g"
                                 # 1gb space limit (use as much as
possible)
#queue.saveonshutdown="on"
                                 # save messages to disk on shutdown
#queue.type="LinkedList"
                                 # run asynchronously
#action.resumeRetryCount="-1"
                                 # infinite retries if host is down
# # Remote Logging (we use TCP for reliable delivery)
# # remote_host is: name/ip, e.g. 192.168.0.1, port optional e.g. 10514
#Target="remote host" Port="XXX" Protocol="tcp")
*.emerg
                      @172.16.175.132:514
[root@localhost philip]#
```

Every facility with emergency messages will be sent to the remote server via UDP. Up to this point, we've been using UDP to send the logs, but it is also possible to send the logs using TCP. In order to use TCP as transport, we need to add another @ in front of the first @. We're going to change the message type from emerg to info and use TCP as the transport protocol, as follows:

```
[root@localhost philip]# cat /etc/rsyslog.conf
# rsyslog configuration file
#queue.saveonshutdown="on" # save messages to disk on shutdown
#queue.type="LinkedList" # run asynchronously
#action.resumeRetryCount="-1" # infinite retries if host is down
# # Remote Logging (we use TCP for reliable delivery)
# # remote_host is: name/ip, e.g. 192.168.0.1, port optional e.g. 10514
#Target="remote_host" Port="XXX" Protocol="tcp")
*.info @@172.16.175.132:514
[root@localhost philip]#
```

Awesome! Some output has been omitted for brevity. Now, the last step is to restart the rsyslog daemon so that the new changes can take effect. We use the systemctl command, as in the following, to restart the rsyslog daemon:

```
File Edit View Search Terminal Help
[root@localhost philip]# systemctl status rsyslog
  rsyslog.service - System Logging Service
Loaded: loaded (/usr/lib/systemd/system/rsyslog.service; enabled; vendor preset: enabled)
Active: active (running) since Mon 2018-09-10 13:53:45 EDT; 38s ago
      Docs: man:rsyslogd(8)
 http://www.rsyslog.com/doc/
Main PID: 58244 (rsyslogd)
     Tasks: 3 (limit: 2331)
    Memory: 1.3M
    CGroup: /system.slice/rsyslog.service

58244 /usr/sbin/rsyslogd -n
Sep 10 13:53:45 localhost.localdomain systemd[1]: Starting System Logging Service...
Sep 10 13:53:45 localhost.localdomain systemd[1]: Started System Logging Service.
Sep 10 13:53:45 localhost.localdomain rsyslogd[58244]: environment variable TZ is not set, auto correcting this to TZ=/et>
Sep 10 13:53:45 localhost.localdomain rsyslogd[58244]: [origin software="rsyslogd" swVersion="8.37.0" x-pid="58244" x-in>
Sep 10 13:53:45 localhost.localdomain rsyslogd[58244]:
Sep 10 13:53:45 localhost.localdomain rsýslogd[58244]: action 'action-7-builtin:omfwd' suspended (module 'builtin:omfwd'
Sep 10 13:53:45 localhost.localdomain rsyslogd[58244]: cannot connect to 172.16.175.132:514: Connection refused [v8.37.0
Sep 10 13:53:45 localhost.localdomain rsyslogd[58244]: action 'action-7-builtin:omfwd' suspended (module 'builtin:omfwd')
[root@localhost philip]#
                                                                                                                                         🗭 🛅 philip@localhost:/home/philip
```

Now we can see that the rsyslog daemon is running. Note at the bottom of the systemctl status, there are some logs about connecting to 172/16.175.132. This is because we have not configured the remote server to accept the logs coming from the Fedora system. Now we will head over to the Ubuntu system, edit /etc/rsyslog.conf and add the following:

```
root@philip-virtual-machine:/var/log# cat /etc/rsyslog.conf
# provides UDP syslog reception
#module(load="imudp")
#input(type="imudp" port="514")
# provides TCP syslog reception
module(load="imtcp")
input(type="imtcp" port="514")
root@philip-virtual-machine:/var/log#
```

Excellent! Some output has been omitted for brevity. We've taken off the comments in the TCP section. The last step is to restart the rsyslog daemon; this can be done using the systemctl command as the following screenshot shows:

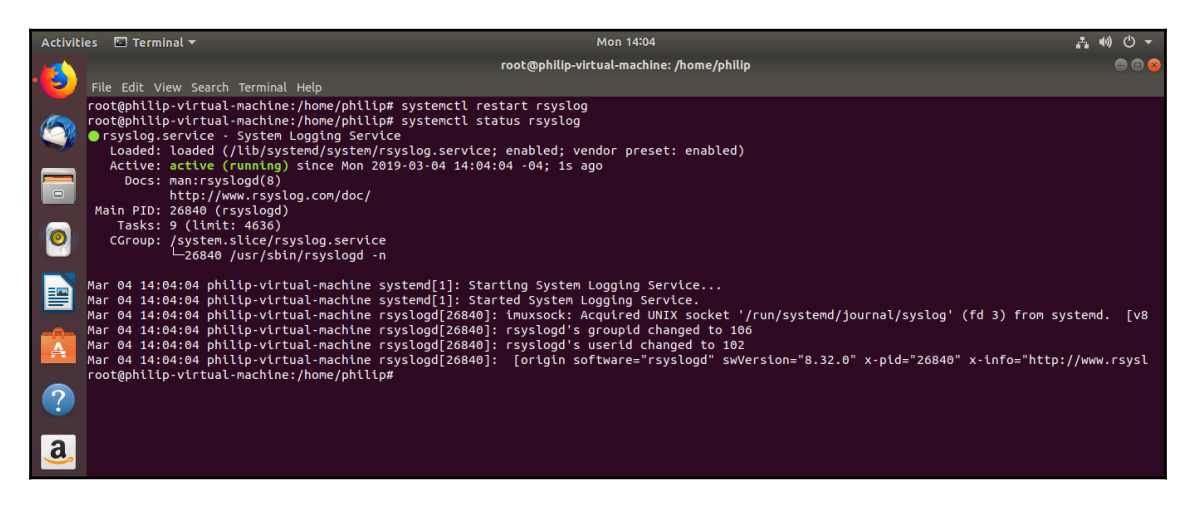

We can see the rsyslog daemon running without error. Now to test, we will check /var/log/syslog for logs from the Fedora logging client. We can use another powerful command to generate a test log: the logger command. The following is how we use the logger command.

On the Fedora 28 rsyslog client, we issue the following:

```
[root@localhost philip]# logger This is the Fedora Logging client
172.16.175.129
[root@localhost philip]# logger This is another Logging test from the
```

```
Fedora client 172.16.175.129
[root@localhost philip]#
```

Over on the Ubuntu 18 rsyslog server we will see the following:

```
root@philip-virtual-machine:/home/philip# tail -f /var/log/syslog
Sep 10 14:20:46 localhost dbus-daemon[720]: [system] Successfully activated
service 'net.reactivated.Fprint'
Sep 10 14:20:46 localhost systemd[1]: Started Fingerprint Authentication
Daemon.
Sep 10 14:20:50 localhost kscreenlocker_greet[58309]: QObject::disconnect:
No such signal QObject::screenChanged(QScreen*)
Sep 10 14:22:25 localhost philip[58396]: This is the Fedora Logging client
172.16.175.129
Sep 10 14:23:04 localhost philip[58403]: This is another Logging test from
the Fedora client 172.16.175.129
^C
root@philip-virtual-machine:/home/philip#
```

Awesome! We can see that the rsyslog client is indeed sending the logs across the network to the Ubuntu 18 rsyslog server.

# Summary

In this chapter, the main focus was on the maintenance of the system's time and logging. In particular, we looked at ways in which we can manipulate the system time; we worked extensively with the date and timedatectl commands. Additionally, we touched on regular expressions for changing the date. Furthermore, we worked with the hardware clock; we saw ways to sync the system clock with the hardware clock and vice versa. Moving on, we worked with logging; we explored the common log files. The /var/log/syslog file was explored in the Ubuntu environment, whereas the journalctl command was used extensively in Fedora 28 for viewing the logs. Finally, we worked with remote logging; we installed the rsyslog package in the Fedora 28 and configured it as a rsyslog client. We then went over to Ubuntu 18 and configured its /etc/rsyslog.conf file to accept remote logs and use TCP as its transport protocol. We then generated test logs over on our Fedora system and verified that we received the logs over on our Ubuntu rsyslog server.

In the next chapter, we dive into the world of the Internet Protocol. We will touch on the various IPv4 addresses and IPv6 addresses. Also, we will cover subnetting an IPv4 address and the ways of cutting down on the lengthy IPv6 address. Finally, we will look at some of the well-known protocols.

#### Questions

- 1. Which option is used to set the date using the date command?
  - A. -s B. -s C. -t D. -u
- 2. Which option is used to turn off the sync in the timedatectl command?

A.--set-ntp B.--set-sync C.set-ntp D.set-sync

- 3. Which regular expression is used to set only the time with the date command?
  - A. -\$%t B. +\$T C. -\$t D. +%T
- 4. Which option is used to set the time using the timedatectl command?
  - A.set-time B.set-clock C.set-sync D.--set-zone
- 5. Which file is generated from /usr/share/zoneinfo/<zone>?
  - A./etc/synczone B./etc/timedate C./etc/clock D./etc/localtime

- 6. Which command replaces the tzconfig command in newer Ubuntu distributions?
  - A.tztime B.tzdata C.tzzone D.tzclock

#### 7. Which command is used for setting the time zone?

- A.tzsync B.tzselect C.tzdate D.tztime
- 8. Which option with the journalctl command lists logs for a particular daemon?
  - A. -a B. -e C. -b D. -u
- 9. Which protocol is being used when we have \*.\* @@1.2.3.4 inside /etc/rsyslog.conf?
  - A. ICMP B. UDP C. ECHO D. TCP
- 10. Which command can be used to send a test message as part of the verification that the rsyslog client is communicating with the rsyslog server?
  - A.send-message B.nc C.logger D.logrotate

## **Further reading**

- This site gives useful information regarding logs: https://www.digitalocean. com/community/tutorials/how-to-view-and-configure-linux-logs-onubuntu-and-centos
- This site gives useful information about clocks: https://www.systutorials.com/ docs/linux/man/n-clock/
- This site gives useful information about logging: http://freelinuxtutorials. com/tutorials/configure-centralized-syslog-server-in-linux-setupsyslog-clients-on-different-platforms/

# 15 Fundamentals of Internet Protocol

In the last chapter, the focus was on maintaining the system's time and logging. Particularly, we touched on ways in which we could manipulate the system. Next, we worked with logging and explored the common log files. Finally, we worked with remote. We then generated test logs over on our Fedora system and verified that we received the logs over on our Ubuntu rsyslog server.

In this chapter, the focus is on **Internet Protocol** (**IP**). We will start off with IPv4, looking at the address structure and the various IPv4 addresses commonly used in today's environment. We will then move on to subnetting an IPv4 address, determining the network and host portion of an IPv4 address. This is then followed up with IPv6. We look at the structure of an IPv6 address and some well-known IPv6 addresses. Then we focus on ways in which we can reduce the lengthy IPv6 address. Finally, our focus is on the protocols. We will cover some well-known protocols and their respective port numbers.

We will be covering the following topics:

- IPv4 addressing
- IPv6 addressing
- Well-known protocols

### **IPv4** addressing

IP version 4 is the fourth version of IP. It plays a vital role in the internet as we know it. By far, IPv4 is the most commonly used protocol for addressing various devices within a network and out on the internet. Another interesting fact about IP is that it's not connection-oriented as is the case for TCP; instead, IP is connectionless.

An IPv4 address is 32 bits or 4-bytes in length. We calculate the addresses in base 2; this gives us 2^32, which equals 4,294,967,296 addresses. It may seem as though there are plenty of IPv4 addresses; however, the reality differs. In fact, there is currently an IPv4 shortage. An IPv4 address is represented in dotted decimal format. An example of an IPv4 address is as follows:

192.168.1.1

Here, we can see that an IPv4 address is indeed represented in a dotted decimal format. The dots . act as separators between the address. The numbers can be anywhere between 0 and 255 inclusive. Each portion of an IPv4 address is known as an octet; thus, the four numbers make up four octets. There are various types of IPv4 addresses available in today's environment; particularly within a **local area network** (LAN). You may see one of the following:

- 10.0.0.0/8
- 172.16.0.0/12
- 192.16.0.0/16

The addresses may look familiar. These three addresses can be further explained by the RFC 1918; this specifies certain addresses that are to be used within a private network, such as a LAN.

We have five classes of address space; the first four classes are commonly used in various types of environment. These are classes of addresses:

| Class A | 0-127   |
|---------|---------|
| Class B | 128-191 |
| Class C | 192-223 |
| Class D | 224-239 |
| Class E | 240-255 |

Here, the number range represents the place holder in the first octet. We can break down an IPv4 address in order to gain a better understanding. We will use the first octet as reference. First, we will build a table. Every octet of an IPv4 address represents 1 byte; 1 byte = 8 bits. We can then use this information to form our table:

| 7   | 6  | 5  | 4  | 3  | 2 | 1 | 0 | = 8 bit positions |
|-----|----|----|----|----|---|---|---|-------------------|
| 128 | 64 | 32 | 16 | 18 | 4 | 2 | 1 | = 255             |

Awesome! Based on this, the reason we counted from 7 to 0 is because we always start at 0 when calculating a value for an octet inside an IPv4 address and we move from right to left when adding. Now, the way we got the value was by putting  $2^x$ , where x = the last character to the right. So it would be as follows:

| 7   | 6  | 5  | 4  | 3  | 2  | 1  | 0  | = 8-bit position                         |  |  |
|-----|----|----|----|----|----|----|----|------------------------------------------|--|--|
| 1   | 1  | 1  | 1  | 1  | 1  | 1  | 1  | = 1 means that the bit is turned on      |  |  |
| 2^  | 2^ | 2^ | 2^ | 2^ | 2^ | 2^ | 2^ | = base 2                                 |  |  |
| 128 | 6  | 32 | 16 | 8  | 4  | 2  | 1  | = Result of base 2 for each bit position |  |  |

Using all of the values inside the 8 bits, we get *128*+64+32+16+8+4+2+1 = 255.

Based on this, we now see how the table is built using base 2 for calculation. Hence, at any given time, only values between 0-255, including the 0 and 255, are legal values.

#### Class A

The Class A address space, 0-127, looks at the only leading bit position (position 7 because we count from 0 to 7) in the first octet; this is known as the most significant bit position. The 127 address space is reserved; this is known as the loopback address space. Hence, we are only using the values 0-126. Moreover, the 0 is actually reserved for network use (more on this later when we cover subnetting). For now, the way we calculate the first values for a Class A address is as follows:

| 7   | 6  | 5  | 4  | 3 | 2 | 1 | 0 | = 8 bit position |
|-----|----|----|----|---|---|---|---|------------------|
| 128 | 64 | 32 | 16 | 8 | 4 | 2 | 1 | = 255            |
| 0   | 0  | 0  | 0  | 0 | 0 | 0 | 0 | = 0-127          |

Based on this, we have all eight bits turned off in the first octet. This, therefore, gives us the Class A address space which is between 0-126 in first octet, 0 being reserved and 127 being the loopback space. Hence, the real usable IPv4 addresses in the first octet are 1-126. This is then followed by the three remaining octets being all zeros. So the Class A address space would be as follows:

- Class A 0-126.0.0/8, where the leading bit is 0 in the 8th bit position
- Class A reserved address space 127.0.0.0/8
- Class A Automatic Private IP Addressing (APIPA) 169.0.0/8 reserved
Based on this, we are given a maximum of up to 126 networks that we can define. The remaining three octets of the Class A address 0.0.0 makes up the host portion; each octet is made up of eight bits. A host is any device that can be assigned an IPv4 address(s). The maximum number of hosts allowed in a Class A address is 16,777,214 hosts per network defined. The host portion is the result of 2^3 octets (eight bits per octet x 3 = 24 bits) -2 = 1677216-2 = 16,777,214 hosts per Class A network.

# Class B

In the Class B address spaces, 128-191, look at the leading bits position 7 and 6 (remember that we start counting from 0, moving from left to right). The first most significant bit, position 7, is turned on in binary. This is set to 1 and the second most significant bit, position 6, is set to 0. This can be seen using the table that we created earlier:

| 7   | 6  | 5  | 4  | 3 | 2 | 1 | 0 | = 8 bit position |
|-----|----|----|----|---|---|---|---|------------------|
| 128 | 64 | 32 | 16 | 8 | 4 | 2 | 1 | = 255            |
| 1   | 0  | 0  | 0  | 0 | 0 | 0 | 0 | = 128            |

Based on this, the most significant bit is turned on and the second most significant bit is turned off. This gives us the address space of 128-191, where the 128 is reserved for network use and the 191 is reserved as the broadcast address. We will discuss broadcast addresses later in this chapter when we cover subnetting. In a Class B address space, the first 16 bits are reserved for network use; however, two bits are reserved. This would then give us  $2^{14} = 16,384$  networks per Class B address. This can be illustrated as follows:

| 7   | 6  | 5  | 4  | 3 | 2 | 1 | 0 | = 8 bit position |
|-----|----|----|----|---|---|---|---|------------------|
| 128 | 64 | 32 | 16 | 8 | 4 | 2 | 1 | = 255            |
| 1   | 0  | 0  | 0  | 0 | 0 | 0 | 0 | = 128            |

We have to skip the first two bits, positions 7 and 6; this then gives us  $2^{14} = 1,63,864$  networks.

Based on this, we see the maximum amount of the networks available but we don't see the maximum amount of hosts. Well, the way we calculate the hosts for a Class B address is to use the last two octets for the hosts; we would do  $2^2$  octets (eight bits per octets x 2 = 16 bits)—two bits for network and broadcast = 65,536 - 2 = 65,534 hosts per Class B network.

# Class C

The Class C address space, 192-223, takes the first three most significant bits into consideration; namely, positions 7,6, and 5. The first two most significant bits are turned on; they are set to 1 in binary. The third bit, position 5 in binary, is turned off; this is set to 0. The first 24 bits are reserved for network use in a Class C address space. We can then construct our table using this information. This is how the table would look:

| 7   | 6  | 5  | 4  | 3 | 2 | 1 | 0 | = 8 bit position |
|-----|----|----|----|---|---|---|---|------------------|
| 128 | 64 | 32 | 16 | 8 | 4 | 2 | 1 | = 255            |
| 1   | 1  | 0  | 0  | 0 | 0 | 0 | 0 | = 128+64=>192    |

Based on this, we can then see that the Class C address space starts at 192 and ends at 223. The 192 is reserved for the network and the 223 is reserved as the broadcast. We can then calculate the number of networks by using  $2^{21} = 2,097,152$  networks. This can be represented in the following table:

| 7   | 6  | 5  | 4  | 3 | 2 | 1 | 0 | = 8 bit position         |
|-----|----|----|----|---|---|---|---|--------------------------|
| 128 | 64 | 32 | 16 | 8 | 4 | 2 | 1 | = 255                    |
| 1   | 1  | 0  | 0  | 0 | 0 | 0 | 0 | = first 3 bits total 192 |

24 bits are reserved for Class C, 24 bits—three most significant bits = 21 then 2^21 bits = 2,097,152 networks.

The last octet .0 (eight bits) is reserved for the host addresses. This then means  $2^1$  octet (8 bits)—2 bits for network and broadcast = 256 - 2 = 254 hosts per Class C address.

## Class D

The Class D, 224-239, address space is reserved for multicast use. The first three most significant bits are turned on; they are set to 1. The fourth most significant bit is set to 0. The Class D address space is not used for IP addressing, as is the case in the previous classes of address. Instead, the Class D address space is used to assign an IP address to a multicast group. The hosts then are part of a group that in turn shares a group address. The following table illustrates the bits that are used for the Class D address space:

| 7   | 6  | 5  | 4  | 3 | 2 | 1 | 0 | = 8 bit position |
|-----|----|----|----|---|---|---|---|------------------|
| 128 | 64 | 32 | 16 | 8 | 4 | 2 | 1 | = 255            |
| 1   | 1  | 1  | 0  | 0 | 0 | 0 | 0 | = total 224      |

Based on this, the Class D address space starts at 224.0.0.0 and ends at 239.255.255.255.

## Class E

The Class E, 240-255, address space is reserved for future use. As such, it is not implemented as is the previous address space. The first four most significant bits are turned on; they are set to 1. The only address that is used in a Class E is the 255.255.255.255; this is what is known as the all broadcast address. The following table illustrates the bits that are used for the Class E address space:

| 7   | 6  | 5  | 4  | 3 | 2 | 1 | 0 | = 8 bit position |
|-----|----|----|----|---|---|---|---|------------------|
| 128 | 64 | 32 | 16 | 8 | 4 | 2 | 1 | = 255            |
| 1   | 1  | 1  | 1  | 0 | 0 | 0 | 0 | = total 240      |

Based on this, the Class E address space starts at 240.0.0.0 and ends at 255.255.255.255, where 255.255.255 is reserved for the all broadcast address.

#### Subnet masks

We've just covered the various classes of IPv4 address spaces, but there are times when using those classes of address space might not be appropriate. The fact of the matter is that Class A, B, and C are classful address spaces if we use the default subnet mask for those classes of IPs. For instance, a Class A uses a subnet mask of 255.0.0.0. But wait, what is a subnet mask? To begin with, a subnet mask identifies the network portion and the host portion of a given IP address. This includes both IPv4 and IPv6. A subnet mask enables us to easily find out the network address for a given IP address. A subnet mask is often written in dotted decimal format. However, it is possible to represent a subnet mask in a slash notation; namely, the CIDR notation. Classless Inter Domain Routing, or CIDR for short, represents a subnet mask by appending the number of network bits in a slash format to an IP address. For a Class A address, a subnet mask will be as follows:

255.0.0.0

Based on this, the 255.0.0.0 value means that all of the bits in the first octets are turned on; they are set to 1. We can present this using the table that we created earlier:

| 7   | 6  | 5  | 4  | 3 | 2 | 1 | 0 | = bit position    |
|-----|----|----|----|---|---|---|---|-------------------|
| 128 | 64 | 32 | 16 | 8 | 4 | 2 | 1 | = 2^ bit position |
| 1   | 1  | 1  | 1  | 1 | 1 | 1 | 1 | = bits turned on  |

128+64+32+16+8+4+2+1 = 255 bits

Based on this, the value of 255 is derived from the sum of all eight bits being turned on. Adding to this, the subnet mask can also be represented in binary format. Using the Class A address, the subnet mask could be written as follows:

- Class A subnet mask in decimal: 255.0.0.0
- Class A subnet mask in binary: 11111111.0000000.0000000.00000000

Awesome! Now, we can see that a subnet mask can be represented in either decimal format using values between 0-255 or in binary format using values of either 0 or 1. Furthermore, it is possible to represent a subnet mask in CIDR notation. We would represent a Class A address in CIDR format using the following:

- Class A subnet mask in decimal: 255.0.0.0
- Class A subnet mask in binary: 11111111.0000000.0000000.00000000
- Class A subnet mask in CIDR: /8

Based on this, the /8 means that eight bits are turned on for the network portion of an address.

Using a Class B address, we would represent a Class B address in the following format using the dotted decimal format:

255.255.0.0

Based on this, the value 255.255.0.0 means that all of the bits in the first and second octets are turned on and set to 1. We can present this using the table that we created earlier:

First octet:

| 7   | 6  | 5  | 4  | 3 | 2 | 1 | 0 | = bit position    |
|-----|----|----|----|---|---|---|---|-------------------|
| 128 | 64 | 32 | 16 | 8 | 4 | 2 | 1 | = 2^ bit position |
| 1   | 1  | 1  | 1  | 1 | 1 | 1 | 1 | = bits turned on  |

128+64+32+16+8+4+2+1 = 255 bits

#### Second octet:

| 7   | 6  | 5  | 4  | 3 | 2 | 1 | 0 | = bit position    |
|-----|----|----|----|---|---|---|---|-------------------|
| 128 | 64 | 32 | 16 | 8 | 4 | 2 | 1 | = 2^ bit position |
| 1   | 1  | 1  | 1  | 1 | 1 | 1 | 1 | = bits turned on  |

128+64+32+16+8+4+2+1 = 255 bits

Based on this, the value of 255.255.0.0 is derived from the sum of all 16 bits being turned on. Adding to this, the subnet mask can also be represented in binary format. Using the Class B address, the subnet mask could be written as follows:

- Class B subnet mask in decimal: 255.255.0.0
- Class B subnet mask in binary: 11111111.1111111.00000000.0000000

Awesome! Now, we can see that a subnet mask can be represented in either decimal format using values between 0-255 or in binary format using values of either 0 or 1. Furthermore, it is possible to represent a subnet mask in a CIDR notation. We would represent a Class B address in CIDR format using the following:

- Class B subnet mask in decimal: 255.255.0.0
- Class B subnet mask in binary: 11111111.1111111.00000000.0000000
- Class B subnet mask in CIDR: /16

Based on this, the /16 means that 16 bits are turned on for the network portion of an address.

Using a Class C address, we would represent a Class C address in the following format using the dotted decimal format:

255.255.255.0

Based on this, the 255.255.0 value means that all of the bits in the first and second octets are turned on; they are set to 1. We can present this using the table that we created earlier.

First octet:

| 7   | 6  | 5  | 4  | 3 | 2 | 1 | 0 | = bit position                |
|-----|----|----|----|---|---|---|---|-------------------------------|
| 128 | 64 | 32 | 16 | 8 | 4 | 2 | 1 | = 2 <sup>^</sup> bit position |
| 1   | 1  | 1  | 1  | 1 | 1 | 1 | 1 | = bits turned on              |

128+64+32+16+8+4+2+1 = 255 bits

#### Second octet:

| 7   | 6  | 5  | 4  | 3 | 2 | 1 | 0 | = bit position    |
|-----|----|----|----|---|---|---|---|-------------------|
| 128 | 64 | 32 | 16 | 8 | 4 | 2 | 1 | = 2^ bit position |
| 1   | 1  | 1  | 1  | 1 | 1 | 1 | 1 | = bits turned on  |

#### 128+64+32+16+8+4+2+1 = 255 bits

Third octet:

| 7   | 6  | 5  | 4  | 3 | 2 | 1 | 0 | = bit position    |
|-----|----|----|----|---|---|---|---|-------------------|
| 128 | 64 | 32 | 16 | 8 | 4 | 2 | 1 | = 2^ bit position |
| 1   | 1  | 1  | 1  | 1 | 1 | 1 | 1 | = bits turned on  |

128+64+32+16+8+4+2+1 = 255 bits

Based on this, the value of 255.255.0 is derived from the sum of all 24 bits being turned on. Adding to this, the subnet mask can also be represented in binary format. Using the Class C address, the subnet mask could be written as the following:

- Class C subnet mask in decimal: 255.255.0
- Class C subnet mask in binary: 11111111.1111111.1111111.0000000

Awesome! Now, we can see that a subnet mask can be represented in either decimal format using values between 0-255 or in binary format using values of either 0 or 1. Furthermore, it is possible to represent a subnet mask in CIDR notation. We would represent a Class C address in CIDR format using the following:

- Class C subnet mask in decimal: 255.255.0
- Class C subnet mask in binary: 11111111.1111111.1111111.0000000
- Class C subnet mask in CIDR: /24

Based on this, the /24 means that 24 bits are turned on for the network portion of an address.

#### Subnetting

As we've just seen with Classes A, B, and C, their subnet masks are /8, /16, and /24, respectively, using CIDR notation. In most environments today, these default subnet masks are known as classful, meaning if we use these subnet masks as they are, we would not be able to perform any sort of traffic engineering. This becomes an issue when we want to control the broadcast domain. We should try to minimize the broadcast to a given room, office, or department. This ensures that in the event of any type of network broadcast, the entire network does not start to experience latency. We can leverage subnetting in order to overcome the limitation of classful networks. For instance, let's pick a Class C IP address:

192.168.0.0/24

Based on this, we can have up to 254 hosts per network address. We might be in a situation where we only have eight systems that require IP connectivity. This would mean that we are losing those remaining IP addresses because we've used a default Class C subnet. The requirement in this scenario is to have eight IP addresses and not to waste the remaining IPs. We can achieve this requirement by subnetting. Subnetting is made possible by borrowing bits from the host portion. Let's write out the subnet mask for the given IP addresses:

192.168.0.0/24 Network

- Subnet mask in decimal: 255.255.0
- Subnet mask in binary: 11111111.1111111.1111111.00000000

Based on this, the first 24 bits are turned on. We can subnet this address in order to gain more control over our IP address space. We want eight IPs. The way we borrow bits is by taking them from the host bits. We can use our table for assistance:

| 7   | 6  | 5  | 4  | 3 | 2 | 1 | 0 | = bit position                |
|-----|----|----|----|---|---|---|---|-------------------------------|
| 128 | 64 | 32 | 16 | 8 | 4 | 2 | 1 | = 2 <sup>^</sup> bit position |
| 1   | 1  | 1  | 1  | 0 | 0 | 0 | 0 | = 4 bits borrowed             |

Based on the preceding table, let's refer to the following points:

- 2<sup>4</sup> bits = 16 network networks can be created
- 2<sup>4</sup> -2 = 14 hosts per network

Based on this, we've borrowed four bits from the host portion of the network; this enables us to create four smaller subnets/networks. Each network created would then have 14 hosts per network. This allows us to save on the amount of IPs being lost as opposed to using a standard Class C /24 network. So, we've borrowed four bits for the network portion. How would we represent this in decimal and CIDR notation? Well, the way we represent the newly created subnet is through a process of adding the network bits. This can by illustrated in the following table:

| 7   | 6  | 5  | 4  | 3 | 2 | 1 | 0 | = bit position    |
|-----|----|----|----|---|---|---|---|-------------------|
| 128 | 64 | 32 | 16 | 8 | 4 | 2 | 1 | = 2^ bit position |
| 1   | 1  | 1  | 1  | 0 | 0 | 0 | 0 | = 4 bits          |

128+64+32+16 = 240

Let's refer to the following subnets:

- Old subnet in decimal = 255.255.255.0
- Old subnet in CIDR = /24
- New subnet in decimal = 255.255.250
- New subnet in CIDR = /28
- Network address = 192.168.0.0/28

Based on this, we can see the new subnet mask in both decimal and CIDR notation. The next step would be to identify the usable subnets/networks using this new subnet mask. We can calculate the usable subnets by using the following table:

| 7   | 6  | 5  | 4  | 3 | 2 | 1 | 0 | = bit position    |
|-----|----|----|----|---|---|---|---|-------------------|
| 128 | 64 | 32 | 16 | 8 | 4 | 2 | 1 | = 2^ bit position |
| 1   | 1  | 1  | 1  | 0 | 0 | 0 | 0 | = 4 bits          |

The networks are incremented by the bit position's base 2 value:

- First network: 192.168.0.0/28
- Second network: 192.168.0.16/28
- Third network: 192.168.0.32/28
- Fourth network: 192.168.0.48/28
- Till sixteen network: 192.168.0.240/28

Based on this, we can see that the fourth octet is where the increments are taking place. In particular, for a /28, the subnets are incremented by 16; this is due to the fact that the fourth bit position is 16 when the calculated  $2^{4}$  bit position = 16. The last step would be to identify the usable IPs that can be assigned to hosts within the network. We will use the following as a breakdown:

- First subnet/network: 192.168.0.0/28
- First usable IP address: 192.168.0.1/28
- Last usable IP address: 192.168.0.14/28
- Broadcast IP address: 192.168.0.15/28
- Second subnet/network: 192.168.0.16/28

Based on this, we see that two IPs are not usable. They are what we've been taking into consideration when we were calculating the hosts IPs. Similarly, we can get the usable IPs for the second subnet 192.168.0.16/28, by using the following breakdown:

- Second subnet/network: 192.168.0.16/28
- First usable IP address: 192.168.0.17/28
- Last usable IP address: 192.168.0.30/28
- Broadcast IP address: 192.168.0.31/28
- Third subnet/network: 192.168.0.32/28

Awesome! Based on this, we can see a pattern; we always end up with 14 usable IP addresses. Also, we can subnet a Class B address and make use of host bits to better manage our network. Let's use the following Class B address:

172.16.0.0/16 Subnet mask:255.255.0.0

Based on this, we have over 65,000 host IPs per network; this is not ideal in most environments. For instance, we want to subnet this IP in order to have 500 host IPs. This can be achieved by borrowing some host bits from the hosts portion of the address. We can use the following breakdown to assist us:

```
255.255.0.0
11111111.1111111.00000000.00000000 =/16 bits being used
```

The way we calculate the host is by moving from right to left.

Fourth octet:

| 7   | 6  | 5  | 4  | 3 | 2 | 1 | 0 | = bit position     |
|-----|----|----|----|---|---|---|---|--------------------|
| 128 | 64 | 32 | 16 | 8 | 4 | 2 | 1 | = 2^ bit position  |
| 1   | 1  | 1  | 1  | 1 | 1 | 1 | 1 | = 8 bits total 255 |

2^8 = 255-2 = 254 hosts per network.

Third octet:

| 7   | 6  | 5  | 4  | 3 | 2 | 1 | 0 | = bit position                |
|-----|----|----|----|---|---|---|---|-------------------------------|
| 128 | 64 | 32 | 16 | 8 | 4 | 2 | 1 | = 2 <sup>^</sup> bit position |
| 0   | 0  | 0  | 0  | 0 | 0 | 0 | 1 | = 9 bit turned on             |

2^9 = 512 -2 = 510 hosts per network.

Awesome! Based on this, it will take nine bits in order to achieve the requirements. This then would mean that we will have to borrow eight bits from the third octets to meet the requirements. We can break this down by using the following:

```
255.255.0.0
11111111.1111111111110.00000000 =/23 bits being used.
```

| 7   | 6  | 5  | 4  | 3 | 2 | 1 | 0 | = bit position                |
|-----|----|----|----|---|---|---|---|-------------------------------|
| 128 | 64 | 32 | 16 | 8 | 4 | 2 | 1 | = 2 <sup>^</sup> bit position |
| 1   | 1  | 1  | 1  | 1 | 1 | 1 | 0 | = 7 bit turned on             |

Eight bits in first octet + eight bits in second octet + seven bits in third octet =23 bits The sum of the bits turned on in the third octet 128+64+32+16+8+4+2 = 254The new subnet mask in decimal = 255.255.254.0

Based on these calculations, the new network would be written as follows:

172.16.0.0/23 The total number of subnets = 2 ^ 7 = 128 subnets created The total number of hosts per subnet/network =2^9 - 2 = 512 -2 = 510 hosts per subnet/network Subnets = 172.16.0.0/23 , 172.16.2.0/23, 172.16.4.0/23, 172.16.6.0/23 -172.16.254.0/23 Based on this, we have the total subnet and hosts per subnets. Now, we need to calculate the usable IP addresses per subnet. This can be done using the following breakdown:

- First subnet/network: 172.16.0.0/23
- First usable IP: 172.16.0.1/23
- Last usable IP: 172.16.2.254/23
- Broadcast IP: 172.16.2.255
- Second subnet/network: 172.16.2.0/23

Based on this, we can see the usable IP addresses; 172.16.2.255 is a valid IP using a /23 subnet. Also, 172.16.1.0/23 is also a valid IP address. In some operating systems, such as Windows, if you try to assign either of these two IPs, you may encounter an error. However, in Linux, everything is fair game. We increment the subnets by 2 because that is where the last network bit position ends.

We can even subnet a Class A address. For instance, let's say we want to create 100 subnets out of a single class A address. We will use the following:

10.0.0.0/8 255.0.0.0

We can do this using the table we created earlier.

Second octet:

| 7   | 6  | 5  | 4  | 3 | 2 | 1 | 0 | = bit position    |
|-----|----|----|----|---|---|---|---|-------------------|
| 128 | 64 | 32 | 16 | 8 | 4 | 2 | 1 | = 2^ bit position |
| 1   | 1  | 1  | 1  | 1 | 1 | 1 | 0 | = 7 bit turned on |

Awesome! Based on this, we can quickly derive that we would need to borrow seven bits from the second octet in order to create 100 subnets. In fact, we will have 128 subnets. This is because we're calculating 2^7 bits in the second octet. We can then write out our subnets in the following format:

```
11111111.1111110.00000000.0000000
Subnet 255.254.0.0 /15
Subnets 10.0.0.0/15, 10.2.0.0/15, 10.4.0.0/15, 10.6.0.0/15 - 10.254.0.0/15
```

Excellent! It's that easy to subnet a Class A. Now we need to calculate the total hosts per subnet. We can use the following for this:

```
Subnet in binary
1111111.1111110.00000000.0000000
Network bits are represented by n
```

Based on this, we can see that we garner quite a number of hosts per subnet using a /15. We can use the following in order to derive the usable IPs per subnet:

- First subnet/network: 10.0.0/15
- First usable IP: 10.0.0.1/15
- Last usable IP: 10.2.255.254/15
- Broadcast IP: 10.2.255.255
- Second subnet/network: 10.2.0.0/15

Excellent! The easiest way to calculate either of the subnets is to always multiply the network bits by 2. For calculating the total hosts, always multiply the hosts bits by 2 and then minus 2 for the network and broadcast address.

# **IPv6 addressing**

**Internet Protocol version 6 (IPv6)** was developed by the **Internet Engineering Task Force** (**IETF**). The IPv6 address was meant to address the shortage of IPv4 addresses. IPv4 has been completely exhausted, and companies are now willing to trade their IPv4 block of addresses for huge sums of money. An IPv6 address is 128 bits or 16 bytes in length. This gives us 2^128 of IPv6 addresses. An IPv6 address is represented in hexadecimal format. There are three types of IPv6 address.

# Unicast

A unicast address specifies an identifier for a single interface on a device similar to an IPv4 address. Using IPv6, it's likely that all IPv6 traffic will be mostly unicast based.

## **Multicast**

The concept of an IPv6 multicast address is similar to that of an IPv4 address. Packets are sent to an IPv6 multicast address and receivers that are part of a multicast group would receive the multicast packet.

# Anycast

This address type was introduced in IPv6. The concept of anycast works by multiple devices being assigned the same anycast IPv6 address. When a sender sends a packet to an anycast IPv6 address, the anycast packet is routed via a routing protocol to the nearest host from the sender.

Here is an example of an IPv6 address:

```
2001:0db8:0000:0000:0000:ff00:0042:8329
```

Based on this, we can see that an IPv6 address is made up of eight sets of 16-bit or 2-byte values separated by colons. This is how we derive 128 bits or 16 bytes in length. It may seem lengthy to write an IPv6 address, but we can use a few methods to make an IPv6 address a bit smaller.

#### **Removing leading zeros**

We can remove the leading zeros from an IPv6 address, thus making it more readable:

```
2001:0db8:0000:0000:0000:ff00:0042:8329
2001:db8:0:0:0:ff00:42:8329
```

Awesome! Based on this, we made the IPv6 address much more presentable. But wait, we can also make it even smaller by using the technique described next.

#### **Removing consecutive zeros**

We can remove zeros that are contiguous in an IPv6 address and replace the zeros with a double colon. This can only be done once:

2001:db8::ff0:42:8329

Great! As we can see, the IPv6 address is now much more readable. Also, when entering an IPv6 address in a browser, we would do the following:

```
http://[ 2001:db8::ff0:42:8329]/
```

Based on this, we would enclose an IPv6 address in square brackets. There are some special types of unicast IPv6 address that are worth mentioning:

- **Global unicast addresses**: These addresses begin with 2000::/3, as specified in RFC 4291. They are publicly routable addresses that are similar to public IPv4 addresses.
- Link-local addresses: These addresses begin with fe80::/10; they are only valid on the local physical link.
- Site-local addresses: These addresses begin with fec::/10; they are valid only within a single site. They have been discouraged by the RFC body.
- Unique-local addresses: These addresses begin with fc00::/7; they are meant to be routed within a set of cooperating sites. There were meant to replace the site-local addresses. An interesting feature of the unique-local addresses is the fact that they reduce the risk of address conflict.

There are some special IPv6 addresses similar to IPv4. Here are some reserved IPv6 addresses:

| 2000::/3 | Global Unicast      |
|----------|---------------------|
| ::/128   | Unspecified address |
| ::/0     | Default route       |
| ::1/128  | Loopback address    |
| FF00::/8 | Multicast addresses |

Awesome! In terms of identifying the subnet, we would have to dissect the following IPv6 address:

```
2001:db8:0000:0000:0000:ff0:42:8329
```

We can break down the IP address using the following method:

| Global routing prefix | Subnet            | Host ID            |
|-----------------------|-------------------|--------------------|
| 2001:db8:0000:        | 0000:             | 0000:ff0:42:8329   |
| 48 bits or 3bytes     | 16 bits or 2bytes | 64 bits or 8 bytes |

Based on this, the global routing prefix consists of 48 bits. The subnet is made of the next 16 bits. The host identifier is made up of the last 64 bits.

# Well-known protocols

There are a number of well-known protocols that we use in our environment that we need to be aware of. For starters, when we browse the internet, we are in fact use the HTTP protocol in order to view a web page. Additionally, when we are copying a file from a server and providing authentication; in the backend, we are using some type of FTP protocol. Likewise, when we type out a URL, we are in fact using DNS for name resolution. As we can see, we are using a number of protocols in our environments. Some well-known protocols and their respective port numbers are described next.

# ТСР

**Transmission Control Protocol (TCP)** is a connection-oriented protocol that offers a number of services, including error checking and sequencing, to name a few. It operates at layer 4 of the OSI model, the transport layer.

#### HTTP

The **Hyper Text Transfer Protocol** (**HTTP**) serves up web pages on demand; it's the protocol for data communication via URLs on the internet. It uses port 80 for communication. Moreover, it rides on top of TCP.

#### HTTPS

The **Hyper Text Transfer Protocol Secure (HTTPS)** offers secure communications for URLs on the internet. It uses port 443 for communication. Moreover, its communication uses **Transport Layer Security (TLS)**. It rides on top of TCP.

#### FTP

The **File Transfer Protocol (FTP)**, is used for transferring files between a client and a server. This could be locally within a LAN or via the internet. With FTP support authentication, however, all transmissions are sent in clear text; there is no security builtin. FTP uses TCP port 20 for data traffic and port 21 for command traffic.

# UDP

The **User Datagram Protocol** (**UDP**) is a connectionless protocol that offers speed but does not do any sort of error checking. It operates at layer 4 of the OSI model, the transport layer.

## DNS

The **Domain Name System (DNS)** provides the means for translating IP addresses into user-friendly names that users can relate to. It usually uses UDP port 53 but also uses TCP port 53 whenever a request or response is larger than a single packet.

# TFTP

**Trivial File Transfer Protocol (TFTP)** is used for transferring data at a fast rate. No authentication methods are supported; also, there is no error checking. TFTP uses UDP port 69.

#### ICMP

The **Internet Control Message Protocol** (**ICMP**) is another protocol used in the networking environment. It is usually used for troubleshooting by sending messages between various networking devices on a LAN or via the internet. There is also ICMPv6, which is used for IPv6. ICMP uses IP protocol 1, whereas ICMPv6 uses IP protocol 58.

# Summary

In this chapter, we took took quite an in-depth look into the world of IPv4, and IPv6. In addition to this, we covered subnet masks and ways to identify a subnet mask. Next, we covered subnetting. We worked through a few examples and illustrated the techniques to derive the required number of hosts and also the required number of subnets. Finally, we worked with well-known protocols. We covered some of the most widely-used protocols and their port numbers.

In the next chapter, we will move on to network configuration and troubleshooting. We will work on the Linux boxes, assigning IPv4 addresses and also IPv6 addresses, looking at various ways of troubleshooting network connectivity.

# Questions

1. Which address is a Class A address?

A. 192.0.0.1 B. 172.0.0.1 C. 10.0.0.1 D.None of the above

2. Which address is a Class C address?

A. 128.0.0.1 B. 100.0.0.2 C. 192.168.0.1 D. None of the above

3. Which address is known as an IPv4 loopback address?

A. 127.0.0.1 B. 169.0.0.1 C. 172.16.0.1 D. 192.1.1.1

4. Which address is an APIPA address?

A. 169.0.0.1 B. 172.16.0.1 C. 10.1.1.1 D. 192.168.1.1

5. Which address is a class B address?

A. 128.0.0.1 B. 10.11.1.1 C. 127.0.0.1 D. 223.0.0.1 6. What does a IPv6 multicast address start with?

A.fc0e::/8 B.fce::/7 C.ff00::/8 D.fd0:/9

#### 7. Which address is an IPv6 default route?

- A. ::1/0 B. ::/0 C. 01A:0000000:0000000:0000000:0000000::9 D. ::1/128
- 8. Which address is an IPv6 loopback address?
  - A. ::0/1 B. ::0/0 C. ::1/128 D. ::128/128
- 9. What does a link-local address start with?
  - A.ff00::/8 B.fc00::/10 C.fcd00::128 D.fe80::/10
- 10. Which port does HTTP use?
  - A. TCP 10 B. UDP 80 C. TCP 80 D. UDP 69

# **Further reading**

- This site gives useful information about the IP: https://tools.ietf.org
- This site gives useful information about subnetting: https://www.quora.com
- This site gives useful information about IPv6: https://www.ipv6.com

# 16 Network Configuration and Troubleshooting

In the last chapter, we took quite an in-depth look into the world of Internet Protocol version 4 (or IPv4), and Internet Protocol version 6 or (IPv6). In addition to this, we then covered subnet masks, followed by subnetting. Finally, we worked with well-known protocols. We covered some of the most widely used protocols and their port numbers.

In this chapter, our focus moves into the configuration of IPv4 and IPv6. First, we will work with ways of configuring an IPv4 address along with its subnet mask. Next, we will look at the routing table in a Linux system; particularly looking at configuring a static route, and ending with a default route configuration. This is followed with the configuration of an IPv6 address inside a Linux system; followed by the routing table for IPv6. This is then followed by configuring an IPv6 route, ending with the configuration of a default route for IPv6. After this, our focus switches to the configuration of DNS; particularly, configuring DNS IP addresses pointing to DNS servers within a Linux environment. Finally, this chapter concludes with network troubleshooting; we look at various command-line tools that we can use in order to aid us in troubleshooting a potential connection-related issue.

In this chapter, we will cover the following topics:

- IPv4 configuration
- IPv6 configuration
- Client-side DNS
- Network troubleshooting

# **IPv4** configuration

There are various ways of configuring an IPv4 address within a Linux system. First, we can use a GUI utility to perform IPv4 configuration. Let's look at our Ubuntu 18 system.

We can select the network icon, then select the drop-down arrow and select **Wired Settings**, as shown in the following screenshot:

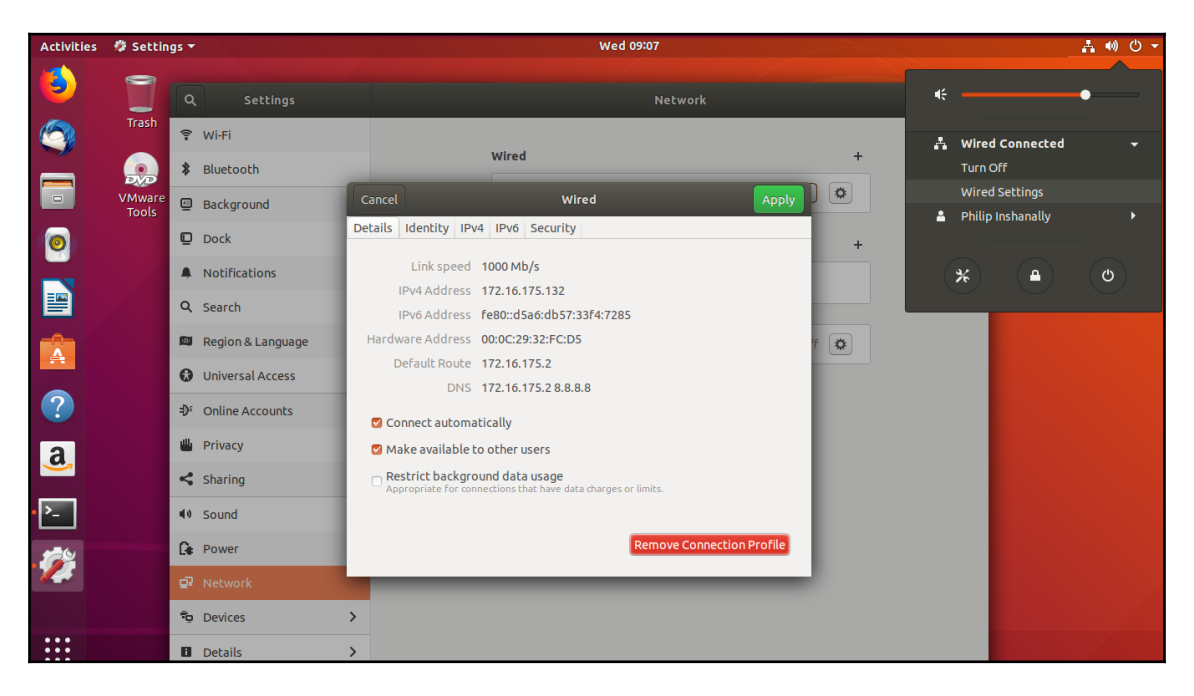

Awesome! Based on what we can see in the previous example, when we select **Wired Settings**, it will open up the **Settings** dialog box; after this, we should select the gear icon. This would then open network settings. In order to configure the IPv4 settings, we would select the **IPv4** tab, as shown in the following screenshot:

| Activities | 🥔 Settin | gs 🔻                           | Wed 09:11                                             |     |
|------------|----------|--------------------------------|-------------------------------------------------------|-----|
| ٨          |          | Q Settings                     | Network                                               |     |
| <b>(</b>   | Trash    | Wi-Fi                          | Wired                                                 | +   |
|            | VMware   | Bluetooth                      | Careal Wired Apply                                    |     |
|            | Tools    | Background                     |                                                       |     |
| 0          |          | Dock                           | Details Identity IPv4 IPv6 Security                   | +   |
|            |          | A Notifications                | IPv4 Method O Automatic (DHCP) O Link-Local Only      |     |
|            |          | <b>Q</b> Search                | Manual Disable                                        |     |
|            |          | 🖾 Region & Languag             | e Automatic ON                                        | f 🔅 |
|            |          | Universal Access               | Separate IP addresses with commas                     |     |
|            |          | Đ <sup>s</sup> Online Accounts | Routes Automatic ON                                   |     |
| a          |          | 💾 Privacy                      | Address Netmask Gateway Metric                        |     |
|            |          | <b>&lt;</b> Sharing            | Use this connection only for resources on its network |     |
| • >_       |          | <b>♥</b> Sound                 |                                                       |     |
|            |          | Power                          |                                                       |     |
|            |          | 🖬 Network                      |                                                       |     |

Based on the previous example, we can see that the default method for the IPv4 addressing is **Automatic (DHCP)**; this means that the system is going to acquire its IPv4 addressing information via a server on the network that is configured to issue IPv4, addressing information dynamically. For the purpose of demonstration, we want to assign our IPv4 address using the **Manual** method. After we have selected **Manual**, an **Addresses** field will appear, allowing us to enter the IPv4 addressing information, as can be seen in the following screenshot:

| Activiti    | es 🛛 🌮 Setting                                                                                                    | gs 🔻          |                   |    |                       |          | v                 | Ved 09 | 25                                                |        |       |    |   |   |
|-------------|----------------------------------------------------------------------------------------------------|---------------|-------------------|----|-----------------------|----------|-------------------|--------|---------------------------------------------------|--------|-------|----|---|---|
|             |                                                                                                    |               |                   |    |                       |          | root@philip-virtu | al-mac | hine: /home/p                                     | hilip  |       |    |   |   |
| 9           | File Edit Vie<br>REDHAT_SUPP                                                                                                    | ٩             | Settings          |    |                       |          |                   |        | Network                                           |        |       |    |   |   |
|             | REDHAT_SUPP<br>PRIVACY_POL                                                                                                    | ((1-          | Wi-Fi             |    |                       |          | etter d           |        |                                                   |        |       |    |   |   |
|             | VARIANT= WO<br>VARIANT_ID=                                                                                                    | *             | Bluetooth         | _  |                       |          | Wired             |        |                                                   | _      | _     |    | + |   |
|             | logout<br>Connection                                                                                                    | <u>_</u>      | Background        | С  | ancel                 |          | Wired             |        | _                                                 |        | Apply | 2  | * | J |
| 0           | root@philip<br>1: lo: <loo< th=""><th>₽</th><th>Dock</th><th>De</th><th>tails Identity I</th><th>Pv4</th><th>IPv6 Security</th><th></th><th></th><th></th><th></th><th></th><th>+</th><th></th></loo<>   | ₽             | Dock              | De | tails Identity I      | Pv4      | IPv6 Security     |        |                                                   |        |       |    | + |   |
|             | link/lo<br>inet 12                                                                                                    | Â             | Notifications     |    | IPv4 Method           | 0        | Automatic (DHCP)  |        | <ul> <li>Link-Local (</li> <li>Disable</li> </ul> | Only   |       |    |   | 1 |
|             | vali<br>inet6 :<br>vali                                                                                                    | ۹             | Search            |    |                       |          | Manual            |        | Obisable                                          |        |       | F. |   | ł |
|             | 2: ens33: <<br>link/et                                                                                                    | 9             | Region & Language |    | Addresses<br>Address  |          | Netmask           |        | Gateway                                           |        |       | f  |   |   |
| -           | inet 17<br>vali                                                                                                    | 0             | Universal Access  |    | 172.16.170.1          |          | 255.255.255.0     |        |                                                   |        | 0     |    |   | ľ |
| ?           | inet 17<br>vali<br>inet6 f                                                                                                    | ۶€            | Online Accounts   |    |                       |          |                   |        |                                                   |        | G     |    |   |   |
| a           | vali<br>root@philip                                                                                                    |               | Privacy           |    | DNS                   |          |                   |        | Automatic                                         | ON     |       | Ľ  |   |   |
| <b>&gt;</b> | root@philip<br>1: lo: <loo< th=""><th>4</th><th>Sharing</th><th></th><th>Separate IP addresse:</th><th>s with c</th><th>ommas</th><th></th><th></th><th></th><th></th><th></th><th></th><th></th></loo<> | 4             | Sharing           |    | Separate IP addresse: | s with c | ommas             |        |                                                   |        |       |    |   |   |
| >_          | link/lo<br>inet 12<br>vali                                                                                                    | <b>II</b> (1) | Sound             |    | Routes                |          |                   |        | Automatic                                         | ON     |       |    |   |   |
| 6           | inet6 :<br>vali                                                                                                    | Ge            | Power             |    | Address               |          | Netmask           |        | Gateway                                           | Metric |       |    |   |   |
|             | 2: ens33: <                                                                                                    | a             | Network           |    |                       |          |                   | _      |                                                   | _      | 3     |    |   |   |

Excellent! Based on the previous screenshot, we can see that we are given the opportunity to enter the IPv4 information. We've entered an IPv4 address; additionally, we will see a text box titled **Netmask**, this is another name for a subnet mask. Once we have finished entering the IPv4 address information, we would then select the **Apply** button. An important thing to keep in mind is the fact that we're allowed to configure multiple IPv4 addresses on an interface. We can simply click inside the text box in the second row and enter an IPv4 address of our choice, as seen in the following screenshot:

| Activit | Activities 🤣 Settings 🕶 Wed 09:33                                                                                                    |             |                   |      |                      |                                                      |                                                      |       |   |  |  |  |
|---------|----------------------------------------------------------------------------------------------------|-------------|-------------------|------|----------------------|------------------------------------------------------|------------------------------------------------------|-------|---|--|--|--|
|         |                                                                                                    |             |                   |      |                      | root@philip-virtual-r                                | nachine: /home/philip                                |       |   |  |  |  |
|         | File Edit Vie<br>REDHAT_SUPP                                                                                                    | ٩           | Settings          |      |                      |                                                      | Network                                              |       |   |  |  |  |
|         | REDHAT_SUPP<br>PRIVACY_POL                                                                                                    | ((1=        | Wi-Fi             |      |                      | uter d                                               |                                                      |       |   |  |  |  |
|         | VARIANT= WO<br>VARIANT_ID=                                                                                                    | *           | Bluetooth         | -    |                      | wired                                                |                                                      |       | F |  |  |  |
|         | logout<br>Connection                                                                                                    | 4           | Background        | Ca   | incel                | Wired                                                |                                                      | Apply |   |  |  |  |
|         | root@philip<br>1: lo: <loo< th=""><th>D</th><th>Dock</th><th>Deta</th><th>ails Identity IP</th><th>2v4 IPv6 Security</th><th></th><th></th><th>F</th></loo<> | D           | Dock              | Deta | ails Identity IP     | 2v4 IPv6 Security                                    |                                                      |       | F |  |  |  |
|         | inet 12                                                                                                    | À           | Notifications     | 16   | Pv4 Method           | <ul> <li>Automatic (DHCP)</li> <li>Manual</li> </ul> | <ul> <li>Link-Local Only</li> <li>Disable</li> </ul> |       |   |  |  |  |
|         | inet6 :<br>vali                                                                                                    | ۹           | Search            |      | ddaaaaa              |                                                      |                                                      |       |   |  |  |  |
|         | 2: ens33: <<br>link/et                                                                                                    | 9           | Region & Language |      | Address              | Netmask                                              | Gateway                                              | f 🌣   |   |  |  |  |
|         | inet 17<br>vali                                                                                                    | 0           | Universal Access  |      | 172.16.170.1         | 255.255.255.0                                        |                                                      | 0     |   |  |  |  |
| ?       | vali<br>inet6 f                                                                                                    | €Ds         | Online Accounts   |      |                      |                                                      |                                                      | 0     |   |  |  |  |
| a       | vali<br>root@philip                                                                                                    | ۳           | Privacy           |      | NE                   |                                                      | Automatic ON                                         | _     |   |  |  |  |
| 9       | root@philip<br>1: lo: <loo< th=""><th>&lt;</th><th>Sharing</th><th></th><th>/15</th><th></th><th>Automatic</th><th></th><th></th></loo<>                     | <           | Sharing           |      | /15                  |                                                      | Automatic                                            |       |   |  |  |  |
| • >     | link/lo<br>inet 12<br>vali                                                                                                    | <b>(</b> 1) | Sound             | Se   | eparate IP addresses | with commas                                          |                                                      |       |   |  |  |  |
| 100     | inet6 :<br>vali                                                                                                    | Ge          | Power             | R    | outes                |                                                      | Automatic ON                                         |       |   |  |  |  |
| 14      | 2: ens33: <<br>link/et                                                                                                    | ō,          |                   |      |                      | N                                                    |                                                      | _     |   |  |  |  |

Based on what we have seen in the previous example, as we enter the second IPv4 address, another text box should appear in the third row; this would happen again if we were to enter an IPv4 address in the third row. Once we're satisfied with our configuration, we should then select the **Apply** button in order to save our changes. Another way to manage the IPv4 addressing is through the shell; we can add and remove IPv4 addresses using various commands at the command prompt.

#### The ifconfig command

The ifconfig command can be used to manage IPv4 addressing information at the command line. We can run the ifconfig command without any options and it will display only active interfaces, as seen in the following command:

```
root@philip-virtual-machine:/home/philip# ifconfig
Command 'ifconfig' not found, but can be installed with:
apt install net-tools
root@philip-virtual-machine:/home/philip#
```

Based on what we have found in the preceding command, we see that the *ifconfig* utility is not installed in Ubuntu 18 by default; this can easily be remedied by running either the apt or apt-get command, as shown in the following example:

```
root@philip-virtual-machine:/home/philip# apt install net-tools
Reading package lists... Done
Building dependency tree
Reading state information... Done
The following NEW packages will be installed:
    net-tools
Setting up net-tools (1.60+git20161116.90da8a0-lubuntu1) ...
root@philip-virtual-machine:/home/philip#
```

Some output has been omitted for brevity. Now we can run the *ifconfig* command once again, as shown in the following command:

```
root@philip-virtual-machine:/home/philip# ifconfig
ens33: flags=4163<UP, BROADCAST, RUNNING, MULTICAST> mtu 1500
       inet 172.16.175.132 netmask 255.255.255.0 broadcast
172.16.175.255
       inet6 fe80::d5a6:db57:33f4:7285 prefixlen 64 scopeid 0x20<link>
      ether 00:0c:29:32:fc:d5 txqueuelen 1000 (Ethernet)
      RX packets 75738 bytes 57194615 (57.1 MB)
       RX errors 0 dropped 0 overruns 0 frame 0
       TX packets 35446 bytes 3084763 (3.0 MB)
       TX errors 0 dropped 0 overruns 0 carrier 0 collisions 0
lo: flags=73<UP,LOOPBACK,RUNNING> mtu 65536
       inet 127.0.0.1 netmask 255.0.0.0
       inet6 ::1 prefixlen 128 scopeid 0x10<host>
      loop txqueuelen 1000 (Local Loopback)
       RX packets 17102 bytes 1274792 (1.2 MB)
      RX errors 0 dropped 0 overruns 0 frame 0
      TX packets 17102 bytes 1274792 (1.2 MB)
       TX errors 0 dropped 0 overruns 0 carrier 0 collisions 0
root@philip-virtual-machine:/home/philip#
```

Awesome! Based on what we have found in the preceding code, we can see that we get a wealth of information; particularly, that the IPv4 addressing is located in the inet section. We can filter through to display only the IPv4 addressing information, as shown in the following code:

Based on the previous code, we can see the IPv4 addressing information in addition to some IPv6. We had previously configured two more IPv4 addresses; however, they're not displayed because, by default, only the primary IPv4 address will be displayed. We will see in the next command how we can easily view those additional IPv4 addresses. In addition to viewing only active interfaces, we can also view inactive interfaces. We would therefore pass the –a option, as shown in the following code:

```
root@philip-virtual-machine:/home/philip# ifconfig -a
ens33: flags=4163<UP, BROADCAST, RUNNING, MULTICAST> mtu 1500
        inet 172.16.175.132 netmask 255.255.255.0 broadcast
172.16.175.255
       inet6 fe80::d5a6:db57:33f4:7285 prefixlen 64 scopeid 0x20<link>
       ether 00:0c:29:32:fc:d5 txqueuelen 1000 (Ethernet)
       RX packets 75817 bytes 57204880 (57.2 MB)
       RX errors 0 dropped 0 overruns 0 frame 0
        TX packets 35485 bytes 3087793 (3.0 MB)
        TX errors 0 dropped 0 overruns 0 carrier 0 collisions 0
lo: flags=73<UP,LOOPBACK,RUNNING> mtu 65536
        inet 127.0.0.1 netmask 255.0.0.0
        inet6 ::1 prefixlen 128 scopeid 0x10<host>
       loop txqueuelen 1000 (Local Loopback)
       RX packets 17110 bytes 1275456 (1.2 MB)
       RX errors 0 dropped 0 overruns 0 frame 0
        TX packets 17110 bytes 1275456 (1.2 MB)
      TX errors 0 dropped 0 overruns 0 carrier 0 collisions 0
root@philip-virtual-machine:/home/philip#
```

Based on what we can see in the previous example, only one physical interface is on this system so the output is the same as running the *ifconfig* command without any option. Furthermore, we can choose which interface we want to be displayed using the *ifconfig* command; we would specify the interface as shown in the following code:

```
root@philip-virtual-machine:/home/philip# ifconfig ens33
```

```
ens33: flags=4163<UP,BROADCAST,RUNNING,MULTICAST> mtu 1500
    inet 172.16.175.132 netmask 255.255.255.0 broadcast
172.16.175.255
    inet6 fe80::d5a6:db57:33f4:7285 prefixlen 64 scopeid 0x20<link>
    ether 00:0c:29:32:fc:d5 txqueuelen 1000 (Ethernet)
    RX packets 75825 bytes 57205574 (57.2 MB)
    RX errors 0 dropped 0 overruns 0 frame 0
    TX packets 35493 bytes 3088408 (3.0 MB)
TX errors 0 dropped 0 overruns 0 carrier 0 collisions 0
root@philip-virtual-machine:/home/philip#
```

Awesome! This is useful in situations where the system may have a lot of interfaces and you're only interested in a particular interface. We can assign an IPv4 address using the ifconfig command; we would simply pass the interface and the IPv4 address, as shown in the following code:

```
root@philip-virtual-machine:/home/philip# ifconfig ens33 172.10.1.1
root@philip-virtual-machine:/home/philip# ifconfig ens33
ens33: flags=4163<UP,BROADCAST,RUNNING,MULTICAST> mtu 1500
    inet 172.10.1.1 netmask 255.255.0.0 broadcast 172.10.255.255
    inet6 fe80::d5a6:db57:33f4:7285 prefixlen 64 scopeid 0x20<link>
    ether 00:0c:29:32:fc:d5 txqueuelen 1000 (Ethernet)
    RX packets 76407 bytes 57564515 (57.5 MB)
    RX errors 0 dropped 0 overruns 0 frame 0
    TX packets 35550 bytes 3099266 (3.0 MB)
    TX errors 0 dropped 0 overruns 0 carrier 0 collisions 0
root@philip-virtual-machine:/home/philip#
```

Based on what we have found in the preceding code, we can see that the primary IPv4 address has been changed to the IPv4 address we specified. So what if we did not want to remove the previous IPv4 address? We can satisfy this requirement by creating an alias interface; it's merely a logical interface. We would then assign the second IPv4 address onto the alias interface. Here is how we would accomplish this:

[410] -

```
ens33:0: flags=4163<UP,BROADCAST,RUNNING,MULTICAST> mtu 1500
            inet 172.10.1.1 netmask 255.255.0.0 broadcast 172.10.255.255
            ether 00:0c:29:32:fc:d5 txqueuelen 1000 (Ethernet)
root@philip-virtual-machine:/home/philip#
```

Excellent! Based on that, we can now see that we've got the original IPv4 on the physical interface in addition to the creation of an alias interface that has the secondary IPv4 address. A point to note is the fact that when we specified the IPv4 address for the alias interface, we did not specify any subnet mask. The system auto-detected the subnet mask based on the first octet; the subnet mask was set to a Class B subnet mask of 255.255.0.0 or /16. We can remedy this by either removing the IPv4 address and then adding the IPv4 address with the subnet mask in CIDR notation, as shown in the following code:

```
root@philip-virtual-machine:/home/philip# ifconfig ens33:0 down
root@philip-virtual-machine:/home/philip# ifconfig ens33:0
ens33:0: flags=4163<UP, BROADCAST, RUNNING, MULTICAST> mtu 1500
ether 00:0c:29:32:fc:d5 txqueuelen 1000 (Ethernet)
root@philip-virtual-machine:/home/philip# ifconfig ens33:0 172.10.1.1/23
root@philip-virtual-machine:/home/philip# ifconfig ens33:0
ens33:0: flags=4163<UP, BROADCAST, RUNNING, MULTICAST> mtu 1500
inet 172.10.1.1 netmask 255.255.254.0 broadcast 172.10.1.255
ether 00:0c:29:32:fc:d5 txqueuelen 1000 (Ethernet)
root@philip-virtual-machine:/home/philip#
```

Great job! Based on what we have found in the preceding code, in order to remove the IPv4 address, we could disable the interface by typing down. We should then add the IPv4 address with the subnet mask in CIDR notation. Added to this, the broadcast address was set for us and the system calculated the broadcast address based on the subnet mask. However, we can set the broadcast using the ifconfig command, and thus we would pass the broadcast option, as shown in the following example:

Based on what we have found in the preceding code, we can see that the broadcast address was changed using the address that we supplied. Let's fix this by changing it back to its correct broadcast address, as shown in the following example:

```
root@philip-virtual-machine:/home/philip# ifconfig ens33:0 broadcast
172.10.1.255
root@philip-virtual-machine:/home/philip# ifconfig ens33:0
```

Another way to remove the IPv4 address is to pass the del option with the ifconfig command, as shown in the following example:

```
root@philip-virtual-machine:/home/philip# ifconfig ens33:0 del 172.10.0.1
root@philip-virtual-machine:/home/philip# ifconfig ens33:0
ens33:0: flags=4163<UP, BROADCAST, RUNNING, MULTICAST> mtu 1500
        ether 00:0c:29:32:fc:d5 txqueuelen 1000 (Ethernet)
root@philip-virtual-machine:/home/philip#
```

Awesome! In the previous example, we saw that the IPv4 address was removed successfully. When we've finished working with the alias, we can remove its configuration by passing the down option as seen in the following code:

```
root@philip-virtual-machine:/home/philip# ifconfig ens33:0 down
root@philip-virtual-machine:/home/philip# ifconfig -a
ens33: flags=4163<UP, BROADCAST, RUNNING, MULTICAST> mtu 1500
      inet 172.16.175.132 netmask 255.255.255.0 broadcast 172.16.175.255
       inet6 fe80::d5a6:db57:33f4:7285 prefixlen 64 scopeid 0x20<link>
       ether 00:0c:29:32:fc:d5 txqueuelen 1000
                                                (Ethernet)
       RX packets 77475 bytes 57962754 (57.9 MB)
      RX errors 0 dropped 0 overruns 0 frame 0
       TX packets 35781 bytes 3140240 (3.1 MB)
       TX errors 0 dropped 0 overruns 0 carrier 0 collisions 0
lo: flags=73<UP,LOOPBACK,RUNNING> mtu 65536
      inet 127.0.0.1 netmask 255.0.0.0
        inet6 ::1 prefixlen 128 scopeid 0x10<host>
      loop txqueuelen 1000 (Local Loopback)
       RX packets 17311 bytes 1289908 (1.2 MB)
       RX errors 0 dropped 0 overruns 0 frame 0
       TX packets 17311 bytes 1289908 (1.2 MB)
       TX errors 0 dropped 0 overruns 0 carrier 0 collisions 0
root@philip-virtual-machine:/home/philip#
```

Excellent! Looking at the previous example, we can see that the interface is no longer recognized with the *ifconfig* command.

#### The ifup command

The ifup command is used to bring up or enable an interface. The interface is then able to send and receive packets.

However, only interfaces that are listed in /etc/network/interfaces are recognized by the ifup command. Let's shut down the ens33 interface and use the ifup command to bring back up the ens33 interface. Here is how we would do this:

```
root@philip-virtual-machine:/home/philip# ifconfig ens33 down
root@philip-virtual-machine:/home/philip# ifup ens33
Unknown interface ens33
root@philip-virtual-machine:/home/philip# cat /etc/network/interfaces
# interfaces(5) file used by ifup(8) and ifdown(8)
auto lo
iface lo inet loopback
root@philip-virtual-machine:/home/philip#
```

Based on what we have seen in the previous example, the ifup does not recognize the ens33 interface. This is due to the fact that the ens33 interface is not listed in the /etc/network/interfaces. We can add this entry and then it will work with the ifup command. This can be seen in the following example:

```
root@philip-virtual-machine:/home/philip# cat /etc/network/interfaces
# interfaces(5) file used by ifup(8) and ifdown(8)
auto lo
iface lo inet loopback
auto ens33
iface ens33 inet manual
root@philip-virtual-machine:/home/philip# ifup ens33
root@philip-virtual-machine:/home/philip# ifconfig
ens33: flags=4163<UP, BROADCAST, RUNNING, MULTICAST> mtu 1500
       inet 172.16.170.1 netmask 255.255.255.0 broadcast 172.16.170.255
       inet6 fe80::d5a6:db57:33f4:7285 prefixlen 64 scopeid 0x20<link>
       ether 00:0c:29:32:fc:d5 txqueuelen 1000 (Ethernet)
       RX packets 77776 bytes 58152478 (58.1 MB)
       RX errors 0 dropped 0 overruns 0 frame 0
       TX packets 35893 bytes 3155908 (3.1 MB)
       TX errors 0 dropped 0 overruns 0 carrier 0 collisions 0
lo: flags=73<UP,LOOPBACK,RUNNING> mtu 65536
       inet 127.0.0.1 netmask 255.0.0.0
       inet6 ::1 prefixlen 128 scopeid 0x10<host>
      loop txqueuelen 1000 (Local Loopback)
      RX packets 17323 bytes 1290784 (1.2 MB)
      RX errors 0 dropped 0 overruns 0 frame 0
       TX packets 17323 bytes 1290784 (1.2 MB)
       TX errors 0 dropped 0 overruns 0 carrier 0 collisions 0
root@philip-virtual-machine:/home/philip#
```

Excellent! Based on what we have seen in the previous example, the ifup command has successfully brought up the ens33 interface. Moreover, the IPv4 address that was assigned was the IPv4 address that we configured via the GUI network settings. In Ubuntu 18, by default all of the network settings are handled by the network-manager service; whenever we make a change via the command prompt, if the system is restarted or the network-manager service is restarted, then all of changes via the Command Prompt are lost and only changes that reside in the network-manager.service are used. To work around this we would stop the network-manger.service and then disable the network-manager service. Be aware that doing this could leave your system without connectivity if you don't save the changes for your network settings in the /etc/network/interfaces (these include the IP, subnet mask default gateway, DNS and IPs) for the Ubuntu 18 system.

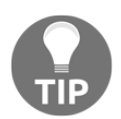

Do not stop the network-manager.service unless you're sure that you've saved the network configuration in the /etc/network/interfaces file.

## The ifdown command

The ifdown command can be used to bring down or disable an interface; again, only interfaces that are listed in the /etc/network/interfaces are recognized. Let's bring down the ens33 interface using the ifdown command, as seen in the following code:

```
root@philip-virtual-machine:/home/philip# ifdown ens33
root@philip-virtual-machine:/home/philip# ifconfig
lo: flags=73<UP,LOOPBACK,RUNNING> mtu 65536
    inet 127.0.0.1 netmask 255.0.0.0
    inet6 ::1 prefixlen 128 scopeid 0x10<host>
    loop txqueuelen 1000 (Local Loopback)
    RX packets 17323 bytes 1290784 (1.2 MB)
    RX errors 0 dropped 0 overruns 0 frame 0
    TX packets 17323 bytes 1290784 (1.2 MB)
    TX errors 0 dropped 0 overruns 0 carrier 0 collisions 0
    root@philip-virtual-machine:/home/philip#
```

Awesome! In the previous example, the ifdown command successfully brought down the ens33 interface due to the fact that we added the ens33 interface inside the /etc/network/interfaces file.

# The ip command

The ip command is far more scalable than the ifconfig command. For instance, we can view all of the secondary IPv4 addresses that are configured on every interface with the ip command. Without any option, the ip command will display the options that can be used; this can be seen in the following example:

```
root@philip-virtual-machine:/home/philip# ip
Usage: ip [ OPTIONS ] OBJECT { COMMAND | help }
       ip [ -force ] -batch filename
where OBJECT := { link | address | addrlabel | route | rule | neigh |
ntable |
tunnel | tuntap | maddress | mroute | mrule | monitor | xfrm |
netns | 12tp | fou | macsec | tcp_metrics | token | netconf | ila |
vrf | sr }
OPTIONS := { -V[ersion] | -s[tatistics] | -d[etails] | -r[esolve] |
-h[uman-readable] | -iec |
-f[amily] { inet | inet6 | ipx | dnet | mpls | bridge | link } |
-4 | -6 | -I | -D | -B | -0 |
-l[oops] { maximum-addr-flush-attempts } | -br[ief] |
-o[neline] | -t[imestamp] | -ts[hort] | -b[atch] [filename] |
-rc[vbuf] [size] | -n[etns] name | -a[11] | -c[olor]}
root@philip-virtual-machine:/home/philip#
```

Based on the previous example, we can see a number of options that can be passed; one such option is the a option. This displays all of the addressing information, as seen in the following code:

```
root@philip-virtual-machine:/home/philip# ip a
1: lo: <LOOPBACK, UP, LOWER UP> mtu 65536 qdisc noqueue state UNKNOWN group
default glen 1000
    link/loopback 00:00:00:00:00:00 brd 00:00:00:00:00:00
    inet 127.0.0.1/8 scope host lo
       valid_lft forever preferred_lft forever
    inet6 ::1/128 scope host
       valid_lft forever preferred_lft forever
2: ens33: <BROADCAST,MULTICAST,UP,LOWER_UP> mtu 1500 qdisc fq_codel state
UP group default glen 1000
    link/ether 00:0c:29:32:fc:d5 brd ff:ff:ff:ff:ff:ff
    inet 172.16.170.1/24 brd 172.16.170.255 scope global noprefixroute
ens33
       valid_lft forever preferred_lft forever
    inet 172.16.30.1/24 brd 172.16.30.255 scope global noprefixroute ens33
      valid_lft forever preferred_lft forever
root@philip-virtual-machine:/home/philip#
```

Looking at the previous example, we can immediately see multiple IPv4 addresses for the ens33 interface. We can add an IPv4 address using the ip command. Here, we would pass the add option, as can be seen in the following code:

```
root@philip-virtual-machine:/home/philip# ip a add 172.16.20.2/24 dev ens33
root@philip-virtual-machine:/home/philip# ip a | grep ens33
2: ens33: <BROADCAST,MULTICAST,UP,LOWER_UP> mtu 1500 qdisc fq_codel state
UP group default qlen 1000
    inet 172.16.170.1/24 brd 172.16.170.255 scope global noprefixroute
ens33
    inet 172.16.30.1/24 brd 172.16.30.255 scope global noprefixroute ens33
    inet 172.16.20.2/24 scope global ens33
root@philip-virtual-machine:/home/philip#
```

Excellent! So now we can see that the IPv4 address has been added. Similarly, we can remove the IPv4 address; we would pass the del option, as can be seen in the following code:

```
root@philip-virtual-machine:/home/philip# ip a del 172.16.20.2/24 dev ens33
root@philip-virtual-machine:/home/philip# ip a show ens33
2: ens33: <BROADCAST,MULTICAST,UP,LOWER_UP> mtu 1500 qdisc fq_codel state
UP group default qlen 1000
link/ether 00:0c:29:32:fc:d5 brd ff:ff:ff:ff:ff
inet 172.16.170.1/24 brd 172.16.170.255 scope global noprefixroute
ens33
valid_lft forever preferred_lft forever
inet 172.16.30.1/24 brd 172.16.30.255 scope global noprefixroute ens33
valid_lft forever preferred_lft forever
inet 172.16.30.1/24 brd 172.16.30.255 scope global noprefixroute ens33
valid_lft forever preferred_lft forever
root@philip-virtual-machine:/home/philip#
```

Based on that, we can see that the IPv4 address that we specified with the del option has been removed. Also, we used show option, which enabled us to specify the interface that we're interested in seeing. It is also possible to specify a broadcast address similar to the ifconfig command. To do this, we would pass either the brd or broadcast option, as shown in the following example:

```
root@philip-virtual-machine:/home/philip# ip a add 172.16.20.2/22 brd
255.255.252.0 dev ens33
root@philip-virtual-machine:/home/philip# ip a show ens33
2: ens33: <BROADCAST,MULTICAST,UP,LOWER_UP> mtu 1500 qdisc fq_codel state
UP group default qlen 1000
    link/ether 00:0c:29:32:fc:d5 brd ff:ff:ff:ff:ff:ff
    inet 172.16.170.1/24 brd 172.16.170.255 scope global noprefixroute
ens33
    valid_lft forever preferred_lft forever
    inet 172.16.30.1/24 brd 172.16.30.255 scope global noprefixroute ens33
```

```
valid_lft forever preferred_lft forever
inet 172.16.20.2/22 brd 255.255.252.0 scope global ens33
valid_lft forever preferred_lft forever
root@philip-virtual-machine:/home/philip#
```

Excellent! Based on the previous example, we can see that the broadcast address has been assigned for the IPv4 address. In addition to this, it possible to shut down or enable an interface with the ip command. To do this, we would pass the link option of the ip command, as can be seen in the following code:

```
root@philip-virtual-machine:/home/philip# ip link set dev ens33 down
root@philip-virtual-machine:/home/philip# ip a show ens33 | grep DOWN
2: ens33: <BROADCAST,MULTICAST> mtu 1500 qdisc fq_codel state DOWN group
default qlen 1000
root@philip-virtual-machine:/home/philip#
```

By looking at the previous example, we can see that the link has been brought down. Similarly, we can bring up an interface by passing the up option, as seen in the following code:

```
root@philip-virtual-machine:/home/philip# ip link set dev ens33 up
root@philip-virtual-machine:/home/philip# ip a show ens33 | grep UP
2: ens33: <BROADCAST,MULTICAST,UP,LOWER_UP> mtu 1500 qdisc fq_codel state
UP group default qlen 1000
root@philip-virtual-machine:/home/philip#
```

Awesome! Based on the previous example, we can see that the interface was brought back up. We can also work with an alias using the IP command. For this, we would pass the a or add option with the *ip* command. This can be seen in the following code:

```
root@philip-virtual-machine:/home/philip# ip a a 172.50.5.1/24 brd + dev
ens33 label ens33:1
root@philip-virtual-machine:/home/philip# ip a show ens33
2: ens33: <BROADCAST,MULTICAST,UP,LOWER_UP> mtu 1500 qdisc fq_codel state
UP group default qlen 1000
    link/ether 00:0c:29:32:fc:d5 brd ff:ff:ff:ff:ff:ff
    inet 172.16.170.1/24 brd 172.16.170.255 scope global noprefixroute
ens33
      valid_lft forever preferred_lft forever
    inet 172.16.30.1/24 brd 172.16.30.255 scope global noprefixroute ens33
       valid_lft forever preferred_lft forever
    inet 172.50.5.1/24 brd 172.50.5.255 scope global ens33:1
      valid_lft forever preferred_lft forever
    inet6 fe80::d5a6:db57:33f4:7285/64 scope link noprefixroute
       valid_lft forever preferred_lft forever
root@philip-virtual-machine:/home/philip#
root@philip-virtual-machine:/home/philip# ifconfig
```

```
ens33: flags=4163<UP,BROADCAST,RUNNING,MULTICAST> mtu 1500
    inet 172.16.170.1 netmask 255.255.255.0 broadcast 172.16.170.255
    inet6 fe80::d5a6:db57:33f4:7285 prefixlen 64 scopeid 0x20<link>
    ether 00:0c:29:32:fc:d5 txqueuelen 1000 (Ethernet)
    RX packets 79421 bytes 58846078 (58.8 MB)
    RX errors 0 dropped 1 overruns 0 frame 0
    TX packets 36124 bytes 3191485 (3.1 MB)
    TX errors 0 dropped 0 overruns 0 carrier 0 collisions 0
ens33:1: flags=4163<UP,BROADCAST,RUNNING,MULTICAST> mtu 1500
    inet 172.50.5.1 netmask 255.255.255.0 broadcast 172.50.5.255
    ether 00:0c:29:32:fc:d5 txqueuelen 1000 (Ethernet)
    TX errors 0 dropped 0 overruns 0 carrier 0 collisions 0
    root@philip-virtual-machine:/home/philip#
```

Awesome! Based on the previous example, we can see the alias being listed under ens33 with the ip command. However, when we use the ifconfig command, we see the ens33:1 listed as a separate logical interface. Once we've finished using the alias, we can remove the alias by passing the del option with the ip command, as shown in the following example:

```
root@philip-virtual-machine:/home/philip# ip a del 172.50.5.1/24 brd + dev
ens33 label ens33:1
root@philip-virtual-machine:/home/philip# ip a show ens33
2: ens33: <BROADCAST, MULTICAST, UP, LOWER_UP> mtu 1500 qdisc fq_codel state
UP group default glen 1000
    link/ether 00:0c:29:32:fc:d5 brd ff:ff:ff:ff:ff:ff
    inet 172.16.170.1/24 brd 172.16.170.255 scope global noprefixroute
ens33
       valid_lft forever preferred_lft forever
    inet 172.16.30.1/24 brd 172.16.30.255 scope global noprefixroute ens33
       valid lft forever preferred lft forever
    inet6 fe80::d5a6:db57:33f4:7285/64 scope link noprefixroute
       valid lft forever preferred lft forever
root@philip-virtual-machine:/home/philip# ifconfig
ens33: flags=4163<UP, BROADCAST, RUNNING, MULTICAST> mtu 1500
        inet 172.16.170.1 netmask 255.255.255.0 broadcast 172.16.170.255
        inet6 fe80::d5a6:db57:33f4:7285 prefixlen 64 scopeid 0x20<link>
        ether 00:0c:29:32:fc:d5 txqueuelen 1000 (Ethernet)
root@philip-virtual-machine:/home/philip#
```

Some output has been omitted for brevity. Based the previous example, we can see that the alias interface has been removed. In environments where the network is using VLANs or Virtual LANs, it is possible to create sub-interfaces that can map to a VLAN, effectively making the Linux system able to handle VLAN traffic that is tagged. You would need to configure the network switch to tag the traffic, which will then send the traffic inside the VLAN to the Linux system. The link between the Linux system and the switch is then treated as a trunk port because it can send multiple VLANs across its physical link, and the Linux system can handle the traffic because it is aware of the VLANs that we create. We would use the ip link with the add option. Here is how we would create a sub-interface and map it to a VLAN:

```
root@philip-virtual-machine:/home/philip# ip link add link ens33 name
ens33.100 type vlan id 100
root@philip-virtual-machine:/home/philip# ip a | grep ens
2: ens33: <BROADCAST,MULTICAST,UP,LOWER_UP> mtu 1500 qdisc fq_codel state
UP group default qlen 1000
    inet 172.16.170.1/24 brd 172.16.170.255 scope global noprefixroute
ens33
    inet 172.16.30.1/24 brd 172.16.30.255 scope global noprefixroute ens33
3: ens33.100@ens33: <BROADCAST,MULTICAST> mtu 1500 qdisc noop state DOWN
group default qlen 1000
root@philip-virtual-machine:/home/philip#
```

Excellent! Based on what we have seen in the previous example, the interface was created and is being treated as a separate interface. To check this out, we can assign an IPv4 address just as we would a physical interface, as shown in the following example:

```
root@philip-virtual-machine:/home/philip# ip a a 172.16.5.5/24 dev
ens33.100
root@philip-virtual-machine:/home/philip# ip a | grep ens
2: ens33: <BROADCAST,MULTICAST,UP,LOWER_UP> mtu 1500 qdisc fq_codel state
UP group default qlen 1000
    inet 172.16.170.1/24 brd 172.16.170.255 scope global noprefixroute
ens33
    inet 172.16.30.1/24 brd 172.16.30.255 scope global noprefixroute ens33
3: ens33.100@ens33: <BROADCAST,MULTICAST> mtu 1500 qdisc noop state DOWN
group default qlen 1000
    inet 172.16.5.5/24 scope global ens33.100
root@philip-virtual-machine:/home/philip#
```

Awesome! The last step would be to bring up the interface. To do this, we would pass the up option to the ip link command, as shown in the following code:

```
root@philip-virtual-machine:/home/philip# ip link set dev ens33.100 up
root@philip-virtual-machine:/home/philip# ip a | grep ens
2: ens33: <BROADCAST,MULTICAST,UP,LOWER_UP> mtu 1500 qdisc fq_codel state
```

```
UP group default qlen 1000
    inet 172.16.170.1/24 brd 172.16.170.255 scope global noprefixroute
ens33
    inet 172.16.30.1/24 brd 172.16.30.255 scope global noprefixroute ens33
3: ens33.100@ens33: <BROADCAST,MULTICAST,UP,LOWER_UP> mtu 1500 qdisc
noqueue state UP group default qlen 1000
    inet 172.16.5.5/24 scope global ens33.100
root@philip-virtual-machine:/home/philip#
```

Based on the previous example, we can see that the sub-interface that maps to VLAN 100 is now up. We can make add and remove IP address information similarly to that of a physical interface. When we've finished working with the sub-interface, we can remove it by passing the del option to the ip link command, as shown in the following example:

```
root@philip-virtual-machine:/home/philip# ip link del ens33.100
root@philip-virtual-machine:/home/philip# ip a | grep ens
2: ens33: <BROADCAST,MULTICAST,UP,LOWER_UP> mtu 1500 qdisc fq_codel state
UP group default qlen 1000
    inet 172.16.170.1/24 brd 172.16.170.255 scope global noprefixroute
ens33
    inet 172.16.30.1/24 brd 172.16.30.255 scope global noprefixroute ens33
root@philip-virtual-machine:/home/philip#
```

Wonderful! Looking at that example, we can see that the sub-interface is no longer present. Another useful purpose of the ip command is the ability to view the statistics of an interface. We would pass the -s and the ls option with the ip link command, as shown in the following code:

```
root@philip-virtual-machine:/home/philip# ip -s link ls ens33
2: ens33: <BROADCAST,MULTICAST,UP,LOWER_UP> mtu 1500 qdisc fq_codel state
UP mode DEFAULT group default qlen 1000
   link/ether 00:0c:29:32:fc:d5 brd ff:ff:ff:ff:ff:ff
   RX: bytes packets errors dropped overrun mcast
    58851742 79482 0
                             1
                                      0
                                              0
    TX: bytes packets errors dropped carrier collsns
    3199078
              36174
                       0
                              0
                                      0
                                              0
root@philip-virtual-machine:/home/philip#
```

Based on the previous example, we can see statistics regarding packets received and transmitted; we can even see frame, missed, and CRC errors by adding another –s option to the current command, as shown in the following code:

```
root@philip-virtual-machine:/home/philip# ip -s -s link ls ens33
2: ens33: <BROADCAST,MULTICAST,UP,LOWER_UP> mtu 1500 qdisc fq_codel state
UP mode DEFAULT group default qlen 1000
    link/ether 00:0c:29:32:fc:d5 brd ff:ff:ff:ff:ff
    RX: bytes packets errors dropped overrun mcast
```
58852018 79485 0 0 1 0 RX errors: length crc frame fifo missed 0 0 0 0 0 TX: bytes packets errors dropped carrier collsns 36174 3199078 0 0 0 0 TX errors: aborted fifo window heartbeat transns 0 0 0 0 20 root@philip-virtual-machine:/home/philip#

Excellent! Based on the previous example, we can see counters pertaining to CRC, frames, and so on.

# **Configuring IPv4 routing**

So far, we've been assigning IPv4 addressing information but we've not specified any type of routing information. We can view the current routing table by using a number of commands. For instance, we can use the route command to display the routing table, as shown in the following example:

```
root@philip-virtual-machine:/home/philip# route
```

| ng table |                                                      |                                                                                                    |                                                                                              |                                                                                                    |                                                                                                    |
|----------|------------------------------------------------------|----------------------------------------------------------------------------------------------------|----------------------------------------------------------------------------------------------|----------------------------------------------------------------------------------------------------|----------------------------------------------------------------------------------------------------|
| Gateway  | Genmask                                              | Flags                                                                                                    | Metric                                                                                       | Ref                                                                                                    | Use                                                                                                    |
| 0.0.0.0  | 255.255.0.0                                          | U                                                                                                    | 1000                                                                                         | 0                                                                                                    | 0                                                                                                    |
| 0.0.0.0  | 255.255.255.0                                        | υ                                                                                                    | 100                                                                                          | 0                                                                                                    | 0                                                                                                    |
| 0.0.0.0  | 255.255.255.0                                        | υ                                                                                                    | 100                                                                                          | 0                                                                                                    | 0                                                                                                    |
|          | ng table<br>Gateway<br>0.0.0.0<br>0.0.0.0<br>0.0.0.0 | ng table       Genmask         Gateway       Genmask         0.0.0.0       255.255.0.0         0.0.0.0       255.255.255.0         0.0.0.0       255.255.255.0 | ng table<br>GatewayGenmaskFlags0.0.0.0255.255.0.0U0.0.0.0255.255.255.0U0.0.0.0255.255.255.0U | ng table<br>GatewayGenmaskFlags Metric0.0.0.0255.255.0.0U10000.0.0.0255.255.255.0U1000.0.0.0255.255.255.0U100 | ng table<br>GatewayGenmaskFlagsMetricRef0.0.0.0255.255.0.0U100000.0.0.0255.255.255.0U10000.0.0.0255.255.255.0U1000 |

root@philip-virtual-machine:/home/philip#

Based on what we have seen in the previous example, only connected routes that map to the configured IPv4 addresses are displayed. It is also possible to display the routing table using the ip command. Here, we would pass the route option, as shown in the following command:

```
root@philip-virtual-machine:/home/philip# ip route
169.254.0.0/16 dev ens33 scope link metric 1000
172.16.30.0/24 dev ens33 proto kernel scope link src 172.16.30.1 metric 100
172.16.170.0/24 dev ens33 proto kernel scope link src 172.16.170.1 metric
100
root@philip-virtual-machine:/home/philip#
```

Based on the previous example, we can see similar information to that of the route command. Another command that can be used to print the routing table is the netstat command. To do this, we would pass the -r option, as shown in the following example:

| root@philip-vi        | rtual-machine | :/home/philip# nets | tat -r |     |        |      |
|-----------------------|---------------|---------------------|--------|-----|--------|------|
| Kernel IP rout        | ing table     |                     |        |     |        |      |
| Destination           | Gateway       | Genmask             | Flags  | MSS | Window | irtt |
| Iface                 |               |                     |        |     |        |      |
| link-local<br>ens33   | 0.0.0.0       | 255.255.0.0         | U      | 0   | 0      | 0    |
| 172.16.30.0<br>ens33  | 0.0.0.0       | 255.255.255.0       | U      | 0   | 0      | 0    |
| 172.16.170.0<br>ens33 | 0.0.0.0       | 255.255.255.0       | U      | 0   | 0      | 0    |
| rooceburrh-Ar         | rcuar machine | . / nome/ philip#   |        |     |        |      |

Great job! In the previous example, the routing table has been printed once again. We have not configured a default route; a default route is used for reaching hosts who are not on the same subnet, or who reside outside of the LAN. We will use the ip route command with the add and default options to define a default route. The following example shows how this would look:

```
root@philip-virtual-machine:/home/philip# ip route add default via
172.16.175.1
root@philip-virtual-machine:/home/philip# ip route | grep def
default via 172.16.175.1 dev ens33
root@philip-virtual-machine:/home/philip#
root@philip-virtual-machine:/home/philip# route | grep UG
default __gateway 0.0.0.0 UG 0 0 0
ens33
root@philip-virtual-machine:/home/philip#
```

Awesome! Based on the previous example, we can see that a default route has been added. When we ran the route command, we saw the word \_gateway instead of the IPv4 address; we can pass the -n option to view the numerical value of the default gateway. The following example demonstrates this:

```
root@philip-virtual-machine:/home/philip# route -n | grep UG
0.0.0.0 172.16.175.1 0.0.0.0 UG 0 0 0
ens33
root@philip-virtual-machine:/home/philip#
```

Excellent! We can also create a static route by specifying the subnet that we are trying to reach. Here is how we would accomplish this:

```
root@philip-virtual-machine:/home/philip# ip route add 10.20.0.0/24 via
172.16.30.1
root@philip-virtual-machine:/home/philip# ip route | grep via
default via 172.16.175.1 dev ens33
10.20.0.0/24 via 172.16.30.1 dev ens33
root@philip-virtual-machine:/home/philip#
root@philip-virtual-machine:/home/philip# route -n | grep UG
0.0.0.0
                172.16.175.1
                                0.0.0.0
                                                UG
                                                      0
                                                             0
                                                                      0
ens33
10.20.0.0
                172.16.30.1
                                255.255.255.0
                                                UG
                                                      0
                                                             0
                                                                      0
ens33
root@philip-virtual-machine:/home/philip#
```

Excellent! Based on the previous example, we can now see the static route added for the 10.20.0.0/24 subnet via 172.16.30.1. When we no longer desire a route, we can remove it using the ip route command with the del option, as shown in the following command:

```
root@philip-virtual-machine:/home/philip# ip route del 10.20.0.0/24 via
172.16.30.1
root@philip-virtual-machine:/home/philip# ip route | grep via
default via 172.16.175.1 dev ens33
root@philip-virtual-machine:/home/philip# route -n | grep UG
0.0.0.0 172.16.175.1 0.0.0.0 UG 0 0 0
ens33
root@philip-virtual-machine:/home/philip#
```

As we can see in the previous example, the static route for 10.20.0.0/24 is no longer present in our routing table.

# **IPv6** configuration

We can configure IPv6 addressing information in a similar way to that used for IPv4. To view only IPv6 addresses, we can use the ip command and pass the -6 option, as shown in the following command:

```
root@philip-virtual-machine:/home/philip# ip -6 a
1: lo: <LOOPBACK,UP,LOWER_UP> mtu 65536 state UNKNOWN qlen 1000
    inet6 ::1/128 scope host
        valid_lft forever preferred_lft forever
2: ens33: <BROADCAST,MULTICAST,UP,LOWER_UP> mtu 1500 state UP qlen 1000
```

```
inet6 fe80::d5a6:db57:33f4:7285/64 scope link noprefixroute
    valid_lft forever preferred_lft forever
root@philip-virtual-machine:/home/philip#
```

Based on the previous example, we can see only IPv6 information, particularly the linklocal address, which starts with fe80. We can add an IPv6 address using the ip command. We would add an IPv6 address in the following way:

```
root@philip-virtual-machine:/home/philip# ip -6 a a 2001:0db8:0:f101::1/64
dev ens33
root@philip-virtual-machine:/home/philip# ip -6 a show ens33
2: ens33: <BROADCAST,MULTICAST,UP,LOWER_UP> mtu 1500 state UP qlen 1000
inet6 2001:db8:0:f101::1/64 scope global
valid_lft forever preferred_lft forever
inet6 fe80::d5a6:db57:33f4:7285/64 scope link noprefixroute
valid_lft forever preferred_lft forever
root@philip-virtual-machine:/home/philip#
```

Excellent! In the previous example, we can see that the IPv6 address was assigned to the ens33 interface. Also, we could use the ifconfig command to display the IPv6 addressing information, as shown in the following example:

Looking at the previous example, we can see the IPv6 information in the inet6 section. It is also possible to configure multiple IPv6 addresses. For this, we would simply use the ip with -6 command, as shown in the following command:

```
root@philip-virtual-machine:/home/philip# ip -6 a a 2001:0db8:0:f102::2/64
dev ens33
root@philip-virtual-machine:/home/philip# ip -6 a show ens33
2: ens33: <BROADCAST,MULTICAST,UP,LOWER_UP> mtu 1500 state UP qlen 1000
inet6 2001:db8:0:f102::2/64 scope global
valid_lft forever preferred_lft forever
inet6 2001:db8:0:f101::1/64 scope global
valid_lft forever preferred_lft forever
inet6 fe80::d5a6:db57:33f4:7285/64 scope link noprefixroute
valid_lft forever preferred_lft forever
root@philip-virtual-machine:/home/philip#
```

Based on that example, we can see that the second IPv6 address has been added. When we no longer need an IPv6 address, we can pass the del option with the ip command, as shown in the following example:

```
root@philip-virtual-machine:/home/philip# ip -6 a del
2001:0db8:0:f102::2/64 dev ens33
root@philip-virtual-machine:/home/philip# ip -6 a show ens33
2: ens33: <BROADCAST,MULTICAST,UP,LOWER_UP> mtu 1500 state UP qlen 1000
inet6 2001:db8:0:f101::1/64 scope global
valid_lft forever preferred_lft forever
inet6 fe80::d5a6:db57:33f4:7285/64 scope link noprefixroute
valid_lft forever preferred_lft forever
root@philip-virtual-machine:/home/philip#
```

Excellent! In the previous example, the IPv6 address was removed, which we specified with the del option.

#### **Configuring IPv6 routing**

We've looked at the IPv4 routing table but there is also an IPv6 routing table. We can use the same ip route command with the -6 option, as shown in the following example:

```
root@philip-virtual-machine:/home/philip# ip -6 route
2001:db8:0:f101::/64 dev ens33 proto kernel metric 256 pref medium
fe80::/64 dev ens33 proto kernel metric 100 pref medium
fe80::/64 dev ens33 proto kernel metric 256 pref medium
root@philip-virtual-machine:/home/philip#
```

As we have seen in the previous example, only the IPv6 routing information is being displayed. There is currently no default gateway configured for IPv6 in this system. We can fix this by using the ip route command and passing the -6 and add options, as shown in the following example:

```
root@philip-virtual-machine:/home/philip# ip -6 route add ::/0 via
2001:db8:0:f101::2
root@philip-virtual-machine:/home/philip# ip -6 route
2001:db8:0:f101::/64 dev ens33 proto kernel metric 256 pref medium
fe80::/64 dev ens33 proto kernel metric 100 pref medium
fe80::/64 dev ens33 proto kernel metric 256 pref medium
default via 2001:db8:0:f101::2 dev ens33 metric 1024 pref medium
root@philip-virtual-machine:/home/philip#
```

Awesome! In the previous example, we can see that a default route was added for IPv6. We can also see the IPv6 routing information using the route command. For this, we would pass the –6 option, as shown in the next example:

```
root@philip-virtual-machine:/home/philip# route -6 | grep UG
                                                            UG
                                                                 1024 1
                                                                            0
[::]/0
                                _gateway
ens33
root@philip-virtual-machine:/home/philip#
root@philip-virtual-machine:/home/philip# route -6 -n | grep UG
::/0
                                2001:db8:0:f101::2
                                                           UG
                                                                 1024 1
                                                                            0
ens33
root@philip-virtual-machine:/home/philip#
```

Based on the previous example, we can see the IPv6 address of the default gateway. It is also possible to configure a static route for an IPv6 subnet, which is on a different IPv6 subnet, or outside the LAN. Here is how we would add a static route for an IPv6 subnet:

```
root@philip-virtual-machine:/home/philip# ip -6 route add
2001:db8:2222:1::/64 via 2001:db8:0:f101::2
root@philip-virtual-machine:/home/philip# ip -6 route | grep via
2001:db8:2222:1::/64 via 2001:db8:0:f101::2 dev ens33 metric 1024 pref
medium
default via 2001:db8:0:f101::2 dev ens33 metric 1024 pref medium
root@philip-virtual-machine:/home/philip# route -6 | grep UG
2001:db8:2222:1::/64
                               _gateway
                                                           UG
                                                                1024 1
                                                                            0
ens33
[::]/0
                                                                1024 1
                               _gateway
                                                           UG
                                                                            0
ens33
root@philip-virtual-machine:/home/philip# route -6 -n | grep UG
2001:db8:2222:1::/64
                               2001:db8:0:f101::2
                                                           UG
                                                                1024 1
                                                                            0
ens33
::/0
                               2001:db8:0:f101::2
                                                           UG
                                                                1024 1
                                                                            0
ens33
root@philip-virtual-machine:/home/philip#
```

Great job! In the previous example, you can see that we've added a static route for an IPv6 subnet. Similarly, we can remove a static route for an IPv6 subnet by passing the del option with the ip route command, as shown in the following example:

```
root@philip-virtual-machine:/home/philip# ip -6 route del
2001:db8:2222:1::/64 via 2001:db8:0:f101::2
root@philip-virtual-machine:/home/philip# route -6 -n | grep UG
::/0 2001:db8:0:f101::2 UG 1024 1 0
ens33
root@philip-virtual-machine:/home/philip#
```

Excellent!

# **Client-side DNS**

Up to this point, we've been assigning various IPv4 and IPv6 addressing information but this does not mean that we can browse the internet. For that, we will need to configure the DNS information; particularly, we need to tell the Linux system which DNS server to use when attempting to venture out to the internet. As we've seen earlier in this chapter, there are various text boxes that we can fill out for IPv4, IPv6, gateway and DNS information using a GUI utility. Here, we will look at configuring the DNS information at the command prompt; particularly the /etc/resolv.conf file. Here is the content of the /etc/resolv.conf file:

```
root@philip-virtual-machine:/home/philip# cat /etc/resolv.conf
# This file is managed by man:systemd-resolved(8). Do not edit.
nameserver 127.0.0.53
root@philip-virtual-machine:/home/philip#
```

Some output has been omitted for brevity. As can be seen in the previous example, the format for defining DNS server in Ubuntu 18 is as follows:

nameserver <DNS IP>

Based on that code, we can specify our DNS server IPs in this file. Let's see if we can browse the internet, as shown in the following screenshot:

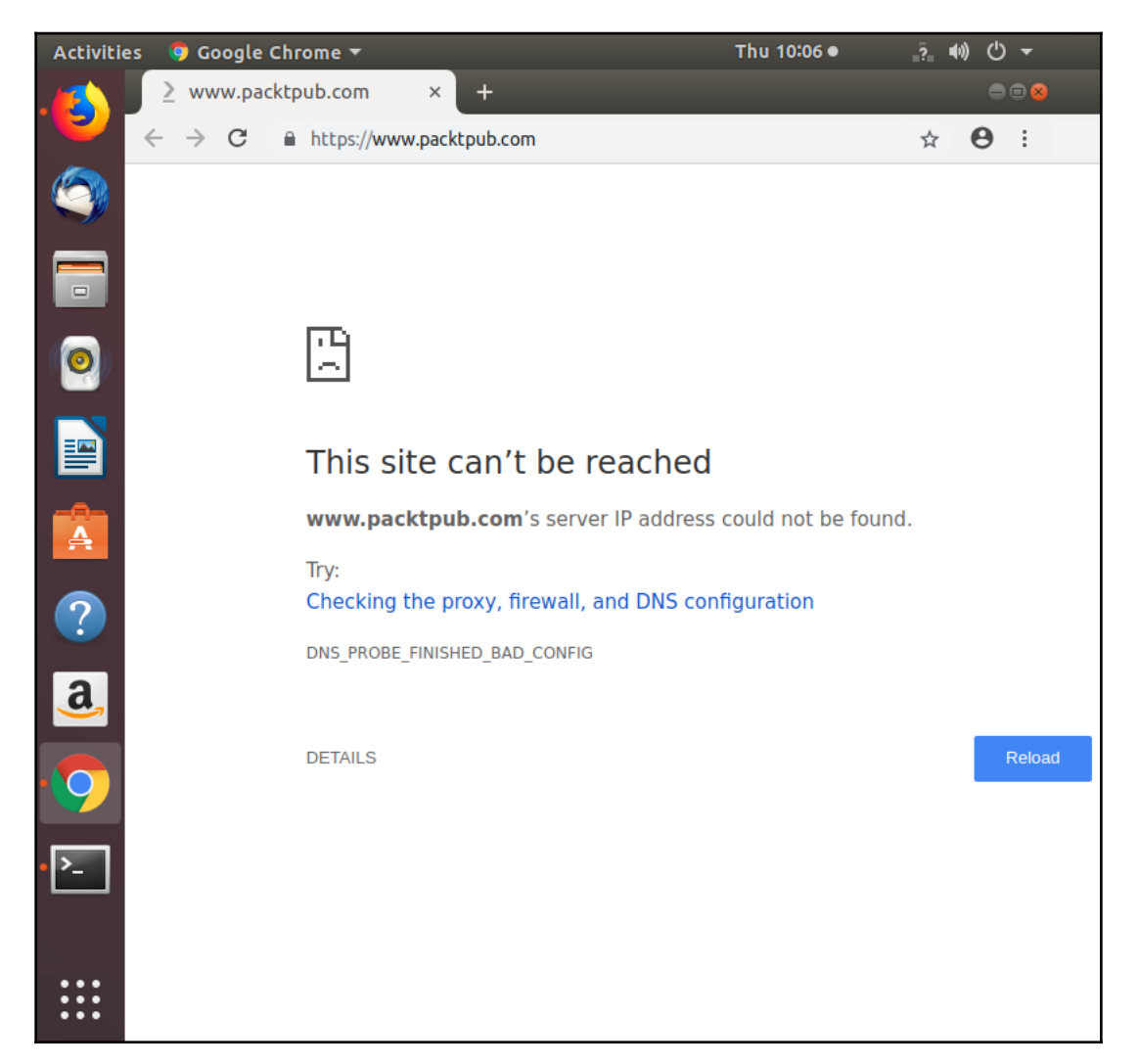

Based on what we have seen in the previous example, we're unable to reach out to the internet. Let's put in a DNS server's IP address inside /etc/resolv.conf by using an editor such as vi or nano; the following entry is what we want to put in:

```
root@philip-virtual-machine:/home/philip# cat /etc/resolv.conf | grep name
nameserver 8.8.8.8
root@philip-virtual-machine:/home/philip#
```

As we have seen in the previous example, we've added a DNS entry. Now, when we refresh the page, we will see the content start to populate the page as shown in the following screenshot:

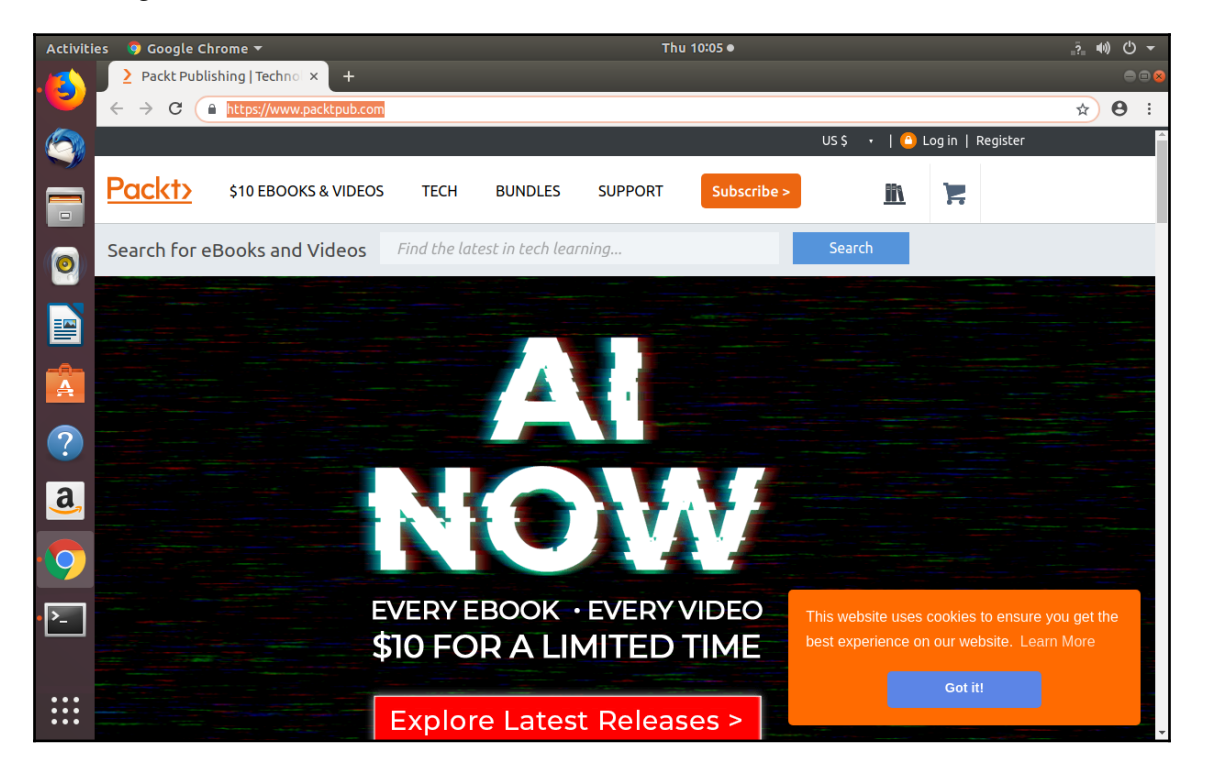

Excellent! We can also create local DNS entries for local name resolution inside the /etc/hosts file. Here is the content of the /etc/hosts file:

```
root@philip-virtual-machine:/home/philip# cat /etc/hosts
127.0.0.1 localhost
127.0.1.1 philip-virtual-machine
# The following lines are desirable for IPv6 capable hosts
::1 ip6-localhost ip6-loopback
fe00::0 ip6-localnet
ff00::0 ip6-mcastprefix
ff02::1 ip6-allnodes
ff02::2 ip6-allrouters
root@philip-virtual-machine:/home/philip#
```

We could edit this file and add an entry for the Fedora 28 system using a text editor such as vi or nano. Here is an example of sample entry:

```
root@philip-virtual-machine:/home/philip# cat /etc/hosts | grep Fed
172.16.175.129 Fedora28
root@philip-virtual-machine:/home/philip#
```

Awesome! Now we would be able to meet the Fedora 28 system by using either its IP address or its name, as shown in the following example:

```
root@philip-virtual-machine:/home/philip# ssh philip@Fedora28
The authenticity of host 'fedora28 (172.16.175.129)' can't be established.
ECDSA key fingerprint is
SHA256:DqRh+J43GfuMKC0i+QHkMU+V2MpephHZqSYANA362hg.
Are you sure you want to continue connecting (yes/no)? yes
Warning: Permanently added 'fedora28' (ECDSA) to the list of known hosts.
philip@fedora28's password:
root@philip-virtual-machine:/home/philip#
```

Excellent!

# **Network troubleshooting**

We can use a number of tools to aid us in troubleshooting a network connection issue, ranging from GUI utilities to command-line tools. Our focus will be troubleshooting using the command-line tools available to us.

## The ping command

The ping utility uses the ICMP protocol to send out requests and receive replies. We can use the ping utility to test for basic reachability between systems locally or out on the internet. The basic syntax for the ping utility is:

ping <DNS name or IPv4>

Based on what we have seen in the previous example, we can now try out the ping utility, as shown in the following example:

```
root@philip-virtual-machine:/home/philip# ping Fedora28
PING Fedora28 (172.16.175.129) 56(84) bytes of data.
64 bytes from Fedora28 (172.16.175.129): icmp_seq=1 ttl=64 time=0.299 ms
64 bytes from Fedora28 (172.16.175.129): icmp_seq=2 ttl=64 time=0.341 ms
64 bytes from Fedora28 (172.16.175.129): icmp_seq=3 ttl=64 time=0.733 ms
```

```
64 bytes from Fedora28 (172.16.175.129): icmp_seq=4 ttl=64 time=0.957 ms
64 bytes from Fedora28 (172.16.175.129): icmp_seq=5 ttl=64 time=0.224 ms
^C
--- Fedora28 ping statistics ---
6 packets transmitted, 6 received, 0% packet loss, time 5064ms
rtt min/avg/max/mdev = 0.224/0.564/0.957/0.287 ms
root@philip-virtual-machine:/home/philip#
```

As we have seen in the previous example, the ping utility will run until it is stopped by the user using CTRL + C; this is different in a Windows environment, where only four ICMP echo request/replies are seen.

#### The ping6 command

It is also possible to test for potential connectivity issues for IPv6. We would use the ping6 command for this; the syntax for the ping6 command is as follows:

ping6 <DNS name or IPv6>

Based on what we have seen in the previous example, we would simply need to specify either the DNS name or IPv6 address of the target system. Here is how we use the ping6 command:

```
root@philip-virtual-machine:/home/philip# ping6 2001:db8:0:f101::3
PING 2001:db8:0:f101::3(2001:db8:0:f101::3) 56 data bytes
64 bytes from 2001:db8:0:f101::3: icmp_seq=1 ttl=64 time=0.355 ms
64 bytes from 2001:db8:0:f101::3: icmp_seq=2 ttl=64 time=0.222 ms
64 bytes from 2001:db8:0:f101::3: icmp_seq=3 ttl=64 time=0.222 ms
64 bytes from 2001:db8:0:f101::3: icmp_seq=4 ttl=64 time=0.596 ms
^C
--- 2001:db8:0:f101::3 ping statistics ---
4 packets transmitted, 4 received, 0% packet loss, time 3052ms
rtt min/avg/max/mdev = 0.222/0.365/0.596/0.142 ms
root@philip-virtual-machine:/home/philip#
```

Awesome!

#### The traceroute command

We can use the traceroute command to test for potential connectivity issues. The traceroute command displays each device that is on the path of the destination system; each device is considered as a hop. The basic syntax for the traceroute is as follows:

traceroute <DNS name or IPv4>

You can see that we simply need to specify either the DNS name or IPv4 address of the target system. This is shown in the following example:

```
root@philip-virtual-machine:/home/philip# traceroute Fedora28
Command 'traceroute' not found, but can be installed with:
apt install inetutils-traceroute
apt install traceroute
root@philip-virtual-machine:/home/philip# apt install inetutils-traceroute
update-alternatives: using /usr/bin/inetutils-traceroute to provide
/usr/bin/traceroute (traceroute) in auto mode
Processing triggers for man-db (2.8.3-2) ...
root@philip-virtual-machine:/home/philip#
```

As we have seen in the previous example, the traceroute utility is not installed by default in Ubuntu 18; we quickly remedied this by installing the inetutils-traceroute package. Now let's try to run the traceroute command once again, as shown in the following example:

```
root@philip-virtual-machine:/home/philip# traceroute Fedora28
traceroute to Fedora28 (172.16.175.129), 64 hops max
1 172.16.175.129 0.199ms 0.199ms 0.251ms
root@philip-virtual-machine:/home/philip#
```

Awesome! Based on the previous example, we can see that the device is one hop away from the Ubuntu system.

#### The traceroute6 command

It is also possible to test for a potential bottleneck between systems for IPv6 using the traceroute6 command. The basic syntax for the traceroute6 command is as follows:

traceroute6 <DNS name or IPv6>

Based on what we have seen in the previous example, we would simply specify either the DNS name or IPv6 address of the target system. The following example shows how we would use the traceroute6 command:

```
root@philip-virtual-machine:/home/philip# traceroute6 2001:db8:0:f101::2
traceroute to 2001:db8:0:f101::2 (2001:db8:0:f101::2) from
2001:db8:0:f101::1, 30 hops max, 24 byte packets
sendto: Invalid argument
1 traceroute: wrote 2001:db8:0:f101::2 24 chars, ret=-1
^C
root@philip-virtual-machine:/home/philip#
```

So we can see that the traceroute6 command works in a similar way to that of the traceroute command.

# The netstat command

We can use the netstat command to troubleshoot a number of different issues. We've seen earlier in this chapter, when we covered routing, that we needed to pass the -r option to view the routing table. Well, we can also use the netstat command to view active connections. This is especially useful in server environments when we are running various programs utilizing various ports; these ports could be either TCP or UDP ports. We can pass the -n option, which shows numerical address(s); the -t option, which shows TCP connections; the -1, which shows what sockets are listening; and the -p option, which shows the program ID and program name. These options work well together when trying to narrow down your TCP ports. Here is how this would look for TCP:

| Activit  | ies 🖾 Ter                                 | minal 🔻 |                           | Mc               | on 08:51 • |                     |       |
|----------|-------------------------------------------|---------|---------------------------|------------------|------------|---------------------|-------|
|          | root@philip-virtual-machine: /home/philip |         |                           |                  |            | hilip               | ⊜ © ⊗ |
|          | File Edit                                 | View Se | arch Terminal Help        |                  |            |                     |       |
| -        | root@phi                                  | ilip-vi | rtual-machine:/home/phili | p# netstat -ntlp |            |                     |       |
|          | Active 1                                  | Interne | t connections (only serve | rs)              |            |                     |       |
|          | Proto Re                                  | ecv-Q S | end-Q Local Address       | Foreign Address  | State      | PID/Program name    |       |
|          | tcp                                       | 0       | 0 0.0.0.0:514             | 0.0.0:*          | LISTEN     | 519/rsyslogd        |       |
|          | tcp                                       | 0       | 0 127.0.0.53:53           | 0.0.0:*          | LISTEN     | 431/systemd-resolve |       |
|          | tcp                                       | 0       | 0 0.0.0.0:22              | 0.0.0:*          | LISTEN     | 1152/sshd           |       |
|          | tcp                                       | 0       | 0 127.0.0.1:631           | 0.0.0:*          | LISTEN     | 2638/cupsd          |       |
|          | tcp6                                      | 0       | 0 :::514                  | :::*             | LISTEN     | 519/rsyslogd        |       |
|          | tcp6                                      | 0       | 0 :::22                   | :::*             | LISTEN     | 1152/sshd           |       |
|          | tcp6                                      | 0       | 0 ::1:631                 | :::*             | LISTEN     | 2638/cupsd          |       |
| ==       | root@phi                                  | ilip-vi | rtual-machine:/home/phili | .p#              |            |                     |       |
|          |                                           |         |                           |                  |            |                     |       |
|          |                                           |         |                           |                  |            |                     |       |
| <b>A</b> |                                           |         |                           |                  |            |                     |       |
|          |                                           |         |                           |                  |            |                     |       |
|          |                                           |         |                           |                  |            |                     |       |
| (?)      |                                           |         |                           |                  |            |                     |       |
|          |                                           |         |                           |                  |            |                     |       |
| 2        |                                           |         |                           |                  |            |                     |       |
| a,       |                                           |         |                           |                  |            |                     |       |

Excellent! Looking at the previous example, we can see a number of programs running, including dns, sshd, ryslogd, to name a few. Similarly, we can view UDP connections; we would pass the nulp options. The –u means UDP, as shown in the following example:

| Activit | ies 🖾 Tern                                | ninal 🔻   |                                        | Мо               | n 08:53 • |                     | _?w) () <del>_</del> |
|---------|-------------------------------------------|-----------|----------------------------------------|------------------|-----------|---------------------|----------------------|
| . 🚺     | root@philip-virtual-machine: /home/philip |           |                                        |                  |           |                     | ●                    |
|         | root@phi                                  | lin-virt  | n Terminal Help<br>machine:/home/phili | o# netstat -nulo |           |                     |                      |
|         | Active In                                 | nternet   | connections (only serve                | ers)             |           |                     |                      |
| ~       | Proto Reg                                 | cv-Q Ser  | d-Q Local Address                      | Foreign Address  | State     | PID/Program name    |                      |
|         | udp 38                                    | 3400      | 0 127.0.0.53:53                        | 0.0.0.0:*        |           | 431/systemd-resolve |                      |
|         | udp                                       | 0         | 0 0.0.0.0:631                          | 0.0.0.0:*        |           | 2639/CUPS-Drowsed   |                      |
| _       | uap<br>udo 5'                             | 0<br>7788 | 0 0.0.0.0:55592                        |                  |           | 517/avant-daemon: r |                      |
|         |                                           | 0         | 059357                                 | *                |           | 517/avahi-daemon: r |                      |
|         | udp6 30                                   | 5736      | 0 :::5353                              | :::*             |           | 517/avahi-daemon: r |                      |
|         | root@phi                                  | lip-virt  | ual-machine:/home/phil                 | ip#              |           |                     |                      |
| ==      |                                           |           |                                        |                  |           |                     |                      |
|         |                                           |           |                                        |                  |           |                     |                      |
| 4       |                                           |           |                                        |                  |           |                     |                      |
|         |                                           |           |                                        |                  |           |                     |                      |
|         |                                           |           |                                        |                  |           |                     |                      |
| a       |                                           |           |                                        |                  |           |                     |                      |
| >_      |                                           |           |                                        |                  |           |                     |                      |

Excellent! Looking at the previous example, we can see quite a few services listening for connection, the systemd-resolve (port 53) being one of them.

## The tracepath command

The tracepath command is another method for testing potential bottlenecks between systems. It works in a similar way to the traceroute command. The basic syntax for the tracepath command is as follows:

```
tracepath <DNS name or IPv4>
```

Based on what we have seen in the previous example, we would simply need to specify either the DNS name or IPv4 address in order to use the tracepath command. This is shown in the following command:

```
root@philip-virtual-machine:/home/philip# tracepath Fedora28
1?: [LOCALHOST] pmtu 1500
1: Fedora28 0.309ms reached
1: Fedora28 0.201ms reached
Resume: pmtu 1500 hops 1 back 1
root@philip-virtual-machine:/home/philip#
```

In the previous example, the pmtu or Path MTU is shown in addition to number of hop(s) to the destination device.

## The tracepath -6 command

Similarly to the tracepath command, tracepath with the -6 option is another method for testing potential bottlenecks between systems using IPv6 addressing. The basic syntax for the tracepath with the -6 option is as follows:

tracepath -6 <DNS name or IPv6>

Based on what we have seen in the previous example, we would simply need to specify either the DNS name or IPv6 address in order to use tracepath with the -6 option. This is shown in the following example:

```
root@philip-virtual-machine:/home/philip# tracepath -6 2001:db8:0:f101::3
1?: [LOCALHOST] 0.012ms pmtu 1500
1: 2001:db8:0:f101::3 0.384ms reached
1: 2001:db8:0:f101::3 0.352ms reached
Resume: pmtu 1500 hops 1 back 1
root@philip-virtual-machine:/home/philip#
```

Excellent! Based on what we have seen in the previous example, we can see that the tracepath with the -6 option works in a similar way to the tracepath command for IPv4.

## The nmap command

The Network Mapper, or nmap, can also troubleshoot potential connection issues by using the nmap command; this command scans a given system and displays services and their respective port numbers that are open for the system specified with the nmap command.

The basic syntax for the nmap command is as follows:

nmap <option> <IP of destination>

Based on what we have seen in the previous example, we would specify the option and the IP of the destination system that we are troubleshooting as shown in the following example:

```
root@Linuxplus:/home/philip# nmap -A -T4 172.16.175.129
Nmap scan report for Fedora28 (172.16.175.129)
Host is up (0.00066s latency).
Not shown: 845 closed ports, 154 filtered ports
PORT
       STATE SERVICE VERSION
22/tcp open ssh
                     OpenSSH 7.7 (protocol 2.0)
| ssh-hostkey:
    2048 b8:02:f8:79:f4:d8:77:b4:26:de:70:93:e8:66:94:69 (RSA)
1
    256 9b:e0:d1:33:3b:08:02:bf:fd:c6:48:c1:47:7d:9c:9e (ECDSA)
1
[_ 256 cd:f8:47:d1:75:95:e3:59:f3:b6:c0:12:a0:8b:d1:0e (EdDSA)
MAC Address: 00:0C:29:04:35:BD (VMware)
Device type: general purpose
Running: Linux 3.X|4.X
OS CPE: cpe:/o:linux:linux_kernel:3 cpe:/o:linux:linux_kernel:4
OS details: Linux 3.10 - 4.8
Network Distance: 1 hop
TRACEROUTE
HOP RTT
            ADDRESS
1
    0.66 ms Fedora28 (172.16.175.129)
OS and Service detection performed. Please report any incorrect results at
https://nmap.org/submit/ .
Nmap done: 1 IP address (1 host up) scanned in 49.30 seconds
root@Linuxplus:/home/philip#
```

Excellent! Based on the previous example, we can see which service and their respective port number is running on the destination system. The -A option is used to display OS and version detection; the -T4 option is used for faster execution. You should seek permission from the owner or administrator of the destination system or network prior to running the nmap command; this is true especially in corporate environments where there are policies governing the use of a given network.

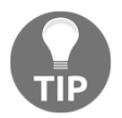

Always seek permission before performing any kind of port scan in a network.

#### The dig command

So far, we've looked at ways of troubleshooting connectivity issues, but DNS issues could pose a risk too. We can use the dig utility to perform DNS lookups for a given domain. The basic syntax for the dig command is as follows:

dig <domain>

As you can see, we simply specify the domain that we want to perform a lookup against.

Here is how we would perform a simple lookup:

```
root@philip-virtual-machine:/home/philip# dig www.packtpub.com
; <<>> DiG 9.11.3-1ubuntu1-Ubuntu <<>> www.packtpub.com
;; global options: +cmd
;; Got answer:
;; ->>HEADER<<- opcode: QUERY, status: NOERROR, id: 39472
;; flags: qr rd ra; QUERY: 1, ANSWER: 2, AUTHORITY: 0, ADDITIONAL: 1
;; OPT PSEUDOSECTION:
; EDNS: version: 0, flags:; udp: 512
;; QUESTION SECTION:
;www.packtpub.com.
                                       IN
                                                    А
;; ANSWER SECTION:
                      14037
                               IN
                                             CNAME
www.packtpub.com.
varnish.packtpub.com.
                                                            83.166.169.231
varnish.packtpub.com.
                       14049
                                IN
                                              Α
;; Query time: 77 msec
;; SERVER: 8.8.8.8#53(8.8.8.8)
;; WHEN: Wed Mar 06 16:21:23 -04 2019
;; MSG SIZE rcvd: 83
root@philip-virtual-machine:/home/philip#
```

Excellent! Based on the previous example, we can see the DNS record for the given domain; in particular we can see the A records. The server that answered our query is 8.8.8.8, which we configured in the /etc/resolv.conf. However, we can use a different DNS server by passing the @ with the dig command, as shown in the following example:

```
root@philip-virtual-machine:/home/philip# dig @8.8.4.4 packtpub.com
; <<>> DiG 9.11.3-lubuntu1-Ubuntu <<>> @8.8.4.4 packtpub.com
; (1 server found)
;; global options: +cmd
;; Got answer:
;; ->>HEADER<<- opcode: QUERY, status: NOERROR, id: 16754
;; flags: qr rd ra; QUERY: 1, ANSWER: 1, AUTHORITY: 0, ADDITIONAL: 1
;; OPT PSEUDOSECTION:
; EDNS: version: 0, flags:; udp: 512
;; QUESTION SECTION:</pre>
```

А

```
;packtpub.com. IN
;; ANSWER SECTION:
packtpub.com. 21599 IN A
83.166.169.231
;; Query time: 116 msec
;; SERVER: 8.8.4.4#53(8.8.4.4)
;; WHEN: Wed Mar 06 16:25:29 -04 2019
;; MSG SIZE rcvd: 57
root@philip-virtual-machine:/home/philip#
```

As we can see from the previous example, we have specified a different DNS server to answer our query. Adding to this, we can also look for particular DNS information such as the name server or NS by passing NS with the dig command, as shown in the following example:

```
root@philip-virtual-machine:/home/philip# dig @8.8.4.4 packtpub.com NS
; <<>> DiG 9.11.3-1ubuntu1-Ubuntu <<>> @8.8.4.4 packtpub.com NS
; (1 server found)
;; global options: +cmd
;; Got answer:
;; ->>HEADER<<- opcode: QUERY, status: NOERROR, id: 40936
;; flags: qr rd ra; QUERY: 1, ANSWER: 4, AUTHORITY: 0, ADDITIONAL: 1
;; OPT PSEUDOSECTION:
; EDNS: version: 0, flags:; udp: 512
;; QUESTION SECTION:
; packtpub.com.
                                                                IN
NS
;; ANSWER SECTION:
                                21599
packtpub.com.
                                         TΝ
                                                      NS
dns2.easydns.net.
packtpub.com.
                                21599
                                         TΝ
                                                      NS
dns3.easydns.org.
packtpub.com.
                                21599
                                         IN
                                                      NS
dns4.easydns.info.
packtpub.com.
                                21599
                                         IN
                                                      NS
dns1.easydns.com.
;; Query time: 105 msec
;; SERVER: 8.8.4.4#53(8.8.4.4)
;; WHEN: Wed Mar 06 16:26:06 -04 2019
;; MSG SIZE rcvd: 159
root@philip-virtual-machine:/home/philip#
```

Excellent! In the previous example, we can see the name servers for the given domain.

#### The whois command

It is also possible to gain information for a domain using the whois command. The basic syntax for the whois command is as follows:

whois <domain>

Thus we can simply pass a domain name with the whois command and get valuable information for a given domain, as shown in the following example:

```
root@Linuxplus:/home/philip# whois packtpub.com
   Domain Name: PACKTPUB.COM
   Registry Domain ID: 97706392_DOMAIN_COM-VRSN
   Registrar WHOIS Server: whois.easydns.com
   Registrar URL: http://www.easydns.com
   Updated Date: 2015-08-10T20:01:35Z
   Creation Date: 2003-05-09T14:34:02Z
  Registry Expiry Date: 2024-05-09T14:34:02Z
   Registrar: easyDNS Technologies, Inc.
   Registrar IANA ID: 469
   Registrar Abuse Contact Email:
   Registrar Abuse Contact Phone:
   Domain Status: clientTransferProhibited
https://icann.org/epp#clientTransferProhibited
   Domain Status: clientUpdateProhibited
https://icann.org/epp#clientUpdateProhibited
   Name Server: DNS1.EASYDNS.COM
   Name Server: DNS2.EASYDNS.NET
   Name Server: DNS3.EASYDNS.ORG
  Name Server: DNS4.EASYDNS.INFO
You have 20 lookups left today
root@Linuxplus:/home/philip#
```

Awesome! Some output has been omitted for brevity. The previous example shows that we are given a wealth of information for the given domain.

## The hostname command

This command is simply used for setting or returning the DNS name of the system and the IP address of the system. The basic syntax is as follows:

```
hostname <options> <new hostname>
```

The example shows that, if we simply enter the hostname command, it will yield the following code:

```
root@philip-virtual-machine:/home/philip# hostname
philip-virtual-machine
root@philip-virtual-machine:/home/philip#
```

So, we can see the DNS name of the system. We can also pass the -i option to view the IP associated with the hostname, as shown in the following example:

```
root@philip-virtual-machine:/home/philip# hostname -i
127.0.1.1
root@philip-virtual-machine:/home/philip#
```

Excellent! Based on the previous example, we can see an IP from the loopback range of 127.0.0/8. We can change the hostname by passing a new hostname value, as shown in the following code:

```
root@philip-virtual-machine:/home/philip# hostname Linuxplus
root@philip-virtual-machine:/home/philip# hostname
Linuxplus
root@philip-virtual-machine:/home/philip#
```

Using the previous example, we can see that the hostname command indicates that the hostname has been changed but it has not updated the prompt. We can exit out of root and sign back in and we will see the following changes:

```
root@philip-virtual-machine:/home/philip# exit
exit
philip@philip-virtual-machine:~$ sudo su
[sudo] password for philip:
root@Linuxplus:/home/philip#
```

Excellent! Now we can see that the hostname was changed to reflect the name that we specified. However, when we reboot the system the hostname will be set back to the value specified in the /etc/hostname file, as shown in the following example:

```
root@Linuxplus:/home/philip# cat /etc/hostname
philip-virtual-machine
root@Linuxplus:/home/philip#reboot
root@philip-virtual-machine:/home/philip# cat /etc/hostname
philip-virtual-machine
root@philip-virtual-machine:/home/philip# hostname Linuxplus
```

We can fix this by editing the /etc/hostname file using a text editor such as vi or nano and place the value as shown in the following code:

```
root@philip-virtual-machine:/home/philip#cat /etc/hostname
Linuxplus
root@philip-virtual-machine:/home/philip# reboot
root@Linuxplus:/home/philip#
```

Excellent!

# Summary

In this chapter, we configured IPv4, IPv6 configuration, client-side DNS and network troubleshooting. First, we worked with IPv4, and we looked at various ways with which we would manage IPv4 addressing. Next, we covered IPv4 routing; we saw how we would add a default route in addition to adding static routes for subnets not directly connected. This was then followed with IPv6 configuration; we saw how we would manage our IPv6 infrastructure using various tools available via the command line. Following this, we looked at configuring routing for IPv6, particularly focusing on default routes and static routes for subnets not directly connected. Next, we covered client-side DNS. We looked at ways of configuring the DNS servers' IP addressing. We then tested our DNS configuration by browsing out to the internet. Finally, we covered network troubleshooting; we covered a number of tools available at the command line to assist us in troubleshooting potential network connectivity issues.

In the next chapter, we will focus on security; particularly host security, SSH, and encryption. The next chapter is critical because of the many security risks that exist in today's environments. I hope to see you in the next chapter.

# Questions

- 1. Which option with the ifconfig command displays all interfaces active and inactive?
  - A. -s B. -d C. -A D. -a

- 2. Which keyword is used with the ip route command when creating a gateway of last resort?
  - A. default B. 0.0.0.0 C. gateway D. None of the above
- 3. Which protocol does ping use to send and receive messages between source and destination?
  - A. FTP B. TFTP C. ICMP D. SSH.1.1
- 4. Which file holds the hostname value for the system?
  - A./etc/hosts
    B./etc/hostname
    C./etc/hostname/hosts
    D./var/log/hosts
- 5. Which command performs a trace and outputs the hops along with the pmtu value?
  - A.traceroute B.trace C.tracepath D.tracert
- 6. Which command performs a DNS query for a given domain?
  - A.ping B.traceroute C.dnsq D.dig

7. Which command adds a default route for IPv6?

```
A.ip -6 route add default via 2001:db8:0:f101::2
B.iproute add default via 2001:db8:0:f101::2
C.ip-6 route add default via 2001:db8:0:f101::2
D.ip -6 add default via 2001:db8:0:f101::2
```

- 8. Which options with the netstat command displays the IP address and port numbers for UDP connections which are open, program ID, and program name?
  - A.-t B.-u C.-udp D.-ulp
- 9. Which command is used for scanning a system in order to expose the services and their respective port numbers being used?

A.traceroute B.dig C.nmap D.ip

- 10. Which command displays registry information for a given domain?
  - A.who B.whois C.whoami D.w

# **Further reading**

- This site gives useful information about configuring IPv4 and IPv6: https://superuser.com
- This site gives useful information about configuring client-side DNS: https://unix.stackexchange.com
- This site gives useful information about troubleshooting: https://www.computernetworkingnotes.com

# 17 Performing Administrative Security Tasks

In the last chapter, we covered IPv4, IPv6, client-side DNS, and network troubleshooting. We worked with IPv4 and discussed IPv4 routing, and then we did the same for IPv6. This led into client-side DNS and network troubleshooting; we covered a number of command-line tools that assist in troubleshooting potential network connectivity issues.

In this chapter, we will focus on security: host security, SSH, and encryption. First, we will cover host security; the /etc/sudoers, /etc/hosts.allow, and /etc/.hosts.deny files will be our main focus. Next, we will work with SSH. We will focus on the steps involved in setting up SSH, and the steps for generating a key. We will also look at logging in to a remote system using SSH. Additionally, we will work with the various SSH files that are available to us. Encryption will be our next focal point; we will look at ways to encrypt and decrypt files. This will be an important chapter, in terms of securing a Linux system.

We will cover the following topics in this chapter:

- Host security
- SSH
- Encryption

# Host security

In Linux, we can perform a range of security tasks to safeguard our system. Up to this point in the book, we've been performing most of our administrative tasks as the root user. Can we perform some of these tasks as a regular user, instead? Well, we can use a regular user account and give it certain root privileges, without having to actually log in as the root user. This is made possible with the /etc/sudoers file. We'll work with the Fedora 28 system in this demo. If we try to view boot files inside /boot/grub2/, we will be presented with the following:

```
[philip@localhost ~]$ ls /boot/grub2/
ls: cannot open directory '/boot/grub2/': Permission denied
[philip@localhost ~]$
```

Based on the preceding information, the user does not have sufficient permission to view the contents of /boot/grub2; we have received a Permission denied message. Adding to this, if we try to make a change (such as adding an IP address), we will be presented with the following:

```
[philip@localhost ~]$ ip a s ens33
2: ens33: <BROADCAST,MULTICAST,UP,LOWER_UP> mtu 1500 qdisc fq_codel state
UP group default glen 1000
    link/ether 00:0c:29:04:35:bd brd ff:ff:ff:ff:ff:ff
    inet 172.16.175.129/24 brd 172.16.175.255 scope global dynamic
noprefixroute ens33
       valid_lft 1700sec preferred_lft 1700sec
    inet 172.16.11.0/23 scope global ens33
       valid_lft forever preferred_lft forever
    inet6 2001:db8:0:f101::3/64 scope global
       valid_lft forever preferred_lft forever
    inet6 fe80::413:ea63:2e8a:5f2b/64 scope link noprefixroute
       valid_lft forever preferred_lft forever
[philip@localhost ~]$ ip a a 10.20.1.1/24 dev ens33
RTNETLINK answers: Operation not permitted
[philip@localhost ~]$
```

Based on the preceding information, we will execute the first command: the IP command, with the a and s options (a for address, s for show)—but when we attempt to add an IP address, we get an Operation not permitted message. The message will vary, depending on what you're trying to view, as this is a case with the ls command, as opposed to making a change in the demo later.

#### The su command

One technique to work around the standard user permission problem is to use the su command; su means **substitute user**. The basic syntax of the su command is as follows:

su <option>

Based on the preceding command, we can also use the su command without using any options, as seen in the following command:

```
[philip@localhost ~]$ su
Password:
[root@localhost philip]#
```

Awesome! When we use the su command without any options, it prompts us for the root password, and then logs us in as the root user. However, this might not be ideal, due to security concerns. A better approach would be for us to execute a command, but not stay signed in as the root user; this can be accomplished by passing the -1 option, which expects the user account's name, and the -c option, which expects the command. The following command shows how we can use the su command to effectively display the contents of the /boot/grub2/ directory, and, at the same time, stay logged in as the standard user:

```
[philip@localhost ~]$ su -l root -c 'ls /boot/grub2/'
Password:
device.map fonts grub.cfg grubenv i386-pc locale themes
[philip@localhost ~]$
```

Excellent! The contents of the /boot/grub2/ directory will now be displayed. However, the contents will be displayed without any color (other than white); we can pass the -- color option to instruct the ls command to display colors, just like if we were logged in as the root user. This is shown as follows:

Awesome! We can see the difference when we omit the --color option, as opposed to including it with the ls command. Also, when the command has intervening spaces, we have to enclose the entire command with a single quote ('). Another useful option is the -s option; this tells the su command to use the specified shell provided by the user, as indicated by the following screenshot:

|                                                                                                    | philip@localhost:~                   | $\sim$ $\diamond$ $\otimes$ |
|----------------------------------------------------------------------------------------------------|--------------------------------------|-----------------------------|
| File Edit View Search Terminal Help                                                                        |                                      |                             |
| <pre>[philip@localhost ~]\$ su -l root -c 'ls /boot/g Password:</pre>                                      | rub2/'                               |                             |
| device.map fonts grub.cfg grubenv i386-pc<br>[philip@localhost ~]\$ su -l root -c 'ls /boot/g<br>Password: | locale themes<br>rub2/' -s /usr/bin, | /sh                         |
| device.map fonts grub.cfg grubenv i386-pc [philip@localhost ~]\$                                           | locale themes                        |                             |

Wonderful! When we used the -s option and specified the shell (in our case, /usr/sbin/sh), we did not to specify the --color option with the ls command.

Another way to use the su command is to pass the – option, which implies the root user, as follows:

```
[philip@localhost ~]$ su - -c 'ls /boot/grub2/' -s /usr/bin/sh
Password:
device.map fonts grub.cfg grubenv i386-pc locale themes
[philip@localhost ~]$
```

Perfect! The contents are displayed, and we did not specify the login root. We can see a list of shells that are available by looking inside of the /etc/shells file, as follows:

```
[philip@localhost ~]$ cat /etc/shells
/bin/sh
/bin/bash
/sbin/nologin
/usr/bin/sh
/usr/bin/bash
/usr/bin/tmux
/bin/tmux
[philip@localhost ~]$
```

Awesome! We can see the various shells that can be used with the -s option of the su command. So far, we've only viewed content with the su command, but we can also make changes with it. The following command shows how we can make a change using the su command:

```
[philip@localhost ~]$ su - -c 'ip a a 172.20.1.1/24 dev ens33'
Password:
[philip@localhost ~]$ ip a s ens33 | grep inet
    inet 172.16.175.129/24 brd 172.16.175.255 scope global dynamic
noprefixroute ens33
    inet 172.16.11.0/23 scope global ens33
    inet 172.20.1.1/24 scope global ens33
    inet 6 2001:db8:0:f101::3/64 scope global
    inet6 fe80::413:ea63:2e8a:5f2b/64 scope link noprefixroute
[philip@localhost ~]$
```

Excellent! The IP address was added successfully.

A major drawback when using the su command is that every user has to know the root password in order to execute it.

## The sudo command

The sudo command solves the dilemma of standard users needing the root password, as long as the user's account resides in the /etc/sudoers configuration file. The basic syntax of the sudo command is as follows:

sudo <command>

Along with the preceding command, we simply specify the command that we would like to execute, which would normally require root privileges. Let's try the sudo command as follows:

```
[philip@localhost ~]$ sudo ls /boot/grub2/
[sudo] password for philip:
device.map fonts grub.cfg grubenv i386-pc locale themes
[philip@localhost ~]$
```

Excellent! When we executed the sudo command and passed the command that required root privileges, we were prompted for the password of the standard user, not the root user. Afterwards, we can pass another command with the sudo command, and we won't be prompted for our password, as you can see in the following code snippet:

```
[philip@localhost ~]$ sudo ip a a 192.168.5.5/24 dev ens33
[philip@localhost ~]$ ip a | grep inet
    inet 127.0.0.1/8 scope host lo
    inet6 ::1/128 scope host
    inet 172.16.175.129/24 brd 172.16.175.255 scope global dynamic
    noprefixroute ens33
    inet 172.16.11.0/23 scope global ens33
    inet 172.20.1.1/24 scope global ens33
    inet 192.168.5.5/24 scope global ens33
    inet6 2001:db8:0:f101::3/64 scope global
    inet6 fe80::413:ea63:2e8a:5f2b/64 scope link noprefixroute
[philip@localhost ~]$
```

Awesome! The command executed successfully, without requiring the user's password. This is possible because there is a timeout setting that saves the user's password; after the time has elapsed, we will be prompted to enter the user's password again. However, this does not hold true in the event that the user opens another Terminal, as shown in the following screenshot:

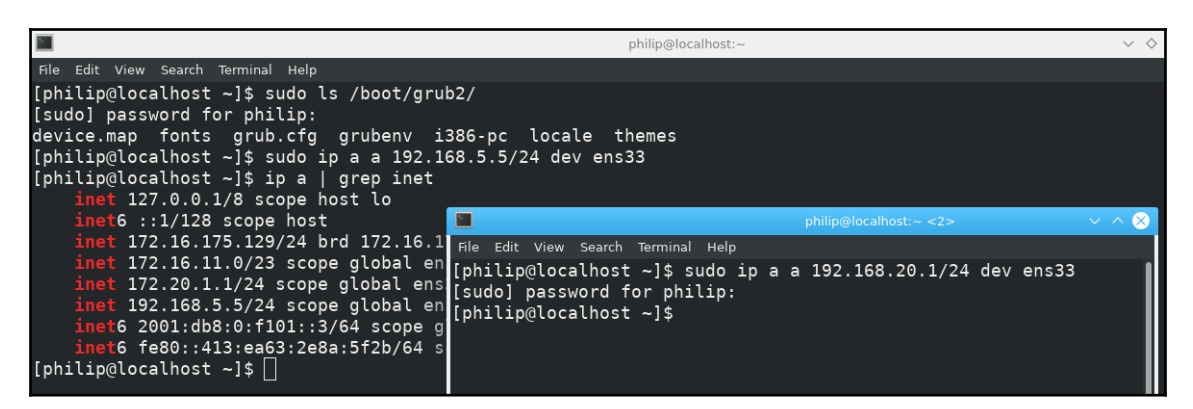

Awesome! We can see that the timeout value does not affect a new Terminal, because the user was prompted to enter their password.

There may be times when we prefer to increase the timeout value, especially when we're going to be working for a long period of time. Rest assured; we can increase the timeout value by searching for env\_reset inside of the /etc/sudoers file and appending the timestamp\_timeout option alongside it. The contents of the /etc/sudoers file are as follows:

```
## Sudoers allows particular users to run various commands as
## the root user, without needing the root password.
## This file must be edited with the 'visudo' command.
## Host Aliases
## Groups of machines. You may prefer to use hostnames (perhaps using
## wildcards for entire domains) or IP addresses instead.
# Host_Alias FILESERVERS = fs1, fs2
# Host_Alias MAILSERVERS = smtp, smtp2
## User Aliases
## These aren't often necessary, as you can use regular groups
## (ie, from files, LDAP, NIS, etc) in this file - just use %groupname
## rather than USERALIAS
# User_Alias ADMINS = jsmith, mikem
## Command Aliases
## These are groups of related commands...
## Networking
# Cmnd_Alias NETWORKING = /sbin/route, /sbin/ifconfig, /bin/ping,
/sbin/dhclient, /usr/bin/net, /sbin/iptables, /usr/bin/rfcomm,
/usr/bin/wvdial, /sbin/iwconfig, /sbin/mii-tool
## Installation and management of software
Defaults env_reset
Defaults env_keep = "COLORS DISPLAY HOSTNAME HISTSIZE KDEDIR LS_COLORS"
## Allow root to run any commands anywhere
root ALL=(ALL)
                              ALL
## Allows people in group wheel to run all commands
%wheel
                    ALL=(ALL)
                                        ALL
## Same thing without a password
# %wheel ALL=(ALL)
                                     NOPASSWD: ALL
#includedir /etc/sudoers.d
[philip@localhost ~]$
```

In the preceding code, some output has been omitted for brevity. There are a number of options that we can change. For instance, to increase the timeout value, we can edit /etc/sudoers using the visudo editor; it is highly recommended to not use any editor other than visudo, as follows:

```
[philip@localhost ~]$ sudo cat /etc/sudoers | grep env_reset
Defaults env_reset,timestamp_timeout=60
[philip@localhost ~]$
```

Excellent! We've added timestamp\_timeout=60; this tells sudo to save the user's password for 60 minutes. Another useful option to set is to see the output as we type the user's password; it is possible to display asterisks (\*) for each key typed by the user. This is made possible by appending the pwfeedback option alongside the env\_reset option, as follows:

[philip@localhost ~]\$ sudo cat /etc/sudoers | grep env\_reset Defaults env\_reset,timestamp\_timeout=60,pwfeedback [philip@localhost ~]\$

Based on the preceding command, when the user first tries to use the sudo command, the password will be represented with asterisks, as follows:

```
[philip@localhost ~]$ sudo ls /boot/grub2/
[sudo] password for philip: ******
device.map fonts grub.cfg grubenv i386-pc locale themes
[philip@localhost ~]$
```

Excellent! We can now see asterisks that represent the typed password.

When we add a new user, the new user will not automatically be added to the /etc/sudoers file. We have to add the user manually, as follows:

```
[philip@localhost ~]$ sudo useradd teddy
[philip@localhost ~]$ sudo passwd teddy
Changing password for user teddy.
New password:
BAD PASSWORD: The password fails the dictionary check - it is based on a
dictionary word
Retype new password:
passwd: all authentication tokens updated successfully.
[philip@localhost ~]$
```

Now, we can switch users, either by logging out and back in on the computer, or by using the su command, as follows:

[philip@localhost ~]\$ su teddy
Password:
[teddy@localhost philip]\$

We've successfully logged in as the new user; now, when we try to issue the sudo command, the results will be as follows:

```
[teddy@localhost philip]$ sudo ls /boot/grub2/
We trust you have received the usual lecture from the local System
Administrator. It usually boils down to these three things:
    #1) Respect the privacy of others.
```

```
#2) Think before you type.
#3) With great power comes great responsibility.
[sudo] password for teddy:
teddy is not in the sudoers file. This incident will be reported.
[teddy@localhost philip]$
```

We're given a notification message, but when we enter the new user's password, we get the dreaded teddy is not in the sudoers file message, along with, This incident will be reported. This basically tells us that we have to add the new user to the /etc/sudoer file. This can be done in a number of ways; one way, which may be the simplest, is to add the new user to the wheel group. The wheel group can execute all commands, as can be seen in the /etc/sudoer file:

```
[philip@localhost ~]$ sudo cat /etc/sudoers | grep wheel
## Allows people in group wheel to run all commands
%wheel ALL=(ALL) ALL
# %wheel ALL=(ALL) NOPASSWD: ALL
[philip@localhost ~]$
```

As you can see, the wheel group exists, with full access; we can use the usermod command and pass the -a and -G options (a for appends, G for group), as follows:

```
[philip@localhost ~]$ usermod -aG wheel teddy
usermod: Permission denied.
usermod: cannot lock /etc/passwd; try again later.
[philip@localhost ~]$
```

We will need root privileges to modify another user's properties. For this, we can use the sudo command, as follows:

```
[philip@localhost ~]$ sudo usermod -aG wheel teddy
[philip@localhost ~]$ su teddy
Password:
 [teddy@localhost philip]$ sudo ls /boot/grub2/
[sudo] password for teddy:
device.map fonts grub.cfg grubenv i386-pc locale themes
[teddy@localhost philip]$
```

Excellent! The new user is now capable of using the sudo command. Let's examine the syntax for adding an entry inside of /etc/sudoer, as follows:

```
[teddy@localhost philip]$ sudo cat /etc/sudoers | grep %
%wheel ALL=(ALL) ALL
[teddy@localhost philip]$
Based on the above, the syntax for an entry is as follows:
<user/group> <system/ALL> = <effective user/ALL> <command(s)>
```

We can define an entry for one particular user or group (we have to put a % in front of a group's name); we can then specify which system we want the entry for, which user we want to allow to execute the commands, and, finally, the actual commands. Let's give this a try; we will remove the wheel group from the new user and create an entry for the new user, as follows:

```
[philip@localhost ~]$ sudo usermod -G "" teddy
[philip@localhost ~]$ groups teddy
teddy : teddy
[philip@localhost ~]$ sudo cat /etc/sudoers | grep teddy
teddy ALL=(ALL) /usr/sbin/ls
[philip@localhost ~]$
```

Wonderful! We've restricted the new user to executing only the ls and cat commands; this can be proven as follows:

```
[philip@localhost ~]$ su teddy
Password:
[teddy@localhost philip]$ sudo ls /boot/grub2/
device.map fonts grub.cfg grubenv i386-pc locale themes
[teddy@localhost philip]$ sudo cat /etc/resolv.conf
Sorry, user teddy is not allowed to execute '/usr/bin/cat /etc/resolv.conf'
as root on localhost.localdomain.
[teddy@localhost philip]$
```

Excellent! The new user can only use the ls command with root privileges, and is unable to make any other changes with the sudo command. Additionally, we can grant the new user the ability to execute as many commands as we specify, as follows:

```
[philip@localhost ~]$ sudo cat /etc/sudoers | grep teddy
teddy
        ALL=(ALL)
                              /usr/bin/ls,
                                                   /usr/bin/cat
[philip@localhost ~]$
[teddy@localhost philip]$ sudo ls /boot/grub2/
device.map fonts grub.cfg grubenv i386-pc locale themes
[teddy@localhost philip]$ sudo cat /etc/resolv.conf
# Generated by NetworkManager
nameserver 8.8.8.8
[teddy@localhost philip]$
[teddy@localhost philip]$ sudo ip a a 172.16.20.1/24 dev ens33
Sorry, user teddy is not allowed to execute '/usr/sbin/ip a a
172.16.20.1/24 dev ens33' as root on localhost.localdomain.
[teddy@localhost philip]$
```

Awesome! We added the cat command for the new user, making it possible for the new user to execute the cat command with root privileges. The thing to remember when placing multiple commands alongside each other, is that you have to place tabs by pressing the *Tab* key between the commands. Another option that we can use with the sudo command is the -1 option; this lists the privileges of the current user, as follows:

```
[philip@localhost ~]$ sudo -1
Matching Defaults entries for philip on localhost:
    !visiblepw, env_reset, timestamp_timeout=60, pwfeedback,
env_keep="COLORS DISPLAY HOSTNAME HISTSIZE KDEDIR LS_COLORS",
env_keep+="MAIL PS1 PS2
    QTDIR USERNAME LANG LC_ADDRESS LC_CTYPE", env_keep+="LC_COLLATE
LC_IDENTIFICATION LC_MEASUREMENT LC_MESSAGES", env_keep+="LC_MONETARY
LC_NAME
    LC_NUMERIC LC_PAPER LC_TELEPHONE", env_keep+="LC_TIME LC_ALL LANGUAGE
LINGUAS _XKB_CHARSET XAUTHORITY",
secure_path=/usr/local/sbin\:/usr/local/bin\:/usr/sbin\:/usr/bin\:/sbin\:/b
in
User philip may run the following commands on localhost:
    (ALL) ALL
[philip@localhost ~]$
```

As you can see, the user philip can run all of the commands with the sudo command. However, if we run the sudo command with -1 for the other user, teddy, we will see that user's access, as follows:

```
[teddy@localhost philip]$ sudo -1
 [sudo] password for teddy:
Matching Defaults entries for teddy on localhost:
                 !visiblepw, env_reset, timestamp_timeout=60, pwfeedback,
env_keep="COLORS DISPLAY HOSTNAME HISTSIZE KDEDIR LS_COLORS",
env_keep+="MAIL PS1 PS2
                QTDIR USERNAME LANG LC_ADDRESS LC_CTYPE", env_keep+="LC_COLLATE
LC_IDENTIFICATION LC_MEASUREMENT LC_MESSAGES", env_keep+="LC_MONETARY
LC NAME
                LC_NUMERIC LC_PAPER LC_TELEPHONE", env_keep+="LC_TIME LC_ALL LANGUAGE
LINGUAS _XKB_CHARSET XAUTHORITY",
secure_path=/usr/local/sbin\:/usr/local/bin\:/usr/sbin\:/bin\:/bin\
in
User teddy may run the following commands on localhost:
                 (ALL) /usr/bin/ls, /usr/bin/cat
 [teddy@localhost philip]$
```

Awesome! We can only see two commands that teddy can execute with root privileges. It is also possible to pass the username with the -u option and specify which command is to be executed with sudo, as follows:

```
[philip@localhost ~]$ sudo -u teddy cat /etc/resolv.conf
# Generated by NetworkManager
nameserver 8.8.8.8
[philip@localhost ~]$ sudo -u teddy ip a a 10.10.10.10/24 dev ens33
RTNETLINK answers: Operation not permitted
[philip@localhost ~]$
```

Excellent! Another useful option is -v, which resets the authentication timeout for the user, as follows:

[philip@localhost ~]\$ sudo -v
[philip@localhost ~]\$

Similarly, it is possible to kill the authentication session immediately by passing the -k option with sudo, as follows:

```
[philip@localhost ~]$ sudo -k
[philip@localhost ~]$ sudo ls /boot/grub2/
[sudo] password for philip:
device.map fonts grub.cfg grubenv i386-pc locale themes
[philip@localhost ~]$
```

Awesome! In the preceding code, the user had to provide their password when they attempted to execute the sudo command with the -k option.

So far, we've been providing the user's password the first time we execute sudo; it is possible to run sudo without entering a password. We add the NOPASSWD option in the entry that we added for the new user, as follows:

```
[philip@localhost ~]$ sudo cat /etc/sudoers | grep teddy
teddy ALL=(ALL) NOPASSWD:/usr/bin/ls,
/usr/bin/cat
[philip@localhost ~]$
[philip@localhost ~]$ su teddy
Password:
[teddy@localhost philip]$ sudo cat /etc/resolv.conf
# Generated by NetworkManager
nameserver 8.8.8.8
[teddy@localhost philip]$ sudo ls /boot/grub2/
device.map fonts grub.cfg grubenv i386-pc locale themes
[teddy@localhost philip]$
```

Wonderful! Whenever the user teddy tries to execute the sudo command, they will no longer be prompted for their password.

# **TCP wrappers**

We can add another layer of security within a Linux system by using TCP wrappers. **TCP wrappers** filter traffic as it enters the system. TCP wrappers check the traffic against two files: /etc/hosts.allow and /etc/hosts.deny. The rules are applied with a top-down approach, meaning that the first rule is always applied before all other rules. We can view the contents of /etc/hosts.allow as follows:

```
[philip@localhost ~]$ cat /etc/hosts.allow
#
# hosts.allow This file contains access rules which are used to
# allow or deny connections to network services that
# either use the tcp_wrappers library or that have been
# started through a tcp_wrappers-enabled xinetd.
# See 'man 5 hosts_options' and 'man 5 hosts_access'
# for information on rule syntax.
# See 'man tcpd' for information on tcp_wrappers
#
[philip@localhost ~]$
```

The file only contains comments that start with #. The basic syntax for creating a rule is as follows:

<daemon>: <client list> [:<option>: <option>:...]

We can add a rule using a text editor, such as vi or nano, as follows:

```
[philip@localhost ~]$ sudo cat /etc/hosts.allow
#
vsftpd: 172.16.175.
[philip@localhost ~]$
```

In the preceding command, we added a rule for vsftpd; this is a secure version of FTP. We then specified the client list—the subnet 172.16.175.. The . means that any IP addresses within that subnet will be able to access the vsftpd. Another way to define the rule is to specify a domain, as follows:

```
[philip@localhost ~]$ sudo cat /etc/hosts.allow
#
vsftpd: .packtpub.com
[philip@localhost ~]$
```
Excellent! Anyone from within .packtpub.com will be able to access the vsftpd on the local system. Adding to this, we can use the keyword ALL inside a rule; this matches everything, and it can be placed in the daemon or in the client list section, as follows:

```
[philip@localhost ~]$ sudo cat /etc/hosts.allow
vsftpd: .packtpub.com
in.telnetd: ALL
[philip@localhost ~]$
```

Awesome! Everyone can access the Telnet Service on the local system. It is also possible to execute another command, by passing the spawn option. This is useful when we want to log who is attempting to access a given service on the local system. We use the spawn option as follows:

```
[philip@localhost ~]$ sudo cat /etc/hosts.allow
vsftpd: .packtpub.com: spawn /bin/echo `/bin/date` from
%h>>/var/log/vsftp.log : allow
in.telnetd: ALL
[philip@localhost ~]$
```

Excellent! The spawn option creates a message containing the current date (/bin/date), which is then appended with the hostname (%h) of the system attempting to access the vsftpd; this then gets appended inside of /var/log/vsftp.log. We can then take a look at the /etc/hosts.deny file, as follows:

| []                     | [philip@localhost ~]\$ sudo cat /etc/hosts.deny              |  |  |  |  |  |  |
|------------------------|--------------------------------------------------------------|--|--|--|--|--|--|
| #                      | hosts.deny This file contains access rules which are used to |  |  |  |  |  |  |
| #                      | deny connections to network services that either use         |  |  |  |  |  |  |
| #                      | the tcp_wrappers library or that have been                   |  |  |  |  |  |  |
| #                      | The rules in this file can also be set up in                 |  |  |  |  |  |  |
| #                      | <pre>/etc/hosts.allow with a 'deny' option instead.</pre>    |  |  |  |  |  |  |
| #                      | See 'man 5 hosts_options' and 'man 5 hosts_access'           |  |  |  |  |  |  |
| #                      | for information on rule syntax.                              |  |  |  |  |  |  |
| #                      | See 'man tcpd' for information on tcp_wrappers               |  |  |  |  |  |  |
| [philip@localhost ~]\$ |                                                              |  |  |  |  |  |  |

In the preceding command, /etc/hosts.deny only contains comments (#). It is recommended that you deny everything in this file, as follows:

```
[philip@localhost ~]$ sudo cat /etc/hosts.deny
ALL:ALL
[philip@localhost ~]$
```

Awesome! We've specified ALL:ALL:, to deny everything except the rules that are listed in /etc/hosts.allow.

# SSH

We mainly use SSH for the purpose of securely logging into a remote system. Most Linux distributions come with the SSH package, by default. In order to verify whether SSH is currently running, we use the systemctl command; we pass the status option, as follows:

| Activit                                                                                                    | ies 🖾 Terminal 🔻                                                                                                    | Thu 16:40 ●                                                                                                    |
|----------------------------------------------------------------------------------------------------|----------------------------------------------------------------------------------------------------|----------------------------------------------------------------------------------------------------|
| - 🚺                                                                                                    | File Edit View Search Terminal Help                                                                                                    | root@Linuxplus: /home/philip                                                                                                    |
| <ul> <li>(1)</li> <li>(2)</li> <li>(2)</li> <li>(3)</li> <li>(4)</li> <li>(4)</li> <li>(5)</li> <li>(4)</li> <li>(5)</li> <li>(4)</li> <li>(5)</li> <li>(4)</li> <li>(5)</li> <li>(4)</li> <li>(5)</li> <li>(4)</li> <li>(5)</li> <li>(5)</li></ul> | <pre>root@Linuxplus:/home/philip# systemctl status ssh.service - OpenBSD Secure Shell server Loaded: loaded (/lib/systemd/system/ssh.ser Active: active (running) since Wed 2019-03- Process: 3129 ExecReload=/bin/kill -HUP \$MAI Process: 3125 ExecReload=/usr/sbin/sshd -t ( Process: 1142 ExecStartPre=/usr/sbin/sshd -t Main PID: 1152 (sshd) Tasks: 1 (limit: 4636) CGroup: /system.slice/ssh.service</pre>                                                                                                    | <pre>ssh vice; enabled; vendor preset: enabled) 06 17:14:54 -04; 5 months 21 days left NPID (code=exited, status=0/SUCCESS) code=exited, status=0/SUCCESS) &lt;(code=exited, status=0/SUCCESS)</pre>                                                                       |
| ) 📶 🚰 📀                                                                                                    | Mar 06 17:14:53 Linuxplus systemd[1]: Starting<br>Mar 06 17:14:54 Linuxplus sshd[1152]: Server 1<br>Mar 06 17:14:54 Linuxplus sshd[1152]: Server 1<br>Mar 06 17:14:54 Linuxplus systemd[1]: Started<br>Mar 07 09:07:14 Linuxplus systemd[1]: Reloadin<br>Mar 07 09:07:14 Linuxplus sshd[1152]: Received<br>Mar 07 09:07:14 Linuxplus sshd[1152]: Server 1<br>Mar 07 09:07:14 Linuxplus sshd[1152]: Server 1<br>Mar 07 09:07:14 Linuxplus sshd[1152]: Server 1<br>Mar 07 09:07:14 Linuxplus sshd[1152]: Server 1<br>Mar 07 09:07:14 Linuxplus sshd[1152]: Server 1<br>Mar 07 09:07:14 Linuxplus sshd[1152]: Server 1<br>Mar 07 09:07:14 Linuxplus sshd[1152]: Server 1 | OpenBSD Secure Shell server<br>istening on 0.0.0.0 port 22.<br>istening on :: port 22.<br>OpenBSD Secure Shell server.<br>g OpenBSD Secure Shell server.<br>SIGHUP; restarting.<br>OpenBSD Secure Shell server.<br>istening on 0.0.0.0 port 22.<br>istening on :: port 22. |

The SSH daemon ssh.service is currently running (particularly, the Secure Shell server). Another method that we can use to verify that the SSH service is running is the netstat command; we pass the ntlp options (n for display port numbers, t for TCP protocol, l for currently listening, and p for program ID/program name), as follows:

```
root@Linuxplus:/home/philip# netstat -ntlp
Active Internet connections (only servers)
Proto Recv-Q Send-Q Local Address Foreign Address State PID/Program
name
tcp 0 0 0.0.0.0:514 0.0.0.0:* LISTEN 519/rsyslogd
tcp 0 0 127.0.0.53:53 0.0.0.0:* LISTEN 431/systemd-resolve
tcp 0 0 0.0.0.0:22 0.0.0.0:* LISTEN 431/systemd-resolve
tcp 0 0 127.0.0.1:631 0.0.0.0:* LISTEN 1152/sshd
tcp 0 0 127.0.0.1:631 0.0.0.0:* LISTEN 2638/cupsd
tcp6 0 0 :::22 :::* LISTEN 519/rsyslogd
tcp6 0 0 ::1:631 :::* LISTEN 1152/sshd
tcp6 0 0 :::1:631 :::*
```

As you can see, the SSH server daemon is currently running on TCP port 22. The basic syntax for establishing a connection to a remote system is as follows:

ssh <remote system>

We can simply run the ssh command and pass only the remote system; we will use the ssh command from the Fedora 28 system and try to connect to the Ubuntu 18 system, as follows:

```
[philip@localhost ~]$ ssh 172.16.175.130
The authenticity of host '172.16.175.130 (172.16.175.130)' can't be
established.
ECDSA key fingerprint is
SHA256:SfI3vfS3yRRWSGN2jgAG7K5aQc65c/zVt/lz+D8mQBQ.
ECDSA key fingerprint is
MD5:a2:03:c5:38:b3:83:88:fa:85:b5:5f:e6:91:eb:87:c1.
Are you sure you want to continue connecting (yes/no)?yes
Warning: Permanently added '172.16.175.130' (ECDSA) to the list of known
hosts.
philip@172.16.175.130's password:
Welcome to Ubuntu 18.04 LTS (GNU/Linux 4.15.0-20-generic x86_64)
 * Documentation: https://help.ubuntu.com
 * Management: https://landscape.canonical.com
* Support: https://ubuntu.com/advantage
Ubuntu comes with ABSOLUTELY NO WARRANTY, to the extent permitted by
applicable law.
philip@Linuxplus:~$
```

In the preceding command, some output has been omitted for brevity. If you specify the command without any options, the SSH program uses the current user, philip, and a fingerprint identifying the server is presented. This added the user philip to ~/.ssh/known\_hosts in the Fedora 28 system. We can take a look at the file, as follows:

```
[philip@localhost ~]$ cat .ssh/known_hosts
172.16.175.130 ecdsa-sha2-nistp256
AAAAE2VjZHNhLXNoYTItbmlzdHAyNTYAAAAIbmlzdHAyNTYAAABBBPhEHNo6YSOE+ZZ9vHVmQqB
PFQd8WtAUFoGYAJe3VPQJlhjhc9bxy+vwsetQiEIKTyMgnfrOC7LNbhxxmJ4IX8w=
[philip@localhost ~]$
```

Awesome! We have Ubuntu's system information inside of ~/.ssh/known\_hosts for the user philip on the Fedora 28 system. It is also possible to use a different username with the ssh command; we specify the -l option, as follows:

```
[philip@localhost ~]$ ssh -1 hacker 172.16.175.130
hacker@172.16.175.130's password:
Welcome to Ubuntu 18.04 LTS (GNU/Linux 4.15.0-20-generic x86_64)
$ exit
Connection to 172.16.175.130 closed.
[philip@localhost ~]$
```

We were able to log in using a different user, via SSH. Also, notice that we were presented with the earlier message identifying the server's fingerprint. This is because the information was previously stored in ~/.ssh/known\_hosts. If we were to remove the contents using a text editor, such as vi or nano, we would be presented with the identity message again, as follows:

```
[philip@localhost ~]$ cat .ssh/known_hosts
[philip@localhost ~]$
[philip@localhost ~]$ ssh -1 hacker 172.16.175.130
The authenticity of host '172.16.175.130 (172.16.175.130)' can't be
established.
ECDSA key fingerprint is
SHA256:SfI3vfS3yRRWSGN2jgAG7K5aQc65c/zVt/lz+D8mQBQ.
ECDSA key fingerprint is
MD5:a2:03:c5:38:b3:83:88:fa:85:b5:5f:e6:91:eb:87:c1.
Are you sure you want to continue connecting (yes/no)? yes
Warning: Permanently added '172.16.175.130' (ECDSA) to the list of known
hosts.
hacker@172.16.175.130's password:
Welcome to Ubuntu 18.04 LTS (GNU/Linux 4.15.0-20-generic x86_64)
[philip@localhost ~]$
```

Excellent! We removed the contents, and we were once again presented with the identity message.

So far, we've been prompted to enter a password every time that we've attempted to start an SSH session. However, it is possible to bypass the password prompt and log in to the system without any hindrance. We use SSH keys to authenticate; this is known as **keybased authentication**. Key-based authentication involves the creation of a pair of keys: a private key and a public key. The private key is stored on the client's system, and the public key is stored on the destination system(s). Specifically, we generate an SSH key using the ssh-keygen command on the destination system. Next, we copy over the client system; we use the ssh-copy-id command to copy the keys. When you first connect using key-based authentication, the servers transmit a message, using the public key, over to the client's system, which can then be interpreted using the private key, which resides on the client's system.

Let's generate the SSH keys using the ssh-keygen command on the client system from where we need to log in; it will be the Fedora 28 system, as follows:

```
[philip@localhost ~]$ ssh-keygen
Generating public/private rsa key pair.
Enter file in which to save the key (/home/philip/.ssh/id_rsa):
```

By default, the algorithm is rsa, and the location to store the key pair is inside of the current user's home directory (~/.ssh/id\_rsa). We accept the defaults and press *Enter*, as follows:

```
[philip@localhost ~]$ ssh-keygen
Generating public/private rsa key pair.
Enter file in which to save the key (/home/philip/.ssh/id_rsa):
Enter passphrase (empty for no passphrase):
Enter same passphrase again:
```

We have to specify a passphrase; we will use a super secret passphrase, and then press *Enter*, as follows:

```
[philip@localhost ~]$ ssh-keygen
Generating public/private rsa key pair.
Enter file in which to save the key (/home/philip/.ssh/id_rsa):
Enter passphrase (empty for no passphrase):
Enter same passphrase again:
Your identification has been saved in /home/philip/.ssh/id_rsa.
Your public key has been saved in /home/philip/.ssh/id_rsa.pub.
The key fingerprint is:
SHA256:BwdFiHu2iEyvnnXhnY+1tNpZmlaZZdL1Zugwda9PJ7g
philip@localhost.localdomain
```

```
The key's randomart image is:
+---[RSA 2048]----+
        ..+o
L
                    T
        . ..
1
                 . 0
L
        .. .
              . ++|
Т
     . . . . 00 0 0 0
    \circ \circ + S \dots = X \mid
I
     0 0..+ .. B 0
L
Т
      .. o o oo.+.|
     .o. *EB .|
    .0
            000
                    Т
+----[SHA256]----+
[philip@localhost ~]$
```

Excellent! The key was generated using a 2,048-bit key size. Now, we can run the ls command on the user's home directory and look inside of ~/.ssh, as follows:

```
[philip@localhost ~]$ ls -a .ssh
. .. id_rsa id_rsa.pub known_hosts
[philip@localhost ~]$
```

Wonderful! Apart from the known\_hosts file, which we covered earlier, we now have two additional files: id\_rsa (this is the private key) and id\_rsa.pub (this is the public key). We can look at the contents by using the cat command:

```
[philip@localhost ~]$ cat ~/.ssh/id_rsa.pub
ssh-rsa
AAAAB3NzaC1yc2EAAAADAQABAAABAQDNvsCDZaUs6mralW+c1QnQ9cMeUqW0c/4IF8DThVK0Bi4
CPnQApafJZrOyeQeJbLxORCJf+YLkE+DWREwJw0EU21PkiZeij0DE1lspqToo6BkKDPfXXC1350
QxSUXERIAhGQQpVSbEJLy0WZsbs6iAy4ohmKcCWeEdHLz/3p0VUyd3NHvXaLsyno/Qa2ZOB0OZg
wUeHUA/p0zykUff7M4kIyGYatt1/vYKDH+UOC5fyB/nLtvrq7P1MrlfMGyEjtc7nFDEHz4VeAP1
iUItKEzsyrqEH/KbAa3/ZeSoSfaFxoKvetSKF5tnICyVp6uiUTNfi/cN74dmiDfG+vtcF0nt
philip@localhost.localdomain
[philip@localhost ~]$
```

Awesome! The next step is to copy the public key from the client's system to the destination server, using the ssh-copy id command; in our case, the server is the Ubuntu system. Before we run the ssh-copy-id command, let's check the ~/.ssh directory on the Ubuntu system, as follows:

```
philip@Linuxplus:~$ ls -a ~/.ssh
. ..
philip@Linuxplus:~$
```

As you can see, ~/.ssh is currently empty. Now, let's execute the ssh-copy-id command on the client system, as follows:

```
[philip@localhost ~]$ ssh-copy-id philip@172.16.175.130
/usr/bin/ssh-copy-id: INFO: Source of key(s) to be installed:
"/home/philip/.ssh/id_rsa.pub"
/usr/bin/ssh-copy-id: INFO: attempting to log in with the new key(s), to
filter out any that are already installed
/usr/bin/ssh-copy-id: INFO: 1 key(s) remain to be installed -- if you are
prompted now it is to install the new keys
philip@172.16.175.130's password:
Number of key(s) added: 1
Now try logging into the machine, with: "ssh 'philip@172.16.175.130'"
and check to make sure that only the key(s) you wanted were added.
[philip@localhost ~]$
```

Excellent! The public key ~/.ssh/id\_rsa.pub was securely transferred to the server's system. Now, let's check the ~/.ssh directory on the Ubuntu system again, as follows:

```
philip@Linuxplus:~$ ls -a ~/.ssh
. .. authorized_keys
philip@Linuxplus:~$
```

Awesome! We now have an authorized\_keys file, located in the ~/.ssh directory. We can use the cat command to verify that the public key is indeed the same as the public key on the client's system, as follows:

```
philip@Linuxplus:~$ cat ~/.ssh/authorized_keys
ssh-rsa
AAAAB3NzaC1yc2EAAAADAQABAAABAQDNvsCDZaUs6mralW+c1QnQ9cMeUqW0c/4IF8DThVK0Bi4
CPnQApafJZrOyeQeJbLxORCJf+YLkE+DWREwJw0EU21PkiZeij0DE1lspqToo6BkKDPfXXC1350
QxSUXERlAhGQQpVSbEJLy0WZsbs6iAy4ohmKcCWeEdHLz/3p0VUyd3NHvXaLsyno/Qa2ZOBOOZg
wUeHUA/p0zykUff7M4kIyGYatt1/vYKDH+UOC5fyB/nLtvrq7P1MrlfMGyEjtc7nFDEHz4VeAP1
iUItKEzsyrqEH/KbAa3/ZeSoSfaFxoKvEtSKF5tnICyVp6uiUTNfi/cN74dmiDfG+vtcF0nt
philip@localhost.localdomain
philip@Linuxplus:~$
```

Excellent! The last step is to run the ssh command on the client system (Fedora 28) and verify that we are able to log in to the server (Ubuntu 18) without using a password, as follows:

```
[philip@localhost ~]$ ssh 172.16.175.130
Enter passphrase for key '/home/philip/.ssh/id_rsa':
Welcome to Ubuntu 18.04 LTS (GNU/Linux 4.15.0-20-generic x86_64)
Last login: Thu Sep 13 16:47:50 2018 from 172.16.175.129
philip@Linuxplus:~$
```

In the preceding code, we were asked for the passphrase, not the user's password. Furthermore, it's possible to store the passphrase inside of an agent, which will allow us to log in seamlessly in the future, without having to provide the passphrase each time that we attempt to log in. This is possible by using the ssh-agent and ssh-add commands. The ssh agent command stores the passphrase. After using that we would use the sshadd command. This creates what is known as a **single sign-on** (**SSO**). The following code snippet shows how we use the ssh-add command:

```
[philip@localhost ~]$ ssh-agent
SSH_AUTH_SOCK=/tmp/ssh-qLovqqH69q1D/agent.79449; export SSH_AUTH_SOCK;
SSH_AGENT_PID=79450; export SSH_AGENT_PID;
echo Agent pid 79450;
[philip@localhost ~]$
```

Excellent! We started the ssh agent, which created the necessary variables and started the process. Next, we will run the ssh-add command with the -l option; this will list all of the identities that the ssh agent is aware of, as follows:

```
[philip@localhost ~]$ ssh-add -l
The agent has no identities.
[philip@localhost ~]$
```

As you can see in the preceding command, there are no identities known by the agent; we will now add the identity that we created earlier, by using the ssh-add command without any options, as follows:

```
[philip@localhost ~]$ ssh-add
Enter passphrase for /home/philip/.ssh/id_rsa:
Identity added: /home/philip/.ssh/id_rsa (/home/philip/.ssh/id_rsa)
[philip@localhost ~]$ ssh-add -1
2048 SHA256:BwdFiHu2iEyvnnXhnY+1tNpZmlaZZdL1Zugwda9PJ7g
/home/philip/.ssh/id_rsa (RSA)
[philip@localhost ~]$
```

Wonderful! You can now see the identity for the private key that we generated earlier. Now, we will try to initiate an SSH session, as follows:

```
[philip@localhost ~]$ ssh 172.16.175.130
Welcome to Ubuntu 18.04 LTS (GNU/Linux 4.15.0-20-generic x86_64)
Last login: Fri Sep 14 10:06:44 2018 from 172.16.175.129
philip@Linuxplus:~$ exit
[philip@localhost ~]$
```

Excellent! We successfully logged in, without having to enter the user's password or the passphrase. The SSH configuration is stored in /etc/ssh/ssh\_config:

```
philip@localhost ~]$ cat /etc/ssh/ssh_config
# $OpenBSD: ssh_config,v 1.33 2017/05/07 23:12:57 djm Exp $
# IdentityFile ~/.ssh/id_dsa
# IdentityFile ~/.ssh/id_ecdsa
# IdentityFile ~/.ssh/id_ed25519
# Port 22
# Protocol 2
    Ciphers aes128-ctr,aes192-ctr,aes256-ctr,aes128-cbc,3des-cbc
#
   MACs hmac-md5, hmac-sha1, umac-64@openssh.com
#
    EscapeChar ~
#
  Tunnel no
    TunnelDevice any:any
# To modify the system-wide ssh configuration, create a *.conf file under
# /etc/ssh/ssh_config.d/ which will be automatically included below
Include /etc/ssh/ssh_config.d/*.conf
[philip@localhost ~]$
```

In the preceding code, some output has been omitted for brevity. All of the settings are using their defaults.

Another location where the known\_hosts are kept is /etc/ssh/known\_hosts; this allows administrators to add the identities of all servers inside of a LAN. This method prevents the identity message from appearing every time a new user attempts to initiate an SSH session to a server. We can copy the contents of ~./ssh/known\_hosts to

/etc/ssh/known\_hosts, and, if we try to log in as another user, we won't see the identity
message:

```
[philip@localhost ~]$ cat ~/.ssh/known_hosts
172.16.175.130 ecdsa-sha2-nistp256
\texttt{AAAAE2Vj} \texttt{ZHNhLXNoYTItbmlzdHAyNTYAAAAIbmlzdHAyNTYAAABBBPhEHNo6YSOE+ZZ9vHVmQqB}
PFQd8WtAUFoGYAJe3VPQJlhjhc9bxy+vwsetQiEIKTyMgnfrOC7LNbhxxmJ4IX8w=
[philip@localhost ~]$ cat /etc/ssh/ssh_known_hosts
172.16.175.130 ecdsa-sha2-nistp256
AAAAE2VjZHNhLXNoYTItbmlzdHAyNTYAAAAIbmlzdHAyNTYAAABBBPhEHNo6YSOE+ZZ9vHVmQqB
PFQd8WtAUFoGYAJe3VPQJlhjhc9bxy+vwsetQiEIKTyMgnfrOC7LNbhxxmJ4IX8w=
[philip@localhost ~]$
 [philip@localhost ~]$ ssh hacker@172.16.175.130
hacker@172.16.175.130's password:
Welcome to Ubuntu 18.04 LTS (GNU/Linux 4.15.0-20-generic x86_64)
$ exit
Connection to 172.16.175.130 closed.
[philip@localhost ~]$ ssh teddy@172.16.175.130
teddy@172.16.175.130's password:
[philip@localhost ~]$
```

Excellent. Neither of the users were presented with the identity message. Note that they were prompted for their respective passwords, because we only set up key-based authentication for the philip user; we have to generate the keys for each of the users.

## Encryption

In today's environment, it's critical to safeguard our data. We can use various methods of encryption; in our environment, we will use the **GNU Privacy Guard** (**GnuPG**, or **GPG**) for encrypting and decrypting our files and folders. We will use the gpg command when working with encryption and decryption.

First, we will encrypt a file using the most basic form, **symmetric encryption**; this uses a password. The following command shows how we can perform symmetric encryption using the gpg command, with either the -c or --symmetric option:

```
[philip@localhost ~]$ cd Documents/
[philip@localhost Documents]$ ls
date_schedule lsa_schedule ls.txt schedule ssh STDERR.txt
STDIN_STDOUT STDIN_STDOUT.txt TestFile1 The_Tee_command.txt
[philip@localhost Documents]$ gpg -c The_Tee_command.txt
Enter passphrase:
```

We have to enter a password/passphrase, then reenter it, as follows:

```
[philip@localhost Documents]$ gpg -c The_Tee_command.txt
Repeat passphrase:
[philip@localhost Documents]$
[philip@localhost Documents]$ ls -l | grep The
-rw-r--r--. 1 root root 370 Aug 7 14:53 The_Tee_command.txt
-rw-rw-r--. 1 philip philip 307 Sep 14 11:01 The_Tee_command.txt.gpg
[philip@localhost Documents]$
```

Awesome! A new file was created, with a .gpg extension; this is the encrypted file. We can try to view the contents by using the cat command:

[philip@localhost Documents]\$ cat The\_Tee\_command.txt.gpg

|                                                                                                    | root@localhost:/home/philip/Documents                                                                                                    | $\vee$ $\diamond$ $\otimes$ |  |  |  |  |  |
|----------------------------------------------------------------------------------------------------|----------------------------------------------------------------------------------------------------|-----------------------------|--|--|--|--|--|
| File Edit View Search Terminal Help                                                                                                    |                                                                                                    |                             |  |  |  |  |  |
| -rwxrwxr-x. 1 philip philip                                                                                                    | 92 Sep 17 11:43 myvar.sh                                                                                                    |                             |  |  |  |  |  |
| -rwxrwxr-x. 1 philip philip                                                                                                    | 92 Sep 17 13:33 myWhile.sh                                                                                                    |                             |  |  |  |  |  |
| -rw-rr 1 root root                                                                                                    | 492 Sep 4 18:10 schedule                                                                                                    |                             |  |  |  |  |  |
| -rw-rr 1 root root                                                                                                    | 213 Sep 6 09:27 ssh                                                                                                    |                             |  |  |  |  |  |
| -rw-rr 1 root root                                                                                                    | 785 Aug 7 14:46 STDERR.txt                                                                                                    |                             |  |  |  |  |  |
| -rw-rr 1 root root                                                                                                    | 0 Aug 7 14:31 STDIN_STDOUT                                                                                                    |                             |  |  |  |  |  |
| -rw-rr 1 root root                                                                                                    | 5 Aug 7 14:36 STDIN_STDOUT.txt                                                                                                    |                             |  |  |  |  |  |
| -rw-rr 1 root root                                                                                                    | 0 Aug 7 08:51 TestFile1                                                                                                    |                             |  |  |  |  |  |
| -rw-rw-r 1 philip philip                                                                                                    | 370 Sep 14 11:54 The_Tee_command.txt                                                                                                    |                             |  |  |  |  |  |
| -rw-rw-r I philip philip                                                                                                    | 827 Sep 14 11:55 The_Tee_command.txt.gpg                                                                                                    |                             |  |  |  |  |  |
| -rwxrwxr-x. I pnilip pnilip                                                                                                    | 168 Sep 1/ 14:05 whitestring.sh                                                                                                    |                             |  |  |  |  |  |
|                                                                                                    | at The_Tee_command.txt.gpg                                                                                                    |                             |  |  |  |  |  |
| BRACCOCC                                                                                                    |                                                                                                    |                             |  |  |  |  |  |
|                                                                                                    |                                                                                                    |                             |  |  |  |  |  |
| 0/4/QN10/0/ <u>18</u> 0/Z<br>ຄຸດແຫຼ່ມ ແລະຄຸດຫຼາວ ແລະ ແລະຄຸດສະດະມີຄຸດແລະ ສະ ດ                                                                                                    | പ്പെടുന്ന ക്രുക്കും പുന്നും പുന്നും പുന്നും പുന്നും പുന്നും പുന്നും പുന്നും പുന്നും പുന്നും പുന്നും പുന്നും പുന                                                                                                    |                             |  |  |  |  |  |
| ₩ITH = UUUUUTHO TO AND AND AND AND AND AND AND AND AND AND                                                                                                    | ia, alla alla venta anta alla alla anta alla anta alla anta alla ada anta azzitan vazita, baalla aadu.<br>                                                                                                    | aungaa~aha                  |  |  |  |  |  |
| b⊞ta\afap ⊞adaasaanaaaaaaa⊑r.                                                                                                    | ଏହା ଅନ୍ୟର୍ଥନ କରୁ ଅନ୍ୟର୍ଭ କରୁ କରୁ ଅନ୍ୟର୍ଥନ କରୁ କରୁ ଅନ୍ୟରମ୍ଭ କରୁ ଅନ୍ୟର୍ଥନ କରୁ ଅନ୍ୟର୍ଥନ କରୁ ଅନ୍ୟର୍ଥନ କରୁ ଅନ୍ୟର୍ଥନ କ<br>ଜନ୍ମ କରୁ ଅନ୍ୟର୍ଥନ କରୁ ଅନ୍ୟର୍ଭ ଅନ୍ୟର୍ଭ ଅନ୍ୟର୍ଥନ କରୁ କରୁ ଅନ୍ୟରମ୍ଭ କରୁ ଅନ୍ୟର୍ଥନ କରୁ ଅନ୍ୟର୍ଥନ କରୁ ଅନ୍ୟର୍ଥନ କରୁ ଅନ୍ୟ | ດເສີເສີຍໂດສ                 |  |  |  |  |  |
| े (हुन्च)                                                                                                    | odiudEaroadearoEaroadearoadecdEaroadecdEaroadearoEaroadearoadearoadearoadearoadearoadearoadearoadearoadearoade                                                                                                    |                             |  |  |  |  |  |
| 1801×000.T0000500999                                                                                                    |                                                                                                    |                             |  |  |  |  |  |
| 」201#00051#999<br>83Ⅲ 0p0;0m0\$0"P020ⅢX00Ⅲ№0\$0\$900Ⅲ00000X1P00Y,0Ⅲ ^0\$T匹 X0Ⅲ\05Y s\$=j0"0;?A0Ⅲ00q0A                                                                                                    |                                                                                                    |                             |  |  |  |  |  |
| $\mathbf{\hat{R}}$ 1 h $\hat{\mathbf{R}}$ f $\hat{\mathbf{R}}$ $\hat{\mathbf{R}}$ $$ | 違う意味語! おいおもめて意めと意めなる!!!!!!!!!!!!!!!!!!!!!!!!!!!!!!!!!!!!                                                                                                    |                             |  |  |  |  |  |
|                                                                                                    |                                                                                                    |                             |  |  |  |  |  |
| #÷£000.G0/00/1000/00/00/00/00/00/00/00/00/00/00/                                                                                                    |                                                                                                    |                             |  |  |  |  |  |
|                                                                                                    | Ê5Tmê>êên≒ê ê1êêêêosêKêê. ₩>êêêê∰™=F¥-{êêwxv1Vê⊞ êê-∏                                                                                                    | ₽-02%0` 1980) OS            |  |  |  |  |  |
|                                                                                                    |                                                                                                    |                             |  |  |  |  |  |
| ju00t0=}hEu0#G00(c                                                                                                    |                                                                                                    |                             |  |  |  |  |  |
|                                                                                                    | 论论论照论论论的图论论图 它说图 root@localhost Documents]#                                                                                                    |                             |  |  |  |  |  |
| <u> </u>                                                                                                    |                                                                                                    |                             |  |  |  |  |  |
| 🛃 ۏ Join GitHub · GitHub - Mozilla 📔 r                                                                                                    | oot@localhost:/home/philip/ 📔 philip@localhost:~/Documen 🤉 👔 🌓 🔺                                                                                                    | 4:59 PM ≡                   |  |  |  |  |  |

The content is encrypted, and we can now remove the original content and leave the encrypted content, as follows:

```
[philip@localhost Documents]$ rm The_Tee_command.txt
rm: remove write-protected regular file 'The_Tee_command.txt'? yes
[philip@localhost Documents]$ ls -1 | grep The
-rw-rw-r--. 1 philip philip 307 Sep 14 11:01 The_Tee_command.txt.gpg
[philip@localhost Documents]$
```

Now, only the encrypted file remains. We can decrypt this file by passing the -d option, as follows:

```
[philip@localhost Documents]$ gpg -d The_Tee_command.txt.gpg
gpg: AES encrypted data
Enter passphrase:
```

We must provide the passphrase in order to decrypt the file, as follows:

```
[philip@localhost Documents]$ gpg -d The_Tee_command.txt.gpg
gpg: AES encrypted data
Enter passphrase:
gpg: AES encrypted data
gpg: encrypted with 1 passphrase
# hosts.allow This file contains access rules which are used to
#
              allow or deny connections to network services that
#
              either use the tcp_wrappers library or that have been
#
              started through a tcp_wrappers-enabled xinetd.
#
#
               See 'man 5 hosts_options' and 'man 5 hosts_access'
#
               for information on rule syntax.
#
               See 'man tcpd' for information on tcp_wrappers
[philip@localhost Documents]$ ls -1 | grep The
-rw-rw-r--. 1 philip philip 307 Sep 14 11:01 The_Tee_command.txt.gpg
[philip@localhost Documents]$
```

Excellent! The contents of the file are displayed, but, as we can see, when we ran the ls command, we still only had the encrypted file, and no new file was generated. Rest assured; we can pass the -0 option to save the output to a file, as follows:

```
[philip@localhost Documents]$ gpg -o The_Tee_command.txt -d
The_Tee_command.txt.gpg
gpg: AES encrypted data
gpg: encrypted with 1 passphrase
[philip@localhost Documents]$ ls -1 | grep The
-rw-rw-r--. 1 philip philip 370 Sep 14 11:10 The_Tee_command.txt
-rw-rw-r--. 1 philip philip 307 Sep 14 11:01 The_Tee_command.txt.gpg
[philip@localhost Documents]$
```

Awesome! Now we have both the encrypted and the unencrypted file.

We can also encrypt and decrypt by using private/public key pairs. First, we have to generate the key pairs by using gpg with the --gen-key option, as follows:

```
[philip@localhost Documents]$ gpg --gen-key
gpg (GnuPG) 1.4.22; Copyright (C) 2015 Free Software Foundation, Inc.
This is free software: you are free to change and redistribute it.
There is NO WARRANTY, to the extent permitted by law.
Please select what kind of key you want:
   (1) RSA and RSA (default)
   (2) DSA and Elgamal
   (3) DSA (sign only)
   (4) RSA (sign only)
Your selection?
```

We have to choose the type of key, that is option (1) RSA and RSA default; we will accept the default, as follows:

RSA keys may be between 1024 and 4096 bits long.

We also have to specify the size of the key, the default being 2048; we will choose 4096, because a longer key is much more secure:

We also have to specify when the key will expire; the default is 0, which means that it will never expire. We will choose 1<sub>y</sub>, which means that it will expire in one year:

```
Key expires at Sat 14 Sep 2019 11:15:50 AM EDT
Is this correct? (y/N) y
You need a user ID to identify your key; the software constructs the user
ID
from the Real Name, Comment and Email Address in this form:
    "Heinrich Heine (Der Dichter) <heinrichh@duesseldorf.de>"
Real name: Philip Inshanally
```

Then, we have to confirm the expiration date and specify the Real Name; we will fill in the information as follows:

```
Email address: pinshanally@gmail.com
Comment: It's always good to help others
You selected this USER-ID:
    "Philip Inshanally (It's always good to help others)
<pinshanally@gmail.com>"
Change (N)ame, (C)omment, (E)mail or (O)kay/(Q)uit?
```

We now have to confirm by typing  $\circ$ , as follows:

```
Change (N)ame, (C)omment, (E)mail or (O)kay/(Q)uit? O You need a Passphrase to protect your secret key. Repeat passphrase:
```

We also have to protect our secret keys, as follows:

```
We need to generate a lot of random bytes. It is a good idea to perform
some other action (type on the keyboard, move the mouse, utilize the
disks) during the prime generation; this gives the random number
generator a better chance to gain enough entropy.
.+++++
. . . +++++
We need to generate a lot of random bytes. It is a good idea to perform
some other action (type on the keyboard, move the mouse, utilize the
disks) during the prime generation; this gives the random number
generator a better chance to gain enough entropy.
. . . . . . . . . . . . . . . +++++
. . . +++++
gpg: key 73941CF4 marked as ultimately trusted
public and secret key created and signed.
gpg: checking the trustdb
qpg: 3 marginal(s) needed, 1 complete(s) needed, PGP trust model
gpg: depth: 0 valid:
                        1 signed:
                                      0 trust: 0-, 0q, 0n, 0m, 0f, 1u
gpg: next trustdb check due at 2019-09-14
      4096R/73941CF4 2018-09-14 [expires: 2019-09-14]
pub
      Key fingerprint = 3C24 9577 0081 C03B 4D88 2D34 60E4 B83C 7394 1CF4
uid
                     Philip Inshanally (It's always good to help others)
<pinshanally@gmail.com>
      4096R/B29CE2BA 2018-09-14 [expires: 2019-09-14]
sub
[philip@localhost Documents]$
```

Excellent! We have successfully generated our key pairs; we can verify this by passing the – list-keys option with the gpg command, as follows:

Wonderful! As you can see, our public key information is in /home/philip/.gnupg/pubring.gpg:

```
[philip@localhost Documents]$ ls -a ~/.gnupg/
. .. gpg.conf pubring.gpg pubring.gpg~ random_seed secring.gpg
trustdb.gpg
[philip@localhost Documents]$
```

We can now see our public key information. Next, we will check for our private key information; we will pass the --list-secret-keys option with the gpg command, as follows:

Excellent! We can see information pertaining to the private key; namely, that the private key is in /home/philip/.gnupg/secring.gpg, as follows:

```
[philip@localhost Documents]$ ls -a ~/.gnupg/
. .. gpg.conf pubring.gpg pubring.gpg~ random_seed secring.gpg
trustdb.gpg
[philip@localhost Documents]$
```

Awesome! We can now encrypt by using the public key that we just created, passing the -r option with the gpg command, as follows:

```
[philip@localhost Documents]$ gpg -e The_Tee_command.txt
You did not specify a user ID. (you may use "-r")
Current recipients:
```

Enter the user ID. End with an empty line: pinshanally@gmail.com Current recipients: 4096R/B29CE2BA 2018-09-14 "Philip Inshanally (It's always good to help others) <pinshanally@gmail.com>" Enter the user ID. End with an empty line: File `The\_Tee\_command.txt.gpg' exists. Overwrite? (y/N) y [philip@localhost Documents]\$ ls date\_schedule ls.txt ssh STDIN\_STDOUT TestFile1 The\_Tee\_command.txt.gpg lsa\_schedule schedule STDERR.txt STDIN\_STDOUT.txt The\_Tee\_command.txt [philip@localhost Documents]\$

We did not specify a user ID with the command, so we were prompted to specify the user ID; we then pressed *Enter* to move to the second line, Enter the user ID. It is important to end with an empty line: "", we simply pressed *Enter* to generate an empty line. Following this, we have to confirm whether we want to overwrite the file that was encrypted earlier, when we performed symmetric encryption. We can also specify the user ID with the -r option. Let's give this a try:

```
[philip@localhost Documents]$ rm The_Tee_command.txt.gpg
[philip@localhost Documents]$ gpg -e -r pinshanally@gmail.com
The_Tee_command.txt
[philip@localhost Documents]$ ls -l | grep The
-rw-rw-r--. 1 philip philip 370 Sep 14 11:10 The_Tee_command.txt
-rw-rw-r--. 1 philip philip 827 Sep 14 11:34 The_Tee_command.txt.gpg
[philip@localhost Documents]$
```

Excellent! We weren't prompted to enter the user ID, because we specified it using the -r option. In order to decrypt the file, we pass the -d option, as follows:

```
[philip@localhost Documents]$ gpg -d The_Tee_command.txt.gpg
You need a passphrase to unlock the secret key for
user: "Philip Inshanally (It's always good to help others)
<pinshanally@gmail.com>"
4096-bit RSA key, ID B29CE2BA, created 2018-09-14 (main key ID 73941CF4)
Enter passphrase:
user: "Philip Inshanally (It's always good to help others)
<pinshanally@gmail.com>"
4096-bit RSA key, ID B29CE2BA, created 2018-09-14 (main key ID 73941CF4)
gpg: encrypted with 4096-bit RSA key, ID B29CE2BA, created 2018-09-14
      "Philip Inshanally (It's always good to help
others) <pinshanally@gmail.com>"
# hosts.allow
                  This file contains access rules which are used to
#
                  allow or deny connections to network services that
#
                 either use the tcp_wrappers library or that have been
#
                started through a tcp_wrappers-enabled xinetd.
#
```

# See 'man 5 hosts\_options' and 'man 5 hosts\_access'
# for information on rule syntax.
# See 'man tcpd' for information on tcp\_wrappers
[philip@localhost Documents]\$

In the preceding code, we ran into the same problem that we did during symmetric decryption; the displayed content is not saved. We can solve this quickly by passing the  $-\circ$  option:

```
[philip@localhost Documents]$ ls -1 | grep The
-rw-rw-r--. 1 philip philip 370 Sep 14 11:10 The_Tee_command.txt
-rw-rw-r--. 1 philip philip 827 Sep 14 11:34 The_Tee_command.txt.gpg
[philip@localhost Documents]$ rm The_Tee_command.txt
[philip@localhost Documents]$ gpg -o The_Tee_command.txt -d
The_Tee_command.txt.gpg
You need a passphrase to unlock the secret key for
user: "Philip Inshanally (It's always good to help others)
<pinshanally@gmail.com>"
4096-bit RSA key, ID B29CE2BA, created 2018-09-14 (main key ID 73941CF4)
Enter passphrase:
gpg: encrypted with 4096-bit RSA key, ID B29CE2BA, created 2018-09-14
      "Philip Inshanally (It's always good to help others)
<pinshanally@gmail.com>"
[philip@localhost Documents]$ 1s -1 | grep The
-rw-rw-r-. 1 philip philip 370 Sep 14 11:39 The_Tee_command.txt
-rw-rw-r--. 1 philip philip 827 Sep 14 11:34 The_Tee_command.txt.gpg
[philip@localhost Documents]$
```

Excellent! The file was decrypted successfully.

It is also possible to edit a key; we pass the --edit-key option with the gpg command, as follows:

In the preceding command, we can make a number of changes. For instance, if we want to disable the key, we can type disable, as follows:

In the preceding command, we changed the \*\*\* This key has been disabled key; let's see the effect of this by saving and exiting, as follows:

```
gpg> save
Key not changed so no update needed.
[philip@localhost Documents]$ rm The_Tee_command.txt.gpg
[philip@localhost Documents]$
[philip@localhost Documents]$ gpg -e -r pinshanally@gmail.com
The_Tee_command.txt
gpg: pinshanally@gmail.com: skipped: public key not found
gpg: The_Tee_command.txt: encryption failed: public key not found
[philip@localhost Documents]$
```

When we try to use the key to encrypt the file, we are given an error. We can fix this quickly by changing disable to enable inside of the gpg console, as follows:

```
philip@localhost Documents]$ gpg --edit-key pinshanally@gmail.com
gpg (GnuPG) 1.4.22; Copyright (C) 2015 Free Software Foundation, Inc.
This is free software: you are free to change and redistribute it.
There is NO WARRANTY, to the extent permitted by law.
Secret key is available.
pub 4096R/73941CF4 created: 2018-09-14 expires: 2019-09-14 usage: SC
                    trust: ultimate
                                         validity: ultimate
*** This key has been disabled
sub 4096R/B29CE2BA created: 2018-09-14 expires: 2019-09-14 usage: E
[ultimate] (1). Philip Inshanally (It's always good to help others)
<pinshanally@gmail.com>
gpg> enable
gpg> list
pub 4096R/73941CF4 created: 2018-09-14 expires: 2019-09-14 usage: SC
                    trust: ultimate
                                         validity: ultimate
sub 4096R/B29CE2BA created: 2018-09-14 expires: 2019-09-14 usage: E
[ultimate] (1). Philip Inshanally (It's always good to help others)
```

```
<pinshanally@gmail.com>
Please note that the shown key validity is not necessarily correct
unless you restart the program.
gpg> save
Key not changed so no update needed.
[philip@localhost Documents]$
[philip@localhost Documents]$ gpg -e -r pinshanally@gmail.com
The Tee command.txt
gpg: checking the trustdb
gpg: 3 marginal(s) needed, 1 complete(s) needed, PGP trust model
gpg: depth: 0 valid:
                        1 signed:
                                     0 trust: 0-, 0q, 0n, 0m, 0f, 1u
gpg: next trustdb check due at 2019-09-14
[philip@localhost Documents]$ ls -1 | grep The
-rw-rw-r--. 1 philip philip 370 Sep 14 11:54 The_Tee_command.txt
-rw-rw-r--. 1 philip philip 827 Sep 14 11:55 The_Tee_command.txt.gpg
[philip@localhost Documents]$
```

Excellent!

## Summary

In this chapter, we covered a wide array of security features that are available to us in the Linux environment. First, we covered accessing commands with root privileges; particularly, we looked at the su and sudo commands. We then moved on to TCP wrappers, focusing on the /etc/hosts.allow and /etc/hosts.deny files. We looked at how the two files can complement each other by allowing access via the /etc/hosts.allow file and denying everything in the /etc/hosts.deny file.

Next, we covered SSH; we looked at setting up SSH access between a client and a server, allowing for a seamless login without entering a password, and we covered using a passphrase. We then cached the passphrase, so that the user would not have to enter a passphrase when logging into the server. Finally, we covered encryption in depth. We focused on symmetric encryption, which involves a passphrase; we then took it up a notch by working with key pairs in encryption. We finished by looking at how we can edit key properties.

In the next (and final) chapter, we will finish the book by focusing on shell scripting and SQL data management. It is crucial to acquire some shell scripting and SQL management skills while working in a Linux environment.

## Questions

- 1. Which of the following commands can launch another command each time a rule is activated in /etc/hosts.allow?
  - A. ALL B. deny C. spawn D. log
- 2. What does su stand for?

A. SuperuserB. Substitute userC. Switch userD. None of the above

- 3. Which of the following users' password is requested when we use the su command without any options?
  - A. Root userB. Current userC. SSH passphraseD. None of the above
- 4. Which of the following options allows for a command to be executed without logging in, using the su command?
  - A. -a B. -c C. -d D. -1
- 5. Which of the following symbols has to be in front of a group when being declared in /etc/sudoers?
  - A. -B. ^ C. -\$ D. %

6. Which of the following commands is used to create an SSH key pair?

A.ssh-keygen B.ssh-key-gen C.ssh-create-key D.ssh-key

- 7. Which of the following commands is used to add an identity to the SSH agent?
  - A.ssh-add B.ssh-agent C.ssh.service D.ssh-daemon
- 8. Which of the following commands copies over the SSH public key securely?
  - A.ssh-copy B.ssh-copy-id C.ssh-cp D.ssh-id-copy
- 9. Which of the following options is used to encrypt a file with the gpg command?
  - A. -d B. -e C. -r D. -a
- 10. Which of the following options is used to provide the identity with the gpg command?
  - A.-f B.-e C.-r D.-a

## **Further reading**

- The following site provides useful information about sudo: https://www.computerhope.com/unix/sudo.htm
- The following site provides useful information about SSH: https://www.ssh.com
- The following site provides useful information about encryption: http://linuxaria.com

# 18 Shell Scripting and SQL Data Management

In the last chapter, we covered a wide array of security features that are available in the Linux environment. First, we discussed executing commands with root privileges. We then moved on to TCP wrappers, focusing on the /etc/hosts.allow and /etc/hosts.deny files. Next, we covered SSH; we looked at setting up SSH access between a client and a server. Finally, we covered encryption in depth.

In this chapter, the final chapter of this book, we will be covering the basics of shell scripting and SQL management. First, we will look at the syntax for writing a shell script; this will be followed by writing scripts with various loops, such as the for and while loops. Next, we will cover writing shell scripts using if statements. Finally, we will finish this chapter (and book) by covering the basics of SQL management.

We will cover the following topics in this chapter:

- Shell scripting
- SQL data management

## Shell scripting

In this section, we will cover shell scripting, starting with the basics and moving on to writing scripts using loops and if statements.

The following topics will be covered in this section:

- The basics of shell scripting
- Writing scripts using for loops
- Writing scripts using while loops
- Writing scripts using if statements

### The basics of shell scripting

On the command line, we often work with a series of the same commands on a regular basis. It would be ideal to somehow bundle those commands and simplify the process, executing a single command or script to accomplish an overall objective that would take longer if we had to type out a single command repetitively. This is where shell scripting shines. We can place our commands, regardless of how long they may be, into a single file; give it an appropriate name; and execute the script as needed. The following code shows the basic syntax for creating a shell script:

#! /bin/sh

The preceding command is the first line in the script; it is used to define the shell interpreter. The first characters, #!, are often known as shebang, sha-bang, hashbang, pound-bang, or hash-pling. The /bin/sh object defines which interpreter should be used for this script; in this case, it's the Shell Command Language (sh). Another popular interpreter that you are bound to see is the following:

#!/bin/bash

This is similar to the previous declaration, in that we have #!, which indicates that we are going to define the shell interpreter to use; in this case, we're using the Bourne Again Shell, or Bash. This shell offers more extensions than the regular sh shell; in fact, most newer Linux distributions are ported with Bash as a defacto shell. We can easily identify which shell is in play by issuing the following command in the Terminal:

[philip@localhost Documents]\$ echo \$SHELL
/bin/bash
[philip@localhost Documents]\$

Awesome! The environment variable, SHELL, stores the current shell; the value returned indicates that we are running the bash shell. Another way to identify the shell is as follows:

```
[philip@localhost Documents]$ echo $0
bash
[philip@localhost Documents]$
```

Excellent! The bash shell is being used. Also, we can use the ps command to display the current shell, as follows:

Awesome! For our purposes, we will be using #!/bin/bash for written scripts. To begin writing your very first script, open a text editor, such as vi or nano, and enter the following:

philip@localhost Documents]\$ vi myFirstScript.sh

```
philip@localhost:~/Documents
File Edit View Search Terminal Help
#!/bin/bash
#This is a comment
#echo 'This is also a comment'
~
~
~
```

Excellent! We have our declaration in the first line; we've defined the /bin/bash shell. Next, we have two lines that begin with a # symbol. Any line (other than the first line at the top) is referred to as a comment. That being said, the last two lines are comments. We can prove this by saving our script; we can use :wq, which will save and exit our script, as follows:

```
[philip@localhost Documents]$ cat myFirstScript.sh
#!/bin/bash
#This is a comment
#echo 'This is also a comment'
[philip@localhost Documents]$
```

In the preceding code snippet, we can see the contents of our script. The next step is to make our script executable; in order to run a script, it has to be executable. We can do this with the chmod command, as follows:

|                                                                                                    | pł                                                                                                    | nilip@localhost:~/Documents                              |                                                |
|----------------------------------------------------------------------------------------------------|----------------------------------------------------------------------------------------------------|----------------------------------------------------------|------------------------------------------------|
| File Edit View Search Terminal Help                                                                                                    |                                                                                                    |                                                          |                                                |
| <pre>date_schedule ls.txt ssh lsa_schedule schedule STDERR.txt [philip@localhost Documents]\$ vi myi [philip@localhost Documents]\$ cat my #!/bin/bash</pre>                                                                                                    | STDIN_STDOUT<br>STDIN_STDOUT.txt<br>FirstScript.sh<br>FirstScript.sh<br>yFirstScript.sh                                                         | TestFile1<br>The_Tee_command.txt                         | The_Tee_command.txt.gpg                        |
| #This is a comment<br>#echo 'This is also a comment'<br>[philip@localhost Documents]\$ ls                                                                                                    |                                                                                                    |                                                          |                                                |
| <pre>date_schedule ls.txt scl<br/>lsa_schedule myFirstScript.sh ssl<br/>[philip@localhost Documents]\$ ls -l<br/>-rw-rw-r 1 philip philip 63 Sep :<br/>[philip@localhost Documents]\$ chmod<br/>[philip@localhost Documents]\$ ls -l<br/>-rwxrwxr-x. 1 philip philip 63 Sep :<br/>[philip@localhost Documents]\$<br/>[philip@localhost Documents]\$<br/>[philip@localhost Documents]\$<br/>[philip@localhost Documents]\$<br/>[philip@localhost Documents]\$<br/>[philip@localhost Documents]\$</pre> | hedule STDERR.txt<br>h STDIN_STDOU<br>myFirstScript.sh<br>17 09:45 myFirstScri<br>+x myFirstScript.s<br>myFirstScript.sh<br>17 09:45 myFirstScr | STDIN_STDOUT.txt<br>T TestFile1<br>ipt.sh<br>h<br>ipt.sh | The_Tee_command.txt<br>The_Tee_command.txt.gpg |
| [philip@localhost Documents]\$<br>[philip@localhost Documents]\$                                                                                                    |                                                                                                    |                                                          |                                                |

Excellent! We've used +x, which turns on the execute bit for the user, group, and others; also, the script's name has been changed to the color green, to indicate that the file is now executable. In order to run this script, we use the following commands:

```
[philip@localhost Documents]$ ./myFirstScript.sh
[philip@localhost Documents]$
```

Awesome! The script was executed; however, the contents were not displayed. This is due to the fact that we've only defined comments so far; we have not defined anything else inside of our script. Let's make our script display a short message. Open the script using either vi or nano, and enter the following:

```
[philip@localhost Documents]$ cat myFirstScript.sh
#!/bin/bash
#This is a comment
#echo 'This is also a comment'
echo 'Hello world'
[philip@localhost Documents]$
```

Awesome! We've added our first command to be executed: the echo command. This will simply respond with whatever is passed, as follows:

```
[philip@localhost Documents]$ ./myFirstScript.sh
Hello world
[philip@localhost Documents]$
```

Excellent! We've successfully written our very first script. Let's add another command, to illustrate the effectiveness of scripting; we'll add the date command, which will provide the date whenever we execute our script, as follows:

```
[philip@localhost Documents]$ cat myFirstScript.sh
#!/bin/bash
#This is a comment
#echo 'This is also a comment'
echo 'Hello world'
date
[philip@localhost Documents]$ ./myFirstScript.sh
Hello world
Mon Sep 17 10:04:48 EDT 2018
[philip@localhost Documents]$
```

Wonderful! We now have two commands that are executed every time our script runs. In addition to sending output to the display, we can carry out other tasks. For instance, we can create an archive file. Let's create a .tar file of the /home/philip/Downloads directory for illustration, as follows:

```
[philip@localhost Documents]$ cat myFirstScript.sh
#!/bin/bash
#This is a comment
#echo 'This is also a comment'
echo 'Hello world'
date
tar -cvf mytar.tar /home/philip/Downloads
[philip@localhost Documents]$
```

In the preceding code, we used the tar command to create an archive of the /home/philip/Downloads directory. Now, we can run the script to see the results, as follows:

```
[philip@localhost Documents]$ ./myFirstScript.sh
Hello world
Mon Sep 17 10:35:37 EDT 2018
tar: Removing leading `/' from member names
/home/philip/Downloads/
/home/philip/Downloads/home/
/home/philip/Downloads/home/philip/
```

```
/home/philip/Downloads/home/philip/Downloads/
/home/philip/Downloads/home/philip/Downloads/song.mp3
[philip@localhost Documents]$ ls | grep tar
mytar.tar
[philip@localhost Documents]$
```

Excellent! Our script was successful, and an archive was created with the .tar extension. Additionally, we can create a script that takes input from the user, using the read command. Let's create another script and name it input.sh, using vi or nano, as follows:

```
[philip@localhost Documents]$ ls -l input.sh
-rw-rw-r--. 1 philip philip 75 Sep 17 10:42 input.sh
[philip@localhost Documents]$ cat input.sh
#!/bin/bash
echo 'Whats your name?'
read name
echo 'your name is $name'
[philip@localhost Documents]$ chmod +x input.sh
[philip@localhost Documents]$
```

Awesome! We've created an input.sh script; we've used the read command to store the input from the user. The value stored in the name is called a variable. It is displayed in the last line, by adding a \$ in front of the variable's name. The result of the script is shown as follows:

```
File Edit View Search Terminal Help
[philip@localhost Documents]$ ls -l input.sh
-rwxrwxr-x. 1 philip philip 76 Sep 17 10:47 input.sh
[philip@localhost Documents]$ cat input.sh
#!/bin/bash
echo 'Whats your name?'
read name
echo 'your name is:' $name
[philip@localhost Documents]$ ./input.sh
Whats your name?
```

The prompt is paused until we enter something; we will enter a name and look at the results, as follows:

```
[philip@localhost Documents]$ ./input.sh
Whats your name?
Philip
your name is: Philip
[philip@localhost Documents]$
```

Excellent! The name that we entered was appended to the last line. Another way that we can define a variable is by using the following syntax:

<variable name> = <value>

In the preceding code, we give the variable a name, and then specify a value.

Let's create a new script named myvar.sh, using either vi or nano. The following code shows how we can define a variable using a new script:

```
[philip@localhost Documents]$ vi myvar.sh
[philip@localhost Documents]$ cat myvar.sh
#!/bin/bash
OUR_VAR="Philip Inshanally"
echo "The variable which we defined is $OUR_VAR"
[philip@localhost Documents]$ chmod +x myvar.sh
[philip@localhost Documents]$ ./myvar.sh
The variable which we defined is Philip Inshanally
[philip@localhost Documents]$
```

Awesome! We defined a variable, OUR\_VAR, and we gave it the value, Philip Inshanally; this was then called inside of the echo command, by placing a \$ symbol in front of the variable name. As you can see, there are various ways to define a variable. The variable value needs to be enclosed in parentheses whenever there is a space between the words. If there is only a single word, or numbers, you do not have to enclose the value in parentheses. Do not enclose a single word or a number in parentheses.

#### Writing scripts using for loops

It is possible to write out each command in a script line by line, which can be cumbersome at times. We can achieve the same objective by using loops, which execute based on an expression being met, generating the commands for us. The basic syntax of a for loop is as follows:

```
for <condition>
do
<command1>
<command2>
...
<commandN>
done
```

The first line defines a condition and, once the condition is met, we have a series of commands. To see this in action, let's create a script, called <code>myForLoop.sh</code>, using either vi or nano:

Awesome! The line that begins with for o in {1..10} defines how many times we would like to execute the for loop; it will be executed 10 times. The command under the do section is the command that will be executed; the \$o is the variable that was defined in the for section. The result will be as follows:

```
[philip@localhost Documents]$ ./myForLoop.sh
This script displays how a for loop works
The loop is running for the: 1 time
The loop is running for the: 2 time
The loop is running for the: 3 time
The loop is running for the: 4 time
The loop is running for the: 5 time
The loop is running for the: 6 time
The loop is running for the: 7 time
The loop is running for the: 8 time
The loop is running for the: 9 time
The loop is running for the: 10 time
[philip@localhost Documents]$
```

Excellent! This condition can also be written in the following format:

```
[philip@localhost Documents]$ cat myForLoop.sh
#!/bin/bash
echo 'This script displays how a for loop works'
#for o in {1..10}
for p in 1 2 3 4 5 6 7 8 9 10 11 12
do
                echo "The loop is running for the: $p time"
done
[philip@localhost Documents]$
[philip@localhost Documents]$ ./myForLoop.sh
This script displays how a for loop works
The loop is running for the: 1 time
The loop is running for the: 2 time
The loop is running for the: 3 time
The loop is running for the: 4 time
The loop is running for the: 5 time
The loop is running for the: 6 time
The loop is running for the: 7 time
The loop is running for the: 8 time
The loop is running for the: 9 time
The loop is running for the: 10 time
The loop is running for the: 11 time
The loop is running for the: 12 time
[philip@localhost Documents]$
```

Awesome! We wrote the values, separated by spaces, and the script was successful. We can also specify the condition in three parts, similar to the C programming language, as follows:

```
[philip@localhost Documents]$ cat myForLoop.sh
#!/bin/bash
echo 'This script displays how a for loop works'
#for o in {1..10}
#for p in 1 2 3 4 5 6 7 8 9 10 11 12
for ((p=1; p<=6; p++))</pre>
do
 echo "The loop is running for the: $p time"
done
[philip@localhost Documents]$
[philip@localhost Documents]$ ./myForLoop.sh
This script displays how a for loop works
The loop is running for the: 1 time
The loop is running for the: 2 time
The loop is running for the: 3 time
The loop is running for the: 4 time
The loop is running for the: 5 time
The loop is running for the: 6 time
[philip@localhost Documents]$
```

Excellent! In the preceding code, the for (p=1; p<=6; p++) line defines a variable and assigns it a value of p=1; the p<=6 checks for the condition, and the p++ means to increment the value of the variable as long as the condition is met.

#### Writing scripts using the while loop

Another popular loop that can be used in scripting is the while loop. The basic syntax of a while loop is as follows:

```
while <condition>
do
<command1>
<command2>
...
<commandN>
done
```

In the preceding code, we specify a condition, and, as long as the condition is met, the loop will be executed.

Create a script named myWhile.sh, using either vi or nano, as follows:

Excellent! First, we defined a variable, d=1, and we then specified a condition, (( \$d <= 8)), which checks whether the variable, d, is less than or equal to 8; following this, we are using the echo command to provide the text, based on the condition. The last part, d=\$(( d+1)), will increment the variable after each condition is met, as follows:

```
[philip@localhost Documents]$ ./myWhile.sh
The number is 1 times
The number is 2 times
The number is 3 times
The number is 4 times
The number is 5 times
The number is 6 times
The number is 7 times
The number is 8 times
[philip@localhost Documents]$
```

Awesome! Another technique that can be used for a condition is :, which is used after the while statement. : will always be True; this means that the loop will not end until we end the script, using *Ctrl* + *C*. Let's create another script, named infinite.sh, using either vi or nano, as follows:

```
[philip@localhost Documents]$ vi infinite.sh
[philip@localhost Documents]$ chmod +x infinite.sh
[philip@localhost Documents]$ cat infinite.sh
#!/bin/bash
while :
```

```
do
  echo "You can enter text and press Enter as many times (exit using
CTRL+c)"
  read someText
  echo "You typed $someText"
  done
  [philip@localhost Documents]$
```

A prompt will appear, allowing us to type anything; as soon as we press the *Enter* key, another message will be displayed, including whatever we typed. This will continue infinitely, until we exit the script using Ctrl + C, as follows:

```
[philip@localhost Documents]$ ./infinite.sh
You can enter text and press Enter as many times (exit using CTRL+c)
Нi
You typed Hi
You can enter text and press Enter as many times (exit using CTRL+c)
How are you?
You typed How are you?
You can enter text and press Enter as many times (exit using CTRL+c)
I can keep typing
You typed I can keep typing
You can enter text and press Enter as many times (exit using CTRL+c)
and typing
You typed and typing
You can enter text and press Enter as many times (exit using CTRL+c)
I can exit by using the keystroke as shown in the message above
You typed I can exit by using the keystroke as shown in the message above
You can enter text and press Enter as many times (exit using CTRL+c)
^C
[philip@localhost Documents]$
```

Awesome! The script did not quit until we used the *Ctrl* + *C* combination. Another way to illustrate the effectiveness of the while loop is to look for a string before the script exits. Create another script, named whileString.sh, using either vi or nano, as follows:

```
- [490] —
```

Awesome! We declared a variable, <code>someString=begin</code>; this can be any value that you choose. Next, we checked for a condition, [ "<code>\$someString" != "quit"</code>], which looks for the <code>quit</code> string. As long as the string is not <code>quit</code>, the script will keep running infinitely, until we type <code>quit</code> or press *Ctrl* + *C*, which will exit the script, as follows:

```
[philip@localhost Documents]$ ./whileString.sh
Enter some text (type quit to exit)
Hi
You entered: Hi
Enter some text (type quit to exit)
my name is Philip
You entered: my name is Philip
Enter some text (type quit to exit)
How are you
You entered: How are you
Enter some text (type quit to exit)
quit
You entered: quit
[philip@localhost Documents]$
```

Excellent! We could keep entering text, and the script would continue to run, unless we entered quit or pressed Ctrl + C, which would exit the script.

Notice that we used square brackets ([]) to enclose the text; the script would not work with the regular parentheses (()) when testing for a string value.

#### Writing scripts using if statements

We can use if statements in scripting in order to test a condition. The basic syntax of an if statement is as follows:

We can create a simple if script using the preceding code as guidance. Sometimes, we may need to use double square brackets, which offer enhancements over the older, single-bracket style. Let's create a script named myif.sh, using vi or nano, as follows:

```
[philip@localhost Documents]$ vi myif.sh
[philip@localhost Documents]$ cat myif.sh
```

```
#!/bin/bash
```

We used the echo command to display a welcome message; we then used if [[ \$1 == 4 ]]; then; this statement is checking for 4. The script executed, but we did not see the echo command inside of the if statement being executed. In order to see the message inside of the if statement, we have to type a value when we run our script, as follows:

```
[philip@localhost Documents]$ ./myif.sh 4
Welcome to our if statement script
You're very smart
See you soon!
[philip@localhost Documents]$
```

Wonderful; the statement inside of the *if* construct was executed, but, if we passed any value other than 4, we would see the following:

```
[philip@localhost Documents]$ ./myif.sh 3
Welcome to our if statement script
See you soon!
[philip@localhost Documents]$
```

The command inside of the *if* statement was not executed, due to the fact that the value that we passed is not equal to the value being checked against. We can add another bit to the *if* statement to handle an alternate response. For this, we can use the *else* clause. The following is the syntax of the *else* clause that is injected into the *if* statement:
We can edit our my.sh script, using either vi or nano, and add an else clause to handle any alternate responses, as follows:

Awesome! We can run our script with the else clause injected; the result will be as follows:

```
[philip@localhost Documents]$ ./myif.sh 3
Welcome to our if statement script
Better luck next time
See you soon!
[philip@localhost Documents]$ ./myif.sh 2
Welcome to our if statement script
Better luck next time
See you soon!
[philip@localhost Documents]$ ./myif.sh 4
Welcome to our if statement script
You're very smart
See you soon!
[philip@localhost Documents]$
```

Excellent! We're shown a different message whenever the user enters a value other than 4. Furthermore, we can nest an *if* statement inside of another *if* statement. The basic syntax for nesting *if* statements is as follows:

We can edit our myif.sh script, using either vi or nano, and add a second elif statement, as follows:

We've added elif [[ \$1 == 2 ]]; then, which checks for the value 2. Once this condition is met, a message will be displayed, as follows:

```
[philip@localhost Documents]$ ./myif.sh 2
Welcome to our if statement script
You've got your elseif value correct!
See you soon!
[philip@localhost Documents]$ ./myif.sh 3
Welcome to our if statement script
Reach for the sky
See you soon!
[philip@localhost Documents]$ ./myif.sh 4
Welcome to our if statement script
You're very smart
See you soon!
[philip@localhost Documents]$
```

Excellent! We can see that when we enter a value that matches the elif condition, the command under the elif condition is executed. Additionally, when we enter a value that does not match either the if or elif condition, a catch-all message is displayed.

It is also possible to test multiple conditions on a single if statement or elif statement. Let's edit our myif.sh, using vi or nano, as follows:

else

echo "Reach for the sky"

```
fi
echo "See you soon!"
[philip@localhost Documents]$
```

In the preceding code, we've added a second condition in the if statement; namely, if [[ \$1 == 4 ]] || [[ \$1 == 3 ]] ; then. The || means *or*. This checks for either condition to be met, and the command will be executed under the if statement, as follows:

```
[philip@localhost Documents]$ ./myif.sh 4
Welcome to our if statement script
You're very smart
See you soon!
[philip@localhost Documents]$ ./myif.sh 3
Welcome to our if statement script
You're very smart
See you soon!
[philip@localhost Documents]$
```

Excellent! Once either condition is met in the if clause, the command is executed under the if clause. Additionally, there is the && command, used for comparing conditions; this means that both conditions must be met. We can quickly edit our myif.sh script and add in &&, as follows:

When the user enters 2, the elif condition will be met; this is due to the fact that both conditions need to be true. If the user enters any value other than 2, the catch-all else clause will be executed as follows:

```
[philip@localhost Documents]$ ./myif.sh 1
Welcome to our if statement script
Reach for the sky
See you soon!
[philip@localhost Documents]$ ./myif.sh 2
```

[ 495 ] -

Welcome to our if statement script You've got your elseif value correct! See you soon! [philip@localhost Documents]\$

Excellent! Both conditions were met in the elif clause, resulting in the command being executed under the elif clause.

# SQL data management

Structured Query Language (SQL) is a well-known language used for database manipulation. There are various versions of SQL. We will be working with an open standard of MySQL: the mysql-community-server package. First, we will need the MySQL YUM repository in our Fedora 28 system; we will use the dnf command, as follows:

```
[philip@localhost Documents]$ sudo dnf install
https://dev.mysql.com/get/mysql80-community-release-fc28-1.noarch.rpm
Arch Version Repository
Package
                                 Size
______
_____
Installing:
mysql80-community-release noarch fc28-1 @commandline
30 k
Transaction Summary
_____
_____
Install 1 Package
Total size: 30 k
Installed size: 29 k
Is this ok [y/N]: y
Installed:
mysql80-community-release.noarch fc28-1
Complete!
[philip@localhost Documents]$
```

Awesome! The repository was successfully installed. Now, we will install the server, as follows:

```
[philip@localhost Documents]$ sudo dnf install mysql-community-server
MySQL 8.0 Community Server
302 kB/s | 215 kB 00:00
```

```
MySQL Connectors Community
32 kB/s | 15 kB 00:00
MySQL Tools Community
75 kB/s | 28 kB 00:00
Total download size: 359 M
Installed size: 1.6 G
Is this ok [y/N]: y
```

In the preceding code, some output has been omitted for brevity. The package is going to take up over 1 GB in space; the time it will take to download will vary, depending on your internet connection. The progress will look as follows:

|                                                          | phili                     | ip@localhost:~/Documents |                          | $\vee$ $\diamond$ $\otimes$ |
|----------------------------------------------------------|---------------------------|--------------------------|--------------------------|-----------------------------|
| File Edit View Search Terminal Help                      |                           |                          |                          |                             |
| Installing:                                              |                           |                          |                          |                             |
| mysql-community-server                                   | ×86_64                    | 8.0.12-1.fc28            | mysql80-community        | 329 M                       |
| replacing mariadb-backup.                                | x86_64 3:10.2.16-1.fc28   |                          |                          |                             |
| replacing mariadb-cracklik                               | b-password-check.x86_64   | 3:10.2.16-1.fc28         |                          |                             |
| replacing mariadb-gssapi-                                | server.x86_64 3:10.2.16-  | 1.†c28                   |                          |                             |
| replacing mariadb-rocksdb-engine.x86_64 3:10.2.16-1.fc28 |                           |                          |                          |                             |
| replacing mariadb server.                                | x86_64 3:10.2.16-1.1020   | f-29                     |                          |                             |
| replacing mariadb-server-                                | onging v86 64 3:10.2.10-1 | 1 fc28                   |                          |                             |
| Installing dependencies:                                 | engine.x80_04_3.10.2.10-  | 1.1020                   |                          |                             |
| mecab                                                    | ×86 64                    | 0.996-2.fc28             | fedora                   | 396 k                       |
| mysql-community-client                                   | ×86 64                    | 8.0.12-1.fc28            | mysgl80-community        | 27 M                        |
| replacing mariadb.x86_64                                 | 3:10.2.16-1.fc28          |                          |                          |                             |
| mysql-community-common                                   | ×86_64                    | 8.0.12-1.fc28            | mysql80-community        | 546 k                       |
| replacing mariadb-config.                                | x86_64 3:10.2.16-1.fc28   |                          |                          |                             |
| mysql-community-libs                                     | ×86_64                    | 8.0.12-1.fc28            | mysql80-community        | 2.3 M                       |
| Transaction Summary                                      |                           |                          |                          |                             |
| Install 5 Packages                                       |                           |                          |                          |                             |
| Total download size: 359 M                               |                           |                          |                          |                             |
| Installed size: 1.6 G                                    |                           |                          |                          |                             |
| Is this ok [y/N]: y                                      |                           |                          |                          |                             |
| Downloading Packages:                                    |                           |                          |                          |                             |
| (1/5): mysql-community-common-8                          | .0.12-1.fc28.x86_64.rpm   |                          | 605 kB/s   546 kB        | 00:00                       |
| (2/5): mecab-0.996-2.fc28.x86_64                         | 4.rpm                     |                          | 248 kB/s   396 kB        | 00:01                       |
| (3/5): mysql-community-libs-8.0                          | .12-1.fc28.x86_64.rpm     |                          | 1.4 MB/s   2.3 MB        | 00:01                       |
| (4/5): mysql-community-client-8                          | .0.12-1.fc28.x86_64.rpm   |                          | 1.7 MB/s   27 MB         | 00:15                       |
| (5/5): mysql-community-server-8                          | .0.12-1.†c 71% [========  |                          | ==== J 1.8 MB/s   258 MB | 00:57 ETA                   |
| 子 🍯 Join GitHub - GitHub - Mozilla 🔳 philip              | @localhost:~/Documents    |                          | • 2 5 • • •              | 3:16 PM ≡                   |

After some time, we will see the following:

Excellent! The next step is to enable the mysqld service; we will use the systemctl command, as follows:

[philip@localhost Documents]\$ sudo systemctl start mysqld [philip@localhost Documents]\$ sudo systemctl enable mysqld [philip@localhost Documents]\$ systemctl status mysqld

|                                                                                                    | philip@localhost:~/Documents                         | $\sim$ $\otimes$ $\otimes$ |
|----------------------------------------------------------------------------------------------------|------------------------------------------------------|----------------------------|
| File Edit View Search Terminal Help                                                                                                    |                                                      |                            |
| <pre>[philip@localhost Documents]\$ sudo systemctl enable m [philip@localhost Documents]\$ systemctl status mysqld     mysqld service - MySQL Server</pre>                                                                                                    | hysqld<br>d                                          |                            |
| Loaded: loaded (/usr/lib/systemd/system/mysqld.ser<br>Active: active (running) since Mon 2018-09-17 15:2<br>Docs: man:mysqld(8)                                                                                                    | rvice; enabled; vendor preset:<br>25:48 EDT; 23s ago | disabled)                  |
| Main PID: 106707 (mysql.com/doc/refman/en/using-s<br>Main PID: 106707 (mysqld)<br>Status: "SERVER_OPERATING"<br>Tasks: 37 (limit: 2331)                                                                                                    | ystemd.html                                          |                            |
| Memory: 493.9M<br>CGroup: /system.slice/mysqld.service<br>└─106707 /usr/sbin/mysqld                                                                                                    |                                                      |                            |
| <pre>Sep 17 15:25:21 localhost.localdomain systemd[1]: Sta<br/>Sep 17 15:25:48 localhost.localdomain systemd[1]: Sta<br/>[philip@localhost Documents]\$<br/>[philip@localhost Documents]\$<br/>[philip@localhost Documents]\$<br/>[philip@localhost Documents]\$</pre> | arting MySQL Server<br>arted MySQL Server.           |                            |

Awesome! The mysqld.service was started successfully. During the installation, a random root password for the mysql server was generated; we have to look inside of the /var/log/mysqld.log file, as follows:

```
[philip@localhost Documents]$ grep 'A temporary password is generated for
root@localhost' /var/log/mysqld.log |tail -1
2018-09-17T19:25:35.229434Z 5 [Note] [MY-010454] [Server] A temporary
password is generated for root@localhost: #a7RCyoyzwOF
[philip@localhost Documents]$
```

The random password for the root of the mysql is #a7RCyoyzwOF. Finally, we should secure our mysql database. For this, we will use the mysql\_secure\_installation command, as follows:

```
[philip@localhost Documents]$ mysql_secure_installation
Securing the MySQL server deployment.
Enter password for user root:
The existing password for the user account root has expired. Please set a
new password.
New password:
```

First, we have to enter the random password; then, we have to set a new password, as follows:

```
New password:
Re-enter new password:
The 'validate_password' component is installed on the server.
The subsequent steps will run with the existing configuration
of the component.
Using existing password for root.
Estimated strength of the password: 100
Change the password for root ? ((Press y|Y for Yes, any other key for No) :
```

The validate\_password plugin is installed by default; this sets the password specifications. We will have to enter a password that is a combination that consists of at least one uppercase character, one lowercase character, one digit, and one special character. The total password length must be at least eight characters, as follows:

Do you wish to continue with the password provided? (Press y|Y for Yes, any other key for No) : y By default, a MySQL installation has an anonymous user, allowing anyone to log into MySQL without having to have a user account created for them. This is intended only for testing, and to make the installation go a bit smoother. You should remove them before moving into a production environment. Remove anonymous users? (Press y|Y for Yes, any other key for No) : y

By default, an anonymous user account is generated; we will select y to remove it and continue:

```
Normally, root should only be allowed to connect from
'localhost'. This ensures that someone cannot guess at
the root password from the network.
Disallow root login remotely? (Press y|Y for Yes, any other key for No) :
```

We will allow the root user to log in remotely, so we will press a key, and this step will be skipped, as follows:

```
... skipping.
By default, MySQL comes with a database named 'test' that
anyone can access. This is also intended only for testing,
and should be removed before moving into a production
environment.
Remove test database and access to it? (Press y|Y for Yes, any other key
for No) : y
- Dropping test database...
Success.
```

```
- Removing privileges on test database...
Success.
Reloading the privilege tables will ensure that all changes
made so far will take effect immediately.
Reload privilege tables now? (Press y|Y for Yes, any other key for No) : y
Success.
All done!
[philip@localhost Documents]$
```

mysql is now more secure than the default installation. We can now log in to the mysql database using the mysql command, as follows:

```
[philip@localhost Documents]$ mysql -u root -p
Enter password:
Welcome to the MySQL monitor. Commands end with ; or \g.
Your MySQL connection id is 21
Server version: 8.0.12 MySQL Community Server - GPL
Copyright (c) 2000, 2018, Oracle and/or its affiliates. All rights
reserved.
Oracle is a registered trademark of Oracle Corporation and/or its
affiliates. Other names may be trademarks of their respective
owners.
Type 'help;' or '\h' for help. Type '\c' to clear the current input
statement.
mysql>
```

Excellent! We will now create our first database; we will use the create database command for this:

```
mysql> create database netaccess;
Query OK, 1 row affected (0.10 sec)
mysql>
```

Awesome! We will now create a user that can access our database; we will use the create user command here:

```
mysql> create user 'philip'@'172.16.175.130' identified by 'password123';
ERROR 1819 (HY000): Your password does not satisfy the current policy
requirements
mysql>
```

In the preceding code, once again, the password requirements are not being met; we can remedy this either by lowering the settings or removing the validate\_password components. We will remove the validate\_password components as follows:

```
mysql> uninstall plugin validate_password;
ERROR 1305 (42000): PLUGIN validate_password does not exist
```

```
mysql> exit
Bye
[philip@localhost Documents]$ mysql -h localhost -u root -p
Enter password:
Welcome to the MySQL monitor. Commands end with ; or \g.
Your MySQL connection id is 22
Server version: 8.0.12 MySQL Community Server - GPL
mysql> UNINSTALL COMPONENT 'file://component_validate_password';
Query OK, 0 rows affected (0.10 sec)
mysql> exit
Bye
[philip@localhost Documents]$
```

Excellent! We used the UNINSTALL COMPONENT command to remove the component\_validate\_password. Now, we can log in as we did earlier and continue:

```
mysql> grant all on netaccess.* to 'philip'@'172.16.175.130';
Query OK, 0 rows affected (0.06 sec)
mysql>
```

Awesome! The last step is to reload the grant tables; we will use the flush command, as follows:

```
mysql> flush privileges
   -> ;
Query OK, 0 rows affected (0.00 sec)
mysql>
```

Awesome! When we left off ; , the command was not executed. We always need to end with a semicolon (;). Now, we can test over the network, from our Ubuntu system. We will have to install the mysql-client on the Ubuntu 18 system, as follows:

```
philip@Linuxplus:~$ mysql
Command 'mysql' not found, but can be installed with:
sudo apt install mysql-client-core-5.7
sudo apt install mariadb-client-core-10.1
philip@Linuxplus:~$ sudo apt install mysql-client-core-5.7
[sudo] password for philip:
Reading package lists... Done
Building dependency tree
Setting up mysql-client-core-5.7 (5.7.23-Oubuntu0.18.04.1) ...
Processing triggers for libc-bin (2.27-3ubuntu1) ...
philip@Linuxplus:~$ mysql -h 172.16.175.129 -u philip -p
Enter password:
                               Commands end with ; or \g.
Welcome to the MySQL monitor.
Your MySQL connection id is 25
Server version: 8.0.12 MySQL Community Server - GPL
Copyright (c) 2000, 2018, Oracle and/or its affiliates. All rights
```

reserved. Oracle is a registered trademark of Oracle Corporation and/or its affiliates. Other names may be trademarks of their respective owners. Type 'help;' or '\h' for help. Type '\c' to clear the current input statement. mysql>

Excellent! We successfully connected the mysql server hosted on our Fedora 28 system over the network, using the Ubuntu 18 client. We can now use a variety of commands, such as the show databases command:

```
mysql> show databases;
+-----+
| Database |
+----+
| information_schema |
| netaccess |
+----+
2 rows in set (0.06 sec)
mysql>
```

Awesome! We can see two databases here: the one that we created earlier and an internal database. However, if we run this command as the root user, we will see all of the available databases as follows:

```
mysql> show databases;
+-----+
| Database |
+----+
| information_schema |
| mysql |
| netaccess |
| performance_schema |
| sys |
+----+
5 rows in set (0.00 sec)
mysql>
```

Excellent! Another way to view the databases is to use the mysql command with the -e option; this allows us to perform commands from the shell. The following code snippet shows how we can list the databases:

```
philip@Linuxplus:~$ mysql -h 172.16.175.129 -u philip -p -e "show
databases"
Enter password:
+-----+
```

```
| Database |
+----+
| information_schema |
| netaccess |
+----+
philip@Linuxplus:~$
```

Awesome! Following this, we can use the use command to switch to a given database. The following code shows how we can specify the database to use:

```
mysql> use netaccess;
Database changed
mysql>
```

We are now inside of the netaccess database. To begin using the databases, we have to first create a table; before we create a table, we need to know what type of table we would like to create. For instance, let's suppose that we want to create a table about public places; we will want to have a field for the name of the place. If we just create a table with the name of the place, it will not be that appealing; we will want to add other aspects, such as the service provided and the location, to name a couple. As you can see, a table can contain a variety of options. To start, we will use the fields mentioned in our example. For this, we're going to use the create table command, as follows:

```
mysql> create table Public_Places (name VARCHAR(20), location VARCHAR(30),
service_provided VARCHAR(30));
Query OK, 0 rows affected (9.44 sec)
mysql>
```

Excellent! We successfully created our first table. We can view the tables using the show tables command:

```
mysql> show tables;
+-----+
| Tables_in_netaccess |
+----+
| Public_Places |
+----+
1 row in set (0.11 sec)
mysql>
```

We can see our table listed. We can view the fields that we created using the describe command. The following code shows how we can use the describe command:

```
mysql> describe Public_Places;
```

| +                                        |                                           | +                     | +              |                      |                 |
|------------------------------------------|-------------------------------------------|-----------------------|----------------|----------------------|-----------------|
| Field                                    | Туре                                      | Null                  | Key            | Default              | Extra           |
| name<br>  location<br>  service_provided | varchar(20)<br>varchar(30)<br>varchar(30) | YES<br>  YES<br>  YES | <br> <br> <br> | NULL<br>NULL<br>NULL | r<br> <br> <br> |
| 3 rows in set (0.23 mysql>               | sec)                                      | r <b></b> -           | r <b></b> -    |                      |                 |

Awesome! We can see the fields, along with their types; the varchar type length can be a value between 0 and 65,535. Currently, the table is empty, so we have to populate it.

#### The insert command

We can use the insert command to populate a table. The basic syntax is as follows:

```
insert into  <field(s)><value(s)>
```

We can add some information to the table that we created earlier, as follows:

```
mysql> insert into Public_Places values('Police Station', 'Capital City',
'serve and protect');
Query OK, 1 row affected (0.17 sec)
mysql>
```

Wonderful! We specified the values and passed them with the insert command, which stored the data in the table. Another way to insert data is to insert data in only some of the fields; we have to specify the field names to do selective insertion. The following code shows how we can insert data into some portions of the table:

```
mysql> insert into Public_Places (name, location) values('Telephone
Company', 'Georgetown');
Query OK, 1 row affected (0.16 sec)
mysql>
```

Awesome! We only inserted values for two fields (name and location). Another way to insert data is to use the mysql command with the -e option, as follows:

```
philip@Linuxplus:~$ mysql -h 172.16.175.129 -u philip -p -e "USE netaccess;
INSERT INTO Public_Places values ('Hospital' , 'Georgetown',
'healthcare');"
Enter password:
philip@Linuxplus:~$
```

Awesome! The data was successfully entered into the table.

#### The select command

So far, we've been adding contents to our table. However, we have not seen the values that we've added. We can use the select command to view the contents of a table, as follows:

| mysql> select * from                                | Public_Places;                           | ·                                           |
|-----------------------------------------------------|------------------------------------------|---------------------------------------------|
| name                                                | location                                 | service_provided                            |
| Police Station<br>  Telephone Company<br>  Hospital | Capital City<br>Georgetown<br>Georgetown | serve and protect  <br>NULL  <br>healthcare |
| 3 rows in set (0.00 s<br>mysql>                     | sec)                                     |                                             |

Excellent! We can see all of the values that we have entered so far in our table. Furthermore, we can perform selective searches by specifying the where clause, as follows:

| mysql> select * from                    | Public_Places | where name='Teleph | none Company'; |  |  |
|-----------------------------------------|---------------|--------------------|----------------|--|--|
| name                                    | location      | service_provided   |                |  |  |
| Telephone Company                       | Georgetown    | NULL               |                |  |  |
| ++<br>1 row in set (0.00 sec)<br>mysql> |               |                    |                |  |  |

Wonderful! We can also perform searches using the following methods:

```
mysql> select name, service_provided from Public_Places;
+-----+
| name | service_provided |
+-----+
| Police Station | serve and protect |
```

```
| Telephone Company | NULL
                            T
| Hospital | healthcare
                            1
+----+
3 rows in set (0.00 sec)
mysql> select service_provided from Public_Places;
+----+
| service_provided |
+----+
| serve and protect |
| NULL
             1
| healthcare
             - T
+----+
3 rows in set (0.00 sec)
mysql>
```

Awesome!

#### The update command

We can use the update command to make changes to a table, as follows:

```
mysql> update Public_Places set service_provided='Telephones' where
name='Telephone Company';
Query OK, 1 row affected (0.05 sec)
Rows matched: 1 Changed: 1 Warnings: 0
mysql>
```

Excellent! We've filled in the data for the service\_provided field of Telephone Company; this can be verified using the select command, as follows:

```
mysql> select * from Public_Places;
+-----+
| name | location | service_provided |
+-----+
| Police Station | Capital City | serve and protect |
| Telephone Company | Georgetown | Telephones |
| Hospital | Georgetown | healthcare |
+-----+
3 rows in set (0.00 sec)
mysql>
```

We can see that the field for service\_provided has been filled. Additionally, we can change the data using the update command, as follows:

```
mysql> update Public_Places set location='Kaieteur Falls' where
name='Hospital';
```

```
Query OK, 1 row affected (0.15 sec)
Rows matched: 1 Changed: 1 Warnings: 0
mysql> select * from Public_Places;
| location | service_provided |
name
| Police Station | Capital City | serve and protect |
| Telephone Company | Georgetown | Telephones |
| Hospital | Kaieteur Falls | healthcare
                                   3 rows in set (0.00 sec)
mysql> update Public_Places set name='GPF' where name='Police Station';
Query OK, 1 row affected (0.16 sec) The dele
Rows matched: 1 Changed: 1 Warnings: 0
mysql> select * from Public Places;
+----+
       | location | service_provided |
l name
+----+
| GPF | Capital City | serve and protect |
| Telephone Company | Georgetown | Telephones |
| Hospital | Kaieteur Falls | healthcare
                                   1
3 rows in set (0.00 sec)
mysql>
```

Excellent!

#### The delete command

We can remove values from the fields of a table using the delete command, as follows:

```
mysql> delete from Public_Places where name='Hospital';
Query OK, 1 row affected (0.18 sec)
mysql> select * from Public_Places;
+-----+
| name | location | service_provided |
+-----+
| GPF | Capital City | serve and protect |
| Telephone Company | Georgetown | Telephones |
+-----+
2 rows in set (0.01 sec)
mysql>
```

The field that was specified with the delete command was removed.

## The from option

We can use the from option to specify which table to use; for instance, if we specify a nonexisting table, we will see the following messages:

```
mysql> select * from myTable;
ERROR 1146 (42S02): Table 'netaccess.myTable' doesn't exist
mysql>
```

The table does not exist, so we have to enter the correct table when performing queries, using the from option.

## The where condition

We can use the where condition when we want to perform some selective manipulation. We've used the where condition previously, with the select, update, and delete commands. As a refresher, we can use the where condition as follows:

```
mysql> select * from Public_Places where name='GPF';
+-----+
| name | location | service_provided |
+-----+
| GPF | Capital City | serve and protect |
+-----+
1 row in set (0.00 sec)
mysql>
```

Excellent! Only the results from the condition are displayed.

## The group by option

We can use the group by option to provide results based on the criteria that we specify, as follows:

```
mysql> select name from Public_Places group by name;
+-----+
| name |
+-----+
| GPF |
| Telephone Company |
+-----+
2 rows in set (0.02 sec)
mysql>
```

Awesome! The results are grouped by the specified criteria. This is useful when we have tables that consist of numbers, for instance, customer ID, employee ID, and ordered, to name a few.

#### The order by option

We can use the order by option to sort the data in the table, in either an ascending or descending order. The following code shows how to use the order by option:

```
mysql> select * from Public_Places order by service_provided;
+-----+
| name | location | service_provided |
+-----+
| GPF | Capital City | serve and protect |
| Telephone Company | Georgetown | Telephones |
+-----+
2 rows in set (0.02 sec)
mysql>
```

Based on the default, the data is sorted in an ascending order; however, we can display the results in a descending order by passing the DESC keyword, as follows:

mysql> select \* from Public\_Places order by service\_provided DESC;

| +                          | +                            | ++                                  |  |  |
|----------------------------|------------------------------|-------------------------------------|--|--|
| name                       | location                     | service_provided                    |  |  |
| Telephone Company<br>  GPF | Georgetown<br>  Capital City | Telephones  <br>  serve and protect |  |  |
| <pre>7</pre>               |                              |                                     |  |  |

Excellent! The results are displayed in a descending order.

## The join option

We can use a simple join by passing the join option; this can be used to combine rows from separate tables and to look at a common factor between the tables. I've created two tables, as follows:

```
mysql> select * from Cust;
+-----+
| custID | custName | location |
+----++
```

```
_____ [ 509 ] —
```

```
1 | Philip Inshanally | Georgetown, Guyana |
1
    2 | Matthew Zach Inshanally | Georgetown, Guyana |
1
2 rows in set (0.03 sec)
mysql> select * from Purchase;
+----+
| orderID | purchaseID | orderDate |
 2 | 20150202 | 201800902 |
1
     1 | 10031984 | 20180310 |
1
+----+
2 rows in set (0.00 sec)
mysql>
```

The columns that are identical are the first columns of each table; the Cust table refers to this as custID, whereas the Purchase table refers to this as ordered. Based on this, we can create a select query that will merge the two tables, as follows:

Excellent! We referenced the fields by placing the table's name in front of Purchase.orderID, Cust.custName, Purchase.orderDate; this defined how the table would be presented.

The next portion, FROM Purchase INNER JOIN Cust ON

Purchase.orderID=Cust.custID;, established that the content would be coming from the Purchase table, and it would be joined by using the common column of Purchase.orderID=Cust.custID, hence producing the results containing data from both tables.

This is known as an inner join; it returns data that has matching values in both tables.

# Summary

In this chapter, we looked at shell scripting and SQL management. First, we covered the basics of shell scripting. Next, we worked our way through writing scripts using for loops. This was followed by using the while loop. We finished off with if statements in scripts.

Next, we worked with SQL management. First, we installed the MySQL repository, and then we installed the community-server edition of MySQL. This was followed by securing our mysql server. Then, we dove into the creation of a database, followed by creating a table. We then started to manage the data in the table by using a variety of techniques; we finished by creating additional tables, in order to demonstrate inner joins.

I've had an awesome time compiling every chapter in this book. I'm confident that you will learn a lot from this as you move forward with your career. I want to thank you for choosing this book and making it a part of your collection. Until next time, this is Philip Inshanally, reminding you to always be grateful. I'll see you soon!

# Questions

- 1. Which characters identify the start of the line where the interpreter is defined?
  - A. #\$ B. #@ C. #! D. #^
- 2. Which of the following environment variables store the current shell?
  - A. SHELL B. BASH C. SH D. TCSH

- 3. Which of the following keywords ends a for loop?
  - A.do B.do loop C.done D.fi
- 4. If a script resides in the present directory, what character needs to be placed in front of / in order to run the script?
  - A. . B. : C. ; D. "
- 5. Which of the following commands can create a variable to store the user's input?
  - A.execute B.pause C.write D.read
- 6. Which of the following characters can be used to test two conditions and return TRUE if either condition is true?
  - A. && B. || C. // D. ==

- 7. Which of the following characters are used as a wildcard when using the select command to perform a mysql query?
  - A. + B. / C. \* D. -
- 8. Which of the following options is used to check for a condition when using the select command?
  - A.from B.if C.where D.JOIN
- 9. Which of the following commands would create a table using mysql?

A.create tables B.CREATE TABLE C.CREATE TABLES D.create TABLES

- 10. Which of the following commands can be used to change a value using mysql?
  - A. INSERT B. DELETE C. UPDATE D. JOIN

# **Further reading**

- The following site provides useful information about shell scripting: https://www.shellscript.sh
- The following site provides useful information about loops: https://www.tutorialspoint.com
- The following site provides useful information about mysql: https://www.w3schools.com

# **19** Mock Exam - 1

#### Questions

- 1. Which of the passwords listed below is considered secured?
  - A.password123 B.t%h@)\_14!\*! C.12345678 D.abcdefgh
- 2. Which environment variable stores the current shell?
  - A. SHELL B. BASH C. SH D. TCSH
- 3. Which mount point hold system configuration files?
  - A./boot B./home C./etc D./var

4. Which command is used to update GRUB2 in Ubuntu?

A.update-grub2
B.make-grub
C.update-grub-gfxpayload
D.grub2-update

Answer A

5. Which directory is the GRUB configuration files located in Ubuntu 18?

A./boot/grub2/
B./var
C./etct/grub2/grub/
D./boot/grub/

- 6. Which characters can be used to test 2 conditions and return TRUE if both conditions are true?
  - A. & & B. | | C. // D. ==
- 7. Which character is used in front an equal sign = to ensure a condition is not TRUE in an if clause?
  - A. + B. ! C. > D. <

- 8. Which bit must be turned on in order for a script to be able to run?
  - A. execute B. read C. write D. read and write
- 9. Which command can be used to modify permissions such as read, write & execute on a file?
  - A.chown B.chmod C.file D.whois
- 10. Which value represents RWX permissions for a file?
  - A. 5 B. 4 C. 7 D. 1
- 11. Which value represents RW permissions for a file?
  - A. 6 B. 4 C. 7 D.1

- 12. Which option can be used with the mysql command to enable the user to pass a command?
  - A. -a B. -e C. -c D. -b
- 13. Which option with the timedatectl command can be used to display all the available timezones?

A.--list-timezones B.--list-time-zones C.list-timezones D.list-timezone

- 14. Which character must be placed in front the H when setting the hour using the date command?
  - A. # B. @ C. \$ D. %
- 15. Which option is list used to query for a given package using the rpm command?
  - A. -a B. -q C. -e D. r

16. Which command can be used to reconfigure a package in an Ubuntu system?

A.dpkg--update B.dpkg -r C.dpkg -e D.dpkg-reconfigure

- 17. Which command can be used to change ownership for a file?
  - A. chmod B. chown C. chwn D. chmd
- 18. Which keyword is used to sort in descending when performing a query in mysql?
  - A. description B. DESC C. descending D. Descending
- 19. Which of the following command can be used to execute a job 5 minutes from the present?
  - A. at now + 5 minutes B. at 5 minutes C. at tomorrow 5 minutes D. at next 5minutes

- 20. Which option with the at command can be used to print the job queue?
  - A.-q B.-a C.-1 D.-e
- 21. What is the name of the cron service in Fedora 28?
  - A.crond.service B.cron.service C.cron-daemon.service D.crond.daemon.service
- 22. Which directory can we place a script if we would like to script to be executed every hour?
  - A./etc/crond.hourly
    B./etc/cron.hourly/
    C./etc/crond/hourly/jobs
    D./etc/cron/hourly/
- 23. Which command should be used when editing the /etc/sudoers file?
  - A.visudo B.visualdo C.nano D.vim.tiny

24. Which of the following timer values would enable a command to execute every 5 minutes?

A. 0/5 \* \* \* \* B. \* 5 \* \* \* C. \* \* 5 \* \* D. \* \* \* 5 \*

- 25. Which option can be used to view the crontab file for the current user?
  - A. -a B. -b C. -d D. -1
- 26. Which of the following timer values would enable a command to execute at 5:00 AM every day?
  - A. 0/5 \* \* \* \* B. \* 5 \* \* \* C. \* \* 5 \* \* D. \* \* \* 5 \*
- 27. Which of the following statements is correct about the /proc/?
  - A. Changes to files in /proc/ are not implemented in any way.
  - B. The files in the /proc/ are meant to be used as comments
  - C. Any change done in the /proc/ is implemented in real-time.
  - D. Files within the /proc/ cannot be edited

28. Which character needs to b placed in front a variable in order to use it?

- A. # B. \$ C. ! D. &
- 29. Which option can be used to set the system time from the hardware clock?
  - A. --hctosys B. --systohc C. --systohc D. --hctohc
- 30. Which number can be used to restart a system using the init command?
  - A.1 B. 0 C. 6 D. 2
- 31. Which option can be used to reboot a system using the shutdown command?
  - A. -a B. -s C. -c D. -r
- 32. Which number can be used to enter rescue mode using the init command?
  - A. 6 B. 1 C. 7 D. 2

- 33. Which is the default runlevel on a CentOS 5 system using a SysV init system?
  - A. 2
  - B. 4
  - C. 5
  - D. 1
- 34. Which command can be used to display messages which were generated during boot up?
  - A. echo
  - B. anacron
  - $C.\,$ message
  - $D.\, {\tt dmesg}$
- 35. What is a common setting that is found in the BIOS?
  - A. Boot options
  - B. Kernel options
  - C. initram options D. GRUB2 options
- 36. Which command can be used to display shared library information for a given command?
  - A.ldconfig B.ld C.ldd D.libconfig

37. Which of the following defines the /bin/sh at the very starting of a shell script?

A.@!/bin/sh B.#!/bin/sh C.#%/bin/sh D.@#/bin/sh

- 38. Which of the following is used to compare whether one condition is equivalent to another?
  - A. == B. != C. = D. =!
- 39. Which keyword is used to end an if statement?
  - A.if B.endif C.fi D.elif
- 40. Which option is used to remove a package using the rpm command?
  - A. -e B. -a C. -r D. -d

- 41. Which option is used to remove a package and its configuration files using the dpkg command?
  - A. -R B. -r C. -p D. -P
- 42. Which command can be used to search for a package in a Debian distribution?
  - A.apt-cache B.apt-get C.dpkg D.rpm
- 43. Which directory does apt uses for sources whenever installing a new package?
  - A./etc/apt/sources.d/sources.list
    B./etc/apt/apt.sources.list
    C./etc/apt/sources.list
    D./etc/apt/list.sources
- 44. Which option can be used to display statistics about a package using the aptcache command?
  - A. statistics B. stats C. stat D. -s

45. Which character can be used to start a program in background?

A. # B. ! C. % D. &

46. Which of the following represents a default IPv6 route?

A. 0:1:1:1:1:1:1:1/128 B. ::/0 C. :0::/0 D. :1::/0

47. Which of the following port does FTP use for command traffic?

- A. TCP 21 B. UDP 21 C. ICMP 21 D. HSRP 21
- 48. Which of the following represents a /23 in binary?

 $\begin{array}{l} A. \ 11111111. \ 11111000. \ 11111111. \ 00000000 \\ B. \ 11111110. \ 00000000. \ 00000001. \ 00000000 \\ C. \ 11111111. \ 11111110. \ 00000000. \ 00000001 \\ D. \ 11111111. \ 11111111. \ 11111111. \ 00000000 \end{array}$ 

49. Which of the following represents a Classful B subnet mask?

A. 255.255.255.128 B. 255.255.0.0 C. 255.254.255.0 D. 255.253.255.0

- 50. Which option is used to view hidden files and directories using the ls command?
  - A.-1 B.-s C.-a D.-r
- 51. Which character is used to switch to the current user's home directory?
  - A. ~ B. ` C. ' D. !
- 52. Which option can be used to search for permissions using the find command?
  - A.--permissions B.-perm C.--perms D.--view-permissions
- 53. Which command can be used to update the mlocate database?
  - A.update-locate B.update-database C.updatedb D.updated
- 54. Which option can be used to ignore case when searching with the locate command?
  - A.--ignore B.-i C.--no-case D.-c

- 55. Which option is used to display the total number of words using the wc command?
  - A.-c B.-a C.-w D.-1
- 56. Which characters can be used when appending data to a file?
  - A. > B. < C. << D. >>
- 57. Which command can be used to display the output and simultaneously send the output to a file?
  - A.tee B.cat C.echo D.pause
- 58. Which command can be used to change the niceness of a running program without having to stop and start the program?
  - A.nice B.touch C.renice D.updatedb
- 59. Which command can be used to resume a paused job and place it n the background running?
  - A.bg B.fg C.gb D.gf
- 60. Which file is usually used for storing alias?

A..bash\_logout

 $B.\ \text{.bash\_history}$ 

- C. .bashrc
- $D.\hline{login}$

### Answers

| 1. B  | 2. A  | 3.    | 4. C  | 5. A  | 6. D  | 7. A  |
|-------|-------|-------|-------|-------|-------|-------|
| 8. A  | 9. B  | 10. C | 11. A | 12. B | 13. C | 14. D |
| 15. B | 16. D | 17. B | 18. B | 19. A | 20. B | 21. A |
| 22. B | 23. A | 24. A | 25. D | 26. B | 27. C | 28. B |
| 29. A | 30. C | 31. D | 32. B | 33. C | 34. D | 35. A |
| 36. C | 37. B | 38. A | 39. C | 40. C | 41. A | 42. D |
| 43. A | 44. C | 45. B | 46. D | 47. B | 48. A | 49. D |
| 50. B | 51. C | 52. A | 53. B | 54. C | 55. B | 56. C |
| 57. D | 58. A | 59. C | 60. A | 61. C |       |       |

## **20** Mock Exam - 2

### Questions

- 1. Which option can be used with the netstat command in order to display the routing table?
  - A. -s B. -a C. -r D. -d
- 2. Which address family is the IP information located using either ifconfig or ip a command?
  - A.inet B.inet6 C.int D.int6
- 3. Which of the following is the correct method to shutdown an interface?

A.ifconfig down ens33B.ifconfig ens33 downC.ifconfig ens33 shutdownD.ifconfig shutdown ens33

4. Which file does the ifup command checks whenever the command is issued?

A./etc/network/sysconfigB./etc/networking/interfacesC./etc/network/interfacesD./etc/sysconfig/network/interfaces

5. Which of the following is the correct way to remove an IP using the *ip* command?

A.ip a del 10.10.10.1/24 dev ens33 B.ip a 10.10.10.1/24 del dev ens33 C.ip a 10.10.10.1/24 dev ens33 del D.ip del a 10.10.10.1/24 dev ens33

- 6. What does the \* represents in the output of the fdisk -1 command?
  - A. The device's partition is marked as unbootable
  - B. The device's partition is marked as bootable
  - C. The device's partition is marked as read-only
  - D. The device's partition is inaccessible
- 7. Which option is used to change the partition type using the fdisk utility?
  - A.1 B.n C.1 D.d
- 8. Which number type represents an NTFS partition using the fdisk utility?
  - A. 7 B. 8 C. 6 D. 5

9. Which option is used to change the size of a partition using the parted utility?

A. changesizepart B. sizechangepart C. resizepart D. sizeresizepart

- 10. Which option can be used to display information such as the UUIDs of drives using the lsblk command?
  - A.-a B.-f C.-1 D.-i
- 11. Which option is used to display information in a human readable format using the df command?
  - A. -a B. -c C. -r D. -h
- 12. Which of the following is the correct for defining a variable?
  - A.a=1 B.a=Loop Free C.a= 1 2 3 D.a=#1

- 13. Which option is used to allow the user to define the user, uid, gid with the mount command?
  - A. -v B. -t C. -u D. -o
- 14. Which command can be used to switch the display manager in a Fedora distribution?
  - A.system-displaymanagerB.system-switch-displaymanagerC.switch-displaymanagerD.system-switch-display
- 15. Which file can hold the default display manager in an Ubuntu distribution?
  - A./etc/X11/default-display-manager B./etc/X11/display/default-manager C./etc/X11/default-manager/display D./etc/X11/default-display/manager
- 16. Which file holds the commands execute for a given user?
  - A.~/.bash\_history
    B./etc/.bash\_history
    C./var/bash/.bash\_history
    D./bash\_history

- 17. Which option is used with the useradd command to display the defaults for a new user?
  - A. -d B. -c C. -D D. -s
- 18. Which files holds the actual hashed passwords for all users?

A./etc/passwd
B./etc/shadow
C./etc/gshadow
D./etc/hidden/password

- 19. Which option is used to define a shell for a new user with the useradd command?
  - A.-s B.-S C.-shell D.-Shell
- 20. Which option is used to define an expiration date for a user with the chage command?
  - A.-e B.-l C.-a D.-E

21. Which option is used to display information regarding an account's current state using the passwd command?

A.-a B.--status C.-s D.--list-status

- 22. Which letter indicates that an account's current state is unlocked with the passwd command?
  - A. U B. L C. P D. A
- 23. Which option displays the date when the system booted up with the who command?
  - A. -a B. -c C. -r D. -e
- 24. Which command displays users who have recently logged in?
  - A.which B.whois C.last D.recent

25. Which command is used to create a group?

A.add-group B.groupadd C.add -G D.group -G

- 26. Which option defines a user to use a group as its primary group?
  - A.-G B.--group C.--group-new D.-g
- 27. Which option is used to display only TCP connection using the netstat command
  - A. -t B. -u C. -r D. -c
- 28. Which port does HTTPS uses?
  - A. 80 B. 21 C. 443 D. 69
- 29. Which command handles the system log files in a Fedora 28 distribution?
  - A.log B.journalctl C.log.service D.logging.service

30. Which classful range does 172.16.0.1 belong?

- A. Class B B. Class D C. Class A D.Class E
- 31. Which port does TFTP uses?
  - A. 21 B. 53 C. 69 D. 443
- 32. Which option prints the program ID and program name with the netstat command?
  - A.-r B.-a C.-1 D.-p
- 33. Which option is used to list only the targets with the systemctl command?
  - A.-t B.-r C.-type D.-M
- 34. Which command can be used to generate a test log message?
  - A.log-test B.test-log C.logger D.log

35. Which port does DNS uses?

- A. 139 B. 110 C. 143 D. 53
- 36. Which option changes rsyslog to use TCP for reception?
  - A.module(load="tcp")
    B.module(load="imtcp")
    C.module("imtcp"=load)
    D.module("tcp"=load)
- 37. Which of the following is the configuration file for rsyslog?
  - A./etc/rsyslog.d/rsyslog.conf B./etc/rsyslog/rsyslog.conf C./etc/rsyslog.conf D./etc/rsyslog.d/rsyslog.service
- 38. Which of the following specifies only the informational messages should be sent to the rsyslog server?
  - A.\*.info
    B. info.\*
    C.\*.message-type=informational
    D.message\*.type=information

39. Which configuration file should mount points be placed so that they are auto mounted upon system boot?

A./etc/mounts.conf
B./etc/auto.mount.cfg
C./etc/fstab
D./etc/mn.conf

#### 40. Which of the follow mysql select statement is correct?

A.select \* from netaccess where set=public\_places B.select \* from netaccess where custID='Philip' C.select \* from netaccess where custID=Philip D.select \* from netacces update set custID=Philip

#### 41. Which configuration file is the name servers defined?

- A./etc/hosts
  B./etc/name.conf
  C./etc/resolv.conf
  D./etc/dig.conf
- 42. Which of the following represents the link-local IPv6 range?
  - A.fe80::/10 B.fd80::/7 C.fc00::/7 D.ff00::/10

- 43. Which character is used when no password has been set for a group in the /etc/gshadow?
  - A. # B. % C. ! D. &
- 44. Which command is used to change a group ID of a given group?
  - A.groupmod B.groupadd C.gidmod D.usermod
- 45. Which of the following is used to kill the sudo authentication timer immediately?
  - A.-1 B.-k C.-a D.-r
- 46. Which of the following is used to kill the sudo authentication timer immediately?
  - A.-1 B.-k C.-a D.-r

- 47. Which of the following must be placed in front of a group inside the /etc/sudoers?
  - A. # B. @ C. % D. &
- 48. Which option is used to display only a particular interface with the *ip* a command?
  - A.s B.d C.v D.i
- 49. Which option is used to define a type using the ip link command?
  - A.--type B.type C.--link-type D.--type-id
- 50. Which IP represents the local loopback address?
  - A. 128.0.0.1 B. 192.168.0.1 C. 127.0.0.1 D. 127.0.0.0

51. Which of the following represents a subnet mask of /28 in dotted decimal format?

A. 255.255.255.240 B. 255.255.252.240 C. 255.255.254.240 D. 255.255.253.240

52. Which of the following is correct for displaying statistics and other information like CRC counters using the *ip* command?

A.ip a -s link ls ens33
B.ip a -a link ls ens33
C.ip a -s -s link ens33
D.ip a -a -s link ls ens33

53. Which of the following MySQL select statement is correct for sorting the data in descending order?

```
A.select * from Public_Places order by
service_provided;
B.select * from Public_Places order by service_provided
DESC;
C.select * from Public_Places DESC order by
service_provided;
D.select DESC * from Public_Places order by
service_provided;
```

54. Which option displays the files owned by a package using the dpkg command?

A. -a B. -s C. -1 D. -L

- 55. Which is the first process started in a Linux distribution using SysV?
  - A. SysV B. ps C. init D. systemd
- 56. If it exists, which file is a symbolic link to the /boot/grub/grub.conf?
  - A./boot/grub/grub2.cfg
    B./boot/grub2/grub.cfg
    C./boot/grub.d/menu.lst
    D./boot/grub/menu.lst
- 57. Which directory would be used for adding a custom boot entry for GRUB2?
  - A./etc/default/grub
    B./etc/grub.d/
    C./etc/grub/default/custom
    D./etc/default/grub-custom
- 58. What is the default partitioning scheme when performing an installation of CentOS7?
  - A. ext4 B. ext3 C. LVM D. XFS

59. Which shell scripting keyword enables the user to test for another condition(s) if the condition(s) in the if clause were not met?

A.elif B.elseif C.else D.fi

60. What shell scripting keyword defines the end of a while loop?

A.loop end B.fi C.else D.done

### Answers

| 1. C  | 2. A  | 3. B  | 4. C  | 5. A  | 6. B  |
|-------|-------|-------|-------|-------|-------|
| 7. C  | 8. A  | 9. C  | 10. B | 11. D | 12. A |
| 13. D | 14. B | 15. A | 16. A | 17. C | 18. B |
| 19. A | 20. D | 21. B | 22. C | 23. A | 24. C |
| 25. B | 26. D | 27. A | 28. C | 29. B | 30. A |
| 31. C | 32. D | 33. A | 34. C | 35. D | 36. B |
| 37. C | 38. A | 39. C | 40. B | 41. C | 42. A |
| 43. C | 44. A | 45. B | 46. B | 47. C | 48. A |
| 49. B | 50. C | 51. A | 52. C | 53. B | 54. D |
| 55. C | 56. D | 57. B | 58. C | 59. A | 60. A |

## Assessment

## Chapter 1: Configuring the Hardware Settings

- 1. Answer is A: /dev
- 2. Answer is D: cat /proc/cpuinfo
- 3. Answer is C: cat /proc/meminfo
- 4. Answer is C: free -h
- 5. Answer is C: mkswap
- 6. Answer is D: swapon
- 7. Answer is B: swapon
- 8. Answer is B: /dev/null
- 9. Answer is D: lsmod
- 10. Answer is D: modprobe

## **Chapter 2: Booting the System**

- 1. Answer is A: The boot sector
- 2. Answer is D: System V
- 3. Answer is C: pstree
- 4. Answer is B: init
- 5. Answer is D: systemd
- 6. Answer is C: systemctl list-unit-files
- 7. Answer is D: dmesg
- 8. Answer is C: /boot/grub/
- 9. Answer is A: title
- 10. Answer is C: menuentry
- 11. Answer is B: E

# Chapter 3: Changing Runlevels and Boot Targets

- 1. Answer is B: 5
- 2. Answer is C: runlevel
- 3. Answer is D: who -r
- 4. Answer is B: The previous runlevel before it was changed to the current runlevel
- 5. Answer is D: Single user
- 6. Answer is B: init
- 7. Answer is C: telinit
- 8. Answer is A: systemctl get-default
- 9. Answer is C: systemctl list-dependencies -type target
- 10. Answer is B: systemctl isolate multi-user.target
- 11. Answer is A: systemctl status multi-user.target

## Chapter 4: Designing a Hard Disk Layout

- 1. Answer is C: fdisk l /dev/sda
- 2. Answer is D: n
- 3. Answer is B: a
- 4. Answer is A: l
- 5. Answer is B: n
- 6. Answer is D: w
- 7. Answer is B: parted
- 8. Answer is C: print
- 9. Answer is A: mount /dev/sdb1
- 10. Answer is A: blkid

## **Chapter 5: Installing a Linux Distribution**

- 1. Answer is C: RAM
- 2. Answer is D: Try Ubuntu without installing
- 3. Answer is A: Install Ubuntu...
- 4. Answer is B: An active internet connection
- 5. Answer is A: Something else
- 6. Answer is C: Primary
- 7. Answer is B: To prevent the system from becoming unbootable by accidentally deleting files in /boot
- 8. Answer is B: I will configure partitioning
- 9. Answer is A: grub-install
- 10. Answer is D: Minimal Install

## Chapter 6: Using Debian Package Management

- 1. Answer is B: dpkg -1
- 2. Answer is C: dpkg-query -s
- 3. Answer is A: cat /var/log/dpkg.log
- 4. Answer is A: dpkg --get-selections
- 5. Answer is D: dpkg is -i
- 6. Answer is C: dpkg is -P
- 7. Answer is B: apt-get update
- 8. Answer is B: apt-cache search
- 9. Answer is B: apt-get purge
- 10. Answer is C: aptitude update

## **Chapter 7: Using YUM Package Management**

- 1. Answer is B: yum list
- 2. Answer is A: yum makecache fast
- 3. Answer is D: yum provides
- 4. Answer is A: dpkg --get-selections
- 5. Answer is B: yum clean all
- 6. Answer is A: yum update
- 7. Answer is B: dnf repolist all
- 8. Answer is A: dnf check-update
- 9. Answer is C: rpm -qip
- 10. Answer is B: rpm --erase

### **Chapter 8: Performing File Management**

- 1. Answer is D: /
- 2. Answer is C: cd
- 3. Answer is B: pwd
- 4. Answer is A: 1s
- 5. Answer is D: -1
- 6. Answer is C: -a
- 7. Answer is B: rm
- 8. Answer is C: -empty -delete
- 9. Answer is D: updatedb
- 10. Answer is D: tee

## Chapter 9: Creating, Monitoring, Killing, and Restarting Processes

- 1. Answer is C: ps
- 2. Answer is C: -e
- 3. Answer is B: --forest
- 4. Answer is C: -u
- 5. Answer is B: -1
- 6. Answer is D: 9
- 7. Answer is A: -u
- 8. Answer is C: d
- 9. Answer is D: reload
- 10. Answer is D: /usr/lib/systemd/system

## **Chapter 10: Modifying Process Execution**

- 1. Answer is B: 1
- 2. Answer is A: NI
- 3. Answer is D: NI
- 4. Answer is C: 20
- 5. Answer is D: -20
- 6. Answer is B:/lib/systemd/system
- 7. Answer is A: systemctl daemon-reload
- 8. Answer is B: PID
- 9. Answer is A: fg
- 10. Answer is C: bg

## **Chapter 11: Displaying Managers**

- 1. Answer is A: X Display Manager
- 2. Answer is B: /etc/X11/xdm
- 3. Answer is A: Xaccess
- 4. Answer is C: /etc/sysconfig/desktop
- 5. Answer is B: groupinstall
- 6. Answer is C: system-switch-displaymanager
- 7. Answer is A: Session Type
- 8. Answer is D: dpkg-reconfigure
- 9. Answer is C: /etc/X11/default-display-manager
- 10. Answer is B: ls -l /etc/systemd/system/display-manager.service

### Chapter 12: Managing User and Group Accounts

- 1. Answer is D: /etc/skel/.bashrc
- 2. Answer is A: /etc.skel/.bash\_logout
- 3. Answer is B: ~/.bash\_history
- 4. Answer is C: –D
- 5. Answer is D: -s
- 6. Answer is D: user-add
- 7. Answer is B: -1
- 8. Answer is C: L
- 9. Answer is A: -g
- 10. Answer is C: groupmod

## Chapter 13: Automating Tasks

- 1. Answer is B: Garbled time
- 2. Answer is C: At 9:00 AM next Monday
- 3. Answer is B: CTRL + D was pressed
- 4. Answer is D: -1
- 5. Answer is D: -r
- 6. Answer is C: atq
- 7. Answer is C: \*\*\*\*
- 8. Answer is B: -e
- 9. Answer is C: @weekly
- 10. Answer is A: -f

# Chapter 14: Maintaining System Time and Logging

- 1. Answer is A: -s
- 2. Answer is C: set-ntp
- 3. Answer is D: +%T
- 4. Answer is A: set-time
- 5. Answer is D: /etc/localtime
- 6. Answer is B: tzdata
- 7. Answer is B:tzselect
- 8. Answer is D: -u
- 9. Answer is D: TCP
- 10. Answer is C: logger

## Chapter 15: Fundamentals of Internet Protocol

- 1. Answer is C: 10.0.0.1
- 2. Answer is C: 192.168.0.1
- 3. Answer is A: 127.0.0.1
- 4. Answer is A: 169.0.0.1
- 5. Answer is A: 128.0.0.1
- 6. Answer is C: ff00::/8
- 7. Answer is B: :: 0/0
- 8. Answer is C: ::1/128
- 9. Answer is D: fe80::/10
- 10. Answer is C: TCP 80

## Chapter 16: Network Configuration and Troubleshooting

- 1. Answer is D: -a
- 2. Answer is A: default
- 3. Answer is C: ICMP
- 4. Answer is B: /etc/hostname
- 5. Answer is C: tracepath
- 6. Answer is D: dig
- 7. Answer is A: ip -6 route add default via 2001:db8:0:f101::2
- 8. Answer is D: -ulp
- 9. Answer is C: nmap
- 10. Answer is B: whois

## Chapter 17: Performing Administrative Security Tasks

- 1. Answer is C: spawn
- 2. Answer is B: substitute user
- 3. Answer is A: root user
- 4. Answer is B: -c
- 5. Answer is D: %
- 6. Answer is A: ssh-keygen
- 7. Answer is A: ssh-add
- 8. Answer is B: ssh-copy-id
- 9. Answer is B: -e
- 10. Answer is C: -r

## Chapter 18: Shell Scripting and SQL Data Management

- 1. Answer is C: # !
- 2. Answer is A: SHELL
- 3. Answer is C: done
- 4. Answer is A: .
- 5. Answer is D: read
- 6. Answer is B: ||
- 7. Answer is C: \*
- 8. Answer is C: where
- 9. Answer is B: Create table
- 10. Answer is C: UPDATE

## Other Books You May Enjoy

If you enjoyed this book, you may be interested in these other books by Packt:

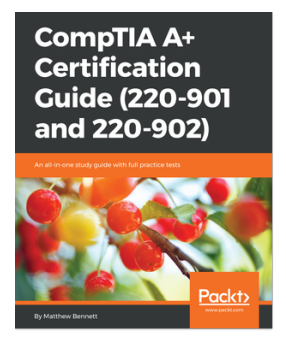

#### **CompTIA A+ Certification Guide (220-901 and 220-902)** Matthew Bennett

ISBN: 978-1-78712-730-2

- Validate your skills and boost your career with CompTIA A+
- Learn all concepts raised by the A+ certification
- Understanding and installing CompTIA hardware required for CompTIA A+ 220-901.
- Install and configure an Operating System on a client/desktop, covering a range of mobile and network devices and platforms
- Learn how to secure a workstation and troubleshoot any security related issues

#### Other Books You May Enjoy

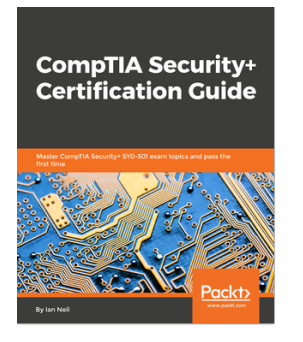

#### **CompTIA Security+ Certification Guide** Ian Neil

#### ISBN: 978-1-78934-801-9

- Get to grips with security fundamentals from the CIA triad to Identify and Access Management
- Secure devices and applications that are used by your company
- Identify the different types of malware and virus and take appropriate actions to protect against them
- Protect your environment against social engineering and advance attacks
- Implement Public Key Infrastructure concepts
- Learn about secure coding techniques, quality control and testing
- Troubleshoot common security issues

# Leave a review - let other readers know what you think

Please share your thoughts on this book with others by leaving a review on the site that you bought it from. If you purchased the book from Amazon, please leave us an honest review on this book's Amazon page. This is vital so that other potential readers can see and use your unbiased opinion to make purchasing decisions, we can understand what our customers think about our products, and our authors can see your feedback on the title that they have worked with Packt to create. It will only take a few minutes of your time, but is valuable to other potential customers, our authors, and Packt. Thank you!

## Index

### Α

Advanced Package Tool (APT) 160 Anacron used, for managing automation 345, 348, 349 anycast address about 397 consecutive zeros, removing 397 leading zeros, removing 397 apt-get command about 160, 161, 164, 167 autoremove option 168 purge option 169 aptitude command about 170, 171 search option 172 at command used, for managing automation 332, 334 atg command used, for managing automation 335 atrm command used, for managing automation 336, 337 Automatic Private IP Addressing (APIPA) 384 automation atq command, using 335 atrm command, using 336 managing, with Anacron 348, 349 managing, with artm command 337 managing, with at command 333, 334 managing, with cron 337, 339 managing, with crontab 342, 344

#### В

background processes versus foreground processes 277, 278, 279, 281, 283 boot process about 46, 47, 48, 50, 53, 54, 55, 56 dmesg command, using 57 boot targets about 81 working with 86, 87

### С

chage command 313, 315, 317 CLI directories, moving 213, 216 directories, viewing 212, 216 files, moving 212, 216 files, viewing 212, 216 client-side DNS 429, 430 configuration files used, for tasks permissions 349 CPU viewing 7, 12, 17, 22, 25, 28 cron used, for managing automation 337, 339 crontab used, for managing automation 340, 342, 344

### D

date configuration about 353, 355, 357 hwclock command, using 362, 363 tzconfig command, using 360, 361 tzselect command, using 358 delete command 507 devices 29, 31 dig command 437 directories creating 221, 223, 224 finding 225, 227, 229 removing 221, 223, 224 directory .bash\_history 309 .bash\_logout 307 .bashrc 307 .profile 308 requisites, for new user 307 dmesg command 57 DNF 190, 193, 195, 197 dpkg command 153, 156, 158

### E

encryption 466, 468, 469, 471, 474 Extra Packages for Enterprise Linux (EPEL) 202

### F

fdisk utility using 92, 94, 96, 98 files copying 216, 220 finding 225, 227, 229 moving 216, 220 removing 216, 220 renaming 216, 220 for loops used, for writing scripts 486, 488 foreground processes versus background processes 277, 278, 279, 281, 283 from option 508

### G

GNOME Display Manager (GDM) about 287 working with 295, 297, 299 GNU Privacy Guard 466 Grand Unified Bootloader (GRUB) about 57, 58 working with 61, 63, 65 group by option 508 groups managing 325, 327 GRUB2 about 57, 59, 60 working with 65

### Η

hard disk formatting 104, 107 host security about 445 su command, using 446, 447, 448 sudo command, using 448, 449, 450, 451, 453, 455 with TCP wrappers 456, 457 hostname command 439, 441 hwclock command 362, 363

#### 

if statements used, for writing scripts 491, 493, 495 ifconfig command 408, 409 ifdown command 414 ifup command 412 insert command 504 Internet Engineering Task Force (IETF) 396 Internet Protocol (IP) 382 Interrupt Requests (IRQs) 29 interrupts 29, 31 ip command 415, 417, 419 IP reference 402 IPv4 addressing about 382 Class A address space 384 Class B address spaces 385 Class C address space 386 Class D address space 386 Class E address space 387 subnet masks 387 IPv4 configuration about 404, 406, 407 ifconfig command 409 ifconfig command, using 408 ifdown command, using 414 ifup command, using 412 ip command 417, 419 ip command, using 415 IPv4 routing configuring 421, 423

IPv6 addressing about 396 anycast address 397 unicast address 396 IPv6 configuration 423, 424, 425 IPv6 routing configuring 425, 426 IPv6 reference 402

### J

join option 509

### Κ

KDE Display Manager (KDM) about 287 working with 291, 294, 295 key-based authentication 461 kill command 247

### L

last command 324 Light Display Manager (Lightdm) about 287, 300, 302 working with 300, 302 Linux distribution installing, as fresh installation 122, 124, 125, 127, 129, 130 installing, with Windows OS 131, 133, 134 Linux installing, with another Linux 135, 139, 143, 145,148 LiveCD usage 120, 121 local area network (LAN) 383 local system logging setting up 364, 367, 370, 373

### Μ

modules 32, 36, 37, 41

### Ν

netstat command 433 network troubleshooting

about 430 dig command, using 437 hostname command, using 439, 441 netstat command, using 433 nmap command 435 ping command, using 430 ping6 command, using 431 tracepath -6 command, using 435 tracepath command, using 432 traceroute command, using 432 whois command, using 439 nice command 269, 270, 273, 274 nmap command 435

### 0

order by option 509

### Ρ

parted utility using 100, 102, 104 partition mount command 108, 110, 111 mounting 108 unmount command 112, 114 unmounting 108 pgrep command 249 ping command 430 ping6 command 431 pipes 231, 233, 235 Process Grep 249 Process Status 241 protocols about 399 Transmission Control Protocol (TCP) 399 User Datagram Protocol (UDP) 400 ps command 241, 243, 245 pstree command 248, 249

### R

Random Access Memory (RAM) about 9 viewing 8, 12, 17, 22, 25, 28 Red Hat Package Manager (RPM) 198, 200 redirects 231, 233, 235

[559] -

remote logging configuring 373, 376, 377, 378 renice command 275, 277 runlevels 73, 77, 79 working 83, 85

### S

scripts writing, for loops used 486, 488 writing, if statements used 491, 493, 495 writing, while loop used 488, 490 select command 505 service command used, for managing process(es) 258, 260 shell scripting about 479 basics 480, 481, 483, 485 single sign-on (SSO) 464 single user 84 SQL data management group by option, using 508 about 496, 498, 500, 503 delete command, using 507 from option, using 508 insert command, using 504 join option, using 509 order by option, using 509 select command, using 505 update command, using 506 where condition, using 508 SSH command 458, 460, 462, 463, 464, 466 Structured Query Language (SQL) 496 su command using 446, 447, 448 subnet masks, IPv4 addressing about 387 subnetting 391, 394, 396 subnetting reference 402 sudo command using 448, 449, 450, 451, 453, 455 swap info viewing 7, 12, 17, 22, 25, 28 symmetric encryption 466 synaptic utility 174, 176, 177

systemctl command used, for managing process(es) 260, 264

### Т

**TCP wrappers** 456, 457 top command used, for managing processes 250, 253, 255, 257 used, for viewing processes 250, 253, 255, 257 tracepath -6 command 435 tracepath command 434 traceroute command 432 traceroute6 command 432 Transmission Control Protocol (TCP) about 399 Hyper Text Transfer Protocol (HTTP) 399 Hyper Text Transfer Protocol Secure (HTTPS) 399 Transport Layer Security (TLS) 399 tzconfig command 360, 361 tzselect command 358

### U

unicast IPv6 addresses about 398 global unicast addresses 398 link-local addresses 398 site-local addresses 398 unique-local addresses 398 update command 506 user accounts managing 310, 311, 312, 313 managing, with chage command 313, 315, 317 managing, with last command 324 managing, with w command 322 managing, with who command 323 managing, with whoami command 325 usermod command 317, 319, 320, 321 User Datagram Protocol (UDP) about 400 Domain Name System (DNS) 400 Internet Control Message Protocol (ICMP) 400 Trvial File Transfer Protocol (TFTP) 400 usermod command 317, 319, 320, 321

### W

w command 322 where condition 508 while loop used, for writing scripts 488, 490 who command 323 whoami command 325 whois command 439

### Χ

X Display Manager (XDM) about 287 working with 288, 290, 291 X Display Manager Control Protocol (XDMCP) 288

### Υ

Yellowdog Updater, Modified (YUM) 181, 184, 186, 189 YUM extender 201, 206, 207